# MOSHE

## **MODULAR SAFETY INTEGRATED CONTROLLER**

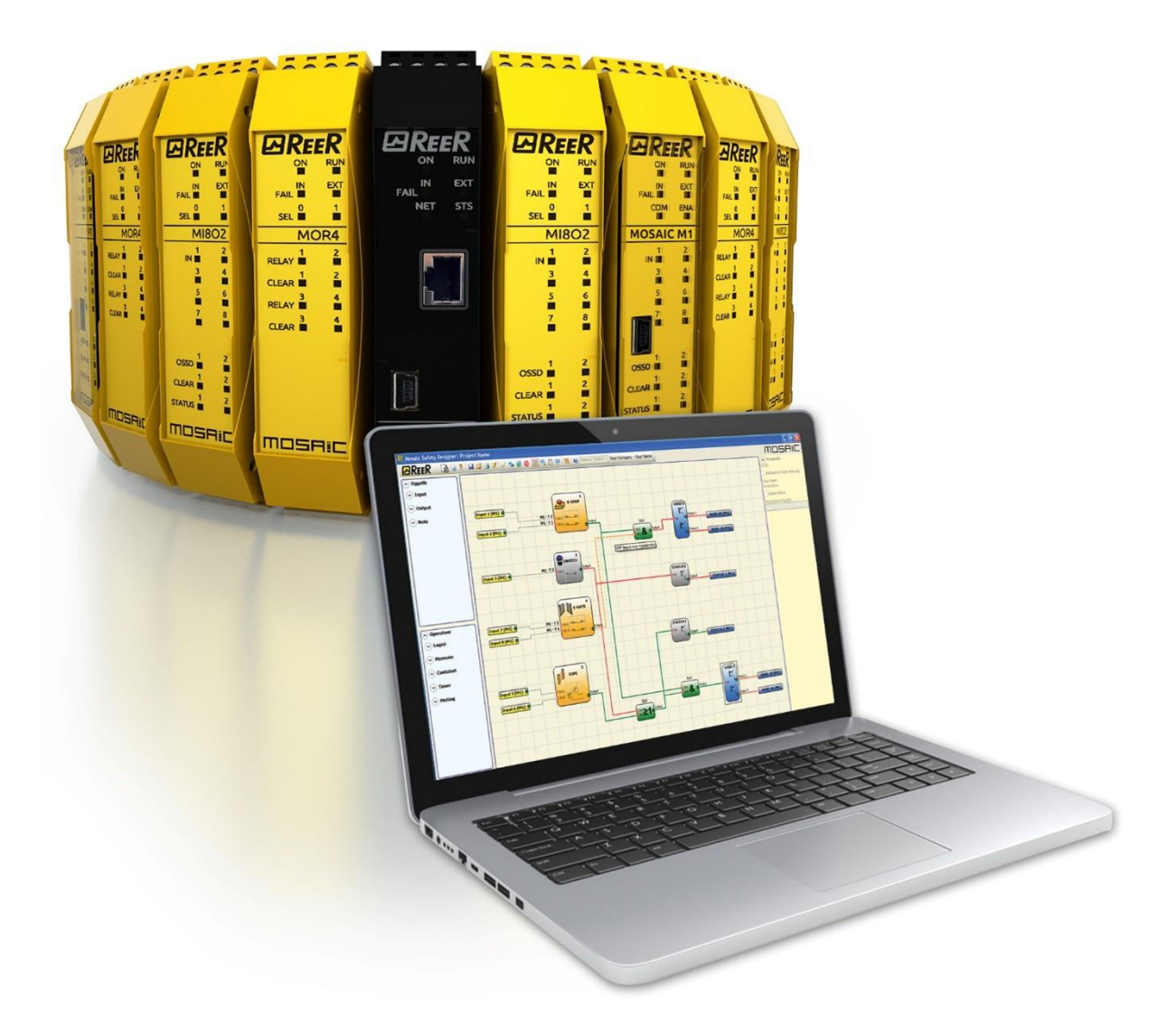

## Installation und Verwendung

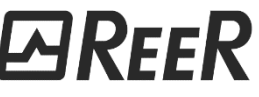

Via Carcano, 32 10153 Torino, Italy www.reersafety.com info@reer.it

(Original instructions)

## MODULAR SAFETY INTEGRATED CONTROLLER

### INHALT

| EINLEITUNG                                                             | 9                |
|------------------------------------------------------------------------|------------------|
| Inhalt dieses Handbuchs                                                | 9                |
| Wichtige Hinweise zur Sicherheit                                       | 9                |
| Liste der Abkürzungen und Symbole                                      | 10               |
| Liste der geltenden Bestimmungen                                       | 11               |
| ALLGEMEINE BESCHREIBUNG                                                | 12               |
| Wichtigste Eigenschaften von MOSAIC M1S COM                            | 13               |
| MOSĂIC M1Š COM und MBx in demselben Projekt: Verwaltung des Feldbusses | 14               |
| Erweiterungsmodule                                                     | 14               |
| MSD-Software                                                           | 15               |
| PRODUKTZUSAMMENSETZUNG                                                 | 15               |
|                                                                        | 16               |
| Mechanische Refestioung                                                | 16               |
| Mechanische Befestigung von MOSAIC M1S COM                             | 17               |
| Rerechnung des Sicherheitsabstands einer an MOSAIC angeschlossenen RWS | 18               |
| Flektrische Anschlüsse                                                 | 18               |
| Hinweise zu den Anschlusskaheln                                        | 19               |
| Master-Modul MOSAIC M1                                                 | 19               |
| Master-Modul MOSAIC M1S / MOSAIC M1S COM                               | 20               |
| LISR-Fingang                                                           | 21               |
| I AN-Schnittstelle (RI45)                                              | 21               |
| MOSAIC Configuration Memory (MCM)                                      | 21               |
| Funktion Mehrfachladen                                                 | 21               |
|                                                                        |                  |
| Kempatibilität von MCM Speicher und Mastermedulen                      |                  |
| Nous Euglitication was MCM wit Eur 2.0.0                               |                  |
|                                                                        |                  |
|                                                                        | 22<br>۸ د        |
|                                                                        | 24               |
|                                                                        | 24               |
|                                                                        | 23               |
|                                                                        | 25               |
|                                                                        | 20               |
|                                                                        | 20               |
|                                                                        | 27               |
| Modul MR2                                                              | 27               |
| Modul MR4                                                              | 27<br>סכ         |
|                                                                        | 20<br>20         |
| Anschlüsse ENCODER MIT RIAS-STECK//ERRINDER (M//1 M//2)                | 29               |
| Modul MORA                                                             | 29               |
|                                                                        |                  |
| Modul MOR438                                                           |                  |
| Modul MOSI                                                             | 52               |
|                                                                        |                  |
| Modul MO4EI 1030                                                       |                  |
| Modul MA2                                                              |                  |
| Anschlüsse der analogen Sensoren mit M $\Delta$ 2/M $\Delta$ 4         | דע<br>⊿ג         |
| REISPIEL DES ANSCHLUSSES VON MOSAIC AN DIE MASCHINENISTELIERLING       |                  |
| CHECKLISTE NACH DER INSTALLATION                                       |                  |
|                                                                        | 27               |
|                                                                        | <i>ו</i> כ<br>סר |
|                                                                        | 38               |

## *⊡REE*R

| EINGÄNGE                                                                  | .38                |
|---------------------------------------------------------------------------|--------------------|
| MASTER ENABLE                                                             | .38                |
| NODE SEL                                                                  | .38                |
| EINGANG PROXIMITY FÜR GESCHWINDIGKEITSKONTROLLGERÄT MV                    | . 39               |
| Konfiguration mit Interleaved- Proximity                                  | . 39               |
| RESTART_FBK                                                               | .40                |
| AUSGÂNGE                                                                  | .40                |
| OUT STATUS (SIL 1/PL c)                                                   | .40                |
| OUT TEST                                                                  | .40                |
| SICHERHEITSAUSGANGE OSSD                                                  | .41                |
| WICHTIGE HINWEISE ZU DEN SICHERHEITSAUSGÄNGEN                             | .41                |
| OSSD (Module MOSAIC M1, MI8O2, MO2, MO4)                                  | .41                |
| OSSD (Module MOSAIC M1S, MOSAIC M1S COM MI8O4, MO4L)                      | .42                |
| OSSD (MO4LHCS8)                                                           | .43                |
| AUSGABEKONFIGURATION OSSD                                                 | .44                |
| RELAYSICHERHEITSRELAIS (Module MR2, MR4, MR8, MOR4, MOR4S8)               | .44                |
| Charakteristiken des Ausgangsstromkreises.                                | .44                |
| ModulE MR2/MR4/MR8 interne kontakte                                       | .45                |
| Beispiel für MR2 modul verbindung mit statischer OSSD-ausgänge des moduls |                    |
| MOSAIC M1                                                                 | .46                |
| Funktionsdiagramm des an das module MR2, MR4, MR8 angeschlossenen         |                    |
| ausgangsstromkreises                                                      | .46                |
| Technische Eigenschaften                                                  | 47                 |
| ALLGEMEINE SYSTEMEIGENSCHAFTEN                                            | .47                |
| Sicherheitsparameter des Systems                                          | .47                |
| Allgemeine Daten                                                          | .47                |
| Gehäuse                                                                   | 48                 |
|                                                                           | 40                 |
|                                                                           | .45                |
|                                                                           | . <del>-</del> - 9 |
|                                                                           | . 30               |
|                                                                           | . 50               |
|                                                                           | .51                |
| Module MI8 - MI16                                                         | .51                |
| Modul MI12T8                                                              | .51                |
| Module MO2 - MO4                                                          | . 52               |
| Modul MO4L                                                                | . 52               |
| Module MOS8 – MOS16                                                       | . 52               |
| Module MR2 - MR4 - MR8                                                    | . 53               |
| Module MOR4 – MOR4S8                                                      | .53                |
| Modul MO4LHCS8                                                            | .54                |
| Modul MA2 - MA4                                                           | 55                 |
| MECHANISCHE ABMESSUNGEN                                                   | 56                 |
| SIGNALISIERUNGEN (Normalbetrieb)                                          | .57                |
| Modul Master MOSAIC M1 (Abb. 21)                                          | .57                |
| Modul Master MOSAIC M1S (Abb. 22)                                         | .58                |
| Master MOSAIC M1S COM (Abb. 22)                                           | .59                |
| MOSAIC M1S COM spezifische LED-Anzeigen des Feldbusses                    | .60                |
| LED EtherCAT                                                              | .60                |
| Erklärung des Status der LEDs                                             | .60                |
| I FD FtherNFT/IP                                                          | 61                 |
| Erklärung des Status der LEDs                                             | <br>               |
|                                                                           | h/                 |
|                                                                           | .62                |
| LED MODDUS/ICP<br>Erklärung des Status der LEDs                           | .62                |
| Erklärung des Status der LEDs                                             | .62<br>.62<br>.63  |

| Erklärung des Status der LEDs                                        | .63  |
|----------------------------------------------------------------------|------|
| Modul MI8O2 (Abb. 24)                                                | 64   |
| Modul MI8O4 (Abb. 25)                                                | 65   |
| Modul MI8 (Abb. 26)                                                  | 66   |
| Modul MI12T8 (Abb. 27)                                               | 67   |
| Modul MI16 (Abb. 28).                                                | 68   |
| Modul MO2 (Abb. 29)                                                  |      |
| Modul MO4 (Abb. 30)                                                  | 70   |
| Modul MO4L (Abb. 31)                                                 | 71   |
| Modul MOR4 (Abb. 32)                                                 | 72   |
| Modul MORAS8 (Abb. 33)                                               | 73   |
| Modul MOR $450$ (Abb. $55$ )                                         |      |
| Modul MOSI6 (Abb. 35)                                                | 75   |
| Module MOSTO (ADD. 53)                                               |      |
| Module MVO, MVT (ADD. 50), MVZ (ADD. 57)                             |      |
| Module MRZ, MR4, MR8 (ADD. 58)                                       | / /  |
| MODULE MU4LHCS8 (ADD. 39)                                            | /ð   |
|                                                                      | 79   |
| SIGNALISIERUNGEN (Fenierdiagnose)                                    | .80  |
| Modul Master MOSAIC MT (Abb. 41)                                     | 80   |
| Modul Master MOSAIC M1S (Abb. 42)                                    | 81   |
| Modul MI8O2 (Abb. 43)                                                | 82   |
| Modul MI8O4 (Abb. 44)                                                | 83   |
| Modul MI8 (Abb. 45)                                                  | 84   |
| Modul MI12T8 (Abb. 46)                                               | 85   |
| Modul MI16 (Abb. 47)                                                 | 86   |
| Module MO2 (Abb. 48), MO4 (Abb. 49)                                  | 87   |
| Modul MO4L (Abb. 50)                                                 | 88   |
| Modul MOR4 (Abb. 51)                                                 | 89   |
| Modul MOR4S8 (Abb. 52)                                               | 90   |
| Modul MOS8 (Abb. 53)                                                 | 91   |
| Modul MOS16 (Abb. 54)                                                | 92   |
| Module MV0 MV1(Abb 55) MV2 (Abb 56)                                  | 93   |
| Module MO4I HCS8 (Abb. 57)                                           | 94   |
| Module Mo (Lineso ( $155, 57$ )                                      | 95   |
| SOFTWARE MOSAIC SAFETY DESIGNED                                      |      |
| SUFTWARE MUSAIC SAFETY DESIGNER                                      | 97   |
|                                                                      | .97  |
| HARDWARE-Voraussetzungen für den ANZUSCHLIESSENDEN PC                | 97   |
| SOFTWARE-Voraussetzungen für den ANZUSCHLIESSENDEN PC                | 97   |
| Wie MSD installiert wird                                             | 97   |
| Automatische Updates                                                 | .98  |
| MSD-Lizenz                                                           | .98  |
| Registrierung auf einem PC mit aktiver Internetverbindung            | 99   |
| Start der Aktivierungs-Assistenten                                   | . 99 |
| Ausfüllen des Formulars mit Benutzerdaten und Zustimmung zur         |      |
| Verarbeitung personenbezogener Daten                                 | 99   |
| Endaültige Aktivierung mit dem ner F-Mail erhaltenen Lizenzschlüssel | 100  |
| Registrierung auf einem PC ohne aktive Internetverbindung            | 100  |
| Start der Aktivierungs Assistanten                                   | 100  |
| Start der Aktivierungs-Assistenten                                   | 100  |
| QK-Coae una Computer Key (Aktivierung)                               | 102  |
| Grunakenntnisse                                                      | 103  |
| Die Standard-Symbolieiste                                            | 104  |
| Die Text-Symbolleiste                                                | 105  |
| Erstellen eines neuen Projekts (Konfiguration des Systems MOSAIC)    | 105  |
| Seitenkonfiguration/-verwaltung                                      | 106  |
| Verwaltung von Slave-Modulen                                         | 108  |

## *⊡REER*

| Feldbus mit dynamischer Eingangsreihenfolge                         | 08  |
|---------------------------------------------------------------------|-----|
| Projekt erstellen Parameterkonfiguration des Feldbus MOSAIC M1S COM | 108 |
| Parameter ModBus TCP1                                               | 08  |
| Parameter EtherNET/IP1                                              | 09  |
| Parameter Profinet RT1                                              | 10  |
| Konfiguration in der Profinet RT Entwicklungsumgebung1              | 10  |
| Parameter EtherCat 1                                                | 11  |
| Konfiguration Ändern (Zusammensetzung der verschiedenen Module)     | 111 |
| Benutzerparameter ändern1                                           | 11  |
| Die Symbolleisten GEGENSTANDE – OPERATOREN - KONFIGURATION          | 112 |
| Zeichnung des Plans                                                 | 113 |
| Mit der rechten Maustaste 1                                         | 14  |
| Mehrere Verbindungen1                                               | 15  |
| Automatische Nummerierung1                                          | 16  |
| Projektbeispiel                                                     | 118 |
| Validierung des Projekts1                                           | 18  |
| Ressourcenzuordnung1                                                | 19  |
| Report des Projekts 1                                               | 20  |
| Verbindung mit MOSAIC                                               | 22  |
| Anschluss von MSD an Mosaic Master                                  | 22  |
| Auswahl des Kommunikationskanals                                    | 122 |
| USB-Verbindung                                                      | 22  |
| Netzwerkverbindung (MOSAIC M1S COM)1                                | 22  |
| Verbindung mit Mosaic 1                                             | 25  |
| Einblenden der Parameter des angeschlossenen Masters                | 126 |
| Über LAN verbundenes MOSAIC MTS COM                                 | 26  |
| Uber USB verbundenes MOSAIC MTS COM                                 | 26  |
| Uber USB verbundenes MOSAIC M1/MOSAIC M1S                           | 27  |
| Bei angeschlossenem Master verfugbare Vorgange (MOSAIC MTS COM)     | 127 |
| Anzeige der Netzwerkparameter 1                                     | 27  |
| Anzeige/Einstellung der Netzwerkparameter (MOSAIC M1S COM)          | 28  |
| Das Projekt auf MOSAIC herunterladen (von PC) 1                     | 29  |
| Laden eines Projekts aus MOSAIC1                                    | 30  |
| LOG der Konfigurationen1                                            | 30  |
| Anzeige der Zusammensetzung des Systems1                            | 30  |
| Fehlerprotokoll1                                                    | 31  |
| Abschalten des Systems1                                             | 31  |
| MONITOR (Status der I/O in Echtzeit - Textlich) 1                   | 31  |
| MONITOR (Status der I/O in Echtzeit - Grafik) 1                     | 32  |
| Monitor (E/A mit Diagnostik)1                                       | 32  |
| Monitor Geschwindigkeitssteuerung1                                  | 33  |
| Fieldbus Monitor (Nur für MOSAIC M1S COM)1                          | 33  |
| Schutz durch Kennwort1                                              | 135 |
| Kennwort der Ebene 1 1                                              | 35  |
| Kennwort der Ebene 2 1                                              | 36  |
| Wartungspasswort (MOSAIC M1S, MOSAIC M1S COM)1                      | 37  |
| Kennwortänderung1                                                   | 37  |
| SystemTEST1                                                         | 138 |
| FUNKTIONSBLOCKE DES TYPS GEGENSTAND 1                               | 39  |
| GEGENSTANDE OUTPUT                                                  | 139 |
| OSSD (Sicherheitsausgänge)1                                         | 39  |
| SINGLE-DOUBLE OSSD (Sicherheitsausgang)1                            | 40  |
| STATUS (SIL 1/PL c Ausgang)1                                        | 43  |

| FIELDBUS PROBE                                                 | 144            |
|----------------------------------------------------------------|----------------|
| RELAY                                                          | 144            |
| GEGENSTÄNDE INPUT                                              | 148            |
| E-STOP (Notaus)                                                | 148            |
| E-GATE (Vorrichtung für bewegliche Schutzvorrichtungen)        | 149            |
| SINGLE E-GATE (Vorrichtung für bewegliche Schutzvorrichtungen) | 150            |
| LOCK FEEDBACK                                                  | 151            |
| ENABLE (Aktivierungsschlussel)                                 | 152            |
| ESPE (Lichtschranke / Sicherheits-Laserscanner)                | 153            |
| FOOTSWITCH (Sicherheitspedal)                                  | 154            |
| MOD-SEL (Sicherheitsschalter)                                  | 155            |
| TWO HAND (Zweibandstewerung)                                   | 150            |
|                                                                | I J /<br>1 5 Q |
|                                                                | I J O          |
| SLNSOR                                                         | 150            |
| SWITCH (Schalter)                                              | 160            |
| ENABLING GRIP SWITCH                                           | 161            |
| TESTARI E SAFETY DEVICE                                        | 163            |
| RFID (RFID-Sicherheitssensor)                                  | 165            |
| SOLID STATE DEVICE                                             |                |
| RESTART INPUT                                                  |                |
| FIELDBUS INPUT                                                 | 168            |
| LLO-LL1                                                        | 168            |
| HINWEISE                                                       | 168            |
| TITEL                                                          | 169            |
| FUNKTIONELLE BLÖCKE DES TYPS GESCHWINDIGKEITSSTEUERUNG         | 170            |
| HINWEIS ZU FUNKTIONSBLÖCKEN VOM TYP DREHZAHLREGELUNG           | 170            |
| SPEED CONTROL                                                  | 171            |
| WINDOW SPEED CONTROL                                           | 174            |
| STAND STILL                                                    | 176            |
| STAND STILL AND SPEED CONTROL                                  | 178            |
| SPEED EQUALITY CHECK                                           | 181            |
| FUNKTIONELLE BLOCKE DES TYPS ANALOGE OPERATOREN                | 182            |
| ANALOG INPUT (4 EIngange MA4-Modul, 2 Eingange MA2-Modul)      | 182            |
| ANALOG DIVISION (4 EINGANGE MODUIMA4, 2 EINGANGE MODUIMA2)     | 194            |
| I OGISCHE OPERATOREN                                           | 208            |
| AND                                                            | 208            |
| NAND                                                           | 208            |
| NOT                                                            |                |
| OR                                                             | 209            |
| NOR                                                            | 209            |
| XOR                                                            | 209            |
| XNOR                                                           | 210            |
| LOGICAL MACRO                                                  | 210            |
| MULTIPLEXER                                                    | 211            |
| DIGITAL COMPARATOR (MOSAIC M1S, MOSAIC M1S COM)                | 211            |
| SPEICHER-OPERATOREN                                            | 213            |
| D FLIP FLOP (max. Anzahl = $16$ )                              | 213            |
| T FLIP FLOP (max. Anzahl = 16)                                 | 213            |
| SR FLIP FLOP                                                   | 213            |

| USER RESTART MANUAL (max. Anzahl = 16 mit MOSAIC M1, 32 mit MOSAIC M1S, MOSAIC  |      |
|---------------------------------------------------------------------------------|------|
| M1S COM einschließlich der anderen RESTART-Operatoren)                          | .214 |
| USER RESTART MONITORED (max. Anzahl = 16 mit MOSAIC M1, 32 mit MOSAIC M1S, MOSA | ١C   |
| M1S COM einschließlich der anderen RESTART-Operatoren)                          | .215 |
| MACRO RESTART MANUAL (max. Anzahl = 16 mit MOSAIC M1, 32 mit MOSAIC M1S, MOSAI  | 0    |
| M1S COM einschließlich der anderen RESTART-Operatoren)                          | .215 |
| MACRO RESTART MONITORED (max. Anzahl = 16 mit MOSAIC M1, 32 mit MOSAIC M1S.     | -    |
| MOSAIC M1S COM einschließlich der anderen RESTART-Operatoren)                   | .216 |
| PRF-RESET (MOSAIC M1S, M1S COM, maximale Anzahl = 32 einschließlich             | der  |
| anderen RESTART-Operatoren)                                                     | 217  |
| GUARD LOCK-OPERATOREN (max. Anzahl = 4 mit MOSAIC M1. 8 mit MOSAIC M1S          |      |
| MOSAIC M1S COM)                                                                 | 218  |
| GUARD LOCK                                                                      | .218 |
| ZÄHLER-OPERATOREN                                                               | 231  |
| COUNTER (max. Anzahl = 16)                                                      | .231 |
| COUNTER COMPARATOR                                                              | .232 |
| TIMER OPERATOREN (max. Anzahl = 32 mit MOSAIC M1, 48 mit MOSAIC M1S,            |      |
| MOSAIC M1S COM)                                                                 | 233  |
| MONOSTABLE                                                                      | .233 |
| MONOSTABLE_B                                                                    | .234 |
| PASSING MAKE CONTACT                                                            | .235 |
| DELAY                                                                           | .236 |
| LONG DELAY                                                                      | .237 |
| DELAY COMPARATOR                                                                | .238 |
| DELAY LINE                                                                      | .238 |
| LONG DELAY LINE                                                                 | .239 |
| CLOCKING                                                                        | .240 |
| DIE FUNKTION DES MUTING                                                         | 241  |
| MUTING-OPERATOREN (max. Anzahl = 4 mit MOSAIC M1, 8 mit MOSAIC M1S)             | 241  |
| MUTING "Con"                                                                    | .241 |
| "L"-MUTING                                                                      | .242 |
| "Sequenzielles"-MUTING                                                          | .243 |
| "T"-MUTING                                                                      | .244 |
| MUTING OVERRIDE                                                                 | .245 |
| ANALOGE OPERATOREN (MOSAIC M1S, MOSAIC M1S COM)                                 | .247 |
| Analog Comparator                                                               | .247 |
| Math (maximale Anzahl = 16)                                                     | .249 |
| Equality check (maximale Anzahl = 16)                                           | .250 |
| SPEED COMPARATOR                                                                | .250 |
| Parameter                                                                       | .250 |
| INTERPAGE IN/OUT                                                                | .253 |
| FUNKTIONSBLÖCKE VERSCHIEDENES                                                   | .255 |
| SERIAL OUTPUT (MAX. ANZAHL = 4 MIT MOSAIC M1, 8 MIT MOSAIC M1S                  | )255 |
| SERIAL CRC (MAX. ANZAHL = 1 MIT MOSAIC M1S, MOSAIC M1S COM)                     | .256 |
| NETWORK (max. Anzahl = 1)                                                       | .257 |
| Anwendungsbeispiel in der Kategorie 2 (ISO 13849-1):                            | .260 |
| Anwendungsbeispiel in der Kategorie 4 (ISO 13849-1):                            | .261 |
| Logisches Blockschaltbild einer Sicherheitsfunktion, die das Netzwerk           |      |
| verwendet                                                                       | .261 |
| RESET                                                                           | .262 |
| OSSD EDM (MOSAIC M1S, MOSAIC M1S COM max. Anzahl = 32)                          | .262 |
| INTERPAGE IN/OUT                                                                | .263 |

| INTFBK_IN / INTFBK_OUT (MOSAIC M1S, MOSAIC M1S COM, max. A | Anzahl = |
|------------------------------------------------------------|----------|
| 8)                                                         |          |
| TERMINATOR                                                 |          |
| SONDERANWENDUNGEN                                          | 265      |
| Verzögerter Ausgang mit manuellem Betrieb                  |          |
| SIMULATOR-MERKMALE                                         |          |
| Schematische Simulation                                    |          |
| Verwaltung grafische Simulation                            |          |
| Anwendungsbeispiel der grafischen Simulation               |          |
| Schematische Darstellung                                   |          |
| Stimuli-Datei                                              |          |
| Ergebnis der Simulation                                    |          |
| MOSAIC-FEHLERCODES                                         | 274      |
| Download Fehlerprotokoll                                   |          |
| ZUBEHÖR UND ERSATZTEILE                                    | 275      |
| GARANTIE                                                   | 277      |
| EG-KONFORMITÄTSERKLÄRUNG                                   |          |
| UKCA-KONFORMITÄTSERKLÄRUNG                                 | 279      |

### EINLEITUNG

#### Inhalt dieses Handbuchs

Dieses Handbuch enthält die Anweisungen zur Verwendung des programmierbaren Sicherheitsmoduls MOSAIC und seiner Erweiterungsmodule (als "SLAVE" bezeichnet) und umfasst im Wesentlichen Folgendes:

- Beschreibung des Systems
- Installationsmethode
- Anschlüsse
- Signalisierungen
- Diagnostik
- Verwendung der Konfigurations-SW.

#### Wichtige Hinweise zur Sicherheit

Dieses Symbol stellt einen wichtigen Hinweis **zur Personensicherheit** dar. Die mangelnde Einhaltung kann zu einem sehr hohen Risiko für das betroffene Personal führen.

→ Dieses Symbol weist auf einen wichtigen Hinweis hin.

MOSAIC erreicht das folgende Sicherheitsniveau: SIL 3, SILCL 3, PL und Kat. 4, Typ 4 gemäß der geltenden Bestimmungen.

Dennoch sind die endgültigen Sicherheitseinstufungen SIL und PL des Geräts von der Anzahl der Sicherheitsbauteile, ihren Parametern und den hergestellten Anschlüssen abhängig, die sich aus der Risikoanalyse ergeben.

- Lesen Sie aufmerksam den Absatz "Liste der geltenden Bestimmungen").
- Führen Sie eine genaue Risikoanalyse aus, um das für Ihr Gerät notwendige Sicherheitsniveau festzustellen, indem Sie sich auf alle geltenden Bestimmungen beziehen.
- Die Programmierung / Konfiguration von MOSAIC erfolgt vom Installateur oder Bediener unter einer ausschließlichen Verantwortung.
- Diese Programmierung / Konfiguration muss in Übereinstimmung mit der Risikoanalyse der Anwendung und allen für sie geltenden Bestimmungen erfolgen.

Nach der Programmierung / Konfiguration und Installation von MOSAIC und der daran angeschlossenen Geräte muss ein erschöpfender Sicherheitstest der Anwendung erfolgen (siehe Absatz "SystemTEST", S. 138).

Der Kunde muss eine umfassende Kontrolle des Systems sicherstellen, wenn neue Sicherheitsbauteile zum System selbst hinzugefügt werden (siehe Abschnitt "SystemTEST", S. 138).

ReeR haftet nicht für diese Vorgänge und eventuelle sich aus diesen ergebende Risiken.

Für eine korrekte Verwendung der an MOSAIC angeschlossenen Geräte im Rahmen der jeweiligen Verwendung siehe Bedienungsanleitung und eventuell die entsprechenden Produkt- und/oder Gerätebestimmungen.

Überprüfen Sie, ob die Temperatur der Räume, in denen das System installiert wird, mit den auf dem Produkt und in den technischen Daten angegebenen Betriebsparametern hinsichtlich der Temperatur vereinbar ist.

Bei sicherheitsrelevanten Problemen wenden Sie sich, sollte dies erforderlich sein, an die für Sicherheitsangelegenheiten zuständigen Behörden Ihres Landes oder an die zuständigen Industrieverbände.

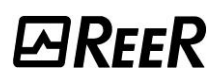

### Liste der Abkürzungen und Symbole

| AES =      | Advanced Encryption Standard                                                   |
|------------|--------------------------------------------------------------------------------|
| DHCP =     | Dynamic Host Control Protocol                                                  |
| DNS =      | Domain Name Server                                                             |
| FW =       | Firmware                                                                       |
| LAN =      | Local Area Network                                                             |
| MCM =      | MOSAIC Configuration Memory: Speicherchips für                                 |
|            | MOSAIC M1/MOSAIC M1S/ MOSAIC M1S COM (Zubehör)                                 |
| MSC =      | MOSAIC Safety Communication: proprietärer Bus für Modulerweiterung             |
| MSD =      | MOSAIC Safety Designer: Konfigurations-SW für MOSAIC in einer Windows-Umgebung |
| LLO, LL1 = | Livello Logico 0, Livello Logico 1                                             |
| OMB =      | Open Modbus/TCP                                                                |
| OSSD =     | Output Signal Switching Device: Statischer Sicherheitsausgang                  |
| MTTFd =    | Mean Time to Dangerous Failure                                                 |
| PL =       | Performance Level                                                              |
| PFHd =     | Probability of a dangerous failure per Hour                                    |
| SIL =      | Safety Integrity Level                                                         |
| SILCL =    | Safety Integrity Level Claim Limit                                             |
| SW =       | Software                                                                       |
| TCP/IP =   | Transmission Control Protocol / Internet Protocol                              |

#### Liste der geltenden Bestimmungen

MOSAIC wurde in Übereinstimmung mit den folgenden europäischen Richtlinien ausgelegt:

- 2006/42/EG "Maschinenrichtlinie"
- 2014/30/EU "Richtlinie über die elektromagnetische Verträglichkeit"
- 2014/35/EU "Niederspannungsrichtlinie"
- 2011/65/EU "Richtlinie 2011/65/EU Beschränkung der Verwendung bestimmter gefährlicher Stoffe in Elektro- und Elektronikgeräten"

Es werden die folgenden Bestimmungen eingehalten:

| CEI EN 61131-2 | Speicherprogrammierbare Steuerungen, Teil 2:<br>Technische Eigenschaften und Prüfungen der Geräte                                                                                                    |  |  |  |
|----------------|----------------------------------------------------------------------------------------------------|--|--|--|
| EN ISO 13489-1 | Sicherheit von Maschinen: Mit der Sicherheit verbundene Teile der Steuersysteme.<br>Allgemeine Grundsätze für die Planung                                                                                                    |  |  |  |
| EN 61496-1     | Sicherheit von Maschinen: Berührungslos wirkende Schutzeinrichtungen, Teil 1:<br>Allgemeine Voraussetzungen und Tests.                                                                                                    |  |  |  |
| EN 61508-1     | Funktionelle Sicherheit sicherheitsbezogener<br>elektrischer/elektronischer/programmierbarer elektronischer Systeme: Allgemeine<br>Voraussetzungen.                                                                                  |  |  |  |
| EN 61508-2     | Funktionelle Sicherheit sicherheitsbezogener<br>elektrischer/elektronischer/programmierbarer elektronischer Systeme:<br>Voraussetzungen sicherheitsbezogener<br>elektrischer/elektronischer/programmierbarer elektronischer Systeme. |  |  |  |
| EN 61508-3     | Funktionelle Sicherheit sicherheitsbezogener<br>elektrischer/elektronischer/programmierbarer elektronischer Systeme: Software-<br>Voraussetzungen                                                                                    |  |  |  |
| EN 62061       | Sicherheit von Maschinen: Funktionale Sicherheit sicherheitsbezogener programmierbarer elektrischer und elektronischer Steuerungssysteme                                                                                             |  |  |  |
| EN 81-20       | Sicherheitsvorschriften für den Bau und die Installation von Aufzügen. Aufzüge für<br>den Transport von Personen und Sachen. Teil 20: Aufzüge für Personen und von<br>Personen begleiteten Sachen.                                   |  |  |  |
| EN 81-50       | Sicherheitsvorschriften für den Bau und die Installation von Aufzügen. Prüfungen<br>und Kontrollen. Teil 50: Planungsregeln, Berechnungen, Prüfungen und Kontrollen<br>der Aufzugbauteile.                                           |  |  |  |

## ALLGEMEINE BESCHREIBUNG

MOSAIC ist ein modulares Sicherheitskontrollgerät, das eine Haupteinheit (**MOSAIC M1, MOSAIC M1S, MOSAIC M1S COM**), die über grafische Schnittstelle MSD konfiguriert werden kann, und verschiedene an die Haupteinheit über proprietären Bus MSC anschließbare Erweiterungen umfasst.

Die Mastereinheit MOSAIC M1 bzw. MOSAIC M1S können auch unabhängig eingesetzt werden und verfügen über.

- MOSAIC M1: 8 Sicherheitseingänge, 2 unabhängige programmierbare Festkörper-Zweikanal-Sicherheitsausgänge und 2 SIL 1/PL c-Ausgänge.
- MOSAIC M1S: 8 Sicherheitseingänge, 4 unabhängige programmierbare Festkörper-Einkanal-Sicherheitsausgänge und bis zu 4 SIL 1/PL c-Ausgänge.
- MOSAIC M1S COM: 8 Sicherheitseingänge, 4 unabhängige programmierbare Festkörper-Einkanal-Sicherheitsausgänge und bis zu 4 SIL 1/PL c-Ausgänge (siehe "Hauptmerkmale von MOSAIC M1S COM").
- ➡ Es stehen I/O-Erweiterungen (MI8O2 und MI8O4 (MI8O4 nur für MOSAIC M1S, MOSAIC M1S COM)), Input-Erweiterungen (MI8, MI12T8, MI16), Output-Erweiterungen (MO2, MO4, MO4LHCS8 und MO4L (MO4L nur für MOSAIC M1S, MOSAIC M1S COM)), Module mit SIL 1/PL c-Ausgänge (MOS8, MOS16) sowie Ausgangsmodule mit Sicherheitsrelais mit zwangsgeführten Kontakten (MR2, MR4, MR8, MOR4 und MOR4S8), Module mit Encoder- und Proximityeingängen (MV2, MV, MV0), Module mit analogen Eingängen (MA2, MA4 nur für MOSAIC M1S, MOSAIC M1S, MOSAIC M1S, MOSAIC M1S, MOSAIC M1S, MOSAIC M1S, MOSAIC M1S, MOSAIC M1S COM) und Module für den Diagnostik-Anschluss an die wichtigsten Automationsbusse zur Verfügung: MBP (PROFIBUS), MBC (CanOpen), MBD (DeviceNet), MBEI (ETHERNET/IP), MBEP (Profinet), MBEC (ETHERCAT), MBMR (Modbus RTU), MBEM (Modbus/TCP), MBCL (CC-link), MBECOM (Multistack).

MOSAIC kann Sensoren und Sicherheitssteuerungen verwalten wie z.B.:

optoelektronische Sensoren (Schranken, Scanner, Fotozellen, etc.), mechanische Schalter, Notaustasten, bimanuelle Steuerungen, indem die Steuerung auf einer einzigen flexiblen und erweiterbaren Vorrichtung konzentriert wird.

Das System muss aus einem einzigen Master MOSAIC M1 (oder MOSAIC M1S) und einer Reihe von elektronischen Erweiterungen bestehen, die von 0 bis höchstens 14 variieren können, davon nicht mehr als 4 desselben Typs. Die Relaismodule MR2 und MR4 dagegen können ohne zahlenmäßige Beschränkung installiert werden.

Das System mit 14 Erweiterungen kann das Maximum erreichen von:

- **mit MOSAIC M1:** 128 Sicherheitseingänge, 16 Sicherheitsausgänge und 32 SIL 1/PL c Ausgänge.
- **mit MOSAIC M1S, MOSAIC M1S COM:** 128 Sicherheitseingänge, 32 Sicherheitsausgänge und 48 SIL 1/PL c Ausgänge.

Das MASTER-Modul und seine SLAVE-Module kommunizieren über den 5-Wege-Bus MSC (von ReeR), der auf der Rückseite jedes Moduls untergebracht ist.

Auf der Fieldbus-Seite sind über die MBx-Schnittstellen verfügbar:

- der Status aller Eingänge mit ihrer Diagnostik
- der Status aller Sicherheitsausgänge mit ihrer Diagnostik

- 8 steuerbare Eingänge (Fieldbus-Input) bei Verwendung von MOSAIC M1 oder 32 steuerbare Eingänge bei Verwendung von MOSAIC M1S (und MBx FW-Version  $\geq$  2.0). Diese Eingänge können auf die gleiche Weise von den physischen Eingängen im Schaltplan verwendet werden, sind jedoch nicht für sicherheitsbezogene Zwecke zu verwenden.
- 16 Probe-Ausgänge bei Verwendung von MOSAIC M1 oder 32 Probe-Ausgänge bei Verwendung von MOSAIC M1S (und MBx FW-Version  $\geq$  2.0). Diese Ausgänge können im Schaltplan nach Belieben über die Software MSD angeschlossen werden.

#### Wichtigste Eigenschaften von MOSAIC M1S COM

Das neue MOSAIC M1S COM ist mit LAN-Konnektivität ausgestattet. Es verfügt über die gleichen Funktionen wie das Master-Gerät MOSAIC M1S und daher auch über USB-Konnektivität und gestattet es dem Benutzer darüber hinaus, die Prozessdaten auf einem spezifischen Fieldbus zu teilen und es mittels Fernverbindung über TCP/IP-Netze zu konfigurieren.

Der Benutzer hat bei der Auswahl und Konfiguration eines Fieldbusses vier Möglichkeiten:

- EtherNet/IP
- MODBUS/TCP
- PROFINET
- EtherCAT

Unter dem Gesichtspunkt des Feldbusses wird MOSAIC M1S COM seit jeher als Slave-Gerät betrachtet. Das Dokument Process Data Mapping 8547780 ist unter der folgenden Adresse zu finden: <u>https://www.reersafety.com/</u> im Download-Bereich der Handbücher.

Die Karte der Prozessdaten steht in zwei Versionen zur Verfügung:

- 1. Karte der Prozessdaten ohne analoge Daten
- 2. Karte der Prozessdaten mit analogen Daten

Der Benutzer kann entscheiden, ob die analogen Daten als Prozessdaten versandt werden sollen. Entscheidet der Benutzer, die analogen Daten in die Prozesskarte einzuschließen, muss er sich des Folgenden sicher sein:

- 1. Dass mindestens ein analoges Eingangsmodul MA4 oder MA2 in der MOSAIC-Konfiguration vorhanden ist.
- 2. Dass die Karte der Prozessdaten die analogen Daten unterstützt.

Im Anschluss die Haupteigenschaft, die von jedem Fieldbus-Protokoll unterstützt wird. 

| Fieldbus    | Unterstützt DHCP | Unterstützt DNS | TCP/IP-Konnektivität |
|-------------|------------------|-----------------|----------------------|
| EtherNet/IP | Ja               | Ja              | Ja                   |
| MODBUS/TCP  | Ja               | Nein            | Ja                   |
| PROFINET    | Nein             | Nein            | Ja                   |
| EtherCAT    | Nein             | Nein            | Ja*                  |

\* Nur wenn die Option EoE (Ethernet auf EtherCAT) aktiviert und korrekt konfiguriert ist.

Steht das TCP/IP-Netzwerk zur Verfügung, kann der Benutzer MOSAIC M1S COM konfigurieren und den Monitor über die Fernverbindung mit der Software MSD ausführen.

Die mit MSD ausgetauschten Daten (bei Verwendung der TCP/IP-Netzwerkverbindung) sind gegen schädliches Sniffing durch eine 128-Bit AES-Verschlüsselung geschützt.

Der AES-Schlüssel wird während der Anfangsphase des Verbindungsprozesses mit einem RSA-Prozess durch einen 1024-Bit-Schlüssel ausgetauscht.

→ Das System Mosaic ist für das höchste von den Normen für die industrielle Sicherheit vorgesehene Sicherheitsniveau zertifiziert (SIL 3, SILCL 3, PL und Kat. 4).

#### MOSAIC M1S COM und MBx in demselben Projekt: Verwaltung des Feldbusses

Ist Ihr Projekt mit dem Modul MOSAIC M1S COM und MBx konfiguriert, erfolgt die Feldbusverwaltung ausschließlich über das Modul MBx.

#### Erweiterungsmodule

Die Erweiterungsmodule des Systems MOSAIC **MI8, MI16, MI12T8** gestatten dem System, die Anzahl der Inputs zu erhöhen und damit die Anzahl der anschließbaren externen Geräte. **MI12T8** bietet außerdem auch 8 OUT-TEST-Ausgänge.

Die Erweiterungsmodule des Systems MOSAIC **MO2, MO4** bieten dem System jeweils 2 und 4 statische OSSD-Sicherheitsausgänge zur Steuerung der **MOSAIC** nachgeschalteten Geräte. Sie verfügen außerdem über 2 (MO2) und 4 (MO4) programmierte Signalausgänge.

**MO4LHCS8** ist ein Sicherheitsmodul mit 4 einkanaligen Hochstrom-Sicherheitsausgängen (2A/Kanal auch paarweise verwendbar) und 4 entsprechenden Eingängen für externe Feedbackkontakte (EDM). Es verfügt außerdem über 8 SIL 1/PL c-Ausgänge.

MA4 verfügt über 4 unabhängige analoge Eingänge (auch paarweise verwendbar).

**MI8O2** verfügt über 8 Inputs, 2 Zweikanal-OSSD-Outputs und 2 programmierbare Signalausgänge.

**MI8O4** hat 8 Eingänge, 4 Einkanal-OSSD-Ausgänge (auch paarweise verwendbar) und bis zu 4 programmierbare SIL 1/PL c-Ausgänge oder bis zu 4 entsprechende Eingänge für externe Feedbackkontakte (EDM).

**MO4L** hat 4 Einkanal-OSSD-Ausgänge (auch paarweise verwendbar) und bis zu 4 programmierbare SIL 1/PL c-Ausgänge oder bis zu 4 entsprechende Eingänge für externe Feedbackkontakte (EDM).

Die Erweiterungsmodule des Systems MOSAIC **MR2, MR4 und MR8** bieten dem System jeweils 2, 4 und 8 Sicherheitsrelais mit geführten Arbeitskontakten und dem jeweiligen Feedback der externen Relais (Ruhekontakt).

Die Erweiterungsmodule der Reihe MB wurden für den Anschluss an die gängigsten industriellen Feldbusse für Diagnostik und Datenversand ausgelegt wie Profibus (MBP), Canopen (MBC), Devicenet (MBD), CClink (MBCCL), Profinet (MBEP), EthernetIP (MBEI), Ethercat (MBEC), Modbus RTU (MBEM), Multistack (MBECOM).

MBU gestattet den Anschluss an mit USB-Anschluss ausgestattete Geräte.

**MCT1, MCT2** sind Module der Familie MOSAIC, die den Anschluss von MOSAIC M1, MOSAIC M1S, MOSAIC M1S COM mit anderen Slave-Modulen gestatten, die entfernt liegen (< 50 m). Anhand der Verwendung eines abgeschirmten Kabels (ReeR MC25, MC50 oder entsprechend der Tabelle der technischen Kabeldaten) werden zwei MCT-Module im gewünschten Abstand angeschlossen.

Die Erweiterungsmodule des Systems MOSAIC **MV0, MV1, MV2** gestatten die Steuerung (bis zu PL e) von:

- Nullgeschwindigkeit, Höchstgeschwindigkeit, Geschwindigkeitsbereich;
- Bewegungsrichtung, Drehung/Verschiebung;

Die Module haben die Möglichkeit, bis zu 4 Geschwindigkeitsschwellen für jedes logische Input (Achse) zu konfigurieren.

Jedes Modul hat zwei logische Eingänge, mit denen es bis zu 2 unabhängige Achsen steuern kann.

**MOR4** und **MOR4S8** sind Erweiterungsmodule, die mit 4 unabhängigen Sicherheitsrelaisausgängen mit 4 entsprechenden Eingängen für die Neuerfassung der externen Feedbackkontakte (EDM) ausgestattet sind.

Es sind zwei verschiedene Ausgangskonfigurationen möglich (über die Konfigurations-Software MSD konfigurierbar):

- Zwei Kontaktpaare (es sind zwei Arbeitskontakte pro Ausgang mit jeweils 2 Feedback-Eingängen vorhanden).
- Vier unabhängige Einzelkontakte (es ist ein Arbeitskontakt pro Ausgang mit jeweils 4 Feedback-Eingängen vorhanden).

Nur das Modul **MOR4S8** verfügt über 8 programmierbare Ausgänge.

MOS8/MOS16 verfügt über 8/16 output Signalisierung.

**MA2** hat 2 unabhängige analoge Eingänge (können auch paarweise verwendet werden). **MA4** hat 4 unabhängige analoge Eingänge (können auch paarweise verwendet werden).

#### MSD-Software

Über die Software **MSD** können unter Verwendung logischer Operatoren und Sicherheitsfunktionen wie Muting, Timer, Zählern, etc. komplexe Logiken erstellt werden, indem eine einfache und intuitive grafische Schnittstelle eingesetzt wird.

Die auf dem PC erfolgte Konfiguration wird an das Master-Modul über USB-Anschluss übertragen; Die Datei befindet sich auf MOSAIC M1 (oder MOSAIC M1S) und kann auch auf der proprietären MCM-Speicherkarte (Zubehör) gespeichert werden, was eine schnelle Übertragung derselben Konfiguration auf ein anderes Mastermodul ermöglicht.

➔ Das System MOSAIC ist f
ür das h
öchste von den Normen f
ür die industrielle Sicherheit vorgesehene Sicherheitsniveau zertifiziert (SIL 3, SILCL 3, PL und Kat. 4).

#### PRODUKTZUSAMMENSETZUNG

MOSAIC M1, MOSAIC M1S, MOSAIC M1S COM werden mit folgendem Lieferumfang verkauft:

- Mehrsprachiges Installationsblatt.
- ➔ Sowohl der rückseitige MSC-Anschluss als auch der MCM-Speicher können getrennt als Zubehör bestellt werden.

Die Erweiterungsmodule werden mit folgendem Zubehör verkauft:

- Mehrsprachiges Installationsblatt.
- Rückseitiger MSC-Anschluss (in MR2, MR4 und MR8 nicht vorhanden, die nur über Klemmenleiste angeschlossen werden).
- → Für die Installation eines Erweiterungsmoduls (ausgenommen die Relais-Module) ist sowohl der im Lieferumfang enthaltene MSC-Anschluss als auch ein weiterer MSC für den Anschluss an MOSAIC M1 oder MOSAIC M1S erforderlich, die getrennt als Zubehör bestellt werden können.

### **INSTALLATION**

#### Mechanische Befestigung

Die Module des Systems MOSAIC werden auf einer 35 mm DIN-Schiene wie folgt befestigt:

- 1. Eine Anzahl rückseitiger 5-poliger "MSC"-Verbinder anschließen, die der Anzahl der zu montierenden Module entspricht.
- 2. Auf der 35 mm DIN-Schiene Omega (EN 5022) die so erhaltene Verbinderreihe befestigen (zuerst oben).
- 3. Dann die Module an der Schiene befestigen und dabei darauf achten, die Kontaktvorrichtung auf dem Boden des Moduls auf den entsprechenden Verbinder zu setzen. Das Modul vorsichtig einsetzen, bis das Einrasten zu hören ist.
- 4. Um das Modul zu entfernen, muss (unter Verwendung eines Schraubenziehers) der Sperrhaken auf der Rückseite des Moduls nach unten gezogen und dann das Modul von unten angehoben und nach oben gezogen werden.

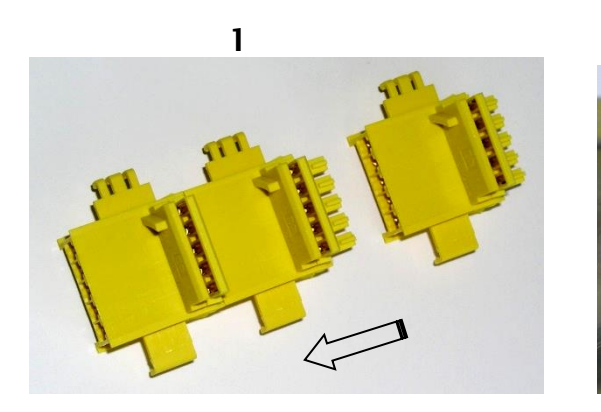

2a

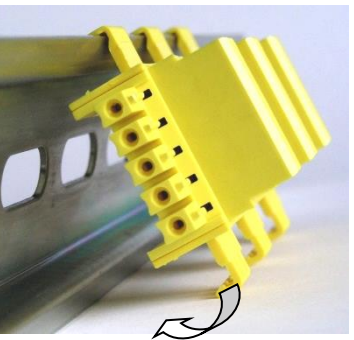

2b

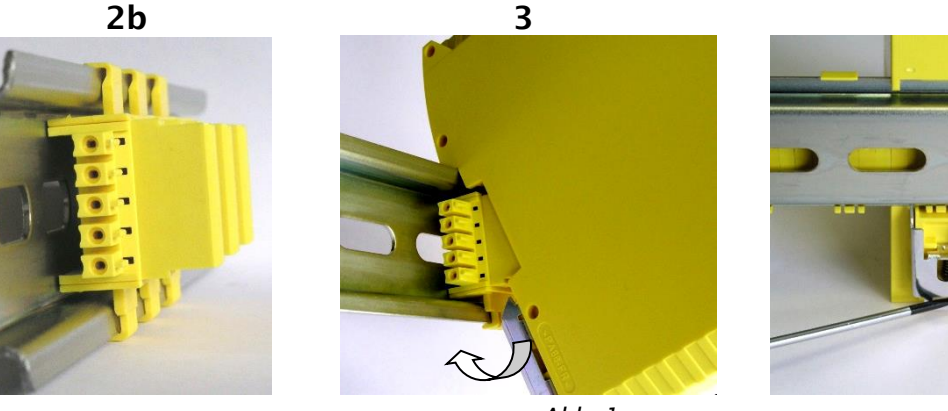

Abb. 1

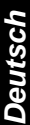

#### Mechanische Befestigung von MOSAIC M1S COM

Die Versorgung nicht einschalten, bevor die folgenden Vorgänge ausgeführt wurden.

Die dezentrierte Position der Unterbringung des hinteren Steckverbinders gestattet die Positionierung von MOSAIC M1S COM nur auf der rechten Seite jedes beliebigen anderen MOSAIC-Erweiterungsmoduls.

Die Einheiten des Systems MOSAIC an einer 35 mm-DIN-Schiene wie folgt anbringen:

- 1. An der Omega DIN mit 35 mm (EN 5022) eine Anzahl 5-poliger "MSC"-Verbinder der Rückwand anbringen, die der Anzahl der zu installierenden Einheiten entspricht (zuerst oben anschließen).
- 2. Die gerade montierten Verbinder aneinander anschließen.
- 3. Die Einheiten an der Schiene anbringen und die Kontakte an der Geräteunterseite am jeweiligen Verbinder anordnen. Vorsichtig auf die Einheit drücken, bis das Einrasten zu hören ist.
- 4. Zum Entfernen einer Einheit einen Schraubenzieher verwenden, um die Befestigung an der Rückseite der Einheit nach unten zu ziehen, dann die Einheit anheben und ziehen.

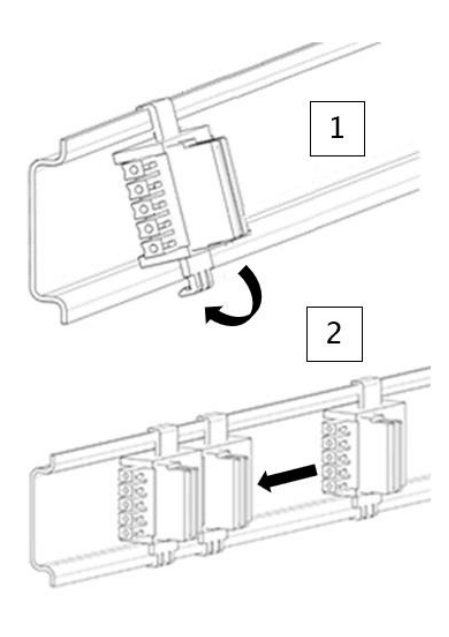

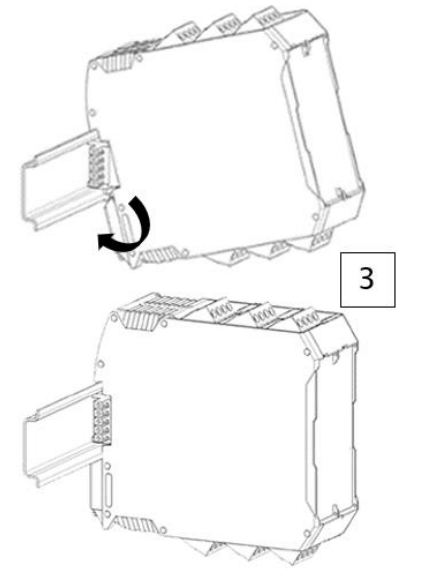

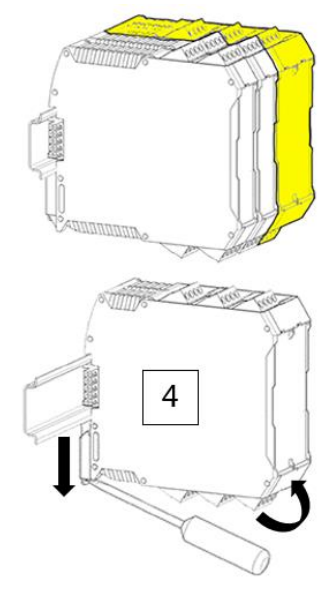

Abb. 2

## *⊡Ree*R

#### Berechnung des Sicherheitsabstands einer an MOSAIC angeschlossenen BWS

Jegliche an MOSAIC angeschlossenen berührungslos wirkenden Schutzvorrichtungen müssen in einem Abstand positioniert werden, der dem Mindestsicherheitsabstand **S** entspricht oder darüber liegt, so dass das Erreichen einer gefährlichen Stelle erst nach dem Stoppen des gefährlichen Vorgangs der Maschine möglich ist.

Die europäische Norm: - ISO 13855:2010 (EN 999:2008) Sicherheit von Maschinen. Anordnung von Schutzvorrichtungen in Hinblick auf Annäherungsgeschwindigkeiten von Körperteilen<sup>1</sup> liefert die Elemente für die Berechnung des korrekten Sicherheitsabstands.

Lesen Sie außerdem aufmerksam das Installationshandbuch jedes einzelnen Geräts, um spezifische Informationen hinsichtlich der Anordnung zu erhalten.

Nicht vergessen, dass die Gesamtreaktionszeit des System von folgenden Faktoren abhängt: Reaktionszeit von MOSAIC + Reaktionszeit der BWS + Reaktionszeit der Maschine in Sekunden (die von der Maschine ab dem Moment, in dem das Stoppsignal übertragen wird, benötigte Zeit, um den gefährlichen Vorgang zu unterbrechen).

### Elektrische Anschlüsse

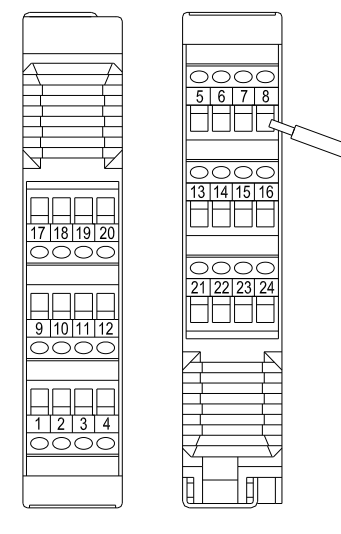

Die Module des Systems MOSAIC sind mit Klemmenleisten für die elektrischen Anschlüsse versehen. Jedes Modul kann 8, 16 oder 24 Klemmen aufweisen.

Jedes Modul verfügt außerdem über einen rückseitigen Grid-Anschluss (für die Kommunikation mit dem Master und den andere Erweiterungsmodulen).

MR2, MR4, und MR8 werden nur über die Klemmenleiste angeschlossen.

➔ Klemmenanzugsdrehmoment: 5...7lb-in (0,6...0,7 Nm).

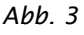

Die Sicherheitsmodule in einer Umgebung mit einem Schutzgrad von mindestens IP54 unterbringen.

- Werbinden Sie das Modul, wenn es nicht eingeschaltet ist.
- Die Module müssen mit einer Versorgungsspannung von 24 VDC ±20 % gespeist werden (Schutzkleinspannung gemäß EN 60204-1 (Kapitel 6.4)).
- MOSAIC nicht mit einer Versorgung für externe Vorrichtungen verwenden.
- Der Erdungsanschluss (0 VDC) muss allen Bauteilen des Systems gemeinsam sein.

<sup>&</sup>lt;sup>1</sup> "Beschreibt die Methoden, die die Planer zur Berechnung der Mindestsicherheitsabstände von einer Gefahr für spezifische Sicherheitsvorrichtungen verwenden können, insbesondere für berührungslos wirkende Schutzeinrichtungen (z.B. Lichtschranken), druckempfindliche Matten oder Trittflächen und Zweihandsteuerungen. Enthält eine Regel zur Bestimmung der Anordnung der Sicherheitsvorrichtungen basierend auf der Annäherungsgeschwindigkeit und der Haltezeit der Maschine, die angemessen extrapoliert werden kann, so dass auch die verriegelten Türen mit einbezogen werden, ohne die Schutzvorrichtung zu verriegeln."

#### Hinweise zu den Anschlusskabeln

- → Leiterquerschnitt: AWG 12...30 (starr/flexibel) (UL).
- → Verwenden Sie nur Kupfer (Cu) 60/75°C-Leiter.
- ➔ Es wird empfohlen, die Versorgung der Sicherheitsmodule von der anderer Starkstromgeräte (Elektromotoren, Inverter, Frequenzumwandler) oder anderer Störquellen getrennt zu halten.
- → Für Anschlüsse mit einer Länge von über 50m Kabel mit einem Querschnitt von mindestens 1mm2 verwenden (AWG16).

Im Anschluss werden die Anschlüsse jedes einzelnen Moduls des Systems MOSAIC aufgeführt:

| KLEMME | SIGNAL         | TYP    | BESCHREIBUNG                             | FUNKTIONSWEISE                                     |
|--------|----------------|--------|------------------------------------------|----------------------------------------------------|
| 1      | 24VDC          | -      | Versorgung 24VDC                         | -                                                  |
| 2      | MASTER_ENABLE1 | Input  | Master Enable 1                          | Input ( <b>"<i>Typ B</i>"</b> gemäß<br>EN 61131-2) |
| 3      | MASTER_ENABLE2 | Input  | Master Enable 2                          | Input ( <b>"<i>Typ B</i>"</b> gemäß<br>EN 61131-2) |
| 4      | 0VDC           | -      | Versorgung 0VDC                          | -                                                  |
| 5      | OSSD1_A        | Output | Statischer Ausgang 1                     | Aktiver PNP oben                                   |
| 6      | OSSD1_B        | Output | Statischer Ausgang i                     | Aktiver PNP oben                                   |
| 7      | RESTART_FBK1   | Input  | Feedback/Restart 1                       | Input gemäß EN 61131-2                             |
| 8      | OUT_STATUS1    | Output | Programmierbarer<br>Signalausgang Output | Aktiver PNP oben                                   |
| 9      | OSSD2_A        | Output | Static char Aucaana 2                    | Aktiver PNP oben                                   |
| 10     | OSSD2_B        | Output | Statischer Ausgang 2                     | Aktiver PNP oben                                   |
| 11     | RESTART_FBK2   | Input  | Feedback/Restart 2                       | Input gemäß EN 61131-2                             |
| 12     | OUT_STATUS2    | Output | Programmierbarer<br>Signalausgang Output | Aktiver PNP oben                                   |
| 13     | OUT_TEST1      | Output | Programmierbarer<br>Signalausgang        | Aktiver PNP oben                                   |
| 14     | OUT_TEST2      | Output | Programmierbarer<br>Signalausgang        | Aktiver PNP oben                                   |
| 15     | OUT_TEST3      | Output | Programmierbarer<br>Signalausgang        | Aktiver PNP oben                                   |
| 16     | OUT_TEST4      | Output | Programmierbarer<br>Signalausgang        | Aktiver PNP oben                                   |
| 17     | INPUT1         | Input  | Digitales Input 1                        | Input gemäß EN 61131-2                             |
| 18     | INPUT2         | Input  | Digitales Input 2                        | Input gemäß EN 61131-2                             |
| 19     | INPUT3         | Input  | Digitales Input 3                        | Input gemäß EN 61131-2                             |
| 20     | INPUT4         | Input  | Digitales Input 4                        | Input gemäß EN 61131-2                             |
| 21     | INPUT5         | Input  | Digitales Input 5                        | Input gemäß EN 61131-2                             |
| 22     | INPUT6         | Input  | Digitales Input 6                        | Input gemäß EN 61131-2                             |
| 23     | INPUT7         | Input  | Digitales Input 7                        | Input gemäß EN 61131-2                             |
| 24     | INPUT8         | Input  | Digitales Input 8                        | Input gemäß EN 61131-2                             |

#### Master-Modul MOSAIC M1

#### Master-Modul MOSAIC M1S / MOSAIC M1S COM

| KLEMME | SIGNAL        | ТҮР    | BESCHREIBUNG                       | FUNKTIONSWEISE         |
|--------|---------------|--------|------------------------------------|------------------------|
| 1      | 24VDC         | -      | Versorgung 24VDC                   | -                      |
| 2      | NC            | -      | -                                  | -                      |
| 3      | NC            | -      | -                                  | -                      |
| 4      | 0VDC          | -      | Versorgung 0VDC                    | -                      |
| 5      | OSSD1         | Output | Statischer<br>Sicherheitsausgang 1 | Aktiver PNP oben       |
| 6      | OSSD2         | Output | Statischer<br>Sicherheitsausgang 2 | Aktiver PNP oben       |
|        | RESTART ERK1/ | Input/ | Feedback/Restart 1                 | Input nach EN 61131-2  |
| 7      | STATUS1       | Output | Programmierbares<br>Signal-Output  | Aktiver PNP oben       |
|        | RESTART ERK2/ | Input/ | Feedback/Restart 2                 | Input nach EN 61131-2  |
| 8      | STATUS2       | Output | Programmierbares<br>Signal-Output  | Aktiver PNP oben       |
| 9      | OSSD3         | Output | Statischer<br>Sicherheitsausgang 3 | Aktiver PNP oben       |
| 10     | OSSD4         | Output | Statischer<br>Sicherheitsausgang 4 | Aktiver PNP oben       |
|        | DESTART ERK3/ | Input/ | Feedback/Restart 3                 | Input nach EN 61131-2  |
| 11     | STATUS3       | Output | Programmierbares<br>Signal-Output  | Aktiver PNP oben       |
|        | RESTART FBK4/ | Input/ | Feedback/Restart 4                 | Input nach EN 61131-2  |
| 12     | STATUS4       | Output | Programmierbares Signal-<br>Output | Aktiver PNP oben       |
| 13     | OUT_TEST1     | Output | Output<br>Kurzschlusserfassung     | Aktiver PNP oben       |
| 14     | OUT_TEST2     | Output | Output<br>Kurzschlusserfassung     | Aktiver PNP oben       |
| 15     | OUT_TEST3     | Output | Output<br>Kurzschlusserfassung     | Aktiver PNP oben       |
| 16     | OUT_TEST4     | Output | Output<br>Kurzschlusserfassung     | Aktiver PNP oben       |
| 17     | INPUT1        | Input  | Digitales Input 1                  | Input gemäß EN 61131-2 |
| 18     | INPUT2        | Input  | Digitales Input 2                  | Input gemäß EN 61131-2 |
| 19     | INPUT3        | Input  | Digitales Input 3                  | Input gemäß EN 61131-2 |
| 20     | INPUT4        | Input  | Digitales Input 4                  | Input gemäß EN 61131-2 |
| 21     | INPUT5        | Input  | Digitales Input 5                  | Input gemäß EN 61131-2 |
| 22     | INPUT6        | Input  | Digitales Input 6                  | Input gemäß EN 61131-2 |
| 23     | INPUT7        | Input  | Digitales Input 7                  | Input gemäß EN 61131-2 |
| 24     | INPUT8        | Input  | Digitales Input 8                  | Input gemäß EN 61131-2 |

Tabelle 3

➔ Die STATUS SIL 1 / PL c-Ausgänge werden mit den Feedback/Restart-Eingängen der OSSD geteilt. Um diese verwenden zu können, muss der entsprechende OSSD mit automatischem Reset ohne Auslesen der externen Feedbacks verwendet werden. Zum Beispiel muss zum Verwenden des Ausgangs STATUS1 (Kontakt 7) der OSSD1 mit automatischem Reset ohne Steuerung der Zeiten der Feedbacks K programmiert werden.

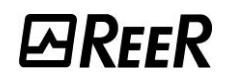

#### **USB-Eingang**

Der MOSAIC-Master MOSAIC M1 verfüat über einen Mini-USB 2.0-Anschluss (USB-C für MOSAIC M1S, MOSAIC M1S COM) für den Anschluss an einen Personal dem sich Computer. auf die Konfigurations-SW MSD (MOSAIC Safety Designer) befindet.

Ein USB-Kabel der richtigen Größe ist als Zubehör (*CSU für MOSAIC M1, CSU-C für MOSAIC M1S, MOSAIC M1S COM*) erhältlich.

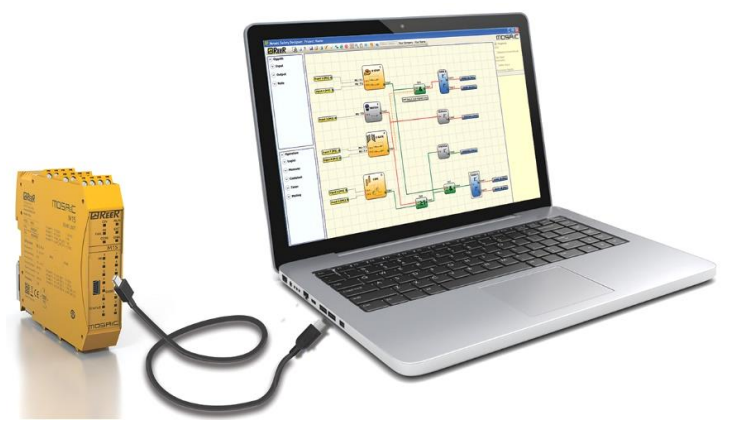

Abb. 4 - Frontaler USB 2.0-Anschluss

#### LAN-Schnittstelle (RJ45)

Master MOSAIC M1S COM schließt doppelte RJ45-Steckverbinder für den Anschluss an einen PC über ein LAN-Netzwerk mit Protokoll TCP/IP ein.

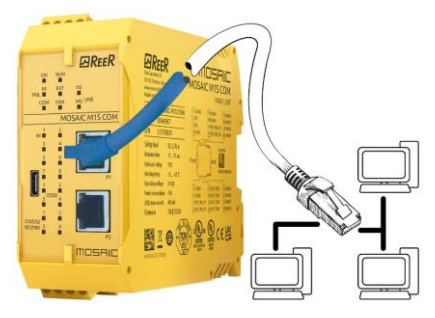

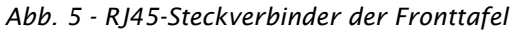

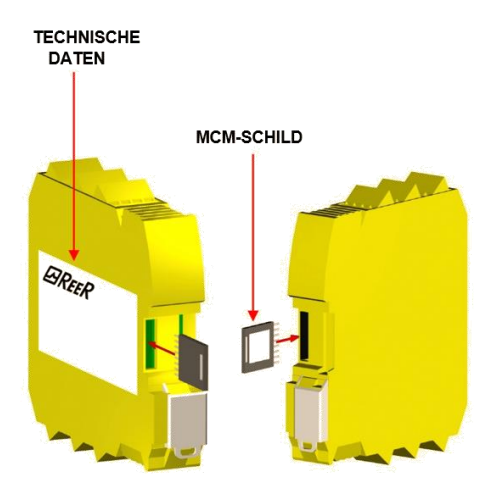

Abb. 6 - MCM (MOSAIC M1, MOSAIC M1S)

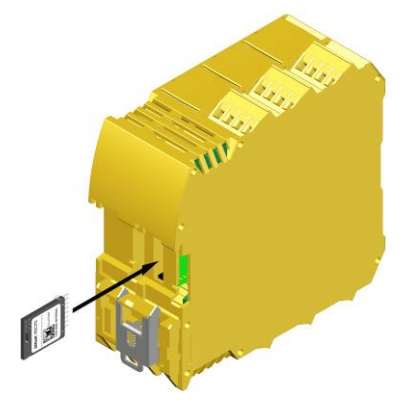

Abb. 7 – MCM (MOSAIC M1S COM)

.

#### MOSAIC Configuration Memory (MCM)

Auf dem MOSAIC Master MOSAIC M1, MOSAIC M1S, MOSAIC M1S COM besteht die Möglichkeit, einen Backup-Speicher mit dem Namen **MCM** (Option) zu installieren, der das Speichern der Konfigurationsparameter der SW ermöglicht.

Der Schreibvorgang auf MCM erfolgt **jedes Mal**, wenn ein neues Projekt vom PC an MOSAIC M1 versandt wird.

MCM nur anschließen/entfernen, wenn MOSAIC M1, MOSAIC M1S, MOSAIC M1S COM ausgeschaltet ist.

Es gibt einen Steckplatz auf der Rückseite des MOSAIC M1, MOSAIC M1S, MOSAIC M1S COM, in den die Karte eingeschoben werden kann (Richtung wie in Abb. 6 – MCM (MOSAIC M1, MOSAIC M1S)).

#### Funktion Mehrfachladen

Um die Konfiguration mehrerer Master-Module auszuführen, ohne den PC und den USB-Verbinder zu verwenden, kann die gewünschte Konfiguration auf einem MCM gespeichert und dieser dann verwendet werden, um die Daten auf die Master-Module zu laden, die konfiguriert werden sollen, indem einfach der MCM in das Modul eingesteckt und dieses eingeschaltet wird.

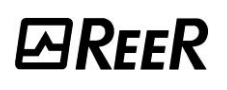

Ist die im Speicher enthaltene Datei nicht mit der in MOSAIC M1, MOSAIC M1S, MOSAIC M1S COM enthaltenen Datei identisch, erfolgt ein Überschreibvorgang, der die in MOSAIC M1, MOSAIC M1S, MOSAIC M1S COM enthaltenen Konfigurationsdaten definitiv löscht. In diesem Fall blinken die Leds COM und ENABLE des Moduls schnell.

ACHTUNG: ALLE ZUVOR IM MODULE MOSAIC M1, MOSAIC M1S, MOSAIC M1S COM ENTHALTENEN DATEN GEHEN VERLOREN.

#### **RESTORE-Funktion**

Sollte das Modul MOSAIC M1, MOSAIC M1S, MOSAIC M1S COM beschädigt werden, kann der Benutzer dieses durch ein neues ersetzen. Da alle Konfigurationen zuvor auf dem MCM gespeichert wurden, muss nur der MCM in das neue MOSAIC M1, MOSAIC M1S, MOSAIC M1S COM eingesetzt und das System MOSAIC wieder eingeschaltet werden, das die Backup-Konfiguration automatisch lädt.

Auf diese Weise werden Arbeitsunterbrechungen auf ein Minimum reduziert.

Kompatibilität von MCM-Speicher und Mastermodulen

MOSAIC M1S COM kann Konfigurationen von MCM laden, wenn diese mit einem MOSAIC M1S COM oder MOSAIC M1S oder MOSAIC M1 geschrieben wurden.

➔ Achtung: Eine mit MOSAIC M1S COM geschriebene Konfiguration kann nicht von MOSAIC M1 gelesen werden.

MOSAIC M1S kann Konfigurationen von MCM laden, wenn diese mit einem MOSAIC M1S oder MOSAIC M1 geschrieben wurden.

- ➔ Achtung: Eine mit MOSAIC M1S geschriebene Konfiguration kann nicht von MOSAIC M1 gelesen werden.
- → Die LADE- und RESTORE-Funktionen können über die SW deaktiviert werden (siehe Abb. 80).

Bei jeder Verwendung des MCM aufmerksam kontrollieren, ob die ausgewählte Konfiguration die ist, die für das bestimmte System vorgesehen wurde. Erneut einen erschöpfenden Funktionstest des von MOSAIC und allen daran angeschlossenen Geräten gebildeten Systems ausführen (siehe Absatz SystemTEST).

Neue Funktionen von MCM mit Fw 2.0.0

Der MCM-Speicher mit Fw 2.0.0 (verwendet mit MOSAIC M1S / MOSAIC M1S COM mit f.w.  $\geq$  8.0.0) ermöglicht diese neuen Speicheroptionen:

- Speicherung der Ethernet-Netzwerkeinstellungen (Siehe Abschnitt <u>"Anzeige/Einstellung der Netzwerkparameter (MOSAIC M1S COM)</u>")
- Speicherung des Wartungspasswort (Siehe Abschnitt <u>"Wartungspasswort (MOSAIC M1S, MOSAIC M1S COM)</u>")
- Speicherung der Reihenfolge der auf dem Feldbus gesendeten Daten (Siehe Abschnitt <u>"Feldbus mit dynamischer Eingangsreihenfolge"</u>)

#### Modul MI8O2

| KLEMME | SIGNAL       | ТҮР    | BESCHREIBUNG                          | FUNKTIONSWEISE                               |
|--------|--------------|--------|---------------------------------------|----------------------------------------------|
| 1      | 24VDC        | -      | Versorgung 24VDC                      | -                                            |
| 2      | NODE_SEL0    | Input  | Knotonauswahl                         | Input (" <b>Typ B"</b> gemäß<br>EN 61131-2)  |
| 3      | NODE_SEL1    | Input  | Kilotenauswalli                       | Input (" <i>Typ B</i> " gemäß<br>EN 61131-2) |
| 4      | 0VDC         | -      | Versorgung 0VDC                       | -                                            |
| 5      | OSSD1_A      | Output | Statischer Ausgang 1                  | Aktiver PNP oben                             |
| 6      | OSSD1_B      | Output | Statischer Ausgang T                  | Aktiver PNP oben                             |
| 7      | RESTART_FBK1 | Input  | Feedback/Restart 1                    | Input gemäß EN 61131-2                       |
| 8      | OUT_STATUS1  | Output | Programmierbarer Signalausgang Output | Aktiver PNP oben                             |
| 9      | OSSD2_A      | Output | Statischer Ausgang 2                  | Aktiver PNP oben                             |
| 10     | OSSD2_B      | Output | Statischer Ausgang 2                  | Aktiver PNP oben                             |
| 11     | RESTART_FBK2 | Input  | Feedback/Restart 2                    | Input gemäß EN 61131-2                       |
| 12     | OUT_STATUS2  | Output | Programmierbarer Signalausgang Output | Aktiver PNP oben                             |
| 13     | OUT_TEST1    | Output | Programmierbarer Signalausgang        | Aktiver PNP oben                             |
| 14     | OUT_TEST2    | Output | Programmierbarer Signalausgang        | Aktiver PNP oben                             |
| 15     | OUT_TEST3    | Output | Programmierbarer Signalausgang        | Aktiver PNP oben                             |
| 16     | OUT_TEST4    | Output | Programmierbarer Signalausgang        | Aktiver PNP oben                             |
| 17     | INPUT1       | Input  | Digitales Input 1                     | Input gemäß EN 61131-2                       |
| 18     | INPUT2       | Input  | Digitales Input 2                     | Input gemäß EN 61131-2                       |
| 19     | INPUT3       | Input  | Digitales Input 3                     | Input gemäß EN 61131-2                       |
| 20     | INPUT4       | Input  | Digitales Input 4                     | Input gemäß EN 61131-2                       |
| 21     | INPUT5       | Input  | Digitales Input 5                     | Input gemäß EN 61131-2                       |
| 22     | INPUT6       | Input  | Digitales Input 6                     | Input gemäß EN 61131-2                       |
| 23     | INPUT7       | Input  | Digitales Input 7                     | Input gemäß EN 61131-2                       |
| 24     | INPUT8       | Input  | Digitales Input 8                     | Input gemäß EN 61131-2                       |

#### Modul MI8O4

| KLEMME           | SIGNAL        | TYP    | BESCHREIBUNG                    | FUNKTIONSWEISE                                  |
|------------------|---------------|--------|---------------------------------|-------------------------------------------------|
| 1                | 24VDC         | -      | Versorgung 24VDC                | -                                               |
| 2                | NODE_SEL0     | Input  | Knotonoucuch                    | Input ( <b>"<i>Typ B</i>"</b> nach EN 61131-2 ) |
| 3                | NODE_SEL1     | Input  | Knotenauswani                   | Input ( <b>"<i>Typ B</i>"</b> nach EN 61131-2 ) |
| 4                | 0VDC          | -      | Versorgung 0VDC                 | -                                               |
| 5                | OSSD1         | Output | Statischer Sicherheitsausgang 1 | Aktiver PNP oben                                |
| 6                | OSSD2         | Output | Statischer Sicherheitsausgang 2 | Aktiver PNP oben                                |
| 7                | RESTART_FBK1/ | Input/ | Feedback/Restart 1              | Input nach EN 61131-2                           |
| 1                | STATUS1       | Output | Programmierbares Signal-Output  | Aktiver PNP oben                                |
| 8                | RESTART_FBK2/ | Input/ | Feedback/Restart 2              | Input nach EN 61131-2                           |
| 0                | STATUS2       | Output | Programmierbares Signal-Output  | Aktiver PNP oben                                |
| 9                | OSSD3         | Output | Statischer Sicherheitsausgang 3 | Aktiver PNP oben                                |
| 10               | OSSD4         | Output | Statischer Sicherheitsausgang 4 | Aktiver PNP oben                                |
| 11 RESTAR<br>STA | RESTART_FBK3/ | Input/ | Feedback/Restart 3              | Input nach EN 61131-2                           |
|                  | STATUS3       | Output | Programmierbares Signal-Output  | Aktiver PNP oben                                |
| 12 RESTART_FBK4/ |               | Input/ | Feedback/Restart 4              | Input nach EN 61131-2                           |
| 12               | STATUS4       | Output | Programmierbares Signal-Output  | Aktiver PNP oben                                |
| 13               | OUT_TEST1     | Output | Output Kurzschlusserfassung     | Aktiver PNP oben                                |
| 14               | OUT_TEST2     | Output | Output Kurzschlusserfassung     | Aktiver PNP oben                                |
| 15               | OUT_TEST3     | Output | Output Kurzschlusserfassung     | Aktiver PNP oben                                |
| 16               | OUT_TEST4     | Output | Output Kurzschlusserfassung     | Aktiver PNP oben                                |
| 17               | INPUT1        | Input  | Digitales Input 1               | Input gemäß EN 61131-2                          |
| 18               | INPUT2        | Input  | Digitales Input 2               | Input gemäß EN 61131-2                          |
| 19               | INPUT3        | Input  | Digitales Input 3               | Input gemäß EN 61131-2                          |
| 20               | INPUT4        | Input  | Digitales Input 4               | Input gemäß EN 61131-2                          |
| 21               | INPUT5        | Input  | Digitales Input 5               | Input gemäß EN 61131-2                          |
| 22               | INPUT6        | Input  | Digitales Input 6               | Input gemäß EN 61131-2                          |
| 23               | INPUT7        | Input  | Digitales Input 7               | Input gemäß EN 61131-2                          |
| 24               | INPUT8        | Input  | Digitales Input 8               | Input gemäß EN 61131-2                          |
|                  |               |        | T L L L L F                     |                                                 |

Tabelle 5

➔ Die STATUS SIL 1/PL c-Ausgänge werden mit den Feedback/Restart-Eingängen der OSSD geteilt. Um diese verwenden zu können, muss der entsprechende OSSD mit automatischem Reset ohne Auslesen der externen Feedbacks verwendet werden. Zum Beispiel muss zum Verwenden des Ausgangs STATUS1 (Kontakt 7) der OSSD1 mit automatischem Reset ohne Steuerung der Zeiten der Feedbacks K programmiert werden.

#### Modul MI8

| KLEMME | SIGNAL    | ТҮР    | BESCHREIBUNG                   | FUNKTIONSWEISE                            |
|--------|-----------|--------|--------------------------------|-------------------------------------------|
| 1      | 24VDC     | -      | Versorgung 24VDC               | -                                         |
| 2      | NODE_SEL0 | Input  | Knotonauswahl                  | Input (" <i>Typ B</i> " gemäß EN 61131-2) |
| 3      | NODE_SEL1 | Input  | Khotenauswam                   | Input (" <i>Typ B</i> " gemäß EN 61131-2) |
| 4      | 0VDC      | -      | Versorgung 0VDC                | -                                         |
| 5      | INPUT1    | Input  | Digitales Input 1              | Input gemäß EN 61131-2                    |
| 6      | INPUT2    | Input  | Digitales Input 2              | Input gemäß EN 61131-2                    |
| 7      | INPUT3    | Input  | Digitales Input 3              | Input gemäß EN 61131-2                    |
| 8      | INPUT4    | Input  | Digitales Input 4              | Input gemäß EN 61131-2                    |
| 9      | OUT_TEST1 | Output | Programmierbarer Signalausgang | Aktiver PNP oben                          |
| 10     | OUT_TEST2 | Output | Programmierbarer Signalausgang | Aktiver PNP oben                          |
| 11     | OUT_TEST3 | Output | Programmierbarer Signalausgang | Aktiver PNP oben                          |
| 12     | OUT_TEST4 | Output | Programmierbarer Signalausgang | Aktiver PNP oben                          |
| 13     | INPUT5    | Input  | Digitales Input 5              | Input gemäß EN 61131-2                    |
| 14     | INPUT6    | Input  | Digitales Input 6              | Input gemäß EN 61131-2                    |
| 15     | INPUT7    | Input  | Digitales Input 7              | Input gemäß EN 61131-2                    |
| 16     | INPUT8    | Input  | Digitales Input 8              | Input gemäß EN 61131-2                    |

#### Modul MI12T8

| KLEMME | SIGNAL    | ТҮР    | BESCHREIBUNG                   | FUNKTIONSWEISE                                  |
|--------|-----------|--------|--------------------------------|-------------------------------------------------|
| 1      | 24VDC     | -      | Versorgung 24VDC               | -                                               |
| 2      | NODE_SEL0 | Input  | Knotonouswahl                  | Input ( <b>"<i>Typ B</i>"</b> gemäß EN 61131-2) |
| 3      | NODE_SEL1 | Input  | Knotenauswani                  | Input ( <b>"<i>Typ B</i>"</b> gemäß EN 61131-2) |
| 4      | 0VDC      | -      | Versorgung 0VDC                | -                                               |
| 5      | INPUT1    | Input  | Digitales Input 1              | Input gemäß EN 61131-2                          |
| 6      | INPUT2    | Input  | Digitales Input 2              | Input gemäß EN 61131-2                          |
| 7      | INPUT3    | Input  | Digitales Input 3              | Input gemäß EN 61131-2                          |
| 8      | INPUT4    | Input  | Digitales Input 4              | Input gemäß EN 61131-2                          |
| 9      | OUT_TEST1 | Output | Programmierbarer Signalausgang | Aktiver PNP oben                                |
| 10     | OUT_TEST2 | Output | Programmierbarer Signalausgang | Aktiver PNP oben                                |
| 11     | OUT_TEST3 | Output | Programmierbarer Signalausgang | Aktiver PNP oben                                |
| 12     | OUT_TEST4 | Output | Programmierbarer Signalausgang | Aktiver PNP oben                                |
| 13     | INPUT5    | Input  | Digitales Input 5              | Input gemäß EN 61131-2                          |
| 14     | INPUT6    | Input  | Digitales Input 6              | Input gemäß EN 61131-2                          |
| 15     | INPUT7    | Input  | Digitales Input 7              | Input gemäß EN 61131-2                          |
| 16     | INPUT8    | Input  | Digitales Input 8              | Input gemäß EN 61131-2                          |
| 17     | OUT_TEST5 | Output | Programmierbarer Signalausgang | Aktiver PNP oben                                |
| 18     | OUT_TEST6 | Output | Programmierbarer Signalausgang | Aktiver PNP oben                                |
| 19     | OUT_TEST7 | Output | Programmierbarer Signalausgang | Aktiver PNP oben                                |
| 20     | OUT_TEST8 | Output | Programmierbarer Signalausgang | Aktiver PNP oben                                |
| 21     | INPUT9    | Input  | Digitales Input 9              | Input gemäß EN 61131-2                          |
| 22     | INPUT10   | Input  | Digitales Input 10             | Input gemäß EN 61131-2                          |
| 23     | INPUT11   | Input  | Digitales Input 11             | Input gemäß EN 61131-2                          |
| 24     | INPUT12   | Input  | Digitales Input 12             | Input gemäß EN 61131-2                          |

Tabelle 7

#### Modul MI16

| KLEMME | SIGNAL    | ТҮР    | BESCHREIBUNG                   | FUNKTIONSWEISE                                  |
|--------|-----------|--------|--------------------------------|-------------------------------------------------|
| 1      | 24VDC     | -      | Versorgung 24VDC               | -                                               |
| 2      | NODE_SEL0 | Input  | Knotonousushi                  | Input (" <i>Typ B</i> " gemäß EN 61131-2)       |
| 3      | NODE_SEL1 | Input  | Knotenauswam                   | Input ( <b>"<i>Typ B</i>"</b> gemäß EN 61131-2) |
| 4      | 0VDC      | -      | Versorgung 0VDC                | -                                               |
| 5      | INPUT1    | Input  | Digitales Input 1              | Input gemäß EN 61131-2                          |
| 6      | INPUT2    | Input  | Digitales Input 2              | Input gemäß EN 61131-2                          |
| 7      | INPUT3    | Input  | Digitales Input 3              | Input gemäß EN 61131-2                          |
| 8      | INPUT4    | Input  | Digitales Input 4              | Input gemäß EN 61131-2                          |
| 9      | OUT_TEST1 | Output | Programmierbarer Signalausgang | Aktiver PNP oben                                |
| 10     | OUT_TEST2 | Output | Programmierbarer Signalausgang | Aktiver PNP oben                                |
| 11     | OUT_TEST3 | Output | Programmierbarer Signalausgang | Aktiver PNP oben                                |
| 12     | OUT_TEST4 | Output | Programmierbarer Signalausgang | Aktiver PNP oben                                |
| 13     | INPUT5    | Input  | Digitales Input 5              | Input gemäß EN 61131-2                          |
| 14     | INPUT6    | Input  | Digitales Input 6              | Input gemäß EN 61131-2                          |
| 15     | INPUT7    | Input  | Digitales Input 7              | Input gemäß EN 61131-2                          |
| 16     | INPUT8    | Input  | Digitales Input 8              | Input gemäß EN 61131-2                          |
| 17     | INPUT9    | Input  | Digitales Input 9              | Input gemäß EN 61131-2                          |
| 18     | INPUT10   | Input  | Digitales Input 10             | Input gemäß EN 61131-2                          |
| 19     | INPUT11   | Input  | Digitales Input 11             | Input gemäß EN 61131-2                          |
| 20     | INPUT12   | Input  | Digitales Input 12             | Input gemäß EN 61131-2                          |
| 21     | INPUT13   | Input  | Digitales Input 13             | Input gemäß EN 61131-2                          |
| 22     | INPUT14   | Input  | Digitales Input 14             | Input gemäß EN 61131-2                          |
| 23     | INPUT15   | Input  | Digitales Input 15             | Input gemäß EN 61131-2                          |
| 24     | INPUT16   | Input  | Digitales Input 16             | Input gemäß EN 61131-2                          |

#### Modul MO2

| KLEMME | SIGNAL       | ТҮР    | BESCHREIBUNG                                   | FUNKTIONSWEISE                                  |
|--------|--------------|--------|------------------------------------------------|-------------------------------------------------|
| 1      | 24VDC        | -      | Versorgung 24VDC                               | -                                               |
| 2      | NODE_SEL0    | Input  | Knotonouswahl                                  | Input ( <b>"<i>Typ B</i>"</b> gemäß EN 61131-2) |
| 3      | NODE_SEL1    | Input  | Knotenauswann                                  | Input ( <b>"<i>Typ B</i>"</b> gemäß EN 61131-2) |
| 4      | 0VDC         | -      | Versorgung 0VDC                                | -                                               |
| 5      | OSSD1_A      | Output | Statischer Ausgang 1                           | Aktiver PNP oben                                |
| 6      | OSSD1_B      | Output | Statischer Ausgalig 1                          | Aktiver PNP oben                                |
| 7      | RESTART_FBK1 | Input  | Feedback/Restart 1                             | Input gemäß EN 61131-2                          |
| 8      | OUT_STATUS1  | Output | Programmierbarer Signalausgang<br>Output 1A/1B | Aktiver PNP oben                                |
| 9      | OSSD2_A      | Output | Statischer Ausgang 2                           | Aktiver PNP oben                                |
| 10     | OSSD2_B      | Output | Statischer Ausgang 2                           | Aktiver PNP oben                                |
| 11     | RESTART_FBK2 | Input  | Feedback/Restart 2                             | Input gemäß EN 61131-2                          |
| 12     | OUT_STATUS2  | Output | Programmierbarer Signalausgang<br>Output 2A/2B | Aktiver PNP oben                                |
| 13     | 24VDC        | -      | Versorgung 24VDC                               | Versorgung 24VDC-Ausgänge *                     |
| 14     | N.C.         | -      | -                                              | -                                               |
| 15     | 0VDC         | -      | Versorgung 0VDC                                | Versorgung 0VDC-Ausgänge *                      |
| 16     | N.C.         | -      | -                                              | -                                               |

Tabelle 9

→ \* Für den korrekten Betrieb des Moduls muss diese Klemme an die Versorgung angeschlossen werden.

| KLEMME | SIGNAL       | ТҮР    | BESCHREIBUNG                          | FUNKTIONSWEISE                                  |  |  |  |
|--------|--------------|--------|---------------------------------------|-------------------------------------------------|--|--|--|
| 1      | 24VDC        | -      | Versorgung 24VDC                      | -                                               |  |  |  |
| 2      | NODE_SEL0    | Input  | Knotonouswahl                         | Input ( <b>"<i>Typ B</i>"</b> gemäß EN 61131-2) |  |  |  |
| 3      | NODE_SEL1    | Input  | Knotenauswann                         | Input ( <b>"<i>Typ B</i>"</b> gemäß EN 61131-2) |  |  |  |
| 4      | 0VDC         | -      | Versorgung 0VDC                       | -                                               |  |  |  |
| 5      | OSSD1_A      | Output | Statischer Ausgang 1                  | Aktiver PNP oben                                |  |  |  |
| 6      | OSSD1_B      | Output | Statischer Ausgang i                  | Aktiver PNP oben                                |  |  |  |
| 7      | RESTART_FBK1 | Input  | Feedback/Restart 1                    | Input gemäß EN 61131-2                          |  |  |  |
| 8      | OUT_STATUS1  | Output | Programmierbarer Signalausgang Output | Aktiver PNP oben                                |  |  |  |
| 9      | OSSD2_A      | Output | Statischer Ausgang 2                  | Aktiver PNP oben                                |  |  |  |
| 10     | OSSD2_B      | Output | Statischer Ausgang 2                  | Aktiver PNP oben                                |  |  |  |
| 11     | RESTART_FBK2 | Input  | Feedback/Restart 2                    | Input gemäß EN 61131-2                          |  |  |  |
| 12     | OUT_STATUS2  | Output | Programmierbarer Signalausgang Output | Aktiver PNP oben                                |  |  |  |
| 13     | 24VDC        | -      | Versorgung 24VDC                      | Versergung 24VDC Ausgengs *                     |  |  |  |
| 14     | 24VDC        | -      | Versorgung 24VDC                      | versorgung 24vDC Ausgangs                       |  |  |  |
| 15     | 0VDC         | -      | Versorgung 0VDC                       |                                                 |  |  |  |
| 16     | 0VDC         | -      | Versorgung 0VDC                       | versorgung ovde Ausgangs *                      |  |  |  |
| 17     | OSSD4_A      | Output | Statischer Ausgang 4                  | Aktiver PNP oben                                |  |  |  |
| 18     | OSSD4_B      | Output | Statischer Ausgang 4                  | Aktiver PNP oben                                |  |  |  |
| 19     | RESTART_FBK4 | Input  | Feedback/Restart 4                    | Input gemäß EN 61131-2                          |  |  |  |
| 20     | OUT_STATUS4  | Output | Programmierbarer Signalausgang Output | Aktiver PNP oben                                |  |  |  |
| 21     | OSSD3_A      | Output | Statischer Ausgang 2                  | Aktiver PNP oben                                |  |  |  |
| 22     | OSSD3_B      | Output | Statischer Ausgang 3                  | Aktiver PNP oben                                |  |  |  |
| 23     | RESTART_FBK3 | Input  | Feedback/Restart 3                    | Input gemäß EN 61131-2                          |  |  |  |
| 24     | OUT_STATUS3  | Output | Programmierbarer Signalausgang Output | Aktiver PNP oben                                |  |  |  |
|        | Tabelle 10   |        |                                       |                                                 |  |  |  |

#### Modul MO4

Deutsch

\* Für den korrekten Betrieb des Moduls muss diese Klemme an die Versorgung angeschlossen werden.

≯

#### Modul MO4L

| KLEMME      | SIGNAL        | ТҮР    | BESCHREIBUNG                    | FUNKTIONSWEISE                                    |
|-------------|---------------|--------|---------------------------------|---------------------------------------------------|
| 1           | 24VDC         | -      | Versorgung 24VDC                | -                                                 |
| 2           | NODE_SEL0     | Input  | Knotonauswahl                   | Input ( <b>"<i>Typ B</i>"</b> nach<br>EN 61131-2) |
| 3           | NODE_SEL1     | Input  | Kilotenauswalli                 | Input ( <i><b>"Typ B"</b></i> nach<br>EN 61131-2) |
| 4           | 0VDC          | -      | Versorgung 0VDC                 | -                                                 |
| 5           | OSSD1         | Output | Statischer Sicherheitsausgang 1 | Aktiver PNP oben                                  |
| 6           | OSSD2         | Output | Statischer Sicherheitsausgang 2 | Aktiver PNP oben                                  |
| 7 REST<br>S | RESTART_FBK1/ | Input/ | Feedback/Restart 1              | Input nach EN 61131-2                             |
|             | STATUS1       | Output | Programmierbares Signal-Output  | Aktiver PNP oben                                  |
| 0           | RESTART_FBK2/ |        | Feedback/Restart 2              | Input nach EN 61131-2                             |
| 0           | STATUS2       | Output | Programmierbares Signal-Output  | Aktiver PNP oben                                  |
| 9           | OSSD3         | Output | Statischer Sicherheitsausgang 3 | Aktiver PNP oben                                  |
| 10          | OSSD4         | Output | Statischer Sicherheitsausgang 4 | Aktiver PNP oben                                  |
| 11          | RESTART_FBK3/ | Input/ | Feedback/Restart 3              | Input nach EN 61131-2                             |
| 11          | STATUS3       | Output | Programmierbares Signal-Output  | Aktiver PNP oben                                  |
| 12          | RESTART_FBK4/ | Input/ | Feedback/Restart 4              | Input nach EN 61131-2                             |
| 12          | STATUS4       | Output | Programmierbares Signal-Output  | Aktiver PNP oben                                  |
|             |               |        |                                 |                                                   |

Tabelle 11

➔ Die STATUS SIL 1/PL c-Ausgänge werden mit den Feedback/Restart-Eingängen der OSSD geteilt. Um sie verwenden zu können, muss der entsprechende OSSD mit automatischem Reset ohne Auslesen der externen Feedbacks verwendet werden.

#### Modul MR2

| KLEMME | SIGNAL      | ТҮР    | BESCHREIBUNG                | FUNKTIONSWEISE    |
|--------|-------------|--------|-----------------------------|-------------------|
| 1      | 24VDC       | -      | Versorgung 24VDC            | -                 |
| 4      | 0VDC        | -      | Versorgung 0VDC             | -                 |
| 5      | OSSD1_A     | Input  |                             | Aktiver PNP oben  |
| 6      | OSSD1_B     | Input  | Stederung BEREICH I         | ARTIVEL FINE ODEI |
| 7      | FBK_K1_K2_1 | Output | Feedback K1K2 BEREICH 1     | N.C.              |
| 9      | A_NC1       | Output | Pubakantakt PEDEICH 1       | -                 |
| 10     | B_NC1       | Output | Runekontakt BEREICH I       | -                 |
| 13     | A_NO11      | Output | Arbaitskantakt 1 PEPEICH 1  | -                 |
| 14     | B_NO11      | Output | AIDERSKOMART I BEREICH I    | -                 |
| 15     | A_NO12      | Output | Arbaitskontakt 2 PEPEICH 2  | -                 |
| 16     | B_NO12      | Output | AIDEIISKUIILAKI 2 BEREICH 2 | -                 |

Tabelle 12

#### Modul MR4

| KLEMME | SIGNAL      | TYP    | BESCHREIBUNG                       | FUNKTIONSWEISE    |
|--------|-------------|--------|------------------------------------|-------------------|
| 1      | 24VDC       | -      | Versorgung 24VDC                   | -                 |
| 4      | 0VDC        | -      | Versorgung 0VDC                    | -                 |
| 5      | OSSD1_A     | Input  |                                    | Altiver DND oben  |
| 6      | OSSD1_B     | Input  | Steuerung BEREICH I                | ARTIVEL FINF ODEI |
| 7      | FBK_K1_K2_1 | Output | Feedback K1K2 BEREICH 1            | N.C.              |
| 9      | A_NC1       | Output | Bubakantakt BEBEICH 1              | -                 |
| 10     | B_NC1       | Output |                                    | -                 |
| 13     | A_NO11      | Output | Arbaitskontokt 1 REDEICH 1         | -                 |
| 14     | B_NO11      | Output | Arbeitskonlakt i <b>BEREICH I</b>  | -                 |
| 15     | A_NO12      | Output | Arbeitskontakt 2 BEBEICH 1         | -                 |
| 16     | B_NO12      | Output | AIDEIISKOIIIAKI 2 <b>BEREICH I</b> | -                 |
| 11     | A_NC2       | Output | Bubakantakt BEBEICH 2              | -                 |
| 12     | B_NC2       | Output | Rufferofflart BEREICH 2            | -                 |
| 17     | OSSD2_A     | Input  |                                    | Altiver DND oben  |
| 18     | OSSD2_B     | Input  | Steuerung BEREICH 2                | ARTIVEL PINE ODEL |
| 19     | FBK_K1_K2_2 | Output | Feedback K1K2 BEREICH 2            | N.C.              |
| 21     | A_NO21      | Output | Arbaitskontakt 1 BEDEICH 2         | -                 |
| 22     | B_NO21      | Output | Arbeitskomakt i <b>Bereich 2</b>   | -                 |
| 23     | A_NO22      | Output | Arbeitskontakt 2PEPEICU 2          | -                 |
| 24     | B_NO22      | Output | Arbeitskontakt 2 <b>BEREICH 2</b>  | -                 |

Tabelle 13

## ₽REER

| Modul MR | Modul MR8     |        |                                  |                  |  |  |
|----------|---------------|--------|----------------------------------|------------------|--|--|
| KLEMME   | SIGNAL        | ТҮР    | BESCHREIBUNG                     | FUNKTIONSWEISE   |  |  |
| 1        | 24VDC         | -      | Versorgung 24VDC                 | -                |  |  |
| 4        | GND           | -      | Versorgung 0VDC                  | -                |  |  |
| 5        | OSSD1_A       | Input  |                                  |                  |  |  |
| 6        | OSSD1_B       | Input  | Steuerung BEREICH 1              | Aktiver PNP oben |  |  |
| 7        | FBK_K1_K2_1_1 | Output |                                  | ärr – – – –      |  |  |
| 8        | FBK_K1_K2_1_2 | Output | Feedback KIK2 BEREICH 1          | Offner EDM       |  |  |
| 9        | A_NC1         | Output |                                  | örr              |  |  |
| 10       | B_NC1         | Output | Ruhekontakte NC BEREICH I        | Offner           |  |  |
| 13       | A_NO11        | Output | Arbeitskontakte NO1              |                  |  |  |
| 14       | B_NO11        | Output | BEREICH 1                        | Schließer        |  |  |
| 15       | A_NO12        | Output | Arbeitskontakte NO2              |                  |  |  |
| 16       | B_NO12        | Output | BEREICH 1                        | Schließer        |  |  |
| 11       | A_NC2         | Output |                                  | örr              |  |  |
| 12       | B_NC2         | Output | Ruhekontakte NC BEREICH 2        | Offner           |  |  |
| 17       | OSSD2_A       | Input  |                                  |                  |  |  |
| 18       | OSSD2_B       | Input  | Steuerung BEREICH 2              | AKTIVER PNP oben |  |  |
| 19       | FBK_K1_K2_2_1 | Output |                                  | Öffmar FDM       |  |  |
| 20       | FBK_K1_K2_2_2 | Output | Feedback KTK2 BEREICH 2          | Offner EDM       |  |  |
| 21       | A_NO21        | Output | Arbeitskontakte NO1              | Schließer        |  |  |
| 22       | B_NO21        | Output | BEREICH 2                        | Schließer        |  |  |
| 23       | A_NO22        | Output | Arbeitskontakte NO2              | Schließer        |  |  |
| 24       | B_NO22        | Output | BEREICH 2                        | Schlieber        |  |  |
| 25       | 24VDC         | -      | Versorgung 24VDC                 | -                |  |  |
| 28       | GND           | -      | Versorgung 0VDC                  | -                |  |  |
| 29       | OSSD3_A       | Input  | Steverung BEREICH 3              | Aktiver PNP oben |  |  |
| 30       | OSSD3_B       | Input  | Steachang BEREICH S              |                  |  |  |
| 31       | FBK_K1_K2_3_1 | Output | Feedback K1K2 BERFICH 3          | Öffner FDM       |  |  |
| 32       | FBK_K1_K2_3_2 | Output | Teedback KTR2 BEREICH 5          |                  |  |  |
| 33       | A_NC3         | Output | Rubekontakte NC <b>BEREICH 3</b> | Öffner           |  |  |
| 34       | B_NC3         | Output |                                  |                  |  |  |
| 37       | A_NO31        | Output | Arbeitskontakte NO1              | Schließer        |  |  |
| 38       | B_NO31        | Output | BEREICH 3                        |                  |  |  |
| 39       | A_NO32        | Output | Arbeitskontakte NO2              | Schließer        |  |  |
| 40       | B_NO32        | Output | BEREICH 3                        |                  |  |  |
| 35       | A_NC4         | Output | Ruhekontakte NC BEREICH 4        | Öffner           |  |  |
| 36       | B_NC4         | Output |                                  |                  |  |  |
| 41       | OSSD4_A       | Input  | Steuerung BEREICH 4              | Aktiver PNP oben |  |  |
| 42       | USSD4_B       | Input  | ······                           |                  |  |  |
| 43       |               | Output | Feedback K1K2 BEREICH 4          | Öffner EDM       |  |  |
| 44       | FBK_K1_K2_4_2 | Output |                                  |                  |  |  |
| 45       | A_NU41        | Output | Arbeitskontakte NO1              | Schließer        |  |  |
| 40       |               | Output |                                  |                  |  |  |
| 47       | A_NU42        | Output | Arbeitskontakte NO2              | Schließer        |  |  |
| 48       | B_NO42        | Output | BEKEICH 4                        |                  |  |  |

Tabelle 14

#### Module MV0 - MV1 - MV2

| KLEMME | SIGNAL               | ТҮР    | BESCHREIBUNG                                                                            | FUNKTIONSWEISE                               |
|--------|----------------------|--------|-----------------------------------------------------------------------------------------|----------------------------------------------|
| 1      | 24V                  | -      | Versorgung 24VDC                                                                        | -                                            |
| 2      | NODE_SEL0            | Input  | <i>v</i>                                                                                | Input ("Typ B" gemäß<br>EN 61131-2)          |
| 3      | NODE_SEL1            | Input  | Knotenauswani                                                                           | Input (" <i>Typ B" gemäß</i><br>EN 61131-2)) |
| 4      | 0VDC                 | -      | Versorgung 0VDC                                                                         | -                                            |
| 5      | PROXI1_24V           | Output | Anschlüsse PROXIMITY 1<br>("Bez. EINGANG PROXIMITY FÜR<br>GESCHWINDIGKEITSKONTROLLGERÄT | Versorgung 24 VDC an PROXI1                  |
| 6      | PROXI1_REF           | Output |                                                                                         | Versorgung 0VDC an PROXI1                    |
| 7      | PROXI1 IN1 (3 WIRES) | Input  |                                                                                         | Eingang PROXI1 Arbeitskontakt                |
| 8      | PROXI1 IN2 (4 WIRES) | Input  | MV)                                                                                     | Eingang PROXI1 Ruhekontakt                   |
| 9      | PROXI2_24V           | Output | Anschlüsse PROXIMITY 2                                                                  | Versorgung 24VDC an PROXI2                   |
| 10     | PROXI2_REF           | Output | ("Bez. EINGANG PROXIMITY FÜR                                                            | Versorgung 0VDC an PROXI2                    |
| 11     | PROXI2 IN1 (3 WIRES) | Input  | GESCHWINDIGKEITSKONTROLLGERÄT                                                           | Eingang PROXI2 Arbeitskontakt                |
| 12     | PROXI2 IN2 (4 WIRES) | Input  | MV")                                                                                    | Eingang PROXI2 Ruhekontakt                   |
| 13     | N.C.                 | -      |                                                                                         | -                                            |
| 14     | N.C.                 | -      |                                                                                         | -                                            |
| 15     | N.C.                 | -      | Nicht angeschlossen                                                                     | -                                            |
| 16     | N.C.                 | -      |                                                                                         | -                                            |

Tabelle 15

#### Anschlüsse ENCODER MIT RJ45-STECKVERBINDER (MV1, MV2)

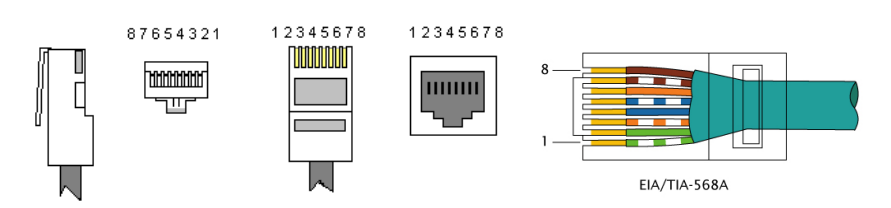

| PIN                 |         |       | MVT    | MVTB   | MVH    | MVS    |
|---------------------|---------|-------|--------|--------|--------|--------|
|                     | 1       |       | 5VDC   | N.C.   | N.C.   | N.C.   |
| VERDREHTER          | 2       |       | EXT_OV | EXT_OV | EXT_OV | EXT_OV |
|                     | 3       |       | N.C.   | N.C.   | N.C.   | N.C.   |
|                     | 4       |       | А      | А      | А      | А      |
| VERDREHTER          | 5 INPUT | INPUT | Ā      | Ā      | Ā      | Ā      |
|                     | 6       |       | N.C.   | N.C.   | N.C.   | N.C.   |
| VERDREHTER * 7<br>8 | 7       |       | В      | В      | В      | В      |
|                     |         | B     | B      | B      | B      |        |

\* BEI VERWENDUNG VON KABEL VERDREHTER

## **AREER**

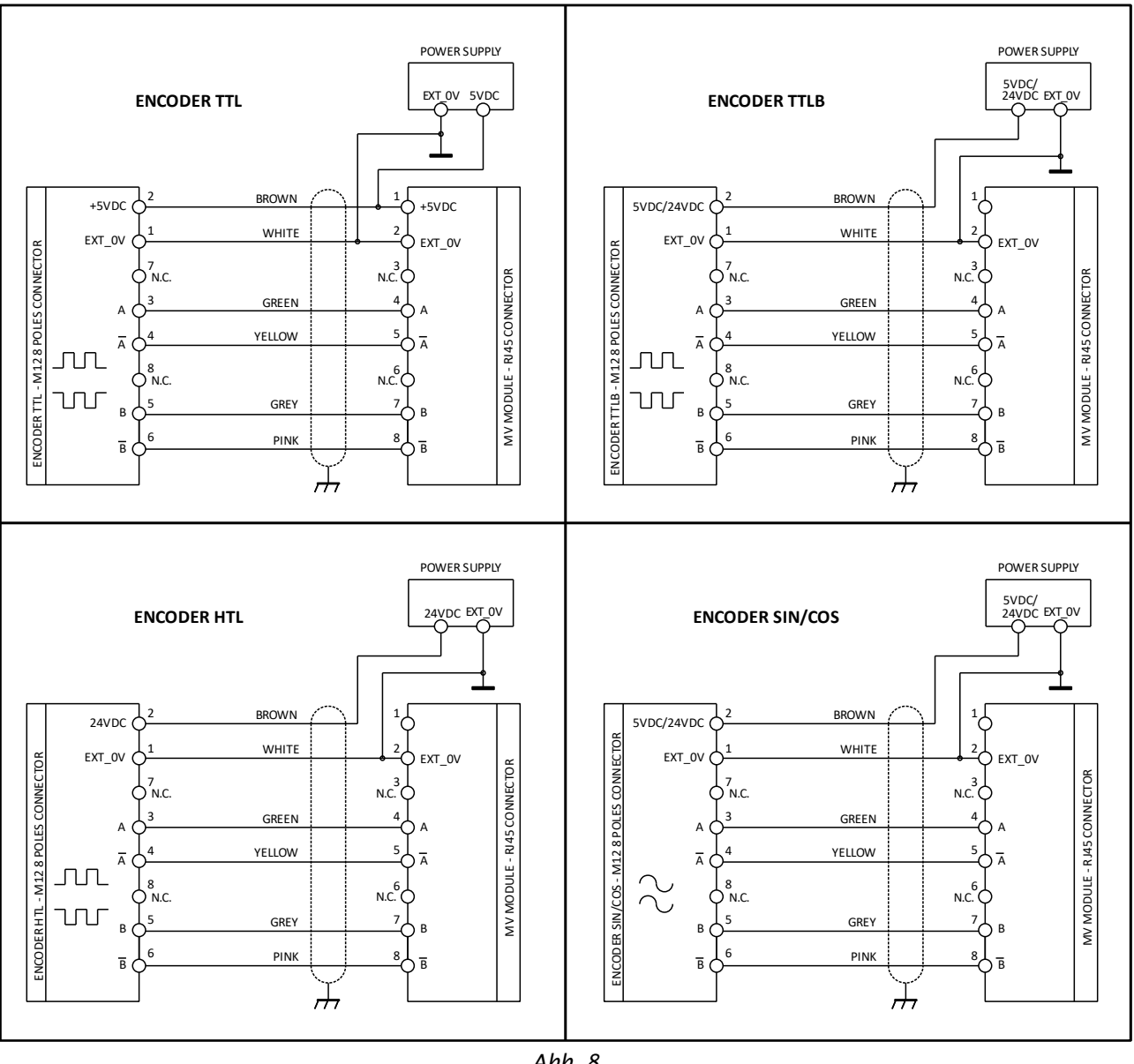

Abb. 8

#### Modul MOR4

| KLEMME | SIGNAL    | ТҮР    | BESCHREIBUNG             | FUNKTIONSWEISE                            |
|--------|-----------|--------|--------------------------|-------------------------------------------|
| 1      | 24VDC     | -      | Versorgung 24VDC         | -                                         |
| 2      | NODE_SEL0 | Input  | Knotonovovokl            | Input (" <i>Typ B</i> " gemäß EN 61131-2) |
| 3      | NODE_SEL1 | Input  | Knotenauswani            | Input ( <i>"Typ B" gemäß EN 61131-2</i> ) |
| 4      | 0VDC      | -      | Versorgung 0VDC          | -                                         |
| 5      | REST_FBK1 | Input  | Feedback/Restart 1       | Input (gemäß EN 61131-2)                  |
| 6      | REST_FBK2 | Input  | Feedback/Restart 2       | Input (gemäß EN 61131-2                   |
| 7      | REST_FBK3 | Input  | Feedback/Restart 3       | Input (gemäß EN 61131-2                   |
| 8      | REST_FBK4 | Input  | Feedback/Restart 4       | Input (gemäß EN 61131-2                   |
| 9      | A_NO1     | Output | Arbeitskontakt Kanal 1   |                                           |
| 10     | B_NO1     | Output | Arbeitskontakt Kanal I   |                                           |
| 11     | A_NO2     | Output | Arbeitskontakt Kanal 2   |                                           |
| 12     | B_NO2     | Output | AIDEIISKOIIIakt Kallai 2 |                                           |
| 13     | A_NO3     | Output | Arbaitskontakt Kanal 2   |                                           |
| 14     | B_NO3     | Output | AIDEILSKUIILAKT KAIIAI S |                                           |
| 15     | A_NO4     | Output | Arbeitskontakt Kanal 4   |                                           |
| 16     | B_NO4     | Output | Albeitskolltakt Kallal 4 |                                           |

Tabelle 16

#### Modul MOR4S8

| KLEMME | SIGNAL      | ТҮР    | BESCHREIBUNG                  | FUNKTIONSWEISE                   |
|--------|-------------|--------|-------------------------------|----------------------------------|
| 1      | 24VDC       | -      | Versorgung 24VDC              | -                                |
| 2      | NODE_SEL0   | Input  | Ka atau ang bi                | Input ("Typ B" gemäß EN 61131-2) |
| 3      | NODE_SEL1   | Input  | Knotenauswani                 | Input ("Typ B" gemäß EN 61131-2) |
| 4      | 0VDC        | -      | Versorgung 0VDC               | -                                |
| 5      | REST_FBK1   | Input  | Feedback/Restart 1            | Input (gemäß EN 61131-2)         |
| 6      | REST_FBK2   | Input  | Feedback/Restart 2            | Input (gemäß EN 61131-2)         |
| 7      | REST_FBK3   | Input  | Feedback/Restart 3            | Input (gemäß EN 61131-2)         |
| 8      | REST_FBK4   | Input  | Feedback/Restart 4            | Input (gemäß EN 61131-2)         |
| 9      | A_NO1       | Output | Arbaitskantakt Kanals 1       |                                  |
| 10     | B_NO1       | Output | Arbeitskontakt Kanais I       |                                  |
| 11     | A_NO2       | Output | Arkeitekentekt Konala 2       |                                  |
| 12     | B_NO2       | Output | Arbeitskontakt Kanais 2       |                                  |
| 13     | A_NO3       | Output | Andraital control to Kanada 2 |                                  |
| 14     | B_NO3       | Output | Arbeitskontakt Kanal 3        |                                  |
| 15     | A_NO4       | Output |                               |                                  |
| 16     | B_NO4       | Output | Arbeitskontakt Kanal 4        |                                  |
| 17     | SYS_STATUS1 | Output | SIL 1/PL c Signalausgang 1    | Aktiver PNP oben                 |
| 18     | SYS_STATUS2 | Output | SIL 1/PL c Signalausgang 2    | Aktiver PNP oben                 |
| 19     | SYS_STATUS3 | Output | SIL 1/PL c Signalausgang 3    | Aktiver PNP oben                 |
| 20     | SYS_STATUS4 | Output | SIL 1/PL c Signalausgang 4    | Aktiver PNP oben                 |
| 21     | SYS_STATUS5 | Output | SIL 1/PL c Signalausgang 5    | Aktiver PNP oben                 |
| 22     | SYS_STATUS6 | Output | SIL 1/PL c Signalausgang 6    | Aktiver PNP oben                 |
| 23     | SYS_STATUS7 | Output | SIL 1/PL c Signalausgang 7    | Aktiver PNP oben                 |
| 24     | SYS_STATUS8 | Output | SIL 1/PL c Signalausgang 8    | Aktiver PNP oben                 |

#### Modul MOS8

| KLEMME | SIGNAL              | ТҮР    | BESCHREIBUNG                           | FUNKTIONSWEISE                           |
|--------|---------------------|--------|----------------------------------------|------------------------------------------|
| 1      | 24VDC               | -      | Versorgung 24VDC                       | -                                        |
| 2      | NODE_SEL0           | Input  | Knotonauswahl                          | Input (" <i>Typ B</i> " nach EN 61131-2) |
| 3      | NODE_SEL1           | Input  | Knotenauswani                          | Input ( <i>"Typ B</i> " nach EN 61131-2) |
| 4      | 0VDC                | -      | Versorgung 0VDC                        | -                                        |
| 5      | 24VDC<br>STATUS 1-8 | -      | Versorgung 24VDC<br>AUSGANG STATUS 1-8 | -                                        |
| 6      | -                   | -      | -                                      | -                                        |
| 7      | -                   | -      | -                                      | -                                        |
| 8      | -                   | -      | -                                      | -                                        |
| 9      | OUT_STATUS1         | Output | SIL 1/PL c Signalausgang               | Aktiver PNP oben                         |
| 10     | OUT_STATUS2         | Output | SIL 1/PL c Signalausgang               | Aktiver PNP oben                         |
| 11     | OUT_STATUS3         | Output | SIL 1/PL c Signalausgang               | Aktiver PNP oben                         |
| 12     | OUT_STATUS4         | Output | SIL 1/PL c Signalausgang               | Aktiver PNP oben                         |
| 13     | OUT_STATUS5         | Output | SIL 1/PL c Signalausgang               | Aktiver PNP oben                         |
| 14     | OUT_STATUS6         | Output | SIL 1/PL c Signalausgang               | Aktiver PNP oben                         |
| 15     | OUT_STATUS7         | Output | SIL 1/PL c Signalausgang               | Aktiver PNP oben                         |
| 16     | OUT_STATUS8         | Output | SIL 1/PL c Signalausgang               | Aktiver PNP oben                         |

#### Tabelle 18

#### Modul MOS16

| KLEMME | SIGNAL               | ТҮР    | BESCHREIBUNG                            | FUNKTIONSWEISE                           |
|--------|----------------------|--------|-----------------------------------------|------------------------------------------|
| 1      | 24VDC                | -      | Versorgung 24VDC                        | -                                        |
| 2      | NODE_SEL0            | Input  | Kasterewski                             | Input (" <i>Typ B</i> " nach EN 61131-2) |
| 3      | NODE_SEL1            | Input  | Knotenauswani                           | Input (" <i>Typ B</i> " nach EN 61131-2) |
| 4      | 0VDC                 | -      | Versorgung 0VDC                         | -                                        |
| 5      | 24VDC<br>STATUS 1-8  | -      | Versorgung 24VDC<br>AUSGANG STATUS 1-8  | -                                        |
| 6      | 24VDC<br>STATUS 9-16 | -      | Versorgung 24VDC<br>AUSGANG STATUS 9-16 | -                                        |
| 7      | -                    | -      | -                                       | -                                        |
| 8      | -                    | -      | -                                       | -                                        |
| 9      | OUT_STATUS1          | Output | SIL 1/PL c Signalausgang                | Aktiver PNP oben                         |
| 10     | OUT_STATUS2          | Output | SIL 1/PL c Signalausgang                | Aktiver PNP oben                         |
| 11     | OUT_STATUS3          | Output | SIL 1/PL c Signalausgang                | Aktiver PNP oben                         |
| 12     | OUT_STATUS4          | Output | SIL 1/PL c Signalausgang                | Aktiver PNP oben                         |
| 13     | OUT_STATUS5          | Output | SIL 1/PL c Signalausgang                | Aktiver PNP oben                         |
| 14     | OUT_STATUS6          | Output | SIL 1/PL c Signalausgang                | Aktiver PNP oben                         |
| 15     | OUT_STATUS7          | Output | SIL 1/PL c Signalausgang                | Aktiver PNP oben                         |
| 16     | OUT_STATUS8          | Output | SIL 1/PL c Signalausgang                | Aktiver PNP oben                         |
| 17     | OUT_STATUS9          | Output | SIL 1/PL c Signalausgang                | Aktiver PNP oben                         |
| 18     | OUT_STATUS10         | Output | SIL 1/PL c Signalausgang                | Aktiver PNP oben                         |
| 19     | OUT_STATUS11         | Output | SIL 1/PL c Signalausgang                | Aktiver PNP oben                         |
| 20     | OUT_STATUS12         | Output | SIL 1/PL c Signalausgang                | Aktiver PNP oben                         |
| 21     | OUT_STATUS13         | Output | SIL 1/PL c Signalausgang                | Aktiver PNP oben                         |
| 22     | OUT_STATUS14         | Output | SIL 1/PL c Signalausgang                | Aktiver PNP oben                         |
| 23     | OUT_STATUS15         | Output | SIL 1/PL c Signalausgang                | Aktiver PNP oben                         |
| 24     | OUT_STATUS16         | Output | SIL 1/PL c Signalausgang                | Aktiver PNP oben                         |

Deutsch

#### Modul MO4LHCS8

| PIN | SIGNAL      | ТҮР    | BESCHREIBUNG                    | FUNKTIONSWEISE                           |
|-----|-------------|--------|---------------------------------|------------------------------------------|
| 1   | 24VDC       | -      | Versorgung 24VDC                | -                                        |
| 2   | NODE_SEL0   | Input  | Knotonauswahl                   | Input ( <i>"Typ B</i> " nach EN 61131-2) |
| 3   | NODE_SEL1   | Input  | Khotenauswann                   | Input ( <i>"Typ B</i> " nach EN 61131-2) |
| 4   | 0VDC        |        | 0VDC Stromversorgung            | -                                        |
| 5   | REST_FBK1   | Input  | Feedback/Restart 1              | Input (nach EN 61131-2)                  |
| 6   | REST_FBK2   | Input  | Feedback/Restart 2              | Input (nach EN 61131-2)                  |
| 7   | REST_FBK3   | Input  | Feedback/Restart 3              | Input (nach EN 61131-2)                  |
| 8   | REST_FBK4   | Input  | Feedback/Restart 4              | Input (nach EN 61131-2)                  |
| 9   | OSSD1       | Output | Statischer Sicherheitsausgang 1 |                                          |
| 10  | OSSD2       | Output | Statischer Sicherheitsausgang 2 | Aktiver PNP oben                         |
| 11  | OSSD3       | Output | Statischer Sicherheitsausgang 3 | 4 Einzelkanäle (oder 2 Doppelkanäle)     |
| 12  | OSSD4       | Output | Statischer Sicherheitsausgang 4 |                                          |
| 13  | -           |        | -                               | -                                        |
| 14  | 24 VDC      |        | Versorgung 24VDC                | -                                        |
| 15  | -           |        | -                               | -                                        |
| 16  | -           |        | -                               | -                                        |
| 17  | OUT_STATUS1 | Output | SIL 1/PL c Signalausgang        | Aktiver PNP oben                         |
| 18  | OUT_STATUS2 | Output | SIL 1/PL c Signalausgang        | Aktiver PNP oben                         |
| 19  | OUT_STATUS3 | Output | SIL 1/PL c Signalausgang        | Aktiver PNP oben                         |
| 20  | OUT_STATUS4 | Output | SIL 1/PL c Signalausgang        | Aktiver PNP oben                         |
| 21  | OUT_STATUS5 | Output | SIL 1/PL c Signalausgang        | Aktiver PNP oben                         |
| 22  | OUT_STATUS6 | Output | SIL 1/PL c Signalausgang        | Aktiver PNP oben                         |
| 23  | OUT_STATUS7 | Output | SIL 1/PL c Signalausgang        | Aktiver PNP oben                         |
| 24  | OUT_STATUS8 | Output | SIL 1/PL c Signalausgang        | Aktiver PNP oben                         |

#### Tabelle 20

| Modul | MA2 |
|-------|-----|
|-------|-----|

| PIN | SIGNAL    | ТҮР    | BESCHREIBUNG        | FUNKTIONSWEISE                      |
|-----|-----------|--------|---------------------|-------------------------------------|
| 1   | 24VDC     | -      | Versorgung 24VDC    | -                                   |
| 2   | NODE_SEL0 | Input  | Knotonousuahl       | Input ("Typ B" nach EN 61131-2)     |
| 3   | NODE_SEL1 | Input  | Knotenauswani       | Input ("Typ B" nach EN 61131-2)     |
| 4   | 0VDC      | -      | Versorgung 0VDC     | -                                   |
| 9   | 24VDC_\$1 | Output |                     | Isolierte 24VDC Versorgung Sensor 1 |
| 10  | IN_S1     | Input  |                     | Input 4/20mA Sensor 1               |
| 10  | NEG_S1    | Input  | Anschlüsse Sensor 1 | Negatives Input 0/10V Sensor 1      |
| 11  | OUT_S1    | Output |                     | Output 4/20mA Sensor 1              |
|     | POS_S1    | Input  |                     | Positives Input 0/10V Sensor 1      |
| 12  | 0 VDC_S1  | Output |                     | Isolierter Bezug 0 VDC Sensor 1     |
| 13  | 24VDC_S2  | Output |                     | Isolierte 24VDC Versorgung Sensor 2 |
| 14  | IN_S2     | Input  |                     | Input 4/20mA Sensor 2               |
| 14  | NEG_S2    | Input  | Anschlüsse Sensor 2 | Negatives Input 0/10V Sensor 2      |
| 15  | OUT_S2    | Output |                     | Output 4/20mA Sensor 2              |
| 13  | POS_S2    | Input  |                     | Positives Input 0/10V Sensor 2      |
| 16  | 0 VDC_S2  | Output |                     | Isolierter Bezug 0 VDC Sensor 2     |

| <b>E</b> REER | ) |
|---------------|---|
|---------------|---|

| PIN | SIGNAL    | ТҮР    | BESCHREIBUNG          | FUNKTIONSWEISE                      |  |
|-----|-----------|--------|-----------------------|-------------------------------------|--|
| 1   | 24VDC     | -      | Versorgung 24VDC      | -                                   |  |
| 2   | NODE_SEL0 | Input  | Knotonauswahl         | Input ("Typ B" nach EN 61131-2)     |  |
| 3   | NODE_SEL1 | Input  | Knotenauswani         | Input ("Typ B" nach EN 61131-2)     |  |
| 4   | 0VDC      | -      | Versorgung 0VDC       | -                                   |  |
| 9   | 24VDC_\$1 | Output |                       | Isolierte 24VDC Versorgung Sensor 1 |  |
| 10  | IN_S1     | Input  |                       | Input 4/20mA Sensor 1               |  |
| 10  | NEG_S1    | Input  | Anschlüsse Sensor 1   | Negatives Input 0/10V Sensor 1      |  |
| 11  | OUT_S1    | Output | Allschlusse Sellson 1 | Output 4/20mA Sensor 1              |  |
|     | POS_S1    | Input  |                       | Positives Input 0/10V Sensor 1      |  |
| 12  | 0 VDC_S1  | Output |                       | Isolierter Bezug 0 VDC Sensor 1     |  |
| 13  | 24VDC_\$3 | Output |                       | Isolierte 24VDC Versorgung Sensor 3 |  |
| 14  | IN_S3     | Input  |                       | Input 4/20mA Sensor 3               |  |
| 14  | NEG_S3    | Input  | Anschlüsse Sensor 3   | Negatives Input 0/10V Sensor 3      |  |
| 15  | OUT_S3    | Output |                       | Output 4/20mA Sensor 3              |  |
| 13  | POS_S3    | Input  |                       | Positives Input 0/10V Sensor 3      |  |
| 16  | 0 VDC_S3  | Output |                       | Isolierter Bezug 0 VDC Sensor 3     |  |
| 17  | 24VDC_S2  | Output |                       | Isolierte 24VDC Versorgung Sensor 2 |  |
| 19  | IN_S2     | Input  |                       | Input 4/20mA Sensor 2               |  |
| 10  | NEG_S2    | Input  | Anschlüsse Sonsor 2   | Negatives Input 0/10V Sensor 2      |  |
| 10  | OUT_S2    | Output | Allschlusse Sellsor 2 | Output 4/20mA Sensor 2              |  |
| 19  | POS_S2    | Input  |                       | Positives Input 0/10V Sensor 2      |  |
| 20  | 0 VDC_S2  | Output |                       | Isolierter Bezug 0 VDC Sensor 2     |  |
| 21  | 24VDC_S4  | Output |                       | Isolierte 24VDC Versorgung Sensor 4 |  |
| 22  | IN_S4     | Input  |                       | Input 4/20mA Sensor 4               |  |
| ~~~ | NEG_S4    | Input  | Anschlüsse Sonsor 4   | Negatives Input 0/10V Sensor 4      |  |
| 23  | OUT_S4    | Output | Anschlusse sensor 4   | Output 4/20mA Sensor 4              |  |
| 23  | POS_S4    | Input  |                       | Positives Input 0/10V Sensor 4      |  |
| 24  | 0 VDC_S4  | Output |                       | Isolierter Bezug 0 VDC Sensor 4     |  |

#### Modul MA4

Tabelle 22

#### Anschlüsse der analogen Sensoren mit MA2/MA4

Die Module MA2/MA4 sind kompatibel mit:

- Sensoren mit Stromausgang 4/20mA an 2/3/4 Leiter
- Sensoren mit Stromausgang 0/20mA an 2/3/4 Leiter
- Sensoren mit Spannungsausgang 0/10V an 3 Leiter

Nachstehend einige Anschlussbeispiele:

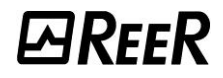

#### SENSOREN MIT STROMAUSGANG AN 2 LEITER SENSOREN MIT STROMAUSGANG AN 3 LEITER

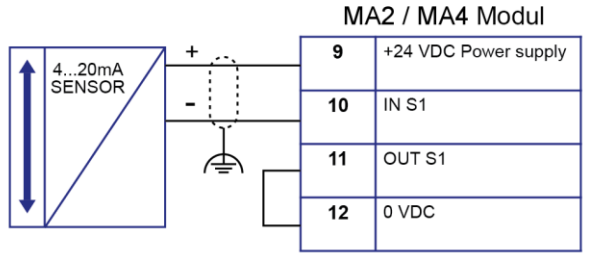

#### SENSOREN MIT STROMAUSGANG AN 4 LEITER

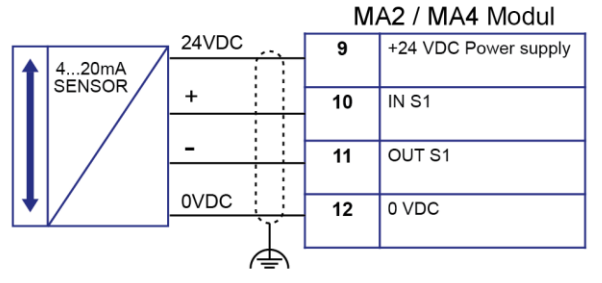

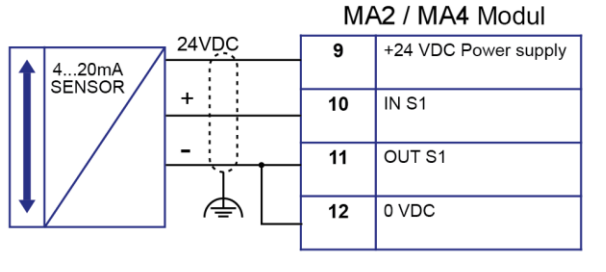

#### SENSOREN MIT STROMAUSGANG AN 3 LEITER MIT EXTERNER STROMVERSORGUNG MA2 / MA4 Modul

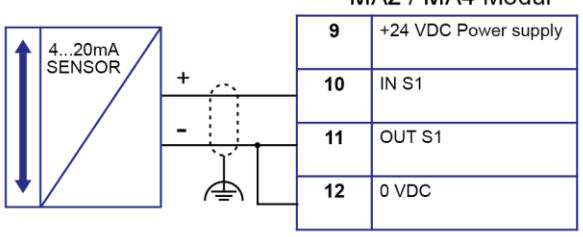

#### SENSOREN MIT SPANNUNGSAUSGANG AN 3 LEITER

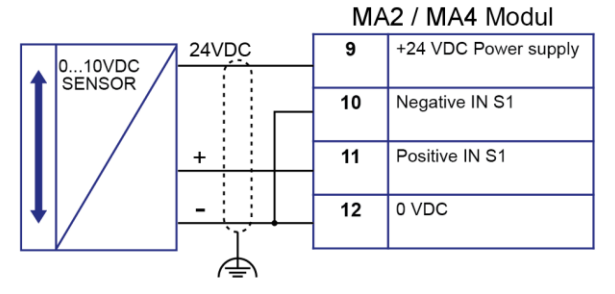

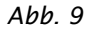

- Wenn keine geschirmten Kabel verwendet werden oder die Erdanschlüsse nicht fachgerecht installiert sind, könnten die elektromagnetischen Störungen eine Beeinträchtigung des gemessenen Signals verursachen. Bei einem beeinträchtigten Signal könnte das Modul unerwartete Verhaltensweisen zeigen und dadurch Personen- oder Sachschäden verursachen.
- Sollten die Anschlüsse der Sensoren nicht korrekt sein bzw. sollte der an den Eingang angeschlossene Sensortyp falsch sein (z. B. ein Spannungssensor an einen Stromeingang angeschlossen und umgekehrt), ist die Funktionsweise des Moduls nicht mehr garantiert.
- Einen kompletten TEST des Systems ausführen (siehe "SystemTEST").

#### BEISPIEL DES ANSCHLUSSES VON MOSAIC AN DIE MASCHINENSTEUERUNG

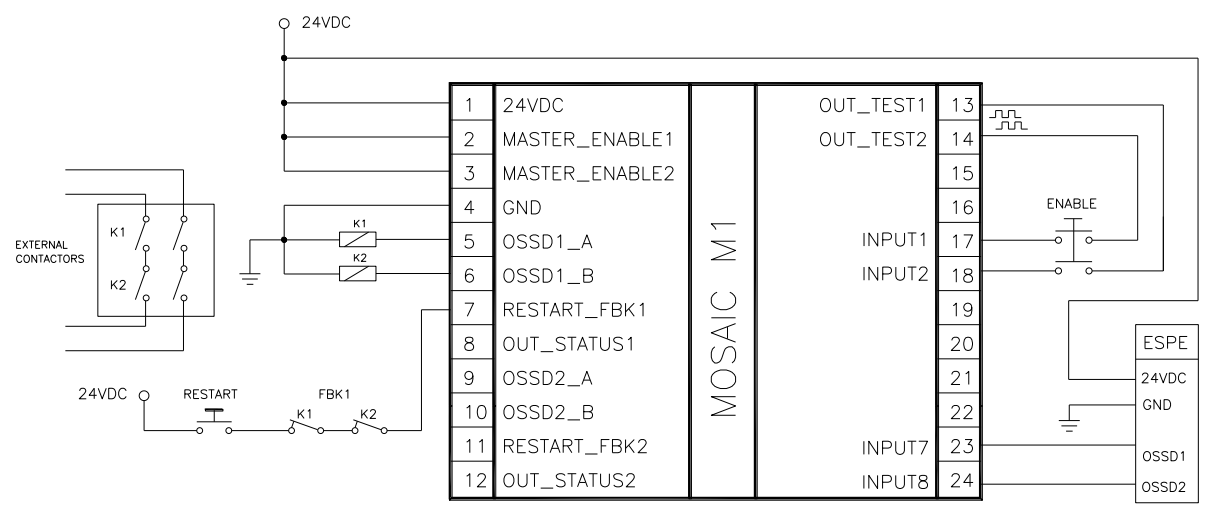

Abb. 10

#### CHECKLISTE NACH DER INSTALLATION

MOSAIC ist in der Lage unabhängig die Defekte zu erfassen, die in jedem Modul auftreten. Dennoch führen Sie die im Anschluss genannten Kontrollen bei der Installation und mindestens einmal jährlich aus, um die korrekte Funktionsweise des Systems zu garantieren:

- 1. Einen kompletten TEST des Systems ausführen (siehe "SystemTEST").
- 2. Überprüfen, ob die Kabel korrekt in die Klemmenleisten eingeführt sind.
- 3. Überprüfen, ob alle Led (Anzeigen) korrekt aufleuchten.
- 4. Die Anordnung aller an MOSAIC angeschlossenen Sensoren kontrollieren.
- 5. Die korrekte Befestigung von MOSAIC an der Omega-Schiene kontrollieren.
- 6. Überprüfen, ob alle externen Anzeigen korrekt funktionieren.

Nach der Installation, nach der Wartung und nach jeder eventuellen Konfigurationsänderung einen TEST des Systems ausführen wie in Absatz "SystemTEST" auf Seite 138.
# **FUNKTIONSDIAGRAMM**

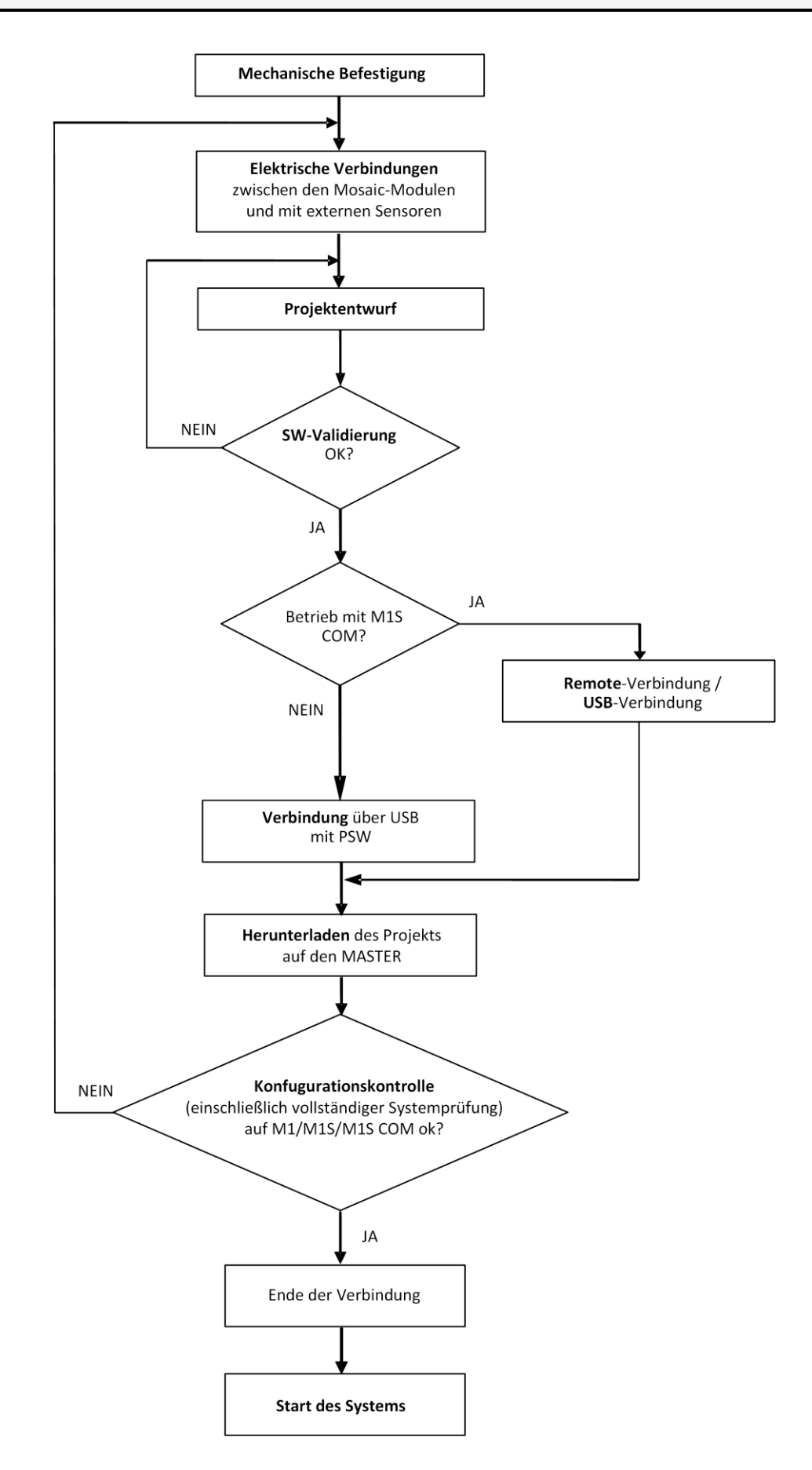

Deutsch

# **BESCHREIBUNG DER SIGNALE**

## EINGÄNGE

#### MASTER ENABLE

Das Mastermodul MOSAIC M1 von MOSAIC sieht zwei Eingänge vor, die als MASTER\_ENABLE1 und MASTER\_ENABLE2 bezeichnet werden.

- ➔ Diese Signale müssen <u>beide</u> auf logischer Ebene 1 (24 VDC) ständig vorhanden sein, um den Betrieb von MOSAIC zu gestatten. Möchte der Benutzer MOSAIC deaktivieren, genügt es, diese Eingänge auf die logische Ebene 0 zu bringen (0VDC).
- → MOSAIC M1S und MOSAIC M1S COM weisen diese Eingänge nicht auf und sind immer aktiviert.

#### NODE SEL

Die Inputs NODE\_SEL0 und NODE\_SEL1 (auf den SLAVE-Modulen) dienen dazu, den Slave-Modulen über Anschlüsse entsprechend der Tabelle 23 eine physische Adresse zuzuweisen:

|        | NODE_SEL1 (Klemme 3)         | NODE_SEL0 (Klemme 2)         |
|--------|------------------------------|------------------------------|
| NODE 0 | 0 (oder nicht angeschlossen) | 0 (oder nicht angeschlossen) |
| NODE 1 | 0 (oder nicht angeschlossen) | 24VDC                        |
| NODE 2 | 24VDC                        | 0 (oder nicht angeschlossen) |
| NODE 3 | 24VDC                        | 24VDC                        |

Tabelle 23

es sind maximal 4 Adressen vorgesehen und daher maximal 4 Module desselben Typs, die in demselben System verwendet werden können

→ Es ist nicht zulässig, dieselbe physische Adresse auf zwei Modulen desselben Typs zu verwenden.

→ Um verwendet werden zu können, müssen die Erweiterungsmodule im Moment der Installation adressiert werden.

## EINGANG PROXIMITY FÜR GESCHWINDIGKEITSKONTROLLGERÄT MV

- Eine unzureichende mechanische Installation von Näherungssensoren kann einen gefährlichen Betrieb verursachen. Zahlen Besonderes Augenmerk auf die Größe des Phonic Wheel und auf die mechanische Befestigung der Sensoren.
- In jedem Zustand der erwarteten Geschwindigkeit muss das MVxxx-Modul die Geschwindigkeit erkennen können. Führen Sie während der Installation (und dann regelmäßig) einen vollständigen Systemtest durch. Mit dem MSD-Software oder indem Sie überprüfen, ob die LEDs zu den Sensoren leuchten, stellen Sie sicher, dass die das Modul erkennt in keinem Fall Anomalien.
- Die Dimensionierung des Erregers und die Positionierung der Sensoren muss gemäß den technischen Bestimmungen erfolgen Daten des letzteren und die Richtlinien des Herstellers.
- Achten Sie besonders auf Common Cause Failures (CCF), an denen beide Sensoren beteiligt sein können (kurz Stromkreis von Kabeln, von oben herabfallenden Gegenständen, Leerlaufdrehung des Phonic Wheel usw.)

### Konfiguration mit Interleaved- Proximity

Ist die Achse des Moduls MV für eine Messung mit zwei Proximity konfiguriert, können diese im Interleaved-Modus konfiguriert sein.

Unter Einhaltung der im Anschluss genannten Bedingungen, wird ein Performance Level = PLe erreicht:

- Die Proximity müssen so installiert sein, dass die aufgezeichneten Signale sich überlappen
- Die Proximity müssen so installiert sein, dass mindestens einer immer aktiv ist

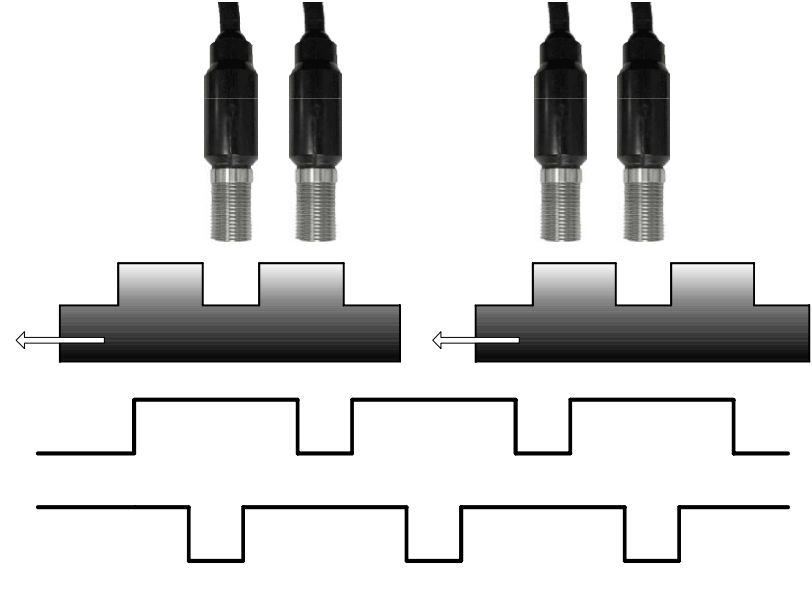

Abb. 11

#### Außerdem:

- Müssen die Proximity des Typs PNP sein.
- Müssen die Proximity des Typs NO sein (Ausgang ON, wenn das Metall erfasst wird).
- Muss der Wert des DC 90 % betragen, wenn die vorgenannten Bedingungen vorliegen.
- Müssen die beiden Proximity des gleichen Modells sein bei MTTF > 70 Jahre.

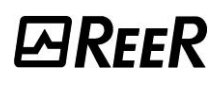

## RESTART\_FBK

Das Signal RESTART\_FBK gestattet MOSAIC nicht nur die Überprüfung des EDM-Signals (External Device Monitoring) des Feedbacks (Reihe der Kontakte) der externen Schütze, sondern auch die Verwaltung des manuellen/automatischen Betriebs (siehe alle möglichen Anschlüsse in Tabelle 24).

Wenn die Anwendung es erfordert, muss die Ansprechzeit der externen Schütze durch ein zusätzliches Gerät überprüft werden.

Die Restart-Steuerung muss sich außerhalb des Gefahrenbereichs an einem Ort befinden, an dem der Gefahrenbereich und der gesamte betroffene Arbeitsbereich sich als gut sichtbar erweisen.

Es darf nicht möglich sein, die Steuerung von innerhalb des Gefahrenbereichs zu erreichen.

Jedes Paar OSSD-Ausgänge hat einen entsprechenden RESTART\_FBK-Eingang.

| FUNKTIONSWEISE | EDM                        | RESTART_FBK                           |                  |
|----------------|----------------------------|---------------------------------------|------------------|
| AUTOMATISCH    | Mit Kontrolle<br>K1_K2     | 24V <sup>K1</sup> <sup>K2</sup> ext_F | –<br>Restart_fbk |
|                | Ohne<br>Kontrolle<br>K1_K2 | 24Vext_F                              | –<br>Restart_fbk |
|                | Mit Kontrolle<br>K1_K2     | 24VK1_K2Oext_F                        | –<br>Restart_fbk |
| MANUELL        | Ohne<br>Kontrolle<br>K1_K2 | 24V                                   | _<br>Restart_fbk |

Tabelle 24

## AUSGÄNGE

## OUT STATUS (SIL 1/PL c)

Das Signal OUT STATUS ist ein programmierbarer digitaler SIL 1/PL c-Ausgang, der den Status folgender Elemente angeben kann:

- Einen Eingang
- Einen Ausgang
- Einen Knoten des mit MSD geplanten logischen Diagramms

#### OUT TEST

Die Signale OUT TEST müssen verwendet werden, um das Vorliegen von Kurzschlüssen oder Überlasten auf den Eingängen zu überwachen (Abb. 12).

Deutsch

SHORT CIRCUIT CONTROL

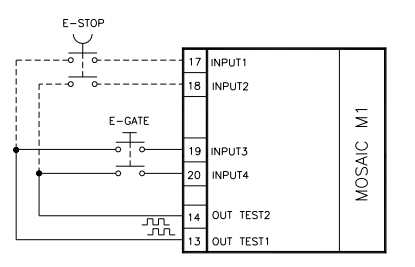

 → Die maximal für jeden Ausgang OUT TEST steuerbare Anzahl Eingänge sind 4 INPUT (parallel geschaltet)
 → Die maximal zulässige Länge für OUT TEST-Signal-Verbindungen ist = 100m.

Abb. 12

## SICHERHEITSAUSGÄNGE OSSD

## WICHTIGE HINWEISE ZU DEN SICHERHEITSAUSGÄNGEN

→ Die OSSD-Sicherheitsausgänge werden regelmäßig auf mögliche Blöcke bei 0 V oder +24 VDC oder auf defekte Anschlüsse getestet (z. B. zwei OSSD-Ausgänge in Kurzschluss). Die zum Ausführen dieser Sicherheitskontrolle gewählte Prüfmethode ist der "Voltage dip"-Test: periodisch (alle: MOSAIC M1: 20ms; MOSAIC M1S und MOSAIC M1S COM: 600ms) und für sehr kurze Zeit (< 120µs) wird jeder OSSD-Ausgang von dem Steuergerät bei 0 V kurzgeschlossen, das die Testergebnisse kennt, und wenn die Ergebnisse nicht übereinstimmen, wird das System unverzüglich in einen sicheren Zustand versetzt.</p>

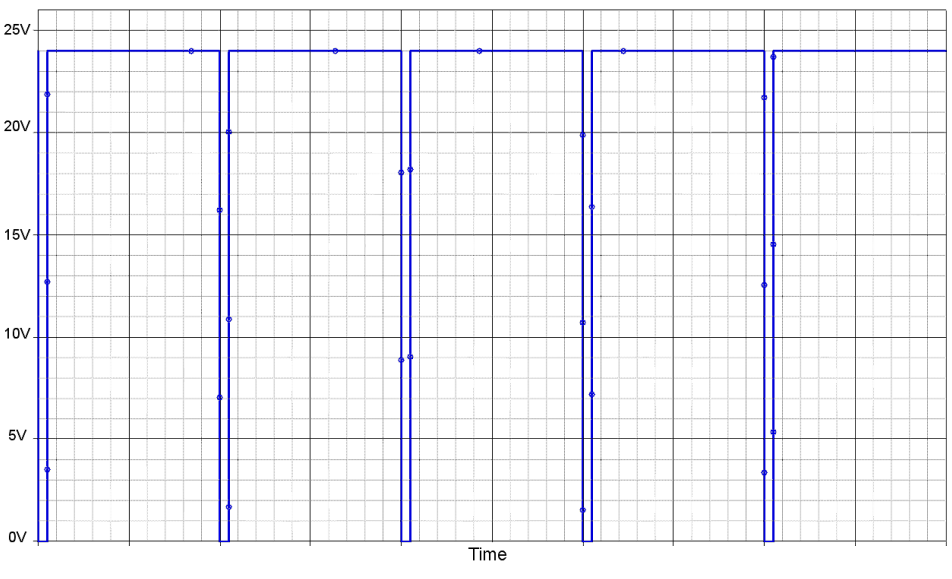

Abb. 13 – Voltage Dip-Test

### OSSD (Module MOSAIC M1, MI8O2, MO2, MO4)

Die Module MOSAIC M1, MI8O2, MO2, MO4 sind mit OSSD-Zweikanal-Ausgängen ausgestattet (statischen Halbleiter-Sicherheitsausgängen). Diese Ausgänge sind gegen Kurzschlüsse geschützt und liefern:

- Im ON-Status: (Uv-0,75V)...Uv (24V ± 20%)
- Im OFF-Status: 0V...2V r.m.s.

Die maximale Last beträgt 400mA @24 VDC, was mindestens einer ohmschen Last von  $60\Omega$  entspricht. Die maximale kapazitive Last beträgt 0.68  $\mu$ F. Die maximale induktive Last beträgt 2mH.

Externe Geräte können nur an die Ausgänge angeschlossen werden, wenn dies in der MSD-Programmkonfiguration ausdrücklich geplant ist.

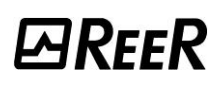

## OSSD (Module MOSAIC M1S, MOSAIC M1S COM MI8O4, MO4L)

Die Module MOSAIC M1S, MOSAIC M1S COM, MI8O4 und MO4L sind mit OSSD-Einkanal-Ausgängen ausgestattet (statischen Halbleiter-Sicherheitsausgängen). Diese Ausgänge sind gegen Kurzschlüsse geschützt und liefern:

- Im ON-Status: Uv-0,75V...Uv (mit Uv von 24V ± 20%)
- Im OFF-Status: 0V...2V r.m.s.

Die maximale Last beträgt 400mA@24VDC, was mindestens einer ohmschen Last von  $60\Omega$  entspricht. Die maximale kapazitive Last beträgt 0.82  $\mu$ F. Die maximale induktive Last beträgt 2mH. Es können verschiedene Output-Konfigurationen eingegeben werden (mit der Software MSD konfigurierbar):

- 4 Einzelkanäle (1 Sicherheitsausgang pro Kanal mit jeweiligem Feedback-Eingang).
- 2 Doppelkanäle (2 Sicherheitsausgänge pro Kanal mit jeweiligem Feedback-Eingang).
- 1 Doppel- und 2 Einzelkanäle.
- Bei Verwendung von OSSD mit Einzelkanälen müssen, um die Anforderungen des Sicherheitsintegritätslevels (Safety Integrity Level) "SIL 3" zu erhalten, die OSSD-Ausgänge unabhängig sein.
- Die Defekte aus gemeinsamer Ursache zwischen den OSSD-Ausgängen müssen durch angemessene Installation der Kabel ausgeschlossen werden (z. B. getrennte Kabelverlegung).

Externe Geräte können nur an die Ausgänge angeschlossen werden, wenn dies in der MSD-Programmkonfiguration ausdrücklich geplant ist.

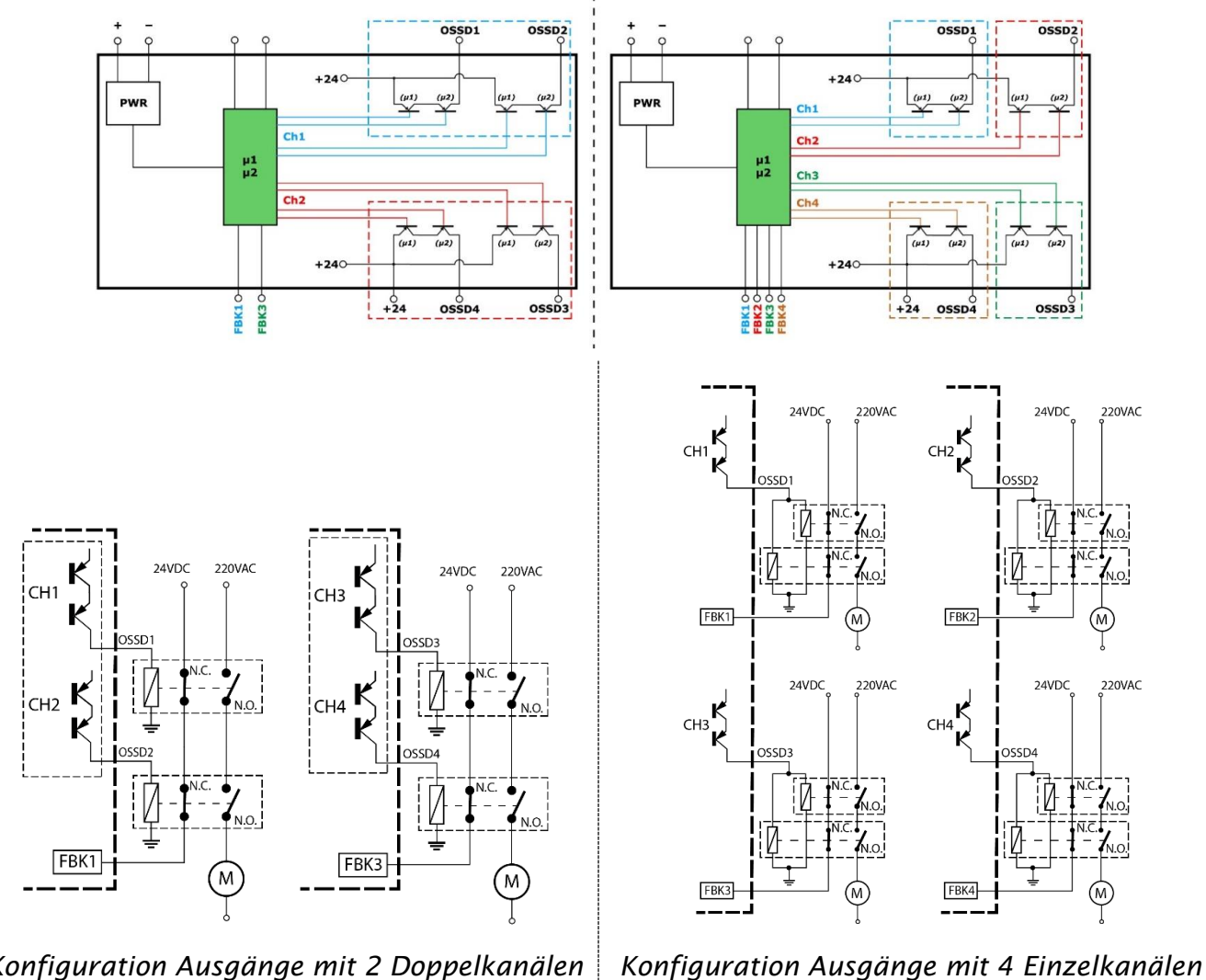

(Sicherheitsklasse SIL3/PI e)

## OSSD (MO4LHCS8)

Die Sicherheitssteuerung MO4LHCS8 verfügt über 4 unabhängige Hochstrom-Sicherheitsausgänge (max. 2A pro Kanal).

Diese Ausgänge sind gegen Kurzschluss gesichert und liefern:

- Im ON-Status: (Uv-0,6V)...Uv (24V ± 20%)
- Im OFF-Status: 0V...2V r.m.s.

Die maximale Last beträgt 2A@24 VDC, was mindestens einer ohmschen Last von  $12\Omega$  entspricht. Die maximale kapazitive Last beträgt 0.82  $\mu$ F. Die maximale induktive Last beträgt 2.4 mH. Es können verschiedene Output-Konfigurationen eingegeben werden (mit der Software MSD konfigurierbar):

- Vier einkanalige Sicherheitsausgänge mit zugehörigen Feedback-Eingängen.
- Zwei zweikanalige Sicherheitsausgänge mit zugehörigen Feedback-Eingängen.
- Ein zweikanaliger Sicherheitsausgang und zwei einkanalige Sicherheitsausgänge mit zugehörigen Feedback-Eingängen.
- Zwei als Einzelausgang konfigurierte OSSD (statische Halbleiter-Sicherheitsausgänge) können nicht zu einem zweikanaligen Sicherheitsausgang miteinander verbunden werden. Zweikanalige Sicherheitsausgänge müssen immer über die Software MSD ausgeführt werden.
- Bei Verwendung von OSSD mit Einzelkanälen müssen, um die Anforderungen des Sicherheitsintegritätslevels (Safety Integrity Level) "SIL 3" zu erhalten, die OSSD-Ausgänge unabhängig sein.
- Die Defekte aus gemeinsamer Ursache zwischen den OSSD-Ausgängen müssen durch angemessene Installation der Kabel ausgeschlossen werden (z. B. getrennte Kabelverlegung).
- Bei Verwendung von MO4LHCS8 mit Ausgangsstrom > 5A diesen von den angrenzenden Modulen trennen, indem ein MSC-Verbinder eingefügt wird.

Externe Geräte können nur an die Ausgänge angeschlossen werden, wenn dies in der MSD-Programmkonfiguration ausdrücklich geplant ist.

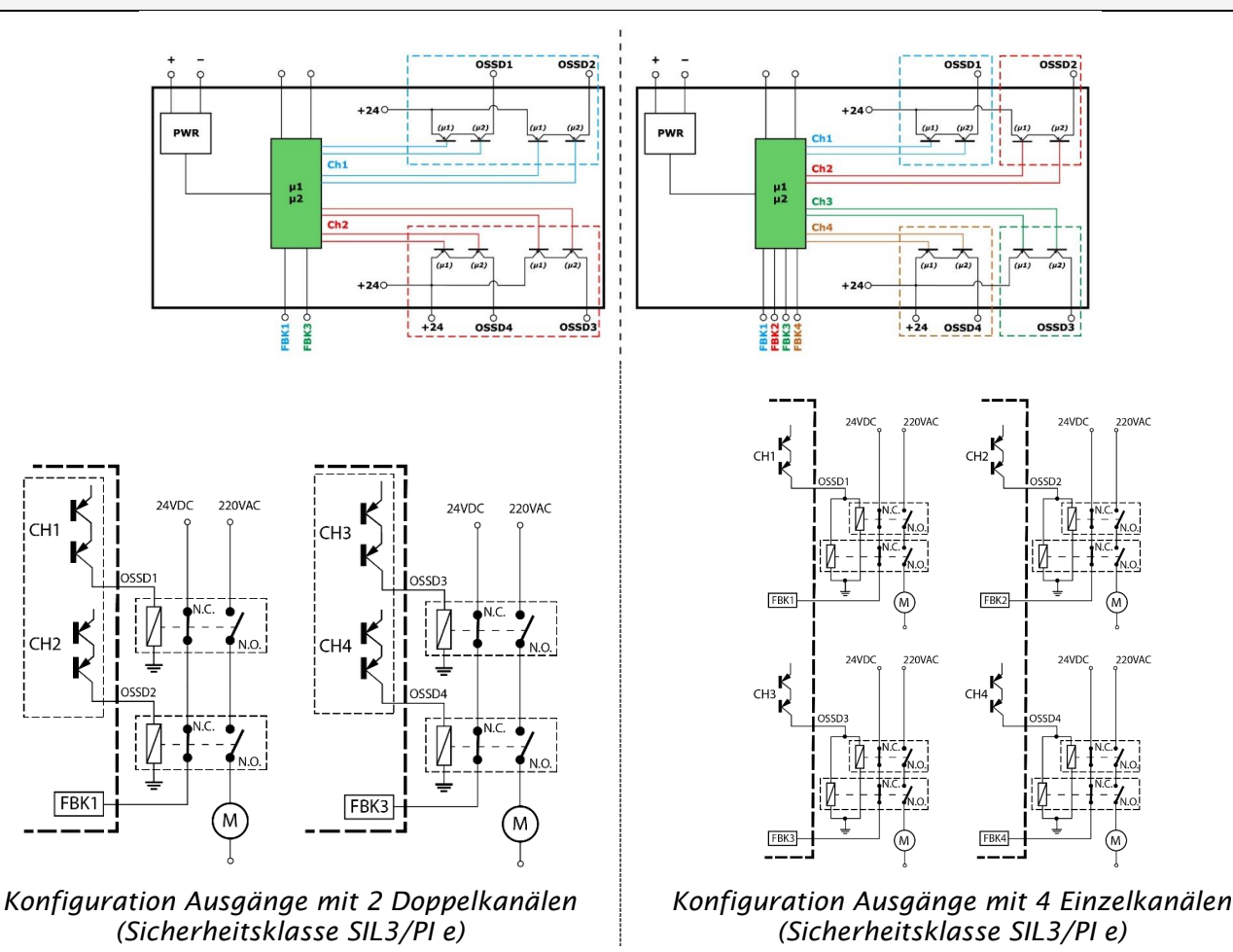

8540780 · 25/11/2024 · Rev.44

Deutsch

## AUSGABEKONFIGURATION OSSD

## Jeder OSSD-Ausgang kann wie in der Tabelle 25 angegeben konfiguriert werden:

| Automatisch | Der Ausgang wird gemäß der von der SW MSD vorgegebenen Konfigurationen nur aktiviert, wenn der entsprechende Eingang RESTART_FBK an 24VDC angeschlossen ist.              |
|-------------|----------------------------------------------------------------------------------------------------|
| Manuell     | Der Ausgang wird gemäß der von der SW MSD vorgegebenen Konfigurationen nur aktiviert, wenn der entsprechende Eingang RESTART_FBK EINEN LOGISCHEN ÜBERGANG 0>1 verfolgt.   |
| Überwacht   | Der Ausgang wird gemäß der von der SW MSD vorgegebenen Konfigurationen nur aktiviert, wenn der entsprechende Eingang RESTART_FBK EINEN LOGISCHEN ÜBERGANG 0>1>0 verfolgt. |

Tabelle 25

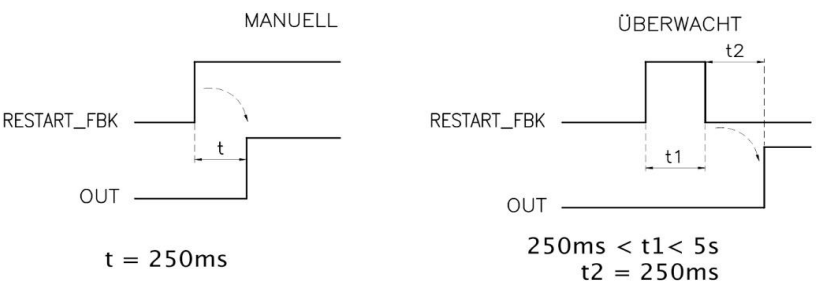

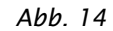

Der Anschluss von externen Vorrichtungen an die Ausgänge ist nur gestattet, wenn dies ausdrücklich von der mit dem Programm MSD erfolgten Konfiguration vorgesehen ist.

## RELAYSICHERHEITSRELAIS (Module MR2, MR4, MR8, MOR4, MOR4S8)

## Charakteristiken des Ausgangsstromkreises.

Die Module **MR2, MR4, MR8** verwenden Sicherheitsrelais mit zwangsgeführten Kontakten, von denen jedes sowohl **zwei Arbeitskontakte und einen Ruhekontakt als auch einen Feedback-Ruhekontakt** liefert. Das Modul **MR2** verwendet zwei Sicherheitsrelais, während MR4 vier und das MR8 acht Relais verwenden.

Die Module **MOR4, MOR4S8** verwenden vier Sicherheitsrelais mit zwangsgeführten Kontakten.Jedes Relais liefert einen **Arbeitskontakt (N.A.)**, der von der Logik des Moduls dank des internen FBK-Kontakts überwacht wird.

➔ Siehe Absatz "RELAY", um die möglichen Betriebsarten für die mit der Software MSD konfigurierbaren Module MOR4, MOR4S8 festzustellen.

| Erregungsspannung              | 1731 VDC               |
|--------------------------------|------------------------|
| Schaltbare Mindestspannung     | 10 VDC                 |
| Schaltbarer Mindeststrom       | 20 mA                  |
| Schaltbare Höchstspannung (DC) | 250 VDC                |
| Schaltbare Höchstspannung (AC) | 400 VAC                |
| Schaltbarer Höchststrom        | 6 A                    |
| Reaktionszeit                  | 12 ms                  |
| Mechanische Dauer der Kontakte | > 20 x 10 <sup>6</sup> |
|                                |                        |

Tabelle 26

Um die korrekte Isolierung zu garantieren und die Beschädigung oder vorzeitige Alterung der Relais zu vermeiden, muss jede Ausgangsleitung mit einer verzögerten 4A-Schmelzsicherung schnell wirkenden und überprüft worden, ob die Lacteigenschaften den

Schmelzsicherung schnell wirkenden und überprüft werden, ob die Lasteigenschaften den Angaben aus Tabelle 26 entsprechen.

Den Absatz "RELAYSICHERHEITSRELAIS (Module MR2, MR4, MR8, MOR4, MOR4S8)" konsultieren (für weitere Informationen hinsichtlich dieser Relais).

## ModulE MR2/MR4/MR8 interne kontakte

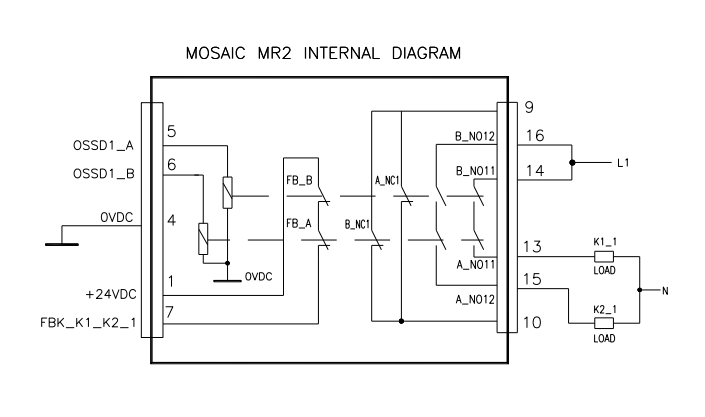

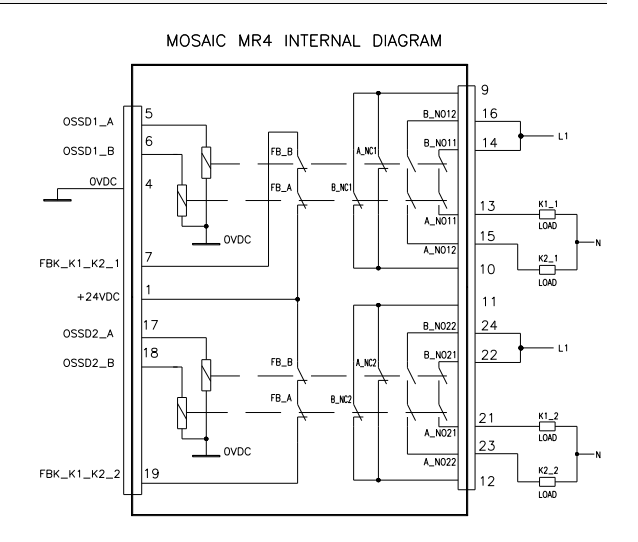

#### Abb. 15

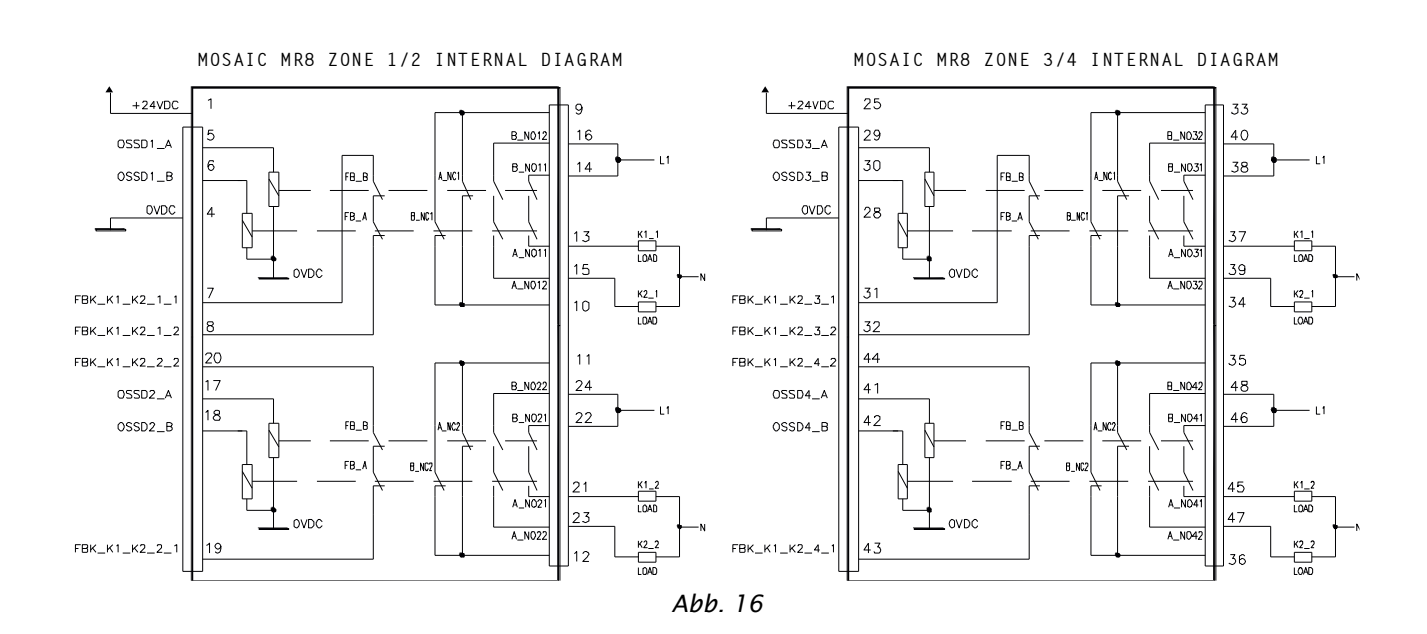

# Beispiel für MR2 modul verbindung mit statischer OSSD-ausgänge des moduls MOSAIC M1<sup>2</sup>

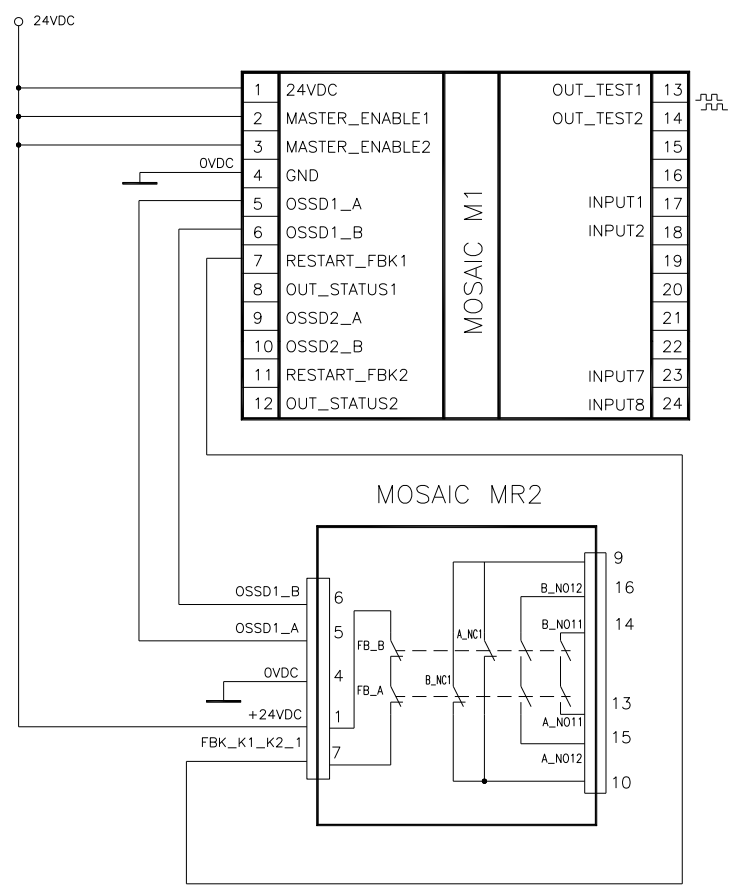

Abb. 17

# Funktionsdiagramm des an das module MR2, MR4, MR8 angeschlossenen ausgangsstromkreises

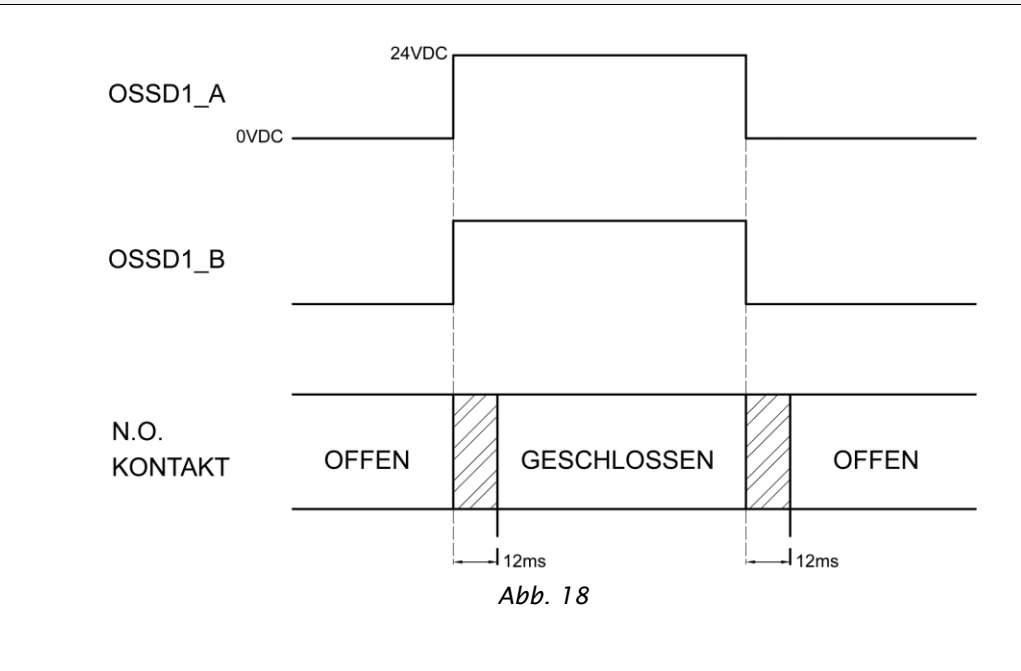

<sup>2</sup> Mit einem Relais Modul angeschlossen, muss die Reaktionszeit des OSSD stehen von 12ms erhöht werden.

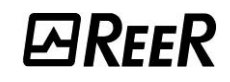

# **TECHNISCHE EIGENSCHAFTEN**

## ALLGEMEINE SYSTEMEIGENSCHAFTEN

## Sicherheitsparameter des Systems

| Parameter              | Wert                                        | Bezugsnorm          |
|------------------------|---------------------------------------------|---------------------|
| PFH <sub>d</sub>       | Siehe den technischen Daten für jedes Modul |                     |
| SFF                    | Siehe den technischen Daten für jedes Modul |                     |
| SIL                    | 3                                           | EN 61508-2010       |
| SIL                    | 1 (MOS8 und MOS16)                          | LIN 01500.2010      |
| HFT                    | 1                                           |                     |
| Standard-Sicherheits   | Тур В                                       |                     |
| SILCL                  | 3                                           | EN 62061:2021       |
| Тур                    | 4                                           | EN IEC 61496-1:2020 |
| PL                     | e                                           |                     |
| PL                     | c (MOS8 und MOS16)                          |                     |
| Dcavg                  | Hoch                                        | EN ISO 13849-1:2015 |
| MTTFd (Jahre)          | 30100                                       | EN 62061:2021       |
| Kategorie              | 4                                           |                     |
| Lebensdauer des Geräts | 20 Jahre                                    |                     |
| Verschmutzungsgrad     | 2                                           |                     |

## Allgemeine Daten

| Max. Anzahl Eingänge                                                                                                    | 128                                              |                                                           |  |
|----------------------------------------------------------------------------------------------------|--------------------------------------------------|-----------------------------------------------------------|--|
| Max. Anzahl der Sicherheitsausgänge                                                                                      | 16 (MOSAIC M1) 32 (MOSAIC M1S, MOSAIC M1S COM)   |                                                           |  |
| Max. Anzahl Signalisierungsausgänge                                                                                      | 32 (MOSAIC M1) 48 (MOSAIC M1S, MOSAIC M1S COM)   |                                                           |  |
| Max. Anzahl der Slave-Module<br>(ausgenommen MR2-MR4)                                                                    | 14                                               |                                                           |  |
| Max. Anzahl der Slave-Module desselben Typs<br>(ausgenommen MR2-MR4)                                                     |                                                  | 4                                                         |  |
| Nennspannung                                                                                                    | 24VDC ± 20% / PE<br>UL: Stromversorgu            | LV, Schutzklasse Class III;<br>ng aus der Klasse 2 (LVLE) |  |
| Überspannung                                                                                                    |                                                  | II                                                        |  |
| Digitale INPUTS                                                                                                    | Aktiver PNF<br>Max. zulässig                     | oben (EN 61131-2)<br>Jer Widerstand 1,2 kΩ                |  |
| OSSD (MOSAIC M1, MOSAIC M1S, MOSAIC M1S COM,<br>MI8O2, MI8O4, MO2, MO4, MO4L)                                            | Aktiver PNP oben - max. 400mA@24VDC (jeder OSSD) |                                                           |  |
| OSSD (MO4LHCS8)                                                                                                    | Aktiver PNP oben - max. 2A@24VDC (jeder OSSD)    |                                                           |  |
| Relaisausgänge (MR2, MR4, MR8, MOR4, MOR4S8)                                                                             | max. 6A @240VAC max. (jedes Relais)              |                                                           |  |
| Signal-OUTPUT (MOSAIC M1, MOSAIC M1S,<br>MOSAIC M1S COM, MI8O2, MI8O4, MO2, MO4, MO4L,<br>MOR4S8, MO4LHCS8, MOS8, MOS16) | Aktiver PNP oben - max. 100mA@24VDC              |                                                           |  |
|                                                                                                    | MOSAIC M1                                        | 10,612,6 + T <sub>Filter_Input</sub>                      |  |
|                                                                                                    | MOSAIC M1 + 1 Slave                              | 11,826,5 + TFilter_Input                                  |  |
|                                                                                                    | MOSAIC M1 + 2 Slaves                             | 12,828,7 + T <sub>Filter_Input</sub>                      |  |
| Reaktionszeit MOSAIC MT (ms)<br>Diese Reaktionszeiten, hänat von folgenden                                               | MOSAIC M1 + 3 Slaves                             | 13,930,8 + T <sub>Filter_Input</sub>                      |  |
| Parametern:                                                                                                    | MOSAIC M1 + 4 Slaves                             | 1533 + TFilter_Input                                      |  |
| 1) Anzahl der Slave-Module installiert<br>2) Anzahl der Oneratoren                                                       | MOSAIC M1 + 5 Slaves                             | 1635 + TFilter_Input                                      |  |
| 3) Anzahl der OSSD-Ausgänge.                                                                                             | MOSAIC M1 + 6 Slaves                             | 1737,3 + TFilter_Input                                    |  |
| Für die richtige Antwort Zeit beziehen sich auf die man<br>durch die MSD-Software berechnet (siehe Report des            | MOSAIC M1 + 7 Slaves                             | 18,239,5 + T <sub>Filter_Input</sub>                      |  |
| Ausfallantwortzeit MOSAIC M1 (ms)<br>Dieser Befund deckt sich mit der Reaktionszeit, mit                                 | MOSAIC M1 + 8 Slaves                             | 19,341,7 + T <sub>Filter_Input</sub>                      |  |
|                                                                                                    | MOSAIC M1 + 9 Slaves                             | 20,443,8 + T <sub>Filter_Input</sub>                      |  |
|                                                                                                    | MOSAIC M1 + 10 Slaves                            | 21,546 + TFilter_Input                                    |  |
| Ausnahme der Module MV mit Schnittstelle<br>Encoder/Proximity wohei es aleich 25 ist                                     | MOSAIC M1 + 11 Slaves                            | 22,548,1 + TFilter_Input                                  |  |
| Encodery roxinity wober es gicien 25 ist.                                                                                | MOSAIC M1 + 12 Slaves                            | 23,650,3 + TFilter_Input                                  |  |
|                                                                                                    | MOSAIC M1 + 13 Slaves                            | 24,752,5 + TFilter_Input                                  |  |
|                                                                                                    | MOSAIC M1 + 14 Slaves                            | 25,854,6 + T <sub>Filter_Input</sub>                      |  |

Deutsch

# *⊡ReeR*

#### MODULAR SAFETY INTEGRATED CONTROLLER MOSAIC

|                                                                                     | MOSAIC M1S                 | 12,7514,75       | + TFilter_Input |
|-------------------------------------------------------------------------------------|----------------------------|------------------|-----------------|
| Reaktionszeit MOSAIC M1S (ms)<br>Diese Reaktionszeiten, hängt von folgenden         | MOSAIC M1S + 1 Slave       | 13,8337,84       | + TFilter_Input |
|                                                                                     | MOSAIC M1S + 2 Slaves      | 14,9140,00       | + TFilter_Input |
|                                                                                     | MOSAIC M1S + 3 Slaves      | 15,9942,16       | + TFilter_Input |
| Parametern:<br>1) Anzahl der installierten Slaves                                   | MOSAIC M1S + 4 Slaves      | 17,0744,32       | + TFilter_Input |
| 2) Anzahl der Operatoren                                                            | MOSAIC M1S + 5 Slaves      | 18,1546,48       | + TFilter_Input |
| 3) Anzahl der OSSD-Ausgänge<br>Um die korrekte Reaktionszeit zu erfahren            | MOSAIC M1S + 6 Slaves      | 19,2348,64       | + TFilter_Input |
| beziehen Sie sich auf die von der Software MSD                                      | MOSAIC M1S + 7 Slaves      | 20,3150,80       | + TFilter_Input |
| berechnete (siehe Berichtausdruck).                                                 | MOSAIC M1S + 8 Slaves      | 21,3952,96       | + TFilter_Input |
| Ausfallantwortzeit MOSAIC M1S (ms)                                                  | MOSAIC M1S + 9 Slaves      | 22,4755,12       | + TFilter_Input |
| Dieser Wert stimmt mit der Reaktionszeit überein,<br>mit Ausnahme der MV-Module mit | MOSAIC M1S + 10 Slaves     | 23,5557,28       | + TFilter_Input |
| Encoder/Proximity-Schnittstelle. In diesem Fall                                     | MOSAIC M1S + 11 Slaves     | 24,6359,44       | + TFilter_Input |
| beträgt sie 2 s.                                                                    | MOSAIC M1S + 12 Slaves     | 25,7161,60       | + TFilter_Input |
|                                                                                     | MOSAIC M1S + 13 Slaves     | 26,7963,76       | + TFilter_Input |
|                                                                                     | MOSAIC M1S + 14 Slaves     | 27,8765,92       | + TFilter_Input |
|                                                                                     | MOSAIC M1S COM             | 13,9519.95       | + TFilter_Input |
|                                                                                     | MOSAIC M1S COM + 1 Slave   | 15,0340,16       | + TFilter_Input |
| Reaktionszeit MOSAIC M1S COM (ms)                                                   | MOSAIC M1S COM + 2 Slaves  | 16,1142.32       | + TFilter_Input |
| Diese Reaktionszeiten, hängt von folgenden                                          | MOSAIC M1S COM + 3 Slaves  | 17,1944.48       | + TFilter_Input |
| 1) Anzahl der installierten Slaves                                                  | MOSAIC M1S COM + 4 Slaves  | 18,2746.64       | + TFilter_Input |
| 2) Anzahl der Operatoren                                                            | MOSAIC M1S COM + 5 Slaves  | 19,3548.80       | + TFilter_Input |
| 3) Anzani der OSSD-Ausgange<br>Um die korrekte Reaktionszeit zu erfahren.           | MOSAIC M1S COM + 6 Slaves  | 20,4350.96       | + TFilter_Input |
| beziehen Sie sich auf die von der Software MSD                                      | MOSAIC M1S COM + 7 Slaves  | 21,5153.12       | + TFilter_Input |
| berechnete (siehe Berichtausdruck).                                                 | MOSAIC M1S COM + 8 Slaves  | 22,5955.28       | + TFilter_Input |
| Ausfallantwortzeit MOSAIC M1S COM (ms)                                              | MOSAIC M1S COM + 9 Slaves  | 23,6757.44       | + TFilter_Input |
| Dieser Wert stimmt mit der Reaktionszeit überein,<br>mit Ausnahme der MV-Module mit | MOSAIC M1S COM + 10 Slaves | 24,7559.60       | + TFilter_Input |
| Encoder/Proximity-Schnittstelle. In diesem Fall                                     | MOSAIC M1S COM + 11 Slaves | 25,8361.76       | + TFilter_Input |
| beträgt sie 2 s.                                                                    | MOSAIC M1S COM + 12 Slaves | 26,9163.92       | + TFilter_Input |
|                                                                                     | MOSAIC M1S COM + 13 Slaves | 27,9966.08       | + TFilter_Input |
|                                                                                     | MOSAIC M1S COM + 14 Slaves | 29,0768,24       | + TFilter_Input |
| Anschluss MOSAIC M1, MOSAIC M1S,<br>MOSAIC M1S COM > Module                         | Proprietärer 5-polige      | er Bus ReeR (MSC | )               |
| Anschlusskabelquerschnitt                                                           | 0,52,5 mm² (V              | olldraht/Litze)  |                 |
| Max. Länge der Anschlüsse                                                           | 100                        | m                |                 |
| Betriebstemperatur                                                                  | -1055°C                    |                  |                 |
| Max Umgebungstemperatur                                                             | 55°C (                     | UL)              |                 |
| Lagertemperatur                                                                     | -208                       | 35°C             |                 |
| Relative Feuchtigkeit                                                               | 10%                        | 95%              |                 |
| Max. Höhe (über dem Meeresspiegel)                                                  | 2000m                      |                  |                 |
| Erschütterungsfestigkeit (EN 61496-1/Klasse 5M1)                                    | +/- 1,5mm (9200 Hz)        |                  |                 |
| Schockfestigkeit (EN 61496-1/Klasse 3M4)                                            | 15 g (6 ms halt            | sinusförmig)     |                 |

TFilter\_Input = max. Filterzeit zwischen denen auf den Eingängen des Projekts eingegebenen (siehe Abschnitt "EINGÄNGE").

## Gehäuse

| Beschreibung             | Gehäuse für Elektronik, max. 24 Pole, mit Arretierhaken aus Metall |
|--------------------------|--------------------------------------------------------------------|
| Behältermaterial         | Polyamid                                                           |
| Schutzgrad des Behälters | IP 20                                                              |
| Schutzgrad Klemmenleiste | IP 2X                                                              |
| Befestigung              | Schnellanschluss auf Schiene gemäß EN 60715                        |
| Abmessungen (H x B x T)  | 108 x 22,5 x 114,5 /<br>108 x 45 x 114,5 (MOSAIC M1S COM)          |

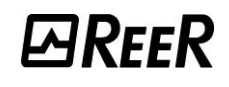

#### Modul MOSAIC M1

| PFH <sub>d</sub> (IEC 61508:2010)             | 6.85E-9                                                                                                    |
|-----------------------------------------------|----------------------------------------------------------------------------------------------------|
| SFF                                           | 99,8%                                                                                                    |
| Nennspannung                                  | 24VDC ± 20%                                                                                                    |
| Ausgangsleistung                              | max. 3 W                                                                                                    |
| Modulaktivierung (Anz./Beschreibung)          | 2 / aktiver PNP oben " <i>Typ B</i> " gemäß EN 61131-2                                                                |
| Digitale INPUTS (Anz./Beschreibung)           | 8 /Aktiver PNP oben gemäß EN 61131-2                                                                                  |
| INPUT FBK/RESTART<br>(Anz./Beschreibung)      | 2 / Steuerung EDM / Automatischer oder manueller Betrieb mit<br>RESTART-Taste möglich                                 |
| OUTPUT Test (Anz./Beschreibung)               | 4 / zur Kontrolle von Kurzschlüssen - Überlasten                                                                      |
| Signalisierungs-OUTPUT<br>(Anz./Beschreibung) | 2 / programmierbar – Aktiver PNP oben                                                                                 |
| OSSD (Anz./Beschreibung)                      | 2 Paare/ Statische Sicherheitsausgänge aktiver PNP oben<br>max 400mA@24VDC. Schnittstelle Typ C Klasse 3 (ZVEI CB24I) |
| Steckplatz für MCM-Karte                      | vorhanden                                                                                                    |
| Anschluss an PC                               | USB 2.0 (Hi Speed) – Max. Kabellänge: 3m                                                                              |
| Anschluss an Slave-Module                     | über proprietären 5-Wege-Bus MSC                                                                                      |

## Modul MOSAIC M1S

| PFHd (IEC 61508:2010)                    | 1,44E-8                                                                                                  |
|------------------------------------------|----------------------------------------------------------------------------------------------------|
| SFF                                      | 99,7%                                                                                                    |
| Nennspannung                             | 24VDC ± 20 %                                                                                             |
| Ausgangsleistung                         | max. 3 W                                                                                                 |
| Digitale INPUTS (Anz./Beschreibung)      | 8 /Aktiver PNP oben gemäß EN 61131-2                                                                     |
| INPUT FBK/RESTART<br>(Anz./Beschreibung) | Bis 4 / Steuerung EDM / Automatischer oder manueller Betrieb<br>mit RESTART-Taste möglich                |
| OUTPUT Test (Anz./Beschreibung)          | 4 / zur Kontrolle von Kurzschlüssen - Überlasten                                                         |
| Digitale OUTPUTS<br>(Anz./Beschreibung)  | Bis 4/ programmierbar - Aktiver PNP oben                                                                 |
| OSSD (Anz./Beschreibung)                 | 4 Einzelkanäle (oder 2 Doppelkanäle), Kat.4<br>400mA@24VDC max Schnittstelle Typ C Klasse 3 (ZVEI CB24I) |
| Steckplatz für MCM-Karte                 | vorhanden                                                                                                |
| Anschluss an PC                          | USB-C 2.0 (Hi Speed) - Max. Kabellänge: 3 m                                                              |
| Anschluss an Slave-Module                | über proprietären 5-Wege-Bus MSC                                                                         |

## Modul MOSAIC M1S COM

| PFHd (IEC 61508:2010)                             | 2,89E-08                                                                                                 |  |
|---------------------------------------------------|----------------------------------------------------------------------------------------------------|--|
| SFF                                               | 99,4%                                                                                                    |  |
| Nennspannung                                      | 24VDC ± 20 %                                                                                             |  |
| Ausgangsleistung                                  | max. 4 W                                                                                                 |  |
| Digitale INPUTS (Anz./Beschreibung)               | 8 /Aktiver PNP oben gemäß EN 61131-2                                                                     |  |
| INPUT FBK/RESTART<br>(Anz./Beschreibung)          | Bis 4 / Steuerung EDM / Automatischer oder manueller Betrieb<br>mit RESTART-Taste möglich                |  |
| OUTPUT Test (Anz./Beschreibung)                   | 4 / zur Kontrolle von Kurzschlüssen - Überlasten                                                         |  |
| Digitale OUTPUTS<br>(Anz./Beschreibung)           | Bis 4/ programmierbar - Aktiver PNP oben                                                                 |  |
| OSSD (Anz./Beschreibung)                          | 4 Einzelkanäle (oder 2 Doppelkanäle), Kat.4<br>400mA@24VDC max Schnittstelle Typ C Klasse 3 (ZVEI CB24I) |  |
| Steckplatz für MCM-Karte                          | vorhanden                                                                                                |  |
| Anschluss an den PC über USB                      | USB-C 2.0 (Hi Speed) - Max. Kabellänge: 3 m                                                              |  |
| Anschluss an den PC über LAN                      | Ethernet-Anschluss (10/100 MBit)                                                                         |  |
| Kategorie der<br>Ethernet-Anschlusskabel          | Cat5 oder höher                                                                                          |  |
| Maximale Kabellänge für den<br>Ethernet-Anschluss | 100 m                                                                                                    |  |
| Unterstütztes Fieldbus-Protokoll                  | EtherNet/IP - MODBUS/TCP - PROFINET - EtherCAT                                                           |  |
| Anschluss an Slave-Module                         | über proprietären 5-Wege-Bus MSC                                                                         |  |

## Modul MI8O2

| PFH <sub>d</sub> (IEC 61508:2010)                     | 5.67E-9                                                                               |
|-------------------------------------------------------|---------------------------------------------------------------------------------------|
| SFF                                                   | 99,8%                                                                                 |
| Nennspannung                                          | 24VDC ± 20%                                                                           |
| Ausgangsleistung                                      | max. 3 W                                                                              |
| Digitale INPUTS (Anz./Beschreibung)                   | 8 /Aktiver PNP oben (gemäß EN 61131-2)                                                |
| INPUT FBK/RESTART<br>(Anz./Beschreibung)              | 2 / Steuerung EDM / Automatischer oder manueller Betrieb mit<br>RESTART-Taste möglich |
| OUTPUT Test (Anz./Beschreibung)                       | 4 / zur Kontrolle von Kurzschlüssen – Überlasten                                      |
| Signalisierungs-OUTPUT<br>(Anz./Beschreibung)         | 2 / programmierbar - Aktiver PNP oben                                                 |
| OSSD (Anz./Beschreibung)                              | 2 Paare/ Statische Sicherheitsausgänge:<br>Aktiver PNP oben – max. 400 mA@24 VDC      |
| Anschluss an MOSAIC M1, MOSAIC<br>M1S, MOSAIC M1S COM | über proprietären 5-Wege-Bus MSC                                                      |

## Modul MI8O4

| PFHd (IEC 61508:2010)                      | 1,32E-8                                                                                                    |
|--------------------------------------------|----------------------------------------------------------------------------------------------------|
| SFF                                        | 99,7%                                                                                                    |
| Nennspannung                               | 24VDC ± 20 %                                                                                                    |
| Ausgangsleistung                           | max. 3 W                                                                                                    |
| Digitale INPUTS (Anz./Beschreibung)        | 8 /Aktiver PNP oben (gemäß EN 61131-2)                                                                                              |
| INPUT FBK/RESTART<br>(Anz./Beschreibung)   | bis 4 / Steuerung EDM / Automatischer oder manueller Betrieb<br>mit RESTART-Taste möglich                                           |
| OUTPUT Test (Anz./Beschreibung)            | 4 / zur Kontrolle von Kurzschlüssen – Überlasten                                                                                    |
| Signal-OUTPUT (Anz./Beschreibung)          | 4 / programmierbar - Aktiver PNP oben                                                                                               |
| OSSD (Anz./Beschreibung)                   | 4 Einzelkanäle (oder 2 Doppelkanäle), Kat. 4:<br>Aktiver PNP oben – max. 400 mA@24 VDC<br>Schnittstelle Typ C Klasse 3 (ZVEI CB24I) |
| Anschluss an MOSAIC M1S,<br>MOSAIC M1S COM | über proprietären 5-Wege-Bus MSC                                                                                                    |

## Module MI8 - MI16

| Modell                                                | MI8                                              | MI16    |  |
|-------------------------------------------------------|--------------------------------------------------|---------|--|
| PFH <sub>d</sub> (IEC 61508:2010)                     | 4.46E-9                                          | 4.93E-9 |  |
| SFF                                                   | 99,7%                                            | 99,8%   |  |
| Nennspannung                                          | 24VDC ± 20%                                      |         |  |
| Ausgangsleistung                                      | max. 3 W                                         |         |  |
| Digitale INPUTS                                       | 8 16                                             |         |  |
| (Anz./Beschreibung)                                   | Aktiver PNP oben gemäß EN 61131-2                |         |  |
| OUTPUT Test (Anz./Beschreibung)                       | 4 / zur Kontrolle von Kurzschlüssen - Überlasten |         |  |
| Anschluss an MOSAIC M1,<br>MOSAIC M1S, MOSAIC M1S COM | über proprietären 5-Wege-Bus MSC                 |         |  |

## Modul MI12T8

| PFH <sub>d</sub> (IEC 61508:2010)                     | 5.60E-9                                          |  |
|-------------------------------------------------------|--------------------------------------------------|--|
| SFF                                                   | 99,7%                                            |  |
| Nennspannung                                          | 24VDC ± 20%                                      |  |
| Ausgangsleistung                                      | max. 3 W                                         |  |
| Digitale INPUTS                                       | 12                                               |  |
| (Anz./Beschreibung)                                   | Aktiver PNP oben gemäß EN 61131-2                |  |
| OUTPUT Test (Anz./Beschreibung)                       | 8 / zur Kontrolle von Kurzschlüssen - Überlasten |  |
| Anschluss an MOSAIC M1,<br>MOSAIC M1S, MOSAIC M1S COM | über proprietären 5-Wege-Bus MSC                 |  |

## Module MO2 - MO4

| Modell                                                | MO2                                                                                                    | MO4   |  |  |  |
|-------------------------------------------------------|----------------------------------------------------------------------------------------------------|-------|--|--|--|
| PFHd (IEC 61508:2010)                                 | 4.08E-9 5.83E-9                                                                                                 |       |  |  |  |
| SFF                                                   | 99,8%                                                                                                    | 99,8% |  |  |  |
| Nennspannung                                          | 24VDC ± 20%                                                                                                    |       |  |  |  |
| Ausgangsleistung                                      | max. 3 W                                                                                                    |       |  |  |  |
| Eingang FBK/RESTART<br>(n°/ Beschreibung)             | 2 - 4 / EDM-Steuerung / Automatik- oder Handbetrieb mit<br>RESTART-Schalter möglich                             |       |  |  |  |
| Signalisierungs-OUTPUT                                | 2                                                                                                    | 4     |  |  |  |
| (Anz./Beschreibung)                                   | programmierbar - Aktiver PNP oben                                                                               |       |  |  |  |
|                                                       | 2                                                                                                    | 4     |  |  |  |
| OSSD (Anz./Beschreibung)                              | Statische Sicherheitsausgänge: Aktiver PNP oben max.<br>400mA@24VDC - Schnittstelle Typ C Klasse 3 (ZVEI CB24I) |       |  |  |  |
| Anschluss an MOSAIC M1, MOSAIC<br>M1S, MOSAIC M1S COM | Über proprietären 5-Wege-Bus MSC                                                                                |       |  |  |  |

## Modul MO4L

| PFHd (IEC 61508:2010)                      | 1,11E-8                                                                                                    |  |
|--------------------------------------------|----------------------------------------------------------------------------------------------------|--|
| SFF                                        | 99,7%                                                                                                    |  |
| Nennspannung                               | 24VDC ± 20 %                                                                                                    |  |
| Ausgangsleistung                           | max. 3 W                                                                                                    |  |
| INPUT FBK/RESTART<br>(Anz./Beschreibung)   | bis 4 / Steuerung EDM / Automatischer oder manueller Betrieb<br>mit RESTART-Taste möglich                                           |  |
| Signal-OUTPUT (Anz./Beschreibung)          | 4 / programmierbar - Aktiver PNP oben                                                                                               |  |
| OSSD (Anz./Beschreibung)                   | 4 Einzelkanäle (oder 2 Doppelkanäle), Kat. 4:<br>Aktiver PNP oben – max. 400 mA@24 VDC<br>Schnittstelle Typ C Klasse 3 (ZVEI CB24I) |  |
| Anschluss an MOSAIC M1S, MOSAIC<br>M1S COM | Über proprietären 5-Wege-Bus MSC                                                                                                    |  |

## Module MOS8 – MOS16

| Modell                                                   | MOS8                              | MOS16   |  |
|----------------------------------------------------------|-----------------------------------|---------|--|
| PFH <sub>d</sub> (IEC 61508:2010)                        | 4,44E-9                           | 6,61E-9 |  |
| SFF                                                      | 99,6%                             | 99,6%   |  |
| Nennspannung                                             | 24VDC ± 20%                       |         |  |
| Ausgangsleistung                                         | max. 3 W                          |         |  |
| SIL 1/PL c - Ausgang                                     | 8 16                              |         |  |
| (Anz./Beschreibung)                                      | programmierbar - Aktiver PNP oben |         |  |
| Anschluss an MOSAIC M1 und<br>MOSAIC M1S, MOSAIC M1S COM | Über proprietären 5-Wege-Bus MSC  |         |  |

## Module MR2 - MR4 - MR8

| Modell                        | MR2                                                           | MR4 | MR8 |  |
|-------------------------------|---------------------------------------------------------------|-----|-----|--|
| Nennspannung                  | 24VDC ± 20%                                                   |     |     |  |
| Leistungsaufnahme             | max. 3 W                                                      |     |     |  |
| Schaltspannung                | 240 VAC                                                       |     |     |  |
| Schaltsstrom                  | max. 6A                                                       |     |     |  |
| Arbeitskontakte               | 2 N.O. + 1 N.C. 4 N.O. + 2 N.C. 8 N.O. + 4 N.C.               |     |     |  |
| FEEDBACK-Kontakte             | 1 2 4                                                         |     |     |  |
| Reaktionszeit                 | 12ms                                                          |     |     |  |
| Mechanische Dauer d. Kontakte | > 20 x 10 <sup>6</sup>                                        |     |     |  |
| Anschluss an Ausgangsmodul    | Auf der frontalen Klemmenleiste (kein Anschluss über MSC-Bus) |     |     |  |

| MR2 - MR4 – MR8: TECHNISCHE DATEN ZUR SICHERHEIT |       |             |           |         |           |          |     |             |            |          |           |
|--------------------------------------------------|-------|-------------|-----------|---------|-----------|----------|-----|-------------|------------|----------|-----------|
|                                                  | F     | EEDBACK-ANS | CHLUSS AK | TIV     |           |          | FEE | DBACK-ANSCH | ILUSS NICH | IT AKTIV |           |
| PFHd                                             | SFF   | MTTFd       | DCavg     |         |           | PFHd     | SFF | MTTFd       | DCavg      |          |           |
| 3,09E-10                                         | 99,6% | 2335,94     | 98,9%     | tcycle1 |           | 9,46E-10 | 60% | 2335,93     | 0          | tcycle1  |           |
| 8,53E-11                                         | 99,7% | 24453,47    | 97,7%     | tcycle2 | DC13 (2A) | 1,08E-10 | 87% | 24453,47    | 0          | tcycle2  | DC13 (2A) |
| 6,63E-11                                         | 99,8% | 126678,49   | 92,5%     | tcycle3 |           | 6,75E-11 | 97% | 126678,5    | 0          | tcycle3  |           |
| 8,23E-09                                         | 99,5% | 70,99       | 99,0%     | tcycle1 |           | 4,60E-07 | 50% | 70,99       | 0          | tcycle1  |           |
| 7,42E-10                                         | 99,5% | 848,16      | 99,0%     | tcycle2 | AC15 (3A) | 4,49E-09 | 54% | 848,15      | 0          | tcycle2  | AC15 (3A) |
| 1,07E-10                                         | 99,7% | 12653,85    | 98,4%     | tcycle3 |           | 1,61E-10 | 79% | 12653,85    | 0          | tcycle3  |           |
| 3,32E-09                                         | 99,5% | 177,38      | 99,0%     | tcycle1 |           | 7,75E-08 | 51% | 177,37      | 0          | tcycle1  |           |
| 3,36E-10                                         | 99,6% | 2105,14     | 98,9%     | tcycle2 | AC15 (1A) | 1,09E-09 | 60% | 2105,14     | 0          | tcycle2  | AC15 (1A) |
| 8,19E-11                                         | 99,7% | 28549,13    | 97,5%     | tcycle3 |           | 1,00E-10 | 88% | 28549,13    | 0          | tcycle3  |           |

tcycle1: 300s (1 Schaltausgang alle 5 Minuten) tcycle2: 3600s (1 Schaltausgang stündlich) tcycle3: 1 Schaltausgang täglich (PFHd gemäß IEC61508, MTTFd, D,Cavg gemäß ISO13849-1)

## Module MOR4 – MOR4S8

| Modul                                                 | MOR4                                                                                 | MOR4S8                                   |  |  |
|-------------------------------------------------------|--------------------------------------------------------------------------------------|------------------------------------------|--|--|
| PFH₄ (IEC 61508:2010)                                 | 2,72E-9                                                                              | 1,30E-8                                  |  |  |
| SFF                                                   | 99,9%                                                                                | 99,7%                                    |  |  |
| Nennspannung                                          | 24VDC                                                                                | ± 20%                                    |  |  |
| Leistungsaufnahme                                     | Max 3W                                                                               |                                          |  |  |
| Schaltspannung                                        | 240 VAC                                                                              |                                          |  |  |
| Schaltsstrom                                          | Max. 6A                                                                              |                                          |  |  |
| Arbeitskontakte (N.A.)                                | 4                                                                                    |                                          |  |  |
| INPUT FBK/RESTART<br>(Anz./Beschreibung)              | 4 / Steuerung EDM / Automatischer oder manueller Betrieb mi<br>RESTART-Taste möglich |                                          |  |  |
| Digitale OUTPUTs (Anz./Beschreibung)                  | -                                                                                    | 8 / programmierbar -<br>Aktiver PNP oben |  |  |
| Reaktionszeit                                         | 12                                                                                   | ms                                       |  |  |
| Mechanische Dauer der Kontakte                        | > 40 x 10 <sup>6</sup>                                                               |                                          |  |  |
| Benutzeranschluss                                     | Auf Klemmenleiste                                                                    |                                          |  |  |
| Anschluss an MOSAIC M1,<br>MOSAIC M1S, MOSAIC M1S COM | Über proprietären 5-Wege-Bus MSC                                                     |                                          |  |  |

## Modul MO4LHCS8

| PFH₄ (IEC 61508:2010)                                 | 8,56E-9                                                                                   |  |
|-------------------------------------------------------|-------------------------------------------------------------------------------------------|--|
| SFF                                                   | 99,7%                                                                                     |  |
| Nennspannung                                          | 24VDC ± 20 %                                                                              |  |
| Verlustleistung max.                                  | max. 4W                                                                                   |  |
| Strom OSSD-Ausgänge                                   | max. 2A pro Kanal *                                                                       |  |
| Anzahl der Sicherheitsausgänge (OSSD)                 | 4 Einzelkanäle (oder 2 Doppelkanäle), Kat. 4<br>Schnittstelle Typ C Klasse 3 (ZVEI CB24I) |  |
| INPUT FBK/RESTART<br>(Anz./Beschreibung)              | 4 / Steuerung EDM / Automatischer<br>oder manueller Betrieb mit Restart-Taste             |  |
| Digitale OUTPUTS (Anz./Beschreibung)                  | 8 / programmierbare Ausgänge / Aktiver PNP oben                                           |  |
| Reaktionszeit                                         | 12ms                                                                                      |  |
| Anschluss an MOSAIC M1,<br>MOSAIC M1S, MOSAIC M1S COM | Über proprietären 5-Wege-Bus MSC                                                          |  |

➔ Bei Verwendung von MO4LHCS8 mit Ausgangsstrom > 500mA dieses von den angrenzenden Modulen durch Einfügen eines MSC-Verbinders dazwischen trennen.

## Module MV0 - MV1 - MV2

| <b>Zustand</b> (-> FUNKTIONELLE BLÖCKE DES TYPS<br>GESCHWINDIGKEITSSTEUERUNG) | Overspeed Stand still                                                                  |                                                                                                    | Window speed                     |  |
|-------------------------------------------------------------------------------|----------------------------------------------------------------------------------------|----------------------------------------------------------------------------------------------------|----------------------------------|--|
| Safe state                                                                    | Overspeed NO Stand still                                                               |                                                                                                    | Out of Window speed              |  |
| Modell                                                                        | MV0 MV1                                                                                |                                                                                                    | M\/2                             |  |
|                                                                               |                                                                                        |                                                                                                    | 101 0 2                          |  |
|                                                                               | 7,402-9                                                                                | -<br>9 E 9E 0 (M)/(1T)                                                                                      |                                  |  |
|                                                                               | -                                                                                      | 0,38E-9 (MV11)                                                                                              | 9,00E-9 (MV2T)                   |  |
| $PFH_{\mathfrak{d}}(SIR/COS)$                                                 | -                                                                                      | 9,43E-9 (MVTS)                                                                                              | 1,14E-8 (MV2S)                   |  |
|                                                                               | -                                                                                      | 8,20E-9 (MVTH)                                                                                              | 8,92E-9 (MV2H)                   |  |
| PFH <sub>d</sub> (TTL interne Nennspannung)                                   | -                                                                                      | 9,32E-9 (MVTTB)                                                                                             | 1,12E-8 (MV21B)                  |  |
| SFF (tutti i modelli)                                                         |                                                                                        | 99,7%                                                                                                    |                                  |  |
| Nennspannung                                                                  |                                                                                        | 24VDC ± 20%                                                                                                 |                                  |  |
| Ausgangsleistung max.                                                         |                                                                                        | 3W                                                                                                    |                                  |  |
| Eingangsimpedanz                                                              | -                                                                                      | 120 ohm (Modelle MV1T -<br>120 ohm (Modelle MV1S -                                                          | - MV1TB / MV2T - MV2TB)<br>MV2S) |  |
| Encoder-Schnittstelle                                                         | -                                                                                      | - TTL (Modelle MV1T - MV1TB / MV2T - MV2TB)<br>- HTL (Modelle MV1H - MV2H)<br>sin/cos (Modelle MV1S - MV2S) |                                  |  |
| Encoder-Anschlüsse                                                            | -                                                                                      | Ŗ                                                                                                    | J45                              |  |
| Eingangssignale des Encoders<br>elektrisch gemäß Norm<br>EN 61800-5           | - Nennisolierspannung 250V<br>- Überspannungskategorie II<br>Nennimpulsspannung 4.00kV |                                                                                                    |                                  |  |
| Max. Encoderanzahl                                                            | -                                                                                      | 1                                                                                                    | 2                                |  |
| Max. Encoderfrequenz                                                          | -                                                                                      | 500KHz (H                                                                                                   | TL: 300KHz)                      |  |
| Eingebbarer<br>Schwellenwertbereich Encoder                                   | -                                                                                      | 1Hz                                                                                                    | 450KHz                           |  |
| Proximity-Kategorie                                                           |                                                                                        | PNP/NPN - 3/4 Drähte                                                                                        |                                  |  |
| Proximity-Anschlüsse                                                          |                                                                                        | Klemmenleiste                                                                                               |                                  |  |
| Eingebbarer Schwellenwertbereich<br>Proximity                                 |                                                                                        | 1Hz4KHz                                                                                                    |                                  |  |
| Max. Proximity-Anzahl                                                         |                                                                                        | 2                                                                                                    |                                  |  |
| Max. Proximity-Frequenz                                                       |                                                                                        | 5KHz                                                                                                    |                                  |  |
| Max. Achsenanzahl                                                             | 2                                                                                      |                                                                                                    |                                  |  |
| Gap Standstill/Overspeed-<br>Frequenz                                         | >10Hz                                                                                  |                                                                                                    |                                  |  |
| Min. Gap zwischen<br>Schwellenwerten (wenn Anz.<br>Schwellenwerte >1)         | > 5%                                                                                   |                                                                                                    |                                  |  |
| Anschluss an MOSAIC M1,<br>MOSAIC M1S, MOSAIC M1S COM                         | Über Bus MSC                                                                           |                                                                                                    |                                  |  |

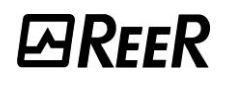

#### Modul MA2 - MA4

|                                                                                                    | MA2                                                                                                    | MA4                                                                                                    |  |  |  |
|----------------------------------------------------------------------------------------------------|----------------------------------------------------------------------------------------------------|----------------------------------------------------------------------------------------------------|--|--|--|
| PFHd (IEC 61508:2010)                                                                                       | 9,54E-9                                                                                                    | 1,53E-8                                                                                                    |  |  |  |
| SFF                                                                                                    | 99,5%                                                                                                    | 99,5%                                                                                                    |  |  |  |
| Nennspannung                                                                                                | 24VDC ± 20 %                                                                                                    | 24VDC ± 20 %                                                                                                   |  |  |  |
| Verlustleistung max.                                                                                        | 3W                                                                                                    | 5W                                                                                                    |  |  |  |
| Anzahl der Kanäle/ Beschreibung                                                                             | 2 / vollständig isoliert (500 VDC).<br>Jeder Kanal kann als Spannungs-oder<br>Stromeingang konfiguriert werden                                                                                                    | 4 / vollständig isoliert (500 VDC).<br>Jeder Kanal kann als Spannungs-oder<br>Stromeingang konfiguriert werden |  |  |  |
|                                                                                                    | Stromsensoren                                                                                                    |                                                                                                    |  |  |  |
| Bereich                                                                                                    | 420 mA                                                                                                    | (0-20 mA)                                                                                                    |  |  |  |
| Bit-Anzahl der Konvertierung                                                                                | 1                                                                                                    | 6                                                                                                    |  |  |  |
| Auflösung (messbare<br>Mindeststromschwankung)                                                              | 381                                                                                                    | nA                                                                                                    |  |  |  |
| Samplerate<br>(Samples pro Sekunde)                                                                         | Vom Benutzer auswähl<br>2.5, 5, 10, 16.6, 20, 50, 60, 100,                                                                                                    | bar Auswählbare Werte<br>200, 400, 800, 1000, 2000, 4000                                                       |  |  |  |
| Eingangs-<br>Umwandlungswiderstand                                                                          | 200 Ohm                                                                                                    |                                                                                                    |  |  |  |
| Zulässiger Höchststrom                                                                                      | 23 mA                                                                                                    |                                                                                                    |  |  |  |
| Spannungssensoren                                                                                           |                                                                                                    |                                                                                                    |  |  |  |
| Bereich                                                                                                    | 010 VDC                                                                                                    |                                                                                                    |  |  |  |
| Bit-Anzahl der Konvertierung                                                                                | 16                                                                                                    |                                                                                                    |  |  |  |
| Auflösung (messbare<br>Mindestspannungsschwankung)                                                          | 152 uV                                                                                                    |                                                                                                    |  |  |  |
| Samplerate                                                                                                  | Vom Benutzer auswähl<br>2.5, 5, 10, 16.6,<br>200, 400, 800, 1                                                                                                    | par Auswählbare Werte:<br>20, 50, 60, 100,<br>000, 2000, 4000.                                                 |  |  |  |
| Eingangswiderstand                                                                                          | 250                                                                                                    | Ohm                                                                                                    |  |  |  |
|                                                                                                    | Diagnostik/Recovery                                                                                                    |                                                                                                    |  |  |  |
| Feststellung anomaler<br>Stromaufnahmen am Sensor-<br>Netzteil (wenn der Sensor mehr<br>als 60 mA aufnimmt) | JA, Schutz aktiv.<br>Wenn dieser Umstand festgestellt wird, wird die Versorgung des von der<br>Störung betroffenen Kanals eine Sekunde lang unterbrochen und dann wiede<br>aktiviert, um festzustellen, ob die Störung bestehen bleibt. Der Zyklus<br>wiederholt sich. solange die Störung nicht verschwindet. |                                                                                                    |  |  |  |
| Feststellung zu hohen/r<br>Stroms/Spannung<br>im Eingang                                                    | JA, Schutz aktiv.<br>Wenn dieser Umstand festgestellt wird, wird die Versorgung des von der<br>Störung betroffenen Kanals eine Sekunde lang unterbrochen und dann wiede<br>aktiviert, um festzustellen, ob die Störung bestehen bleibt. Der Zyklus<br>wiederholt sich, solange die Störung nicht verschwindet. |                                                                                                    |  |  |  |
| Feststellung gelöster Kabel                                                                                 | J.                                                                                                    | A                                                                                                    |  |  |  |
| Feststellung von<br>Werteablesungen unter/über der<br>Schwelle                                              | JA                                                                                                    |                                                                                                    |  |  |  |
| Anschluss an MOSAIC M1S,<br>MOSAIC M1S COM                                                                  | Über proprietären 5-Wege-Bus MSC                                                                                                    |                                                                                                    |  |  |  |

## **MECHANISCHE ABMESSUNGEN**

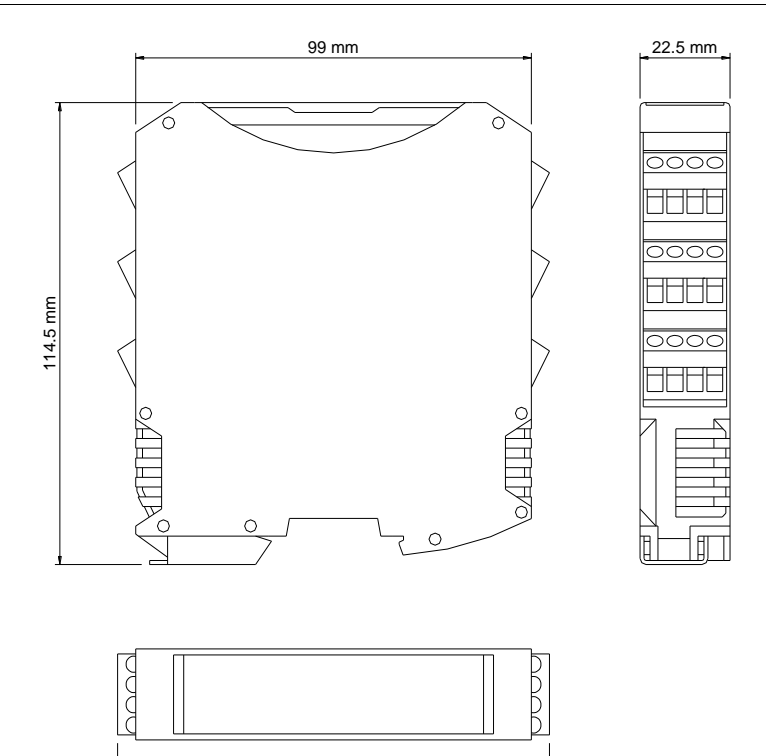

Abb. 19 - MOSAIC M1, MOSAIC M1S und Slave-Module

oooc HHHE

ΠI

Ħ

 114.5 mm

108 mm

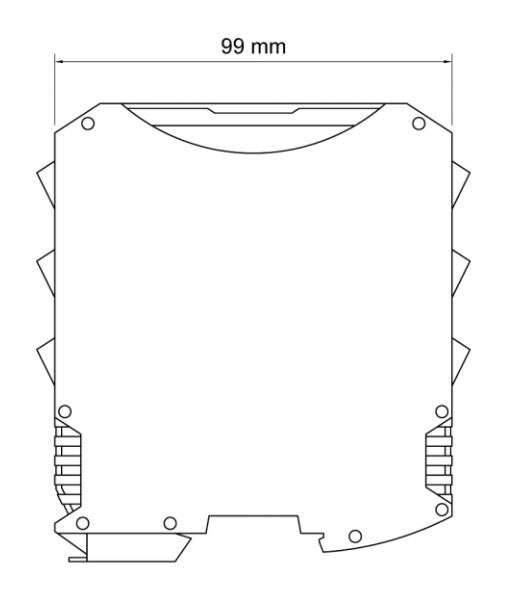

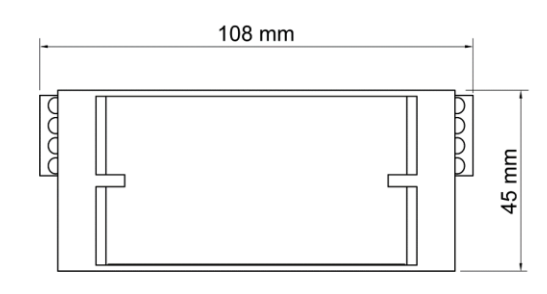

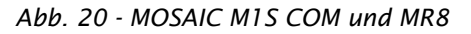

## SIGNALISIERUNGEN (Normalbetrieb)

## Modul Master MOSAIC M1 (Abb. 21)

| 000      | 00   |
|----------|------|
|          | R    |
| ON       | RUN  |
| IN       | EXT  |
| FAIL COM | ENA  |
|          |      |
| MOSAIC   | : M1 |
| IN T     | 2    |
| 3        | 4    |
| 5        | 6    |
|          | 8    |
| OSSD 1   | 2    |
|          | 2    |
| STATUS   | 2    |
| MOSF     | ¶i⊏  |
|          |      |
|          |      |

|                                                                                                    | LED                  |         |          |                      |                      |       |          |           |            |  |
|----------------------------------------------------------------------------------------------------|----------------------|---------|----------|----------------------|----------------------|-------|----------|-----------|------------|--|
| BEDEUTUNG                                                                                                    | RUN                  | IN FAIL | EXT FAIL | СОМ                  | ENA                  | IN 18 | OSSD 1/2 | CLEAR 1/2 | STATUS 1/2 |  |
|                                                                                                    | GRÜN                 | ROT     | ROT      | ORANGE               | BLAU                 | GELB  | ROT/GRÜN | GELB      | GELB       |  |
| Einschalten – Eingangs TEST                                                                                                    | ON                   | ON      | ON       | ON                   | ON                   | ON    | Rot      | ON        | ON         |  |
| Erfasster MCM                                                                                                    | OFF                  | OFF     | OFF      | ON<br>(max 1s)       | ON<br>(max 1s)       | OFF   | Rot      | OFF       | OFF        |  |
| Schreiben /Laden Plans zum/vom MCM-Karte                                                                                                   | OFF                  | OFF     | OFF      | 5-maliges<br>Blinken | 5-maliges<br>Blinken | OFF   | Rot      | OFF       | OFF        |  |
| MSD bittet um Anschluss:<br>interne Konfiguration nicht vorhanden                                                                          | OFF                  | OFF     | OFF      | Langsames<br>Blinken | OFF                  | OFF   | Rot      | OFF       | OFF        |  |
| MSD bittet um Anschluss:<br>(Vorhandensein des Slave-Moduls nicht vorgesehen oder<br>Knotennummer nicht korrekt) (=>Systemzusammensetzung) | OFF                  | OFF     | OFF      | Schnelles<br>Blinken | OFF                  | OFF   | Rot      | OFF       | OFF        |  |
| MSD bittet um Anschluss: (Slave-Modul fehlt oder nicht<br>bereit) (=>Anzeige der Zusammensetzung des Systems                               | Schnelles<br>Blinken | OFF     | OFF      | Schnelles<br>Blinken | OFF                  | OFF   | Rot      | OFF       | OFF        |  |
| MSD angeschlossen, MOSAIC M1 untätig                                                                                                    | OFF                  | OFF     | OFF      | ON                   | OFF                  | OFF   | Rot      | OFF       | OFF        |  |

Tabelle 27 - Startansicht

| MOSAIC                 |                               |      | LED     |                                                           |                                                             |                                                                               |                             |                               |                                  |            |  |  |
|------------------------|-------------------------------|------|---------|-----------------------------------------------------------|-------------------------------------------------------------|-------------------------------------------------------------------------------|-----------------------------|-------------------------------|----------------------------------|------------|--|--|
|                        | BEDEUTUNG                     | RUN  | IN FAIL | EXT FAIL                                                  | СОМ                                                         | IN 18                                                                         | ENA                         | OSSD 1/2                      | CLEAR 1/2                        | STATUS 1/2 |  |  |
|                        |                               | GRÜN | ROT     | ROT                                                       | ORANGE                                                      | GELB                                                                          | BLAU                        | ROT/GRÜN                      | GELB                             | GELB       |  |  |
| <b>CCCC</b><br>Abb. 21 | NORMALBETRIEB                 | ON   | OFF     | <b>OFF</b><br>Funk. OK                                    | ON = MOSAIC M1<br>an PC<br>angeschlossen<br>OFF=andernfalls | Zustand<br>INPUT                                                              | ON<br>MASTER_ENABLE1        | <b>ROT</b> bei<br>Ausgang OFF | ON<br>in Erwartung auf           | Zustand    |  |  |
| ADD. 21<br>MOSAIC M1   | EXTERNE<br>STÖRUNG<br>ERFASST | ON   | OFF     | <b>ON</b><br>falschen<br>externen<br>Anschluss<br>erfasst | ON = MOSAIC M1<br>an PC<br>angeschlossen<br>OFF=andernfalls | <b>Blinkend</b> nur die<br>Nummer des INPUTS<br>mit dem falschen<br>Anschluss | aktiv<br>OFF<br>andernfalls | <b>GRÜN</b> bei<br>Ausgang ON | <b>Blinkend</b><br>KEIN Feedback | OUTPUT     |  |  |

Tabelle 28 - Dynamische Ansicht

0000

## Modul Master MOSAIC M1S (Abb. 22)

|      | EE  |   |
|------|-----|---|
|      | 4 1 | R |
| FAIL |     | E |
| COI  | И   | E |
| MOSA | см  | ľ |
| IN E |     |   |

STATUS/

4

|                                                                                                    |                     | LED     |             |                      |                      |       |               |                |  |  |  |
|----------------------------------------------------------------------------------------------------|---------------------|---------|-------------|----------------------|----------------------|-------|---------------|----------------|--|--|--|
| BEDEUTUNG                                                                                                    | RUN                 | IN FAIL | EXT<br>FAIL | СОМ                  | ENA                  | IN 18 | OSSD 14       | STATUS/RST/FBK |  |  |  |
|                                                                                                    | GRÜN                | ROT     | ROT         | ORANGE               | BLAU                 | GELB  | ROT/GRÜN/GELB | 14 · GELB      |  |  |  |
| Einschalten - EingangsTEST                                                                                                    | ON                  | ON      | ON          | ON                   | ON                   | ON    | Rot           | ON             |  |  |  |
| Erfasster MCM                                                                                                    | OFF                 | OFF     | OFF         | ON<br>(max 1s)       | ON<br>(max 1s)       | OFF   | Rot           | OFF            |  |  |  |
| Laden/Schreiben Plan von/auf MCM-Karte                                                                                                    | OFF                 | OFF     | OFF         | 5-maliges<br>Blinken | 5-maliges<br>Blinken | OFF   | Rot           | OFF            |  |  |  |
| MSD bittet um Anschluss:<br>interne Konfiguration nicht vorhanden                                                                          | OFF                 | OFF     | OFF         | Langsam<br>blinkend  | OFF                  | OFF   | Rot           | OFF            |  |  |  |
| MSD bittet um Anschluss:<br>(Vorhandensein des Slave-Moduls nicht vorgesehen oder<br>Knotennummer nicht korrekt) (=>Systemzusammensetzung) | OFF                 | OFF     | OFF         | Schnell<br>blinkend  | OFF                  | OFF   | Rot           | OFF            |  |  |  |
| MSD bittet um Anschluss: (Slave-Modul fehlen oder nicht bereit)<br>(=>Anzeige der Zusammensetzung des Systems )                            | Langsam<br>blinkend | OFF     | OFF         | Schnell<br>blinkend  | OFF                  | OFF   | Rot           | OFF            |  |  |  |
| MSD angeschlossen, MOSAIC M1S untätig                                                                                                    | OFF                 | OFF     | OFF         | ON                   | OFF                  | OFF   | Rot           | OFF            |  |  |  |

Tabelle 29 - Startansicht

|                       |                               |      | LED     |                                                    |                                                                             |                                                                            |      |                                                                                                    |                                                                                      |  |  |  |
|-----------------------|-------------------------------|------|---------|----------------------------------------------------|-----------------------------------------------------------------------------|----------------------------------------------------------------------------|------|----------------------------------------------------------------------------------------------------|--------------------------------------------------------------------------------------|--|--|--|
| MOSHIC                | BEDEUTUNG                     | RUN  | IN FAIL | EXT FAIL                                           | СОМ                                                                         | IN 18                                                                      | ENA  | OSSD 14                                                                                             | STATUS/RST/FBK                                                                       |  |  |  |
|                       |                               | GRÜN | ROT     | ROT                                                | ORANGE                                                                      | GELB                                                                       | BLAU | ROT/GRÜN/GELB                                                                                       | 14 - GELB                                                                            |  |  |  |
| 0000                  | NORMALBETRIEB                 | ON   | OFF     | <b>OFF</b><br>Funk. OK                             | ON = MOSAIC M1S<br>an PC<br>angeschlossen<br>OFF=andernfalls                | INPUT-Bedingung                                                            |      | ROT mit Ausgang OFF<br>GRÜN mit Ausgang ON                                                          | <ul> <li>Statussignal<br/>programmiert als<br/>STATUS: OUTPUT<br/>Zustand</li> </ul> |  |  |  |
| Abb. 22<br>MOSAIC M1S | EXTERNE<br>STÖRUNG<br>ERFASST | ON   | OFF     | ON<br>falschen<br>externen<br>Anschluss<br>erfasst | <b>ON =</b> MOSAIC M1S<br>an PC<br>angeschlossen<br><b>OFF=</b> andernfalls | <b>Blinkend</b> nur die<br>Nummer des INPUTS mit<br>dem falschen Anschluss | ON   | GELB IN Erwartung auf RESTART<br>GELB blinkend mit<br>widersprüchlichem Feedback<br>(wenn verlangt) | <ul> <li>Statussignal<br/>programmiert als<br/>FBK/RST: Zustand<br/>INPUT</li> </ul> |  |  |  |

Tabelle 30 - Dynamische Ansicht

## Master MOSAIC M1S COM (Abb. 22)

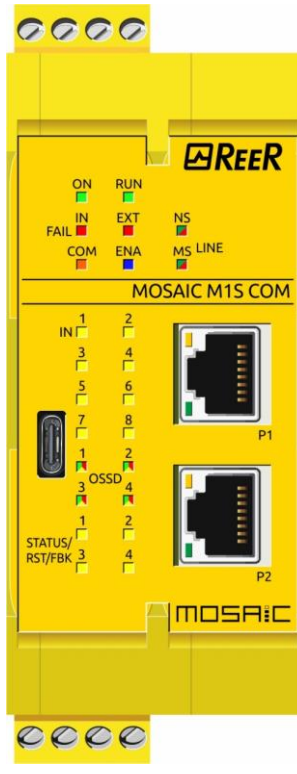

| Abb. | 23  |
|------|-----|
| MIS  | СОМ |

|                                                                                                    | LED                 |         |          |                      |                      |       |               |               |  |  |  |
|----------------------------------------------------------------------------------------------------|---------------------|---------|----------|----------------------|----------------------|-------|---------------|---------------|--|--|--|
| BEDEUTUNG                                                                                                    | RUN                 | IN FAIL | EXT FAIL | СОМ                  | ENA                  | IN 18 | OSSD 14       | STATUS/RST/   |  |  |  |
|                                                                                                    | GRÜN                | ROT     | ROT      | ORANGE               | BLAU                 | GELB  | ROT/GRÜN/GELB | FBK 14 - GELB |  |  |  |
| Einschalten - EingangsTEST                                                                                                    | ON                  | ON      | ON       | ON                   | ON                   | ON    | Rot           | ON            |  |  |  |
| Erfasster MCM                                                                                                    | OFF                 | OFF     | OFF      | ON<br>(max 1s)       | ON<br>(max 1s)       | OFF   | Rot           | OFF           |  |  |  |
| Laden/Schreiben Plan von/auf MCM-Karte                                                                                                    | OFF                 | OFF     | OFF      | 5-maliges<br>Blinken | 5-maliges<br>Blinken | OFF   | Rot           | OFF           |  |  |  |
| MSD bittet um Anschluss:<br>interne Konfiguration nicht vorhanden                                                                             | OFF                 | OFF     | OFF      | Langsam<br>blinkend  | OFF                  | OFF   | Rot           | OFF           |  |  |  |
| MSD bittet um Anschluss:<br>(Vorhandensein des Slave-Moduls nicht<br>vorgesehen oder Knotennummer nicht<br>korrekt) (=>Systemzusammensetzung) | OFF                 | OFF     | OFF      | Schnell<br>blinkend  | OFF                  | OFF   | Rot           | OFF           |  |  |  |
| MSD bittet um Anschluss: (Slave-Modul<br>fehlen oder nicht bereit) (=>Anzeige der<br>Zusammensetzung des Systems )                            | Langsam<br>blinkend | OFF     | OFF      | Schnell<br>blinkend  | OFF                  | OFF   | Rot           | OFF           |  |  |  |
| MSD angeschlossen, MOSAIC M1S untätig                                                                                                    | OFF                 | OFF     | OFF      | ON                   | OFF                  | OFF   | Rot           | OFF           |  |  |  |
| MOSAIC M1S COM neue<br>Feldbusladung                                                                                                    | OFF                 | OFF     | OFF      | Schnelles<br>abwech  | Blinken<br>Iselnd    | OFF   | Rot           | OFF           |  |  |  |

Tabelle 31 - Startansicht

|                               |      | LED     |                                                           |                                                                     |                                                                        |      |                                                                                |                                                                                      |  |  |
|-------------------------------|------|---------|-----------------------------------------------------------|---------------------------------------------------------------------|------------------------------------------------------------------------|------|--------------------------------------------------------------------------------|--------------------------------------------------------------------------------------|--|--|
| BEDEUTUNG                     | RUN  | IN FAIL | EXT FAIL                                                  | СОМ                                                                 | IN 18                                                                  | ENA  | OSSD 14                                                                        | STATUS/RST/FBK 14                                                                    |  |  |
|                               | GRÜN | ROT     | ROT                                                       | ORANGE                                                              | GELB                                                                   | BLAU | ROT/GRÜN/GELB                                                                  | GELB                                                                                 |  |  |
| NORMALBETRIEB                 | ON   | OFF     | <b>OFF</b><br>Funk. OK                                    | ON =<br>MOSAIC M1S COM<br>an PC<br>angeschlossen<br>OFF=andernfalls | INPUT-Bedingung                                                        | ON   | ROT mit Ausgang OFF<br>GRÜN mit Ausgang ON<br>GELB in Erwartung auf<br>RESTART | <ul> <li>Statussignal<br/>programmiert als<br/>STATUS: OUTPUT<br/>Zustand</li> </ul> |  |  |
| EXTERNE<br>STÖRUNG<br>ERFASST | ON   | OFF     | <b>ON</b><br>falschen<br>externen<br>Anschluss<br>erfasst | ON =<br>MOSAIC M1S an<br>PC angeschlossen<br>OFF=andernfalls        | Blinkend nur die<br>Nummer des<br>INPUTS mit dem<br>falschen Anschluss | ON   | <b>GELB blinkend</b> mit<br>widersprüchlichem<br>Feedback (wenn<br>verlangt)   | <ul> <li>Statussignal<br/>programmiert als<br/>FBK/RST: Zustand<br/>INPUT</li> </ul> |  |  |

Tabelle 32 - Dynamische Ansicht

## MOSAIC M1S COM spezifische LED-Anzeigen des Feldbusses

#### LED EtherCAT

|                                     | LED                                    | FARBE | STATUS                    | BEDEUTUNG                                                                                                    |                                                                                                    |
|-------------------------------------|----------------------------------------|-------|---------------------------|----------------------------------------------------------------------------------------------------|----------------------------------------------------------------------------------------------------|
| 0000                                |                                        | OFF O | OFF                       | INIT: Das Gerät befindet sich im Status INIT                                                                                                    |                                                                                                    |
|                                     |                                        | GRÜN₩ | Blinkend (2,5 Hz)         | PRE-OPERATIONAL: Das Gerät befindet sich im Status PRE-OPERATIONAL                                                                                                    |                                                                                                    |
|                                     | "RUN STATUS"                           | GRÜN₩ | Einzelnes<br>Blinkzeichen | SAFE-OPERATIONAL: Das Gerät befindet sich im Status SAFE-OPERATIONAL                                                                                                    |                                                                                                    |
| FAIL EXT NS<br>FAIL COM ENA MS LINE |                                        | GRÜN● | ON                        | <b>OPERATIONAL:</b> Das Gerät befindet sich im Status OPERATIONAL                                                                                                    |                                                                                                    |
| MOSAIC M15 COM                      | <b>NS (Rot/Grün)</b><br>"ERROR STATUS" | OFF O | OFF                       | NO ERROR: Die EtherCAT-Kommunikation des Geräts ist betriebsbereit                                                                                                    |                                                                                                    |
|                                     |                                        |       | ROT *                     | Blinkend<br>(2,5 Hz)                                                                                                    | INVALID KONFIGURATION: allgemeiner Konfigurationsfehler.<br>Mögliche Ursache: Der vom Master gesteuerte Statuswechsel ist aufgrund der<br>Einstellungen des Registers oder des Objekts nicht möglich. |
|                                     |                                        | ROT ¥ | Einzelnes<br>Blinkzeichen | <ul> <li>LOCAL ERROR: die Anwendung des Slave-Geräts hat den EtherCAT-Status eigenständig geändert.</li> <li>Mögliche Ursache 1: es ist ein Timeout des Watchdogs des Hosts aufgetreten.</li> <li>Mögliche Ursache 2: Synchronisierungsfehler, das Gerät begibt sich automatisch in Safe-Operational.</li> </ul> |                                                                                                    |
| 0000                                |                                        | ROT ¥ | Doppeltes<br>Blinkzeichen | <ul><li>APPLICATION WATCHDOG TIMEOUT: Es ist ein Timeout des Watchdogs der Anwendung aufgetreten.</li><li>Mögliche Ursache: Timeout des Watchdogs des Sync Managers.</li></ul>                                                                                                    |                                                                                                    |

Tabelle 33

## Erklärung des Status der LEDs

| STATUS                                                                                                    | BEDEUTUNG                                                                                                    |  |  |  |  |
|----------------------------------------------------------------------------------------------------|----------------------------------------------------------------------------------------------------|--|--|--|--|
| Blinkend (2,5 Hz)                                                                                                    | Die Anzeige schaltet sich bei einer Frequenz von 2,5 Hz ein und aus: "on" für 200 ms, gefolgt von "OFF" für 200 ms.                                                                |  |  |  |  |
| <b>Einzelnes Blinkzeichen</b> Die Anzeige zeigt ein kurzes Blinkzeichen (200 ms), darauf folgt eine lange "OFF"-Phase (1.000 ms). |                                                                                                    |  |  |  |  |
| Doppeltes Blinken                                                                                                    | Die Anzeige zeigt eine Folge von zwei kurzen Blinkzeichen (jedes 200 ms), getrennt von einer kurzen "OFF"-Phase (200 ms). Die Folge endet mit einer langen "OFF"-Phase (1.000 ms). |  |  |  |  |

Tabelle 34

## LED EtherNET/IP

|          | LED                                      | FARBE                       | STATUS                    | BEDEUTUNG                                                                                                    |
|----------|------------------------------------------|-----------------------------|---------------------------|----------------------------------------------------------------------------------------------------|
| 0000     |                                          | GRÜN●                       | ON                        | DEVICE OPERATIONAL: Das Gerät funktioniert korrekt                                                                                                    |
|          |                                          | GRÜN₩                       | Blinkend (1 Hz)           | STANDBY: Das Gerät wurde nicht konfiguriert                                                                                                    |
|          | <b>MS (Red/Green)</b><br>"MODULE STATUS" | GRÜN★ /<br>ROT ★ /<br>GRÜN★ | Blinkend<br>Grün/Rot/Grün | <ul> <li>SELF-TEST: Das Gerät führt den Einschalttest aus. Die Testfolge der Statusanzeige des Moduls erfolgt vor der Testfolge der Statusanzeige des Netzwerks in der folgenden Reihenfolge:</li> <li>Status-LED des Netzwerks ausgeschaltet.</li> <li>Die Status-LED des Moduls leuchtet ca. 250 ms lang grün, ca. 250 ms lang rot und erneut grün (und erhält diesen Status bis zum Abschluss des Einschalttests).</li> <li>Die Status-LED des Netzwerks leuchtet ca. 250 ms lang grün, ca. 250 ms lang rot und schaltet sich dann aus (und erhält diesen Status bis zum Abschluss bis zum Abschluss des Einschalttests).</li> </ul> |
|          |                                          | ROT ¥                       | Blinkend (1 Hz)           | <b>MAJOR RECOVERABLE FAULT:</b> Das Gerät hat einen schweren behebbaren Fehler erfasst. Eine fehlerhafte oder inkohärente Konfiguration kann als schwerer behebbarer Fehler betrachtet werden.                                                                                                    |
| <u> </u> |                                          | ROT ●                       | ON                        | MAJOR UNRECOVERABLE FAULT:<br>Das Gerät hat einen schweren nicht behebbaren Fehler erfasst.                                                                                                    |
|          |                                          | OFF O                       | OFF                       | NO POWER: Das Gerät ist ausgeschaltet.                                                                                                    |
|          |                                          | GRÜN●                       | ON                        | <b>CONNECTED:</b> Eine IP-Adresse wurde konfiguriert, mindestens eine CIP-Verbindung (beliebige <i>"Transportklasse"</i> ) hergestellt und eine <i>"exklusiv geschützte"</i> Verbindung ist nicht abgelaufen.                                                                                                    |
|          |                                          | GRÜN₩                       | Blinkend (1 Hz)           | <b>NO CONNECTIONS:</b> Eine IP-Adresse wurde konfiguriert, doch keine CIP-Verbindung hergestellt und eine <i>"exklusiv geschützte"</i> Verbindung ist nicht abgelaufen.                                                                                                    |
|          | <b>NS (Red/Green)</b><br>"NODE STATUS"   | GRÜN★ /<br>ROT ★ /<br>OFFO  | Blinkend<br>Grün/Rot/OFF  | SELF-TEST: Das Gerät führt den Einschalttest durch.                                                                                                    |
|          |                                          | ROT ¥                       | Blinkend (1 Hz)           | <b>CONNECTION TIMEOUT:</b> Eine IP-Adresse wurde konfiguriert und eine <i>"exklusiv geschützte"</i> Verbindung, für die dieses Gerät das Ziel ist, ist abgelaufen.<br>Die Statusanzeige des Netzwerks leuchtet erst wieder durchgehend grün auf, wenn alle abgelaufenen <i>"exklusiv geschützten"</i> Verbindungen wieder hergestellt wurden.                                                                                                    |
|          |                                          | ROT •                       | ON                        | DUPLICATE IP: Das Gerät hat festgestellt, dass seine IP-Adresse bereits verwendet wird.                                                                                                    |
|          |                                          | OFF O                       | OFF                       | <b>NO POWER:</b> Das Gerät hat keine IP-Adresse (oder ist ausgeschaltet).                                                                                                    |

Tabelle 35

Deutsch

## Erklärung des Status der LEDs

| STATUS                    | BEDEUTUNG                                                                                                    |
|---------------------------|----------------------------------------------------------------------------------------------------|
| Blinkend (1 Hz)           | Die LED schaltet sich bei einer Frequenz von 1 Hz ein und aus: "on" für 500 ms, gefolgt von "off" für 500 ms.            |
| Blinkend<br>grün/rot/grün | Die LED MS leuchtet 250 ms lang grün auf, dann 250 ms lang rot, dann grün (bis zum Abschluss des Tests).                 |
| Blinkend<br>grün/rot/OFF  | Die LED NS leuchtet 250 ms lang grün auf, dann 250 ms lang rot und schaltet sich dann aus (bis zum Abschluss des Tests). |

Tabelle 36

LED Modbus/TCP

| 0000                                    | LED                            | FARBE | STATUS                   | BEDEUTUNG                                                                                                    |
|-----------------------------------------|--------------------------------|-------|--------------------------|----------------------------------------------------------------------------------------------------|
|                                         |                                | GRÜN● | ON                       | <b>CONNECTED:</b> Auf Task OMB liegt eine Kommunikation vor.<br>Mindestens eine TCP-Verbindung wurde hergestellt. |
| ON RUN<br>IN EXT NS<br>FAIL ENA MS LINE | MS (Red/Green)                 | GRÜN₩ | Blinkend (1 Hz)          | <b>READY, NOT CONFIGURED YET:</b><br>Task OMB ist bereit und noch nicht konfiguriert.                             |
|                                         | MODULE STATUS                  | GRÜN₩ | Blinkend (5 Hz)          | WAITING FOR COMMUNICATION: Task OMB ist konfiguriert.                                                             |
|                                         |                                | OFF O | OFF                      | NOT READY: Task OMB ist nicht bereit.                                                                             |
|                                         |                                | OFF O | OFF                      | NO ERROR: Kein Kommunikationsfehler                                                                               |
|                                         | NS (Red/Green)<br>ERROR STATUS | ROT ¥ | Blinkend (2 Hz, 25 % on) | SYSTEM ERROR: Systemfehler                                                                                        |
| 0000                                    |                                | ROT ● | ON                       | COMMUNICATION ERROR: Aktiver Kommunikationsfehler                                                                 |

Tabelle 37

## Erklärung des Status der LEDs

| STATUS                   | BEDEUTUNG                                                                                                    |
|--------------------------|----------------------------------------------------------------------------------------------------|
| Blinkend (1 Hz)          | Die Anzeige schaltet sich bei einer Frequenz von 1 Hz ein und aus: "on" für 500 ms, gefolgt von "off" für 500 ms. |
| Blinkend (2 Hz, 25 % on) | Die Anzeige schaltet sich bei einer Frequenz von 2 Hz ein und aus: "on" für 125 ms, gefolgt von "off" für 375 ms. |
| Blinkend (5 Hz)          | Die Anzeige schaltet sich bei einer Frequenz von 5 Hz ein und aus: "on" für 100 ms, gefolgt von "off" für 100 ms. |

Tabelle 38

#### LED PROFINET

| 0000                                      | LED                                | FARBE | STATUS                  | ABEDEUTUNG                                                                                                    |
|-------------------------------------------|------------------------------------|-------|-------------------------|----------------------------------------------------------------------------------------------------|
|                                           |                                    | OFF O | OFF                     | NO ERROR                                                                                                    |
| ON RUN<br>FAIL EXT NS<br>FAIL ENA MS LINE | MS (Red/Green)<br>"SYSTEM FAILURE" | ROT ¥ | Blinkend<br>(1 Hz, 3 s) | Der Dienst des <b>DCP</b> -Signals wird über den Bus aktiviert                                                                     |
| MOSAIC M1S COM                            | <i>"</i>                           | ROT ● | ON                      | WATCHDOG TIMEOUT: Kanal, allgemeine oder ausführliche Diagnose vorhanden; Systemfehler                                             |
|                                           |                                    | OFF O | OFF                     | NO ERROR: Abwesenheit von Fehlern                                                                                                  |
|                                           |                                    | ROT 🗮 | Blinkend (2 Hz)         | NO DATA EXCHANGE: kein Datenaustausch                                                                                              |
|                                           | NS (Red/Green)<br>"BUS FAILURE"    | ROT ● | ON                      | <b>NO CONFIGURATION:</b> keine Konfiguration oder physische Verbindung bei geringer<br>Geschwindigkeit; keine physische Verbindung |

Tabelle 39

Erklärung des Status der LEDs

| STATUS              | BEDEUTUNG                                                                                                    |
|---------------------|----------------------------------------------------------------------------------------------------|
| Blinkend 1 Hz, 3 s) | Die Anzeige schaltet sich bei einer Frequenz von 1 Hz 3 Sekunden lang ein und aus: "on" für 500 ms, gefolgt von "off" für 500 ms. |
| Blinkend (2 Hz)     | Die Anzeige schaltet sich bei einer Frequenz von 2 Hz ein und aus: "on" für 250 ms, gefolgt von "off" für 250 ms.                 |
|                     |                                                                                                    |

Tabelle 40

Deutsch

| <u></u>                                                                                                    |                     | ADD. 24)                                                                                                    |                                                        |         |                                        |                                                              |                      |                                             |                                       |            |  |
|----------------------------------------------------------------------------------------------------|---------------------|----------------------------------------------------------------------------------------------------|--------------------------------------------------------|---------|----------------------------------------|--------------------------------------------------------------|----------------------|---------------------------------------------|---------------------------------------|------------|--|
| 0000                                                                                                    |                     |                                                                                                    |                                                        |         |                                        |                                                              |                      |                                             |                                       |            |  |
|                                                                                                    |                     |                                                                                                    |                                                        |         |                                        |                                                              | LED                  |                                             |                                       |            |  |
|                                                                                                    | BEDEU               | JTUNG                                                                                                    | RUN                                                    | IN FAIL | EXT FAIL                               | SEL                                                          | IN 18                | OSSD 1/2                                    | CLEAR 1/2                             | STATUS 1/2 |  |
| PREER                                                                                                    |                     |                                                                                                    | GRÜN                                                   | ROT     | ROT                                    | ORANGE                                                       | GELB                 | ROT/GRÜN                                    | GELB                                  | GELB       |  |
| ON RUN                                                                                                    | Einschalten - Einga | ngsTEST                                                                                                    | ON                                                     | ON      | ON                                     | ON                                                           | ON                   | Rot                                         | ON                                    | ON         |  |
|                                                                                                    |                     |                                                                                                    |                                                        |         | Tabelle 41 -                           | Startansicht                                                 |                      |                                             |                                       |            |  |
|                                                                                                    |                     |                                                                                                    |                                                        |         |                                        |                                                              |                      |                                             |                                       |            |  |
| M1802                                                                                                    |                     |                                                                                                    |                                                        |         |                                        |                                                              |                      |                                             |                                       |            |  |
|                                                                                                    |                     |                                                                                                    |                                                        |         |                                        | LED                                                          |                      |                                             |                                       |            |  |
| 3 4<br>F F                                                                                                    | BEDEUTUNG           | RUN                                                                                                    | IN                                                     | EXT F   | AIL                                    | IN 18                                                        | SEL                  | OSSD 1/2                                    | CLEAR 1/2                             | STATUS 1/2 |  |
| 5 6                                                                                                    |                     | GRÜN                                                                                                    | ROT                                                    | r RO    | т                                      | GELB                                                         | ORANO                | GE ROT/GRÜ                                  | N GELB                                | GELB       |  |
| CLEAR 1 2<br>STATUS 1 2<br>STATUS 1 2<br>CLEAR 1 2<br>STATUS 1 2<br>CLEAR 1 2<br>CLEAR 1 2<br>STATUS 1 2<br>CLEAR 1 2<br>CLEAR 1 | NORMAI BETRIFB      | OFF<br>wenn das Modul die erst<br>Kommunikation vom<br>MASTER abwartet<br>BLINKEND<br>wenn die Konfiguration | e OF                                                   | OF      | F                                      | Zustand<br>INPUT                                             | Führt d<br>Tabell    | ROT<br>bei Ausgar<br>lie OFF<br>e           | ON<br>g in Erwartung<br>auf RESTART   | Zustand    |  |
| MOSRIC                                                                                                    | NORMALBETRIEB       | kein INPUT oder OUTPUT<br>erfordert<br><b>ON</b><br>wenn die Konfiguration<br>INPUT oder OUTPUT<br>erfordert | off OVER OUTPUT OFF OFF OFF OFF OFF OFF OFF OFF OFF OF |         | N Blir<br>hen Numi<br>nen mit<br>iluss | ikend nur die<br>ner des INPUTS<br>dem falschen<br>Anschluss | der Sign<br>NODE_SEI | ale<br>L0/1 <b>GRÜN</b><br>bei<br>Ausgang O | <b>Blinkend</b><br>KEIN<br>N Feedback | ΟυΤΡυΤ     |  |
| 0000                                                                                                    |                     |                                                                                                    |                                                        | Та      | belle 42 - Dyn                         | amische Ansich                                               | t                    |                                             |                                       |            |  |

Madul MIROJ (Abb. 34)

Abb. 24 MI8O2

## Modul MI8O4 (Abb. 25)

| 0000                                                        |           |                            |                                                                                                    |                           |                               |                                   |                                                                               |                      |                                                               |                                              |                                                                                      |  |  |
|-------------------------------------------------------------|-----------|----------------------------|----------------------------------------------------------------------------------------------------|---------------------------|-------------------------------|-----------------------------------|-------------------------------------------------------------------------------|----------------------|---------------------------------------------------------------|----------------------------------------------|--------------------------------------------------------------------------------------|--|--|
|                                                             |           |                            |                                                                                                    |                           |                               |                                   | L                                                                             | ED                   |                                                               |                                              |                                                                                      |  |  |
|                                                             | BEDEUTUNG |                            | TUNG                                                                                                    | RUN                       | IN FAIL                       | EXT FAIL                          | SEL                                                                           | IN 18                | OSSD 14                                                       | STA                                          | TUS/RST/FBK 14                                                                       |  |  |
|                                                             |           |                            |                                                                                                    | GRÜN                      | ROT                           | ROT                               | ORANGE                                                                        | GELB                 | ROT/GRÜN/GELB                                                 |                                              | GELB                                                                                 |  |  |
|                                                             |           | Einschalten - EingangsTEST |                                                                                                    | ON                        | ON                            | ON                                | ON                                                                            | ON                   | Rot                                                           |                                              | ON                                                                                   |  |  |
| ON RUN                                                      |           |                            |                                                                                                    | Tabelle 43 - Startansicht |                               |                                   |                                                                               |                      |                                                               |                                              |                                                                                      |  |  |
| FAIL                                                        |           |                            |                                                                                                    |                           |                               |                                   |                                                                               |                      |                                                               |                                              |                                                                                      |  |  |
|                                                             |           |                            |                                                                                                    |                           |                               |                                   |                                                                               |                      |                                                               |                                              |                                                                                      |  |  |
| <u>MI8O4</u>                                                | ĺ         |                            |                                                                                                    |                           |                               |                                   | LED                                                                           |                      |                                                               |                                              |                                                                                      |  |  |
|                                                             |           | BEDEUTUNG                  | RUN                                                                                                    | IN FAIL                   | EXT F                         | AIL                               | IN 18                                                                         | SEL                  | OSSD 1                                                        | 4                                            | STATUS/RST/FBK14                                                                     |  |  |
| 5 6                                                         |           |                            | GRÜN                                                                                                    | ROT                       | RO                            | т                                 | GELB                                                                          | ORANC                | GE ROT/GR                                                     | RÜN                                          | GELB                                                                                 |  |  |
| 7 8<br>7 8<br>0SSD 7 7<br>3 4<br>7<br>3 4<br>7<br>5TATUS/ 2 |           | NORMAI RETRIER             | OFF<br>wenn das Modul die<br>erste Kommunikation<br>vom MASTER abwartet<br>BLINKEND<br>wenn die Konfiguration | OFF                       | OF                            | F                                 | INPUT-<br>Bedingung                                                           | Führt d<br>Tabello   | ROT bei Ausg<br>GRÜN bei Aus<br>ie GELB in Erwar<br>e RESTART | ang OFF<br>;gang ON<br>tung auf              | <ul> <li>Statussignal<br/>programmiert als<br/>STATUS: Zustand<br/>OUTPUT</li> </ul> |  |  |
|                                                             |           |                            | Kein INPUT oder<br>OUTPUT erfordert<br>ON<br>wenn die Konfiguratior<br>INPUT oder OUTPUT<br>erfordert         |                           | ON<br>falschen e<br>Anschluss | <b>N</b><br>externen<br>s erfasst | <b>Blinkend</b> nur die<br>lummer des INPUTS<br>mit dem falschen<br>Anschluss | der Sign<br>NODE_SEL | ale<br>_0/1 <b>Gelb blinkend</b><br>KEIN Feedbacl<br>verlangt | •<br><b>blinkend</b><br>Feedback wenn<br>ngt | <ul> <li>Statussignal<br/>programmiert als<br/>FBK/RST: Zustand<br/>INPUT</li> </ul> |  |  |
| 0000                                                        | L         |                            | •                                                                                                    |                           | Та                            | abelle 44 - L                     | Dynamische Ansici                                                             | ht                   | ·                                                             |                                              |                                                                                      |  |  |

Abb. 25 MI8O4

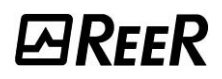

-----

LED

## Modul MI8 (Abb. 26)

|                      | 1         |
|----------------------|-----------|
| SEL III              | MI8       |
| 1<br>IN□<br>2        | 2         |
| 5<br>7<br>7          | · [ 6] 8] |
| mosf                 | -1i⊂      |
| CCC<br>Abb. 1<br>MI8 | 26        |

| BEDEUTUNG           |                                                                                                    |         | IN FAIL                                             | EXT FAIL                         | SEL                                                                    | IN 18 |  |
|---------------------|----------------------------------------------------------------------------------------------------|---------|-----------------------------------------------------|----------------------------------|------------------------------------------------------------------------|-------|--|
|                     |                                                                                                    | GRÜN    | ROT                                                 | ROT                              | ORANGE                                                                 | GELB  |  |
| Einschalten - Einga | ngsTEST                                                                                                    | ON      | ON                                                  | ON                               | ON                                                                     | ON    |  |
|                     |                                                                                                    | Tabelle | 45 - Startansicht                                   |                                  |                                                                        |       |  |
|                     |                                                                                                    |         | LED                                                 |                                  |                                                                        |       |  |
| BEDEUTUNG           | RUN                                                                                                    | IN FAIL | EXT FAIL                                            | SEL                              | IN 18                                                                  |       |  |
|                     | GRÜN                                                                                                    | ROT     | ROT                                                 | ORANGE                           | GI                                                                     | GELB  |  |
| NORMALBETRIEB       | OFF<br>wenn das Modul die erste<br>Kommunikation vom MASTER<br>abwartet<br>BLINKEND                                              | OFF     | OFF                                                 | Führt die Tabelle<br>der Signale | Zustand<br>INPUT                                                       |       |  |
|                     | wenn die Konfiguration kein INPUT<br>oder OUTPUT erfordert<br><b>ON</b><br>wenn die Konfiguration INPUT oder<br>OUTPUT erfordert |         | <b>ON</b><br>falschen externen<br>Anschluss erfasst | NODE_SEL0/1                      | <b>Blinkend</b> nur die INPUT-<br>Nummer mit dem falschen<br>Anschluss |       |  |

Tabelle 46 - Dynamische Ansicht

#### MODULAR SAFETY INTEGRATED CONTROLLER MOSAIC

## Modul MI12T8 (Abb. 27)

| 0000                               |                            |                                                                                     |                                              |            |                                                     | LED                              |                                                                        |  |  |  |  |
|------------------------------------|----------------------------|-------------------------------------------------------------------------------------|----------------------------------------------|------------|-----------------------------------------------------|----------------------------------|------------------------------------------------------------------------|--|--|--|--|
|                                    | BEDEU                      | RUN                                                                                 | IN FAIL                                      | EXT FAIL   | SEL                                                 | IN 112                           |                                                                        |  |  |  |  |
|                                    |                            |                                                                                     | GRÜN                                         | ROT        | ROT                                                 | ORANGE                           | GELB                                                                   |  |  |  |  |
|                                    | Einschalten - EingangsTEST |                                                                                     | ON                                           | ON         | ON                                                  | ON                               | ON                                                                     |  |  |  |  |
|                                    | Tabelle 47 - Startansicht  |                                                                                     |                                              |            |                                                     |                                  |                                                                        |  |  |  |  |
|                                    |                            |                                                                                     |                                              |            | LED                                                 |                                  |                                                                        |  |  |  |  |
| 1 2                                | BEDEUTUNG                  | RUN                                                                                 |                                              | IN FAIL    | EXT FAIL                                            | SEL                              | IN 112                                                                 |  |  |  |  |
|                                    |                            | GRÜN                                                                                |                                              | ROT        | ROT                                                 | ORANGE                           | GELB                                                                   |  |  |  |  |
| 5 6<br>7 8<br>9 10<br>11 12<br>5 7 | NORMALBETRIEB              | OFF<br>wenn das Modul die erste<br>Kommunikation vom MASTER<br>abwartet<br>BLINKEND |                                              | OFF        | OFF                                                 | Führt die Tabelle<br>der Signale | INPUT-<br>Bedingung                                                    |  |  |  |  |
| mosaic                             |                            | oder OUTPUT erfor<br>ON<br>Wenn die Konfigura<br>OUTPUT erfordert                   | ation Kein INPUT<br>dert<br>ation INPUT oder |            | <b>ON</b><br>falschen externen<br>Anschluss erfasst | NODE_SELO/1 auf                  | <b>Blinkend</b> nur die INPUT-<br>Nummer mit dem falschen<br>Anschluss |  |  |  |  |
|                                    |                            |                                                                                     |                                              | Tabelle 48 | - Dynamische Ansicht                                |                                  |                                                                        |  |  |  |  |
| 0000                               |                            |                                                                                     |                                              |            |                                                     |                                  |                                                                        |  |  |  |  |

Abb. 27 MI12T8

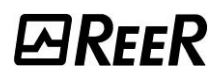

----

## Modul MI16 (Abb. 28)

|         | EXT     |
|---------|---------|
| SEL     | 1       |
| 1       | MI16    |
| IN E    | 2       |
| 3       | 4       |
| 5       | 6       |
| 7       | 8       |
| ٩       | 10      |
| 11      | 12      |
| 13      | 14      |
| 15<br>[ | 16<br>Г |
| NOSF    |         |
|         |         |
|         | De      |

| BEDEUTUNG           |                                                                                                    | LED     |                                     |                                    |                        |                                                                        |  |  |  |  |
|---------------------|----------------------------------------------------------------------------------------------------|---------|-------------------------------------|------------------------------------|------------------------|------------------------------------------------------------------------|--|--|--|--|
|                     |                                                                                                    | RUN     | IN FAIL                             | EXT FAIL                           | SEL                    | IN 116                                                                 |  |  |  |  |
|                     |                                                                                                    | GRÜN    | ROT                                 | ROT                                | ORANGE                 | GELB                                                                   |  |  |  |  |
| Einschalten - Einga | angsTEST                                                                                                    | ON      | ON                                  | ON                                 | ON                     | ON                                                                     |  |  |  |  |
|                     |                                                                                                    | Tabelle | 49 - Startansicht                   |                                    |                        |                                                                        |  |  |  |  |
|                     | LED                                                                                                    |         |                                     |                                    |                        |                                                                        |  |  |  |  |
| BEDEUTUNG           | RUN                                                                                                    | IN FAIL | EXT FAI                             | L SEL                              |                        | IN 116                                                                 |  |  |  |  |
|                     | GRÜN                                                                                                    | ROT     | ROT                                 | ROT ORANG                          |                        | GELB                                                                   |  |  |  |  |
|                     | OFF<br>wenn das Modul die erste<br>Kommunikation vom MASTER<br>abwartet<br>BLINKEND                                              | OFF     | OFF                                 | Führt die Ta<br>der Signa          | belle<br>lle           | INPUT-<br>Bedingung                                                    |  |  |  |  |
| NORMALBETRIEB       | wenn die Konfiguration kein INPUT<br>oder OUTPUT erfordert<br><b>ON</b><br>wenn die Konfiguration INPUT oder<br>OUTPUT erfordert | OFF     | ON<br>falschen exte<br>Anschluss er | NODE_SEL<br>auf<br>ernen<br>rfasst | 0/1<br>Blinke<br>Numme | <b>Blinkend</b> nur die INPUT-<br>Nummer mit dem falschen<br>Anschluss |  |  |  |  |

Tabelle 50 - Dynamische Ansicht

## Modul MO2 (Abb. 29)

| 0000    | BEDEUTUNG R                     |                                                                                                    | LED                                              |                                  |                        |                                                 |                                  |                                          |                   |  |  |  |
|---------|---------------------------------|----------------------------------------------------------------------------------------------------|--------------------------------------------------|----------------------------------|------------------------|-------------------------------------------------|----------------------------------|------------------------------------------|-------------------|--|--|--|
|         |                                 |                                                                                                    | RUN                                              | IN FAIL                          | EXT FAIL               | SEL                                             | OSSD 1/2                         | CLEAR 1/2                                | STATUS 1/2        |  |  |  |
|         |                                 |                                                                                                    | RÜN                                              | ROT                              | ROT                    | ORANGE                                          | ROT/GRÜN                         | GELB                                     | GELB              |  |  |  |
|         | Einschalten - EingangsTEST ON   |                                                                                                    | ON                                               | ON                               | ON                     | ON                                              | Rot                              | ON                                       | ON                |  |  |  |
|         |                                 |                                                                                                    | Tabelle 51 - Startansicht                        |                                  |                        |                                                 |                                  |                                          |                   |  |  |  |
| SEL III | BEDEUTUNG                       | LED                                                                                                    |                                                  |                                  |                        |                                                 |                                  |                                          |                   |  |  |  |
| MO2     |                                 | RUN                                                                                                    |                                                  | IN FAIL                          | EXT FAIL               | SEL                                             | OSSD 1/2                         | CLEAR 1/2                                | STATUS 1/2        |  |  |  |
|         |                                 | GRÜN                                                                                                    |                                                  | ROT                              | ROT                    | ORANGE                                          | ROT/GRÜN                         | GELB                                     | GELB              |  |  |  |
| 1 2     | NORMALBETRIEB                   | OFF<br>wenn das Modul die erste<br>Kommunikation vom MAS<br>abwartet<br>BLINKEND                                         | erste<br>MASTER<br>OFF                           |                                  | <b>OFF</b><br>Funk. OK | Führt die Tabelle<br>der Signale<br>NODE_SEL0/1 | <b>ROT</b><br>bei Ausgang<br>OFF | <b>ON</b><br>in Erwartung<br>auf RESTART | Zustand<br>OUTPUT |  |  |  |
|         |                                 | wenn die Konfiguration ke<br>INPUT oder OUTPUT erfore<br><b>ON</b><br>wenn die Konfiguration IN<br>oder OUTPUT erfordert | on kein Funk. OK<br>erfordert<br>on INPUT<br>ert | <b>GRÜN</b><br>bei<br>Ausgang ON |                        |                                                 | <b>Blinkend</b><br>KEIN Feedback |                                          |                   |  |  |  |
|         | Tabelle 52 - Dynamische Ansicht |                                                                                                    |                                                  |                                  |                        |                                                 |                                  |                                          |                   |  |  |  |
|         |                                 |                                                                                                    |                                                  |                                  |                        |                                                 |                                  |                                          |                   |  |  |  |
| 0000    |                                 |                                                                                                    |                                                  |                                  |                        |                                                 |                                  |                                          |                   |  |  |  |

Abb. 29 MO2

## Modul MO4 (Abb. 30)

| 0000                                                                                                    |                                                                       |                                                                                 |                                               | LED     |                        |                                                    |                                  |                                          |           |  |  |  |
|----------------------------------------------------------------------------------------------------|-----------------------------------------------------------------------|---------------------------------------------------------------------------------|-----------------------------------------------|---------|------------------------|----------------------------------------------------|----------------------------------|------------------------------------------|-----------|--|--|--|
|                                                                                                    | BEDE                                                                  | BEDEUTUNG                                                                       |                                               |         | EXT FAIL               | SEL                                                | OSSD 14                          | CLEAR 14                                 | STATUS 14 |  |  |  |
|                                                                                                    |                                                                       |                                                                                 | GRÜN                                          | ROT     | ROT                    | ORANGE                                             | ROT/GRÜN                         | GELB                                     | GELB      |  |  |  |
|                                                                                                    | Einschalten - Einga                                                   | ON                                                                              | ON                                            | ON      | ON                     | Rot                                                | ON                               | ON                                       |           |  |  |  |
|                                                                                                    | Tabelle 53 - Startansicht                                             |                                                                                 |                                               |         |                        |                                                    |                                  |                                          |           |  |  |  |
| SEL                                                                                                    |                                                                       | LED                                                                             |                                               |         |                        |                                                    |                                  |                                          |           |  |  |  |
| <u>M04</u>                                                                                                    | BEDEUTUNG                                                             | RUN                                                                             |                                               | IN FAIL | EXT FAIL               | SEL                                                | OSSD 14                          | CLEAR 14                                 | STATUS 14 |  |  |  |
| 1 2                                                                                                    |                                                                       | GRÜN                                                                            |                                               | ROT     | ROT                    | ORANGE                                             | ROT/GRÜN                         | GELB                                     | GELB      |  |  |  |
|                                                                                                    | NORMALBETRIEB                                                         | OFF wenn das Modul d<br>Kommunikation vom M<br>abwartet<br>BLINKEND wenn die Ko | e erste<br>ASTER<br>OFF<br>onfiguration Funk. |         | <b>OFF</b><br>Funk. OK | Führt die<br>Tabelle<br>der Signale<br>NODE_SEL0/1 | <b>ROT</b><br>bei Ausgang<br>OFF | <b>ON</b><br>in Erwartung auf<br>RESTART | Zustand   |  |  |  |
| OSSD<br>CLEAR<br>3 4<br>CLEAR<br>3 4<br>STATUS<br>4<br>5<br>1<br>1<br>1<br>1<br>1<br>1<br>1<br>1<br>1<br>1<br>1<br>1<br>1 | kein INPUT oder OUTP<br>ON wenn die Konfigura<br>oder OUTPUT erforder |                                                                                 | JT erfordert<br>ation INPUT                   | ОК      |                        |                                                    | <b>GRÜN</b><br>bei<br>Ausgang ON | <b>Blinkend</b><br>KEIN Feedback         | OUTPUT    |  |  |  |
| mosaic                                                                                                    |                                                                       |                                                                                 |                                               | Tabelle | 54 - Dynamisci         | he Ansicht                                         |                                  |                                          |           |  |  |  |

0000

Abb. 30 MO4

#### MODULAR SAFETY INTEGRATED CONTROLLER MOSAIC

Statussignal

Zustand

Statussignal

programmiert als

STATUS: OUTPUT

programmiert als

FBK/RST: Zustand INPUT

#### Modul MO4L (Abb. 31)

NORMALBETRIEB

wenn das Modul die erste

wenn die Konfiguration kein INPUT oder OUTPUT

wenn die Konfiguration

INPUT oder OUTPUT

Kommunikation vom MASTER abwartet

**BLINKEND** 

erfordert

erfordert

ON

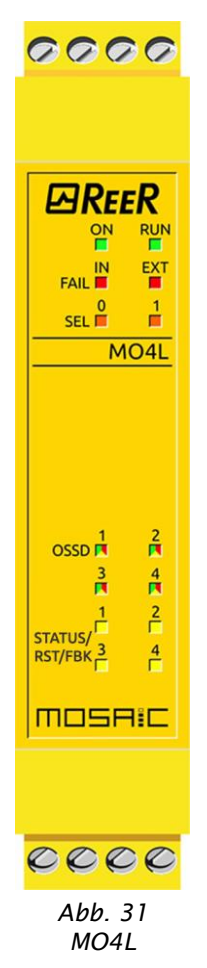

|                           | LED  |                                |        |               |        |                   |                   |  |  |  |  |
|---------------------------|------|--------------------------------|--------|---------------|--------|-------------------|-------------------|--|--|--|--|
| BEI                       | RUN  | IN FAIL                        | EXT FA | IL SELO/1     | OSSD14 | STATUS/RST/FBK 14 |                   |  |  |  |  |
|                           | GRÜN | N ROT ROT ORANGE ROT/GRÜN/GELB |        | ROT/GRÜN/GELB | GELB   |                   |                   |  |  |  |  |
| Einschalten - Ein         | ON   | ON                             | ON     | ON            | Rot    | ON                |                   |  |  |  |  |
| Tabelle 55 - Startansicht |      |                                |        |               |        |                   |                   |  |  |  |  |
|                           | LED  |                                |        |               |        |                   |                   |  |  |  |  |
| BEDEUTUNG                 | RUN  | IN F/                          | AIL EX | T FAIL        | SEL0/1 | OSSD14            | STATUS/RST/FBK 14 |  |  |  |  |
|                           | GRÜN | RO                             | Т      | ROT           | ORANGE | ROT/GRÜN/GELB     | GELB              |  |  |  |  |
|                           | OFF  |                                |        |               |        |                   |                   |  |  |  |  |

ROT bei Ausgang OFF

GRÜN bei Ausgang ON

GELB in Erwartung auf

KEIN Feedback wenn

RESTART

verlangt

Gelb blinkend

Anschluss erfasst

Führt die Tabelle

der Signale

NODE\_SEL0/1

Tabelle 56 - dynamische Ansicht

OFF

ON

falschen

externen

OFF

Deutsch

## Modul MOR4 (Abb. 32)

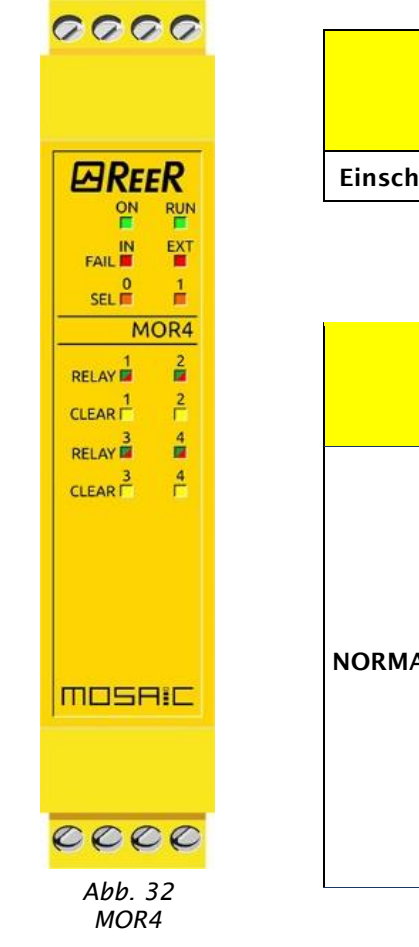

|                            | LED                                                                                           |                                    |                                    |                                                     |                                       |                                                       |  |  |  |  |  |
|----------------------------|-----------------------------------------------------------------------------------------------|------------------------------------|------------------------------------|-----------------------------------------------------|---------------------------------------|-------------------------------------------------------|--|--|--|--|--|
| BEDEUTUNG                  | RUN                                                                                           | IN FAIL                            | EXT FAIL                           | SEL 0/1                                             | RELAY 14                              | CLEAR 14                                              |  |  |  |  |  |
|                            | GRÜN                                                                                          | ROT                                | ROT                                | ORANGE                                              | ROT/GRÜN                              | GELB                                                  |  |  |  |  |  |
| Einschalten - EingangsTEST | ON                                                                                            | ON                                 | ON                                 | ON                                                  | Rot                                   | ON                                                    |  |  |  |  |  |
|                            | Tabelle 57 - Startansicht                                                                     |                                    |                                    |                                                     |                                       |                                                       |  |  |  |  |  |
|                            |                                                                                               |                                    |                                    |                                                     |                                       |                                                       |  |  |  |  |  |
|                            | I                                                                                             |                                    |                                    |                                                     |                                       |                                                       |  |  |  |  |  |
|                            | LED                                                                                           |                                    |                                    |                                                     |                                       |                                                       |  |  |  |  |  |
| BEDEUTUNG                  | RUN                                                                                           | IN FAIL                            | EXT FAIL                           | SEL 0/1                                             | RELAY 14                              | CLEAR 14                                              |  |  |  |  |  |
|                            | GRÜN                                                                                          | ROT                                | ROT                                | ORANGE                                              | ROT/GRÜN                              | GELB                                                  |  |  |  |  |  |
|                            | OFF<br>wenn das Modul die<br>erste Kommunikation<br>vom MASTER abwartet                       |                                    | <b>OFF</b><br>Funktionsweise<br>OK | Führt die Tabelle<br>der Signale<br>NODE_SEL0/1 auf | <b>ROT</b><br>mit<br>Schließerkontakt | <b>ON</b><br>in Erwartung auf<br>RESTART              |  |  |  |  |  |
| NORMALBETRIEB              | <b>BLINKEND</b><br>wenn die<br>Konfiguration kein<br>INPUT oder OUTPUT<br>vom Modul erfordert | <b>OFF</b><br>Funktionsweise<br>OK |                                    |                                                     | <b>GRÜN</b><br>mit Öffnerkontakt      | <b>BLINKEND</b><br>Feedback externe<br>Schütze falsch |  |  |  |  |  |
|                            | <b>ON</b><br>wenn die<br>Konfiguration INPUT<br>oder OUTPUT vom<br>Modul erfordert            |                                    |                                    |                                                     |                                       |                                                       |  |  |  |  |  |

Tabelle 58 – Dynamische Ansicht
#### Modul MOR4S8 (Abb. 33)

| <u>0000</u>                                                                                                    |                               |                                                                                     |                                      |                                     | LED                                          |                                    |                                          |                                        |  |  |  |  |
|----------------------------------------------------------------------------------------------------|-------------------------------|-------------------------------------------------------------------------------------|--------------------------------------|-------------------------------------|----------------------------------------------|------------------------------------|------------------------------------------|----------------------------------------|--|--|--|--|
|                                                                                                    | BEDEUTUNG                     | RUN                                                                                 | I FAIL                               | EXT FAIL                            | SEL 0/1                                      | RELAY 14                           | CLEAR 14                                 | STATUS 18                              |  |  |  |  |
|                                                                                                    |                               | GRŰN                                                                                | ROT                                  | ROT                                 | ORANGE                                       | ROT/GRÛN                           | GELB                                     | GELB                                   |  |  |  |  |
|                                                                                                    | Einschalten -<br>EingangsTEST | ON                                                                                  | ON                                   | ON                                  | ON                                           | Rot                                | ON                                       | ON                                     |  |  |  |  |
|                                                                                                    | Tabelle 59 - Startansicht     |                                                                                     |                                      |                                     |                                              |                                    |                                          |                                        |  |  |  |  |
|                                                                                                    | ED                            |                                                                                     |                                      |                                     |                                              |                                    |                                          |                                        |  |  |  |  |
|                                                                                                    | BEDEUTUNG                     | RUN                                                                                 | IN FAIL                              | EXT FAIL                            | SEL 0/1                                      | RELAY 14                           | CLEAR 14                                 | STATUS 18                              |  |  |  |  |
| RELAY                                                                                                    |                               | GRÜN                                                                                | ROT                                  | ROT                                 | ORANGE                                       | ROT/GRÜN                           | GELB                                     | GELB                                   |  |  |  |  |
| 3         4           STATUS         1           STATUS         4           STATUS         4           STATUS         6           STATUS         6 |                               | OFF<br>wenn das Modul die erste<br>Kommunikation vom<br>MASTER abwartet<br>BLINKEND |                                      |                                     | Führt die                                    | <b>ROT</b><br>mit Schließerkontakt | <b>ON</b><br>in Erwartung<br>auf RESTART |                                        |  |  |  |  |
|                                                                                                    | NORMALBETRIEB                 | wenn die Konfiguration kei<br>INPUT oder OUTPUT vom<br>Modul erfordert<br><b>ON</b> | n <b>OFF</b><br>Funktionsweise<br>OK | <b>OFF</b><br>Funktionswei<br>se OK | Tabelle der<br>Signale<br>NODE_SEL0/1<br>auf | GRÜN                               | <b>BLINKEND</b><br>Feedback              | Gibt den<br>Zustand der<br>Ausgänge an |  |  |  |  |
| 0000                                                                                                    |                               | wenn die Konfiguration<br>INPUT oder OUTPUT vom<br>Modul erfordert                  |                                      |                                     |                                              | mit Offnerkontakt                  | externe Schütze<br>falsch                |                                        |  |  |  |  |
| Abb 22                                                                                                    |                               |                                                                                     | Tabelle                              | e 60 – Dynamisc                     | he Ansicht                                   |                                    |                                          |                                        |  |  |  |  |

Abb. 33 MOR4S8

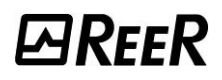

#### Modul MOS8 (Abb. 34)

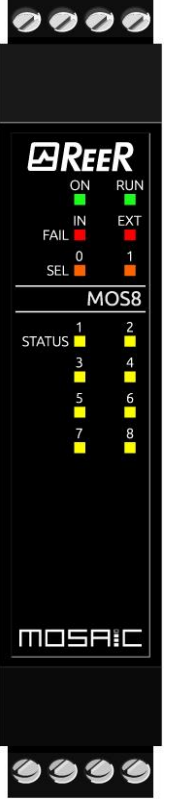

|                           | LED  |         |          |         |           |  |  |  |  |  |
|---------------------------|------|---------|----------|---------|-----------|--|--|--|--|--|
| BEDEUTUNG                 | RUN  | IN FAIL | EXT FAIL | SEL 0/1 | STATUS 18 |  |  |  |  |  |
|                           | GRÜN | ROT     | ROT      | ORANGE  | GELB      |  |  |  |  |  |
| Einschalten -EingangsTEST | ON   | ON      | ON       | ON      | ON        |  |  |  |  |  |
| Tabelle 61 – Startansicht |      |         |          |         |           |  |  |  |  |  |

|               | LED                                                                                                    |                                 |                                 |                                                     |                                     |  |  |  |  |  |  |
|---------------|----------------------------------------------------------------------------------------------------|---------------------------------|---------------------------------|-----------------------------------------------------|-------------------------------------|--|--|--|--|--|--|
| BEDEUTUNG     | RUN                                                                                                    | IN FAIL                         | EXT FAIL                        | SEL 0/1                                             | STATUS 18                           |  |  |  |  |  |  |
|               | GRÜN                                                                                                    | ROT                             | ROT                             | ORANGE                                              | GELB                                |  |  |  |  |  |  |
| NORMALBETRIEB | OFF<br>wenn das Modul die erste<br>Kommunikation vom MASTER abwartet<br>BLINKEND<br>wenn die Konfiguration kein INPUT oder<br>OUTPUT vom Modul erfordert<br>ON<br>wenn die Konfiguration INPUT oder<br>OUTPUT vom Modul erfordert | <b>OFF</b><br>Funktionsweise OK | <b>OFF</b><br>Funktionsweise OK | Führt die Tabelle<br>der Signale<br>NODE_SEL0/1 auf | Gibt den Zustand der<br>Ausgänge an |  |  |  |  |  |  |

Tabelle 62 – Dynamische Ansicht

Abb. 34 MOS8

#### MODULAR SAFETY INTEGRATED CONTROLLER MOSAIC

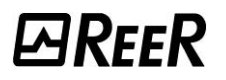

# Modul MOS16 (Abb. 35)

| 000          |     |
|--------------|-----|
|              |     |
|              |     |
| <b>E</b> REE | R   |
| ON           | RUN |
|              | EXT |
| 0<br>SEL     | 1   |
| MO           | S16 |
| 1<br>STATUS  | 2   |
| 3            | 4   |
| 5            | 6   |
| 7            | 8   |
| 9            | 10  |
| 11           | 12  |
| 13           | 14  |
| 15           | 16  |
|              |     |
|              | II  |
|              |     |
|              |     |
| 999          | 99  |
| Abb. 3       | 35  |

MOS16

|                           |                                                                                         | LED                                |                                    |                                                     |                                     |  |  |  |  |  |  |
|---------------------------|-----------------------------------------------------------------------------------------|------------------------------------|------------------------------------|-----------------------------------------------------|-------------------------------------|--|--|--|--|--|--|
| BEDEUTUNG                 | RUN                                                                                     | IN FAIL                            | EXT FAIL                           | SEL 0/1                                             | STATUS 116                          |  |  |  |  |  |  |
|                           | GRÜN                                                                                    | ROT                                | ROT                                | ORANGE                                              | GELB                                |  |  |  |  |  |  |
| Einschalten -EingangsTEST | ON                                                                                      | ON                                 | ON                                 | ON                                                  | ON                                  |  |  |  |  |  |  |
|                           | Tabelle                                                                                 | 63 – Startansicht                  | ·                                  |                                                     |                                     |  |  |  |  |  |  |
|                           |                                                                                         |                                    |                                    |                                                     |                                     |  |  |  |  |  |  |
|                           | LED                                                                                     |                                    |                                    |                                                     |                                     |  |  |  |  |  |  |
| BEDEUTUNG                 | RUN                                                                                     | IN FAIL                            | EXT FAIL                           | SEL 0/1                                             | STATUS 116                          |  |  |  |  |  |  |
|                           | GRÜN                                                                                    | ROT                                | ROT                                | ORANGE                                              | GELB                                |  |  |  |  |  |  |
|                           | OFF<br>wenn das Modul die erste Kommunikation<br>vom MASTER abwartet                    |                                    |                                    |                                                     |                                     |  |  |  |  |  |  |
| NORMALBETRIEB             | <b>BLINKEND</b><br>wenn die Konfiguration kein INPUT oder<br>OUTPUT vom Modul erfordert | <b>OFF</b><br>Funktionsweise<br>OK | <b>OFF</b><br>Funktionsweise<br>OK | Führt die Tabelle<br>der Signale<br>NODE_SEL0/1 auf | Gibt den Zustand der<br>Ausgänge an |  |  |  |  |  |  |
|                           | <b>ON</b><br>wenn die Konfiguration INPUT oder<br>OUTPUT vom Modul erfordert            |                                    |                                    |                                                     |                                     |  |  |  |  |  |  |

Tabelle 64 – Dynamische Ansicht

Deutsch

#### Module MV0, MV1 (Abb. 36), MV2 (Abb. 37)

| 0000                                          | 0000           |
|-----------------------------------------------|----------------|
| ON RUN<br>FALL N EXT<br>FALL 1 EXT<br>SEL 1 I | FAIL SEL       |
|                                               |                |
|                                               |                |
|                                               |                |
| 0000                                          | 0000           |
| Abb. 36<br>MV1                                | Abb. 37<br>MV2 |

0

Ø

| BEDEUTUNG                     | ON<br>GRÜN                     | RUN I<br>GRÜN                                                                                                    | N FAIL<br>ROT                    | EXT FAIL<br>ROT                      | SEL<br>DRANGE                                             | ENC*<br>GELB                                            | PROX<br>GELB                                              | SH<br>GELB                                                                                                    |  |  |  |  |
|-------------------------------|--------------------------------|----------------------------------------------------------------------------------------------------|----------------------------------|--------------------------------------|-----------------------------------------------------------|---------------------------------------------------------|-----------------------------------------------------------|----------------------------------------------------------------------------------------------------|--|--|--|--|
| Einschalten -<br>EingangsTEST | ON                             | ON                                                                                                    | ON                               | ON                                   | ON                                                        | ON                                                      | ON                                                        | ON                                                                                                    |  |  |  |  |
|                               |                                |                                                                                                    | Tal                              | pelle 65 - Starta                    | nsicht                                                    |                                                         |                                                           |                                                                                                    |  |  |  |  |
|                               |                                |                                                                                                    |                                  |                                      | LED                                                       |                                                         |                                                           |                                                                                                    |  |  |  |  |
| BEDEUTUNG                     | ON<br>GRÜN                     | RUN<br>GRÜN                                                                                                    | IN FAIL<br>ROT                   | EXT FAIL<br>ROT                      | SEL<br>ORANGE                                             | ENC*<br>GELB                                            | PROX<br>GELB                                              | SH<br>GELB                                                                                                    |  |  |  |  |
| NORMALBETRIEB                 | <b>ON</b><br>Modul<br>versorgt | OFF<br>Modul wartet die erste<br>Kommunkation von<br>MOSAIC M1 ab<br>BLINKEND<br>Die Konfiguration<br>erfordert kein INPUT<br>oder OUTPUT vom<br>Modul<br>ON<br>Die Konfiguration<br>erfordert INPUT oder<br>OUTPUT vom Modul | <b>OFF</b><br>Funktionswei<br>OK | <b>OFF</b><br>se Funktionsweis<br>OK | Führt die<br>Tabelle der<br>Signale<br>NODE<br>SEL0/1 auf | <b>ON</b><br>Encoder<br>angeschlossen<br>und in Betrieb | <b>ON</b><br>Proximity<br>angeschlossen<br>und in Betrieb | OFF<br>Achse im Range der<br>Normalgeschwindigkeiten<br>ON<br>Achse im Standstill<br>BLINKEND<br>Achse im Range der<br>Normalgeschwindigkeiten |  |  |  |  |

I ED

Tabelle 66 – Dynamische Ansicht

\* AUF MODUL MV0 NICHT VORHANDEN

# Module MR2, MR4, MR8 (Abb. 38)

| 0000   | 0000                                  | 0000 00  |                      |                                            |                      |                  |       |  |  |  |  |
|--------|---------------------------------------|----------|----------------------|--------------------------------------------|----------------------|------------------|-------|--|--|--|--|
|        |                                       |          |                      |                                            | LI                   | ED               |       |  |  |  |  |
|        |                                       |          | BEDEUTUNG            | OSSD1                                      |                      |                  |       |  |  |  |  |
|        |                                       |          | R                    | GRÜN                                       |                      |                  |       |  |  |  |  |
|        |                                       |          | NORMALBETRIEB        |                                            | ON mit dem Au        | usgang aktiviert |       |  |  |  |  |
|        |                                       |          |                      | Tabelle 67 - MR2 - Dynamische Ansicht      |                      |                  |       |  |  |  |  |
| MR2    | MR4                                   |          | MRB                  |                                            |                      |                  |       |  |  |  |  |
|        |                                       |          |                      |                                            |                      | _                |       |  |  |  |  |
|        |                                       |          |                      |                                            | LE                   | D                |       |  |  |  |  |
|        |                                       |          | BEDEUTUNG            | OS                                         | SD1                  | OS               | OSSD2 |  |  |  |  |
| 1      | 1 2                                   | 1 II I   |                      | GR                                         | ÜN                   | GR               | ÜN    |  |  |  |  |
| OSSD 🗖 | OSSD 🖬 👘                              |          | <b>NORMALBETRIEB</b> |                                            | <b>ΟN</b> mit dem Aι | isgang aktiviert |       |  |  |  |  |
|        |                                       |          |                      | Tabelle 68 -                               | MR4 - Dynamische     | Ansicht          |       |  |  |  |  |
| mosaic | MOSRIC                                |          |                      |                                            |                      |                  |       |  |  |  |  |
|        | ,                                     |          |                      |                                            |                      |                  |       |  |  |  |  |
|        |                                       |          |                      |                                            | LE                   | D                |       |  |  |  |  |
| 0000   | 0000                                  | 0000 000 | BEDEUTUNG            | OSSD1                                      | OSSD2                | OSSD3            | OSSD4 |  |  |  |  |
|        | Abb.                                  | 38       |                      | GRÜN                                       | GRÜN                 | GRÜN             | GRÜN  |  |  |  |  |
|        | MR2/MR                                | 4/MR8    | NORMALBETRIEB        | NORMALBETRIEB ON mit dem Ausgang aktiviert |                      |                  |       |  |  |  |  |
|        | Tabelle 69 – MR8 - Dynamische Ansicht |          |                      |                                            |                      |                  |       |  |  |  |  |

#### Module MO4LHCS8 (Abb. 39)

| <u>0000</u>                                                                                                    |                               |                                                                                                    |                                                                                                    |          | LED                                           |                                   |                         |                                                       |                                                                              |  |
|----------------------------------------------------------------------------------------------------|-------------------------------|----------------------------------------------------------------------------------------------------|----------------------------------------------------------------------------------------------------|----------|-----------------------------------------------|-----------------------------------|-------------------------|-------------------------------------------------------|------------------------------------------------------------------------------|--|
|                                                                                                    | BEDEUTUNG                     | RUN                                                                                                    | IN FAIL                                                                                                    | EXT FAIL | SEL 0/1                                       | OSS                               | D 14                    | CLEAR 14                                              | STATUS 18                                                                    |  |
|                                                                                                    |                               | GRÜN                                                                                                    | ROT                                                                                                    | ROT      | ORANGE                                        | ROT                               | /GRÜN                   | GELB                                                  | GELB                                                                         |  |
|                                                                                                    | Einschalten -<br>EingangsTEST | ON                                                                                                    | ON                                                                                                    | ON       | ON                                            | R                                 | OT                      | ON                                                    | ON                                                                           |  |
| FAIL N EXT<br>SEL 1<br>MO4LHCS8                                                                                                    | Tabelle 70 - Startansicht     |                                                                                                    |                                                                                                    |          |                                               |                                   |                         |                                                       |                                                                              |  |
|                                                                                                    |                               |                                                                                                    |                                                                                                    |          | LED                                           |                                   |                         |                                                       |                                                                              |  |
|                                                                                                    | BEDEUTUNG                     | RUN                                                                                                    | IN FAIL                                                                                                    | EXT FAIL | SEL 0/1                                       | OSSD                              | 14                      | CLEAR 14                                              | STATUS 18                                                                    |  |
|                                                                                                    |                               | GRÜN                                                                                                    | ROT                                                                                                    | ROT      | ORANGE                                        | ROT                               | GRÜN                    | GELB                                                  | GELB                                                                         |  |
| STATUS A CARACTERIS A CARACTERI |                               | OFF<br>wenn das Modul di<br>Kommunikation<br>MASTER abwartet<br>BLINKEND                                                    | e erste<br>vom                                                                                                    | OFF      | Führt die                                     | <b>RC</b><br>bei Ausga            | <b>)T</b><br>.ng in OFF | <b>ON</b><br>in Erwartung auf<br>RESTART              | ON<br>Der<br>zugeordnete<br>SYSTEM<br>STATUS-<br>Ausgang ist<br>aktiv        |  |
| Abb. 39<br>MO4LHCS8                                                                                                    | NORMALBETRIEB                 | wenn die Konfigu<br>kein INPUT oder O<br>vom Modul erforde<br>ON<br>wenn die Konfigu<br>INPUT oder OUTPU<br>Modul erfordert | nn die Konfiguration<br>In INPUT oder OUTPUT<br>m Modul erfordert<br>I<br>nn die Konfiguration<br>PUT oder OUTPUT vom<br>odul erfordert |          | l abelle<br>der Signale<br>NODE_SEL0/1<br>auf | <b>GRÜN</b><br>bei Ausgang auf ON |                         | <b>BLINKEND</b><br>Feedback externe<br>Schütze falsch | OFF<br>Der<br>zugeordnete<br>SYSTEM<br>STATUS-<br>Ausgang ist<br>nicht aktiv |  |

Tabelle 71 - Dynamische Ansicht

# MA2, MA4 (Abb. 40)

| 0000    |                               |                                                                    | LED             |                                        |                                  |                          |      |  |  |  |  |  |  |
|---------|-------------------------------|--------------------------------------------------------------------|-----------------|----------------------------------------|----------------------------------|--------------------------|------|--|--|--|--|--|--|
|         | BEDEUTUNG                     | RUN                                                                | IN FAIL         | EXT FAIL                               | SEL0/1                           | CHAN                     | 14   |  |  |  |  |  |  |
|         |                               | GRÜN                                                               | ROT             | ROT                                    | ORANGE                           | ROT                      | GRÜN |  |  |  |  |  |  |
|         | Einschalten -<br>EingangsTEST | ON                                                                 | ON ON ON ON Rot |                                        |                                  |                          |      |  |  |  |  |  |  |
|         |                               | Tabelle 72 - Startansicht                                          |                 |                                        |                                  |                          |      |  |  |  |  |  |  |
| SEL MA4 |                               | LED                                                                |                 |                                        |                                  |                          |      |  |  |  |  |  |  |
| CHAN    | BEDEUTUNG                     | RUN                                                                | IN FAIL         | EXT FAIL                               | SEL0/1                           | CHA                      | N 14 |  |  |  |  |  |  |
| CHAN    |                               | GRÜN                                                               | ROT             | ROT                                    | ORANGE                           | ROT                      | GRÜN |  |  |  |  |  |  |
|         |                               | <b>OFF</b><br>wenn das Modul die erste<br>Kommunikation vom MASTER |                 | <b>OFF</b><br>Betrieb<br>OK            | Führt die Tabelle<br>der Signale | Kanal konfiguriert       |      |  |  |  |  |  |  |
|         | NORMALBETRIEB                 | abwartet<br><b>BLINKEND</b><br>wenn die Konfiguration kein         | OFF<br>Betrieb  |                                        |                                  | OFF                      | ON   |  |  |  |  |  |  |
| MOSAIC  |                               | INPUT vom MASTER erfordert                                         | ÖK              | ON<br>Störung auf<br>Messkanal erfasst | NODL_SLEO/ F auf                 | Kanal nicht konfiguriert |      |  |  |  |  |  |  |
| 0000    |                               | INPUT vom MASTER erfordert                                         |                 |                                        |                                  | OFF                      | OFF  |  |  |  |  |  |  |

Abb. 40 MA4 Tabelle 73 - Dynamische Ansicht

# *⊡REER*

# SIGNALISIERUNGEN (Fehlerdiagnose)

#### Modul Master MOSAIC M1 (Abb. 41)

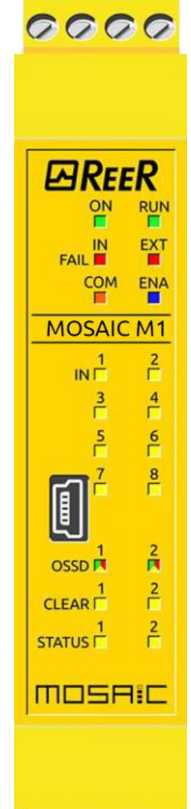

Abb. 41 MOSAIC M1

| BEDEUTUNG                            | RUN  | IN FAIL                          | EXT FAIL | СОМ                  | IN 18   | ENA  | OSSD 1/2                                                                                | CLEAR 1/2 | STATUS 1/2 | ABHILFE                                                                                                    |
|--------------------------------------|------|----------------------------------|----------|----------------------|---------|------|-----------------------------------------------------------------------------------------|-----------|------------|----------------------------------------------------------------------------------------------------|
|                                      | GRÜN | ROT                              | ROT      | ORANGE               | GELB    | BLAU | ROT/GRÜN                                                                                | GELB      | GELB       |                                                                                                    |
| Interner Defekt                      | OFF  | 2- oder 3-<br>maliges<br>Blinken | OFF      | OFF                  | OFF     | OFF  | Rot                                                                                     | OFF       | OFF        | Das Modul zur Reparatur be<br>ReeR einsenden                                                                                                    |
| Fehler OSSD-<br>Ausgänge             | OFF  | 4-maliges<br>Blinken             | OFF      | OFF                  | OFF     | OFF  | 4-maliges Blinken<br>(nur die dem in Fail<br>befindlichen Ausgang<br>entsprechende LED) | OFF       | OFF        | <ul> <li>Anschlüsse OSSD1/2<br/>kontrollieren</li> <li>Bleibt das Problem<br/>bestehen MOSAIC M1 bei<br/>ReeR zur Reparatur<br/>einsenden</li> </ul> |
| Fehler<br>Kommunikation<br>mit Slave | OFF  | 5-maliges<br>Blinken             | OFF      | OFF                  | OFF     | OFF  | OFF                                                                                     | OFF       | OFF        | <ul> <li>Das System wieder starter</li> <li>Bleibt das Problem<br/>bestehen MOSAIC M1 bei<br/>ReeR zur Reparatur<br/>einsenden</li> </ul>            |
| Fehler<br>Slavemodul                 | OFF  | ON                               | OFF      | OFF                  | OFF     | OFF  | OFF                                                                                     | OFF       | OFF        | <ul> <li>Das System wieder starten</li> <li>Kontrollieren, welches<br/>Modul sich in FAIL befinder</li> </ul>                                        |
| Fehler MCM                           | OFF  | 6-maliges<br>Blinken             | OFF      | 6-maliges<br>Blinken | OFF     | OFF  | OFF                                                                                     | OFF       | OFF        | MCM ersetzen                                                                                                    |
|                                      |      |                                  |          |                      | Taballa |      | anastik MOSAIC MI                                                                       |           |            |                                                                                                    |

LED

Tabelle 74 - Diagnostik MOSAIC M1

# Modul Master MOSAIC M1S (Abb. 42)

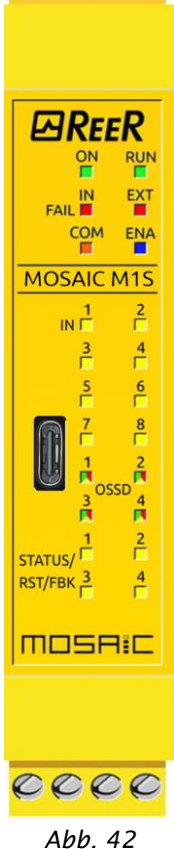

0000

| BEDEUTUNG                                              | RUN  | IN FAIL                          | EXT FAIL | СОМ                      | IN 18            | ENA  | OSSD 14                                                                                             | STATUS/RST/       | ABHILFE                                                                                                    |
|--------------------------------------------------------|------|----------------------------------|----------|--------------------------|------------------|------|----------------------------------------------------------------------------------------------------|-------------------|----------------------------------------------------------------------------------------------------|
|                                                        | GRÜN | ROT                              | ROT      | ORANGE                   | GELB             | BLAU | ROT/GRÜN/GELB                                                                                       | GELB              |                                                                                                    |
| Interner Defekt                                        | OFF  | 2- oder 3-<br>maliges<br>Blinken | OFF      | OFF                      | OFF              | OFF  | Rot                                                                                                 | OFF               | Das Modul zur Reparatur bei<br>ReeR einsenden                                                                                                    |
| Fehler OSSD-Ausgänge                                   | OFF  | 4-maliges<br>Blinken             | OFF      | OFF                      | OFF              | OFF  | 4-maliges ROTES<br>Blinken<br>(nur die dem in Fail<br>befindlichen<br>Ausgang<br>entsprechende LED) | OFF               | <ul> <li>Anschlüsse OSSD1/2<br/>kontrollieren</li> <li>Bleibt das Problem bestehen<br/>MOSAIC M1 bei ReeR zur<br/>Reparatur einsenden</li> </ul> |
| Fehler Kommunikation<br>mit Slave                      | OFF  | 5-maliges<br>Blinken             | OFF      | OFF                      | OFF              | OFF  | OFF                                                                                                 | OFF               | <ul> <li>Das System wieder starten</li> <li>Bleibt das Problem bestehen<br/>MOSAIC M1 bei ReeR zur<br/>Reparatur einsenden</li> </ul>            |
| Fehler<br>Slavemodul                                   | OFF  | ON                               | OFF      | OFF                      | OFF              | OFF  | OFF                                                                                                 | OFF               | <ul> <li>Das System wieder starten</li> <li>Kontrollieren, welches Modul<br/>sich in FAIL befindet</li> </ul>                                    |
| Fehler MCM                                             | OFF  | 6-maliges<br>Blinken             | OFF      | 6<br>-maliges<br>Blinken | OFF              | OFF  | OFF                                                                                                 | OFF               | MCM ersetzen                                                                                                    |
| Überlast OSSD oder Last an<br>24VDC angeschlossen      | ON   | OFF                              | ON       | OFF                      | Input-<br>Status | ON   | Blinkt ROT (nur die<br>dem in FAIL<br>befindlichen<br>Ausgang<br>entsprechende LED                  | OUTPUT-<br>Status | Die Verbindungen der OSSD-<br>Ausgänge überprüfen                                                                                                |
| Kurzschluss oder Überlast auf<br>Statusausgang erfasst | ON   | OFF                              | ON       | OFF                      | Input-<br>Status | ON   | OUTPUT-<br>Status                                                                                   | Blinkend          | Die Verbindungen der<br>Statusausgänge überprüfen                                                                                                |
|                                                        |      |                                  |          |                          |                  |      |                                                                                                    |                   |                                                                                                    |

LED

Abb. 42 MOSAIC M1S Tabelle 75 - Diagnostik MOSAIC M1S

#### Modul MI8O2 (Abb. 43)

| 0000                                                               |                                                                  |      |                                  |                          |                                      | LED                      |                                                                                            |                          |                      |                                                                                                    |
|--------------------------------------------------------------------|------------------------------------------------------------------|------|----------------------------------|--------------------------|--------------------------------------|--------------------------|--------------------------------------------------------------------------------------------|--------------------------|----------------------|----------------------------------------------------------------------------------------------------|
|                                                                    | BEDEUTUNG                                                        | RUN  | IN FAIL                          | EXT FAIL                 | SEL                                  | IN 18                    | OSSD 1/2                                                                                   | CLEAR 1/2                | STATUS 1/2           | ABHILFE                                                                                                    |
|                                                                    |                                                                  | GRÜN | ROT                              | ROT                      | ORANGE                               | GELB                     | ROT/GRÜN                                                                                   | GELB                     | GELB                 |                                                                                                    |
|                                                                    | Interner Defekt                                                  | OFF  | 2- oder 3-<br>maliges<br>Blinken | OFF                      |                                      | OFF                      | Rot                                                                                        | OFF                      | OFF                  | <ul> <li>Das Modul zur Reparatur bei<br/>ReeR einsenden</li> </ul>                                                                           |
| FAIL MEXT<br>FAIL MEXT<br>SEL 0 1<br>MI8O2<br>IN 1 2<br>3 4<br>5 6 | Kompatibilitätsfehler                                            | OFF  | 5-maliges<br>Blinken             | OFF                      |                                      | 5-<br>maliges<br>Blinken | 5-maliges<br>Blinken                                                                       | 5<br>-maliges<br>Blinken | 5-maliges<br>Blinken | <ul> <li>Firmware-Version nicht mit<br/>MOSAIC M1 kompatibel, zur<br/>Aktualisierung der FW bei<br/>ReeR einsenden.</li> </ul>               |
|                                                                    | Fehler OSSD-Ausgänge                                             | OFF  | 4-maliges<br>Blinken             | OFF                      | gibt die<br>physische<br>Adresse des | OFF                      | 4-maliges Blinken<br>(nur die dem in Fail<br>befindlichen<br>Ausgang<br>entsprechende LED) | OFF                      | OFF                  | <ul> <li>Anschlüsse OSSD1/2<br/>kontrollieren</li> <li>Bleibt das Problem bestehen<br/>MI8O2 bei ReeR zur<br/>Reparatur einsenden</li> </ul> |
|                                                                    | Fehler Kommunikation<br>mit Master                               | OFF  | 5-maliges<br>Blinken             | OFF                      | Moduls an                            | OFF                      | OFF                                                                                        | OFF                      | OFF                  | <ul> <li>Das System wieder starten</li> <li>Bleibt das Problem bestehen<br/>MI8O2 bei ReeR zur<br/>Reparatur einsenden</li> </ul>            |
|                                                                    | Fehler auf anderem<br>Slave oder auf Master                      | OFF  | ON                               | OFF                      |                                      | OFF                      | OFF                                                                                        | OFF                      | OFF                  | <ul> <li>Das System wieder starten</li> <li>Kontrollieren, welches Modul<br/>sich in FAIL befindet</li> </ul>                                |
|                                                                    | Anderen Slave desselben<br>Typs mit derselben<br>Adresse erfasst | OFF  | 5-maliges<br>Blinken             | 5-<br>maliges<br>Blinken |                                      | OFF                      | OFF                                                                                        | OFF                      | OFF                  | Die Adresse des Moduls<br>ändern (siehe Absatz NODE<br>SEL)                                                                                  |
|                                                                    | Fehler im Stromkreis für<br>Knotenerkennung                      | OFF  | 3-maliges<br>Blinken             | OFF                      | 3-maliges<br>Blinken                 | OFF                      | OFF                                                                                        | OFF                      | OFF                  | <ul> <li>Das Modul zur Reparatur bei<br/>ReeR einsenden</li> </ul>                                                                           |

Tabelle 76 - Diagnostik MI8O2

0000 Abb. 43

Abb. 43 MI8O2

# Modul MI8O4 (Abb. 44)

| 0000                                                                                         |                                                                     |                          |                                  |                          |                                                   |                                                                                         |                                                                                   |                                                                                                    |                                                                                                    |
|----------------------------------------------------------------------------------------------|---------------------------------------------------------------------|--------------------------|----------------------------------|--------------------------|---------------------------------------------------|-----------------------------------------------------------------------------------------|-----------------------------------------------------------------------------------|----------------------------------------------------------------------------------------------------|----------------------------------------------------------------------------------------------------|
|                                                                                              | BEDEUTUNG                                                           | RUN                      | IN FAIL                          | EXT FAIL                 | SEL                                               | IN 18                                                                                   | OSSD 14                                                                           | STATUS/RST/                                                                                                    | ABHILFE                                                                                                    |
|                                                                                              |                                                                     | GRÜN                     | ROT                              | ROT                      | ORANGE                                            | GELB                                                                                    | ROT/GRÜN/GELB                                                                     | FBK 14<br>GELB                                                                                                    |                                                                                                    |
|                                                                                              | Interner Defekt                                                     | OFF                      | 2- oder 3-<br>maliges<br>Blinken | OFF                      |                                                   | OFF                                                                                     | Rot                                                                               | OFF                                                                                                    | <ul> <li>Das Modul zur Reparatur bei ReeR<br/>einsenden</li> </ul>                                                            |
| FAIL IN EXT<br>SEL 1 IN EXT<br>SEL 1 IN EXT<br>MIBO4<br>1 1 2<br>IN 3 4<br>3 4<br>5 6<br>7 8 | Kompatibilitätsfehler                                               | OFF                      | OFF 5-maliges<br>Blinken OFF     |                          | 5-<br>maliges<br>Blinken                          | 5-maliges<br>Blinken                                                                    | 5-maliges<br>Blinken                                                              | <ul> <li>Firmware-Version nicht mit<br/>MOSAIC M1 kompatibel, zur<br/>Aktualisierung der FW bei ReeR<br/>einsenden.</li> </ul>       |                                                                                                    |
|                                                                                              | Fehler OSSD-Ausgänge                                                | OFF 4-maliges<br>Blinken | OFF                              | gibt die<br>physische    | OFF                                               | 4-maliges Blinken<br>(nur die dem in Fail<br>befindlichen Ausgang<br>entsprechende LED) | OFF                                                                               | <ul> <li>Anschlüsse OSSD1/2 kontrollieren</li> <li>Bleibt das Problem bestehen MI8O2<br/>bei ReeR zur Reparatur einsenden</li> </ul> |                                                                                                    |
|                                                                                              | Fehler Kommunikation<br>mit Master                                  | OFF                      | 5-maliges<br>Blinken             | OFF                      | Moduls an                                         | OFF                                                                                     | OFF                                                                               | OFF                                                                                                    | <ul> <li>Das System wieder starten</li> <li>Bleibt das Problem bestehen MI8O2<br/>bei ReeR zur Reparatur einsenden</li> </ul> |
|                                                                                              | Fehler auf anderem<br>Slave oder auf Master                         | OFF                      | ON                               | OFF                      |                                                   | OFF                                                                                     | OFF                                                                               | OFF                                                                                                    | <ul> <li>Das System wieder starten</li> <li>Kontrollieren, welches Modul sich in<br/>FAIL befindet</li> </ul>                 |
| 1 2<br>STATUS/ RST/FBK 3 4                                                                   | Anderen Slave<br>desselben Typs mit<br>derselben Adresse<br>erfasst | OFF                      | 5-maliges<br>Blinken             | 5-<br>maliges<br>Blinken |                                                   | OFF                                                                                     | OFF                                                                               | OFF                                                                                                    | <ul> <li>Die Adresse des Moduls ändern<br/>(siehe Absatz NODE SEL)</li> </ul>                                                 |
| MOSAIC                                                                                       | Überlast OSSD oder Last<br>an 24VDC angeschlossen                   | ON                       | OFF                              | ON                       | gibt die<br>physische<br>Adresse des<br>Moduls an | Input-<br>Status                                                                        | Blinkt ROT (nur die dem<br>in FAIL befindlichen<br>Ausgang<br>entsprechende LED ) | OUTPUT- Status                                                                                                    | Die Verbindungen der OSSD-Ausgänge<br>überprüfen                                                                              |
| 0000                                                                                         | Kurzschluss oder<br>Überlast auf<br>Statusausgang erfasst           | ON                       | OFF                              | ON                       | gibt die<br>physische<br>Adresse des<br>Moduls an | Input-<br>Status                                                                        | OUTPUT-<br>Status                                                                 | Blinkend                                                                                                    | Die Verbindungen der<br>Statusausgänge überprüfen                                                                             |

Abb. 44 MI8O4

Tabelle 77 - Diagnostik MI8O4

## Modul MI8 (Abb. 45)

| 0000                 |           |                                                              |      |                               | LED                  |                                                   |       |                                                                                                    |
|----------------------|-----------|--------------------------------------------------------------|------|-------------------------------|----------------------|---------------------------------------------------|-------|----------------------------------------------------------------------------------------------------|
|                      |           | BEDEUTUNG                                                    | RUN  | IN FAIL                       | EXT FAIL             | SEL                                               | IN 18 | ABHILFE                                                                                                    |
|                      |           |                                                              | GRÜN | ROT                           | ROT                  | ORANGE                                            | GELB  |                                                                                                    |
|                      | In        | nterner Defekt                                               | OFF  | 2- oder 3-<br>maliges Blinken | OFF                  |                                                   | OFF   | Das Modul zur Reparatur bei ReeR<br>einsenden                                                                               |
|                      | К         | ompatibilitätsfehler                                         | OFF  | 5-maliges<br>Blinken          | OFF                  | 5-maliges<br>Blinken                              |       | <ul> <li>Firmware-Version nicht mit MOSAIC M1<br/>kompatibel, zur Aktualisierung der FW<br/>bei ReeR einsenden.</li> </ul>  |
| SEL MI8              | Fe<br>m   | Fehler Kommunikation<br>mit Master                           | OFF  | 5-maliges<br>Blinken          | OFF                  | gibt die<br>physische<br>Adresse des<br>Moduls an | OFF   | <ul> <li>Das System wieder starten</li> <li>Bleibt das Problem bestehen MI8 bei<br/>ReeR zur Reparatur einsenden</li> </ul> |
| IN 1 2<br>3 4<br>1 1 | Fe<br>Sla | ehler auf anderem<br>lave oder auf Master                    | OFF  | ON                            | OFF                  | Moduls an                                         | OFF   | <ul> <li>Das System wieder starten</li> <li>Kontrollieren, welches Modul sich in<br/>FAIL befindet</li> </ul>               |
| 5 6<br>Г Г<br>7 8    | Aı<br>m   | nderen Slave desselben Typs<br>nit derselben Adresse erfasst | OFF  | 5-maliges<br>Blinken          | 5-maliges<br>Blinken |                                                   | OFF   | <ul> <li>Die Adresse des Moduls ändern (siehe<br/>Absatz NODE SEL)</li> </ul>                                               |
|                      | Fe<br>Ki  | ehler im Stromkreis für<br>notenerkennung                    | OFF  | 3-maliges<br>Blinken          | OFF                  | 3-maliges<br>Blinken                              | OFF   | <ul> <li>Das Modul zur Reparatur bei ReeR<br/>einsenden</li> </ul>                                                          |

Tabelle 78 - Diagnostik MI8

MOSHIC

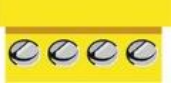

# Modul MI12T8 (Abb. 46)

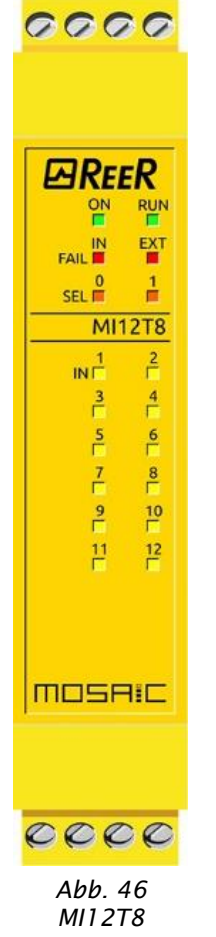

|                                                               |      |                                  | LED                  |                                       |                      |                                                                                                    |
|---------------------------------------------------------------|------|----------------------------------|----------------------|---------------------------------------|----------------------|----------------------------------------------------------------------------------------------------|
| BEDEUTUNG                                                     | RUN  | IN FAIL                          | EXT FAIL             | EXT FAIL SEL                          |                      | ABHILFE                                                                                                    |
|                                                               | GRÜN | ROT                              | ROT                  | ORANGE                                | GELB                 |                                                                                                    |
| Interner Defekt                                               | OFF  | 2- oder 3-<br>maliges<br>Blinken | OFF                  |                                       | OFF                  | Das Modul zur Reparatur bei ReeR einsenden                                                                                     |
| Kompatibilitätsfehler                                         | OFF  | 5-maliges<br>Blinken             | OFF                  | aibt die                              | 5-maliges<br>Blinken | <ul> <li>Firmware-Version nicht mit MOSAIC M1<br/>kompatibel, zur Aktualisierung der FW bei<br/>ReeR einsenden.</li> </ul>     |
| Fehler Kommunikation<br>mit Master                            | OFF  | 5-maliges<br>Blinken             | OFF                  | physische<br>Adresse des<br>Moduls an | OFF                  | <ul> <li>Das System wieder starten</li> <li>Bleibt das Problem bestehen MI12T8 bei<br/>ReeR zur Reparatur einsenden</li> </ul> |
| Fehler auf anderem<br>Slave oder auf Master                   | OFF  | ON                               | OFF                  |                                       | OFF                  | <ul> <li>Das System wieder starten</li> <li>Kontrollieren, welches Modul sich in FAIL<br/>befindet</li> </ul>                  |
| Anderen Slave desselben Typs mit<br>derselben Adresse erfasst | OFF  | 5-maliges<br>Blinken             | 5-maliges<br>Blinken |                                       | OFF                  | <ul> <li>Die Adresse des Moduls ändern (siehe<br/>Absatz NODE SEL)</li> </ul>                                                  |
| Fehler im Stromkreis für<br>Knotenerkennung                   | OFF  | 3-maliges<br>Blinken             | OFF                  | 3-maliges<br>Blinken                  | OFF                  | • Das Modul zur Reparatur bei ReeR einsenden                                                                                   |

Tabelle 79 - Diagnostik MI12T8

00

#### Modul MI16 (Abb. 47)

| 0000                                     |                                                                  |        |                               | L                        | ED                                   |                      |                                                                                                    |  |  |  |
|------------------------------------------|------------------------------------------------------------------|--------|-------------------------------|--------------------------|--------------------------------------|----------------------|----------------------------------------------------------------------------------------------------|--|--|--|
|                                          | BEDEUTUNG                                                        | RUN    | IN FAIL                       | EXT FAIL                 | SEL                                  | IN 116               | ABHILFE                                                                                                    |  |  |  |
|                                          |                                                                  | GRÜN   | ROT                           | ROT                      | ORANGE                               | GELB                 |                                                                                                    |  |  |  |
|                                          | Interner Defekt                                                  | OFF    | 2- oder 3-<br>maliges Blinken | OFF                      |                                      | OFF                  | Das Modul zur Reparatur bei ReeR einsenden                                                                                   |  |  |  |
| ON RUN                                   | Kompatibilitätsfehler                                            | OFF    | 5-maliges<br>Blinken          | OFF                      |                                      | 5-maliges<br>Blinken | <ul> <li>Firmware-Version nicht mit MOSAIC M1 kompatibel, zur<br/>Aktualisierung der FW bei ReeR einsenden.</li> </ul>       |  |  |  |
| FAIL CALL                                | Fehler Kommunikation<br>mit Master                               | OFF    | 5<br>-maliges<br>Blinken      | OFF                      | gibt die<br>physische<br>Adresse des | OFF                  | <ul> <li>Das System wieder starten</li> <li>Bleibt das Problem bestehen MI16 bei ReeR zur<br/>Reparatur einsenden</li> </ul> |  |  |  |
| MI16                                     | Fehler auf anderem<br>Slave oder auf Master                      | er OFF | ON                            | OFF                      | Moduls an                            | OFF                  | <ul> <li>Das System wieder starten</li> <li>Kontrollieren, welches Modul sich in FAIL befindet</li> </ul>                    |  |  |  |
|                                          | Anderen Slave desselben<br>Typs mit derselben<br>Adresse erfasst | OFF    | 5<br>-maliges<br>Blinken      | 5<br>-maliges<br>Blinken |                                      | OFF                  | <ul> <li>Die Adresse des Moduls ändern (siehe Absatz NODE SEL)</li> </ul>                                                    |  |  |  |
| 7 8                                      | Fehler im Stromkreis für<br>Knotenerkennung                      | OFF    | 3-maliges<br>Blinken          | OFF                      | 3-maliges<br>Blinken                 | OFF                  | • Das Modul zur Reparatur bei ReeR einsenden                                                                                 |  |  |  |
| 9 10<br>11 12<br>11 12<br>13 14<br>15 16 | Tabelle 80 - Diagnostik MI16                                     |        |                               |                          |                                      |                      |                                                                                                    |  |  |  |

0000

MOSHIC

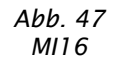

# Module MO2 (Abb. 48), MO4 (Abb. 49)

| 6666                                                     | <u> </u>                                                                                                    |                                                                     |      |                                  |                          |                                         |                                                                                            |                          |                      |                                                                                                    |
|----------------------------------------------------------|----------------------------------------------------------------------------------------------------|---------------------------------------------------------------------|------|----------------------------------|--------------------------|-----------------------------------------|--------------------------------------------------------------------------------------------|--------------------------|----------------------|----------------------------------------------------------------------------------------------------|
| 0000                                                     | 0000                                                                                                    | BEDEUTUNG                                                           | RUN  | IN FAIL                          | EXT FAIL                 | SEL                                     | OSSD 14                                                                                    | CLEAR 14                 | STATUS 14            | ABHILFE                                                                                                    |
|                                                          |                                                                                                    |                                                                     | GRÜN | ROT                              | ROT                      | ORANGE                                  | ROT/GRÜN                                                                                   | GELB                     | GELB                 |                                                                                                    |
|                                                          |                                                                                                    | Interner Defekt                                                     | OFF  | 2- oder 3-<br>maliges<br>Blinken | OFF                      |                                         | Rot                                                                                        | OFF                      | OFF                  | Das Modul zur Reparatur bei<br>ReeR einsenden                                                                                                  |
| FAIL THE FAIL SEL                                        | FAIL IN EXT<br>0 1<br>SEL MO4                                                                                                    | Kompatibilitätsfehler                                               | OFF  | 5-maliges<br>Blinken             | OFF                      |                                         | 5-maliges<br>Blinken                                                                       | 5<br>-maliges<br>Blinken | 5-maliges<br>Blinken | <ul> <li>Firmware-Version nicht mit<br/>MOSAIC M1 kompatibel, zur<br/>Aktualisierung der FW bei<br/>ReeR einsenden.</li> </ul>                 |
|                                                          | OSSD 1 2<br>CLEAR 1 2<br>STATUS 1 2                                                                                                    | Fehler OSSD-Ausgänge                                                | OFF  | 4-maliges<br>Blinken             | OFF                      | gibt die<br>physische<br>Adresse<br>des | 4-maliges Blinken<br>(nur die dem in Fail<br>befindlichen<br>Ausgang<br>entsprechende LED) | OFF                      | OFF                  | <ul> <li>Anschlüsse OSSD1/2<br/>kontrollieren</li> <li>Bleibt das Problem bestehen<br/>MO2/MO4 bei ReeR zur<br/>Reparatur einsenden</li> </ul> |
| OSSD <b>1 2</b><br>CLEAR <b>1 2</b><br>STATUS <b>1 2</b> | OSSD 4<br>CLEAR 4<br>STATUS 4<br>STATUS 4<br>CLEAR 4<br>CLEAR | Fehler Kommunikation<br>mit Master                                  | OFF  | 5<br>-maliges<br>Blinken         | OFF                      |                                         | OFF                                                                                        | OFF                      | OFF                  | <ul> <li>Das System wieder starten</li> <li>Bleibt das Problem bestehen<br/>MO2/MO4 bei ReeR zur<br/>Reparatur einsenden</li> </ul>            |
| MOSAIC                                                   | MOSAIC                                                                                                    | Fehler auf anderem<br>Slave oder auf Master                         | OFF  | ON                               | OFF                      | Moduls an                               | OFF                                                                                        | OFF                      | OFF                  | <ul> <li>Das System wieder starten</li> <li>Kontrollieren, welches<br/>Modul sich in FAIL befindet</li> </ul>                                  |
|                                                          |                                                                                                    | Anderen Slave<br>desselben Typs mit<br>derselben Adresse<br>erfasst | OFF  | 5<br>-maliges<br>Blinken         | 5<br>-maliges<br>Blinken |                                         | OFF                                                                                        | OFF                      | OFF                  | <ul> <li>Die Adresse des Moduls<br/>ändern (siehe Absatz NODE<br/>SEL)</li> </ul>                                                              |
| MO2                                                      | MO4                                                                                                    | Stromversorgung fehlt<br>auf OSSD 3,4 (nur MO4)                     | ON   | OFF                              | ON                       |                                         | Rot<br>-maliges Blinken                                                                    | Blinken                  | Zustand<br>OUTPUT    | <ul> <li>Klemme 13 und 14 bis<br/>24VDC Schließen</li> </ul>                                                                                   |
|                                                          |                                                                                                    | Kurzschluss oder<br>Überlast STATUS<br>OUTPUT                       | OFF  | OFF                              | ON                       |                                         | Zustand<br>OUTPUT                                                                          | Zustand<br>CLEAR         | Blinkend             | Überprüfen Anschlüsse<br>STATUS OUTPUT                                                                                                    |
|                                                          |                                                                                                    | Störung auf Knoten<br>Detektionsschaltung                           | OFF  | 3<br>-maliges<br>Blinken         | OFF                      | 3<br>-maliges<br>Blinken                | OFF                                                                                        | OFF                      | OFF                  | • MO2/4 bei ReeR zur<br>Reparatur einsenden                                                                                                    |

Tabelle 81 - Diagnostik MO2/MO4

00

|                               | Modul MO4L (Abb.                                                    | 50)  |                                  |                          |                                                      |                                                                                                  |                                                  |                                                                                                    |
|-------------------------------|---------------------------------------------------------------------|------|----------------------------------|--------------------------|------------------------------------------------------|--------------------------------------------------------------------------------------------------|--------------------------------------------------|----------------------------------------------------------------------------------------------------|
|                               |                                                                     |      |                                  |                          | LED                                                  |                                                                                                  |                                                  |                                                                                                    |
|                               | BEDEUTUNG                                                           | RUN  | IN FAIL                          | EXT FAIL                 | SEL0/1                                               | OSSD14                                                                                           | STATUS/RST/<br>FBK 14                            | ABHILFE                                                                                                    |
|                               |                                                                     | GRÜN | ROT                              | ROT                      | ORANGE                                               | ROT/GRÜN/GELB                                                                                    | GELB                                             |                                                                                                    |
|                               | Interner Defekt                                                     | OFF  | 2- oder 3-<br>maliges<br>Blinken | OFF                      |                                                      | Rot                                                                                              | OFF                                              | • Das Modul zur Reparatur bei ReeR einsenden                                                                                              |
|                               | Kompatibilitätsfehler                                               | OFF  | 5-maliges<br>Blinken             | OFF                      |                                                      | 5-maliges<br>Blinken                                                                             | 5-maliges<br>Blinken                             | <ul> <li>Firmware-Version nicht mit MOSAIC M1 kompatibel,<br/>zur Aktualisierung der FW bei ReeR einsenden.</li> </ul>                    |
| 0 1<br>MO4L                   | Fehler OSSD-Ausgänge                                                | OFF  | 4-maliges<br>Blinken             | OFF                      | gibt die<br>physische<br>Adresse<br>des              | 4-maliges<br>Blinken<br>(nur die dem in<br>Fail befindlichen<br>Ausgang<br>entsprechende<br>LED) | OFF                                              | <ul> <li>Anschlüsse OSSD1/2 kontrollieren</li> <li>Bleibt das Problem bestehen, das Modul bei ReeR<br/>zur Reparatur einsenden</li> </ul> |
|                               | Kommunikationsfehler<br>mit Master                                  | OFF  | 5-maliges<br>Blinken             | OFF                      | Moduls an                                            | OFF                                                                                              | F OFF • Das Syster<br>• Bleibt das<br>zur Repara | <ul> <li>Das System wieder starten</li> <li>Bleibt das Problem bestehen, das Modul bei ReeR<br/>zur Reparatur einsenden</li> </ul>        |
|                               | Fehler auf anderem<br>Slave oder auf Master                         | OFF  | ON                               | OFF                      |                                                      | OFF                                                                                              | OFF                                              | <ul> <li>Das System wieder starten</li> <li>Kontrollieren, welches Modul sich in FAIL befindet</li> </ul>                                 |
|                               | Anderen Slave<br>desselben Typs mit<br>derselben Adresse<br>erfasst | OFF  | 5-maliges<br>Blinken             | 5-<br>maliges<br>Blinken |                                                      | OFF                                                                                              | OFF                                              | Die Modul-Adresse ändern (siehe Absatz <b>NODE SEL</b> )                                                                                  |
| Ü<br>La<br>aı<br>K<br>Ü<br>Sı | Überlast OSSD oder<br>Last an 24VDC<br>angeschlossen                | ON   | OFF                              | ON                       | gibt die<br>physische<br>Adresse<br>des<br>Moduls an | Blinkt ROT (nur<br>die dem in FAIL<br>befindlichen<br>Ausgang<br>entsprechende<br>LED)           | OUTPUT-<br>Status                                | Die Verbindungen der OSSD-Ausgänge überprüfen                                                                                             |
|                               | Kurzschluss oder<br>Überlast auf<br>Statusausgang erfasst           | ON   | OFF                              | ON                       | gibt die<br>physische<br>Adresse<br>des<br>Moduls an | OUTPUT-<br>Status                                                                                | blinkend                                         | Die Verbindungen der Statusausgänge überprüfen                                                                                            |

Tabelle 82 - Diagnostik MO4L

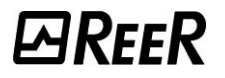

# Modul MOR4 (Abb. 51)

| 0000                   |                                                                     |      |                                 |                      |                                       |                                                                                         |                                        |                                                                                                    |
|------------------------|---------------------------------------------------------------------|------|---------------------------------|----------------------|---------------------------------------|-----------------------------------------------------------------------------------------|----------------------------------------|----------------------------------------------------------------------------------------------------|
|                        | BEDEUTUNG                                                           | RUN  | IN FAIL                         | EXT FAIL             | SEL 0/1                               | RELAY 14                                                                                | CLEAR 14                               | ABHILFE                                                                                                    |
|                        |                                                                     | GRÜN | ROT                             | ROT                  | ORANGE                                | ROT/GRÜN                                                                                | GELB                                   |                                                                                                    |
|                        | Interner Defekt                                                     | OFF  | 2- oder 3-<br>maliges<br>Blinke | OFF                  |                                       | Rot                                                                                     | OFF                                    | Das Modul zur Reparatur bei<br>ReeR einsenden                                                                                      |
| FAIL CLEAR CLEAR CLEAR | Kompatibilitätsfehler                                               | OFF  | 5-maliges<br>Blinken            | OFF                  |                                       | 5-maliges Blinken                                                                       | 5-maliges<br>Blinken                   | <ul> <li>Firmware-Version nicht mit<br/>MOSAIC M1 kompatibel, zur<br/>Aktualisierung der FW bei<br/>ReeR einsenden.</li> </ul>     |
|                        | Fehler Relaisausgänge                                               | OFF  | 4-maliges<br>Blinken            | OFF                  | Cibt dia                              | 4-maliges Blinken<br>(nur die dem in Fail<br>befindlichen Ausgang<br>entsprechende LED) | OFF                                    | <ul> <li>Bleibt das Problem bestehen,<br/>MOR4 bei ReeR zur Reparatur<br/>einsenden</li> </ul>                                     |
|                        | Fehler Kommunikation<br>mit Master                                  | OFF  | 5-maliges<br>Blinken            | OFF                  | physische<br>Adresse des<br>Moduls an | OFF                                                                                     | OFF                                    | <ul> <li>Das System wieder starten</li> <li>Bleibt das Problem bestehen,<br/>MI8O2 bei ReeR zur Reparatur<br/>einsenden</li> </ul> |
|                        | Fehler auf anderem<br>Slave oder auf Master                         | OFF  | ON                              | OFF                  |                                       | OFF                                                                                     | OFF                                    | <ul> <li>Das System wieder starten</li> <li>Kontrollieren, welches Modul<br/>sich in FAIL befindet</li> </ul>                      |
| MOSAIC                 | Anderen Slave<br>desselben Typs mit<br>derselben Adresse<br>erfasst | OFF  | 5-maliges<br>Blinken            | 5-maliges<br>Blinken |                                       | OFF                                                                                     | OFF                                    | <ul> <li>Die Adresse des Moduls<br/>ändern (siehe Absatz NODE<br/>SEL)</li> </ul>                                                  |
| 0000                   | Feedback falsch auf<br>Relais der Kategorie 4                       | ON   | OFF                             | 4-maliges<br>Blinken |                                       | 4-maliges Blinl<br>(nur die dem in Fail befind<br>entsprechende                         | Anschlüsse 5, 6, 7, 8<br>kontrollieren |                                                                                                    |
| Abb. 51<br>MOR4        | Fehler auf<br>Knotenerfassungskreis                                 | OFF  | 3-maliges<br>Blinken            | OFF                  | 3-maliges<br>Blinken                  | OFF                                                                                     | OFF                                    | <ul> <li>Interner Defekt, zur Reparatur<br/>bei ReeR einsenden.</li> </ul>                                                         |

Tabelle 83 – Diagnostik MOR4

0

Π

Ø

## Modul MOR4S8 (Abb. 52)

| ana                                                                                                    |                                                                  |      |                                  |                      |                                                   |                                                                                         |                      |                      |                                                                                                    |
|----------------------------------------------------------------------------------------------------|------------------------------------------------------------------|------|----------------------------------|----------------------|---------------------------------------------------|-----------------------------------------------------------------------------------------|----------------------|----------------------|----------------------------------------------------------------------------------------------------|
|                                                                                                    | BEDEUTUNG                                                        | RUN  | IN FAIL                          | EXT FAIL             | SEL 0/1                                           | RELAY 14                                                                                | CLEAR                | STATUS 18            | ABHILFE                                                                                                    |
|                                                                                                    |                                                                  | GRÜN | ROT                              | ROT                  | ORANGE                                            | ROT/GRÜN                                                                                | GELB                 | GELB                 |                                                                                                    |
|                                                                                                    | Interner Defekt                                                  | OFF  | 2- oder 3-<br>maliges<br>Blinken | OFF                  |                                                   | Rot                                                                                     | OFF                  |                      | Das Modul zur Reparatur bei<br>ReeR einsenden                                                                                      |
| ON RUN<br>FAIL EXT<br>SEL 1                                                                                                    | Kompatibilitätsfehler                                            | OFF  | 5-maliges<br>Blinken             | OFF                  |                                                   | 5-maliges Blinken                                                                       | 5-maliges<br>Blinken | 5-maliges<br>Blinken | <ul> <li>Firmware-Version nicht mit<br/>MOSAIC M1 kompatibel, zur<br/>Aktualisierung der FW bei<br/>ReeR einsenden.</li> </ul>     |
| MOR4S8<br>RELAY 1 2<br>CLEAR 1 2<br>RELAY 3 4<br>CLEAR 3 4<br>CLEAR 1 2<br>CLEAR 1 2<br>CLE | Fehler Relaisausgänge                                            | OFF  | 4-maliges<br>Blinken             | OFF                  | Gibt die<br>physische<br>Adresse des<br>Moduls an | 4-maliges Blinken<br>(nur die dem in Fail<br>befindlichen Ausgang<br>entsprechende LED) | OFF                  | OFF                  | <ul> <li>Bleibt das Problem bestehen,<br/>MOR4S8 bei ReeR zur<br/>Reparatur einsenden</li> </ul>                                   |
|                                                                                                    | Fehler Kommunikation mit<br>Master                               | OFF  | 5-maliges<br>Blinken             | OFF                  |                                                   | OFF                                                                                     | OFF                  | OFF                  | <ul> <li>Das System wieder starten</li> <li>Bleibt das Problem bestehen,<br/>MI8O2 bei ReeR zur Reparatur<br/>einsenden</li> </ul> |
|                                                                                                    | Fehler auf anderem Slave<br>oder auf Master                      | OFF  | ON                               | OFF                  |                                                   | OFF                                                                                     | OFF                  | OFF                  | <ul> <li>Das System wieder starten</li> <li>Kontrollieren, welches Modul<br/>sich in FAIL befindet</li> </ul>                      |
|                                                                                                    | Anderen Slave desselben<br>Typs mit derselben Adresse<br>erfasst | OFF  | 5-maliges<br>Blinken             | 5-maliges<br>Blinken |                                                   | OFF                                                                                     | OFF                  | OFF                  | <ul> <li>Die Adresse des Moduls<br/>ändern (siehe Absatz<br/>NODE SEL)</li> </ul>                                                  |
| Abb. 52<br>MOR4S8                                                                                                    | Kein externes Fbk auf<br>Relais der Kategorie 4                  | ON   | OFF                              | 4-maliges<br>Blinken |                                                   | 4-maliges Blinken<br>(nur die dem in Fail befindlichen<br>Ausgang entsprechende LED)    |                      | OFF                  | • Anschlüsse 5, 6, 7, 8<br>kontrollieren                                                                                           |
|                                                                                                    | Fehler auf<br>Knotenerfassungskreis                              | OFF  | 3-maliges<br>Blinken             | OFF                  | 3-maliges<br>Blinken                              | OFF                                                                                     | OFF                  | OFF                  | • Interner Defekt, zur Reparatur<br>bei ReeR einsenden                                                                             |
|                                                                                                    | Kurzschluss oder Überlast<br>auf -Status Output                  | OFF  | OFF                              | ON                   | OFF                                               | Zustand<br>OUTPUT                                                                       | Zustand<br>CLEAR     | Blinken              | <ul> <li>Anschlüsse der Ausgänge<br/>kontrollieren</li> </ul>                                                                      |

Tabelle 84 – Diagnostik MOR4S8

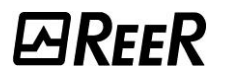

## Modul MOS8 (Abb. 53)

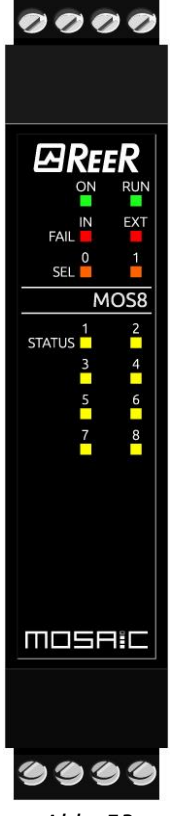

| BEDEUTUNG                                                     | RUN                                                                                                    | IN FAIL                                                                                                    | EXT FAIL                                                                                                    | SEL 0/1                                                                                                    | STATUS 18                                                                                                    | ABHILFE                                                                                                    |
|---------------------------------------------------------------|----------------------------------------------------------------------------------------------------|----------------------------------------------------------------------------------------------------|----------------------------------------------------------------------------------------------------|----------------------------------------------------------------------------------------------------|----------------------------------------------------------------------------------------------------|----------------------------------------------------------------------------------------------------|
|                                                               | GRÜN                                                                                                    | ROT                                                                                                    | ROT                                                                                                    | ORANGE                                                                                                    | GELB                                                                                                    |                                                                                                    |
| Interner Defekt                                               | OFF                                                                                                    | 2- oder 3-<br>maliges Blinken                                                                                                    | OFF                                                                                                    |                                                                                                    | OFF                                                                                                    | Das Modul zur Reparatur bei ReeR<br>einsenden                                                                                                    |
| Kompatibilitätsfehler                                         | OFF                                                                                                    | 5-maliges<br>Blinken                                                                                                    | OFF                                                                                                    |                                                                                                    | 5-maliges Blinken                                                                                                    | <ul> <li>Firmware-Version nicht mit MOSAIC M1<br/>kompatibel, zur Aktualisierung der FW<br/>bei ReeR einsenden.</li> </ul>                                                                                                    |
| Fehler Kommunikation mit<br>Master                            | OFF                                                                                                    | 5-maliges<br>Blinken                                                                                                    | OFF                                                                                                    | Gibt die physische<br>Adresse des                                                                                                    | OFF                                                                                                    | <ul> <li>Das System wieder starten</li> <li>Bleibt das Problem bestehen, MI8O2 bei<br/>ReeR zur Reparatur einsenden</li> </ul>                                                                                                    |
| Fehler auf anderem Slave oder<br>auf Master                   | OFF                                                                                                    | ON                                                                                                    | OFF                                                                                                    | Moduls an                                                                                                    | OFF                                                                                                    | <ul> <li>Das System wieder starten</li> <li>Kontrollieren, welches Modul sich in FAIL befindet</li> </ul>                                                                                                    |
| Anderen Slave desselben Typs<br>mit derselben Adresse erfasst | OFF                                                                                                    | 5-maliges<br>Blinken                                                                                                    | 5-maliges<br>Blinken                                                                                                    |                                                                                                    | OFF                                                                                                    | <ul> <li>Die Adresse des Moduls ändern (siehe Absatz NODE SEL)</li> </ul>                                                                                                    |
| Fehler auf<br>Knotenerfassungskreis                           | OFF                                                                                                    | 3-maliges<br>Blinken                                                                                                    | OFF                                                                                                    | 3-maliges Blinken                                                                                                    | OFF                                                                                                    | <ul> <li>Interner Defekt, zur Reparatur bei ReeR<br/>einsenden</li> </ul>                                                                                                    |
| Kurzschluss oder Überlast auf<br>-Status Output 1-8           | OFF                                                                                                    | OFF                                                                                                    | ON                                                                                                    | OFF                                                                                                    | Blinkend                                                                                                    | Anschlüsse der Ausgänge 1-8<br>kontrollieren                                                                                                    |
| Stromversorgung fehlt am<br>Statusausgang 1-8                 | OFF                                                                                                    | OFF                                                                                                    | ON                                                                                                    | OFF                                                                                                    | Abwechselnd<br>blinkend                                                                                                    | • Pin 5 an die Stromversorgung Schließen                                                                                                    |
|                                                               | BEDEUTUNG         Interner Defekt         Kompatibilitätsfehler         Fehler Kommunikation mit         Master         Fehler auf anderem Slave oder auf Master         Anderen Slave desselben Typs mit derselben Adresse erfasst         Fehler auf         Knotenerfassungskreis         Kurzschluss oder Überlast auf -Status Output 1-8         Stromversorgung fehlt am Statusausgang 1-8 | BEDEUTUNGRUN<br>GRÜNInterner DefektOFFKompatibilitätsfehlerOFFFehler Kommunikation mit<br>MasterOFFFehler auf anderem Slave oder<br>auf MasterOFFAnderen Slave desselben Typs<br>mit derselben Adresse erfasstOFFFehler auf<br>KnotenerfassungskreisOFFKurzschluss oder Überlast auf<br>-Status Output 1-8OFFStromversorgung fehlt am<br>Statusausgang 1-8OFF | BEDEUTUNGRUN<br>GRÜNIN FAIL<br>ROTInterner DefektOFF $2^{2} \cdot oder 3^{2}$<br>maliges BlinkenKompatibilitätsfehlerOFF $5^{-maliges}$<br>BlinkenFehler Kommunikation mit<br>MasterOFF $5^{-maliges}$<br>BlinkenFehler auf anderem Slave oder<br>auf MasterOFFONAnderen Slave desselben Typs<br>mit derselben Adresse erfasstOFF $3^{-maliges}$<br>BlinkenFehler auf<br>KnotenerfassungskreisOFF $3^{-maliges}$<br>BlinkenKurzschluss oder Überlast auf<br>-Status Output 1-8OFFOFFStromversorgung fehlt am<br>Statusausgang 1-8OFFOFF | BEDEUTUNGRUN<br>GRÜNIN FAIL<br>ROTEXT FAIL<br>ROTInterner DefektOFF $2 \cdot oder 3 \cdot \\maliges Blinken$ OFFKompatibilitätsfehlerOFF $5 \cdot maliges Blinken$ OFFFehler Kommunikation mit<br>MasterOFF $5 \cdot maliges Blinken$ OFFFehler Auf anderem Slave oder<br>auf MasterOFFONOFFAnderen Slave desselben Typs<br>mit derselben Adresse erfasstOFF $5 \cdot maliges Blinken$ OFFFehler auf<br>Autresse ung skreisOFF $5 \cdot maliges Blinken$ OFFKurzschluss oder Überlast auf<br>-Status Output 1-8OFF $0 \cdot FF$ ONStromversorgung fehlt am<br>Statusausgang 1-8OFFOFFON | BEDEUTUNGRUN<br>GRÜNIN FAIL<br>ROTEXT FAIL<br>ROTSEL 0/1<br>ORANGEInterner DefektOFF2- oder 3-<br>maliges BlinkenOFFKompatibilitätsfehlerOFF5-maliges<br>BlinkenOFFFehler Kommunikation mit<br>MasterOFF5-maliges<br>BlinkenOFFFehler auf anderem Slave oder<br>auf MasterOFFOFFAnderen Slave desselben Typs<br>mit derselben Adresse erfasstOFF5-maliges<br>BlinkenOFFFehler auf<br>Aufersse derfassungskreisOFF3-maliges<br>BlinkenOFFKurzschluss oder Überlast auf<br>-Status Output 1-8OFFOFFONStromversorgung fehlt am<br>Statusausgang 1-8OFFOFFONOFFOFFOFFONOFF | BEDEUTUNGRUN<br>GRÜNIN FAIL<br>IN FAIL<br>ROTEXT FAIL<br>ROTSEL 0/1<br>ORANGESTATUS 18<br>GELBInterner DefektOFF2- oder 3-<br>maliges BlinkenOFFORANGEGELBKompatibilitätsfehlerOFF5-maliges<br>BlinkenOFFS-maliges BlinkenOFFFehler Kommunikation mit<br>MasterOFFS-maliges<br>BlinkenOFFS-maliges BlinkenFehler auf anderem Slave oder<br>auf MasterOFFONOFFOFFAnderen Slave desselben Typs<br>mit derselben Adresse erfasstOFFS-maliges<br>BlinkenS-maliges<br>BlinkenOFFOFFFehler auf<br>KotenerfassungskreisOFFS-maliges<br>BlinkenS-maliges<br>BlinkenS-maliges<br>BlinkenOFFOFFKurzschluss oder Überlast auf<br>-Status Output 1-8OFFOFFONOFFBlinkendStromversorgung fehlt am<br>Statusausgang 1-8OFFOFFONOFFAbwechselnd |

Abb. 53 MOS8 Tabelle 85 – Diagnostik MOS8

## Modul MOS16 (Abb. 54)

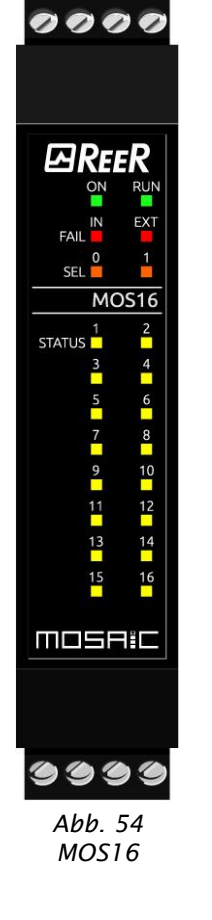

| BEDEUTUNG                                                        | RUN  | IN FAIL                          | EXT FAIL             | SEL 0/1                                           | STATUS 18               | STATUS 9/16             | ABHILFE                                                                                                    |
|------------------------------------------------------------------|------|----------------------------------|----------------------|---------------------------------------------------|-------------------------|-------------------------|----------------------------------------------------------------------------------------------------|
|                                                                  | GRÜN | ROT                              | ROT                  | ORANGE                                            | GELB                    | GELB                    |                                                                                                    |
| Interner Defekt                                                  | OFF  | 2- oder 3-<br>maliges<br>Blinken | OFF                  |                                                   | OFF                     | OFF                     | Das Modul zur Reparatur bei ReeR<br>einsenden                                                                                      |
| Kompatibilitätsfehler                                            | OFF  | 5-maliges<br>Blinken             | OFF                  |                                                   | 5-maliges<br>Blinken    | 5-maliges<br>Blinken    | <ul> <li>Firmware-Version nicht mit<br/>MOSAIC M1 kompatibel, zur<br/>Aktualisierung der FW bei ReeR<br/>einsenden.</li> </ul>     |
| Fehler Kommunikation mit<br>Master                               | OFF  | 5-maliges<br>Blinken             | OFF                  | Gibt die<br>physische<br>Adresse des<br>Moduls an | OFF                     | OFF                     | <ul> <li>Das System wieder starten</li> <li>Bleibt das Problem bestehen,<br/>MI8O2 bei ReeR zur Reparatur<br/>einsenden</li> </ul> |
| Fehler auf anderem Slave<br>oder auf Master                      | OFF  | ON                               | OFF                  |                                                   | OFF                     | OFF                     | <ul> <li>Das System wieder starten</li> <li>Kontrollieren, welches Modul sich<br/>in FAIL befindet</li> </ul>                      |
| Anderen Slave desselben<br>Typs mit derselben Adresse<br>erfasst | OFF  | 5-maliges<br>Blinken             | 5-maliges<br>Blinken |                                                   | OFF                     | OFF                     | <ul> <li>Die Adresse des Moduls ändern<br/>(siehe Absatz NODE SEL)</li> </ul>                                                      |
| Fehler auf<br>Knotenerfassungskreis                              | OFF  | 3-maliges<br>Blinken             | OFF                  | 3-maliges<br>Blinken                              | OFF                     | OFF                     | <ul> <li>Interner Defekt, zur Reparatur bei<br/>ReeR einsenden</li> </ul>                                                          |
| Kurzschluss oder Überlast<br>auf -Status Output 1-8              | OFF  | OFF                              | ON                   | OFF                                               | Blinkend                | OFF                     | <ul> <li>Anschlüsse der Ausgänge 1-8<br/>kontrollieren</li> </ul>                                                                  |
| Kurzschluss oder Überlast<br>auf -Status Output 9-16             | OFF  | OFF                              | ON                   | OFF                                               | OFF                     | Blinkend                | <ul> <li>Anschlüsse der Ausgänge 9-16<br/>kontrollieren</li> </ul>                                                                 |
| Stromversorgung fehlt am<br>Statusausgang 1-8                    | OFF  | OFF                              | ON                   | OFF                                               | Abwechselnd<br>blinkend | OFF                     | • Pin 5 an die Stromversorgung<br>Schließen                                                                                        |
| Stromversorgung fehlt am<br>Statusausgang 9-16                   | OFF  | OFF                              | ON                   | OFF                                               | OFF                     | Abwechselnd<br>blinkend | <ul> <li>Pin 6 an die Stromversorgung<br/>Schließen</li> </ul>                                                                     |

Tabelle 86 – Diagnostik MOS16

RUN

EXT

2

# Module MV0, MV1 (Abb. 55), MV2 (Abb. 56)

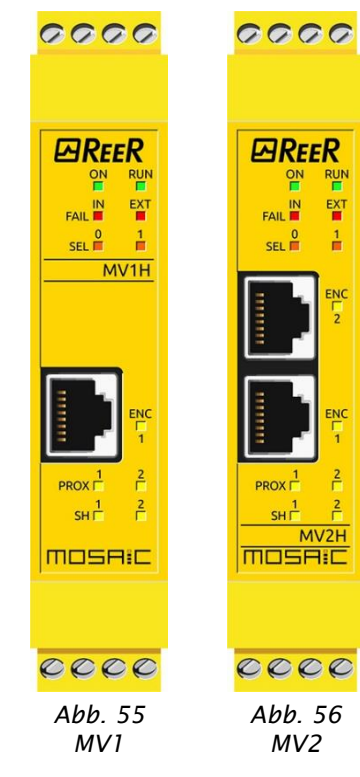

|                                                                                      |      |                                    |                             | LED                                                  |                             |                             |                          |                                                                                                    |
|--------------------------------------------------------------------------------------|------|------------------------------------|-----------------------------|------------------------------------------------------|-----------------------------|-----------------------------|--------------------------|----------------------------------------------------------------------------------------------------|
| BEDEUTUNG                                                                            | RUN  | IN FAIL                            | EXT FAIL                    | SEL                                                  | ENC*                        | PROX                        | SH                       | ABHILFE                                                                                                    |
|                                                                                      | GRÜN | ROT                                | ROT                         | ORANGE                                               | GELB                        | GELB                        | GELB                     |                                                                                                    |
| Interner Defekt                                                                      | OFF  | 2-oder<br>3-<br>maliges<br>Blinken | OFF                         | Gibt die<br>physische<br>Adresse<br>des Moduls<br>an | OFF                         | OFF                         | OFF                      | • Das Modul zur Reparatur bei<br>ReeR einsenden                                                                               |
| Kompatibilitätsfehler                                                                | OFF  | 5-<br>maliges<br>Blinken           | OFF                         |                                                      | 5-maliges<br>Blinken        | 5-maliges<br>Blinken        | 5-<br>maliges<br>Blinken | <ul> <li>Firmware-Version nicht mit<br/>MOSAIC M1 kompatibel, zur<br/>Aktualisierung der FW bei<br/>ReeR einsenden</li> </ul> |
| Funktionsstörung<br>Encoder                                                          | OFF  | 3-maliges<br>Blinken               | OFF                         |                                                      | 3-maliges<br>Blinken        | OFF                         | OFF                      | <ul> <li>Encoder wechseln</li> <li>Das Modul zur Reparatur bei<br/>ReeR einsenden</li> </ul>                                  |
| Funktionsstörung<br>Proximity                                                        | OFF  | 3-<br>maliges<br>Blinken           | OFF                         |                                                      | OFF                         | 3-maliges<br>Blinken        | OFF                      | <ul> <li>Proximity wechseln</li> <li>Das Modul zur Reparatur bei<br/>ReeR einsenden</li> </ul>                                |
| Fehler auf<br>Knotenerfassungskreis                                                  | OFF  | 3-maliges<br>Blinken               | OFF                         | 3-maliges<br>Blinken                                 | OFF                         | OFF                         | OFF                      | <ul> <li>Interner Defekt, zur Reparatur<br/>bei ReeR einsenden.</li> </ul>                                                    |
| Anderen Slave<br>desselben Typs mit<br>derselben Adresse<br>erfasst                  | OFF  | 5-<br>maliges<br>Blinken           | 5-maliges<br>Blinken        |                                                      | OFF                         | OFF                         | OFF                      | • Die Adresse des Moduls<br>ändern (siehe Absatz NODE<br>SEL)                                                                 |
| Der Encoder ist nicht<br>verbundenaber, durch<br>die Konfiguration<br>erforderlichen | OFF  | OFF                                | kontinuierliches<br>Blinken |                                                      | kontinuierliches<br>Blinken | OFF                         | OFF                      | <ul> <li>Anschlüsse Encoder<br/>kontrollieren</li> <li>Überprüfen Sie die<br/>Eingangsfrequenzbereich</li> </ul>              |
| Funktionsstörung<br>Proximity                                                        | OFF  | OFF                                | kontinuierliches<br>Blinken |                                                      | OFF                         | kontinuierliches<br>Blinken | OFF                      | <ul> <li>Anschlüsse Proximity<br/>kontrollieren</li> <li>Überprüfen Sie die<br/>Eingangsfrequenzbereich</li> </ul>            |

Tabelle 87 – Diagnostik MV0/MV1/MV2

\* AUF MODUL MV0 NICHT VORHANDEN.

0

Ø

## Module MO4LHCS8 (Abb. 57)

| 2000                         |                                                                     |      |                              |                          |                             | LED                                                                                     |                         |                                                                                                    |                                                                                                    |
|------------------------------|---------------------------------------------------------------------|------|------------------------------|--------------------------|-----------------------------|-----------------------------------------------------------------------------------------|-------------------------|----------------------------------------------------------------------------------------------------|----------------------------------------------------------------------------------------------------|
|                              | BEDEUTUNG                                                           | RUN  | IN FAIL                      | EXT FAIL                 | SEL 0/1                     | OSSD 14                                                                                 | CLEAR 14                | STATUS 18                                                                                                    | ABHILFE                                                                                                    |
|                              |                                                                     | GRÜN | ROT                          | ROT                      | ORANGE                      | ROT/GRÜN                                                                                | GELB                    | GELB                                                                                                    |                                                                                                    |
|                              | Interner Defekt                                                     | OFF  | 2- 3-<br>maliges<br>Blinken  | OFF                      |                             | Rot                                                                                     | OFF                     |                                                                                                    | Das Modul zur Reparatur bei ReeR<br>einsenden                                                                                          |
| ON RUN<br>IN EXT<br>FAIL 0 1 | Kompatibilitätsfehler                                               | OFF  | 5-<br>maliges OFF<br>Blinken |                          | 5-maliges<br>Blinken        | 5-maliges<br>Blinken                                                                    | 5-maliges<br>Blinken    | <ul> <li>Firmware-Version nicht mit<br/>MOSAIC M1 kompatibel, zur<br/>Aktualisierung der FW bei ReeR<br/>einsenden.</li> </ul> |                                                                                                    |
| MO4LHCS8                     | Fehler OSSD-Ausgänge                                                | OFF  | 4-<br>maliges<br>Blinken     | OFF                      |                             | 4-maliges Blinken<br>(nur die dem in FAIL<br>befindlichen Ausgang<br>entsprechende LED) | OFF                     | OFF                                                                                                    | <ul> <li>Bleibt das Problem bestehen das<br/>Modul bei ReeR zur Reparatur<br/>einsenden</li> </ul>                                     |
| CLEAR                        | Kommunikationsfehler<br>mit Master                                  | OFF  | 5<br>-<br>maliges<br>Blinken | OFF                      | Gibt die<br>physische       | OFF                                                                                     | OFF                     | OFF                                                                                                    | <ul> <li>Das System wieder starten</li> <li>Bleibt das Problem bestehen, das<br/>Modul bei ReeR zur Reparatur<br/>einsenden</li> </ul> |
|                              | Fehler auf anderem<br>Slave oder auf Master                         | OFF  | ON                           | OFF                      | Adresse<br>des<br>Moduls an | OFF                                                                                     | OFF                     | OFF                                                                                                    | <ul> <li>Das System wieder starten</li> <li>Kontrollieren, welches Modul sich in<br/>FAIL befindet</li> </ul>                          |
|                              | Anderen Slave<br>desselben Typs mit<br>derselben Adresse<br>erfasst | OFF  | 5<br>-<br>maliges<br>Blinken | 5<br>-maliges<br>Blinken |                             | OFF                                                                                     | OFF                     | OFF                                                                                                    | Die Adresse des Moduls ändern<br>(siehe Absatz NODE SEL)                                                                               |
|                              | Kurzschluss oder<br>Überlast auf<br>Statusausgang erfasst           | ON   | OFF                          | ON                       |                             | OUTPUT-<br>Status                                                                       | CLEAR:                  | Blinkend                                                                                                    | <ul> <li>Die Verbindungen der<br/>Statusausgänge überprüfen</li> </ul>                                                                 |
| 0000<br>Abb 57               | Überlast OSSD oder<br>Last an 24VDC<br>angeschlossen                | ON   | OFF                          | ON                       |                             | Blinkt (nur die dem in FAIL<br>befindlichen Ausgang<br>entsprechende LED )              | OFF                     | OUTPUT-<br>Status                                                                                                    | Die Verbindungen der OSSD-<br>Ausgänge überprüfen                                                                                      |
| MO4LHCS8                     | Unterbrochene<br>Stromversorgung<br>OSSD3-OSSD4                     | ON   | OFF                          | ON                       |                             | OSSD3/OSSD4<br>blinkend                                                                 | OSSD3/OSSD4<br>blinkend | OUTPUT-<br>Status                                                                                                    | • Pin 14 an 24VDC anschließen                                                                                                    |
|                              | Fehler auf<br>Knotenerfassungskreis                                 | OFF  | 3-<br>maliges<br>Blinken     | OFF                      | 3-maliges<br>Blinken        | OFF                                                                                     | OFF                     | OFF                                                                                                    | Das Modul zur Reparatur bei ReeR<br>einsenden                                                                                          |

Tabelle 88 – Diagnostik MOR4LHCS8

| ₽REER |
|-------|
|-------|

|                                                                                                    |                                                                            | ModulE MA2, N                                        | /A4 (Ab                  | b. 58)                           |          |                                          |                                                     |                                                     |                                                                                                    |
|----------------------------------------------------------------------------------------------------|----------------------------------------------------------------------------|------------------------------------------------------|--------------------------|----------------------------------|----------|------------------------------------------|-----------------------------------------------------|-----------------------------------------------------|----------------------------------------------------------------------------------------------------|
|                                                                                                    |                                                                            |                                                      |                          |                                  |          |                                          | LED                                                 |                                                     |                                                                                                    |
|                                                                                                    |                                                                            | BEDEUTUNG                                            | RUN                      | IN FAIL                          | EXT FAIL | SEL0/1                                   | CHAN 14                                             |                                                     | ABHILFE                                                                                                    |
|                                                                                                    |                                                                            |                                                      | GRÜN                     | ROT                              | ROT      | ORANGE                                   | ROT                                                 | GRÜN                                                |                                                                                                    |
| 0000                                                                                                    | 0000                                                                       | Interner Defekt                                      | OFF                      | 2- oder 3-<br>maliges<br>Blinken | OFF      |                                          | OFF                                                 | OFF                                                 | Das Modul zur Reparatur bei ReeR     einsenden                                                                                                    |
|                                                                                                    |                                                                            | Kompatibilitätsfeh<br>ler                            | OFF                      | 3-maliges<br>Blinken             | OFF      |                                          | OFF                                                 | OFF                                                 | Firmware-Version nicht mit MOSAIC M1<br>kompatibel, zur Aktualisierung der FW<br>bei ReeR einsenden.                                                           |
|                                                                                                    |                                                                            | Kommunikationsfe<br>hler<br>mit Master               | OFF                      | 5<br>-maliges<br>Blinken         | OFF      | gibt die physicche                       | OFF                                                 | OFF                                                 | <ul> <li>Das System wieder starten</li> <li>Bleibt das Problem bestehen, das Modul<br/>bei ReeR zur Reparatur einsenden</li> </ul>                             |
| O         1           SEL         1           MA2         2           CHAN         2                                                                                                    | O         1           SEL         1           MA4           CHAN         2 | Fehler auf<br>anderem<br>Slave oder auf<br>MOSAIC M1 | OFF                      | ON                               | OFF      | Adresse des Moduls<br>an                 | OFF                                                 | OFF                                                 | <ul> <li>Das System wieder starten</li> <li>Kontrollieren, welches Modul sich in FAIL befindet</li> </ul>                                                      |
| CHANIN CHANIN CHAN CHAN CHANIN CHAN CHAN CHAN CHAN CHAN CHAN CHAN CHA | Anderen Slave<br>desselben Typs<br>mit derselben<br>Adresse erfasst        | OFF                                                  | 5<br>-maliges<br>Blinken | 5<br>-maliges<br>Blinken         |          | OFF                                      | OFF                                                 | Die Modul-Adresse ändern (siehe Absatz<br>NODE SEL) |                                                                                                    |
|                                                                                                    |                                                                            | Konfiguration<br>falsch                              | OFF                      | 5<br>-maliges<br>Blinken         | OFF      |                                          | 5<br>-maliges Blinken                               | OFF                                                 | Anschluss des unteren Busses     überprüfen                                                                                                    |
|                                                                                                    |                                                                            |                                                      |                          |                                  |          |                                          |                                                     |                                                     |                                                                                                    |
| MOSRIC                                                                                                    | MOSAIC                                                                     | Overload Sensor-<br>Netzteil                         | ON                       | OFF                              | ON       |                                          | 1 Blinken alle 600 ms                               | OFF                                                 | <ul><li>Sensoranschlüsse überprüfen</li><li>Unversehrtheit des Sensors überprüfen</li></ul>                                                                    |
|                                                                                                    |                                                                            | Overload<br>Eingangskanal                            | ON                       | OFF                              | ON       |                                          | 1 Blinken alle 600 ms                               | OFF                                                 | <ul> <li>Sensoranschlüsse überprüfen</li> <li>Unversehrtheit des Sensors überprüfen</li> </ul>                                                                 |
| CCCC<br>Abb<br>MA2.                                                                                                    | 00000<br>7.58<br>. MA4                                                     | Wert über der<br>maximalen<br>Schwelle<br>abgelesen  | ON                       | OFF                              | ON       | gibt die physische<br>Adresse des Moduls | 3-maliges schnelles Blinken<br>und Pause von 600 ms | OFF                                                 | <ul> <li>Sensoranschlüsse überprüfen</li> <li>Unversehrtheit des Sensors überprüfen</li> <li>Die mit MSD eingegebenen<br/>Schwellenwerte überprüfen</li> </ul> |
| · · · ,                                                                                                    |                                                                            | Wert unter der<br>minimalen<br>Schwelle<br>abgelesen | ON                       | OFF                              | ON       |                                          | 3-maliges schnelles Blinken<br>und Pause von 600 ms | OFF                                                 | <ul> <li>Sensoranschlüsse überprüfen</li> <li>Unversehrtheit des Sensors überprüfen</li> <li>Die mit MSD eingegebenen<br/>Schwellenwerte überprüfen</li> </ul> |
|                                                                                                    |                                                                            | Sensor nicht<br>angeschlossen                        | ON                       | OFF                              | ON       | ]                                        | 3-maliges schnelles Blinken<br>und Pause von 600 ms | OFF                                                 | <ul> <li>Sensoranschlüsse überprüfen</li> <li>Unversehrtheit des Sensors überprüfen</li> </ul>                                                                 |

| 000     | 0000        | Kanal als DOPPEL1.Diagnose d<br>angeschlos<br>es blinkt im<br>Diagnosen g<br>aufleuchtet.2.Diagnose d<br>Diagnose d | T konfigu<br>er Overload<br>sen:<br>mer die RO<br>gleichzeitig<br>er vom Sen | riert (zwei<br>d des Netzte<br>FE LED des Se<br>auf beiden Se<br>sorpaar abg | redundante<br>ils, Overload<br>ensors, auf de<br>ensoren vorlie<br>elesenen Wer | Sensoren), Beding<br>Eingang, Abgelesene<br>m die Anomale vorlieg<br>gen, blinkt die ROTE L<br>rte außerhalb des Tol | <b>ungen:</b><br>r Wert über Schwelle, Abgeleser<br>t. Die andere ROTE LED bleibt du<br>ED des zweiten Kanals, während<br><u>eranzbereichs:</u> beide ROTE LEDS | ner Wert ur<br>rchgehend<br>die ROTE LE<br>blinken. | <mark>ater Schwelle, Sensor nicht</mark><br>eingeschaltet. Sollte eine dieser<br>D des ersten weiter durchgehend                                               |
|---------|-------------|----------------------------------------------------------------------------------------------------|------------------------------------------------------------------------------|------------------------------------------------------------------------------|---------------------------------------------------------------------------------|----------------------------------------------------------------------------------------------------|----------------------------------------------------------------------------------------------------|-----------------------------------------------------|----------------------------------------------------------------------------------------------------|
| REER    | REER        |                                                                                                    | DUN                                                                          |                                                                              |                                                                                 |                                                                                                    | LED                                                                                                    |                                                     | _                                                                                                    |
| ON RUN  |             | BEDEUTUNG                                                                                                    | GRÜN                                                                         | ROT                                                                          | ROT                                                                             | ORANGE                                                                                                    | ROT                                                                                                    | GRÜN                                                | ABHILFE                                                                                                    |
| SEL MA2 | SEL MA4     | Overload Sensor-<br>Netzteil                                                                                        | ON                                                                           | OFF                                                                          | ON                                                                              |                                                                                                    | 1 Blinken alle 600 ms                                                                                                    | OFF                                                 | <ul> <li>Sensoranschlüsse überprüfen</li> <li>Unversehrtheit des Sensors<br/>überprüfen</li> </ul>                                                             |
|         | CHAN        | 4 Overload<br>Sensoreingang                                                                                         | ON                                                                           | OFF                                                                          | ON                                                                              |                                                                                                    | 1 Blinken alle 600 ms                                                                                                    | OFF                                                 | <ul> <li>Sensoranschlüsse überprüfen</li> <li>Unversehrtheit des Sensors überprüfen</li> </ul>                                                                 |
|         |             | Wert über der<br>maximalen<br>Schwelle<br>abgelesen                                                                 | ON                                                                           | OFF                                                                          | ON                                                                              |                                                                                                    | 3-maliges schnelles Blinken<br>und Pause von 600 ms                                                                                                    | OFF                                                 | <ul> <li>Sensoranschlüsse überprüfen</li> <li>Unversehrtheit des Sensors überprüfen</li> <li>Die mit MSD eingegebenen<br/>Schwellenwerte überprüfen</li> </ul> |
| IOSAIC  | mosaic      | Wert unter der<br>minimalen<br>Schwelle<br>abgelesen                                                                | ON                                                                           | OFF                                                                          | ON                                                                              | Adresse des<br>Moduls an                                                                                             | 3-maliges schnelles Blinken<br>und Pause von 600 ms                                                                                                    | OFF                                                 | <ul> <li>Sensoranschlüsse überprüfen</li> <li>Unversehrtheit des Sensors überprüfen</li> <li>Die mit MSD eingegebenen<br/>Schwellenwerte überprüfen</li> </ul> |
|         |             | Sensor nicht<br>angeschlossen                                                                                       | ON                                                                           | OFF                                                                          | ON                                                                              |                                                                                                    | 3-maliges schnelles Blinken<br>und Pause von 600 ms                                                                                                    | OFF                                                 | <ul> <li>Sensoranschlüsse überprüfen</li> <li>Unversehrtheit des Sensors überprüfen</li> </ul>                                                                 |
| MA2,    | CCCC<br>MA4 | Vom Sensorpaar<br>abgelesene Werte<br>außerhalb<br>Toleranzbereich                                                  | ON                                                                           | OFF                                                                          | ON                                                                              |                                                                                                    | 1 Blinken alle 100 ms                                                                                                    | OFF                                                 | <ul> <li>Anschlüsse der Sensoren überprüfen</li> <li>Unversehrtheit der Sensoren<br/>überprüfen</li> <li>Mit MSD eingegebenen Werte<br/>überprüfen</li> </ul>  |

Tabella 89 - Diagnostik MA2, MA4

# SOFTWARE MOSAIC SAFETY DESIGNER

Die Software **"MOSAIC SAFETY DESIGNER"** gestattet die Konfiguration eines logischen Anschlussplans zwischen MOSAIC (Master + Erweiterungen) und den Bauteilen der zu realisierenden Anlage.

Die Sicherheitsvorrichtungen, die Teil der Anlage sind, werden also von MOSAIC und seinen SLAVE-Modulen überwacht und gesteuert.

Über eine vielseitige graphische Schnittstelle ist MSD in der Lage, die verschiedenen Bauteile miteinander in Verbindung zu bringen.

Sehen wir im Anschluss wie.

#### Installation der Software

#### HARDWARE-Voraussetzungen für den ANZUSCHLIESSENDEN PC

- RAM: > 2 GB
- Festplatte: freier Speicherplatz > 500 MBytes
- USB-Anschluss: 2.0 oder höher
- Internetverbindung für den Download des Programms

SOFTWARE-Voraussetzungen für den ANZUSCHLIESSENDEN PC

- Windows 7 mit installiertem Service Pack 1 (oder höhere BS).
- Auf dem Computer muss Microsoft Framework 4.8 (oder höher) vorhanden sein

#### Wie MSD installiert wird

- Die letzte verfügbare Version aus dem Download-Bereich der Website ReeR herunterladen: <u>https://www.reersafety.com/it/en/download/configuration-software</u>.
- Die Datei "SetupDesigner.exe" ausführen.
- Abwarten, dass das automatisch ausgeführte Installationsprogramm den Setup der SW verlangt.

Nach erfolgter Installation erscheint ein Fenster, das um das Schließen des Setup-Programms bittet.

# Automatische Updates

- ➔ Die Überprüfung auf Updates beim Start erfolgt nur, wenn der Benutzer sich registriert / aktiviert hat.
- ➔ In einem Zeitraum von 30 Tagen kann der Benutzer das Programm nutzen, während er auf die Registrierung wartet (in diesem Fall wird ein Label am unteren Rand der MSD-Schnittstelle angezeigt, das das Datum angibt, bis zu dem der Vorgang durchgeführt werden muss).
- ➔ Gleiches gilt, wenn die Überprüfung auf Updates über das Menü durchgeführt wird. In diesem Fall wird eine Nachricht angezeigt, die das Datum angibt, bis zu dem der Vorgang abgeschlossen sein muss, falls keine Registrierung/Aktivierung erfolgt ist.
- ➔ Darüber hinaus kann die Registrierungsschnittstelle über den Menübefehl "Hilfe" während dieser 30 Tage gestartet werden. Wenn der Benutzer nach Ablauf der 30 Tage die Registrierung und Aktivierung nicht abschließt, wird das Programm automatisch unmittelbar nach dem Öffnen geschlossen.

Die Überprüfung auf neue Updates kann erfolgen:

- 1. Bei jedem Start von MSD: In diesem Fall muss das Kontrollkästchen "Zeigen sie dieseWarnung bei jedem Start von MSD an" ausgewählt sein.
- **2. Auf Befehl:** Der Benutzer fordert die Überprüfung auf Updates über das entsprechende Menü "*Hilfe*" an.

| Die                                                                                                    | e neue Version 1                                                                                  | 1.9.3 von M                                               | SD ist verfügba                                           | ır.                           |
|----------------------------------------------------------------------------------------------------|---------------------------------------------------------------------------------------------------|-----------------------------------------------------------|-----------------------------------------------------------|-------------------------------|
| Die neue Version ent                                                                                                    | hält <mark>folgende Neueru</mark> r                                                               | ngen:                                                     |                                                           |                               |
| <ul> <li>Bei Geschwindigke<br/>ist).</li> <li>Gleichheitsprüfung</li> <li>Der Fehlerverlauf I<br/>gespeichert</li> <li>Automatische Net</li> </ul> | itselementen ist die R<br>g zeigt die berechnete<br>nat einen neuen Befeh<br>zverbindungsfunktion | ichtung sichtbar<br>Differenz als "D<br>I: Speichern. Die | (wenn die Konfigura<br>elta* an<br>Fehlerliste wird in ei | tion Encoder<br>ner CSV-Datei |
| Möchten Sie die Insta                                                                                                    | allationsdatei herunter                                                                           | laden?                                                    | 1                                                         |                               |

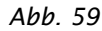

#### **MSD-Lizenz**

 Ab der Version 1.9.2 von MSD muss der Benutzer obligatorisch über eine MSD-Programmlizenz verfügen.

Für die Registrierung muss der Benutzer eine E-Mail-Adresse angeben. Die gleiche E-Mail-Adresse kann für maximal zehn Registrierungen gleichzeitig verwendet werden.

Die Lizenz wird nach der Registrierung des Benutzers auf dem Unternehmensserver des *"Reer Service Managers"* erhalten.

Nach Abschluss der Registrierung wird automatisch eine gültige Lizenz an die bei der Registrierung verwendete E-Mail-Adresse gesendet.

Beachten Sie, dass diese Lizenz ausschließlich für den Computer gültig sein wird, auf dem das *MSD-Programm* installiert werden soll. Die Registrierung erfolgt unterschiedlich, je nachdem, ob der Computer, auf dem MSD aktiviert werden soll, eine aktive oder keine Internetverbindung hat.

#### Registrierung auf einem PC mit aktiver Internetverbindung

In diesem Fall wird der Benutzer durch eine Reihe von Online-Registrierungsschritten geführt, die Folgendes umfassen:

Start der Aktivierungs-Assistenten

Beim ersten Start von MSD werden die folgenden Popup-Fenster angezeigt:

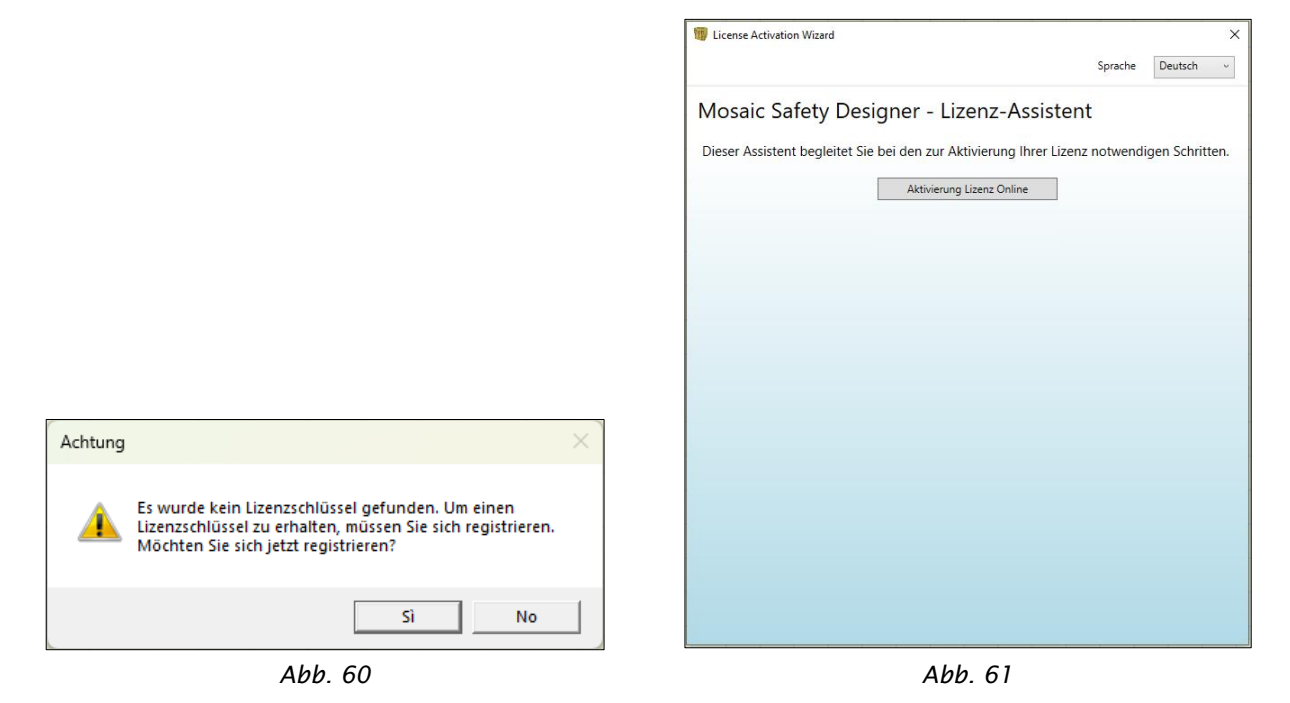

Ausfüllen des Formulars mit Benutzerdaten und Zustimmung zur Verarbeitung personenbezogener Daten

Der Benutzer muss die nächsten Schritte befolgen, um den Registrierungsvorgang abzuschließen:

• Auf die Schaltfläche "*Registrieren*" klicken:

| 1 License Activation Wizard                                                                         | License Activation Wizard                        | ×                                                                                                    |
|----------------------------------------------------------------------------------------------------|--------------------------------------------------|----------------------------------------------------------------------------------------------------|
| Sprache Deutsch v                                                                                   |                                                  | Sprache Deutsch ~                                                                                                    |
| Geben Sie den Lizenzschlüssel ein, der Ihnen zugesandt wurde                                        | Füllen Sie das folge<br>erhalten                 | ende Formular aus, um einen Lizenzschlüssel per E-Mail zu                                                                                                    |
| Lizenzschlüssel Aktivierung                                                                         | Name                                             | Mario                                                                                                    |
| Ich willige in die Datenverarbeitung ein gemäß <u>Datentchutzrichtlinie</u>                         | Nachname                                         | Rossi                                                                                                    |
| Wenn Sie keinen Lizenzschlüssel haben, können Sie die Taste anklicken, um Registrieren Registrieren | E-Mail-Adresse                                   | mariorossi@reer.it                                                                                                    |
|                                                                                                    | Telefonnummer                                    | 1234567                                                                                                    |
|                                                                                                    | Firma                                            | ReeR SpA                                                                                                    |
|                                                                                                    | Einstufung                                       | Klasse End User VInterklass Other *                                                                                                    |
|                                                                                                    | Land Italy                                       | Bundesland Torino      v                                                                                                    |
|                                                                                                    | Stadt                                            | Torino                                                                                                    |
|                                                                                                    | Newsletter-Anmeldung                             | bei Reer                                                                                                    |
|                                                                                                    | Ich willige in die Datenv                        | erarbeitung ein gemäß Datenschutzrichtlinie                                                                                                    |
|                                                                                                    |                                                  | Registrieren Zur Aktivierung zurückko                                                                                                    |
|                                                                                                    | Registrierung e<br>Um den Vorga<br>geben Sie den | rfolgreich verlaufen. Ihr Lizenzschlüssel wurde versandt an rdallalibera@reer.it.<br>ng abzuschließen, klicken Sie auf die Taste "Zur Aktivierung zurückkehren" und<br>Lizenzschlüssel ein. |

Abb. 62 – Aktivierung mit Lizenzschlüssel

• Das Anmeldeformular ausfüllen:

Abb. 63 - Anmeldeformular ausfüllen

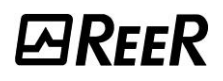

Endgültige Aktivierung mit dem per E-Mail erhaltenen Lizenzschlüssel

- Geben Sie den per E-Mail erhaltenen Lizenzschlüssel ein.
  - Klicken Sie auf die Schaltfläche "Aktivierung".

|                                     |                                                                                                    | Sprache       | Deutsch v    |
|-------------------------------------|----------------------------------------------------------------------------------------------------|---------------|--------------|
| Gebe                                | n Sie den Lizenzschlüssel ein, der Ihnen                                                                                                    | zugesandt w   | urde         |
| izenzschlüssel                      | BPH30-C0909-C124G-M8P8T-3Z1I9-EK9TF5                                                                                                    | Akti          | vierung      |
| Ich willige in die D                | atenverarbeitung ein gemäß Datenschutzrichtlinie                                                                                                    |               |              |
| Wenn Sie keiner<br>einen zu erhalte | Lizenzschlüssel haben, können Sie die Taste anl<br>n.                                                                                                  | klicken, um   | Registrieren |
| Aktivi<br>Comp<br>Lizenz<br>Fenst   | rung erfolgreich verlaufen.<br>uter key: VZHA040N09C124GA86883D1KIZ23W<br>schlüssel: BPH30-C0909-C124G-M8P8T-3Z1I9-E<br>r schließen und MSD verwenden. | /2Q<br>=K9TF5 |              |
|                                     |                                                                                                    |               |              |
|                                     |                                                                                                    |               |              |

Abb. 64 - Lizenzschlüssel akzeptiert

#### Registrierung auf einem PC ohne aktive Internetverbindung

In diesem Fall wird der Benutzer durch eine Offline-Registrierungssequenz geführt, die Folgendes beinhaltet.

#### Start der Aktivierungs-Assistenten

|                                                  |          | 1 License Activation Wizard                  |                                  | >              |
|--------------------------------------------------|----------|----------------------------------------------|----------------------------------|----------------|
|                                                  |          |                                              | Sprache                          | Deutsch ~      |
|                                                  |          | Mosaic Safety Designer - Li                  | zenz-Assistent                   |                |
|                                                  |          | Dieser Assistent begleitet Sie bei den zur A | ktivierung Ihrer Lizenz notwendi | gen Schritten. |
|                                                  |          | Aktivierung                                  | g Lizenz Offline                 |                |
|                                                  |          |                                              |                                  |                |
|                                                  |          |                                              |                                  |                |
|                                                  |          |                                              |                                  |                |
|                                                  |          |                                              |                                  |                |
|                                                  |          |                                              |                                  |                |
|                                                  |          |                                              |                                  |                |
| Achtung                                          | $\times$ |                                              |                                  |                |
|                                                  |          |                                              |                                  |                |
| Es wurde kein Lizenzschlüssel gefunden. Um einen |          |                                              |                                  |                |
| Möchten Sie sich jetzt registrieren?             |          |                                              |                                  |                |
|                                                  |          |                                              |                                  |                |
| Sì No                                            | 1        |                                              |                                  |                |
|                                                  |          |                                              |                                  |                |

- Start des Aktivierungs-Assistenten (Alternatives Netzwerk erforderlich)
- Klicken Sie auf "Registrieren"

|                   | Aktivierungsvorgang                    | offline             |                   |
|-------------------|----------------------------------------|---------------------|-------------------|
| Computer-ID       | PC11-DALLALIB                          |                     |                   |
| Schritt 1- Geben  | ie den Lizenzschlüssel ein, der Ihner  | n zugesandt wurde.  |                   |
| Lizenzschlüssel   |                                        |                     |                   |
| Wenn Sie keinen l | zenzschlüssel haben, können Sie sich r | registrieren, um (  | Registrieren      |
| Schritt 2 - Geben | Sie den Computer Key ein.              |                     |                   |
| Computer key      |                                        |                     |                   |
| Wenn Sie keinen   | Computer key haben, klicken Sie die Ta | ste an Computer ker | / wiederherstelle |
|                   |                                        |                     |                   |
|                   | Aktivierung                            |                     |                   |
|                   |                                        |                     |                   |
|                   |                                        |                     |                   |
|                   |                                        |                     |                   |
|                   |                                        |                     |                   |

Abb. 67 – Assistent, Registrierung

• Scannen Sie den *QR-Code*, um die Registrierung durchzuführen und die Daten zu senden

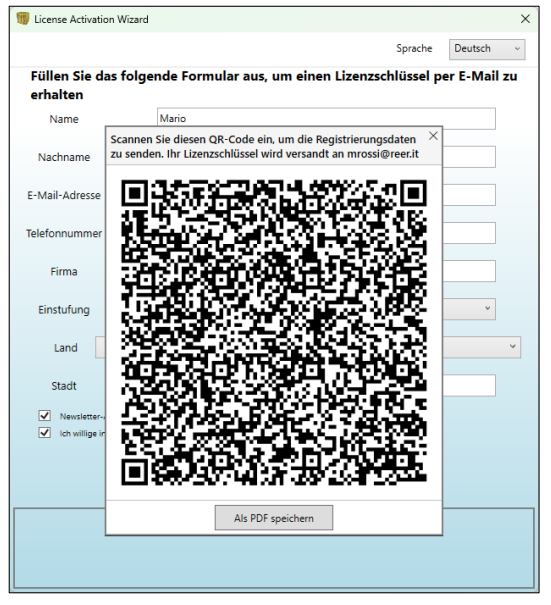

Abb. 69 - Registrierungsdaten senden

• Benutzerdaten ausfüllen und den *QR-Code* scannen, um die Registrierung abzuschließen

| License Activation         | Wizard                      |                                       |                      |            | ×            |
|----------------------------|-----------------------------|---------------------------------------|----------------------|------------|--------------|
|                            |                             |                                       |                      | Sprache    | Deutsch v    |
| Füllen Sie das<br>erhalten | folgen                      | de Formular au                        | ıs, um einen Lizenzs | chlüssel p | er E-Mail zu |
| Name                       |                             | Mario                                 |                      |            |              |
| Nachname                   |                             | Rossi                                 |                      |            |              |
| E-Mail-Adresse             |                             | mrossi@reer.it                        |                      |            |              |
| Telefonnummer              |                             | 1234567                               |                      |            |              |
| Firma                      |                             | ReeR SpA                              |                      |            |              |
| Kundentyp                  | End Use                     | er v                                  | Industrie            | Other      | ~            |
| Land                       | Italy                       | v                                     | Bundesland           | Torino     | ~            |
| Stadt                      |                             | Torino                                |                      |            |              |
| Newsletter-Ann             | meldung bei<br>e Datenverar | Reer<br>beitung ein gemäß <u>Date</u> | nschutzrichtlinie    |            |              |
|                            |                             | Registrieren                          | Zur Aktivierung zurü | ckkı       |              |
|                            |                             |                                       |                      |            |              |
|                            |                             |                                       |                      |            |              |
|                            |                             |                                       |                      |            |              |

Abb. 68 – Registrierung

• Die *Lizenzschlüssel*, eingeben, die per E-Mail erhalten wurde, eingeben, um den *Computer Key* anzufordern

| License Activation | Wizard X                                                                   |
|--------------------|----------------------------------------------------------------------------|
|                    | Sprache Deutsch ~                                                          |
|                    | Aktivierungsvorgang offline                                                |
| Computer-ID        | PC11-DALLALIB                                                              |
| Schritt 1- Geben   | Sie den Lizenzschlüssel ein, der Ihnen zugesandt wurde.                    |
| Lizenzschlüssel    | BBJK0-50K09-CGB4H-Q8X8F-3C1S7-A5Q8H                                        |
| Wenn Sie keinen L  | izenzschlüssel haben, können Sie sich registrieren, um (Registrieren       |
| Schritt 2 - Geben  | Sie den Computer Key ein.                                                  |
| Computer key       |                                                                            |
| Wenn Sie keinen    | Computer key haben, klicken Sie die Taste an Computer key wiederherstellen |
|                    | Aktivierung                                                                |
|                    |                                                                            |
|                    |                                                                            |
|                    |                                                                            |
|                    |                                                                            |
|                    |                                                                            |
|                    |                                                                            |
|                    |                                                                            |

Abb. 70 – Lizenzschlüssel

#### QR-Code und Computer key (Aktivierung)

• Scannen Sie den *QR-Code*, um den *Computer Key* abzurufen

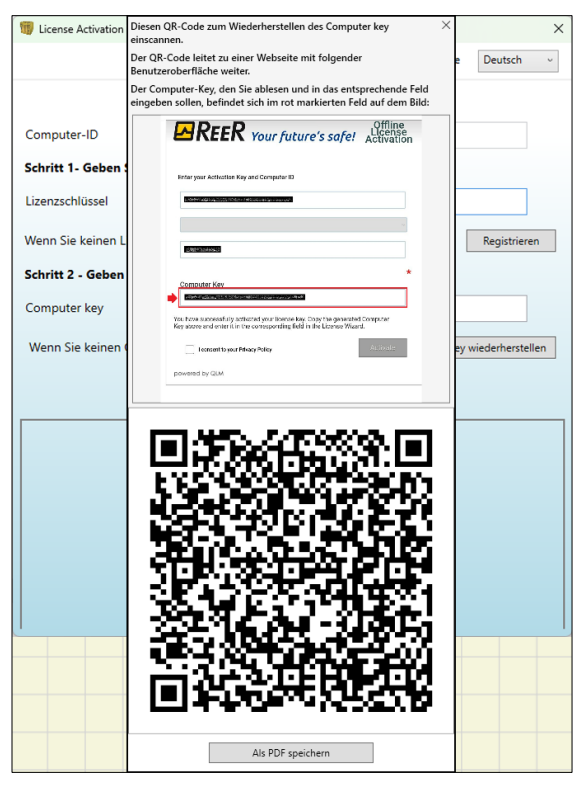

Abb 71 - Wiederherstellung des Computer key

• Aktivierung mit dem zuvor abgerufenen *Computer Key* 

|                    | Sprac                                                    | he    | Deutsch       |    |
|--------------------|----------------------------------------------------------|-------|---------------|----|
|                    | Aktivierungsvorgang offline                              |       |               |    |
| Computer-ID        | PC11-DALLALIB                                            |       |               |    |
| Schritt 1- Geben S | sie den Lizenzschlüssel ein, der Ihnen zugesandt wurde   |       |               |    |
| Lizenzschlüssel    | BBJK0-50K09-CGB4H-Q8X8F-3C1S7-A5Q8HI                     |       |               |    |
| Wenn Sie keinen L  | zenzschlüssel haben, können Sie sich registrieren, um (  |       | Registrierer  | 1  |
| Schritt 2 - Geben  | Sie den Computer Key ein.                                |       |               |    |
| Computer key       | VIJT0-M0909-CGB4H-A8Y8S-341A3-7XPVMU                     |       |               |    |
| Wenn Sie keinen (  | Computer key haben, klicken Sie die Taste an Computer    | key w | iederherstell | en |
|                    | Aktivierung                                              |       |               |    |
| Aktivier           | ung erfolgreich verlaufen. Fenster schließen und MSD ven | wend  | en.           |    |

Abb. 72 - Aktivierung

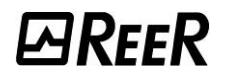

#### Grundkenntnisse

Wurde die Installation korrekt abgeschlossen, erstellt MSD ein Symbol auf dem Desktop.

Zum Starten des Programms auf dieses Symbol doppelklicken. =>

Es erscheint die folgende Ausgangsansicht:

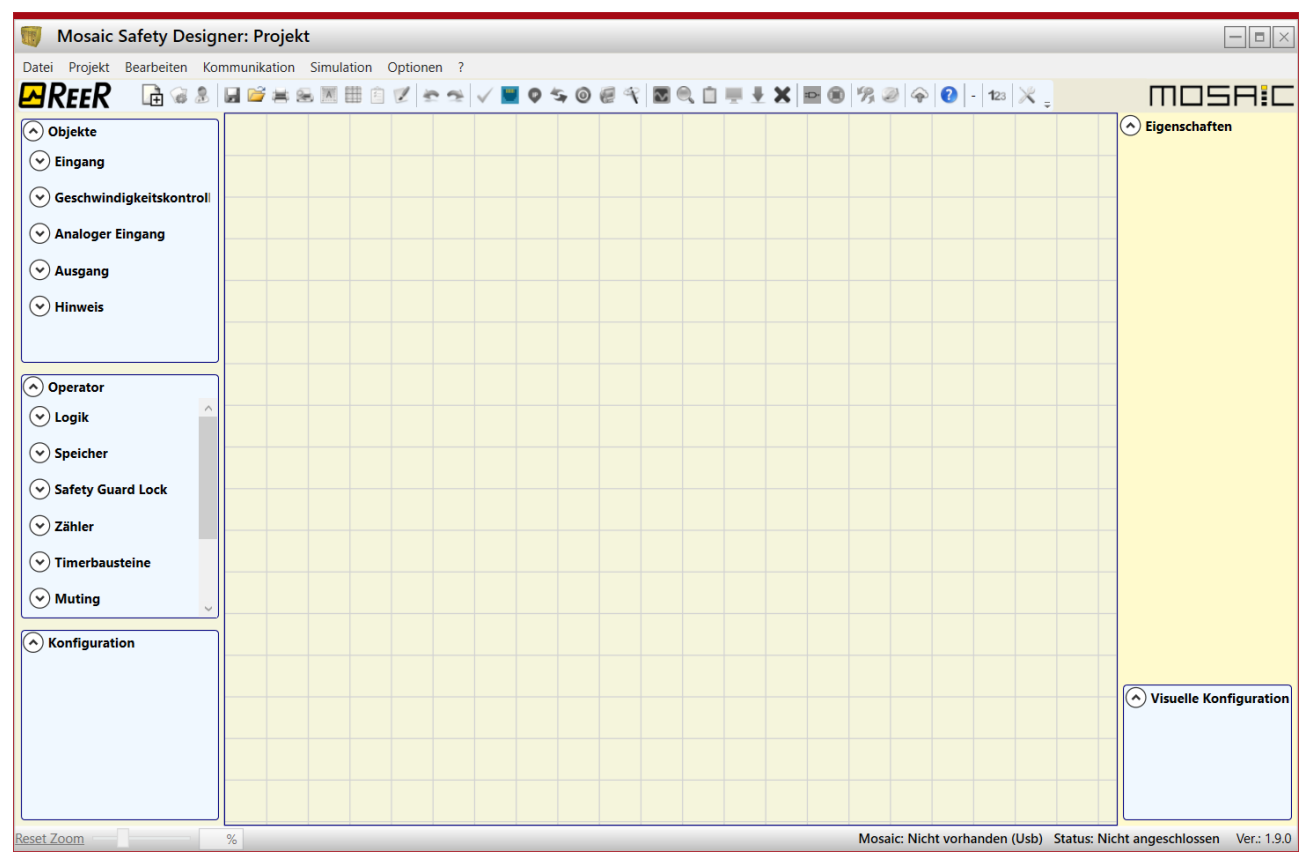

Abb. 73

Ab hier kann der Benutzer sein Projekt erstellen.

### Die Standard-Symbolleiste

In Abb. 74 wird die Standard-Symbolleiste dargestellt und im Anschluss die Bedeutung der Symbole aufgelistet:

|    | -  | -        |                                                                    |  |  |  |  |  |  |
|----|----|----------|--------------------------------------------------------------------|--|--|--|--|--|--|
|    |    | L 🛱 🤕    | 8. 🖬 🗃 🚝 🛠 📧 🏥 📋 🌮 😤 🗸 📓 🗢 🧐 🏈 🍄 🎕 🕲 📓 🧠 🏭 🗋 🖳 💆 🥵 🍪 🍘 🤹 🦉         |  |  |  |  |  |  |
|    |    |          | Abb. 74                                                            |  |  |  |  |  |  |
| 1  | -> | LE       | NEUES PROJEKT ERSTELLEN                                            |  |  |  |  |  |  |
| 2  | -> |          | KONFIGURATION ANDERN (Zusammensetzung der verschiedenen Module)    |  |  |  |  |  |  |
| 3  | -> | -        | BENUIZERPARAMETER ANDERN (Name, Unternehmen, etc.)                 |  |  |  |  |  |  |
| 4  | -> |          | EKT SPEICHERN<br>EN EINES BEREITS VORHANDENEN PROIFKTS (AUF DEM PC |  |  |  |  |  |  |
| 5  | -> |          | GESPEICHERT)                                                       |  |  |  |  |  |  |
| 6  | -> | 3        | PROJEKTPLAN DRUCKEN                                                |  |  |  |  |  |  |
| 7  | -> | 2        | DRUCKVORSCHAU                                                      |  |  |  |  |  |  |
| 8  | -> | A        | DRUCKBEREICH                                                       |  |  |  |  |  |  |
| 9  | -> |          | IM RASTERGITTER VERBINDEN                                          |  |  |  |  |  |  |
| 10 | -> | 1        | REPORT DRUCKEN                                                     |  |  |  |  |  |  |
| 11 | -> | <b>*</b> | RESSOURCENZUORDNUNG                                                |  |  |  |  |  |  |
| 12 | -> | *        | UNDO (LÖSCHUNG DER LETZTEN BEFEHL)                                 |  |  |  |  |  |  |
| 13 | -> | -        | REDO (WIEDERHERSTELLEN DER LETZTE LÖSCHUNG)                        |  |  |  |  |  |  |
| 14 | -> | ~        | VALIDIERUNG DES PROJEKTS                                           |  |  |  |  |  |  |
| 15 | -> | -        | KANALAUSWAHL                                                       |  |  |  |  |  |  |
| 16 | -> | æ        | NETZWERKPARAMETER (MOSAIC M1S COM)                                 |  |  |  |  |  |  |
| 17 | -> | -5       | VERBINDUNG MIT MOSAIC                                              |  |  |  |  |  |  |
| 18 | -> |          | PROJEKT AN MOSAIC SENDEN                                           |  |  |  |  |  |  |
| 19 | -> | 0        | VERBINDUNG MIT MOSAIC UNTERBRECHEN                                 |  |  |  |  |  |  |
| 20 | -> | 4        | EIN BESTEHENDES PROJEKT LADEN (Auf der MOSAIC)                     |  |  |  |  |  |  |
| 21 | -> | ~        | MONITOR (Status der I/O in Echtzeit - Grafik)                      |  |  |  |  |  |  |
| 22 | -> |          | MONITOR (Status der I/O in Echtzeit - Textlich)                    |  |  |  |  |  |  |
| 23 | -> | 101      | FIELDBUS MONITOR (Status der E/A in Echtzeit - nur MOSAIC M1S COM) |  |  |  |  |  |  |
| 24 | -> |          | LOG KONFIGURATIONEN                                                |  |  |  |  |  |  |
| 25 | -> | -        | SYSTEMKONFIGURATION ANZEIGEN                                       |  |  |  |  |  |  |
| 26 | -> | -        | FEHLER-LOG                                                         |  |  |  |  |  |  |
| 27 | -> | X        | LÖSCHEN FEHLERPROTOKOLL                                            |  |  |  |  |  |  |
| 28 | -> | Ð        | SCHEMATISCHE SITUATION                                             |  |  |  |  |  |  |
| 29 | -> |          | GRAFISCHE SIMULATION                                               |  |  |  |  |  |  |
| 30 | -> | 3        | KENNWORT ÄNDERN                                                    |  |  |  |  |  |  |
| 31 | -> | 0        | HELP ON-LINE                                                       |  |  |  |  |  |  |
| 32 | -> | 0        | KENNWORT WIEDERGEWINNUNG                                           |  |  |  |  |  |  |

#### Die Text-Symbolleiste

Optional kann der Anwender der TEXT-SYMBOLLEISTE aktivieren (Drop-Down).

| Datei | Projekt | Bearbeiten | Kommunikation | Simulation | Optionen | ?     |       |    |     |          |    |   |              |   |     |   |                |       |    |
|-------|---------|------------|---------------|------------|----------|-------|-------|----|-----|----------|----|---|--------------|---|-----|---|----------------|-------|----|
| ۲R    | REER    | 🖻 🤕 🤱      | 🖬 📽 🛎 🗟 🛛     | M 🖽 🙆 🙎    |          | / 🔳 ( | > 🖘 🤇 | 00 | ¥ 🗖 | <u>ت</u> | ÷. | × | <b>•</b> (8) | 穷 | 2 🖗 | 0 | Azienda - Nome | 123 🔀 | 19 |
|       |         |            |               |            |          |       |       |    | _   |          |    |   |              |   |     |   |                |       | _  |

Abb. 75

Erstellen eines neuen Projekts (Konfiguration des Systems MOSAIC)

Durch Auswählen des Symbols in der Standard-Symbolleiste beginnt ein neues Projekt. Es erscheint die Bitte um Identifizierung des Benutzers (Abb. 76).

| 👼 Projektinformationen           |           |  |  |  |  |  |  |  |
|----------------------------------|-----------|--|--|--|--|--|--|--|
| Firma                            | Azienda   |  |  |  |  |  |  |  |
| Benutzer                         | Nome      |  |  |  |  |  |  |  |
| Projektname                      | Projekt   |  |  |  |  |  |  |  |
| Auswahl Mehrfach<br>Arbeitsblatt | •         |  |  |  |  |  |  |  |
| ОК                               | Abbrechen |  |  |  |  |  |  |  |

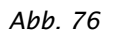

Danach blendet MSD ein Fenster ein, in dem nur das Modul MOSAIC M1S erscheint. Es ist möglich, das Modul MOSAIC M1, MOSAIC M1S COM auszuwählen, indem über das Pulldown-Menü unter dem Mastermodul die FW-Version gewählt wird.

Wenn MOSAIC M1 < 5.0, wenn MOSAIC M1S und MOSAIC M1S COM  $\geq$  8.0.0 und <9.0.0.

Auswahl Mehrseitige Konfiguration: Mit diesem Häkchen kann die Aufteilung der Konfiguration auf mehrere Seiten aktiviert werden. In diesem Fall stehen dem Benutzer mehrere Seiten mit fester Größe zur Verfügung, um die Komponenten und Verbindungen zu platzieren.

Der Benutzer hat die Möglichkeit, die erforderlichen Module zu seinem System hinzuzufügen, indem er das Pull-down-Menü oben (Auswahl des Moduls) und unten die Auswahl der Adresse des diesem zuzuweisenden Knotens (0...3) verwendet.

Die Reihenfolge, in der die Slave-Module eingefügt werden, ist nicht wichtig, und es ist auch nicht wichtig, ob der Benutzer die Module räumlich tatsächlich in derselben Reihenfolge positioniert. Beispielsweise können die Slave-Module auch räumlich links vom Master-Modul positioniert werden.

Bei einigen Slave-Modulen (MVx, MBx) ist es zudem erforderlich, über ein zweites Dropdown-Menü, das sich unterhalb der Auswahl der Knotennummer befindet, den Typ auszuwählen.

#### Seitenkonfiguration/-verwaltung

Im Menü Einstellungen können die Größe des Rastergitters, die Größe der Seite und ihre Ausrichtung konfiguriert werden.

| Opti     | onen                                 | ?                            |  |  |  |  |  |
|----------|--------------------------------------|------------------------------|--|--|--|--|--|
| <b>5</b> | Klem                                 | ime ausblenden               |  |  |  |  |  |
|          | Rastergröße 10                       |                              |  |  |  |  |  |
|          | Seite                                | engröße A4 (297mm x 210mm) 🗸 |  |  |  |  |  |
|          | Seite                                | enausrichtung Vertikal ~     |  |  |  |  |  |
|          | Zwischenseiteninformationen anzeigen |                              |  |  |  |  |  |
| 0        | Neuheiten beim Start zeigen 🗹        |                              |  |  |  |  |  |
| 3        | Sprache Deutsch v                    |                              |  |  |  |  |  |

Abb. 77

Die Seiten werden über ein Navigationsmenü oder über die oben befindlichen Registerkarten Seite1 / Seite2 / Seite3 verwaltet, welche die Namen der aktuell geöffneten Seiten anzeigen.

| Seitennavigation X                    | Seite1 | × | Seite2 | х | Seite3 | × | + |
|---------------------------------------|--------|---|--------|---|--------|---|---|
| Projekt<br>Seite1<br>Seite2<br>Seite3 |        |   |        |   |        |   |   |

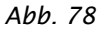

Dem Benutzer steht ein Kontextmenü zur Verfügung, über das Seiten hinzugefügt oder entfernt, umbenannt oder geschlossen werden können.

| Seitennavigatio            | n x |                                      | Seite1                                            | ×                 | Seite2            | х | Seite3 | Х | + |
|----------------------------|-----|--------------------------------------|---------------------------------------------------|-------------------|-------------------|---|--------|---|---|
| Projekt                    |     |                                      |                                                   |                   |                   |   |        |   |   |
| Seite1<br>Seite2<br>Seite3 | ×   | Neue<br>Seite o<br>Seite s<br>Die ar | Seite unter<br>öffnen<br>schließen<br>nderen Seit | n hinzu<br>en sch | ufügen<br>Iließen |   |        |   |   |
|                            | ×   | Seite<br>Seite<br>Seiter             | löschen<br>umbenenn<br>ausdruck                   | en                |                   |   |        |   |   |

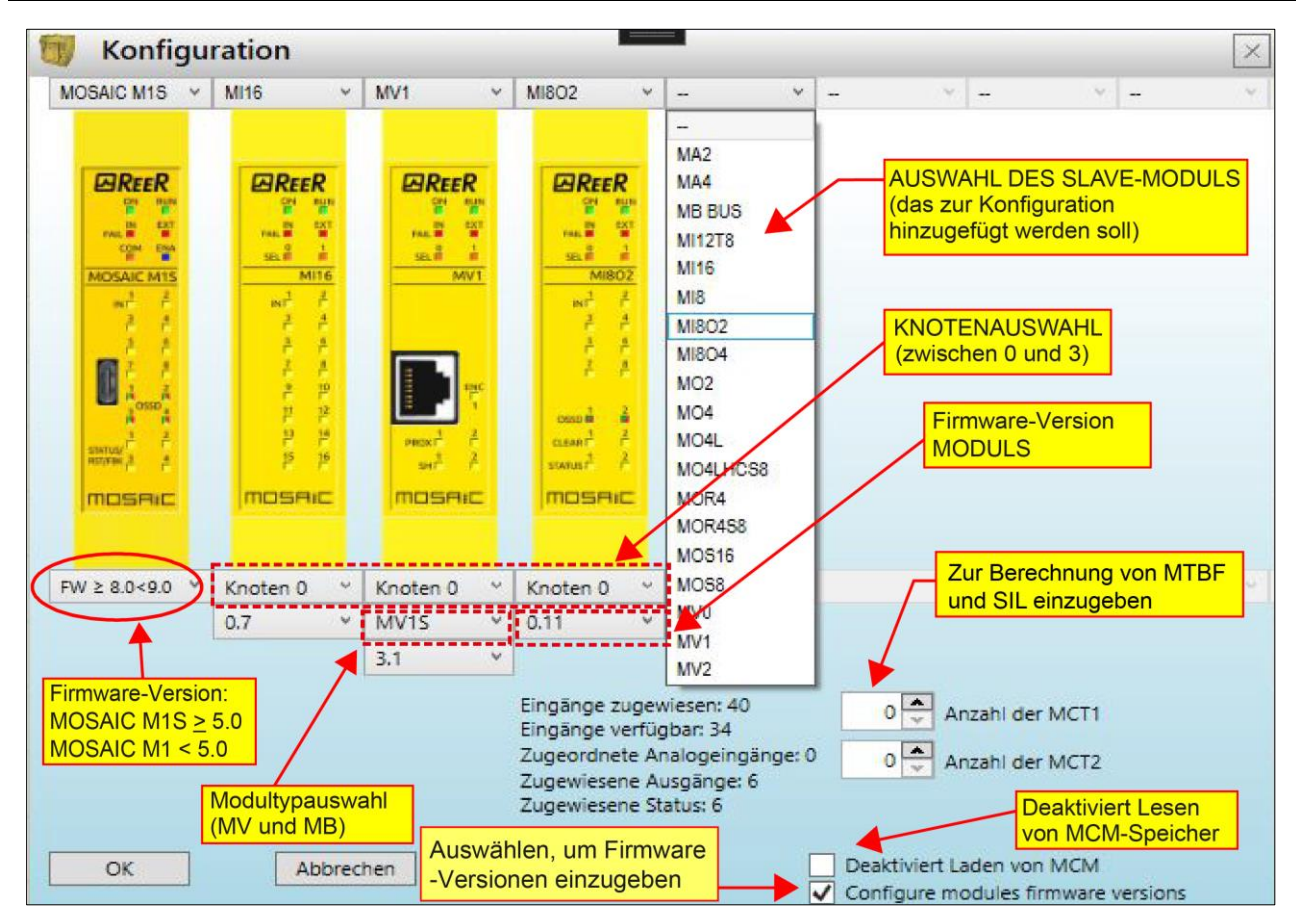

Abb. 80 - Konfiguration mit MOSAIC M1/MOSAIC M1S

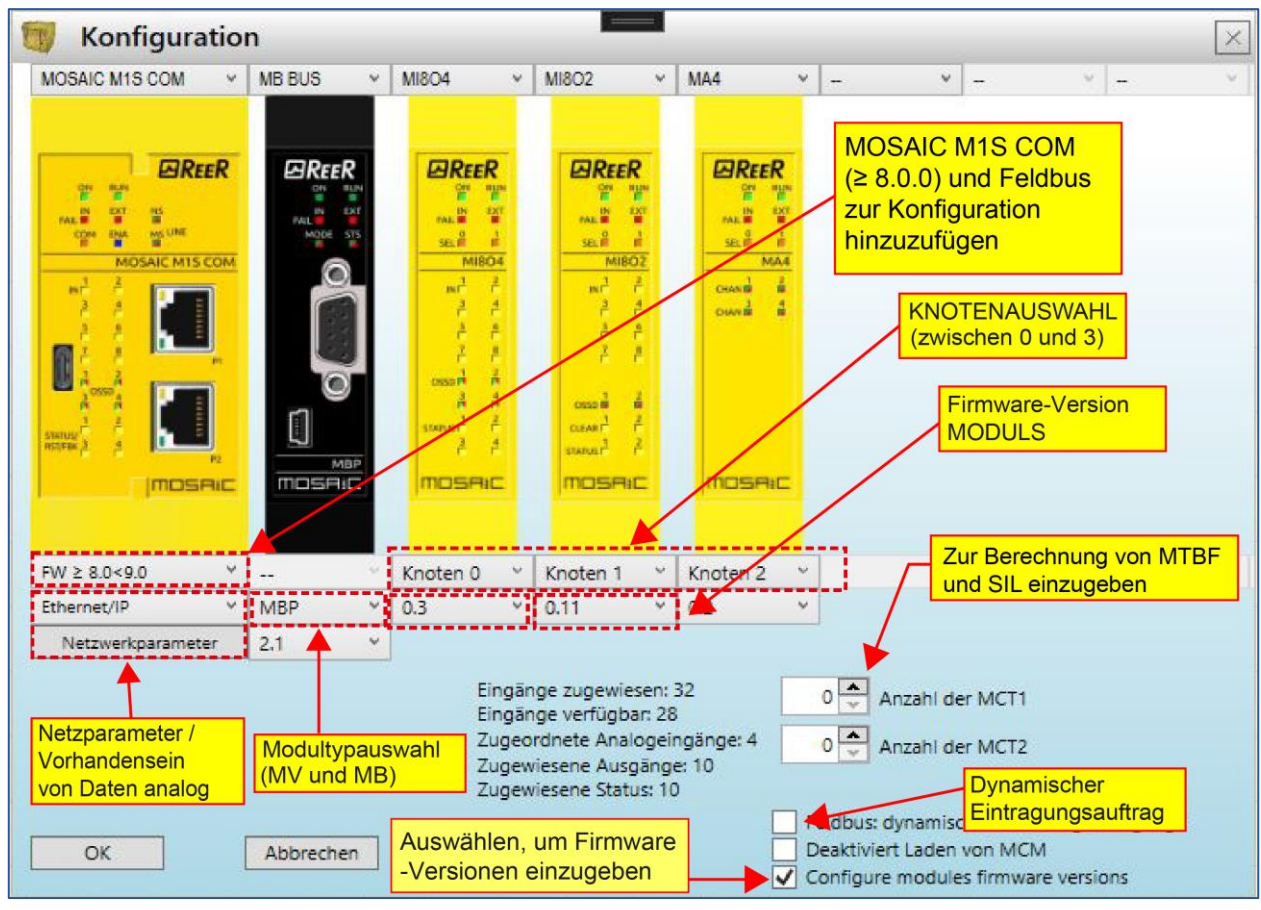

Abb. 81 - Konfiguration mit MOSAIC M1S COM

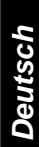

*iRff*R

➔

#### Verwaltung von Slave-Modulen

Es ist die Funktion *'Konfiguriere Firmware-Versionen der Module'* verfügbar. Wenn ausgewählt, kann der Benutzer die Firmware-Version der einzelnen Slave-Module verwalten, indem er den bekannten Firmware-Wert jedes verfügbaren Moduls eingibt.

In diesem Fall zeigt der Projektbericht nicht die minimalen erforderlichen Versionen jedes Slave-Moduls an, sondern die vom Benutzer während der Konfiguration eingegebenen Versionen.

## Feldbus mit dynamischer Eingangsreihenfolge

Wenn aktiviert, dann listet die Feldbus-Eingangzuordnung (*Process Data Mapping*) die Eingangsmodule nach ihrer Reihenfolge in der Benutzerkonfiguration (Abb. 81) und nicht nach ihrer hierarchischen Reihenfolge; die folgende Tabelle zeigt die Unterschiede.

| ZUORDNUNG DER PROZESSDATEN                                                                                         |                                                                                                    |  |  |  |  |  |  |  |
|----------------------------------------------------------------------------------------------------|----------------------------------------------------------------------------------------------------|--|--|--|--|--|--|--|
| Hierarchische Reihenfolge der E/A-Module Standard)<br>Feldbus mit deaktivierter dynamischer<br>Eingangsreihenfolge | Dynamische Reihenfolge der E/A-Module<br>Feldbus mit aktivierter<br>dynamischer Eingangsreihenfolge |  |  |  |  |  |  |  |
| 1) MI8O2                                                                                                    | 1) MI16                                                                                             |  |  |  |  |  |  |  |
| 2) MI16                                                                                                    | 2) MI8O4                                                                                            |  |  |  |  |  |  |  |
| 3) MA4                                                                                                    | 3) MI8O2                                                                                            |  |  |  |  |  |  |  |
| 4) MI8O4                                                                                                    | 4) MA4                                                                                              |  |  |  |  |  |  |  |

#### → Das neue H\u00e4kchen ist nur sichtbar, wenn in der Konfiguration ein Feldbusmodul (mit Fw ≥ 3.0.0) vorhanden ist oder wenn der Master MOSAIC M1S COM (mit Fw ≥ 8.0.0) ist.

#### Projekt erstellen Parameterkonfiguration des Feldbus MOSAIC M1S COM

#### Parameter ModBus TCP

Wenn MOSAIC M1S COM an einen Feldbus ModBus TCP angeschlossen werden muss, ist es möglich zu wählen, ob der Stack die LAN-Parameter automatisch eingibt (DHCP aktiv) oder (durch Auswahl von "Manual") die notwendigen Netzwerkparameter direkt einzufügen: *IP-Adresse, Subnet Mask, Default Gateway.* 

- "Analoge Daten auf Feldbus aktivieren" aktiviert die Übertragung der analogen Daten MA2/MA4.
   Bitte beachten Sie, dass die Auswahl dieses Häkchens eine Funktion des Prozessabbilds ist (wenn "Analoge Daten auf Feldbus aktivieren" ausgewählt ist, muss ein Prozessabbild mit analogen Daten verwendet werden).
- ➔ Durch Anklicken von "Lesen" wird MSD zum Erstellen der Netzwerkparameter aktiviert, indem diese aus den auf dem angeschlossenen Master MOSAIC M1S COM eingestellten ausgelesen werden. Die erforderlichen Parameter müssen die des momentan geladenen Fieldbusses sein. Ist das angeschlossene Modul zum Beispiel ModBus TCP und es wird versucht, die Netzwerkparameter zu lesen, indem Profinet RT auf "Konfiguration" gestellt wird, wird das Lesen nicht aktiviert.
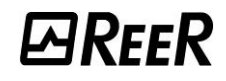

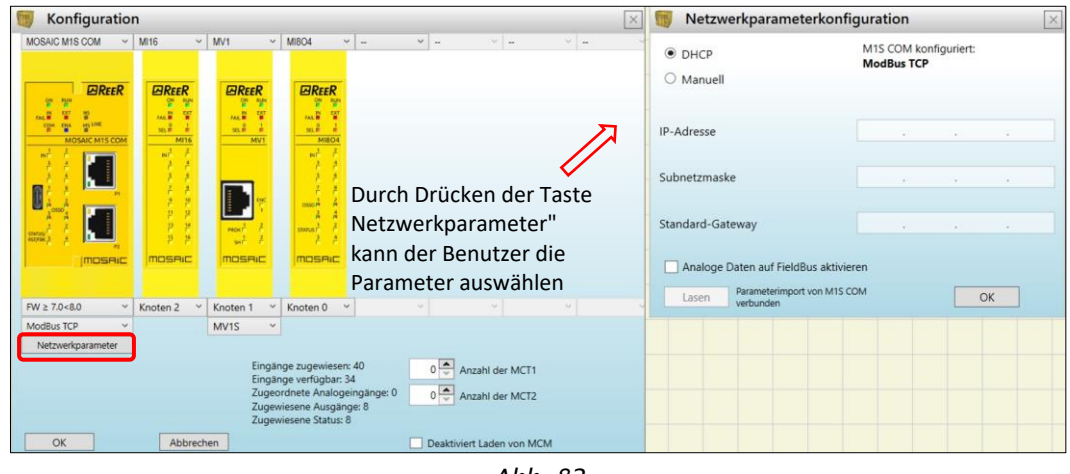

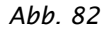

# Parameter EtherNET/IP

Wenn MOSAIC M1S COM an den Feldbus EtherNet/IP angeschlossen werden muss, ist es möglich zu wählen, ob der Stack die LAN-Parameter automatisch eingibt (DHCP aktiv) oder (durch Auswahl von "Manual") die notwendigen Netzwerkparameter direkt einzufügen: *IP-Adresse, Subnet Mask, Default Gateway, DNS1, DNS2, Station Name (Option)*.

 → "Analoge Daten auf Feldbus aktivieren" aktiviert die Übertragung der analogen Daten MA2/MA4.
 → Bitte beachten Sie, dass die Auswahl dieses Häkchens eine Funktion des Prozessabbilds ist (wenn "Analoge Daten auf Feldbus aktivieren" ausgewählt ist, muss ein Prozessabbild mit analogen Daten verwendet werden).

➔ Durch Anklicken von "Lesen" wird MSD zum Erstellen der Netzwerkparameter aktiviert, indem diese aus den auf dem angeschlossenen Master MOSAIC M1S COM eingestellten ausgelesen werden. Die erforderlichen Parameter müssen die des momentan geladenen Fieldbusses sein. Ist das angeschlossene Modul zum Beispiel ModBus TCP und es wird versucht, die Netzwerkparameter zu lesen, indem Profinet RT auf "Konfiguration" gestellt wird, wird das Lesen nicht aktiviert.

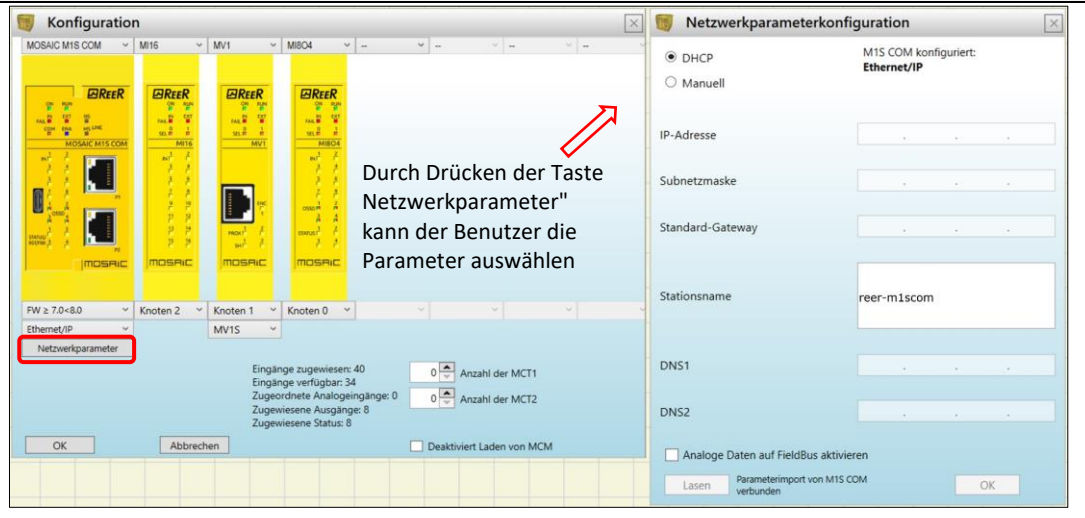

Abb. 83

# *⊡REE*R

# Parameter Profinet RT

Muss MOSAIC M1S COM an den Feldbus Profinet RT angeschlossen werden, müssen die notwendigen Netzwerkparameter direkt eingegeben werden: *IP Address, Subnet Mask, Default Gateway, Station Name.* 

- → "Analoge Daten auf Feldbus aktivieren" aktiviert die Übertragung der analogen Daten MA2/MA4.
   → Bitte beachten Sie, dass die Auswahl dieses Häkchens eine Funktion des Prozessabbilds ist (wenn "Analoge Daten auf Feldbus aktivieren" ausgewählt ist, muss ein Prozessabbild mit analogen Daten verwendet werden).
- ➔ Durch Anklicken von "Lesen" wird MSD zum Erstellen der Netzwerkparameter aktiviert, indem diese aus den auf dem angeschlossenen Master MOSAIC M1S COM eingestellten ausgelesen werden. Die erforderlichen Parameter müssen die des momentan geladenen Fieldbusses sein. Ist das angeschlossene Modul zum Beispiel ModBus TCP und es wird versucht, die Netzwerkparameter zu lesen, indem Profinet RT auf "Konfiguration" gestellt wird, wird das Lesen nicht aktiviert.

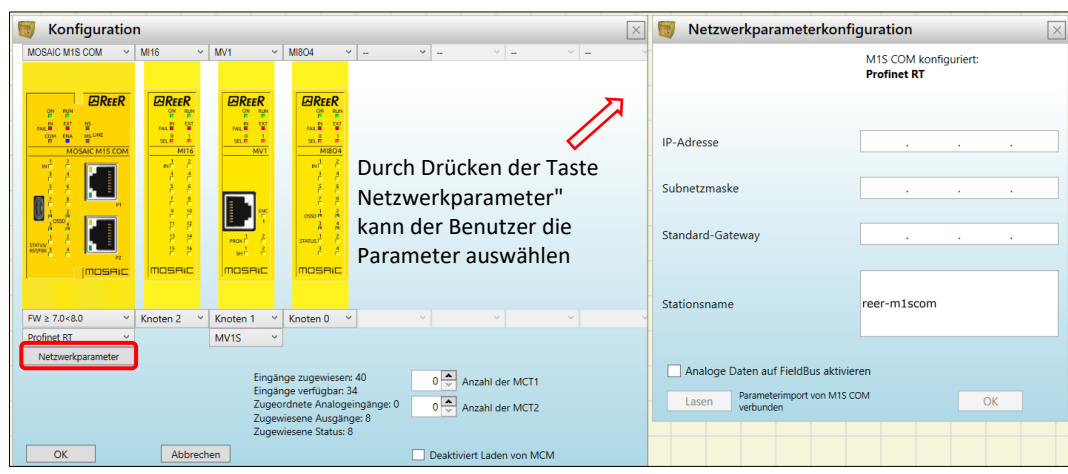

Abb. 84

# Konfiguration in der Profinet RT Entwicklungsumgebung

➔ Um MOSAIC M1S COM in die Profinet RT-Entwicklungsumgebung zu integrieren, <u>muss die</u> <u>Konfiguration der Module in der Bestellen</u> der folgenden Tabelle erfolgen.

| SZENARIO                                          | KONFIGURATION  |
|---------------------------------------------------|----------------|
| Keine Übertragung von Analog- oder                | Fieldbus Input |
| Geschwindigkeitsdaten                             | System I/O     |
|                                                   | Fieldbus Input |
| Nur analoge Daten übermitteln                     | System I/O     |
|                                                   | Analog Data    |
|                                                   | Fieldbus Input |
| Nur Geschwindigkeitsdaten übermitteln             | System I/O     |
|                                                   | Speed Data     |
|                                                   | Fieldbus Input |
|                                                   | System I/O     |
| Obertragung von Analog- und Geschwindigkeitsdaten | Analog Data    |
|                                                   | Speed Data     |

#### Parameter EtherCat

Wenn MOSAIC M1S COM an den Feldbus EtherCat angeschlossen werden muss, werden die notwendigen Netzwerkparameter direkt vom Master EtherCat eingegeben.

- → "Analoge Daten auf Feldbus aktivieren" aktiviert die Übertragung der analogen Daten MA2/MA4.
   → Bitte beachten Sie, dass die Auswahl dieses Häkchens eine Funktion des Prozessabbilds ist (wenn "Analoge Daten auf Feldbus aktivieren" ausgewählt ist, muss ein Prozessabbild mit analogen Daten verwendet werden).
- ➔ Durch Anklicken von "Lesen" wird MSD zum Erstellen der Netzwerkparameter aktiviert, indem diese aus den auf dem angeschlossenen Master MOSAIC M1S COM eingestellten ausgelesen werden. Die erforderlichen Parameter müssen die des momentan geladenen Fieldbusses sein. Ist das angeschlossene Modul zum Beispiel ModBus TCP und es wird versucht, die Netzwerkparameter zu lesen, indem Profinet RT auf "Konfiguration" gestellt wird, wird das Lesen nicht aktiviert.

| 👼 Konfiguratio    | on                                                                                                    |                                                      |                                                                                          |                                                                                                    | 🔄 👹 Netzwerk  | parameterkonfiguration                                          | ×            |
|-------------------|----------------------------------------------------------------------------------------------------|------------------------------------------------------|------------------------------------------------------------------------------------------|----------------------------------------------------------------------------------------------------|---------------|-----------------------------------------------------------------|--------------|
| MOSAIC MIS COM    | MI16                                                                                                    |                                                      | MIBO4                                                                                    | <ul> <li>v = v =</li> </ul>                                                                           | -             | M1S COM k<br>EtherCat                                           | onfiguriert: |
| MOSALC MIS COM    | 000 000<br>100 00<br>00 00<br>000 00<br>000 000<br>000 000<br>000 000<br>000 000<br>000 000<br>000 000<br>000 000<br>000 000<br>000 000<br>000 000<br>000 000<br>000 000<br>000 000<br>000 000<br>000 000<br>000 000<br>000<br>000<br>00 | 00 000<br>000 00<br>000 0<br>000 0<br>000 0<br>00001 |                                                                                          | $\square$                                                                                             | Analoge Dater | n auf FieldBus aktivieren<br>imeterimport von M1S COM<br>iunden | ОК           |
|                   | 6.6                                                                                                    |                                                      | 11                                                                                       | Durch Drücken der Taste                                                                               |               |                                                                 |              |
|                   | 2 2 2<br>2 2                                                                                                    |                                                      | A 4                                                                                      | Netzwerkparameter"                                                                                    |               |                                                                 |              |
| HUR A             | 2 2<br>005800                                                                                                    | set 2                                                | 2.2                                                                                      | kann der Benutzer die                                                                                 |               |                                                                 |              |
| Junearie          |                                                                                                    |                                                      | 1.1.1.1.1.1.1.1.1.1.1.1.1.1.1.1.1.1.1.1.                                                 | Parameter auswählen                                                                                   |               |                                                                 |              |
| FW ≥ 7.0<8.0 ~    | Knoten 2 🗸                                                                                                    | Knoten 1 ~                                           | Knoten 0                                                                                 |                                                                                                    | 2             |                                                                 |              |
| EtherCat ~        |                                                                                                    | MV1S ~                                               |                                                                                          |                                                                                                    |               |                                                                 |              |
| Netzwerkparameter | J                                                                                                    | Eingä<br>Eingä<br>Zugeo<br>Zugeo<br>Zugeo<br>Zugeo   | nge zugewieser<br>nge verfügbar:<br>ordnete Analogi<br>viesene Ausgän<br>viesene Status: | s: 40<br>44<br>bingange: 0<br>8<br>8<br>0<br>0<br>0<br>0<br>0<br>0<br>0<br>0<br>0<br>0<br>0<br>0<br>0 |               |                                                                 |              |
| OK                | Abbrec                                                                                                    | hen                                                  |                                                                                          | Deaktiviert Laden von MCM                                                                             |               |                                                                 |              |

Figure 85

# Konfiguration Ändern (Zusammensetzung der verschiedenen Module)

Das Ändern der Systemkonfiguration erfolgt über das Symbol . Es erscheint erneut das Konfigurationsfenster (*Abb. 80*).

#### Benutzerparameter ändern

**Das Ändern der Benutzerparameter erfolgt über das Symbol** Es erscheint die Bitte um Identifizierung des Benutzers (*Abb. 86*). Für diesen Vorgang ist es nicht erforderlich, die Verbindung mit MOSAIC zu unterbrechen. Es wird im Allgemeinen verwendet, wenn ein Bediener ein neues Projekt erstellen muss (auch indem ein zuvor erstelltes verwendet wird).

| 📆 Projektinform                  | ationen $\times$ |
|----------------------------------|------------------|
| Firma                            | Azienda          |
| Benutzer                         | Nome             |
| Projektname                      | Projekt          |
| Auswahl Mehrfach<br>Arbeitsblatt | •                |
| ОК                               | Abbrechen        |

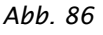

# Die Symbolleisten GEGENSTÄNDE – OPERATOREN - KONFIGURATION

Auf der linken und rechten Seite des Hauptfensters erscheinen vier große Funktionsfenster (in Abb. 87):

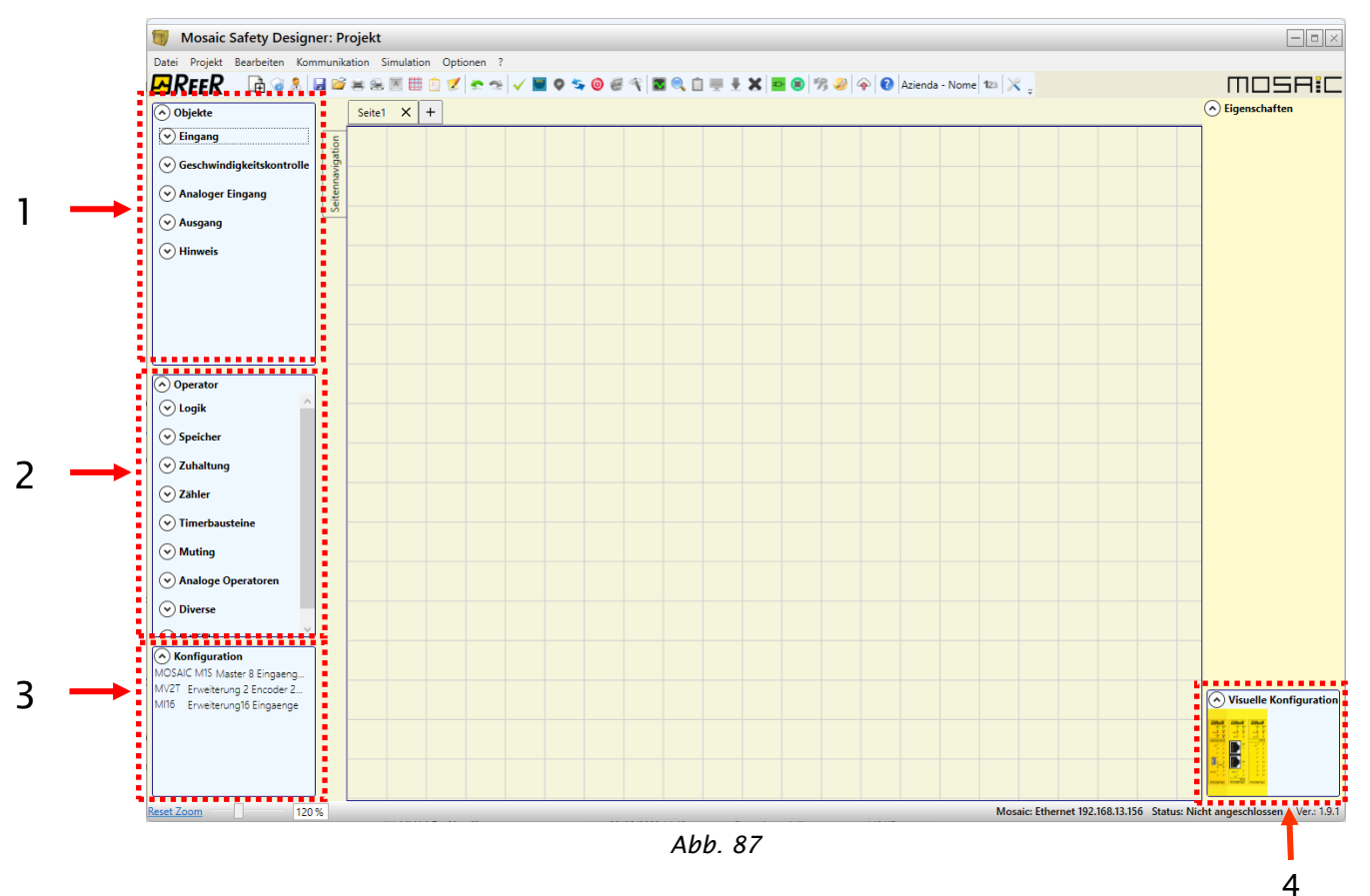

#### 1 > FUNKTIONSFENSTER GEGENSTÄNDE

Enthält die unterschiedliche Funktionsblöcke, die unser Projekt bilden werden. Diese Blöcke sind in fünf unterschiedliche Kategorien unterteilt:

- Eingäng
- Geschwindigkeitskontrolle
- Analoger Eingang
- Ausgäng
   Hinweis

# 2 > FUNKTIONSFENSTER OPERATOREN

Enthält die unterschiedlichen funktionellen Blöcke, die es gestatten, die Komponenten des Punkt eins miteinander zu verbinden. Diese Blöcke sind in drei unterschiedliche Kategorien unterteilt:

- Logik
- SpeicherSafety Guard Lock
- Safety Guard Lo
- Timerbausteine
- Muting
- Analoge Operatoren
- Diverse
- Int Fbk

#### **3 > FUNKTIONSFENSTER KONFIGURATION**

Enthält die Beschreibung der Zusammensetzung unseres Projekts.

#### 4 > FUNKTIONSFENSTER KONFIGURATION (visuell)

Enthält die graphische Darstellung der Zusammensetzung unseres Projekts.

In diesem Fenster kann zwischen den I/O jedes Moduls navigiert werden, indem die rechte Maustaste auf dem zu analysierendem Modul betätigt wird. Wenn der Master mit dem Netzwerk verbunden ist, werden außerdem alle Netzwerkparameter im oberen Fenster angezeigt.

# Zeichnung des Plans

Nachdem die Zusammensetzung des Systems beschlossen wurde, kann der Bediener mit der Konfiguration des Projekts beginnen.

Der logische Anschlussplan wird mit der Technik des DRAG&DROP:

- Das gewünschte Element wird aus den zuvor beschriebenen Fenstern ausgewählt (in den folgenden Absätzen folgen detaillierte Erklärungen für jeden einzelnen Gegenstand) und in den Zeichnungsbereich gezogen.
- Anschließend wird durch Auswählen des Gegenstands das Fenster **EIGENSCHAFTEN** aktiviert und die Felder je nach den erforderlichen Eigenschaften ausgefüllt.
- Ist es erforderlich, einen spezifischen numerischen Wert mit einem *Slide* einzugeben (z.B. Filter), die Pfeiltasten links und rechts auf der Tastatur verwenden oder auf die Seiten des Cursors des *Slides* klicken.
- Die Verbindungen unter den Gegenständen erfolgen, indem die Maus über den gewünschten Pin gebracht und dieser zu dem zu verbindenden gezogen wird.
- Erfordert der Plan die Funktion PAN (Verschieben des Arbeitsbereichs in das Fenster) den zu verschiebenden Gegenstand auswählen und die Richtungspfeile auf der Tastatur verwenden.
- Wenn das Schaltbild sehr komplex und eine Verbindung zwischen zwei sehr weit auseinanderliegenden Elementen erforderlich ist, die Komponente "Interpage" verwenden. Das Element *"Interpage out"* muss einen Namen aufweisen, der beim Aufrufen durch den Zwilling *"Interpage in"* die tatsächlich gewünschte Verbindung gestattet.

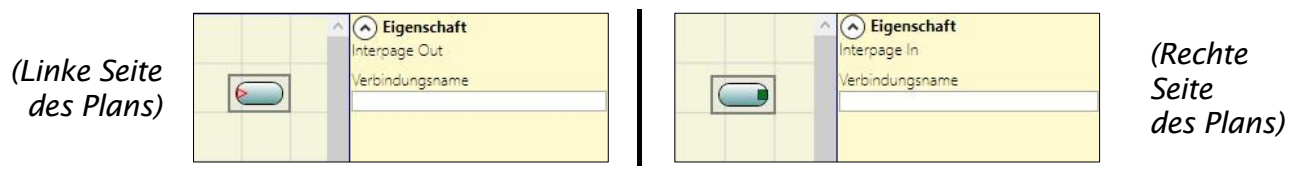

- Wenn Sie ein Gegenstand duplizieren möchten, diese auswählen und Sie CTRL + C / CTRL + V auf der Tastatur betätigen.
- Platzierung der Drähte: Die Drähte können verschoben werden, um die grafische Sichtbarkeit des Plans zu verbessern. Zum Aktivieren der Funktion einfach den Mauszeiger auf den zu verschiebenden Draht positionieren und durch Drücken der linken Taste in den gewünschten Bereich verschieben.

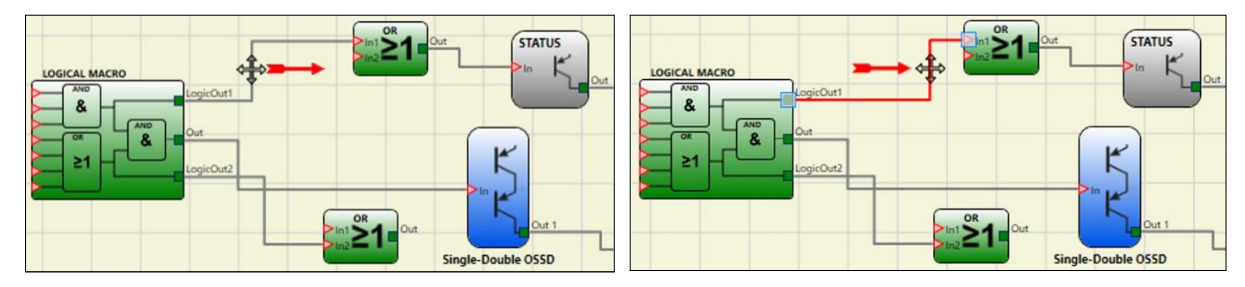

- Soll ein Gegenstand oder eine Verbindung gelöscht werden, diese auswählen und die Taste CANC auf der Tastatur betätigen.
- Funktion "Suchen": (CTRL+F drücken) ermöglicht die Suche innerhalb des Plans nach einem Suchparameter. Bei der Suche wird nicht zwischen Groß- und Kleinschreibung unterschieden.

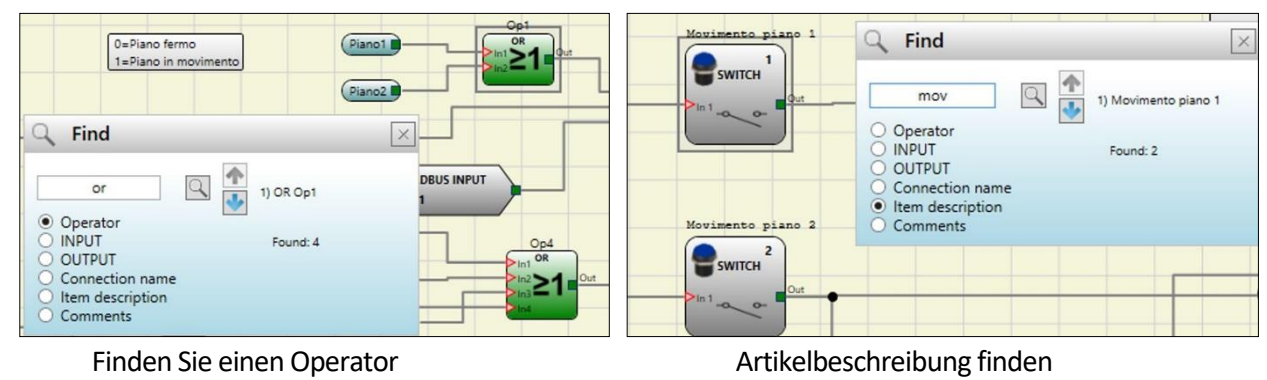

## Mit der rechten Maustaste

#### ON BLOCK INPUT / OUTPUT

- Kopieren / Einfügen
- Löschen
- Löschen alle belegten Pins
- Ausrichtung mit anderen Funktionsblöcke (Mehrfachauswahl)
- Online-Hilfe
- Monitor-Modus: Show / Hide Eigenschaften-Fenster
- An den Blöcken Status und Single-Double-OSSD: Am Eingabepin den logischen NICHT-Operator aktivieren/deaktivieren.

#### ON BLOCK BETREIBER

- Kopieren / Einfügen
- Löschen
- Ausrichtung mit anderen Funktionsblöcke (Mehrfachauswahl)
- Online-Hilfe
- Am Eingang Pin: aktivieren / deaktivieren logische Negation
- Monitor-Modus: Show / Hide Eigenschaften-Fenster

#### AN DEN KLEMMEN

Ausrichtung mit anderen Blöcken

#### ON Verbindung (Leitungen)

- Löschen.
- Zeigen Sie den vollständigen Pfad der Verbindung (Netzwerk).

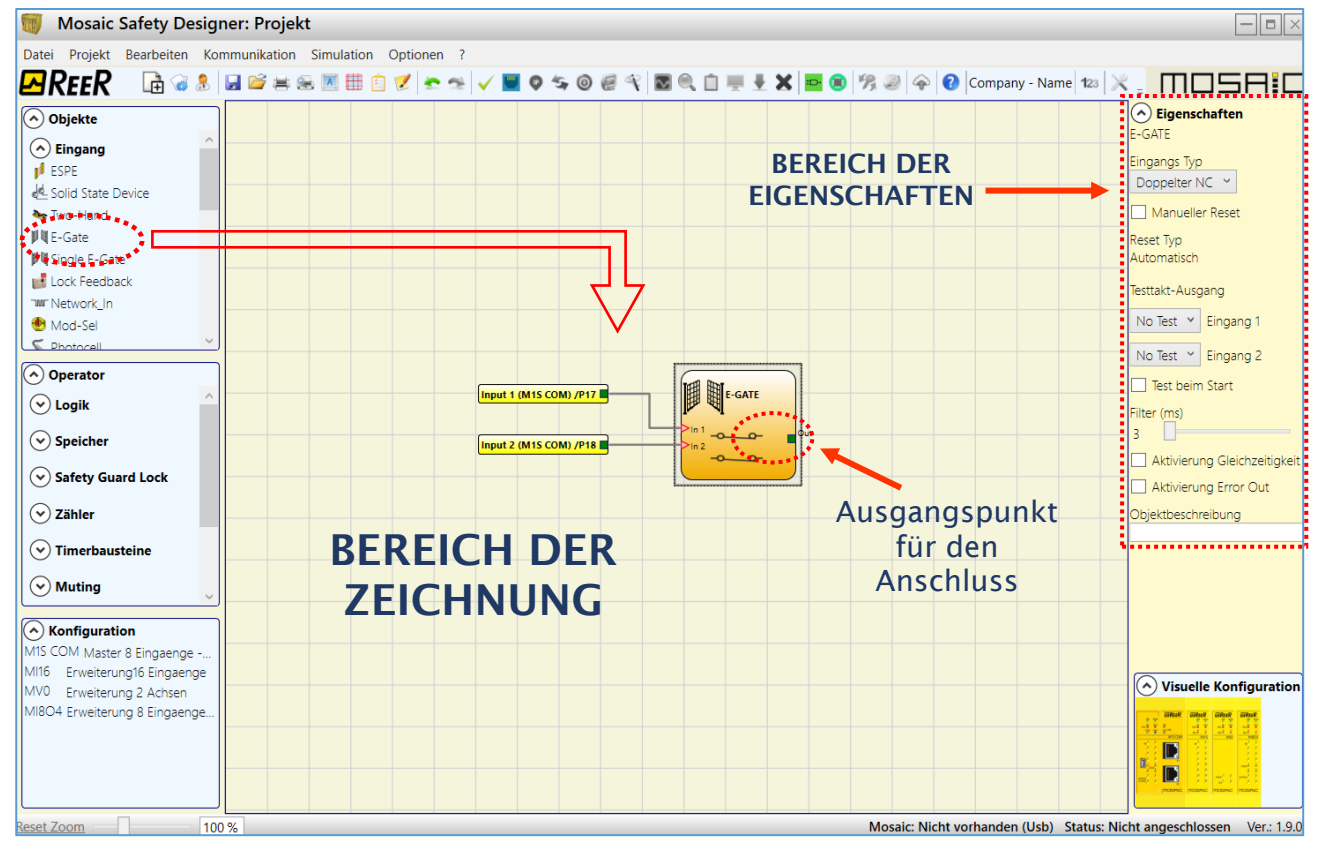

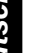

Abb. 88

# Mehrere Verbindungen

Der Benutzer kann mit dem Befehl "Verbindungen" im Kontextmenü automatisch mehrere Verbindungslinien hinfügen.

• Bei Auswahl einer Gruppe von Eingängen und eines Operators: Werden alle ausgewählten Eingänge mit den freien Pins des Operators verbunden.

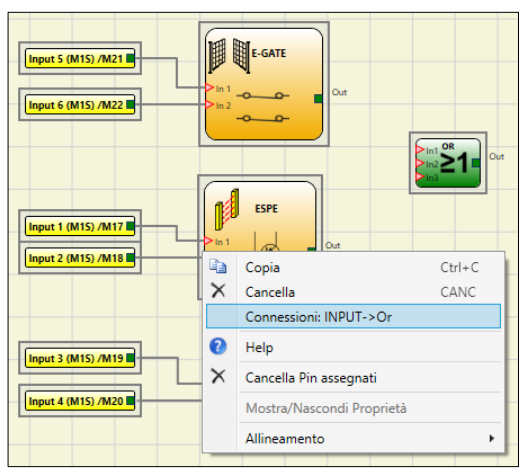

Abb. 89 - Eingangsgruppe mit Operator

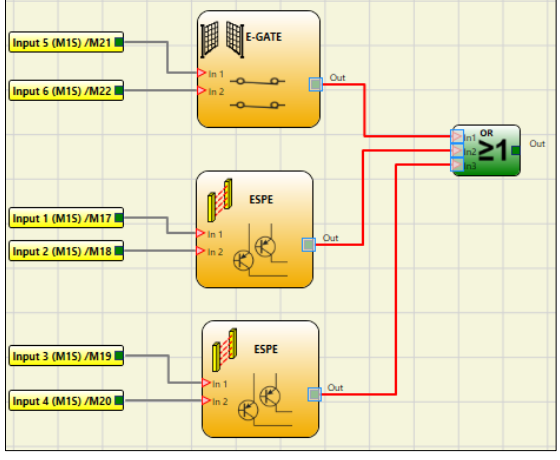

Abb. 90 - Verbindung mit Operator hergestellt

- Wenn ein Eingang und eine Gruppe von Operatoren/Ausgängen ausgewählt werden: Wird der ausgewählte Eingang mit allen Operatoren/Ausgängen verbunden.
- Wenn eine Gruppe von Operatoren/Ausgängen ausgewählt wird: Wird der am weitesten links stehende Operator mit allen verbleibenden Operatoren/Ausgängen verbunden.

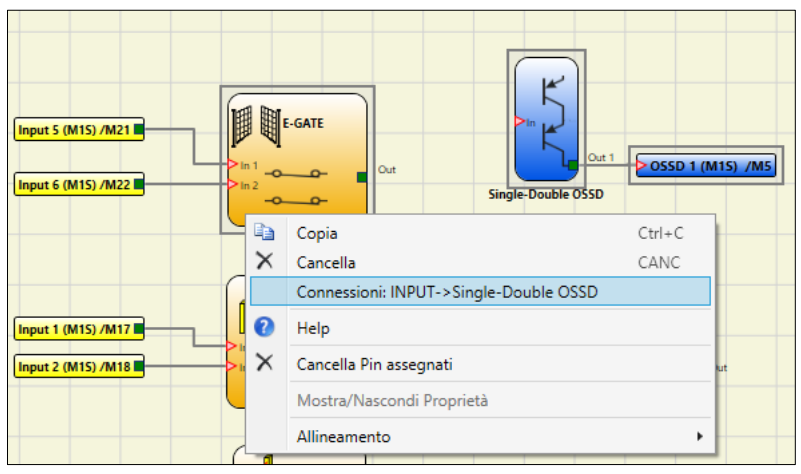

Abb. 91 – Eingang mit einer Gruppe von Operatoren/Ausgängen

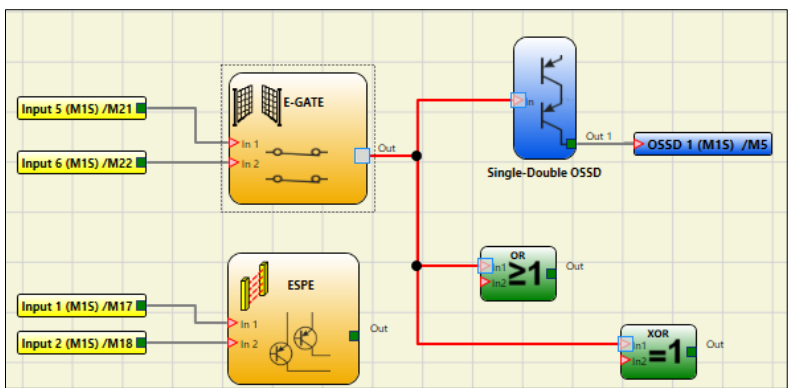

Abb. 92 – Eingang: automatische Verbindung mit den Operatoren hergestellt

# *⊡ReeR*

Automatische Nummerierung

Fieldbus und Probe

Es besteht die Möglichkeit, automatisch die Bits einer ausgewählten Gruppe von FieldBus oder Probe durch den Befehl "Automatische Nummerierung FieldBus (Probe)" im Kontextmenü zu nummerieren.

Sollte ein numerischer Wert bereits von einem anderen Element desselben Typs im Schema belegt sein, wird dieser bei der Nummerierung übersprungen.

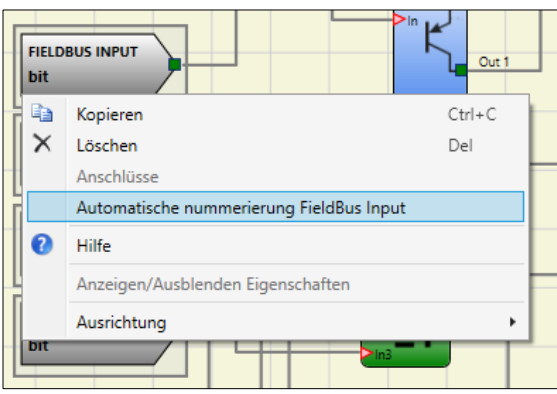

Abb. 93 - Automatische Fieldbus-Nummerierung

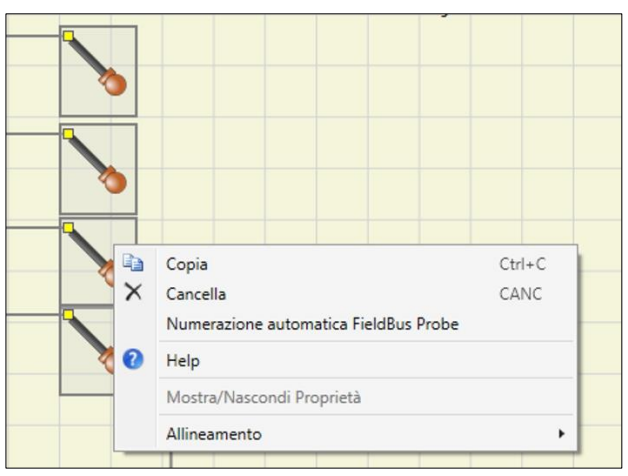

Abb. 95 - Automatische Nummerierung Fieldbus Probe

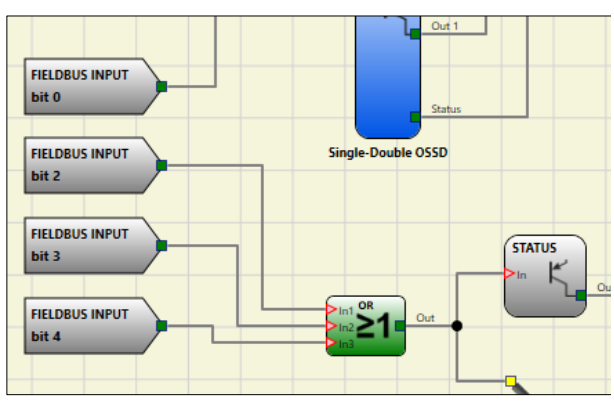

Abb. 94 - Nummerierung OK (Bit 1 bereits zugewiesen)

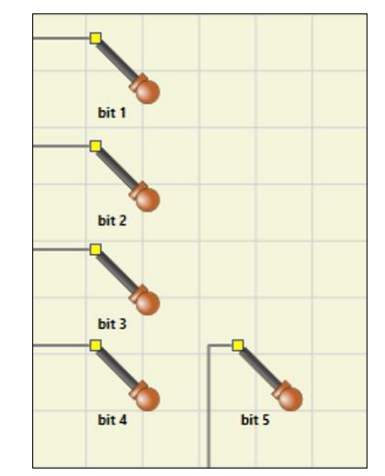

Abb. 96 - Automatische Nummerierung OK

#### Eingänge/Ausgänge

Es besteht die Möglichkeit, automatisch die Anschlüsse einer ausgewählten Gruppe von Eingängen oder Ausgängen durch den Befehl "Automatische Nummerierung Eingänge (Ausgänge)" im Kontextmenü zu nummerieren.

Dieser Befehl bietet eine Liste von Modulen, auf denen die Zuweisung vorgenommen werden kann. Wenn ein Modul nicht über ausreichend freie Pins verfügt oder den ausgewählten Eingangstyp nicht unterstützt, wird es in der Zuweisungsliste grau angezeigt (nicht auswählbar).

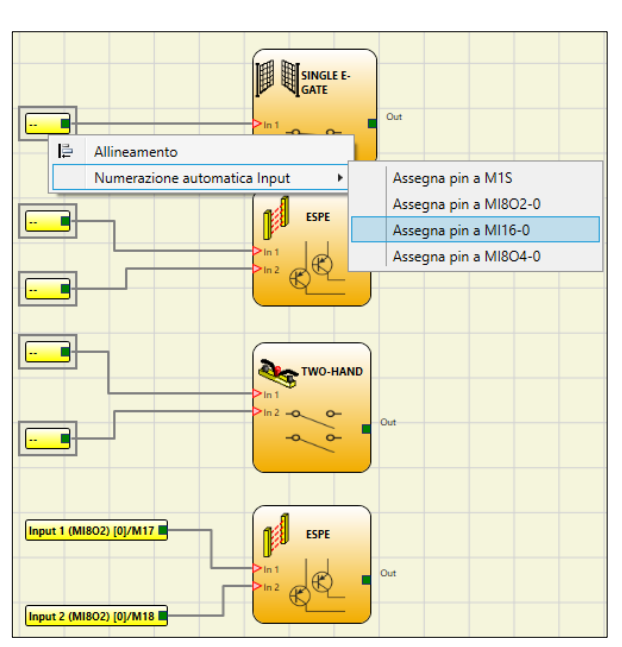

Abb. 97 - Automatische Nummerierung der Eingänge

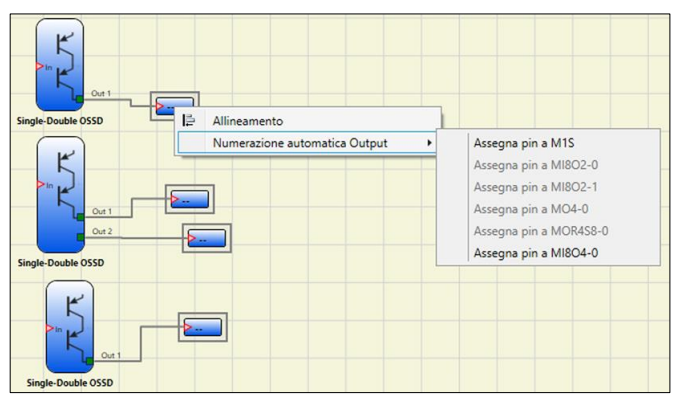

Abb. 99 - Automatische Nummerierung der Ausgänge

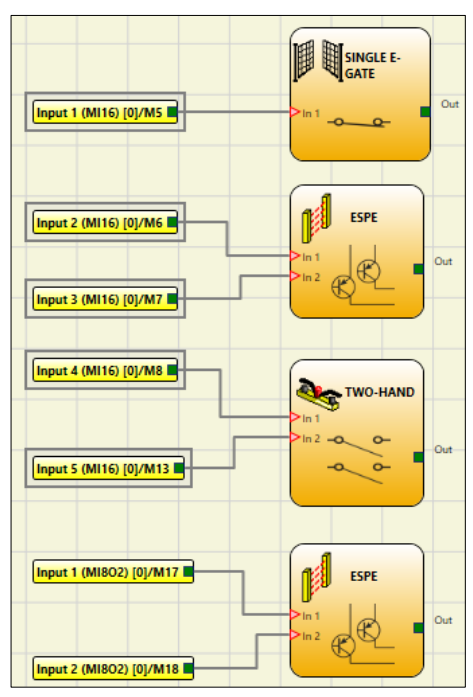

Abb. 98 - Automatische Nummerierung abgeschlossen (Pins zugewiesen zu MI16(0))

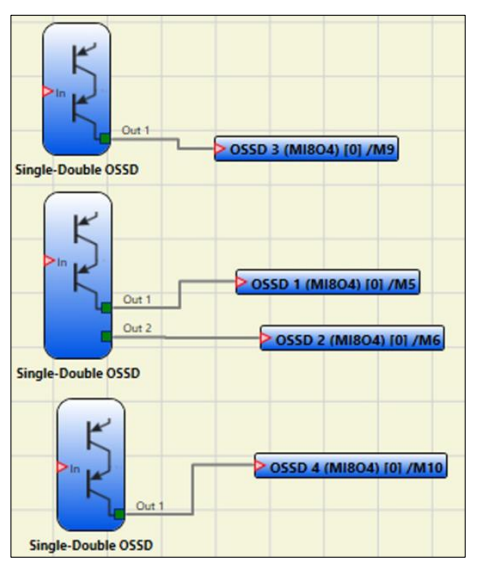

Abb.100 - Automatische Nummerierung abgeschlossen (Pin zugewiesen zu MI8O4-(0))

# ₽REER

# Projektbeispiel

In Abb. 101 ist ein Projektbeispiel dargestellt, dass nur das Modul MOSAIC M1S verwendet, da an zwei Sicherheitsblöcke angeschlossen ist (E-GATE und E-STOP).

Auf der linken Seite sind in gelber Farbe die Eingänge von MOSAIC M1S (1,2,3) dargestellt, an die die Kontakte der Sicherheitsbauteile anzuschließen sind. Die Ausgänge von MOSAIC (1 und 2) werden gemäß der in E-GATE und E-STOP beschlossenen Bedingungen aktiviert (siehe Absatz <u>E-GATE</u> - E-STOP).

Wird ein Block mit einem Mausklick ausgewählt, wird rechts das FENSTER EIGENSCHAFTEN aktiviert, mit dessen Hilfe die Parameter für die Aktivierung und der Test der Blöcke konfiguriert werden (siehe Absatz *E-GATE* - E-STOP).

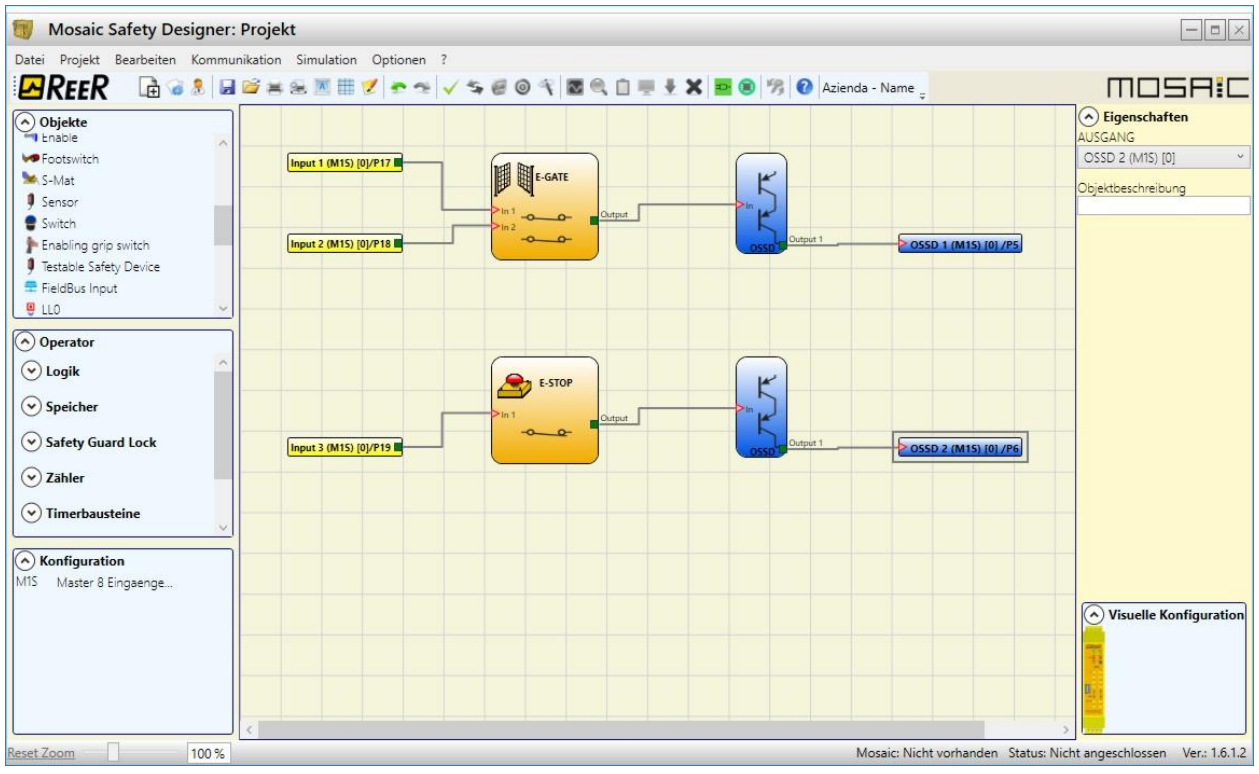

Abb. 101

Nach Abschluss der Phase des Projektentwurfs (oder während der Zwischenphasen) kann die laufende Konfiguration über das Symbol 🛃 in der Standard-Symbolleiste gespeichert werden.

# Validierung des Projekts

Das abgeschlossene Projekt muss nun überprüft werden. Daher den Befehl VALIDIERUNG ausführen (Symbol vin der Standard-Symbolleiste).

Wenn die Validierung erfolgreich ist, ist eine laufende Nummer mit dem Eingangs und Ausgangs des Diagramms zugeordnet. Dann ist diese Zahl auch in dem Bericht wie in den Monitor des MSD aufgeführt.

Nur wenn die Validierung positiv verläuft, kann die Konfiguration versandt werden.

Die Funktion der Validierung bewertet nur die Übereinstimmung der Programmierung im Vergleich zu den Merkmalen des Systems MOSAIC. Diese Validierung garantiert daher nicht, dass die effektive Programmierung den Sicherheitsvoraussetzungen der Anwendung entspricht.

# Ressourcenzuordnung

Nach Ausführen dieses Befehls (Symbol 🛅 in der Standard-Symbolleiste) sind alle verwendeten

Elemente wie Eingänge, Ausgänge, Status, Fieldbus-Input und Probe zu sehen.

| AMC2337: Ressourcenzuordnu                                                                                                    | ing                                                                                                    |                                                                                                    | X                                                                                                    |
|----------------------------------------------------------------------------------------------------|----------------------------------------------------------------------------------------------------|----------------------------------------------------------------------------------------------------|----------------------------------------------------------------------------------------------------|
| Module erforderlich<br>M1<br>M116 Knoten 0<br>M116 Knoten 1<br>M116 Knoten 2<br>M116 Knoten 3<br>M18 Knoten 0<br>M18 Knoten 0<br>M0R4S8 Knoten 0<br>M0R4S8 Knoten 1<br>M0R4S8 Knoten 1<br>M0R4S8 Knoten 2<br>MBEP | Eingang         16       15       14       13       12       11       10       9       8       7       6       5       4       3       2       1         V       V       V       V       V       V       V       V       V       V       V         V       V                                                                                                    | M1<br>M116 Knoten 0<br>M116 Knoten 1<br>M116 Knoten 2<br>M18 Knoten 3<br>M18 Knoten 0<br>M18 Knoten 1<br>MV0 Knoten 0 | Ausgänge         4       3       2         1       1         1       1         1       1         1       1         1       1         1       1         1       1         1       1         1       1         1       1         1       1         1       1         1       1         1       1         1       1         1       1         1       1         1       1         1       1         1       1         1       1         1       1         1       1         1       1         1       1         1       1         1       1         1       1         1       1         1       1         1       1         1       1         1       1         1       1         1       1         1       1                                                                                                    |
| Report<br>Eingänge zugewiesen: 96<br>Zugewiesene Ausgänge: 14<br>Zugewiesene Status: 26<br>FieldBus Input: 0<br>FieldBus Probe: 0                                                                                 | Status         16       15       14       13       12       11       10       9       8       7       6       5       4       3       2       1         Image: Constraint of the state of the state of the | 1<br>IOR4S8 Knoten 0<br>IOR4S8 Knoten 1<br>IOR4S8 Knoten 2                                                            | FieldBus Input         7       6       5       4       3       2       1       0         0       .       .       .       .       .       .       .       1         1       .       .       .       .       .       .       .       .       .       .       .       .       .       .       .       .       .       .       .       .       .       .       .       .       .       .       .       .       .       .       .       .       .       .       .       .       .       .       .       .       .       .       .       .       .       .       .       .       .       .       .       .       .       .       .       .       .       .       .       .       .       .       .       .       .       .       .       .       .       .       .       .       .       .       .       .       .       .       .       .       .       .       .       .       .       .       .       .       .       .       .       .       .       .       .       . |

Abb. 102

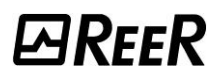

#### Report des Projekts

Drucken des Systems Zusammensetzung mit den Eigenschaften eines jeden Blocks. (Symbol 🌌 in der Standard-Symbolleiste).

MOSAIC

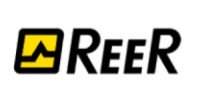

# MOdular SAfety Integrated **C**ontroller

Projektbericht erzeugt durch Mosaic Safety Designer Ver.: 1.9.0

1. Projektbericht

- 2. Konfiguration
- 3. Sicherheitsinformationen 4. Benutzte Ressourcen
- 5. Schaltplan

#### Mosaic: Projektbericht

Projektname: Projet Benutzer: Nome Firma: Azienda Datum: 14/02/2022 14:23:55 CRC Schaltplan: B382H Dateiname: D:\Archivio\\_\_FIGURE MOSAIC\_41\progetto 2 SINGLE OSSD.msx

## Mosaic: Konfiguration

|                                           | MOSAIC M1S | MI16 | MV1S | MI8O4 |
|-------------------------------------------|------------|------|------|-------|
| Modul                                     |            |      |      |       |
| Knoten                                    | Master     | 0    | 0    | 0     |
| Mindestens erforderliche Firmware-Version |            | 0.1  | 0.1  | 0.0   |

Deaktiviert Laden von MCM: False

Zykluszeit (ms) = 4,385

Modul MOSAIC M1S - Firmware-Version konfiguriert: FW >= 7.0 < 8.0

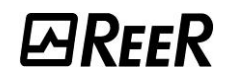

#### Mosaic: Sicherheitsinformationen

PFHd (in Übereinstimmung mit IEC 61508): 4,14E-008 (1/h) MTTFd (in Übereinstimmung mit EN ISO 13849-1): 53 Jahre DCavg (in Übereinstimmung mit EN ISO 13849-1): 99.00 %

#### Achtung!

Dieses Berechnungsergebnis des PL und der anderen Parameter in Bezug auf die Norm ISO 13849 1, die damit verbunden sind, bezieht sich nur auf die auf dem System Mosaic anhand der Konfigurationssoftware MSD implementierten Funktionen und setzt voraus, dass die Konfiguration korrekt erfolgt ist. Um den effektiven PL der gesamten Anwendung und die damit verbundenen Parameter zu erhalten, müssen die Datenin Bezug auf alle im Rahmen der Anwendung an das System Mosaic angeschlossenen Geräte berücksichtigt werden. Diese Aufgabe liegt ausschließlich in der Verantwortung des Benutzers / Installateurs so wie auch alle anderen mit der Systemkonfiguration verbundenen Aspekte. Der Endwert von MTTFd wird unter Berücksichtigung von allen an das System angeschlossenen Gerätestes auf 100 Jahre

Der Endwert von MTTFd wird unter Berücksichtigung von allen an das System angeschlossenen Gerätestets auf 100 Jahre begrenzt werden, wenn er darüber liegt.

#### Mosaic: Benutzte Ressourcen

| Eingang             | 3/34  | 9 %  |
|---------------------|-------|------|
| Gesamtanzahl Blöcke | 0/128 | 0 %  |
| OSSD                | 2/8   | 25 % |
| STATUS              | 0/8   | 0 %  |

#### Mosaic: Schaltplan

#### <u>Objekte</u>

|            |                                 | Filter (ms): 3                               |                                   |  |
|------------|---------------------------------|----------------------------------------------|-----------------------------------|--|
|            | Funktionsbaustein 01            | Doppelter NC                                 | Anschlüsse:                       |  |
|            |                                 | Reset Typ: Automatisch                       | In2: MOSAIC M1S Eingang //Kiemmeo |  |
|            |                                 | Test beim Start: False                       |                                   |  |
|            |                                 | Filter (ms): 3                               |                                   |  |
| E-STOP     | Funktionsbaustein 02<br>E-Stop  | Einzel                                       | Anschlüsse:                       |  |
| >In 1      |                                 | Reset Typ: Automatisch                       | In1: MOSAIC M1S Eingang3/Klemme   |  |
|            |                                 | Test beim Start: False                       |                                   |  |
|            | AUSGANG 01:                     | Ausgangs Typ = Einzel                        |                                   |  |
| K          |                                 | Reset Typ: Automatisch                       | A na ablúas ar                    |  |
|            | Single-Double OSSD              | Reaktionszeit: 20,29 ms                      | MOSAIC M1S Klemme0                |  |
|            | SIL3/PL e                       | Die Abhängigkeit von Eingängen :<br><u>1</u> |                                   |  |
| $\bigcirc$ |                                 | Ausgangs Typ = Einzel                        |                                   |  |
| ĸ          | AUSGANG 02:                     | Reset Typ: Automatisch                       | A no okličeno s                   |  |
| S          | Single-Double OSSD<br>SIL3/PL e | Reaktionszeit: 20,29 ms                      | MOSAIC M1S Klemme0                |  |
|            |                                 | Die Abhängigkeit von Eingängen :<br><u>2</u> |                                   |  |
|            |                                 | 2                                            |                                   |  |

Unterschrift\_

#### Abb. 104

- Dieses Berechnungsergebnis des PL und der anderen Parameter in Bezug auf die Norm ISO 13849-1, die damit verbunden sind, bezieht sich nur auf die auf dem System MOSAIC anhand der Konfigurationssoftware MSD implementierten Funktionen und setzt voraus, dass die Konfiguration korrekt erfolgt ist.
- Um den effektiven PL der gesamten Anwendung und die damit verbundenen Parameter zu erhalten, müssen die Daten in Bezug auf alle im Rahmen der Anwendung an das System MOSAIC angeschlossenen Geräte berücksichtigt werden.
- Diese Aufgabe liegt allein in der Verantwortung des Benutzers / Installateurs.

# Verbindung mit MOSAIC

# Anschluss von MSD an Mosaic Master

## Auswahl des Kommunikationskanals

Das Symbol sestattet dem Benutzer die Auswahl des mit MSD zu aktivierenden Verbindungstyps: USB oder LAN. Ein Pop-up-Fenster erscheint mit zwei einzugebenden Parametern auf MSD.

#### USB-Verbindung

Durch Auswahl von "USB" kann der Master mit einem USB-Kabel an den PC angeschlossen werden.

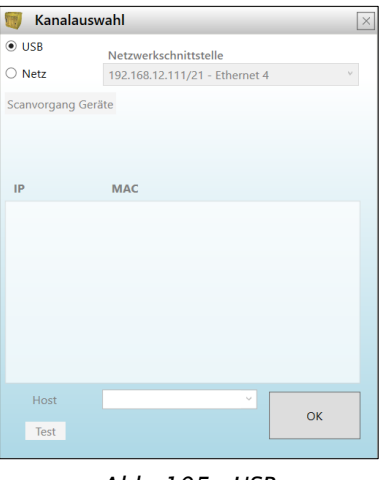

Abb. 105 - USB

# Netzwerkverbindung (MOSAIC M1S COM)

Durch Auswahl von "Netzwerk" kann MOSAIC M1S COM über LAN an den PC angeschlossen werden. Der Benutzer muss die Netzwerkschnittstelle des PCs und die IP-Adresse von MOSAIC M1S COM (Host) auswählen.

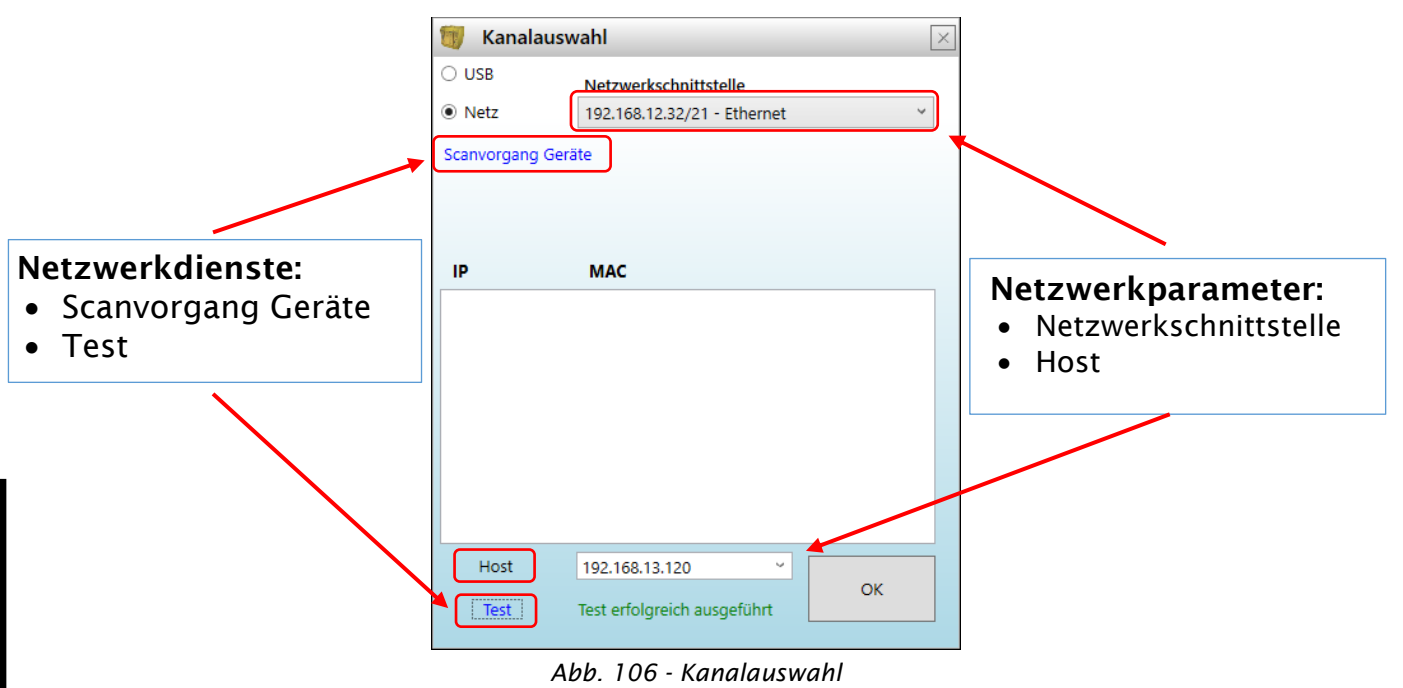

HOST: In dieses Feld die IP-Adresse des anzuschließenden Moduls MOSAIC M1S COM eingeben.

→ HOST: MSD zeigt die letzten 10 vom Benutzer eingegebenen IP-Adressen.

| 🐻 Kana       | lauswahl                                      |
|--------------|-----------------------------------------------|
| O USB        | Netzwerkschnittstelle                         |
| Netz         | 192.168.12.111/21 - Ethernet 4                |
| Scanvorgan   | ng Geräte                                     |
|              |                                               |
|              |                                               |
| IP           | MAC                                           |
|              |                                               |
|              |                                               |
|              |                                               |
|              |                                               |
|              |                                               |
|              |                                               |
|              |                                               |
|              |                                               |
|              |                                               |
| Host         |                                               |
| Host         | <mark>│</mark><br>192.168.13.112 ОК           |
| Host<br>Test | ) v<br>192.168.13.112<br>192.168.13.120<br>ОК |

Abb. 107 - Host-Auswahl

<u>SCANVORGANG GERÄTE</u>: Durch Anklicken des Worts "Scanvorgang Geräte" beginnt MSD die Suche nach dem Master-Gerät MOSAIC M1S COM im lokalen Netzwerk. Werden die Geräte gefunden, wird eine Liste im Textfeld eingeblendet. Die IP-Adresse jedes Geräts wird zusammen mit seiner MAC-Adresse angezeigt. Die IP-Adresse des PCs, auf dem MSD ausgeführt wird, wird neben dem Wort "Netzwerk" eingeblendet.

| 🗊 Kanalausw      | vahl 🛛 🖂                        |
|------------------|---------------------------------|
| ⊖ USB            | Netzwerkschnittstelle           |
| Netz             | 192.168.12.32/21 - Ethernet 🛛 👻 |
| Scanvorgang Gerä | ite                             |
|                  |                                 |
|                  |                                 |
| IP               | МАС                             |
|                  |                                 |
|                  |                                 |
|                  |                                 |
|                  |                                 |
|                  |                                 |
|                  |                                 |
|                  |                                 |
| Host             | 192.168.13.120                  |
| Test             | UK                              |
|                  |                                 |

Abb. 108 - Scanvorgang Geräte

➔ Die folgende Abb. zeigt den laufenden Scanvorgang und das Erkennen der Geräte mit ihrer IPund MAC-Adresse an.

| 👼 Kanalausw        | vahl                           | ×     |
|--------------------|--------------------------------|-------|
| USB                | Netzwerkschnittstelle          |       |
| Netz               | 192.168.12.111/21 - Ethernet 4 | ~     |
| Scanvorgang Gerä   | ite                            |       |
| Scanvorgang läuft. |                                | Stopp |
|                    | 15 %                           |       |
| IP                 | MAC                            |       |
|                    |                                |       |
|                    |                                |       |
|                    |                                |       |
|                    |                                |       |
|                    |                                |       |
|                    |                                |       |
|                    |                                |       |
| Host               | 192.168.13.112 ~               |       |
| Test               |                                |       |
|                    |                                |       |

Abb. 109 - Scanvorgang Geräte

**TEST:** Durch Anklicken des Wortes "Test" wird das Vorliegen des Hosts (MOSAIC M1S COM) im Netzwerk geprüft.

→ In der folgenden Abb. wird die Nachricht "Test erfolgreich ausgeführt" angezeigt.

| 📆 Kanalausw      | vahl 🛛                        |
|------------------|-------------------------------|
| ⊖ USB            | Netzwerkschnittstelle         |
| Netz             | 192.168.12.32/21 - Ethernet Y |
| Scanvorgang Gerä | te                            |
|                  |                               |
|                  |                               |
| IP               | МАС                           |
|                  |                               |
|                  |                               |
|                  |                               |
|                  |                               |
|                  |                               |
|                  |                               |
|                  |                               |
| Host             | 192.168.13.120 ×              |
| Test             | Test erfolgreich ausgeführt   |

Abb. 110 - Test erfolgreich ausgeführt

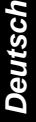

➔ In der folgenden Abb. wird die Nachricht "Test fehlgeschlagen" angezeigt.

| 👼 Kanalausw      | vahl                           | $\times$ |
|------------------|--------------------------------|----------|
| ○ USB            | Netzwerkschnittstelle          |          |
| Netz             | 192.168.12.111/21 - Ethernet 4 | *        |
| Scanvorgang Gerä | ite                            |          |
|                  |                                |          |
|                  |                                |          |
| IP               | MAC                            |          |
|                  |                                |          |
|                  |                                |          |
|                  |                                |          |
|                  |                                |          |
|                  |                                |          |
|                  |                                |          |
|                  |                                |          |
|                  |                                |          |
| Host             | 192.168.13.112 СК              |          |
| Test             | Test fehlgeschlagen            |          |
|                  |                                |          |

Abb. 111 - Test fehlgeschlagen

Verbindung mit Mosaic

→ Nachdem das Symbol sangeklickt wurde, stellt MSD die Verbindung mit dem Modul MOSAIC M1, MOSAIC M1S (nur über USB) oder mit MOSAIC M1S COM (über USB oder LAN) her.

Es erscheint ein Fenster mit der Bitte um das Passwort. Geben Sie das Passwort ein (siehe *"Schutz durch Kennwort"*).

➔ Das Symbol des Auges "sichtbar/nicht sichtbar" auswählen, um das eingegebene Passwort zu sehen/verbergen.

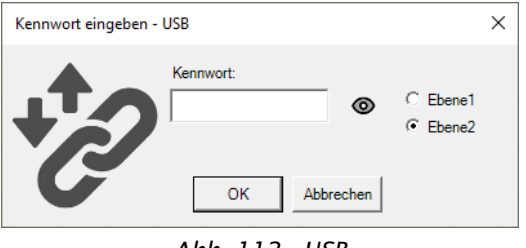

Abb. 112 - USB

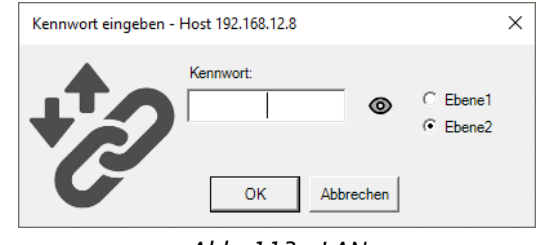

Abb. 113 - LAN

# ⊡REER

# Einblenden der Parameter des angeschlossenen Masters

# Über LAN verbundenes MOSAIC M1S COM

- Ist MOSAIC M1S COM über LAN verbunden, werden im Textfeld "Verbundenes Modul" diese Parameter eingeblendet:
  - MOSAIC M1S COM: Firmware-Version
  - Release Ethernet: momentan gespeicherter ZIP-Container
  - IP: IP-Adresse von MOSAIC M1S COM
  - MAC: MAC-Adresse von MOSAIC M1S COM \*
  - Protokollauswahl: der momentan ausgeführte Feldbus zusammen mit seiner Version.
  - S/N: Seriennummer des Moduls
  - Das in der unteren Statusleiste angezeigte Symbol 🔀 gibt an, dass die aktuelle Kommunikations-/LAN-Sitzung mit AES128 verschlüsselt ist.

★ \* Wenn der MOSAIC M1S COM an den Profinet RT Feldbus angeschlossen ist, stehen drei MAC-Adressen (fortlaufend nummeriert) zur Identifizierung zur Verfügung. Bei einer Verbindung zu MSD wird der erste der drei verfügbaren MACs im Parameterfenster angezeigt.

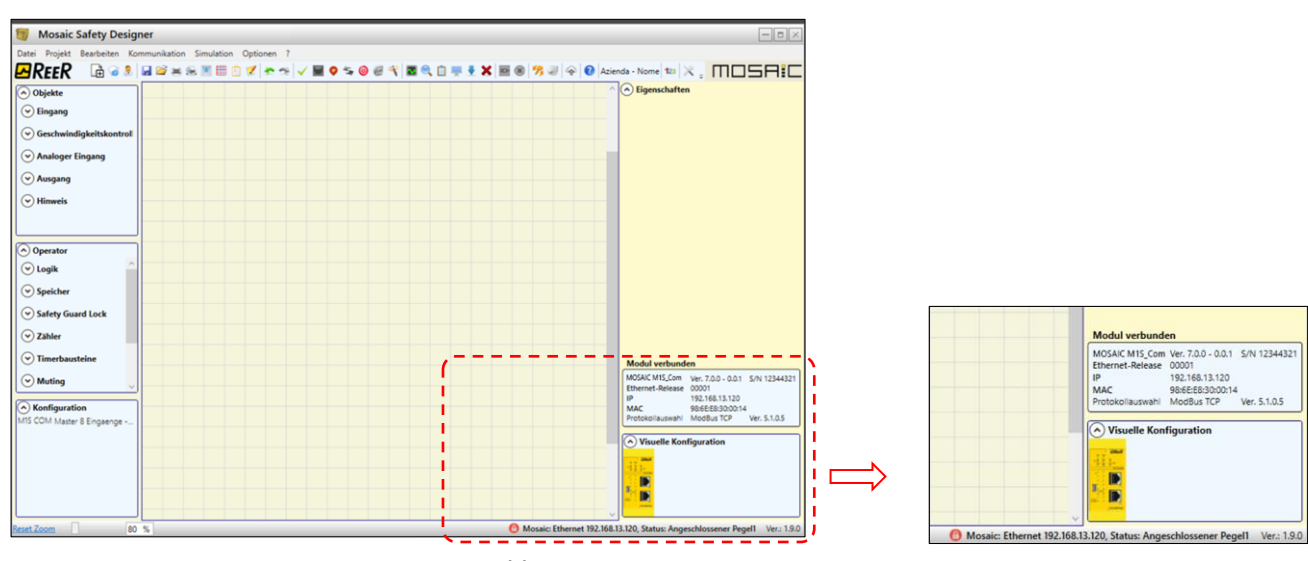

Abb. 114 - LAN-Parameter

# Über USB verbundenes MOSAIC M1S COM

Ist MOSAIC M1S COM über USB verbunden, werden im Textfeld "Verbundenes Modul" diese Parameter eingeblendet:

- MOSAIC M1S COM: Firmware-Version
- Release Ethernet: momentan gespeicherter ZIP-Container
- MAC: MAC-Adresse von MOSAIC M1S COM
- Protokollauswahl: der momentan ausgeführte Feldbus zusammen mit seiner Version
- S/N: Seriennummer des Moduls.

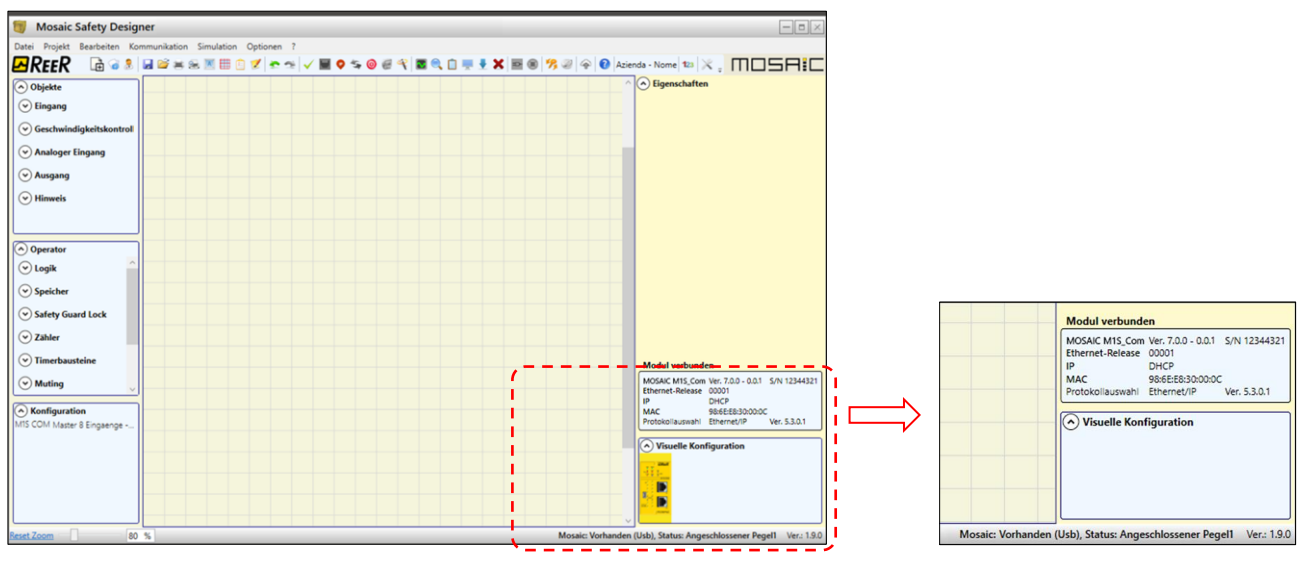

Abb. 115 - USB-Parameter

Über USB verbundenes MOSAIC M1/MOSAIC M1S

Ist MOSAIC M1/MOSAIC M1S über LAN verbunden, werden im Textfeld "Verbundenes Modul" diese Parameter eingeblendet:

- MOSAIC M1/MOSAIC M1S: Firmware-Version
- S/N: Seriennummer des Moduls

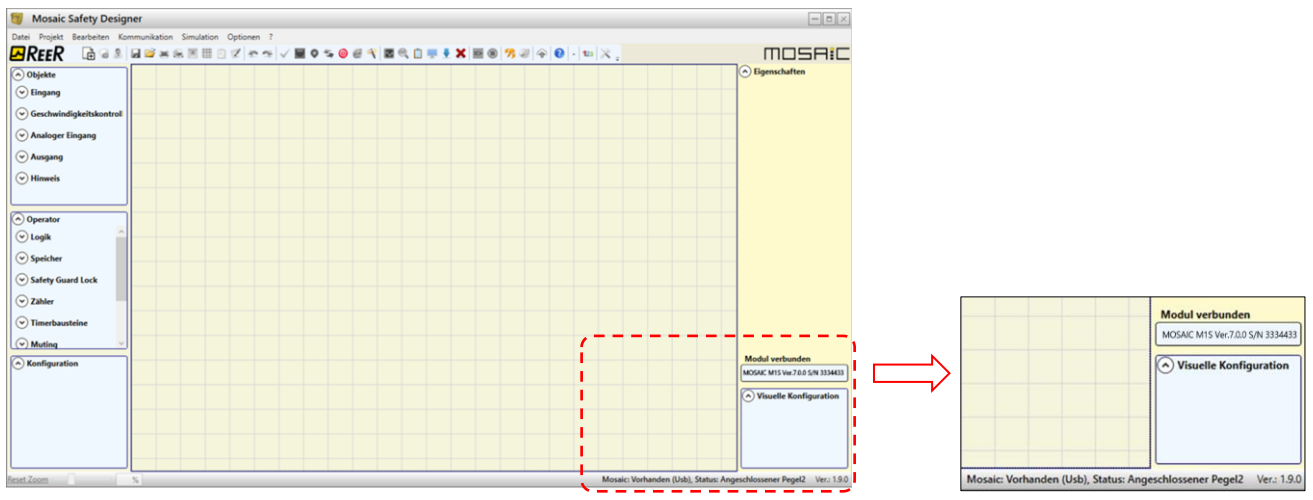

Abb. 116 - USB-Parameter (MOSAIC M1/MOSAIC M1S)

# Bei angeschlossenem Master verfügbare Vorgänge (MOSAIC M1S COM)

Anzeige der Netzwerkparameter

Mit dem Passwort von Niveau 1 kann der Benutzer nur die Verbindungsparameter einblenden (siehe "Schutz durch Kennwort").

Das Symbol 👳 auswählen, um die Feldbusparameter zu lesen.

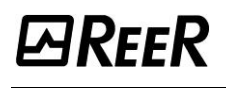

| Mosaic Safety Designer                                     | 2                             |                                                                             |                                                |
|------------------------------------------------------------|-------------------------------|-----------------------------------------------------------------------------|------------------------------------------------|
| Dater Projekt Bearbeiten Kommunikation Simulation Optionen |                               |                                                                             | Eigenschaften                                  |
| Hinweis                                                    | 🗊 Netzwerkparameter N         | 11S COM verbunden                                                           |                                                |
| © Operator                                                 | DHCP     Manuell              | M1S COM verbunden:<br>ModBus TCP<br>S/N: 12344321<br>MAC: 96.6E:E8:30.00:14 |                                                |
| ♥ Logik       ♥ Speicher                                   | IP-Adresse                    | 192 . 168 . 13 . 120                                                        |                                                |
| <ul> <li>◇ Safety Guard Lock</li> <li>◇ Zähler</li> </ul>  | Subnetzmaske                  | 255 . 255 . 248 . 0                                                         |                                                |
| ♥ Timerbausteine                                           | Standard-Gateway              | 192 . 168 . 10 . 205                                                        |                                                |
| Muting     Konfiguration                                   | Analoge Daten auf FieldBus de | aktivieren                                                                  | Modul verbunden                                |
|                                                            |                               | Senden                                                                      | M1S Ver. 7.0.0 S/N 33344333                    |
|                                                            |                               |                                                                             | Visuelle Konfiguration                         |
| Reset Zoom %                                               |                               | Mosaic: M1S Vorhanden (Usl                                                  | o), Status: Angeschlossener Pegel2 Ver.: 1.9.0 |

Abb. 117

# Anzeige/Einstellung der Netzwerkparameter (MOSAIC M1S COM)

Mit dem Passwort von Niveau 1 kann der Benutzer nur die Verbindungsparameter anzeigen/einstellen (siehe "*Schutz durch Kennwort*").

Das Symbol 😳 auswählen, um die Feldbusparameter zu ändern/versenden.

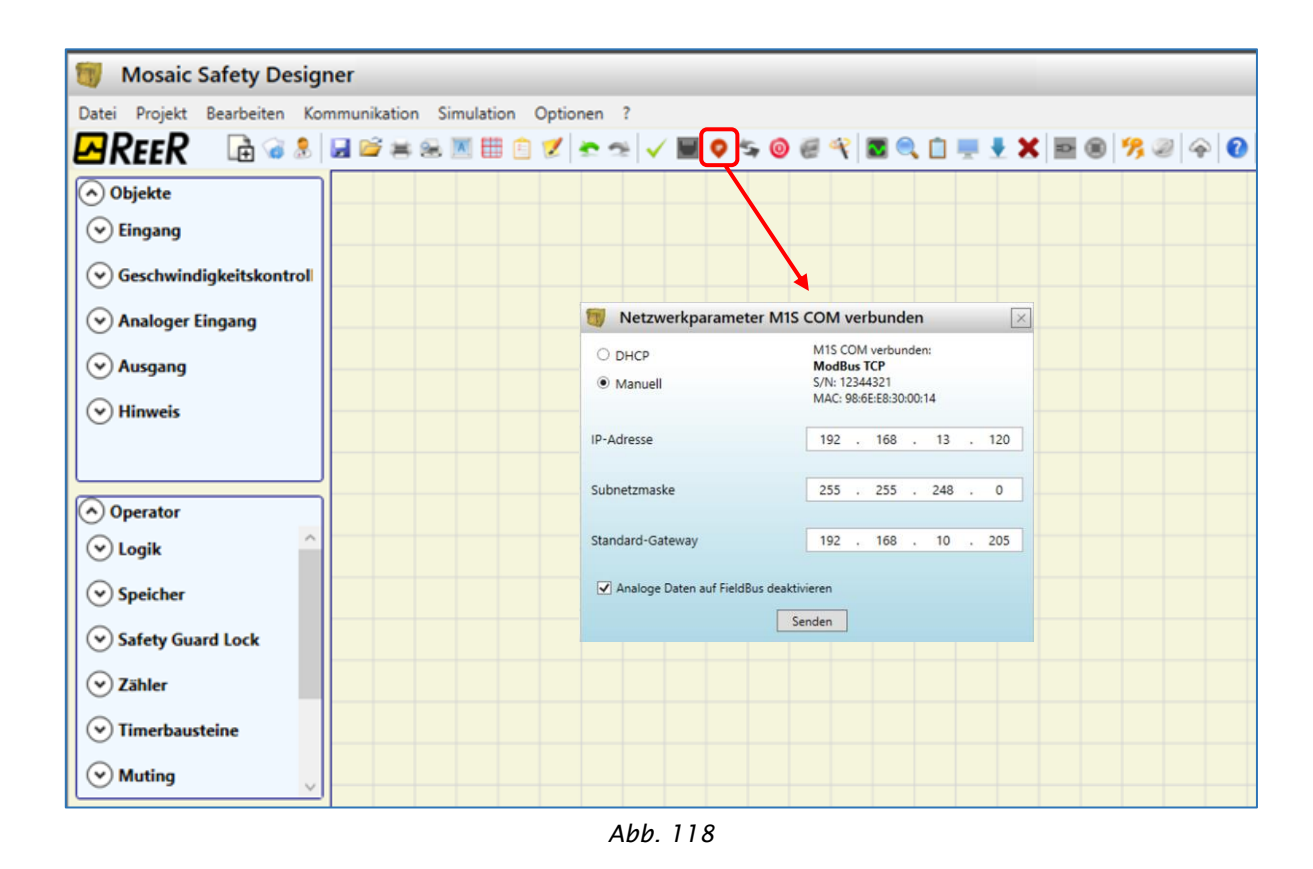

- "Analoge Daten auf Feldbus aktivieren" aktiviert die Übertragung der analogen Daten MA2/MA4.
   "Drehzahldaten Feldbus aktivieren" (nur MOSAIC M1S COM): die Übertragung der Drehzahldaten MV wird aktiviert.
- Bitte beachten Sie, dass die Auswahl dieser Häkchen eine Funktion des Prozessabbilds ist (wenn "Analoge Daten auf Feldbus deaktivieren" und "Drehzahldaten Feldbus aktivieren" ausgewählt sind, muss ein Prozessabbild mit analogen Daten verwendet werden).

# Das Projekt auf MOSAIC herunterladen (von PC)

Um die von einem PC gespeicherte Konfiguration an MOSAIC M1, MOSAIC M1S bzw. MOSAIC M1S COM zu versenden, das Symbol *e* in der Instrumentenleiste verwenden und die Ausführung abwarten. MOSAIC M1, MOSAIC M1S bzw. MOSAIC M1S COM speichert das Projekt in seinem internen Speicher (wenn vorhanden) und im Speicher MCM. (Erforderliches Passwort: Niveau 2).

- → Diese Funktion ist nur nach der Validierung des Projekts mit Ergebnis OK möglich.
- ➔ Nach der anfänglichen Konfiguration von MSD ist es erforderlich, die Auswahl durch Betätigen von "YES" zu bestätigen. Das System wird Sie um Bestätigung bitten.
- ➔ Nur MOSAIC M1S COM: es ist auch möglich, die Netzwerkparameter an Mosaic zu senden, indem das Häkchen in "Abb. 90 MOSAIC M1S COM" aktiviert wird.

| ij Info 🛛 🖂                                                            | 📆 Info                                                                 | × |
|------------------------------------------------------------------------|------------------------------------------------------------------------|---|
| Konfiguration an Mosaic senden?: CRC Schema. Sind Sie sicher?<br>1A42H | Konfiguration an Mosaic senden?: CRC Schema. Sind Sie sicher?<br>1A42H |   |
| Ja Nein                                                                | Ja Nein                                                                |   |

Abb. 119 - MOSAIC M1/MOSAIC M1S

Abb. 120 - MOSAIC M1S COM

Nur MOSAIC M1S COM: wenn der Benutzer in einem Projekt den Feldbustyp ändert (zum Beispiel von Modbus/TCP auf EtherNet/IP), wird nach dem Betätigen des Symbols 22 (zum Versenden der neuen Konfiguration) ein Pop-up-Hinweis eingeblendet. Der neue Fieldbus steht nach dem Versenden der neuen Konfiguration und dem Neustart des Systems zur Verfügung.

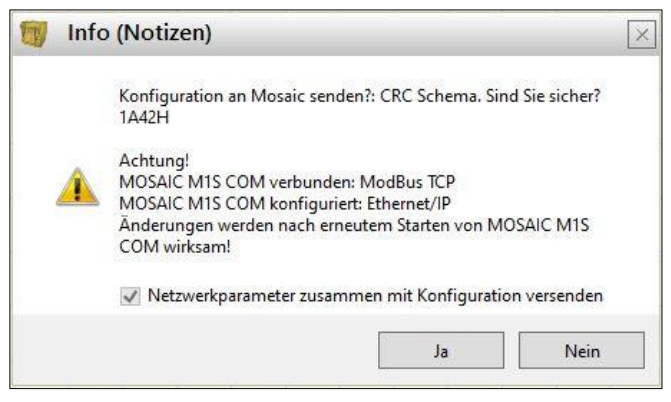

Abb. 121 - MOSAIC M1S COM FieldBus-Wechsel

# Laden eines Projekts aus MOSAIC

Zum Laden eines auf Master MOSAIC M1, MOSAIC M1S, MOSAIC M1S COM vorhandenen

Projekts auf MSD das Symbol auf der Standardsymbolleiste verwenden und die Ausführung abwarten. MSD zeigt das auf MOSAIC M1, MOSAIC M1S, MOSAIC M1S COM vorhandene Projekt an (es genügt das Kennwort von Ebene 1).

- ➔ Wird das Projekt auf anderen MOSAIC-Systemen verwendet, die tatsächlich angeschlossenen Module überprüfen (Bez. "Systemzusammensetzung" auf Seite 95).
- ➔ Dann eine "Validierung des Projekts" (Seite 118) und anschließend einen "Systemtest" (Seite 138) durchführen.
- ➔ In dieser Phase, liest MSD (Version 1.9.0 und höher) die in MOSAIC M1S, MOSAIC M1S COM enthaltene Original-msx-Datei mit den Blöcken, Kommentaren, usw. (wie sie vom Planer erstellt wurden).

# LOG der Konfigurationen

- Im Inneren der Konfigurationsdatei (Projekt) befinden sich die Erstellungsdaten und der CRC (Identifizierung mit vier Hexadezimalziffern) des Projekts selbst, die in MOSAIC M1, MOSAIC M1S, MOSAIC M1S COM gespeichert werden (Abb. 122).
- ➔ Wird MOSAIC M1S, MOSAIC M1S COM verwendet, wird auch angegeben, ob das Laden mittels MSD oder mittels MCM-Speicher erfolgt ist.
- ➔ Diese Logfile kann maximal fünf Ereignisse nacheinander aufzeichnen. Anschließen wird das Register beginnend mit dem ältesten Ereignis überschrieben.

Die LOG-Datei wird unter Verwendung des entsprechenden Symbols im Standardmenü eingeblendet. (Kennwort Ebene 1 ausreichend).

| te<br>Safety Designer<br>Safety Designer |
|------------------------------------------|
| Safety Designer                          |
| Safety Designer                          |
| Saroty Designer                          |
| Safety Designer                          |
| Safety Designer                          |
| Safety Designer                          |
|                                          |
|                                          |

Abb. 122

# Anzeige der Zusammensetzung des Systems

Die Überprüfung der tatsächlichen Zusammensetzung des Systems MOSAIC erzielt man mit

dem Symbol 🔚. (Kennwort Ebene 1 ausreichend). Es erscheint eine Tabelle mit:

- den angeschlossenen Modulen;
- der Firmware-Version jedes Moduls;
- der Knotennummer (physische Adresse) jedes Moduls.

| Module anerkannt       | Firmware-Version<br>installiert | Notizen              | Funktion               |
|------------------------|---------------------------------|----------------------|------------------------|
| Modul M1               | 1.0                             | MCM vorhanden FW 1.0 | Lesen von MCM aktivier |
| Modul MI12T8 Knoten: ( | 0.0                             |                      |                        |
| FieldBus               | 0.3                             | Modul CANOPEN        |                        |

Abb. 123

Wenn die Module erkannt falsch sind, werden das folgende Fenster angezeigt; Zum Beispiel, Knotennummer MI12T8 falsch (angezeigt in roter Schrift).

| Module anerkannt       | Firmware-Version<br>installiert | Notizen              | Funktion                | Module erforderlich    | Minimale Firmware-Version<br>Erforderliche |
|------------------------|---------------------------------|----------------------|-------------------------|------------------------|--------------------------------------------|
| Modul M1               | 1.0                             | MCM vorhanden FW 1.0 | Lesen von MCM aktiviert | Modul M1               |                                            |
| Modul MI12T8 Knoten: 2 | 0.0                             |                      |                         | Modul MI12T8 Knoten: 0 | 0.0                                        |
| FieldBus               | 0.3                             | Modul CANOPEN        |                         |                        |                                            |

Abb. 124

## Fehlerprotokoll

Das Fehlerprotokoll kann über das Symbol 💟 in der Standard-Instrumentenleiste eingeblendet werden. (Erforderliches Passwort: Niveau 1

Das Fehlerprotokoll kann über Mosaic mit dem Symbol 🔀 in der Standard-Instrumentenleiste gelöscht werden. (Erforderliches Passwort: Niveau 1).

Es wird gebeten, auf den Abschnitt "Download Fehlerprotokoll" auf Seite 274 Bezug zu nehmen.

## Abschalten des Systems

Zum Unterbrechen der Verbindung des PC mit MOSAIC M1, MOSAIC M1S, MOSAIC M1S COM das Symbol overwenden. Nach dem Unterbrechen der Verbindung wird das System zurückgestellt und beginnt mit dem versendeten Projekt zu laufen.

➔ Ist das System nicht aus allen von der Konfiguration vorgesehenen Modulen zusammengesetzt, signalisiert MOSAIC M1, MOSAIC M1S, MOSAIC M1S COM nach dem Abschalten die mangelnde Übereinstimmung und wird nicht aktiviert. (siehe Absatz SIGNALISIERUNGEN).

## MONITOR (Status der I/O in Echtzeit - Textlich)

Um die Funktion MONITOR zu aktivieren, das Symbol werwenden. (Kennwort Ebene 1 ausreichend). Es erscheint eine Tabelle *(Abb. 125)* in Echtzeit mit mit folgenden Informationen:

- Status der Eingänge; siehe Beispiel in der Abb.;
- Diagnostik der Eingänge/out\_test;
- Status der OSSD;
- Diagnostik der OSSD;

131

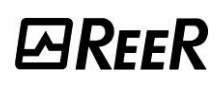

- Status der digitalen Ausgänge.

| lonitor   |       |         |         |        |                      |       |       |        |                 |       |         |        |             |
|-----------|-------|---------|---------|--------|----------------------|-------|-------|--------|-----------------|-------|---------|--------|-------------|
| Modul     | Block | Notizen | Eingang | Status | Diagnose<br>Eingänge | Modul | OSSD  | Status | Diagnostik OSSD | Modul | Status  | Status | Diag Status |
| M1S       | 1     | ESPE    | IN1     | OFF    |                      | M1S   | OSSD1 | OFF    |                 | M1S   | STATUS1 | OFF    |             |
|           |       |         | IN2     |        |                      |       | X     |        |                 | M1S   | STATUS2 | OFF    |             |
| M1S       | 2     | ESPE    | IN3     | OFF    |                      |       | X     |        |                 |       | X       |        |             |
|           |       |         | IN4     |        |                      |       | X     |        |                 |       | X       |        |             |
| M1S       | 3     | Sensor  | IN5     | OFF    |                      |       |       |        |                 |       |         |        |             |
| M1S       | 4     | Sensor  | IN6     | OFF    |                      |       |       |        |                 |       |         |        |             |
| M1S       | 5     | E-Stop  | IN7     | OFF    |                      |       |       |        |                 |       |         |        |             |
|           |       |         | X       |        |                      |       |       |        |                 |       |         |        |             |
| Verlassen |       |         |         |        |                      |       |       |        |                 |       |         |        |             |

Abb. 125 - Monitor Textlich

# MONITOR (Status der I/O in Echtzeit - Grafik)

Um die Funktion MONITOR zu aktivieren/deaktivieren, das Symbol New verwenden. (Kennwort Ebene 1 ausreichend).

Die Farbe des Links (Abb. 133) die Diagnose-Ansicht können Sie (in Echtzeit) mit:

# ROT = AUS GRÜN = ON GESTRICHELTE ORANGE = Externen Anschlussfalschen GESTRICHELTE ROT = Bis zu ermöglichen (z.b. RESTART)

→ Platzieren Sie den Mauszeiger über den Link, die Diagnose-Ansicht können Sie sehen.

# Monitor (E/A mit Diagnostik)

Wenn für den E/A eine Diagnose aktiv ist, wird der Zahlencode der Diagnose zusammen mit der beschreibenden Meldung angezeigt.

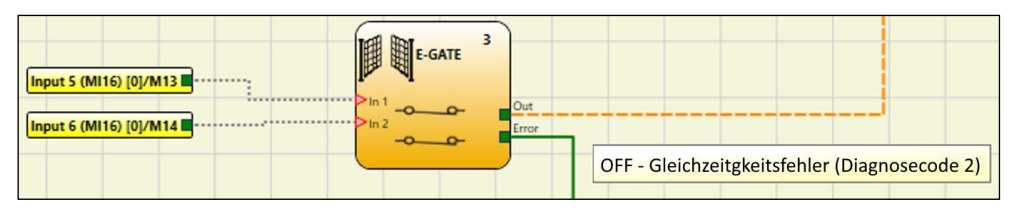

Abb. 126 - Monitor - Diagnose Eingabe (Grafik)

| #   | Block   | Notizen       | Klemme | Status | Diagnosecode | Diagnose                |
|-----|---------|---------------|--------|--------|--------------|-------------------------|
| 1   | 1       | Single E-Gate | IN1    | OFF    |              |                         |
| 2   |         |               | Х      |        |              |                         |
| 3   | 30      |               | Х      |        |              |                         |
| 4   | 1       |               | Х      |        |              |                         |
| 5   | 2       | E-Gate        | IN5    | OFF    | 2            | Gleichzeitigkeitsfehler |
| 6   | <u></u> |               | IN6    |        |              |                         |
| 7   |         |               | Х      |        |              |                         |
| 8   | 1       |               | Х      |        |              |                         |
| 9   |         |               | Х      |        |              |                         |
| 10  |         |               | Х      |        |              |                         |
| 11  |         |               | Х      |        |              |                         |
| 12  |         |               | Х      |        |              |                         |
| 13  |         |               | Х      |        |              |                         |
| 14  | () ()   |               | Х      |        | 1            |                         |
| 1.1 |         |               |        |        |              |                         |

Abb. 127 - Monitor - Diagnose Eingabe (Text)

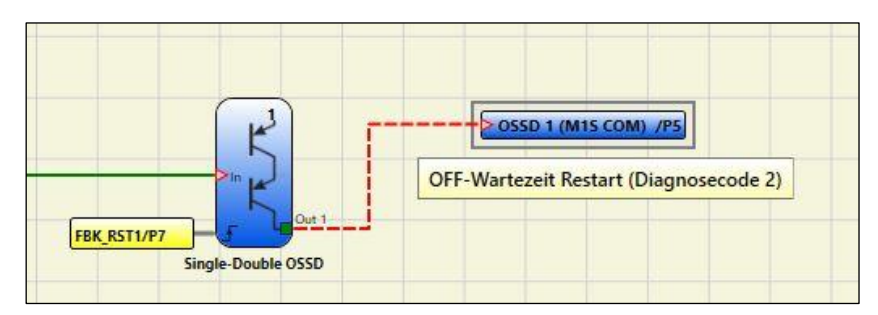

Abb. 128 - Monitor - Diagnose Ausgabe (Grafik)

| SIN | INGLE-DOUBLE OSSD (MOSAIC M1S COM) |       |                    |                |  |  |  |  |
|-----|------------------------------------|-------|--------------------|----------------|--|--|--|--|
| #   | Morsetto                           | Stato | Codice Diagnostica | Diagnostica    |  |  |  |  |
| 1   | OSSD1                              | OFF   | 2                  | Attesa Restart |  |  |  |  |
| 2   | OSSD2                              | ON    |                    |                |  |  |  |  |
| 3   | х                                  |       |                    |                |  |  |  |  |
| 4   | х                                  |       |                    |                |  |  |  |  |

Abb. 129 - Monitor - Diagnose Ausgabe (Text)

# Monitor Geschwindigkeitssteuerung

#### Geschwindigkeitssteuerung

Der Monitor zeigt immer das "Dir"-Feld an (bei Verwendung des Encoders), auch wenn das Direktion-Netzwerk im Schema nicht verwendet wird.

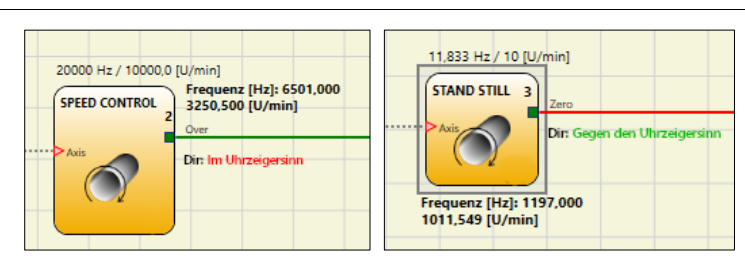

Abb. 130

## Speed Equality Check

Das Element "Speed Equality Check" zeigt neben den beiden "Dir"-Feldern auch den berechneten Drehzahlunterschied als  $\Delta$  (in Prozent) an.

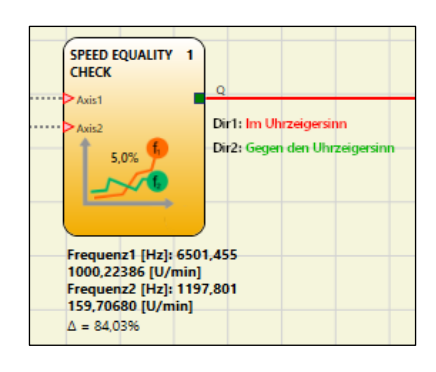

Abb. 131

## Fieldbus Monitor (Nur für MOSAIC M1S COM)

Wenn Sie das an einen externen Feldbus angeschlossene Modul MOSAIC M1S COM verwenden, wählen Sie das Symbol in der Abb. aus, um den Feldbus-Monitor zu aktivieren.

Das Fenster *"Fieldbus Monitor"* wird angezeigt und liefert die in der Software *"Fieldbus Monitor"* sichtbaren Informationen zum

Eingangs-, Ausgangs-, Sonden- und Diagnosestatus. Falls die Anzeige der Drehzahldaten und/oder Analogen Daten aktiviert ist, werden die Informationen zum Diagnosestatus in zwei Extraspalten angezeigt.

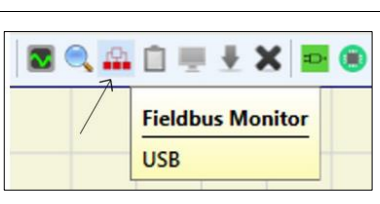

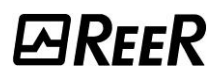

#### MODULAR SAFETY INTEGRATED CONTROLLER MOSAIC

| Status Fieldbus-Fingänge                |                              |                                               |             |               |
|-----------------------------------------|------------------------------|-----------------------------------------------|-------------|---------------|
| 7 6 5 4 3 2 1 0                         | Diagnose Eingänge            | Diagnostik Ausgänge                           | Speed-Daten | Analoge Daten |
| 0 0x00                                  |                              |                                               | 0           |               |
| 1 0x00                                  | U Eingang3, Diagnosecode: 24 | U Ausgang1, Diagnosecode: 7                   | 0           |               |
| 2 0x00                                  | Konfigurierter Encoder fehlt | Externes Rückmeldesignal K1_K2 ist nicht plau |             |               |
| 3 0x00                                  | Eingang4, Diagnosecode: 42   |                                               | 2           | 2             |
|                                         | Sensor nicht angeschlossen   |                                               | 3           | 3             |
| Status Eingänge                         | 2 Eingang5, Diagnosecode: 42 | 2                                             | 4           | 4 12,5        |
| 7 6 5 4 3 2 1 0                         | Sensor nicht angeschlossen   |                                               | 5           | 5 9,875       |
| M1S COM 0 000                           | 3                            | a                                             | 6           | 6             |
| MV1T - 0 1 0x00                         |                              |                                               | 7           | 7             |
| MA4 - 0 2 0x00                          | .4                           | 4                                             | 8           | 8             |
| MA4 - 2 3 0x05                          |                              |                                               | 9           | 9             |
| 4 0 0x00                                | 5                            | 5                                             | 10          | 10            |
| 5 0x00                                  |                              |                                               | 11          | 11            |
| 6 0 0×00                                | 6                            | 6                                             | 12          | 12            |
| 7 <b>000</b> 0x00                       |                              |                                               | 13          | 13            |
|                                         | 7                            | 7                                             | 14          | 14            |
| 9 0.00                                  |                              |                                               | 15          | 15            |
|                                         |                              | 8                                             | 16          |               |
|                                         |                              |                                               | 17          |               |
| 12 0×00                                 |                              |                                               | 18          |               |
|                                         |                              |                                               | 19          |               |
|                                         | 10                           | 10                                            | 20          |               |
| 15 0 0x00                               |                              |                                               | 21          |               |
| estart Input byte0 16 0x00              | 11                           |                                               | 22          |               |
| estart Input byte1 1/ 0x00              |                              |                                               | 22          |               |
| estart Input byte2 18                   |                              |                                               |             |               |
|                                         | 12                           | 12                                            |             |               |
| Status Probe<br>7 6 5 4 3 2 1 0         |                              |                                               |             |               |
| 0 0x40                                  |                              |                                               |             |               |
| 1 0000 0x02                             |                              |                                               |             |               |
| 2 <b>0000000000000</b> 0x00             | 14                           | 14                                            |             |               |
| 3                                       |                              |                                               |             |               |
|                                         | 15                           | 15                                            |             |               |
| Statur Auroänge                         |                              |                                               |             |               |
| 7 6 5 4 3 2 1 0                         |                              |                                               |             |               |
| 0 0x02                                  |                              |                                               |             |               |
| 1                                       |                              |                                               |             |               |
| 2 2 0 0 0 0 0 0 0 0 0 0 0 0 0 0 0 0 0 0 |                              |                                               |             |               |
| 3                                       |                              |                                               |             |               |
|                                         |                              |                                               |             |               |

Abb. 132 - Feldbus-Monitor MOSAIC M1S COM

## **BESONDERE FÄLLE**

| → NETWOR   | RK-OPERATOR, Signale NETWORK IN, OUT:          |
|------------|------------------------------------------------|
| DURCHO     | GEHENDE LINIE FETT ROT = STOPP                 |
| DURCHO     | GEHENDE LINIE FETT GRÜN = LAUF                 |
| DURCHO     | GEHENDE LINIE FETT ORANGE = START.             |
| → SERIAL C | DUTPUT OPERATOR:                               |
| DURCHO     | GEHENDE LINIE FETT SCHWARZ = Datenübertragung. |

Während der Monitor-Funktion kann der Plan nicht geändert werden. Es können dagegen die Parameter eines Bauteils eingeblendet werden, in dem mit der rechten Maustaste auf dieses geklickt und "Eigenschaften zeigen/verbergen" gewählt wird.

# Mosaic Safety Designer: Projekt

Abb. 133 - Monitor Grafik

MOSAIC M1S COM: wird der Monitor mit LAN-Verbindung ausgeführt, gibt das in der unteren Statusleiste angezeigte Symbol an, dass die Sitzung der aktuellen Kommunikationssitzung mit AES128 verschlüsselt ist.

# Schutz durch Kennwort

Die Vorgänge des Ladens und Speicherns des Projekts werden dank Kennwortabfrage in MSD geschützt.

➔ Die als Standard eingegebenen Kennwörter müssen geändert werden, um Manipulationen zu vermeiden (Kennwort Ebene 2) oder um die auf MOSAIC geladene Konfiguration nicht erkennen zu lassen (Kennwort Ebene 1).

# Kennwort der Ebene 1

Der Benutzer, der auf dem System MOSAIC M1, MOSAIC M1S, MOSAIC M1S COM arbeiten soll, muss ein KENNWORT der Ebene 1 kennen.

Dieses Wort gestattet nur die Anzeige der LOG-Datei der Ladevorgänge und der Fehler, der Zusammensetzung des Systems und des MONITORs in Echtzeit und Vorgänge des Ladens von Plänen von MOSAIC.

Bei der ersten Initialisierung des Systems muss der Benutzer das Kennwort "" verwenden (Taste ENTER). Der Planer, der das Kennwort der Ebene 2 kennt, ist befähigt, ein neues Kennwort der Ebene 1 einzugeben (alphanumerisch, max. acht Zeichen).

Die Kenntnis dieses Worts befähigt den Benutzer dazu, Vorgänge des Ladens (von MOSAIC M1, MOSAIC M1S, MOSAIC M1S COM auf PC), Änderns oder Speicherns des Projekts auszuführen.

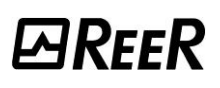

# Kennwort der Ebene 2

Der Planer, der befähigt ist, das Projekt zu erstellen, muss ein KENNWORT der Ebene 2 kennen. Bei der ersten Initialisierung des Systems muss der Benutzer das Kennwort **"SAFEPASS"** verwenden (nur Großbuchstaben).

Der Planer, der das Kennwort der Ebene 2 kennt, ist befähigt, ein neues Kennwort der Ebene 2 einzugeben (alphanumerisch, max. acht Zeichen).

Mit dem Kennwort der Ebene 2 stehen dem Benutzer alle Funktionen der Ebene 1 sowie die Möglichkeit zur Verfügung, das Projekt von PC auf MOSAIC zu laden und die Passwörter zu ändern.

➔ Die Kenntnis dieses Worts befähigt zum Ausführen von Vorgängen des Ladens (von PC auf Master), Ändern und Speicherns des Projekts. In anderen Worten wird ihm die totale Kontrolle des Systems PC => MOSAIC übertragen.

→ In der Phase des UPLOADs eines neuen Projekts kann das Kennwort der Ebene 2 geändert werden.

➔ Sollte eines der beiden Kennwörter vergessen werden, müssen Sie sich an ReeR wenden, die ein FILE vergibt (wenn die FILE entsperren im richtigen Verzeichnis auf das Symbol 2000) in der Standard-Symbolleiste angezeigt gespeichert ist). Wenn das Symbol aktiviert ist, werden das Kennwort der Ebene 1 und Ebene 2 auf ihre ursprünglichen Werte wiederhergestellt. Dieses FILE kann nur einmal verwendet werden.

# Wartungspasswort (MOSAIC M1S, MOSAIC M1S COM)

MOSAIC M1S, MOSAIC M1S COM mit  $Fw \ge 8.0.0$ : Während der Verbindung (USB oder Ethernet) wird die Wartungsstufe hinzugefügt.

Dieses Passwort ermöglicht alle Vorrechte der Ebene 2, mit Ausnahme der Tatsache, dass die Passwörter und die Netzwerkparameter nicht geändert werden können.

Das voreingestellte Passwort lautet: "MAINTNCE". Es kann vom Benutzer (siehe "Passwortschutz" im Handbuch) geändert werden.

|    | Kennwort:      |           |
|----|----------------|-----------|
| -  |                | O Ebene1  |
| 1. |                | Wartung   |
|    | Ramata Varbind |           |
|    |                |           |
|    | OK             | Abbrechen |

Abb. 134

#### Kennwortänderung

Um die Funktion der KENNWORT änderung zu aktivieren, das Symbol 🧏 verwenden, nachdem mit dem KENNWORT Zugriff auf die Ebene 2 erhalten wurde.

Es erscheint ein Fenster (Abb. 135) das die Auswahl des zu ändernden KENNWORTS ermöglicht. Das alten und das neue Kennwort in die dafür vorgesehenen Felder eingeben (max. 8 Zeichen). OK anklicken.

Am Ende des Vorgangs die Verbindung unterbrechen, um das System neu zu starten. Liegt der MCM vor, wird das neue KENNWORT auch in diesem gespeichert.

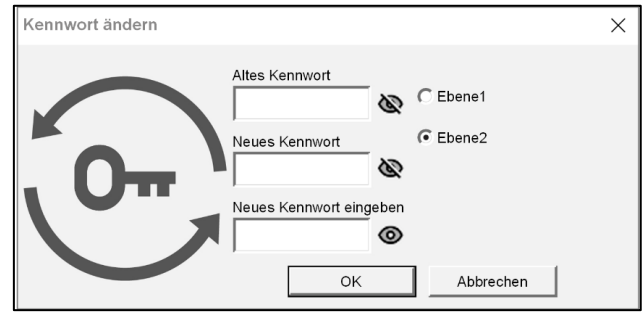

Abb. 135

# *⊡Ree*R

# SystemTEST

Nachdem das Projekt validiert und in das Modul MOSAIC M1, MOSAIC M1S, MOSAIC M1S COM geladen wurde und alle Sicherheitsvorrichtungen angeschlossen wurden, ist das Durchführen des Systemtests obligatorisch, um die korrekte Funktionsweise zu kontrollieren.

Der Benutzer muss daher eine Statusänderung für alle an MOSAIC angeschlossenen Sicherheitsvorrichtungen herbeiführen, um die tatsächliche Änderung des Status der Ausgänge zu überprüfen. Das Beispiel im Anschluss dient dem Verstehen der TEST-Vorgänge:

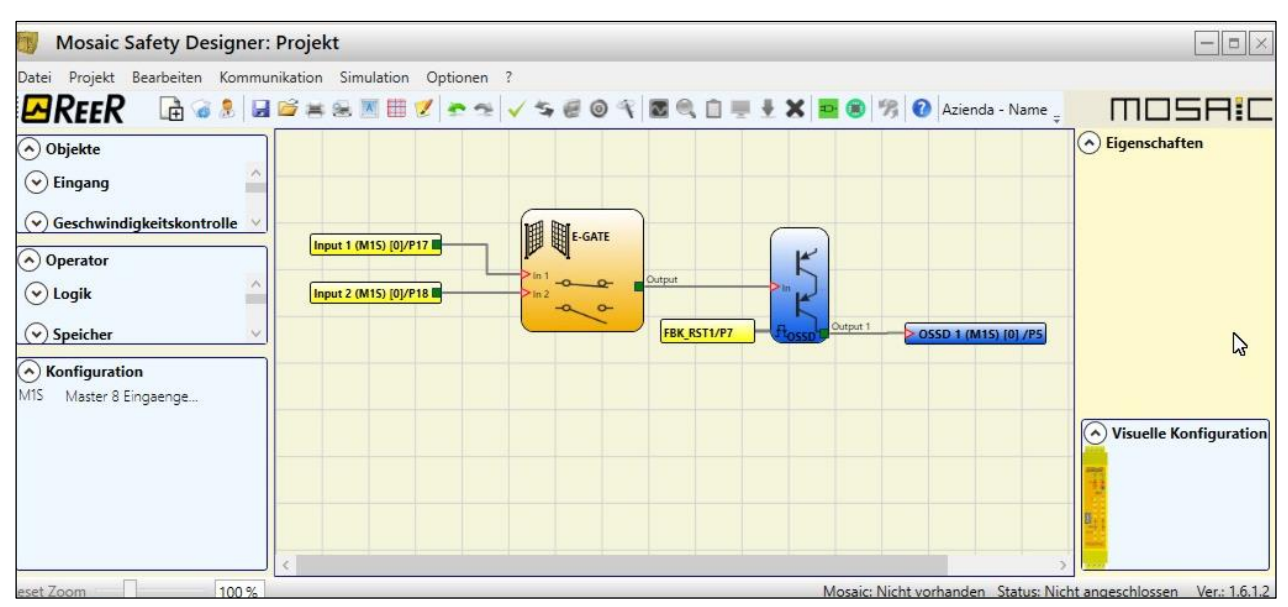

Abb. 136

- (t1) Unter normalen Betriebsbedingungen (bewegliche Schutzvorrichtung E-GATE geschlossen) ist Input1 geschlossen, Input2 geöffnet und auf dem Ausgang des Blocks E-GATE liegt eine hohe logische Ebene vor. Auf diese Weise sind die Sicherheitsausgänge (OSSD1/2) aktiv und auf den entsprechenden Klemmen liegen 24 VDC an.
- (t2) Wird die externe Vorrichtung E-Gate <u>physisch</u> geöffnet, ändert sich der Zustand der Inputs und folglich des Outputs des Blocks E-GATE: (OUT= 0 VDC--->24 VDC); der Zustand der Sicherheitsausgänge OSSD1-OSSD2 wechselt von 24 VDC auf 0 VDC. Wird diese Änderung erfasst, ist die bewegliche Schutzvorrichtung E-GATE korrekt angeschlossen.

| ln1   | 24VDC |      | 1    | 0Vdc  |
|-------|-------|------|------|-------|
| In2   | 0Vdc  |      |      | 24VDC |
| OUT   | 24Vpc |      |      | 0Vdc  |
| OSSD1 | 24Vpc |      |      | 0Vdc  |
|       |       | (t1) | (t2) |       |

- Zur korrekten Installation aller externen Bauteile/Sensoren beziehen Sie sich auf die jeweiligen Installationsanleitungen.
- Diese Kontrolle muss für jedes einzelne Sicherheitsbauteil ausgeführt werden, aus denen sich unser Projekt zusammensetzt.

# GEGENSTÄNDE OUTPUT

#### OSSD (Sicherheitsausgänge)

Die OSSD-Sicherheitsausgänge verwenden Halbleitertechnologie, "Out1" und "Out2" liefern 24 VDC (Modulversorgung), wenn der Input "In" auf 1 (TRUE) ist. Umgekehrt liefern "Out1" und "Out2" 0VDC, wenn In auf 0 (FALSE)

steht.

Jedes Paar OSSD-Ausgänge hat einen entsprechenden RESTART\_FBK-Eingang. Dieser Eingang muss stets angeschlossen sein wie in Abs. RESTART\_FBK angegeben.

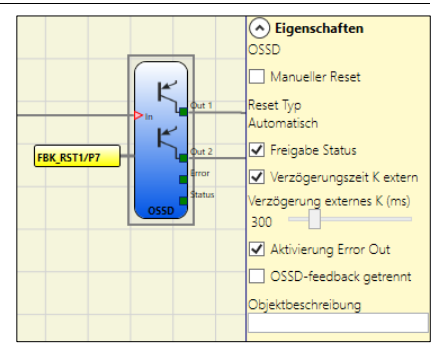

#### **Die Parameter**

*Manueller Reset:* Ist dies ausgewählt, wird die Bitte um Reset im Anschluss an jeden Signalausfall auf dem Eingang In aktiviert. Andernfalls folgt die Aktivierung des Ausgangs direkt dem Zustand des Eingangs In.

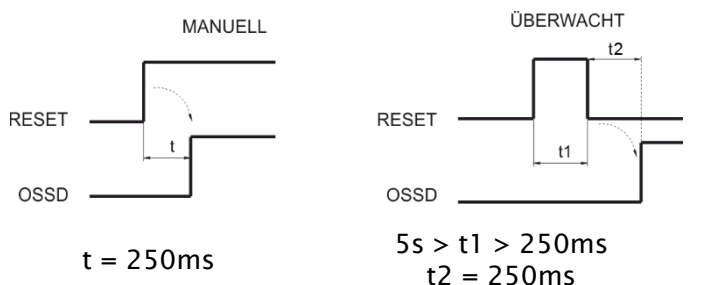

Der Reset kann zweierlei Typs sein: Manuell und überwacht. Durch Auswahl der Option Manuell wird nur der Übergang des Signals von 0 auf 1 überprüft. Im Fall von Überwacht wird der doppelte Übergang von 0 auf 1 und die Rückkehr auf 0 überprüft.

*Status aktivieren:* Ist dies ausgewählt, wird die Verbindung des aktuellen Status der OSSD mit einem beliebigen Punkt des Plans aktiviert.

*Externe Kontrolle Zeiten K:* Ist dies ausgewählt, so gestattet dies die Eingabe des Zeitfensters, innerhalb dessen das externe Feedback-Signal überwacht werden soll (im Vergleich zum Zustand des Ausgangs).

| OUTPUT | FBK | FEHLER | LED CLEAR MOSAIC M1, MOSAIC M1S, MOSAIC M1S COM |
|--------|-----|--------|-------------------------------------------------|
| 1      | 0   | 0      | 0                                               |
| 0      | 1   | 1      | Blinkt                                          |

Bei OUTPUT auf hoher Ebene (TRUE) muss das Signal von FBK sich innerhalb der eingegebenen Zeit auf niedriger Ebene (FALSE) befinden und umgekehrt. Andernfalls wechselt der Ausgang OUTPUT auf niedrige Ebene (FALSE) und die Störung wird auf dem Mastermodul durch Blinken der der OSSD im Fehlerzustand entsprechenden LED CLEAR angezeigt.

Wenn nicht ausgewählt, werden die folgenden Kontrollen durchgeführt:

1) Während des Einschaltens prüft das System, ob das FBK-Signal an 24 VDC angeschlossen ist.

2) Im Normalbetrieb prüft das System, ob 24 VDC über den Öffnerkontaktsatz von K1/K2 zur Verfügung stehen.

Das FBK-Signal muss die folgenden Bedingungen erfüllen:

1) 24 VDC während des Einschaltens.

2) 24 VDC innerhalb von 10 s ab dem TRUE/FALSE-Übergang der OSSD-Ausgänge.

Wenn eine dieser Bedingungen nicht erfüllt ist, erfasst das System einen Fehler, der nur mit einem Einschaltzyklus zurückgesetzt werden kann. Der Fehler wird durch eine blinkende CLEAR-LED, die dem betroffenen OSSD-Ausgang entspricht, angezeigt.

Wenn die NC-Kontakte von K1/K2 nicht angeschlossen sind, den FBK-Eingang an 24 VDC anschließen.

Aktivierung Error Out: Ist dies ausgewählt, so wird der Ausgang ERROR OUT aktiviert. Dieser Ausgang begibt sich auf hohe Ebene (TRUE), wenn eine Störung des externen Signals von FBK erfasst wird. Das Signal Error Out wird beim Eintreten eines dieser Ereignisse zurückgesetzt:

- 1. Ausschalten und anschließendes Wiedereinschalten des Systems.
- 2. Aktivierung des Operators RESET MOSAIC M1.

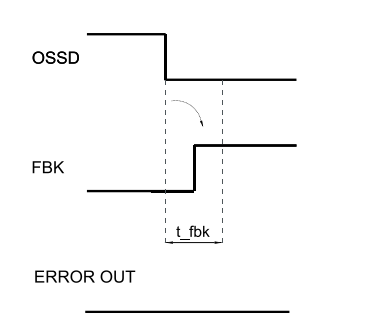

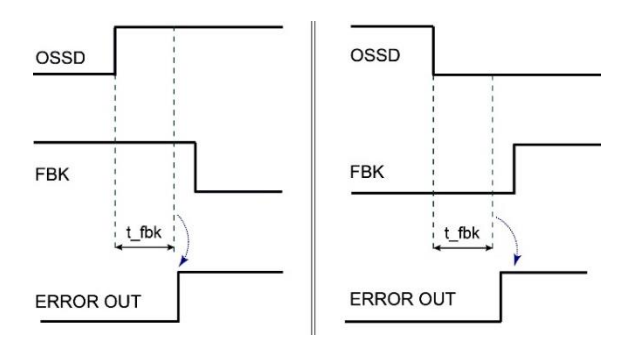

Beispiel einer OSSD mit korrektem Feedback-Signal: In diesem Fall ERROR OUT=FALSE Beispiel einer OSSD mit falschem Feedback-Signal (externe Zeit K überschritten): In diesem Fall ERROR OUT=TRUE

*OSSD-Feedback unterbrochen:* Wenn diese Option ausgewählt ist, darf das Feedback nicht angeschlossen sein.

Wenn diese Option nicht ausgewählt ist, muss das Feedback direkt an 24V oder über die Reihe der NC-Kontakte von K1-K2 angeschlossen werden.

- ➔ Dieser Parameter ist nur auf folgende Module anwendbar:
  - MOSAIC M1 mit Firmware-Version > = 4.1
  - MI8O2 mit Firmware-Version > = 0.11
  - MO2, MO4 mit Firmware-Version > = 0,7
  - MO4LHCS8 mit Firmware-Version > 0.1

# SINGLE-DOUBLE OSSD (Sicherheitsausgang)

Die Sicherheitsausgänge SINGLE-DOUBLE OSSD verwenden Halbleitertechnologie, "Out1" und "Out2" liefern 24 VDC (Modulversorgung), wenn der Input "In" gleich 1 (TRUE) ist. Umgekehrt liefern "Out1" und "Out2" OVDC, wenn In auf 0 (FALSE) steht.

- ➔ Jeder SINGLE OSSD-Ausgang hat einen entsprechenden RESTART\_FBK-Eingang. Dieser Eingang erscheint im Fall von MOSAIC M1S, MOSAIC M1S COM, MI8O4 und MO4L nur, wenn der manuelle Reset oder die externe Steuerung der Zeiten k aktiviert wird. Im Fall von MO4LHCS8 erscheint er dagegen immer und muss wie im Absatz RESTART\_FBK angegeben angeschlossen werden.
- Mehrere SINGLE-DOUBLE-OSSD-Ausgänge mit aktivem Reset können denselben RESTART\_FBK-Eingang teilen.
- Durch einen Klick mit der rechten Maustaste direkt auf den Eingabepin ist es möglich, einen NICHT-Operator des Signals einzufügen.

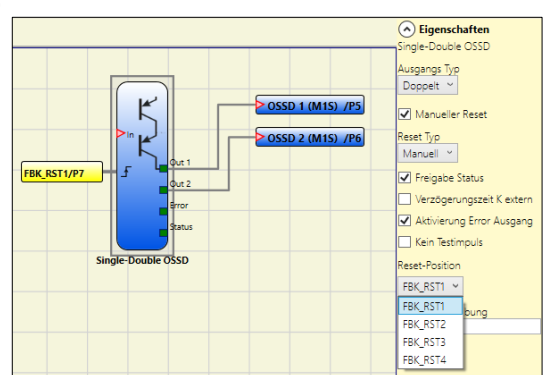

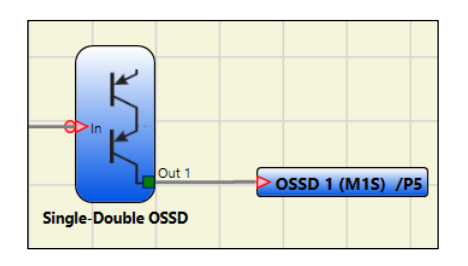

#### Die Parameter

Ausgangstypen: Es kann unter zwei unterschiedlichen Ausgangstypen gewählt werden:

- Einzeln
- Doppelt.

Unter Verwendung eines Moduls MOSAIC M1S, MOSAIC M1S COM, MI8O4, MO4L oder MO4LHCS8 kann der Operator unter verschiedenen Konfigurationen wählen:

- 1. Vier SINGLE OSSD-Funktionsblöcke (*Einzelausgang*)
- 2. Zwei SINGLE OSSD-Funktionsblöcke (Doppelausgang)
- Zwei SINGLE OSSD-Funktionsblöcke (Einzelausgang) + ein SINGLE OSSD Funktionsblock (Doppelausgang).
- Bei Verwendung von OSSD mit Einzelkanälen müssen, um die Anforderungen des Sicherheitsintegritätslevels (Safety Integrity Level) "SIL 3" zu erhalten, die OSSD-Ausgänge unabhängig sein.

Die Defekte aus gemeinsamer Ursache zwischen den OSSD-Ausgängen müssen durch angemessene Installation der Kabel ausgeschlossen werden (z. B. getrennte Kabelverlegung).

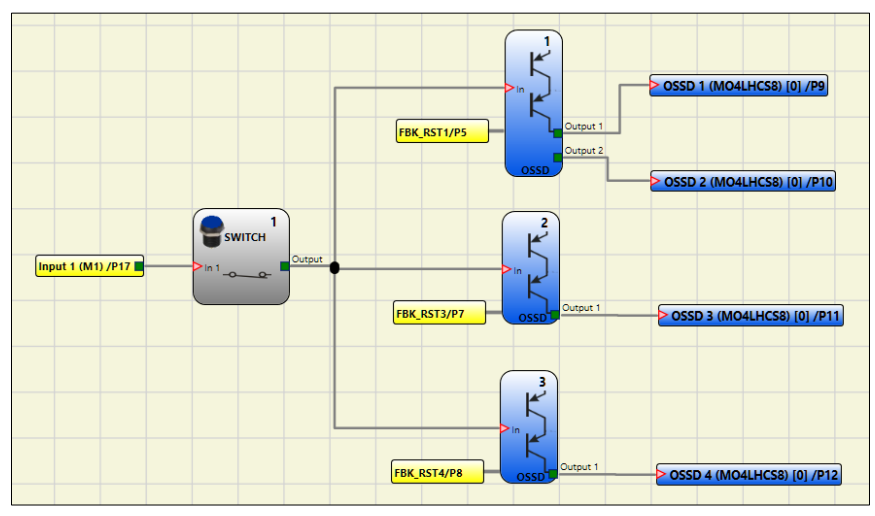

Projektbeispiel: 1 Doppelausgangsblock + 2 Einzelausgangsblöcke

Im Anschluss werden die möglichen Konfigurationen von MOSAIC M1S, MI8O4, MO4L und MO4LHCS8 (2 oder 4 OSSD) dargestellt:

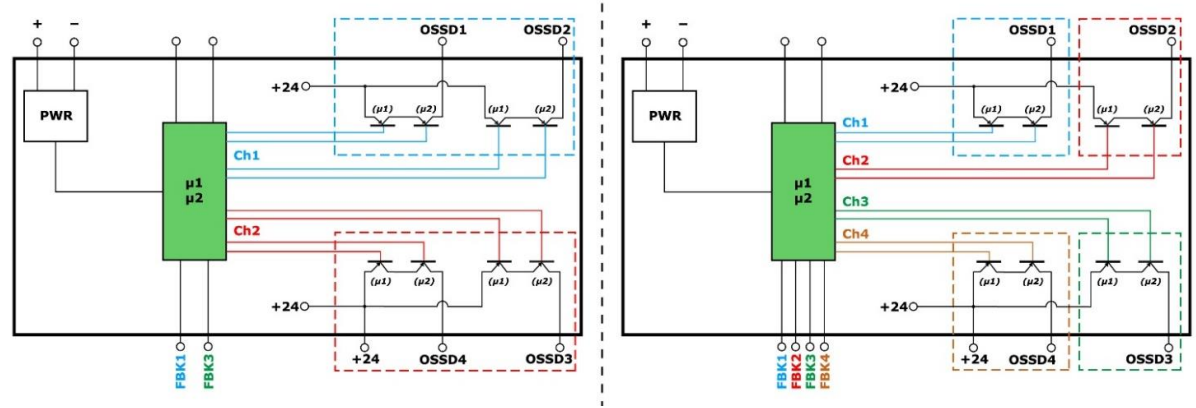

#### Konfiguration Ausgänge mit 2 Doppelkanälen (Sicherheitsklasse SIL3/PI e)

Konfiguration Ausgänge mit 4 Einzelkanälen (Sicherheitsklasse SIL3/PI e)

*Manueller Reset:* Ist dies ausgewählt, wird die Bitte um Reset im Anschluss an jeden Ausfall des Signals auf dem Eingang In aktiviert. Andernfalls folgt die Aktivierung des Ausgangs direkt dem Zustand des Eingangs In.

Der Reset kann zweierlei Typs sein: Manuell und Überwacht. Durch Auswahl der Option Manuell wird nur der Übergang des Signals von 0 auf 1 überprüft. Im Fall von Überwacht wird der doppelte Übergang von 0 auf 1 und die Rückkehr auf 0 überprüft.

*Status aktivieren:* Ist dies ausgewählt, wird die Verbindung des aktuellen Status der OSSD mit einem beliebigen Punkt des Plans aktiviert.

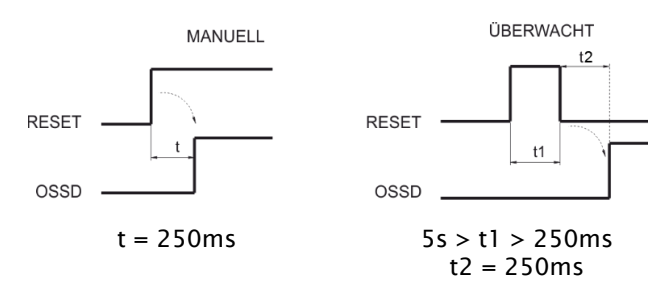

*Externe Kontrolle Zeiten K:* Ist dies ausgewählt, so gestattet dies die Eingabe des Zeitfensters, innerhalb dessen das externe Feedback-Signal überwacht werden soll (im Vergleich zum Zustand des Ausgangs).

| OUTPUT | FBK | ERROR | LED CLEAR MOSAIC M1, MOSAIC M1S, MOSAIC M1S COM |
|--------|-----|-------|-------------------------------------------------|
| 1      | 0   | 0     | 0                                               |
| 0      | 1   | 1     | Blinkendes                                      |

Bei OUTPUT auf hoher Ebene (TRUE) muss das Signal von FBK sich innerhalb der eingegebenen Zeit auf niedriger Ebene (FALSE) befinden und umgekehrt. Andernfalls wechselt der Ausgang OUTPUT auf niedrige Ebene (FALSE) und die Störung wird auf dem Master MOSAIC M1, MOSAIC M1S, MOSAIC M1S COM durch Blinken der der OSSD im Fehlerzustand entsprechenden Led CLEAR angezeigt.

Aktivierung Error Out: Ist dies ausgewählt, wird der Ausgang ERROR OUT aktiviert. Dieser Ausgang begibt sich auf hohe Ebene (TRUE), wenn eine Störung des externen Signals von FBK erfasst wird.

Das Signal Error Out wird beim Eintreten eines dieser Ereignisse zurückgesetzt:

- 1. Ausschalten und anschließendes Wiedereinschalten des Systems.
- 2. Aktivierung des Operators RESET MOSAIC M1.

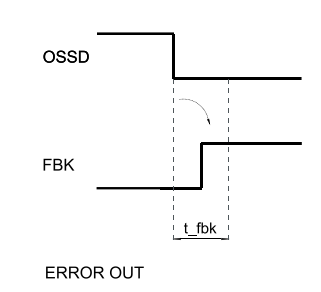

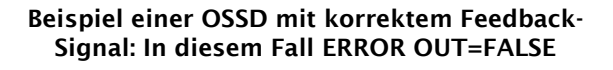

OSSD OSSD OSSD FBK ERROR OUT ERROR OUT

Beispiel einer OSSD mit falschem Feedback-Signal (externe Zeit K überschritten): In diesem Fall ERROR OUT=TRUE

*OSSD-Feedback unterbrochen:* Wenn diese Option ausgewählt ist, darf das Feedback nicht angeschlossen sein.

Wenn diese Option nicht ausgewählt ist, muss das Feedback direkt an 24V oder über die Reihe der NC-Kontakte von K1-K2 angeschlossen werden.

➔ Dieser Parameter gilt nur f
ür das Modul MO4LHCS8 mit einer Firmware-Version > 0.1.

8540780 · 25/11/2024 · Rev.44

Kein Testimpuls: Falls ausgewählt, wird der "Spannungsabfall"-Test an den OSSD-Sicherheitsausgängen deaktiviert (siehe "WICHTIGER HINWEIS ZU DEN SICHERHEITSAUSGÄNGEN".

Die Einstellung von "Kein Testimpuls" führt dazu, dass die Sicherheitsmerkmale des funktionellen Blocks Einzel-Doppel-OSSD (grauer funktioneller Block) verloren gehen. Infolgedessen wird das Sicherheitsniveau "SIL" gesenkt.

Reset-Position: (MOSAIC M1S ( $fw \ge 7.0$ ), MOSAIC M1S COM ( $fw \ge 7.0$ ), MI8O4 ( $fw \ge 0.3$ ), MO4L ( $fw \ge 0.3$ )) gestattet die Auswahl der physischen Klemme des Moduls zur Erteilung des Reset-Befehls.

Dieselbe Klemme kann auch für verschiedene OSSD-Ausgänge verwendet werden.

➔ Die nicht verwendeten Feedback/Restart-Pins können als einzelne Eingänge in der Konfiguration verwendet werden (MOSAIC M1S (fw≥7.0), MOSAIC M1S COM (fw≥7.0), MI8O4 (fw≥0.3)).

# STATUS (SIL 1/PL c Ausgang)

Der Ausgang STATUS (SIL 1/PL c) gibt die Möglichkeit, jeglichen Punkt des Plans zu überwachen, indem dieser mit dem Eingang In verbunden wird. Der Ausgang

Output liefert im Ausgang 24Vdc wenn In auf 1 (TRUE), umgekehrt 0Vdc wenn In auf 0 (FALSE).

Der STATUS-Ausgang erreicht nur die Sicherheitsstufe SIL 1/PL c.

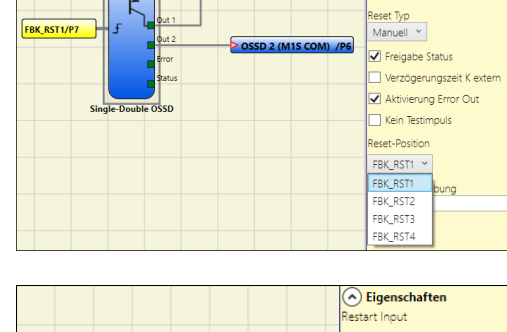

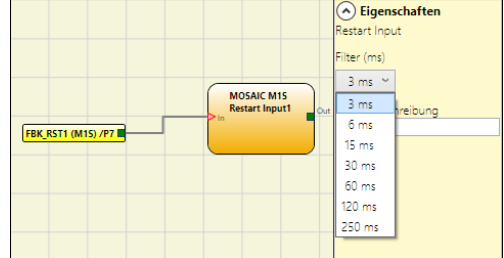

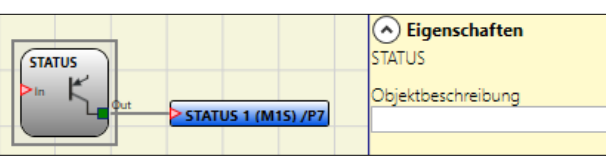

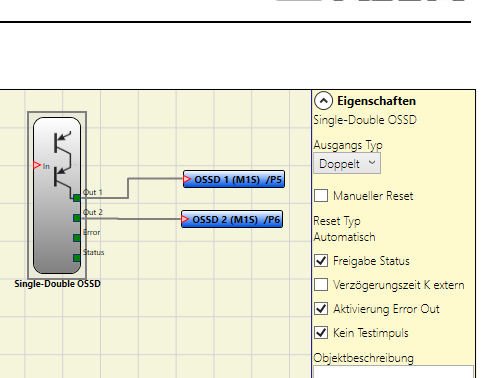

*ARFFR* 

Eigenschafter
 Eigenschafter
 Eigenschafter
 Solution
 Eigenschafter
 Eigenschafter
 Eigenschafter
 Eigenschafter
 Eigenschafter
 Eigenschafter
 Eigenschafter
 Eigenschafter
 Eigenschafter
 Eigenschafter
 Eigenschafter
 Eigenschafter
 Eigenschafter
 Eigenschafter
 Eigenschafter
 Eigenschafter
 Eigenschafter
 Eigenschafter
 Eigenschafter
 Eigenschafter
 Eigenschafter
 Eigenschafter
 Eigenschafter
 Eigenschafter
 Eigenschafter
 Eigenschafter
 Eigenschafter
 Eigenschafter
 Eigenschafter
 Eigenschafter
 Eigenschafter
 Eigenschafter
 Eigenschafter
 Eigenschafter
 Eigenschafter
 Eigenschafter
 Eigenschafter
 Eigenschafter
 Eigenschafter
 Eigenschafter
 Eigenschafter
 Eigenschafter
 Eigenschafter
 Eigenschafter
 Eigenschafter
 Eigenschafter
 Eigenschafter
 Eigenschafter
 Eigenschafter
 Eigenschafter
 Eigenschafter
 Eigenschafter
 Eigenschafter
 Eigenschafter
 Eigenschafter
 Eigenschafter
 Eigenschafter
 Eigenschafter
 Eigenschafter
 Eigenschafter
 Eigenschafter
 Eigenschafter
 Eigenschafter
 Eigenschafter
 Eigenschafter
 Eigenschafter
 Eigenschafter
 Eigenschafter
 Eigenschafter
 Eigenschafter
 Eigenschafter
 Eigenschafter
 Eigenschafter
 Eigenschafter
 Eigenschafter
 Eigenschafter
 Eigenschafter
 Eigenschafter
 Eigenschafter
 Eigenschafter
 Eigenschafter
 Eigenschafter
 Eigenschafter
 Eigenschafter
 Eigenschafter
 Eigenschafter
 Eigenschafter
 Eigenschafter
 Eigenschafter
 Eigenschafter
 Eigenschafter
 Eigenschafter
 Eigenschafter
 Eigenschafter
 Eigenschafter
 Eigenschafter
 Eigenschafter
 Eigenschafter
 Eigenschafter
 Eigenschafter
 Eigenschafter
 Eigenschafter
 Eigenschafter
 Eigenschafter
 Eigenschafter
 Eigenschafter
 Eigenschafter
 Eigenschafter
 Eigenschafter
 Eigenschafte

Manueller Rese

FIELDBUS PROBE

Der FIELDBUS-Fühler sammelt den logischen Zustand jedes Punktes des MSD-Schemas, an dem sie verbunden sind. Diese Informationen werden dann an den Feldbus übertragen und mit 4 Byte (MOSAIC M1S, MOSAIC M1S COM) oder 2 Byte MOSAIC M1) dargestellt.

Der Anwender kann die Position des Bits eines bestimmten Fühlers innerhalb des übertragenen Bytes wählen.

Es können maximal 32 Probes mit MOSAIC M1S/MOSAIC M1S COM und MBx FW-Version >= 2.0, 32 Probes mit MOSAIC M1S COM und 16 mit MOSAIC M1 oder MBx FW < 2.0 eingegeben werden.

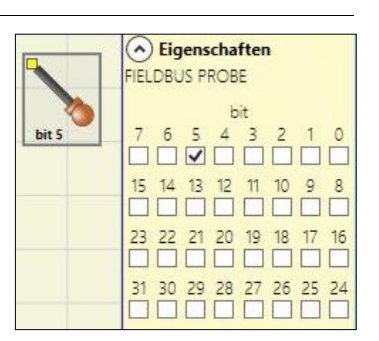

(Detaillierte Informationen finden Sie im Feldbus-Handbuch auf der ReeR MSD Website).

ACHTUNG: Der Ausgang PROBE ist KEIN Sicherheitsausgang.

#### RELAY

Relay Output stellt einen Relaisausgang mit Arbeitskontakt dar. Die Relaisausgänge sind geschlossen, wenn der Eingang *IN* 1 entspricht (TRUE), andernfalls sind die Kontakte geöffnet (FALSE).

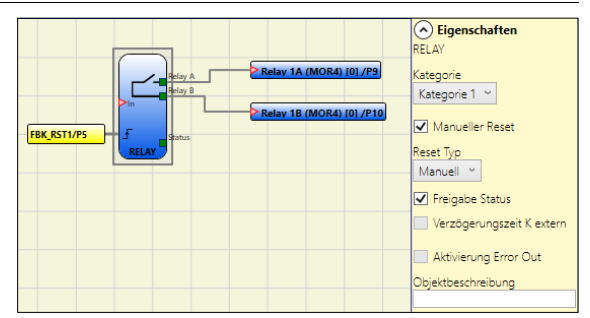

#### Parameter

Kategorie: Mit dieser Auswahl kann unter drei

verschiedenen Relaisausgangkategorien gewählt werden:

**Kategorie 1.** Ausgänge mit Einzelrelais der Kategorie 1. Jedes Modul MOR4/S8 kann bis zu maximal 4 Ausgänge dieses Typs aufweisen.

Eigenschaften:

- Interne Relais werden überwacht.
- EDM-Rückführung (Prüfung FBK 1-4) nicht verwendet (unnötig für Kategorie 1).
- Jeder Ausgang einstellbar: AUTO oder MANUELLER WIEDERANLAUF.

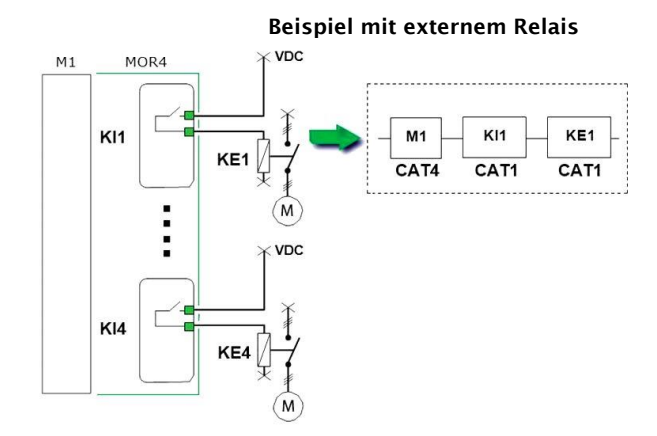

#### Beispiel nur mit dem internen Relais

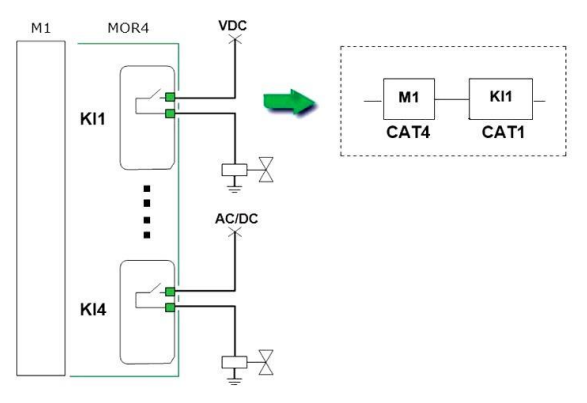
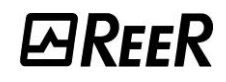

Eigenschaften

Manueller Reset Reset Typ Automatisch

✓ Freigabe Status

300

Verzögerungszeit K extern

Verzögerung externes K (ms)

Aktivierung Error Out Dbjektbeschreibung

ategorie Kategorie 2 \vee

Kategorie 2. Ausgänge mit Einzelrelais der Kategorie 2 mit OTE-Ausgängen. Jedes Modul MOR4/S8 kann bis zu maximal 4 Ausgänge dieses Typs aufweisen.

#### Eigenschaften:

- Interne Relais werden immer überwacht.
- Überwachte EDM-Rückführung.
- Ausgang ist konfigurierbar: Manueller oder automat.
- Mit dem automatischen Neustart wird die externe Feedbacküberwachung aktiviert.
- Zur Verwendung des manuellen Neustarts muss eine dedizierte Logik vorhanden sein. (-> Siehe nächster Abschnitt).

#### **OTE** (Output Test Equipment)

→ Ein OTE (Output Test Equipment) ist bei Konfigurationen der Kategorie 2 obligatorisch, da es für die Meldung gefährlicher Fehler nach EN 13849-1: 2015 erforderlich ist.

OTE:Der Ausgang OTE (Output Test Equipment) ist:

- ON während des normalen Betriebs •
- OFF im Falle eines internen Fehlers oder einer Störung im Zusammenhang mit • dem Feedback der externen Schütze (OFF). Dadurch kann die Maschinenlogik informiert werden, um die gefährliche Bewegung zu stoppen oder zumindest dem Anwender den Fehler zu signalisieren.

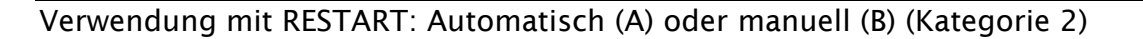

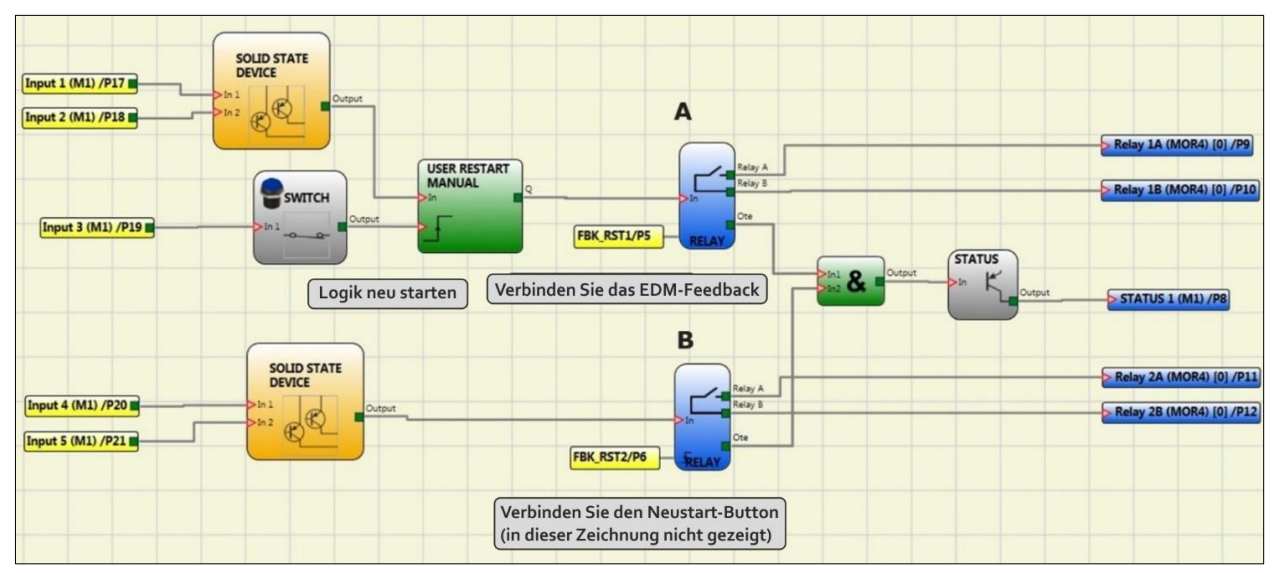

Abb. 137

Kategorie 4. Ausgänge mit doppelten Relais der Kategorie 4. Jedes Modul MOR4/S8 kann bis zu maximal 2 Ausgänge dieses Typs aufweisen. Mit diesem Ausgang werden die Relais paarweise gesteuert.

Eigenschaften:

- 2 zweikanalige Ausgänge.
- Zweifache interne Relais werden überwacht.
- Jeder Ausgang einstellbar: AUTO oder MANUELLER WIEDERANLAUF

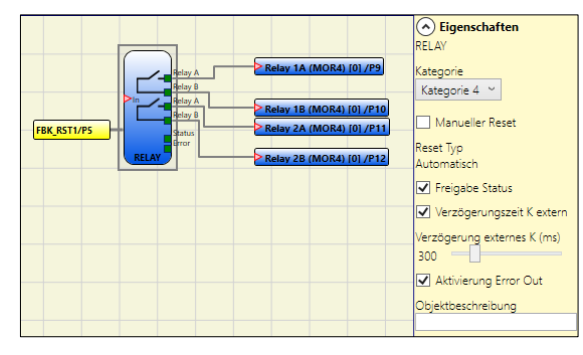

➔ Um eine Rückstufung des Rechenergebnisses für PL zu vermeiden, müssen die Eingänge (Sensoren oder Sicherheitskomponenten) einer gleichwertigen oder höheren Kategorie entsprechen als die anderen Geräte in der Kette.

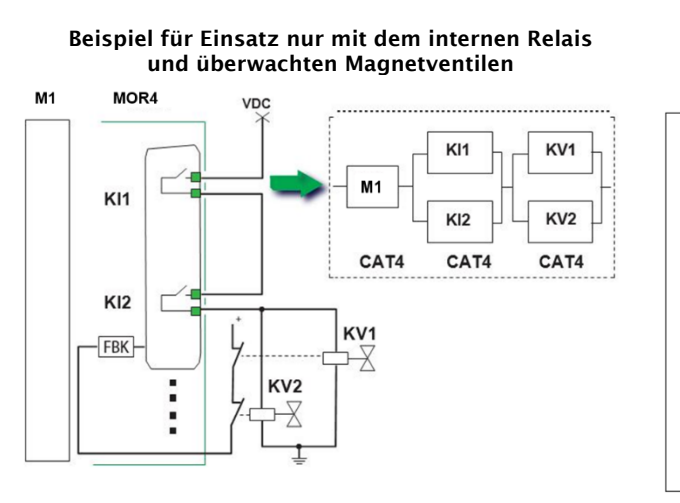

*₩R*FFR

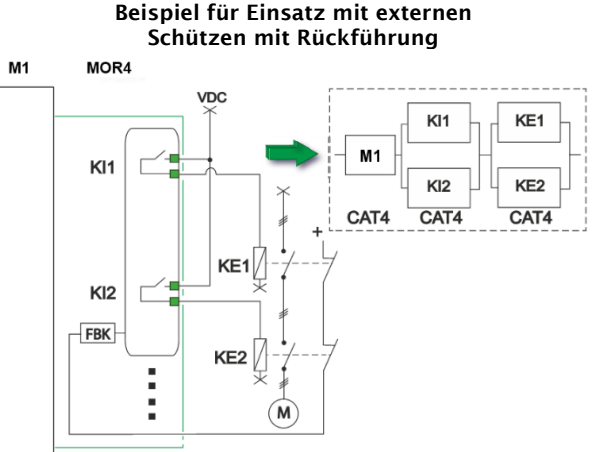

*Manueller Reset:* Falls ausgewählt, muss die Funktion bei jeder Aktivierung des funktionellen Blocks zurückgesetzt werden. Wenn nicht ausgewählt, folgt die Aktivierung des Funktionsausgangs direkt den Eingangsbedingungen. Der Reset kann zweierlei Typs sein: Manuell und Überwacht.

- Wird die Option Manuell gewählt, wird nur der Übergang des Signals von 0 auf 1 überprüft.
- Bei der Option Überwacht wird der doppelte Übergang von 0 auf 1 und Rückkehr auf 0 überprüft.

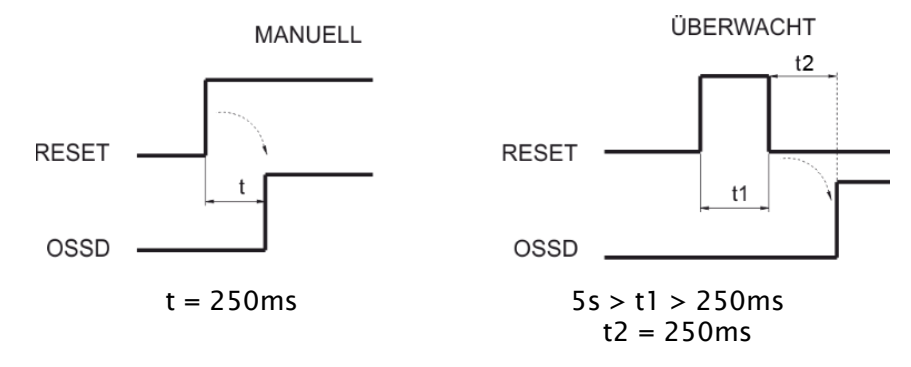

*Status aktivieren:* Ist dies ausgewählt, wird die Verbindung des aktuellen Status der Relaisausgänge mit einem STATUS aktiviert.

*Lesen K extern aktivieren:* Ist dies ausgewählt, wird das Lesen und die Überprüfung der Kommutierungszeiten der externen Schütze aktiviert:

- Mit Kategorie 1 kann die Kontrolle der externen Schütze nicht aktiviert werden.
- Mit Kategorie 4 ist die Kontrolle der externen Schütze immer aktiviert.

*Verzögerung K extern (ms):* Die maximal zulässige, von den externen Schützen eingeführte Verzögerung auswählen. Dieser Wert gestattet die Kontrolle der maximalen Dauer der Verzögerung, die zwischen der Kommutierung der internen Relais und der Kommutierung der externen Schütze eintritt (sowohl bei der Aktivierung als auch bei der Deaktivierung).

Aktivierung Error Out: Ist dies ausgewählt, wird der Ausgang ERROR OUT aktiviert. Dieser Ausgang begibt sich auf hohe Ebene (TRUE), wenn eine Störung des externen Signals von FBK erfasst wird.

Das Signal Error Out wird beim Eintreten eines dieser Ereignisse zurückgesetzt:

- 1. Ausschalten und anschließendes Wiedereinschalten des Systems.
- 2. Aktivierung des Operators RESET.

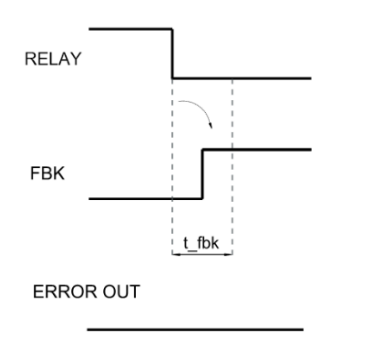

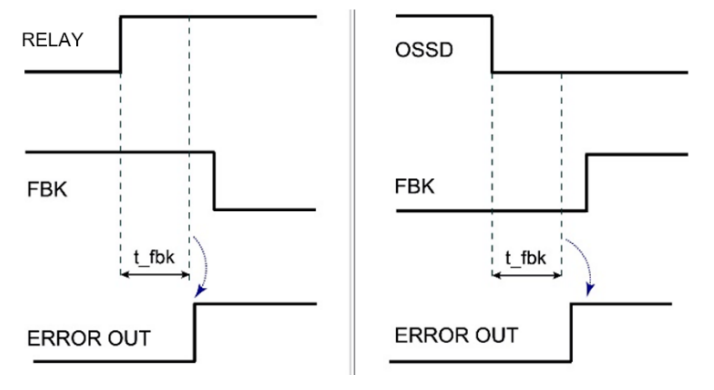

Beispiel einer RELAIS mit korrektem Feedback-Signal: In diesem Fall ERROR OUT=FALSE Beispiel einer RELAIS mit falschem Feedback-Signal (externe Zeit K überschritten): In diesem Fall ERROR OUT=TRUE

# GEGENSTÄNDE INPUT

#### E-STOP (Notaus)

Der Funktionsblock E-STOP überprüft den Status der Eingänge  $In_x$  einer Notausvorrichtung. Sollte der Notaus gedrückt sein, ist der Ausgang OUTPUT 0 (FALSE). Andernfalls ist der Ausgang 1 (TRUE).

#### Die Parameter

Eingangstypen:

- Einzelner NC Gestattet das Anschließen von Ein-Weg-Notaustasten.
- Doppelter NC Gestattet das Anschließen von Zwei-Weg-Notaustasten.

*Manueller Reset:* Ist dies ausgewählt, wird die Bitte um Reset im Anschluss an jede Aktivierung der Notaustaste aktiviert. Andernfalls folgt die Aktivierung des Ausgangs direkt dem Zustand der Eingänge.

Der Reset kann zweierlei Typs sein: Manuell und überwacht. Wir die Option Manuell gewählt, wird nur der Übergang des Signals von 0 auf 1 überprüft.

Im Fall Überwacht wird der doppelte Übergang von 0 auf 1 und Rückkehr auf 0 überprüft.

Achtung: Im Fall der Aktivierung von Reset muss der Eingang nach denen verwendet werden, die vom Funktionsblock selbst verwendet werden. Bsp.: Werden Input 1 und 2 für den Funktionsblock verwendet, muss das Input 3 für den Reset verwendet werden.

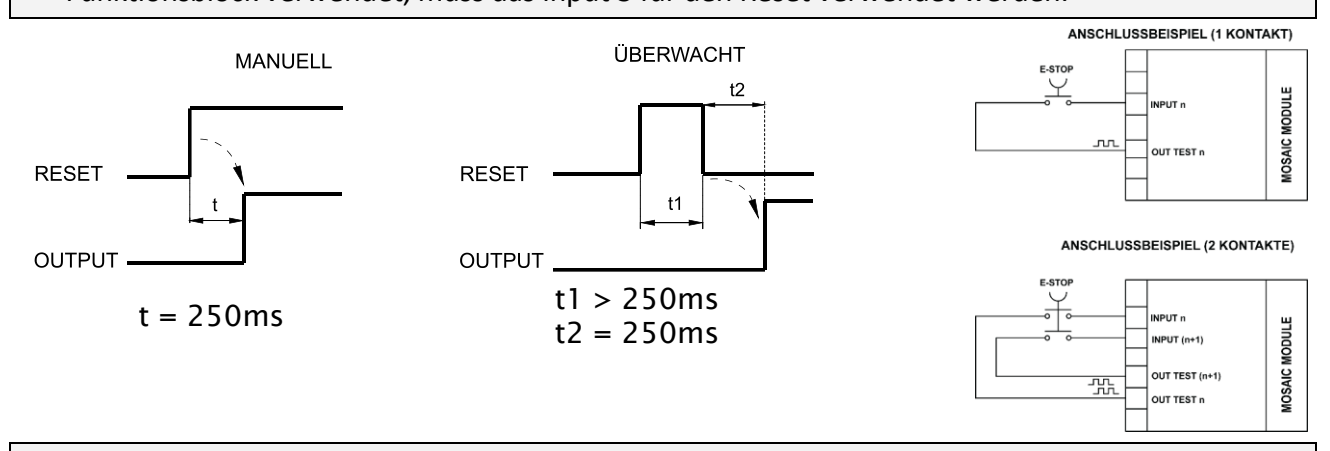

➔ Achtung: Im Fall der Aktivierung von Reset muss der Eingang nach denen verwendet werden, die vom Funktionsblock selbst verwendet werden. Bsp.: Werden Input 1 und 2 für den Funktionsblock verwendet, muss das Input 3 für den Reset verwendet werden.

Ausgänge Test: Gestattet es auszuwählen, welche Ausgangs-Testsignale an die Notaustaste übertragen werden sollen (Pilzknopf). Diese zusätzliche Kontrolle gestattet das Finden und Verwalten eventueller Kurzschlüsse zwischen den Leitungen. Um diese Kontrolle zu aktivieren, müssen die Ausgangssignale der Prüfungen (unter den verfügbaren) konfiguriert werden.

*Test beim Start*: Ist dies ausgewählt, aktiviert dies den Test beim Start des externen Bauteils (Notausknopf). Dieser Test erfordert das Betätigen und Loslassen der Taste, um eine komplette Funktionsprüfung durchzuführen und den Output-Ausgang zu aktivieren. Diese Kontrolle wird nur beim Start der Maschine verlangt (Einschalten des Moduls).

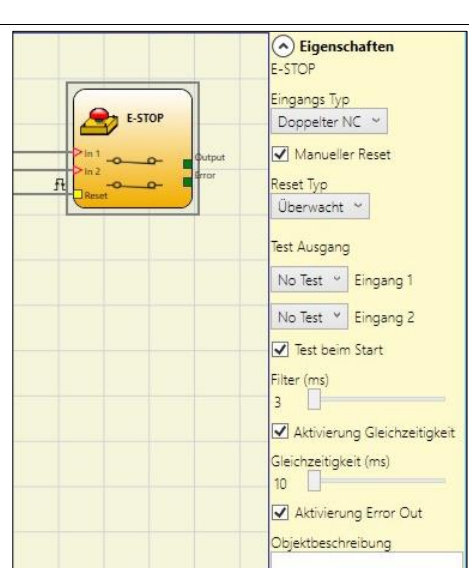

*Filter (ms)*: Gestattet die Filterung der von der Notaustaste kommenden Signale. Dieser Filter ist von 3 bis 250 ms konfigurierbar und beseitigt eventuelle Sprünge auf den Kontakten. Die Dauer dieses Filters beeinflusst die Gesamtreaktionszeit des Moduls.

*Gleichzeitigkeitsaktivierung (nur bei doppeltem NC-Eingangstyp):* Ist dies ausgewählt, wird die Kontrolle der Gleichzeitigkeit unter den Kommutationen der von der Notaustaste kommenden Signale aktiviert.

*Gleichzeitigkeit (ms) (nur bei doppeltem NC-Eingangstyp)*: Ist nur im Fall der Aktivierung des vorangegangenen Parameters aktiv. Bestimmt die maximale Zeit (in ms), die zwischen den Kommutationen der beiden unterschiedlichen von der Notaustaste kommenden Signale verstreichen darf.

*Aktivierung Out Error:* Wenn diese Option aktiviert ist ein Fehler durch den Funktionsblock erkannt wird angezeigt.

*Gegenstandbeschreibung*: Gestattet das Einfügen eines beschreibenden Textes der Funktion des Bauteils. Dieser Text wird nur im oberen Teil des Symbols eingeblendet.

E-GATE (Vorrichtung für bewegliche Schutzvorrichtungen)

Der Funktionsblock E-GATE überprüft den Status der Eingänge In <sub>x</sub> einer Vorrichtung für bewegliche Schutzvorrichtungen oder Sicherheitsdurchgänge. Sollten die bewegliche Schutzvorrichtung oder die Tür des Sicherheitsdurchgangs geöffnet sein, ist der Ausgang OUTPUT 0 (FALSE). Andernfalls ist der Ausgang 1 (TRUE).

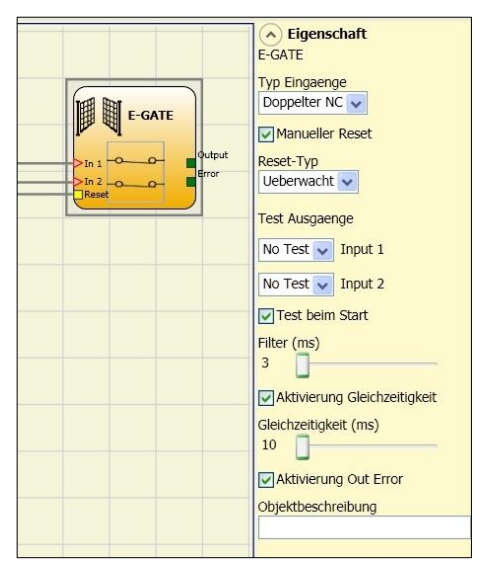

# Die Parameter

Eingangstypen:

- Doppelter NC Gestattet den Anschluss von Bauteilen mit zwei Ruhekontakten
- Doppelter NC/NO Gestattet den Anschluss von Bauteilen mit einem Arbeits- und einem Ruhekontakt.

#### Korrekte Verbindung von zwei NC/NO-Doppeleingängen

Bei inaktiver Eingang (Block mit Ausgang FALSE), schließen:

- Kontakt NO an die Klemme an IN1 entsprechenden.
- Kontakt NC an Klemme IN2 entspricht.

*Manueller Reset:* Ist dies ausgewählt, wird die Bitte um Reset im Anschluss an jede Aktivierung der Schutzvorrichtung / des Sicherheitsdurchgangs aktiviert. Andernfalls folgt die Aktivierung des Ausgangs direkt dem Zustand der Eingänge.

Der Reset kann zweierlei Typs sein: Manuell und überwacht. Wird die Option Manuell gewählt, wird nur der Übergang des Signals von 0 auf 1 überprüft. Im Fall Überwacht wird der doppelte Übergang von 0 auf 1 und Rückkehr auf 0 überprüft.

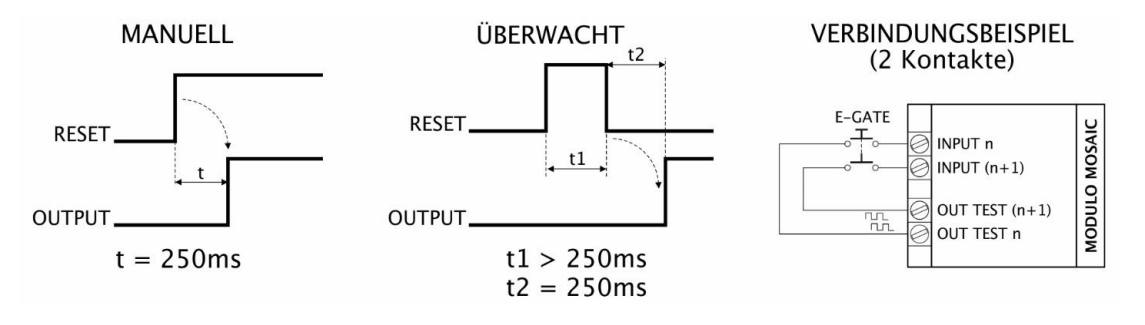

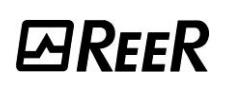

→ Achtung: Im Fall der Aktivierung von Reset muss der Eingang nach denen verwendet werden, die vom Funktionsblock selbst verwendet werden. Bsp.: Werden Input 1 und 2 für den Funktionsblock verwendet, muss das Input 3 für den Reset verwendet werden.

*Ausgänge Test*: Gestattet es auszuwählen, welche Signale des Testausgangs an die Kontakte der Bauteile übertragen werden sollen.

Diese zusätzliche Kontrolle gestattet das Finden und Verwalten eventueller Kurzschlüsse zwischen den Leitungen. Um diese Kontrolle zu aktivieren, müssen die Ausgangssignale der Prüfungen (unter den verfügbaren) konfiguriert werden.

*Test beim Start*: Ist dies ausgewählt, aktiviert dies den Test beim Start des externen Bauteils. Dieser Test verlangt das Öffnen der beweglichen Schutzvorrichtung oder Tür des Sicherheitsdurchgangs, um eine komplette Funktionsprüfung durchzuführen und den Ausgang Output zu aktivieren. Diese Kontrolle wird nur beim Start der Maschine verlangt (Einschalten des Moduls).

*Filter (ms)*: Gestattet die Filterung der von den externen Kontakten kommenden Signale. Dieser Filter ist von 3 bis 250 ms konfigurierbar und beseitigt eventuelle Sprünge auf den Kontakten. Die Dauer dieses Filters beeinflusst die Gesamtreaktionszeit des Moduls.

Aktivierung Gleichzeitigkeit: Ist dies ausgewählt, wird die Kontrolle der Gleichzeitigkeit unter den Kommutationen der von den externen Kontakten kommenden Signale aktiviert.

*Gleichzeitigkeit (ms)*: Ist nur im Fall der Aktivierung des vorangegangenen Parameters aktiv. Bestimmt die maximale Zeit (in ms), die zwischen den Kommutationen von zwei unterschiedlichen von den externen Kontakten kommenden Signalen verstreichen darf.

*Aktivierung Out Error:* Wenn diese Option aktiviert ist ein Fehler durch den Funktionsblock erkannt wird angezeigt.

*Gegenstandbeschreibung*: Gestattet das Einfügen eines beschreibenden Textes der Funktion des Bauteils. Dieser Text wird nur im oberen Teil des Symbols eingeblendet.

# SINGLE E-GATE (Vorrichtung für bewegliche Schutzvorrichtungen)

Der Funktionsblock SINGLE E-GATE überprüft den Status der Eingänge In einer Vorrichtung für bewegliche Schutzvorrichtungen oder Sicherheitsdurchgänge. Sollten die bewegliche Schutzvorrichtung oder die Tür des Sicherheitsdurchgangs geöffnet ist, ist der Ausgang OUTPUT 0 (FALSE). Andernfalls ist der Ausgang 1 (TRUE).

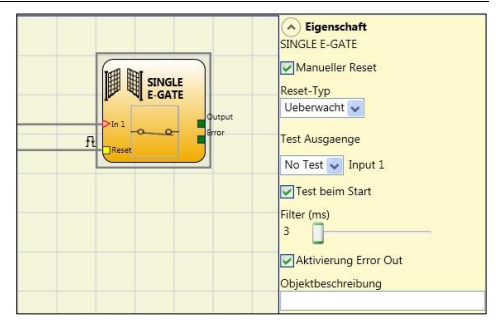

Die Parameter

Manueller Reset: Ist dies ausgewählt, wird die Bitte um

Reset im Anschluss an jede Aktivierung der Schutzvorrichtung / des Sicherheitsdurchgangs aktiviert. Andernfalls folgt die Aktivierung des Ausgangs direkt dem Zustand der Eingänge. *Der Reset kann zweierlei Typs sein:* Manuell und überwacht. Wird die Option Manuell gewählt, wird nur der Übergang des Signals von 0 auf 1 überprüft. Im Fall Überwacht wird der doppelte Übergang von 0 auf 1 und Rückkehr auf 0 überprüft.

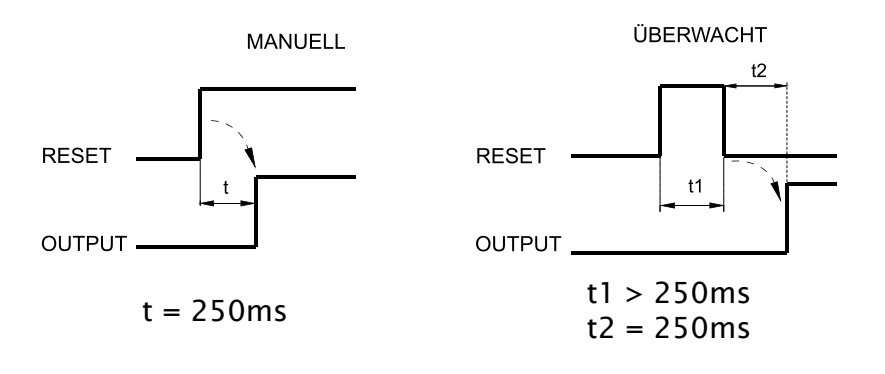

Achtung: Im Fall der Aktivierung von Reset muss der Eingang nach denen verwendet werden, die vom Funktionsblock selbst verwendet werden. Bsp.: Werden Input 1 und 2 für den Funktionsblock verwendet, muss das Input 3 für den Reset verwendet werden.

*Ausgänge Test*: Gestattet es auszuwählen, welche Signale des Testausgangs an die Kontakte der Bauteile übertragen werden sollen.

Diese zusätzliche Kontrolle gestattet das Finden und Verwalten eventueller Kurzschlüsse zwischen den Leitungen. Um diese Kontrolle zu aktivieren, müssen die Ausgangssignale der Prüfungen (unter den verfügbaren) konfiguriert werden.

*Test beim Start*: Ist dies ausgewählt, aktiviert dies den Test beim Start des externen Bauteils. Dieser Test verlangt das Öffnen der beweglichen Schutzvorrichtung oder Tür des Sicherheitsdurchgangs, um eine komplette Funktionsprüfung durchzuführen und den Ausgang Output zu aktivieren. Diese Kontrolle wird nur beim Start der Maschine verlangt (Einschalten des Moduls).

*Filter (ms)*: Gestattet die Filterung der von den externen Kontakten kommenden Signale. Dieser Filter ist von 3 bis 250 ms konfigurierbar und beseitigt eventuelle Sprünge auf den Kontakten. Die Dauer dieses Filters beeinflusst die Gesamtreaktionszeit des Moduls.

*Aktivierung Error Out:* Wenn diese Option aktiviert ist ein Fehler durch den Funktionsblock erkannt wird angezeigt.

*Gegenstandbeschreibung*: Gestattet das Einfügen eines beschreibenden Textes der Funktion des Bauteils. Dieser Text wird nur im oberen Teil des Symbols eingeblendet.

#### LOCK FEEDBACK

Der Funktionsblock LOCK FEEDBACK überprüft die Sperrstatus eines elektromechanischen verriegelung (GUARD LOCK) für bewegliche Schutzvorrichtungen oder Sicherheitsdurchgänge. In dem Fall, wo die Eingänge anzuzeigen, dass das verriegelung verschlossen ist der Ausgang Output wird 1 (TRUE).

Andernfalls ist der Ausgang 0 (FALSE).

## Typ Eingange:

- Einzelner NC Gestattet das Anschließen von Ein-Elektromechanischen-Verriegelung.
- Doppelter NC Ermöglicht den Anschluss von Komponenten mit zwei Öffner.
- Doppelter NC-NO Gestattet den Anschluss von Bauteilen mit einem Arbeits- und einem Ruhekontakt.

#### Korrekte Verbindung von zwei NC/NO-Doppeleingängen

Bei inaktiver Eingang (Block mit Ausgang FALSE), schließen:

- Kontakt NO an die Klemme an IN1 entsprechenden.
- Kontakt NC an Klemme IN2 entspricht.

Ausgänge Test: Gestattet es auszuwählen, welche Ausgangs-Testsignale an die externen Gerät übertragen werden sollen. Diese zusätzliche Kontrolle gestattet das Finden und Verwalten eventueller Kurzschlüsse zwischen den Leitungen. Um diese Kontrolle zu aktivieren, müssen die Ausgangssignale der Prüfungen (unter den verfügbaren) konfiguriert werden.

*Filter (ms)*: Gestattet die Filterung der von der Gerät kommenden Signale. Dieser Filter ist von 3 bis 250 ms konfigurierbar und beseitigt eventuelle Sprünge auf den Kontakten. Die Dauer dieses Filters beeinflusst die Gesamtreaktionszeit des Moduls.

*Gleichzeitigkeitsaktivierung (nur bei doppeltem NC- oder doppeltem NC NO-Eingangstyp):* Ist dies ausgewählt, wird die Kontrolle der Gleichzeitigkeit unter den Kommutationen der von der externen Gerät kommenden Signale aktiviert.

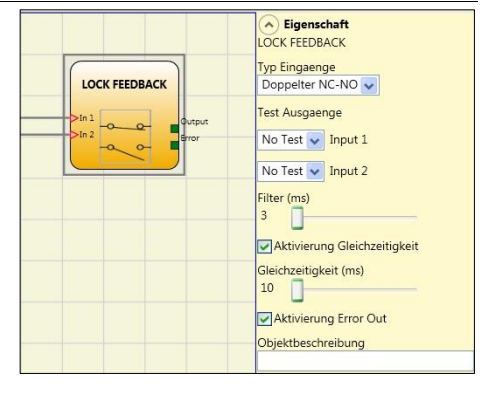

*Gleichzeitigkeit (ms) (nur bei doppeltem NC- oder doppeltem NC NO-Eingangstyp)*: Ist nur im Fall der Aktivierung des vorangegangenen Parameters aktiv. Bestimmt die maximale Zeit (in ms), die zwischen den Kommutationen der beiden unterschiedlichen von der externen Gerät kommenden Signale verstreichen darf.

*Aktivierung Out Error:* Wenn diese Option aktiviert ist ein Fehler durch den Funktionsblock erkannt wird angezeigt.

*Gegenstandbeschreibung*: Gestattet das Einfügen eines beschreibenden Textes der Funktion des Bauteils. Dieser Text wird nur im oberen Teil des Symbols eingeblendet.

# ENABLE (Aktivierungsschlüssel)

Der Funktionsblock ENABLE überprüft den Status der Eingänge In× einer Vorrichtung mit Schlüssel. Sollte der Schlüssel nicht gedreht sein, ist der Ausgang OUTPUT 0 (FALSE). Andernfalls ist der Ausgang 1 (TRUE).

Die Parameter

Typ Eingange:

- Einzelner NO Gestattet den Anschluss von Bauteilen mit einem Arbeitskontakt.
- Doppelter NO Gestattet den Anschluss von Bauteilen mit zwei Arbeitskontakten.

*Manueller Reset:* Ist dies ausgewählt, wird die Bitte um Reset im Anschluss an jede Aktivierung der Sicherheitssteuerung aktiviert. Andernfalls folgt die Aktivierung des Ausgangs direkt dem Zustand der Eingänge.

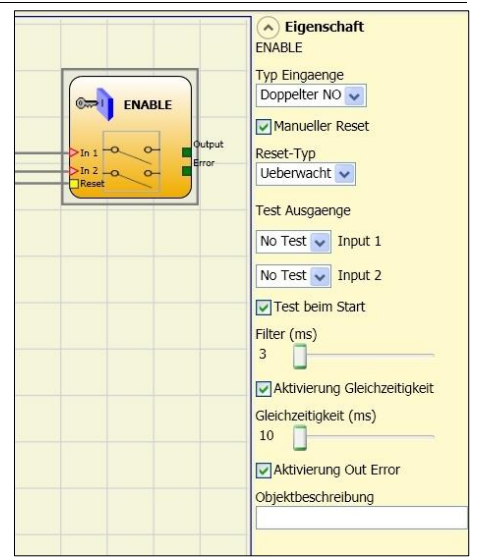

Der Reset kann zweierlei Typs sein: Manuell und überwacht. Wird die Option Manuell gewählt, wird nur der Übergang des Signals von 0 auf 1 überprüft. Im Fall Überwacht wird der doppelte Übergang von 0 auf 1 und Rückkehr auf 0 überprüft.

➔ Achtung: Im Fall der Aktivierung von Reset muss der Eingang nach denen verwendet werden, die vom Funktionsblock selbst verwendet werden. Bsp.: Werden Input 1 und 2 für den Funktionsblock verwendet, muss das Input 3 für den Reset verwendet werden.

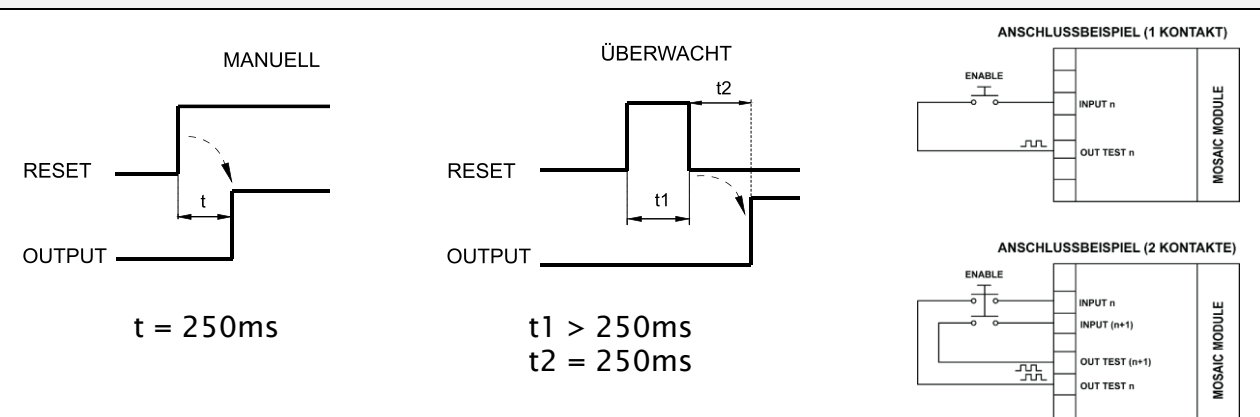

*Ausgänge Test*: Gestattet es auszuwählen, welche Signale des Testausgangs an die Kontakte der Bauteile übertragen werden sollen.

Diese zusätzliche Kontrolle gestattet das Finden und Verwalten eventueller Kurzschlüsse zwischen den Leitungen. Um diese Kontrolle zu aktivieren, müssen die Ausgangssignale der Prüfungen (unter den verfügbaren) konfiguriert werden.

*Test beim Start*: Ist dies ausgewählt, aktiviert dies den Test beim Start des externen Bauteils. Dieser Test verlangt das Öffnen der beweglichen Schutzvorrichtung oder Tür des Sicherheitsdurchgangs, um eine komplette Funktionsprüfung durchzuführen und den

Ausgang Output zu aktivieren. Diese Kontrolle wird nur beim Start der Maschine verlangt (Einschalten des Moduls).

*Filter (ms)*: Gestattet die Filterung der von den externen Kontakten kommenden Signale. Dieser Filter ist von 3 bis 250 ms konfigurierbar und beseitigt eventuelle Sprünge auf den Kontakten. Die Dauer dieses Filters beeinflusst die Gesamtreaktionszeit des Moduls.

*Gleichzeitigkeitsaktivierung (nur bei doppeltem NO-Eingangstyp)*: Ist dies ausgewählt, wird die Kontrolle der Gleichzeitigkeit unter den Kommutationen der von den externen Kontakten kommenden Signale aktiviert.

*Gleichzeitigkeit (ms) (nur bei doppeltem NO-Eingangstyp)*: Ist nur im Fall der Aktivierung des vorangegangenen Parameters aktiv. Bestimmt die maximale Zeit (in ms), die zwischen den Kommutationen von zwei unterschiedlichen von den externen Kontakten kommenden Signalen verstreichen darf.

*Aktivierung Out Error:* Wenn diese Option aktiviert ist ein Fehler durch den Funktionsblock erkannt wird angezeigt.

*Gegenstandbeschreibung*: Gestattet das Einfügen eines beschreibenden Textes der Funktion des Bauteils. Dieser Text wird nur im oberen Teil des Symbols eingeblendet.

## *ESPE* (*Lichtschranke* / *Sicherheits-Laserscanner*)

Der Funktionsblock ESPE (BWS) überprüft den Status der Eingänge In× einer Sicherheitslichtschranke (oder eines Laserscanners). Sollte der Schutzbereich der Schranke unterbrochen sein (Ausgänge der Schranke FALSE), ist der Ausgang OUTPUT 0 (FALSE). Andernfalls ist bei Bereich frei und Ausgängen auf 1 (TRUE) der Ausgang OUTPUT 1 (TRUE).

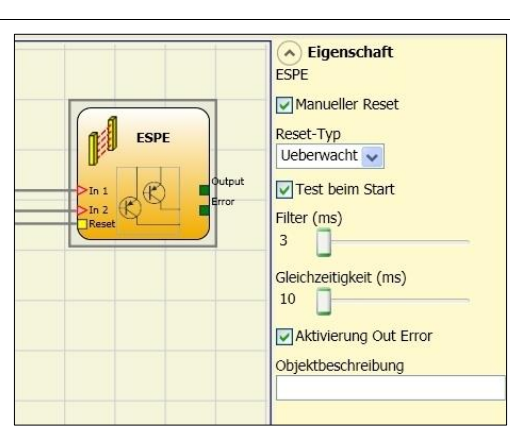

#### Die Parameter

Manueller Reset: Ist dies ausgewählt, wird die Bitte um Reset im Anschluss an jede Unterbrechung des Schutzbereichs der Lichtschranke aktiviert. Andernfalls folgt die Aktivierung des Ausgangs direkt dem Zustand der Eingänge.

Der Reset kann zweierlei Typs sein: Manuell und Überwacht. Wir die Option Manuell gewählt, wird nur der Übergang des Signals von 0 auf 1 überprüft. Im Fall Überwacht wird der doppelte Übergang von 0 auf 1 und Rückkehr auf 0 überprüft.

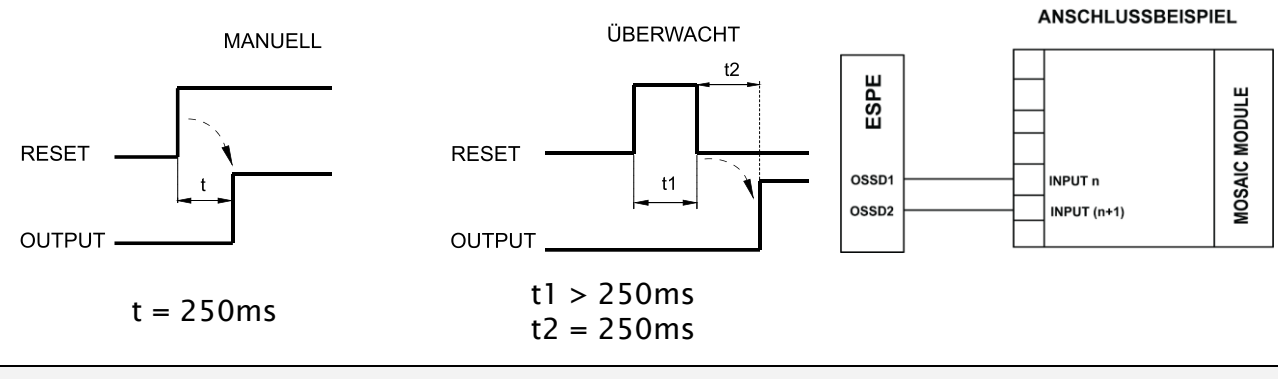

Achtung: Im Fall der Aktivierung von Reset muss der Eingang nach denen verwendet werden, die vom Funktionsblock selbst verwendet werden. Bsp.: Werden Input 1 und 2 für den Funktionsblock verwendet, muss das Input 3 für den Reset verwendet werden.

Deutsch

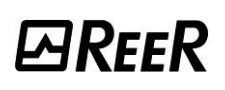

Die Signale OUT TEST können bei ESPE (BWS) mit statischem Sicherheitsausgang nicht verwendet werden, da die Kontrolle durch ESPE (BWS) erfolgt.

*Test beim Start*: Ist dies ausgewählt, aktiviert dies den Test beim Start der Sicherheitsschranke. Dieser Test verlangt das Besetzen und die Freigabe des Schutzbereichs der Schranke, um eine komplette Funktionsprüfung durchzuführen und den Ausgang Output zu aktivieren. Diese Kontrolle wird nur beim Start der Maschine verlangt (Einschalten des Moduls).

*Filter (ms)*: Gestattet die Filterung der von der Sicherheitsschranke kommenden Signale. Dieser Filter ist von 3 bis 250 ms konfigurierbar und beseitigt eventuelle Sprünge auf den Kontakten. Die Dauer dieses Filters beeinflusst die Gesamtreaktionszeit des Moduls.

*Gleichzeitigkeit (ms)*: Stets aktiv. Bestimmt die maximale Zeit (in ms), die zwischen den Kommutationen der unterschiedlichen von den externen Kontakten kommenden Signalen verstreichen darf.

*Aktivierung Out Error:* Wenn diese Option aktiviert ist ein Fehler durch den Funktionsblock erkannt wird angezeigt.

*Gegenstandbeschreibung*: Gestattet das Einfügen eines beschreibenden Textes der Funktion des Bauteils. Dieser Text wird nur im oberen Teil des Symbols eingeblendet.

# FOOTSWITCH (Sicherheitspedal)

Der Funktionsblock FOOTSWITCH überprüft den Status der Eingänge  $In_x$  einer Sicherheitsvorrichtung mit Pedal. Sollte das Pedal nicht betätigt sein, ist der Ausgang OUTPUT 0 (FALSE). Andernfalls ist der Ausgang 1 (TRUE).

#### Die Parameter

Eingangstypen:

- Einzelner NC Gestattet den Anschluss von Pedalen mit einem Ruhekontakt
- Einzelner NO Gestattet den Anschluss von Pedalen mit einem Arbeitskontakt
- Doppelter NC Gestattet den Anschluss von Pedalen mit zwei Ruhekontakten
- Doppelter NC/NO Gestattet den Anschluss von Pedalen mit einem Arbeits- und einem Ruhekontakt.

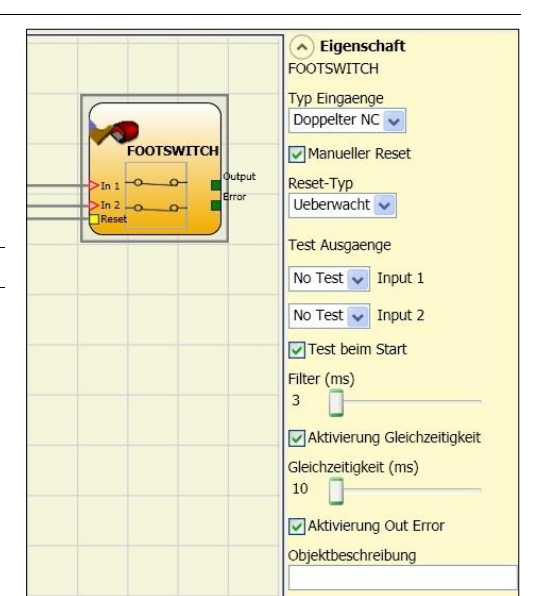

- ➔ Bei inaktiver Eingang (Block mit Ausgang FALSE), schließen:
  - Kontakt NO an die Klemme an IN1 entsprechenden.
  - Kontakt NC an Klemme IN2 entspricht.

*Manueller Reset:* Ist dies ausgewählt, wird die Bitte um Reset im Anschluss an jede Aktivierung der Steuerung aktiviert. Andernfalls folgt die Aktivierung des Ausgangs direkt dem Zustand der Eingänge.

Der Reset kann zweierlei Typs sein: Manuell und überwacht. Wird die Option Manuell gewählt, wird nur der Übergang des Signals von 0 auf 1 überprüft. Im Fall Überwacht wird der doppelte Übergang von 0 auf 1 und Rückkehr auf 0 überprüft.

Achtung: Im Fall der Aktivierung von Reset muss der Eingang nach denen verwendet werden, die vom Funktionsblock selbst verwendet werden. Bsp.: Werden Input 1 und 2 für den Funktionsblock verwendet, muss das Input 3 für den Reset verwendet werden.

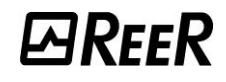

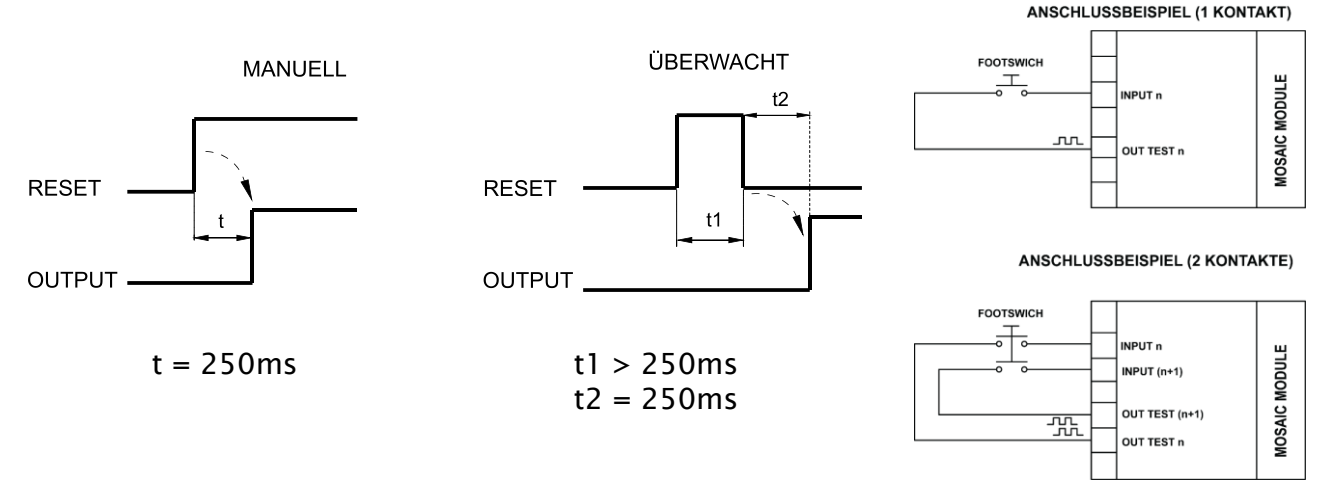

Ausgänge Test: Gestattet es auszuwählen, welche Signale des Testausgangs an die Kontakte der Bauteile übertragen werden sollen. Diese zusätzliche Kontrolle gestattet das Finden und Verwalten eventueller Kurzschlüsse zwischen den Leitungen. Um diese Kontrolle zu aktivieren, müssen die Ausgangssignale der Prüfungen (unter den verfügbaren) konfiguriert werden.

*Test beim Start*: Ist dies ausgewählt, aktiviert dies den Test beim Start des externen Bauteils. Dieser Test verlangt das Öffnen der beweglichen Schutzvorrichtung oder Tür des Sicherheitsdurchgangs, um eine komplette Funktionsprüfung durchzuführen und den Ausgang Output zu aktivieren. Diese Kontrolle wird nur beim Start der Maschine verlangt (Einschalten des Moduls).

*Filter (ms)*: Gestattet die Filterung der von den externen Kontakten kommenden Signale. Dieser Filter ist von 3 bis 250 ms konfigurierbar und beseitigt eventuelle Sprünge auf den Kontakten. Die Dauer dieses Filters beeinflusst die Gesamtreaktionszeit des Moduls.

*Gleichzeitigkeitsaktivierung (nur bei doppeltem NC- oder doppeltem NC NO-Eingangstyp)*: Ist dies ausgewählt, wird die Kontrolle der Gleichzeitigkeit unter den Kommutationen der von den externen Kontakten kommenden Signale aktiviert.

*Gleichzeitigkeit (ms) (nur bei doppeltem NC- oder doppeltem NC NO-Eingangstyp)*: Ist nur im Fall der Aktivierung des vorangegangenen Parameters aktiv. Bestimmt die maximale Zeit (in ms), die zwischen den Kommutationen von zwei unterschiedlichen von den externen Kontakten kommenden Signalen verstreichen darf.

*Aktivierung Out Error:* Wenn diese Option aktiviert ist ein Fehler durch den Funktionsblock erkannt wird angezeigt.

*Gegenstandbeschreibung*: Gestattet das Einfügen eines beschreibenden Textes der Funktion des Bauteils. Dieser Text wird nur im oberen Teil des Symbols eingeblendet.

## MOD-SEL (Sicherheitsschalter)

Der Funktionsblock MOD-SEL überprüft den Status der Eingänge *In x* von einem Betriebsartwähler (bis zu 4 Eingänge). Sollte sich nur einer der Eingänge auf 1 (TRUE) befinden, befindet sich der entsprechende Ausgang auf 1 (TRUE). In den verbleibenden Fällen, d.h., bei allen Eingängen auf 0 (FALSE) oder mehr als einem Eingang auf 1 (TRUE) sind dann alle Ausgänge 0 (FALSE).

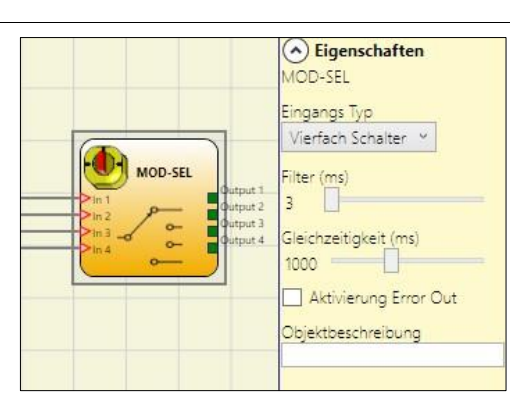

Die Parameter

Eingangstypen:

 Doppelter Wähler – Gestattet den Anschluss von 2-Wege-Betriebsartwählern. - Dreifacher Wähler - Gestattet den Anschluss von 3-Wege-Betriebsartwählern.

- Vierfacher Wähler - Gestattet den Anschluss von 4-Wege-Betriebsartwählern.

*Filter (ms)*: Gestattet die Filterung der von dem Betriebsartwähler kommenden Signale. Dieser Filter ist von 3 bis 250 ms konfigurierbar und beseitigt eventuelle Sprünge auf den Kontakten. Die Dauer dieses Filters beeinflusst die Gesamtreaktionszeit des Moduls.

*Gleichzeitigkeit (ms)*: Stets aktiv. Bestimmt die maximale Zeit (in ms), die zwischen den Kommutationen der unterschiedlichen von den externen Kontakten kommenden Signalen verstreichen darf.

*Aktivierung Out Error:* Wenn diese Option aktiviert ist ein Fehler durch den Funktionsblock erkannt wird angezeigt.

*Gegenstandbeschreibung*: Gestattet das Einfügen eines beschreibenden Textes der Funktion des Bauteils. Dieser Text wird nur im oberen Teil des Symbols eingeblendet.

## *PHOTOCELL (Sicherheitsfotozelle)*

Der Funktionsblock PHOTOCELL überprüft den Status des Eingangs In einer nicht automatisch gesteuerten optoelektronischen Sicherheitsfotozelle.

Sollte der Radius der Fotozelle erfasst werden (Ausgang Fotozelle FALSE), ist der Ausgang OUTPUT 0 (FALSE). Andernfalls ist bei Radius frei und Ausgang auf 1 (TRUE) der Ausgang OUTPUT 1 (TRUE).

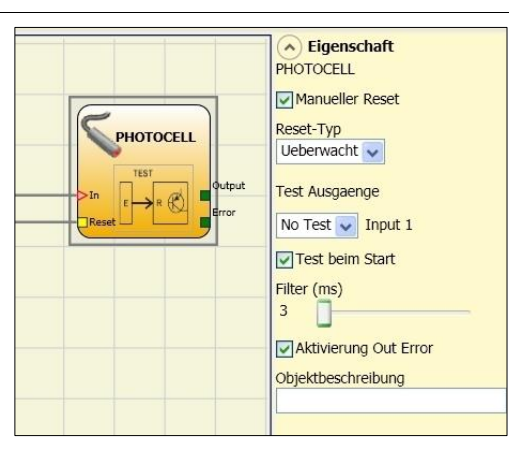

## Die Parameter

NRFFR

*Manueller Reset:* Ist dies ausgewählt, wird die Bitte um Reset im Anschluss an jede Aktivierung der Sicherheits-Fotozelle aktiviert. Andernfalls folgt die

Aktivierung des Ausgangs direkt dem Zustand der Eingänge. Der Reset kann zweierlei Typs sein: Manuell und überwacht. Wird die Option Manuell gewählt, wird nur der Übergang des Signals von 0 auf 1 überprüft. Im Fall Überwacht wird der doppelte Übergang von 0 auf 1 und Rückkehr auf 0 überprüft.

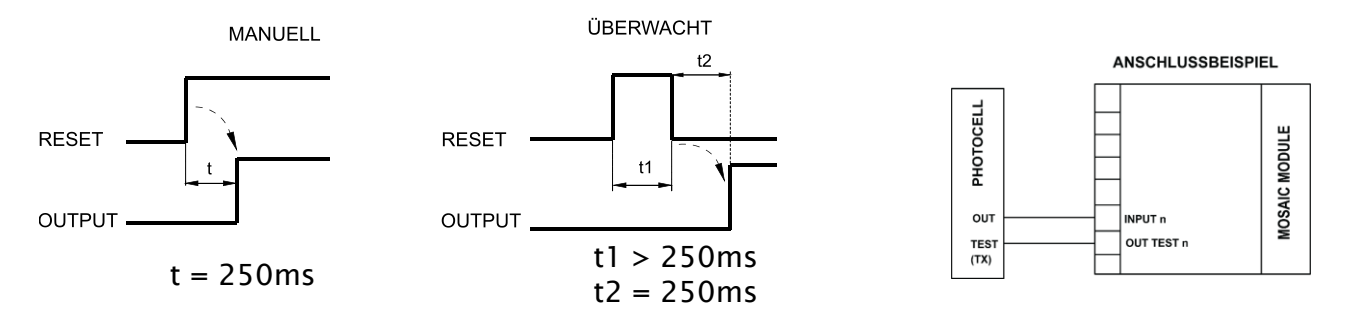

➔ Hinweis: Bei einer manuellen Rückstellung muss der Eingang verwendet werden, der auf den vom FB selbst verwendeten Eingang folgt. Beispiel: Wenn Eingang 1 für den FB verwendet wird, muss Eingang 2 für den Reset verwendet werden.

*Ausgänge Test*: Gestattet es auszuwählen, welcher Testausgang an den TEST-Eingang der Fotozelle angeschlossen werden soll. Diese Kontrolle gestattet das Finden und Verwalten eventueller Kurzschlüsse zwischen den Leitungen.

Ein Test-Ausgangssignal ist obligatorisch und muss unter den vier möglichen Test Output 1...Test Output 4 gewählt werden.

- ➔ Achtung: Im Fall der Aktivierung von Reset muss der Eingang nach denen verwendet werden, die vom Funktionsblock selbst verwendet werden. Bsp.: Wird Input 1 für den Funktionsblock verwendet, muss das Input 2 für den Reset verwendet werden.
- → Die Reaktionszeit der Photoempfänger >2ms und <20ms ist.

*Test beim Start*: Ist dies ausgewählt, aktiviert dies den Test beim Start des externen Bauteils. Dieser Test verlangt das Öffnen der beweglichen Schutzvorrichtung oder Tür des Sicherheitsdurchgangs, um eine komplette Funktionsprüfung durchzuführen und den Ausgang Output zu aktivieren. Diese Kontrolle wird nur beim Start der Maschine verlangt (Einschalten des Moduls).

*Filter (ms)*: Gestattet die Filterung der von den externen Kontakten kommenden Signale. Dieser Filter ist von 3 bis 250 ms konfigurierbar und beseitigt eventuelle Sprünge auf den Kontakten. Die Dauer dieses Filters beeinflusst die Gesamtreaktionszeit des Moduls.

*Aktivierung Out Error:* Wenn diese Option aktiviert ist ein Fehler durch den Funktionsblock erkannt wird angezeigt.

*Gegenstandbeschreibung*: Gestattet das Einfügen eines beschreibenden Textes der Funktion des Bauteils. Dieser Text wird nur im oberen Teil des Symbols eingeblendet.

#### TWO-HAND (Zweihandsteuerung)

Der funktionelle Block TWO-HAND überprüft den

Status der Eingänge Inx einer

**Die Parameter** 

Eingangstypen:

Zweihandsteuerungsvorrichtung.

Sollte ein gleichzeitiges Betätigen (innerhalb von max. 500 ms) der beiden Tasten erfolgen, ist der Ausgang OUTPUT 1 (TRUE) und dieser Status dauert bis zum Loslassen der Tasten an. Andernfalls bleibt der Ausgang 0 (FALSE).

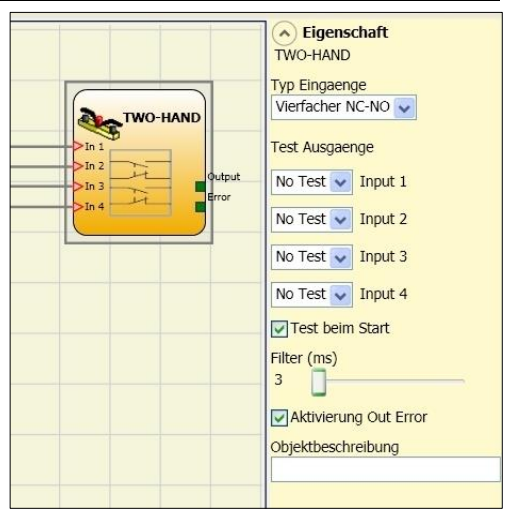

Zweihandsteuerungen, die aus einem Arbeitskontakt für jede der beiden Tasten

Doppelter NO - Gestattet den Anschluss von

bestehen (EN 574 III A).
 Doppelter NO-NC – Gestattet den Anschluss von Zweihandsteuerungen, die aus einem doppelten Arbeits-/Ruhekontakt für jede der beiden Tasten bestehen (EN 574 III C).

Korrekter Anschluss von zwei NC/NO-Eingängen

- Kontakt NO an die Klemme an IN1, IN3 entsprechenden.
- Kontakt NC an Klemme IN2, IN4 entspricht.

Ausgänge Test: Gestattet es auszuwählen, welche Signale des Testausgangs an die Zweihandsteuerung übertragen werden sollen. Diese zusätzliche Kontrolle gestattet das Finden und Verwalten eventueller Kurzschlüsse zwischen den Leitungen. Um diese Kontrolle zu aktivieren, müssen die Ausgangssignale der Prüfungen (unter den verfügbaren) konfiguriert werden.

*Test beim Start*: Ist dies ausgewählt, aktiviert dies den Test beim Start des externen Bauteils (Zweihandsteuerung). Dieser Test erfordert das Betätigen und Loslassen (innerhalb der max. Gleichzeitigkeit von 500 ms) der beiden Tasten, um eine komplette Funktionsprüfung durchzuführen und den Output-Ausgang zu aktivieren. Diese Kontrolle wird nur beim Start der Maschine verlangt (Einschalten des Moduls).

*Filter (ms)*: Gestattet die Filterung der von der Zweihandsteuerung kommenden Signale. Dieser Filter ist von 3 bis 250 ms konfigurierbar und beseitigt eventuelle Sprünge auf den Kontakten. Die Dauer dieses Filters beeinflusst die Gesamtreaktionszeit des Moduls. *Aktivierung Out Error:* Wenn diese Option aktiviert ist ein Fehler durch den Funktionsblock erkannt wird angezeigt.

*Gegenstandbeschreibung*: Gestattet das Einfügen eines beschreibenden Textes der Funktion des Bauteils. Dieser Text wird nur im oberen Teil des Symbols eingeblendet.

#### NETWORK\_IN

Dieser Funktionsblock stellt die Eingangsschnittstelle einer Network-Verbindung her, indem im Ausgang OUT ein LL1 erzeugt wird, wenn die Leitung hoch ist, andernfalls LL0.

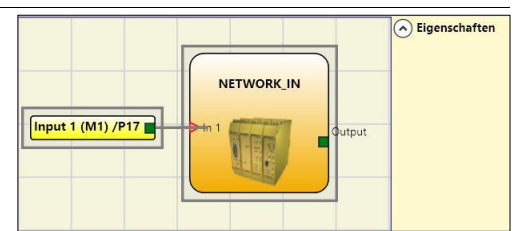

Die Parameter

Eingangstypen:

- Einzeln Gestattet den Anschluss von Signalausgängen eines weiteren Moduls MOSAIC M1, MOSAIC M1S, MOSAIC M1S COM.
- Doppelt Gestattet den Anschluss von OSSD-Ausgängen eines weiteren Moduls MOSAIC M1, MOSAIC M1S, MOSAIC M1S COM.

*Filter (ms)*: Gestattet das Filtern der von einem weiteren Modul MOSAIC M1, MOSAIC M1S, MOSAIC M1S COM kommenden Signale. Dieser Filter kann von 3 bis 250 ms konfiguriert werden. Die Dauer dieses Filters beeinflusst die Gesamtreaktionszeit des Moduls.

- Dieser Eingang kann nur auf MOSAIC M1, MOSAIC M1S, MOSAIC M1S COM und nicht auf den Erweiterungsmodulen zugewiesen werden.
- ➔ Dieser Eingang muss verwendet werden, wenn der Anschluss der OSSD-Ausgänge eines MOSAIC an die Eingänge eines nachgeschalteten zweiten MOSAIC erfolgt bzw. zusammen mit dem Operator NETWORK.

## SENSOR

Der funktionelle Block SENSOR überprüft den Status des Eingangs In eines Sensors (kein Sicherheitssensor).

Sollte der Radius des Sensors erfasst werden (Ausgang Sensor FALSE), ist der Ausgang OUTPUT 0. Andernfalls ist bei Radius frei und Ausgang auf 1 (TRUE) der Ausgang OUTPUT 1.

#### Die Parameter

Manueller Reset: Ist dies ausgewählt, wird die Bitte um Reset im Anschluss an jede Unterbrechung des Schutzbereichs der Lichtschranke aktiviert. Andernfalls folgt die Aktivierung des Ausgangs direkt dem Zustand der Eingänge.

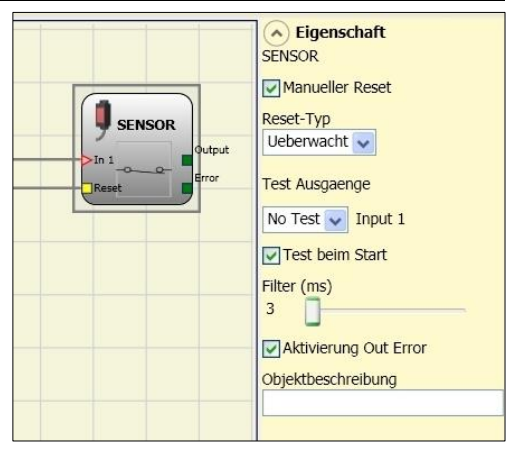

Der Reset kann zweierlei Typs sein: Manuell und überwacht. Wir die Option Manuell gewählt, wird nur der Übergang des Signals von 0 auf 1 überprüft. Im Fall Überwacht wird der doppelte Übergang von 0 auf 1 und Rückkehr auf 0 überprüft.

→ Achtung: Im Fall der Aktivierung von Reset muss der Eingang nach dem verwendet werden, der vom Funktionsblock selbst verwendet werden. Bsp.: Wird Input 1 für den Funktionsblock verwendet, muss das Input 2 für den Reset verwendet werden.

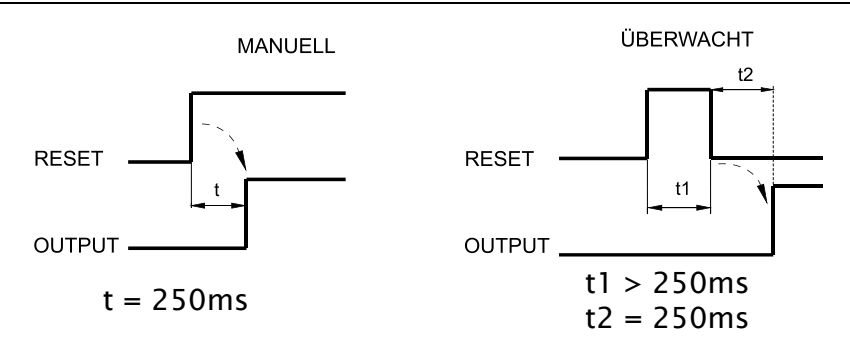

Ausgänge Test: Gestattet es auszuwählen, welche Signale des Testausgangs an den Sensor übertragen werden sollen. Diese zusätzliche Kontrolle gestattet das Finden und Verwalten eventueller Kurzschlüsse zwischen den Leitungen. Um diese Kontrolle zu aktivieren, müssen die Ausgangssignale der Prüfungen (unter den verfügbaren) konfiguriert werden.

*Test beim Start*: Ist dies ausgewählt, aktiviert dies den Test beim Start der Sicherheitsschranke. Dieser Test verlangt das Besetzen und die Freigabe des Schutzbereichs der Schranke, um eine komplette Funktionsprüfung durchzuführen und den Ausgang Output zu aktivieren. Diese Kontrolle wird nur beim Start der Maschine verlangt (Einschalten des Moduls).

*Filter (ms)*: Gestattet die Filterung der von der Sicherheitsschranke kommenden Signale. Dieser Filter ist von 3 bis 250 ms konfigurierbar und beseitigt eventuelle Sprünge auf den Kontakten. Die Dauer dieses Filters beeinflusst die Gesamtreaktionszeit des Moduls.

*Aktivierung Out Error:* Wenn diese Option aktiviert ist ein Fehler durch den Funktionsblock erkannt wird angezeigt.

*Gegenstandbeschreibung*: Gestattet das Einfügen eines beschreibenden Textes der Funktion des Bauteils. Dieser Text wird nur im oberen Teil des Symbols eingeblendet.

# S-MAT (Sicherheitsmatte)

Der Funktionsblock S-MAT überprüft den Status der Eingänge  $In_x$  einer Sicherheitsmatte. Sollte die Matte betreten sein, ist der Ausgang OUTPUT 0 (FALSE). Andernfalls ist bei nicht betretener Matte der Ausgang OUTPUT 1 (TRUE).

#### Die Parameter

*Manueller Reset:* Ist dies ausgewählt, wird die Bitte um Reset im Anschluss an jede Aktivierung der Sicherheitsmatte aktiviert. Andernfalls folgt die Aktivierung des Ausgangs direkt dem Zustand der Eingänge. 

 Image: S-MAT
 Image: S-MAT

 Image: S-MAT
 Image: Manualler Reset

 Image: S-MAT
 Image: Manualler Reset

 Image: S-MAT
 Image: Manualler Reset

 Image: S-MAT
 Image: Manualler Reset

 Image: S-MAT
 Image: S-MAT

 Image: S-MAT
 Image: Manualler Reset

 Image: S-MAT
 Image: S-MAT

 Image: S-MAT
 Image: S-MAT

 Image: S-MAT
 Image: S-MAT

 Image: S-MAT
 Image: S-MAT

 Image: S-MAT
 Image: S-MAT

 Image: S-MAT
 Image: S-MAT

 Image: S-MAT
 Image: S-MAT

 Image: S-MAT
 Image: S-MAT

 Image: S-MAT
 Image: S-MAT

 Image: S-MAT
 Image: S-MAT

 Image: S-MAT
 Image: S-MAT

 Image: S-MAT
 Image: S-MAT

 Image: S-MAT
 Image: S-MAT

 Image: S-MAT
 Image: S-MAT

 Image: S-MAT
 Image: S-MAT

 Image: S-MAT
 Image: S-MAT

 Image: S-MAT
 Image: S-MAT

 Image: S-MAT
 Image: S-MAT

 Image: S-MAT
 Image: S-MAT

 Image: S-MAT</t

Der Reset kann zweierlei Typs sein: Manuell und

überwacht. Wird die Option Manuell gewählt, wird nur der Übergang des Signals von 0 auf 1 überprüft. Im Fall Überwacht wird der doppelte Übergang von 0 auf 1 und Rückkehr auf 0 überprüft.

- ➔ Im Fall der Aktivierung von Reset muss der Eingang nach denen verwendet werden, die vom Funktionsblock selbst verwendet werden. Bsp.: Werden Input 1 und 2 für den Funktionsblock verwendet, muss das Input 3 für den Reset verwendet werden.
- Zwei Ausgangssignale des Tests erforderlich. Alle Ausgänge OUT TEST können an nur einen Eingang von S-MAT angeschlossen werden (die Parallelschaltung von zwei Eingängen ist nicht möglich).
- Der Funktionsblock S-MAT kann nicht mit 2-Draht-Bauteilen und Endwiderstand verwendet werden.

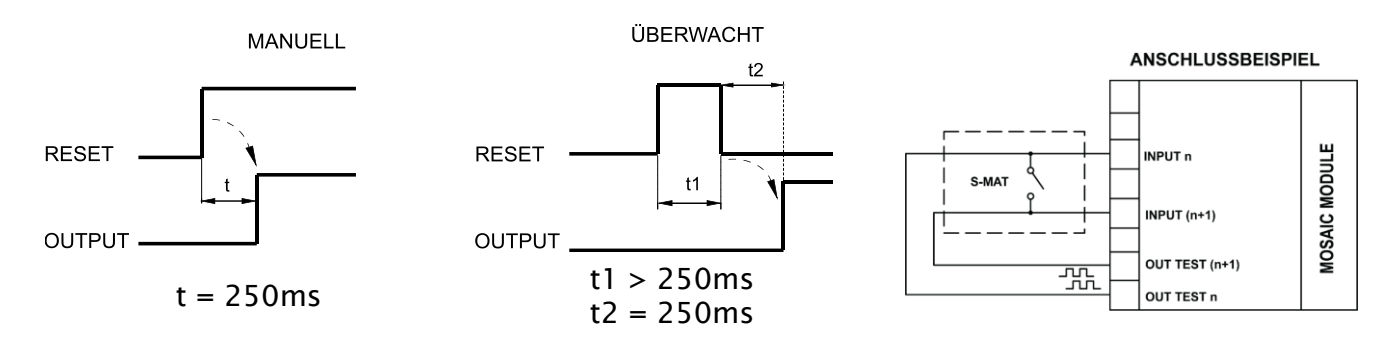

Ausgänge Test: Gestattet es auszuwählen, welche Signale des Testausgangs an den Kontakt der Matte übertragen werden sollen. Diese Kontrolle gestattet das Finden und Verwalten eventueller Kurzschlüsse zwischen den Leitungen. Die Test-Ausgangssignale sind obligatorisch und müssen in jedem Fall unter zwei möglichen Konfigurationen gewählt werden: Test Output 1/Test Output 2 oder Test Output 3/Test Output 4.

*Test beim Start*: Ist dies ausgewählt, aktiviert dies den Test beim Start des externen Bauteils. Dieser Test verlangt das Öffnen der beweglichen Schutzvorrichtung oder Tür des Sicherheitsdurchgangs, um eine komplette Funktionsprüfung durchzuführen und den Ausgang Output zu aktivieren. Diese Kontrolle wird nur beim Start der Maschine verlangt (Einschalten des Moduls).

*Filter (ms)*: Gestattet die Filterung der von den externen Kontakten kommenden Signale. Dieser Filter ist von 3 bis 250 ms konfigurierbar und beseitigt eventuelle Sprünge auf den Kontakten. Die Dauer dieses Filters beeinflusst die Gesamtreaktionszeit des Moduls.

*Aktivierung Out Error:* Wenn diese Option aktiviert ist ein Fehler durch den Funktionsblock erkannt wird angezeigt.

*Gegenstandbeschreibung*: Gestattet das Einfügen eines beschreibenden Textes der Funktion des Bauteils. Dieser Text wird nur im oberen Teil des Symbols eingeblendet.

## SWITCH (Schalter)

Der Funktionsblock SWITCH überprüft den Status des Eingangs In einer Taste oder eines Schalters (KEINE SICHERHEITSBAUTEILE). Sollte die Taste betätigt sein, ist der Ausgang OUTPUT 1 (TRUE). Andernfalls ist der Ausgang OUTPUT 0 (FALSE).

#### **Die Parameter**

*Manueller Reset:* Ist dies ausgewählt, wird die Bitte um Reset im Anschluss an jede Unterbrechung des Schutzbereichs der Lichtschranke aktiviert. Andernfalls folgt die Aktivierung des Ausgangs direkt dem Zustand der Eingänge.

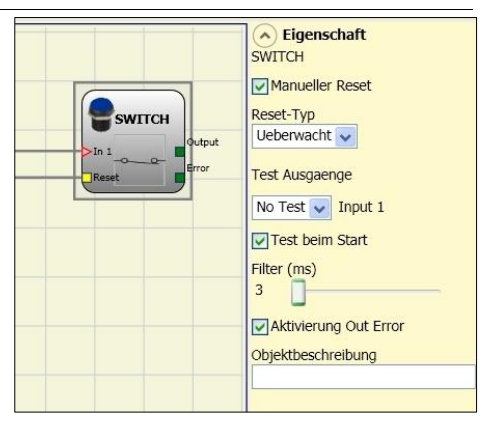

Der Reset kann zweierlei Typs sein: Manuell und überwacht. Wird die Option Manuell gewählt, wird nur der Übergang des Signals von 0 auf 1 überprüft. Im Fall Überwacht wird der doppelte Übergang von 0 auf 1 und Rückkehr auf 0 überprüft.

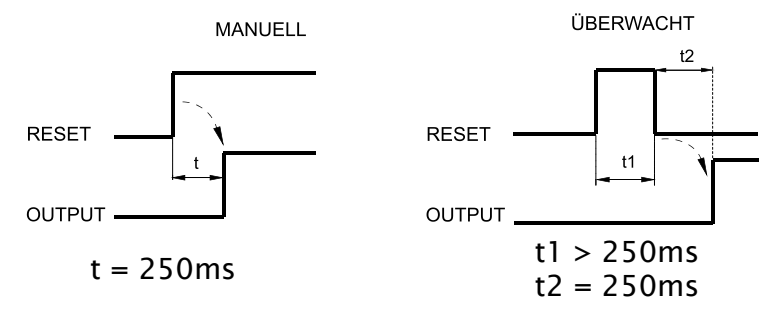

➔ Achtung: Im Fall der Aktivierung von Reset muss der Eingang nach dem verwendet werden, der vom Funktionsblock selbst verwendet werden. Bsp.: Wird Input 1 für den Funktionsblock verwendet, muss das Input 2 für den Reset verwendet werden.

*Ausgänge Test*: Gestattet es auszuwählen, welche Ausgangs-Testsignale an die Notaustaste übertragen werden sollen (Pilzknopf).

Diese zusätzliche Kontrolle gestattet das Finden und Verwalten eventueller Kurzschlüsse zwischen den Leitungen. Um diese Kontrolle zu aktivieren, müssen die Ausgangssignale der Prüfungen (unter den verfügbaren) konfiguriert werden.

*Test beim Start*: Ist dies ausgewählt, aktiviert dies den Test beim Start der Sicherheitsschranke. Dieser Test verlangt das Besetzen und die Freigabe des Schutzbereichs der Schranke, um eine komplette Funktionsprüfung durchzuführen und den Ausgang Output zu aktivieren. Diese Kontrolle wird nur beim Start der Maschine verlangt (Einschalten des Moduls).

*Filter (ms)*: Gestattet die Filterung der von der Sicherheitsschranke kommenden Signale. Dieser Filter ist von 3 bis 250 ms konfigurierbar und beseitigt eventuelle Sprünge auf den Kontakten. Die Dauer dieses Filters beeinflusst die Gesamtreaktionszeit des Moduls.

*Aktivierung Out Error:* Wenn diese Option aktiviert ist ein Fehler durch den Funktionsblock erkannt wird angezeigt.

*Gegenstandbeschreibung*: Gestattet das Einfügen eines beschreibenden Textes der Funktion des Bauteils. Dieser Text wird nur im oberen Teil des Symbols eingeblendet.

## ENABLING GRIP SWITCH

Der funktionelle Block ENABLING GRIP SWITCH überprüft den Status der Eingänge  $In_X$  einer gehaltenen Steuervorrichtung. Sollte die Steuerung nicht betätigt (Position 1) oder vollständig gedrückt sein (Position 3), ist der Ausgang OUTPUT 0 (FALSE). Sollte sie zur Hälfte gedrückt sein (Position 2), ist der Ausgang 1 (TRUE).

Beziehen Sie sich auf die Wahrheitstabelle am Seitenende.

Der funktionelle Block ENABLING GRIP erfordert, dass die Modul ein Minimum Firmware Version zugewiesenen muss. Tabelle ist unter:

| MOSAIC M1 | MI8O2 | MI8 | MI16 | MI12T8 |
|-----------|-------|-----|------|--------|
| 1.0       | 0.4   | 0.4 | 0.4  | 0.0    |

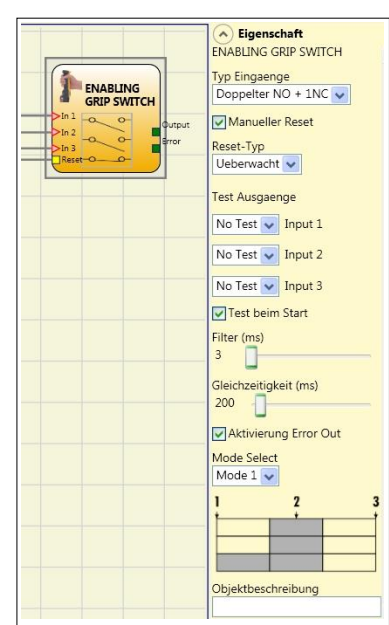

#### Die Parameter

Eingangstypen:

- Doppelter zwangsgeführter Kontakt Gestattet den Anschluss einer Steuerung mit gehaltener Betätigung bestehend aus zwei zwangsgeführten Kontakten.
- Doppelter zwangsgeführter Kontakt +1 Arbeitskontakt Gestattet den Anschluss der Steuerung bestehend aus
  - 2 zwangsgeführten Kontakten + 1 Arbeitskontakt.

*Test-Ausgänge*: Ermöglicht es auszuwählen, welche Signale des Testausgangs an den Sensor übertragen werden sollen.

Diese zusätzliche Kontrolle gestattet das Finden und Verwalten eventueller Kurzschlüsse zwischen den Leitungen. Um diese Kontrolle zu aktivieren, müssen die Ausgangssignale der Prüfungen (unter den verfügbaren) konfiguriert werden.

*Test beim Start*: Ist dies ausgewählt, aktiviert dies den Test beim Start des externen Bauteils (ENABLING GRIP). Dieser Test erfordert das Betätigen und Loslassen der Vorrichtung, um eine komplette Funktionsprüfung durchzuführen und den Output-Ausgang zu aktivieren. Diese Kontrolle wird nur beim Start der Maschine verlangt (Einschalten des Moduls).

*Gleichzeitigkeit (ms)*: Stets aktiv. Bestimmt die maximale Zeit (in ms), die zwischen den Kommutationen der unterschiedlichen von den externen Kontakten kommenden Signalen verstreichen darf.

*Filter (ms)*: Gestattet die Filterung der von der Steuerung der Vorrichtung kommenden Signale. Dieser Filter ist von 3 bis 250 ms konfigurierbar und beseitigt eventuelle Sprünge auf den Kontakten. Die Dauer dieses Filters beeinflusst die Gesamtreaktionszeit des Moduls.

| Tabelle Modus1 (Vori                                                                                                    | ichtung 2NO + 1NC) |         |   |   |   |   |
|----------------------------------------------------------------------------------------------------|--------------------|---------|---|---|---|---|
| Mode Select<br>Mode 1 POSITION 1: Vollkommen losgelassene Steuerung<br>POSITION 2: halb gedrückte Steuerung<br>POSITION 3: Vollkommen gedrückte Steuerung |                    |         |   |   |   |   |
| · · · · · ·                                                                                                    | Position           |         |   |   | n | 1 |
|                                                                                                    |                    | Eingang | 1 | 2 | 3 |   |
|                                                                                                    |                    | EING1   | 0 | 1 | 0 |   |
|                                                                                                    |                    | EING2   | 0 | 1 | 0 |   |
|                                                                                                    | (nur mit 2NO+1NC)  | EING3   | 1 | 1 | 0 | ] |
|                                                                                                    |                    | OUT     | 0 | 1 | 0 |   |

#### Tabelle Modus2 (Vorrichtung 2NO + 1NC)

| •           | <b>J</b> ,                    |                                                                                           |                                     |   |        |   |
|-------------|-------------------------------|-------------------------------------------------------------------------------------------|-------------------------------------|---|--------|---|
| Mode Select | POSITIC<br>POSITIC<br>POSITIC | DN 1: Vollkommen losgelasse<br>DN 2: halb gedrückte Steueru<br>DN 3: Vollkommen gedrückte | ene Steuerung<br>Ing<br>e Steuerung |   |        |   |
| 1 2 3       |                               | ]                                                                                         |                                     | Р | ositio | n |
|             |                               |                                                                                           | Eingang                             | 1 | 2      | 3 |
|             |                               |                                                                                           | EING1                               | 0 | 1      | 0 |
|             |                               |                                                                                           | EING2                               | 0 | 1      | 0 |
|             |                               | (nur mit 2NO+1NC)                                                                         | EING3                               | 1 | 0      | 0 |
|             |                               |                                                                                           | OUT                                 | 0 | 1      | 0 |

*Aktivierung Out Error:* Wenn diese Option aktiviert ist ein Fehler durch den Funktionsblock erkannt wird angezeigt.

*Gegenstandbeschreibung*: Gestattet das Einfügen eines beschreibenden Textes der Funktion des Bauteils. Dieser Text wird im oberen Teil des Symbols eingeblendet.

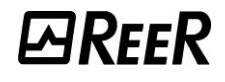

# TESTABLE SAFETY DEVICE

Der funktionelle Block TESTABLE SAFETY DEVICE überprüft den Status der Eingänge  $\ln_x$  eines einzelnen oder doppelten Sicherheitssensors, sowohl als NO als auch als NC. Mit den Tabellen im Anschluss überprüfen, um welchen Sensortyp es sich handelt und welche Verhaltensweise er aufweist.

|                           | TESTABLE SAFETY DEVICE          |
|---------------------------|---------------------------------|
| TESTABLE SAFETY<br>DEVICE | Typ Eingaenge<br>Einzelner NC 👽 |
| Cutput                    | Manueller Reset                 |
| Reset                     | Reset-Typ<br>Ueberwacht 🗸       |
|                           | Test Ausgaenge                  |
|                           | No Test 👽 Input 1               |
|                           | Test beim Start                 |
|                           | Filter (ms)                     |
|                           | Aktivierung Error Out           |
|                           | Objektbeschreibung              |
|                           |                                 |

| 0 | 0 |  |
|---|---|--|
| 1 | 1 |  |
|   |   |  |

(Doppelt NC)

TESTABLE SAFETY DEVICE

In 1 -0 -0-

In 2 \_\_\_\_\_

OUT

(Einzeln NC)

TESTABLE SAFETY

DEVICE

EING1

| EING1 | OUT |
|-------|-----|
| 0     | 0   |
| 1     | 1   |

(Einzeln NO)

TESTABLE SAFETY DEVICE

| (Do  | nne | lter | NC | _ | NO)  |
|------|-----|------|----|---|------|
| (00) | hhe | itei | NC | - | INO) |

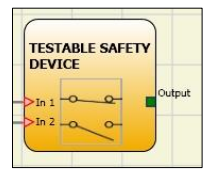

| EING1 | EING2 | OUT | Gleichzeitigkeitsfehler * |
|-------|-------|-----|---------------------------|
| 0     | 0     | 0   | -                         |
| 0     | 1     | 0   | X                         |
| 1     | 0     | 0   | X                         |
| 1     | 1     | 1   | -                         |

| EING1 | EING2 | OUT | Gleichzeitigkeitsfehler * |
|-------|-------|-----|---------------------------|
| 0     | 0     | 0   | Х                         |
| 0     | 1     | 0   | -                         |
| 1     | 0     | 1   | -                         |
| 1     | 1     | 0   | Х                         |

\* Gleichzeitigkeitsfehler = die maximale Dauer zwischen den Umschaltungen der einzelnen Kontakte wurde überschritten

# *⊡Ree*R

#### Die Parameter

*Manueller Reset*: Ist dies ausgewählt, wird die Bitte um Reset im Anschluss an jede Aktivierung der Vorrichtung aktiviert. Andernfalls folgt die Aktivierung des Ausgangs direkt dem Zustand der Eingänge. Der Reset kann zweierlei Typs sein: Manuell und Überwacht. Wird die Option Manuell gewählt, wird nur der Übergang des Signals von 0 auf 1 überprüft. Im Fall Überwacht wird der doppelte Übergang von 0 auf 1 und Rückkehr auf 0 überprüft.

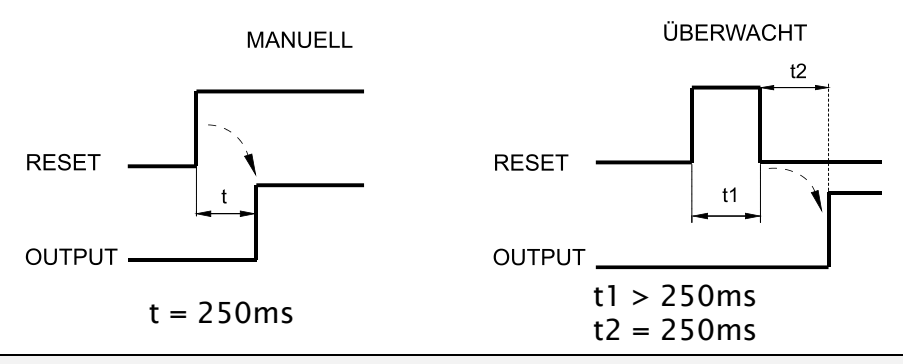

➔ ACHTUNG: Im Fall der Aktivierung von Reset muss der Eingang nach denen verwendet werden, die vom funktionellen Block verwendet werden. Bsp. Werden Input 1 und 2 für den funktionellen Block verwendet, muss Input 3 für den Reset verwendet werden.

*Test beim Start*: Ist dies ausgewählt, aktiviert dies den Test beim Start der Sicherheitsschranke. Dieser Test erfordert das Aktivieren und Deaktivieren der Vorrichtung, um eine komplette Funktionsprüfung durchzuführen und den Output-Ausgang zu aktivieren. Diese Kontrolle wird nur beim Start der Maschine verlangt (Einschalten des Moduls).

*Filter (ms)*: Gestattet die Filterung der von der Vorrichtung kommenden Signale. Dieser Filter ist von 3 bis 250 ms konfigurierbar und beseitigt eventuelle Sprünge auf den Kontakten. Die Dauer dieses Filters beeinflusst die Gesamtreaktionszeit des Moduls.

Aktivierung der Gleichzeitigkeit: Ist dies ausgewählt, wird die Kontrolle der Gleichzeitigkeit unter den Kommutationen der von der Sicherheitsschranke kommenden Signale aktiviert.

*Gleichzeitigkeit (ms)*: Ist nur im Fall der Aktivierung des vorangegangenen Parameters aktiv. Bestimmt die maximale Zeit (in ms), die zwischen den Kommutationen von zwei unterschiedlichen vom Sensor kommenden Signalen verstreichen darf.

*Aktivierung Out Error:* Wenn diese Option aktiviert ist ein Fehler durch den Funktionsblock erkannt wird angezeigt.

*Gegenstandbeschreibung*: Gestattet das Einfügen eines beschreibenden Textes der Funktion des Bauteils. Dieser Text wird im oberen Teil des Symbols eingeblende.

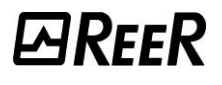

# RFID (RFID-Sicherheitssensor)

Dieser Funktionsblock kann jedem E/A-Modul zugewiesen und vom Benutzer in beliebiger Menge verwendet werden, er erfordert jedoch einen Master MOSAIC M1S oder MOSAIC M1S COM mit Fw  $\geq$  8.0.0. Wenn die Datenleitung aktiviert ist, sind maximal 2 RFID-Funktionsblöcke möglich (->Parameter ->Leitung aktivieren).

RFID prüft den Status der an einen RFID-Sicherheitssensor angeschlossenen  $In_x$ -Eingänge. Wenn die vom Sicherheitssensor kontrollierte Tür geöffnet ist und die Sensorausgänge deaktiviert sind, ist der OUT-Ausgang gleich 0 (FALSE). Bei

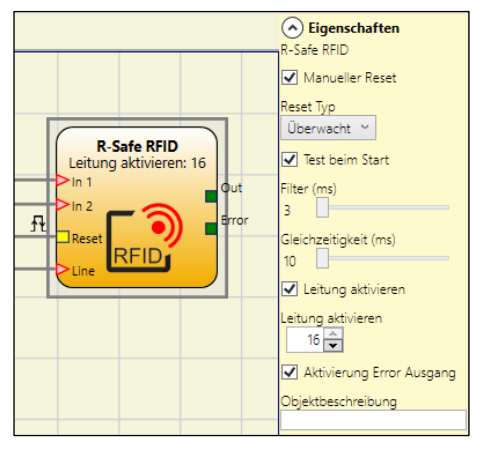

geschlossener Tür und aktivierten Ausgängen ist OUT gleich 1 (TRUE).

Die Parameter

*Manueller Reset:* Wenn diese Option ausgewählt ist, wird die Reset-Anfrage jedes Mal aktiviert, wenn die vom Sicherheitssensor kontrollierte Tür geöffnet wird.

Andernfalls erfolgt die Aktivierung des Ausgangs als direkte Folge des Zustands der Eingänge.

Zwei Arten von Reset sind möglich: "Manuell" und "Überwacht". Bei Auswahl der Option "Manuell" wird nur der Übergang des Signals von 0 auf 1 überprüft. Bei Auswahl der Option "Überwacht" wird sowohl der Übergang von 0 auf 1 als auch zurück auf 0 überprüft.

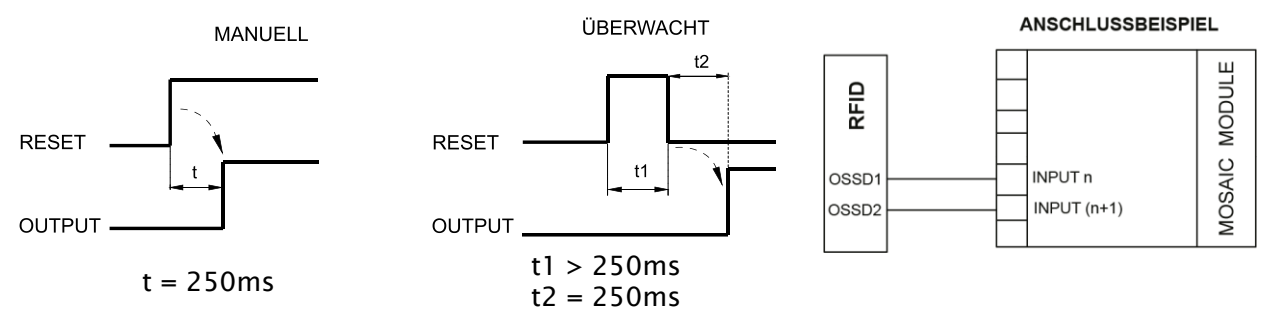

➔ Achtung: Im Falle eines manuellen Resets muss der Eingang verwendet werden, der auf die vom Funktionsblock selbst verwendeten Eingänge folgt. Beispiel: Wenn Eingang 1 und 2 für den Funktionsblock verwendet werden, ist für den Reset der Eingang 3 zu verwenden.

Die Signale OUT TEST können bei RFID mit statischen Sicherheitsausgängen nicht verwendet werden, da die Kontrolle durch den Sensor selbst erfolgt.

*Test beim Start*: Ist diese Option ausgewählt, aktiviert sie den Test beim Start des Sicherheitssensors. Der Test erfolgt durch Öffnen und Schließen der Sicherheitstür, um so einen vollständigen Funktionstest durchzuführen und den Ausgang zu aktivieren. Dieser Test ist nur beim Start der Maschine (Einschalten des Moduls) erforderlich.

*Filter (ms):* Ermöglicht die Filterung der vom Gerät kommenden Signale. Dieser Filter kann von 3 bis 250 ms konfiguriert werden und verhindert mögliches Kontaktprellen. Die Dauer dieses Filters beeinflusst die Gesamtreaktionszeit des Moduls.

*Gleichzeitigkeit (msec):* immer aktiv. Bestimmt die maximale Zeit (in msec), die zwischen den Umwandlungen von zwei unterschiedlichen vom Sensor kommenden Signalen verstreichen darf.

Deutsch

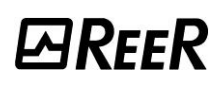

*Leitung aktivieren:* Der RFID-Sensor kann mit anderen identischen Sensoren in Kaskadierung verwendet werden (maximal 16 Sensoren in Reihe). Nur die Sensoren ReeR R-Safe RFID können in Kaskadierung verwendet werden; in diesem Fall erhält der Block die Bezeichnung **"R-Safe RFID"**.

- In diesem Fall kann eine physische Datenleitung aktiviert werden, <u>die dem Master</u> die offene/n Tür/en (und damit den Sensor mit den deaktivierten Ausgängen) in der Kaskadierung <u>mitteilt</u>.
- Diese Information ist auf dem Fieldbus Monitor vorhanden und wird an den Feldbus selbst gesendet; bei der Prozessdatenzuordnung (*Process Data Mapping*) werden 2 Bytes zugewiesen.
- Der Türstatus wird auch angezeigt, wenn der Benutzer einen Systemmonitor startet.

Es sind maximal 2 RFID-Funktionsblöcke mit aktivierter Datenleitung möglich.

➡ Für jeden RFID-Funktionsblock mit aktivierter Datenleitung können maximal 16 Elemente in Reihenschaltung konfiguriert werden.

*Aktivierung Out Error:* Wenn diese Option aktiviert ist ein Fehler durch den Funktionsblock erkannt wird angezeigt.

*Gegenstandbeschreibung:* Gestattet das Einfügen eines beschreibenden Textes der Funktion des Bauteils. Dieser Text wird nur im oberen Teil des Symbols eingeblendet.

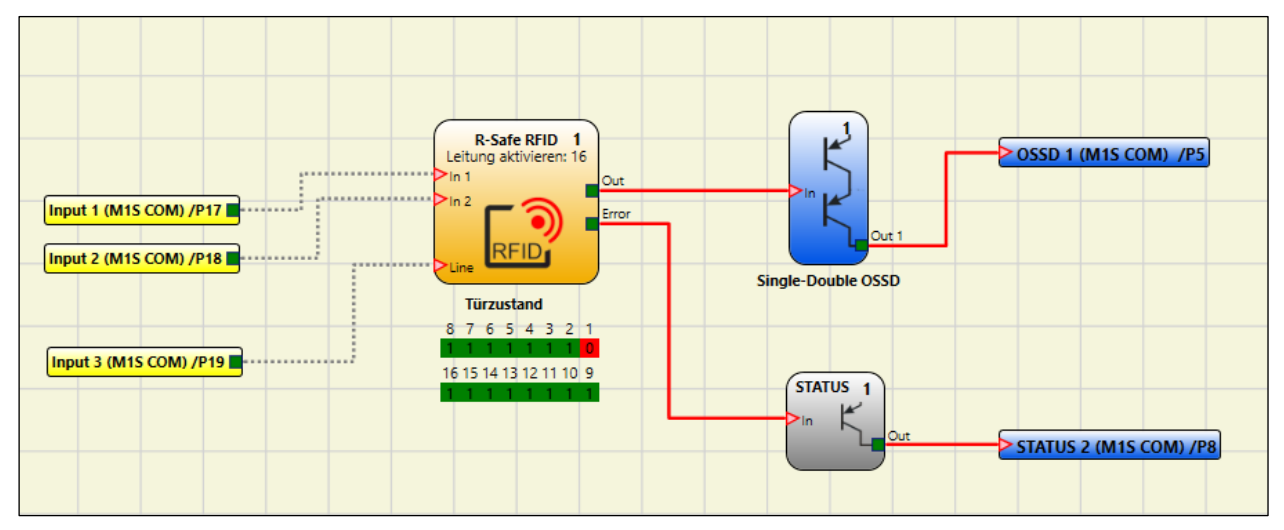

Abb. 138 - Beispiel Monitor RFID-Leitung

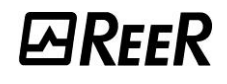

## SOLID STATE DEVICE

Der funktionale Block SOLID STATE DEVICE überprüft den Status der Eingänge  $In_x$ . Sollten die Eingänge 24VDC aufweisen, ist der Ausgang OUTPUT 1 (TRUE), andernfalls ist das OUTPUT 0 (FALSE).

#### Die Parameter

#### Manueller Reset:

Ist dies ausgewählt, wird die Bitte um Reset um nach jeder Sicherheitsfunktion aktiviert. Andernfalls folgt die Aktivierung des Ausgangs direkt dem Zustand der Eingänge.

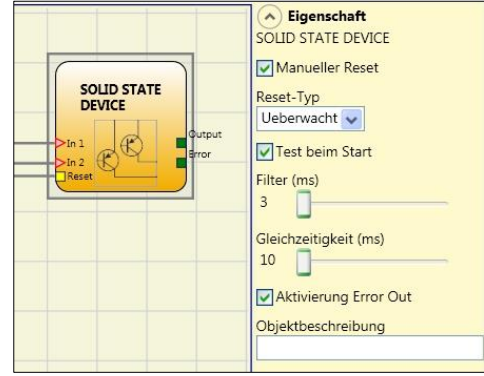

Der Reset kann zweierlei Typs sein: Manuell und Überwacht. Wird die Option Manuell gewählt, wird nur der Übergang des Signals von 0 auf 1 überprüft. Im Fall Überwacht wird der doppelte Übergang von 0 auf 1 und Rückkehr auf 0 überprüft.

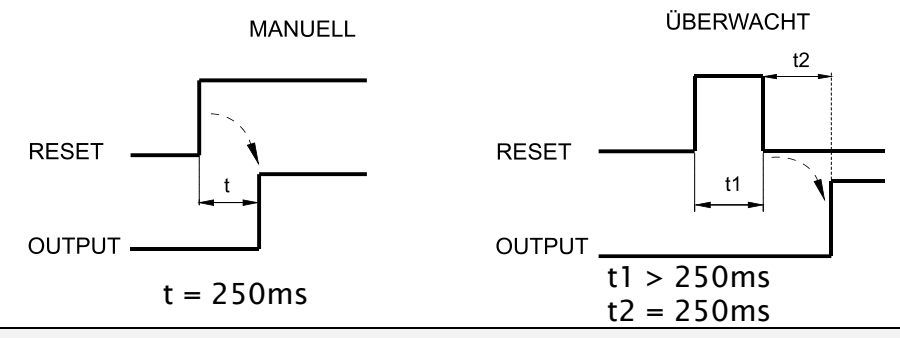

➔ ACHTUNG: Im Fall der Aktivierung von Reset muss der Eingang nach denen verwendet werden, die vom funktionellen Block verwendet werden. Bsp. Werden Input 1 und 2 für den funktionellen Block verwendet, muss Input 3 für den Reset verwendet werden.

*Test beim Start*: Ist dies ausgewählt, aktiviert dies den Test beim Start der Sicherheitsvorrichtung. Dieser Test erfordert das Aktivieren/Deaktivieren der Vorrichtung, um eine komplette Funktionsprüfung durchzuführen und den Output-Ausgang zu aktivieren. Diese Kontrolle wird nur beim Start der Maschine verlangt (Einschalten des Moduls).

*Filter (ms)*: Gestattet die Filterung der von der Sicherheitsvorrichtung kommenden Signale. Dieser Filter ist von 3 bis 250 ms konfigurierbar und beseitigt eventuelle Sprünge auf den Kontakten. Die Dauer dieses Filters beeinflusst die Gesamtreaktionszeit des Moduls.

*Gleichzeitigkeit (ms)*: Stets aktiv. Bestimmt die maximale Zeit (in ms), die zwischen den Kommutationen der unterschiedlichen von den externen Kontakten kommenden Signalen verstreichen darf.

*Aktivierung Out Error:* Wenn diese Option aktiviert ist ein Fehler durch den Funktionsblock erkannt wird angezeigt.

*Gegenstandbeschreibung*: Gestattet das Einfügen eines beschreibenden Textes der Funktion des Bauteils. Dieser Text wird nur im oberen Teil des Symbols eingeblendet.

**RESTART INPUT** 

Das Element kann als digitaler Eingang (neben den 8 auf MOSAIC M1S ( $fw \ge 7.0$ ), MOSAIC M1S COM ( $fw \ge 7.0$ ), MI8O4 ( $fw \ge 0.3$ )) verfügbaren) verwendet und an ein beliebiges externes Gerät angeschlossen werden.

Die verwendbaren Eingänge beziehen sich auf die RESTART\_FBK-Signale von MOSAIC M1S (fw $\geq$ 7.0), MOSAIC M1S COM (fw $\geq$ 7.0), MI8O4 (fw $\geq$ 0.3)).

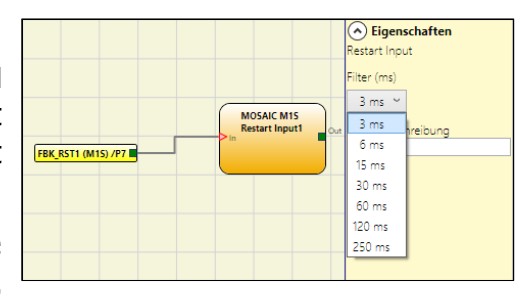

#### Die Parameter

*Filter (ms):* Gestattet das Filtern der von dem externen Gerät kommenden Signale. Dieser Filter kann zwischen 3 ms und 250 ms eingegeben werden und beseitigt jegliche Sprünge auf den Kontakten. Die Dauer des Filters beeinflusst die Gesamtreaktionszeit des Moduls.

#### FIELDBUS INPUT

Element, das die Eingabe eines Inputs gestattet, das nicht die Sicherheit betrifft, dessen Status mittels Feldbus geändert wurde.

Es können maximal 32 virtuelle Inputs mit MOSAIC M1S, MOSAIC M1S COM und MBx FW >= 2.0; 32 virtuelle Inputs mit MOSAIC M1S COM und 8 mit MOSAIC M1 oder MBx FW < 2.0 eingegeben werden.

 Fieldbus INPUT
 bit

 Fieldbus INPUT
 bit

 Fieldbus INPUT
 bit

 State
 2

 15
 14

 13
 12

 14
 13

 12
 19

 13
 30

 29
 28

 27
 26

 28
 27

 29
 20

 20
 20

 20
 20

 20
 20

 28
 27

 20
 20

 21
 20

 22
 21

 20
 28

 27
 26

 20
 20

 20
 20

 21
 20

 22
 21

 21
 20

 22
 22

 23
 22

 24
 25

 27
 26

 20
 25

 20
 20

 21
 20
 </t

Das Bit, an dem der Status geändert werden soll, muss für jedes ausgewählt werden.

Auf dem Feldbus werden die Stati mit 4 Bytes mit **MOSAIC M1S, MOSAIC M1S COM** und 1 Byte mit **MOSAIC M1** dargestellt.

(Weitere Informationen finden Sie im Feldbus-Handbuch, das Sie von der ReeR-Website herunterladen können).

ACHTUNG: Das FIELDBUS INPUT ist **KEIN** Sicherheitsinput.

#### LLO-LL1

Sie gestatten das Einfügen einer bestimmten logischen Ebene am Eingang einer Komponente.

**LL0** -> logical level 0

LL1 -> logical level 1

ACHTUNG: LLO und LL1 können nicht zur Deaktivierung der logischen Ports des Plans verwendet werden.

## HINWEISE

Deutsch

Gestattet die Eingabe eines beschreibenden Textes, der an einer beliebigen Stelle positioniert werden kann.

|               | -                                 |
|---------------|-----------------------------------|
|               | <ul> <li>Eigenschaften</li> </ul> |
|               | Hinweis                           |
|               | Roter Text 20                     |
| Roter Text 20 | Farbe                             |
|               | Rot Y                             |
|               | Höhe<br>20 ¥                      |

LLO

Ш1

Eigenschaft

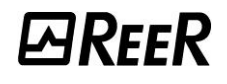

#### Die Parameter

*Hinweise:* Feld zur Eingabe des gewünschten Kommentars. Farbe: Erlaubt die Auswahl der Farbe des Textes. Höhe - Erlaubt die Auswahl der Höhe des Textes (in pt).

#### TITEL

Automatisch den Namen der Benutzer, der Designer, den Projektname und die CRC fügt.

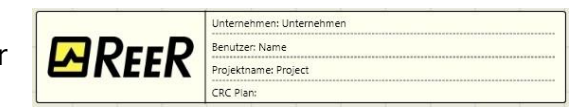

# FUNKTIONELLE BLÖCKE DES TYPS GESCHWINDIGKEITSSTEUERUNG

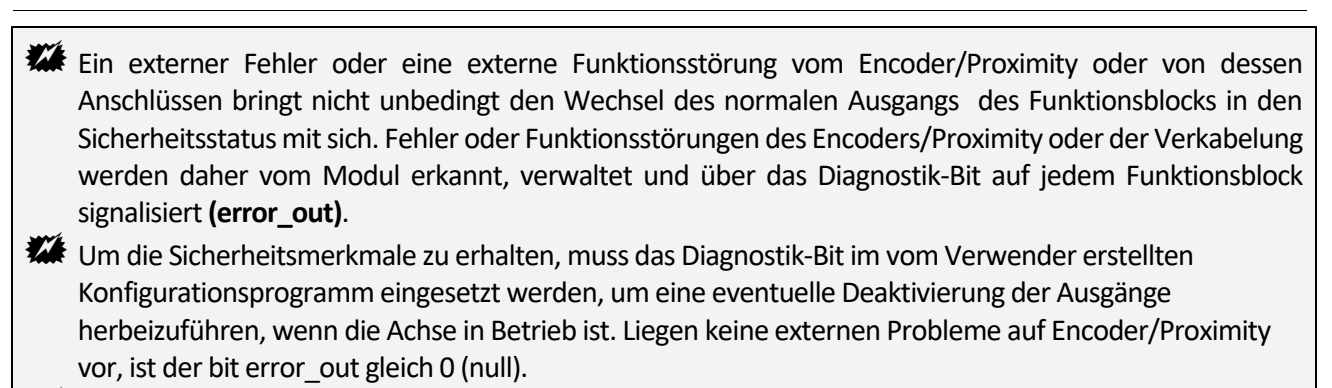

- Liegt eines der folgenden Probleme vor, ist der bit error\_out gleich 1 (eins):
  - Fehlen von Encoder oder Proximity.

**PAREER** 

- Kongruenzfehler der Frequenzen unter den vom Encoder/Proximity kommenden Signalen
- Fehler durch Fehlen eines oder mehrerer Anschlüsse vom Encoder/Proximity
- Fehler durch Fehlen der Encoderversorgung (nur Modell TTL mit externer Versorgung)
- Phasenfehler unter den vom Encoder kommenden Signalen oder Duty cycle-Fehler einer einzelnen Phase

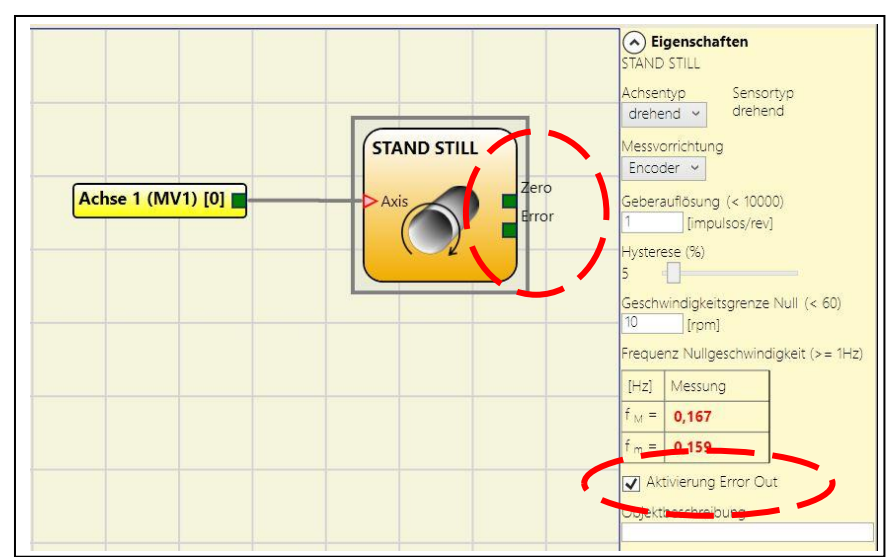

Figura 139 - Beispiel für Funktionsblock Drehzahlregelung mit "Fehlerausgang" aktiviert

## HINWEIS ZU FUNKTIONSBLÖCKEN VOM TYP DREHZAHLREGELUNG

Ab der Softwareversion MSD 1.8.0 bieten die Funktionsblöcke zur Drehzahlregelung eine grafische Darstellung der konfigurierten Schwellenwerte.

Die Abb. rechts zeigt ein Beispiel für ein grafisches 3-Schwellenwert-Diagramm. Die durchgehende Linie stellt den Schwellenwert dar, während die gestrichelte Linie die angewandte Hysterese darstellt.

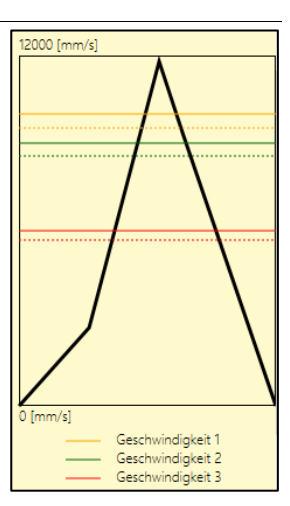

# SPEED CONTROL

Der funktionelle Block **Speed Control** überprüft die Geschwindigkeit eines Geräts, indem er einen Ausgang 0 (FALSE) erstellt, wenn die gemessene Geschwindigkeit einen zuvor festgelegten Grenzwert überschreitet. Sollte die Geschwindigkeit unter diesem zuvor festgelegten Grenzwert liegen, ist der Ausgang 1 (TRUE).

#### Parameter

*Typ Achse:* Definiert den Typ der von dem Gerät gesteuerten Achse, und zwar linear, wenn es sich um eine Verschiebung handelt und rotierend, wenn es sich um eine Bewegung um eine Achse handelt.

**Typ Sensor:** Sollte die Wahl des vorangegangenen Parameters Linear sein, definiert der Typ Sensor den an die Eingänge des Moduls angeschlossenen Sensortyp, und zwar Rotierend (z. B. Encoder auf einer Zahnstange) oder Linear (z. B. optische Linie). Diese Auswahl gestattet das Festlegen der Parameter im Anschluss.

*Messgerät:* Legt den Typ des/der eingesetzten Sensors/ Sensoren fest. Folgende Auswahlen sin d möglich:

- Encoder
- Proximity
- Encoder+Proximity
- Proximity1+ Proximity2
- Encoder1+ Encoder2

Sin/Cos: deaktiviert die analoge Steuerung: (Nur verfügbar, wenn mindestens ein Sin/Cos-Encoder-Eingang vorhanden ist) Es ist möglich, die analoge Steuerung sin $2\theta$  + cos $2\theta$  zu deaktivieren, wodurch eine vereinfachte Überprüfung der Zuverlässigkeit der Encodersignale möglich ist.

Wenn die analoge Steuerung deaktiviert wird, nimmt die Diagnoseabdeckung ab.

Das Sicherheitsniveau des Projekts sinkt von: SIL 3->SIL 2, PL e->PL d. Bitte beachten Sie das Kapitel "Wichtige Hinweise zur Sicherheit".

**Richtung aktivieren:** (nur verfügbar, wenn mindestens ein Encoder-Eingang vorhanden ist): Durch Aktivieren dieses Parameters wird der Ausgang DIR auf dem funktionellen Block aktiviert. Dieser Ausgang ist 1 (TRUE), wenn die Achse gegen den Uhrzeigersinn dreht und 0 (FALSE), wenn die Achse im Uhrzeigersinn dreht. (-> Abb. seitlich).

*Richtungsentscheidung:* Legt die Drehrichtung fest, für die die eingegebenen Grenzwerte aktiviert werden. Folgende Auswahlen sind möglich:

- Bidirektional
- Im Uhrzeigersinn
- Gegen den Uhrzeigersinn

Sollte Bidirektional ausgewählt worden sein, erfolgt die Messung des Überschreitens des eingegebenen Grenzwerts sowohl, wenn die Achse im Uhrzeigersinn dreht, als auch wenn sie gegen den Uhrzeigersinn dreht. Wird Im oder Gegen den Uhrzeigersinn ausgewählt, erfolgt die Messung nur, wenn die Achse in der ausgewählten Richtung dreht.

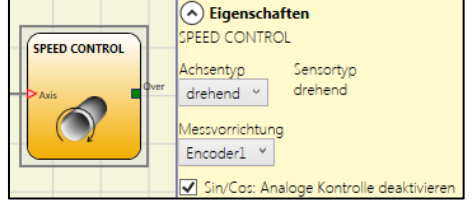

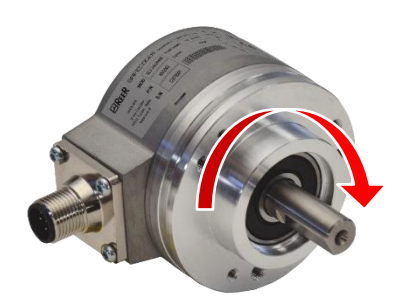

Beispiel der Drehung der Achse im UHRZEIGERSINN

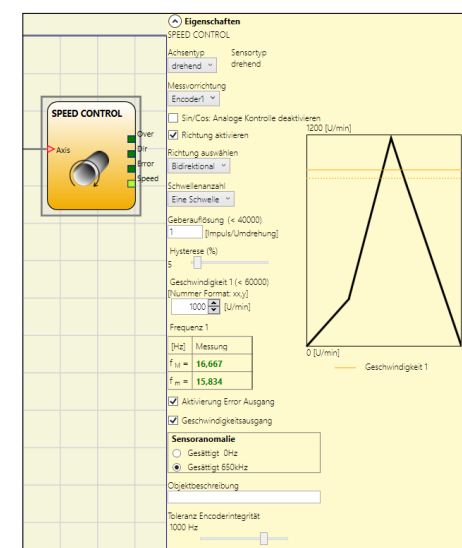

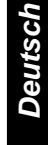

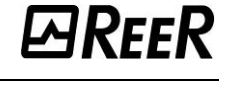

Anzahl Grenzwerte: Gestattet das Eingeben der Anzahl der Grenzwerte in Bezug auf den Höchstwert der Geschwindigkeit.

*IRFFR* 

Durch Ändern dieses Werts wird die Anzahl der einfügbaren Schwellen von mindestens 1 auf höchstens 8 bei MOSAIC M1 fw  $\geq$  4.0 und MVx fw  $\geq$  2.0 und auf höchstens 4 bei MOSAIC M1 fw (4.0 oder MOSAIC M1S oder MVx fw < 2.0 erhöht/verringert.

Im Falle von Schwellenwerten größer als 1, erscheinen im unteren Teil des funktionellen Blocks die Zugangspins zur Auswahl des spezifischen Schwellenwerts. Mit diesen Pins kann der Anwender wählen, welcher Schwellenwert aktiviert werden soll.

| (Einstellungen | bis zu 8 | Grenzwerte) |
|----------------|----------|-------------|
|----------------|----------|-------------|

| In3 | In2 | ln1 | Anz. Grenzwerte   |
|-----|-----|-----|-------------------|
| 0   | 0   | 0   | Geschwindigkeit 1 |
| 0   | 0   | 1   | Geschwindigkeit 2 |
| 0   | 1   | 0   | Geschwindigkeit 3 |
| 0   | 1   | 1   | Geschwindigkeit 4 |
| 1   | 0   | 0   | Geschwindigkeit 5 |
| 1   | 0   | 1   | Geschwindigkeit 6 |
| 1   | 1   | 0   | Geschwindigkeit 7 |
| 1   | 1   | 1   | Geschwindigkeit 8 |

*Pitch:* falls die Auswahl des Achsentyps linear und rotativ gewesen ist, gestattet dieses Feld das Eingeben des Abstands des Sensors, um eine Konvertierung zwischen den Sensorumdrehungen und der zurückgelegten Strecke zu erzielen.

*Auswahl Proximity:* Gestattet die Auswahl des Näherungssensors zwischen PNP, NPN, Arbeitskontakt NO oder Ruhekontakt NC und mit 3 oder 4 Drähten:

(Um ein Performance Level=Ple zu garantieren, Proximity des Typs PNP, NA verwenden; Bez. "Eingang Proximity für Geschwindigkeitskontrollgerät MV2", S. 26)

**Messung:** In dieses Feld die Anzahl der Impulse/Umdrehungen (im Fall eines Drehsensors), bzw.  $\mu$ m/Impuls (Fall des linearen Sensors) in Bezug auf den verwendeten Sensor eingeben.

**Überprüfung:** In dieses Feld die Anzahl der Impulse/Umdrehungen (im Fall eines Drehsensors) bzw.  $\mu$ m/Impuls (im Fall des linearen Sensors) in Bezug auf den verwendeten Sensor eingeben.

*Gear Ratio:* Dieser Parameter ist aktiv, wenn auf der ausgewählten Achse zwei Sensoren vorhanden sind. Dieser Parameter gestattet das Eingeben des Verhältnisses unter den beiden Sensoren. Sollten sich die beiden Sensoren auf demselben beweglichen Organ befinden, ist das Verhältnis 1, andernfalls muss die Zahl in Bezug auf das Verhältnis eingegeben werden. Bsp.: Es liegen ein Encoder und ein Proximity vor und Letzterer befindet sich auf dem beweglichen Organ, das (aufgrund eines Untersetzungsverhältnisses) im Vergleich zum Encoder bei doppelter Geschwindigkeit dreht. Dieser Wert ist daher mit 2 einzugeben.

*Hysterese (%):* stellt die prozentuale Hysterese dar (der Prozentsatz wird anhand des Schwellenwerts berechnet), unter der die Drehzahländerung gefiltert wird.

**Geschwindigkeit 1...8:** In dieses Feld den Höchstwert der Geschwindigkeit eingeben, über dem der Ausgang des funktionellen Blocks (OVER) 0 ist (FALSE). Sollte die gemessene Geschwindigkeit dagegen unter dem eingegebenen Wert liegen, ist der Ausgang (OVER) desfunktionellen Blocks 1 (TRUE). Bei MOSAIC M1 FW >= 4.0; MOSAIC M1S FW >= 5.1 und MVx FW >= 2.0; oder MOSAIC M1S COM

und MVx FW >= 2.0 kann der Wert mit einer Dezimalstelle eingegeben werden.

| ln1 | Anz. Grenzwerte   |
|-----|-------------------|
| 0   | Geschwindigkeit 1 |
| 1   | Geschwindigkeit 2 |

#### (Einstellungen bis zu 4 Grenzwerte)

| In2 | ln1 | Anz. Grenzwerte   |
|-----|-----|-------------------|
| 0   | 0   | Geschwindigkeit 1 |
| 0   | 1   | Geschwindigkeit 2 |
| 1   | 0   | Geschwindigkeit 3 |
| 1   | 1   | Geschwindigkeit 4 |
|     |     |                   |

ND FIGXY PNP 3 Drähte NC PNP 3 Drähte NO NPN 3 Drähte NO NPN 3 Drähte NC PNP 4 Drähte NC/NO NPN 4 Drähte NC/NO PNP/NPN 4 Drähte NC/NC PNP/NPN 4 Drähte NO/NO

> Auswahl Proximity

digkeit 3 (< 2000)

ndigkeit 4 (< 2000)

[mm/s]

[mm/s]

172

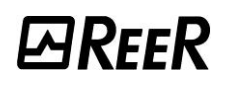

**Frequenz:** gibt die berechneten maximalen Schwellenwerte fM und fm an (fm ist gleich dem Schwellenwert fM minus der eingestellten Hysterese). Solle der angezeigte Wert GRÜN erscheinen, hat die Berechnung der Frequenz in positives Ergebnis ergeben.

Sollte der angezeigte Wert ROT erscheinen, müssen die in den folgenden Formeln angegebenen Parameter geändert werden.

1. Drehachse, Drehsensor. Die erhaltene Frequenz ist:

 $f[Hz] = \frac{rpm[rev/min]}{60} * Resolution[pulses/rev]$ 

2. Lineare Achse, Drehsensor. Die erhaltene Frequenz ist:

 $f[\text{Hz}] = \frac{speed[\text{m/min}]*1000}{60* pitch[\text{mm/rev}]} * \text{Re solution}[\text{pulses/rev}]$ 

3. Lineare Achse, linearer Sensor. Die erhaltene Frequenz ist:

 $f[Hz] = \frac{\text{speed}[m\,m/s]*1000}{\text{Resolution}[\mu\,m/pulse]}$ 

4. Hysterese. Nur zu ändern, wenn: fM=grün; fm=rot

**Aktivierung Error Out:** Wenn diese Option ausgewählt ist, wird ein vom Funktionsblock erkannter Fehler angezeigt (siehe Abschnitt "Sicherheitshinweise").

**Drehzahlausgang:** Wenn diese Option aktiviert ist, stellt sie die gemessene Frequenz über den Ausgang *Speed* zur Verfügung, der an einen Drehzahl-, Schwellenwert- oder Fenster-Komparator angeschlossen werden kann. Diese Funktion ermöglicht es, unabhängig von der gemessenen Frequenz einen oder mehrere Schwellenwerte einzustellen.

*Sensoranomalie:* Mit diesem Parameter kann die Sättigung der gemessenen Frequenz konfiguriert werden, wenn das Messgerät nicht verfügbar ist (z. B. Sensor nicht angeschlossen).

Bei der Sättigung kann zwischen dem Maximalwert (Default=650kHz, OVERSPEED) und dem Minimalwert (0 Hz) gewählt werden. LEGENDE:

f = Frequenz Rpm = Drehgeschwindigkeit Resolution = Messung Speed = lineare Geschwindigkeit Pitch = Sensorabstand

| ✓             | Aktivierung Error Ausgang                         |
|---------------|---------------------------------------------------|
| ✓             | Geschwindigkeitsausgang1                          |
| ✓             | Geschwindigkeitsausgang2                          |
| <u> </u>      |                                                   |
| Se            | nsoranomalie                                      |
| O             | n <b>soranomalie</b><br>Gesättigt 0Hz             |
| )<br>()<br>() | nsoranomalie<br>Gesättigt 0Hz<br>Gesättigt 650kHz |

#### WINDOW SPEED CONTROL

Der funktionelle Block **Window Speed Control** überprüft die Geschwindigkeit eines Geräts, indem ein Ausgang 1 (TRUE) erstellt wird, wenn die gemessene Geschwindigkeit sich innerhalb eines zuvor festgelegten

Messbereichs befindet.

#### Parameter

₩RFFR

*Typ Achse:* Definiert den Typ der von dem Gerät gesteuerten Achse, und zwar linear, wenn es sich um eine Verschiebung handelt und rotierend, wenn es sich um eine Bewegung um eine Achse handelt.

**Typ Sensor:** Sollte die Wahl des vorangegangenen Parameters Linear sein, definiert der Typ Sensor den an die Eingänge des Moduls angeschlossenen Sensortyp, und zwar Rotierend (z. B. Encoder auf einer Zahnstange) oder Linear (z. B. optische Linie). Diese Auswahl gestattet das Festlegen der Parameter im Anschluss.

*Messgerät:* Legt den Typ des/der eingesetzten Sensors/Sensoren fest. Folgende Auswahlen sind möglich:

- Encoder
- Proximity
- Encoder+Proximity
- Proximity1 + Proximity2
- Encoder1+ Encoder2

Sin/Cos: deaktiviert die analoge Steuerung: (Nur verfügbar, wenn mindestens ein Sin/Cos-Encoder-Eingang vorhanden ist) Es ist möglich, die analoge Steuerung sin20 + cos20 zu deaktivieren, wodurch eine vereinfachte Überprüfung der Zuverlässigkeit der Encodersignale möglich ist.

Wenn die analoge Steuerung deaktiviert wird, nimmt die Diagnoseabdeckung ab.

Das Sicherheitsniveau des Projekts sinkt von: SIL 3->SIL 2, PL e->PL d. Bitte beachten Sie das Kapitel "Wichtige Hinweise zur Sicherheit".

**Richtung aktivieren:** (nur verfügbar, wenn mindestens ein Encoder-Eingang vorhanden ist): Durch Aktivieren dieses Parameters wird der Ausgang DIR auf dem funktionellen Block aktiviert. Dieser Ausgang ist 1 (TRUE), wenn die Achse gegen den Uhrzeigersinn dreht und 0 (FALSE), wenn die Achse im Uhrzeigersinn dreht. (-> Abb. seitlich).

*Pitch:* falls die Auswahl des Achsentyps linear und rotativ gewesen ist, gestattet dieses Feld das Eingeben des Abstands des Sensors, um eine Konvertierung zwischen den Sensorumdrehungen und der zurückgelegten Strecke zu erzielen.

**Auswahl Proximity:** Gestattet die Auswahl des Näherungssensors zwischen PNP, NPN, Arbeitskontakt NO oder Ruhekontakt NC und mit 3 oder 4 Drähten:

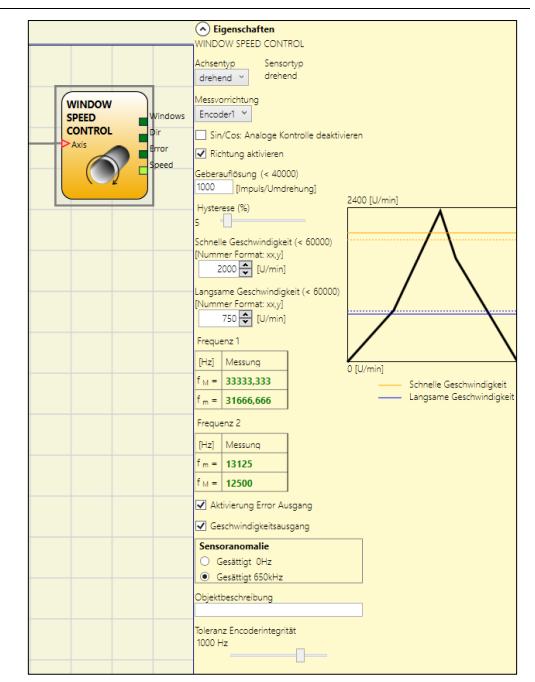

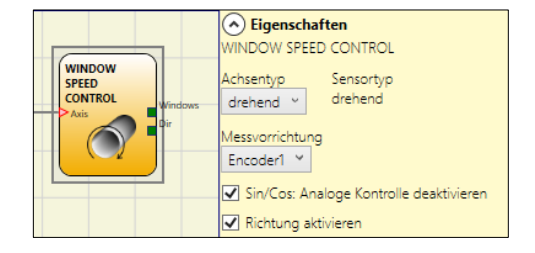

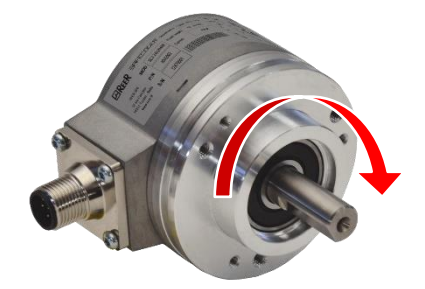

Beispiel der Drehung der Achse im UHRZEIGERSINN

| No Proxy               |
|------------------------|
| PNP 3 Drähte NC        |
| PNP 3 Drähte NO        |
| NPN 3 Drähte NO        |
| NPN 3 Drähte NC        |
| PNP 4 Drähte NC/NO     |
| NPN 4 Drähte NC/NO     |
| PNP/NPN 4 Drähte NC/NC |
| PNP/NPN 4 Drähte NO/NC |

Auswahl Proximity

*Messung:* In dieses Feld die Anzahl der Impulse/Umdrehungen (im Fall eines Drehsensors), bzw. µm/Impuls (Fall des linearen Sensors) in Bezug auf den verwendeten Sensor eingeben.

*Überprüfung:* In dieses Feld die Anzahl der Impulse/Umdrehungen (im Fall eines Drehsensors) bzw. µm/Impuls (im Fall des linearen Sensors) in Bezug auf den verwendeten Sensor eingeben.

*Gear Ratio:* Dieser Parameter ist aktiv, wenn auf der ausgewählten Achse zwei Sensoren vorhanden sind. Dieser Parameter gestattet das Eingeben des Verhältnisses unter den beiden Sensoren. Sollten sich die beiden Sensoren auf demselben beweglichen Organ befinden, ist das Verhältnis 1, andernfalls muss die Zahl in Bezug auf das Verhältnis eingegeben werden. Bsp.: Es liegen ein Encoder und ein Proximity vor und Letzterer befindet sich auf dem beweglichen Organ, das (aufgrund eines Untersetzungsverhältnisses) im Vergleich zum Encoder bei doppelter Geschwindigkeit dreht. Dieser Wert ist daher mit 2 einzugeben.

*Hysterese (%):* stellt die prozentuale Hysterese dar (der Prozentsatz wird anhand des Schwellenwerts berechnet), unter der die Drehzahländerung gefiltert wird.

Hysterese (%)

**Hohe Geschwindigkeit:** in dieses Feld den höchsten Geschwindigkeitswert eingeben, über dem der Ausgang des Funktionsblocks (WINDOW) 0 (FALSE) ist. Sollte die gemessene Geschwindigkeit dagegen unter dem eingegebenen Wert liegen, ist der Ausgang (WINDOW) des Funktionsblocks 1 (TRUE). Bei MOSAIC M1 FW >= 4.0; MOSAIC M1S FW >= 5.1 und MVx FW >= 2.0; oder MOSAIC M1S COM und MVx FW >= 2.0 kann der Wert mit einer Dezimalstelle eingegeben werden.

**Niedrige Geschwindigkeit:** in dieses Feld den niedrigsten Geschwindigkeitswert eingeben, unter dem der Ausgang des Funktionsblocks (WINDOW) 0 (FALSE) ist. Sollte die gemessene Geschwindigkeit dagegen über dem eingegebenen Wert liegen, ist der Ausgang (WINDOW) des Funktionsblocks 1 (TRUE). Bei MOSAIC M1 FW >= 4.0; MOSAIC M1S FW >= 5.1 und MVx FW >= 2.0; oder MOSAIC M1S COM und MVx FW >= 2.0 kann der Wert mit einer Dezimalstelle eingegeben werden.

*Frequenz:* gibt die berechneten maximalen Schwellenwerte fM und fm an (fm ist gleich dem Schwellenwert fM minus der eingestellten Hysterese). Solle der angezeigte Wert GRÜN erscheinen, hat die Berechnung der Frequenz in positives Ergebnis ergeben.

Sollte der angezeigte Wert ROT erscheinen, müssen die in den folgenden Formeln angegebenen Parameter geändert werden.

1. Drehachse, Drehsensor. Die erhaltene Frequenz ist:

 $f[Hz] = \frac{rpm[rev/min]}{60} * Resolution[pulses/rev]$ 

2. Lineare Achse, Drehsensor. Die erhaltene Frequenz ist:

 $f[Hz] = \frac{speed[m/min]*1000}{60* pitch[mm/rev]} * \text{Re solution[pulses/rev]}$ 

3. Lineare Achse, linearer Sensor. Die erhaltene Frequenz ist:

| f[H7]    | speed[mm/s]*1000           |
|----------|----------------------------|
| 1[112] — | Resolution[ $\mu$ m/pulse] |

4. Hysterese. Nur zu ändern, wenn: fM=grün; fm=rot

Aktivierung Error Out: Wenn diese Option ausgewählt ist, wird ein vom Funktionsblock erkannter Fehler angezeigt (siehe Abschnitt "Sicherheitshinweise"). ✓ Geschwindigkeitsausgang

**Drehzahlausgang:** Wenn diese Option aktiviert ist, stellt sie die gemessene Frequenz über den Ausgang *Speed* zur Verfügung, der an einen Drehzahl-, Schwellenwert- oder Fenster-Komparator angeschlossen werden kann. Diese Funktion ermöglicht es, unabhängig von der gemessenen Frequenz einen oder mehrere Schwellenwerte einzustellen.

**Sensoranomalie:** Mit diesem Parameter kann die Sättigung der gemessenen Frequenz konfiguriert werden, wenn das Messgerät nicht verfügbar ist (z. B. Sensor nicht angeschlossen). Bei der Sättigung kann zwischen dem Maximalwert (Default=650kHz, OVERSPEED) und dem Minimalwert (0 Hz) gewählt werden.

#### LEGENDE:

f = Frequenz Rpm = Drehgeschwindigkeit Resolution = Messung Speed = lineare Geschwindigkeit Pitch = Sensorabstand

d ein vom Abschnitt Abschnitt emessene Drehzahl-, ann. Diese d ein vom Aktivierung Error Ausgang Geschwindigkeitsausgang2 Sensoranomalie Gesättigt 0Hz Objektbeschreibung Objektbeschreibung Objektbeschreibung Objektbeschreibung

#### STAND STILL

**MRFFR** 

Der funktionelle Block **Stand Still** überprüft die Geschwindigkeit eines Geräts, indem ein Ausgang 1 (TRUE) erstellt wird, wenn die Geschwindigkeit 0 ist. Ist die Geschwindigkeit nicht 0, wird ein Ausgang 0 (FALSE) erzeugt.

#### Parameter

*Typ Achse:* Definiert den Typ der von dem Gerät gesteuerten Achse, und zwar linear, wenn es sich um eine Verschiebung handelt und rotierend, wenn es sich um eine Bewegung um eine Achse handelt.

**Typ Sensor:** Sollte die Wahl des vorangegangenen Parameters Linear sein, definiert der Typ Sensor den an die Eingänge des Moduls angeschlossenen Sensortyp, und zwar Rotierend (z. B. Encoder auf einer Zahnstange) oder Linear (z. B. optische Linie). Diese Auswahl gestattet das Festlegen der Parameter im Anschluss.

*Messgerät:* Legt den Typ des/der eingesetzten Sensors/Sensoren fest. Folgende Auswahlen sind möglich:

- Encoder
- Proximity
- Encoder+Proximity
- Proximity1 + Proximity2
- Encoder1 + Encoder2

Sin/Cos: deaktiviert die analoge Steuerung: (Nur verfügbar, wenn mindestens ein Sin/Cos-Encoder-Eingang vorhanden ist) Es ist möglich, die analoge Steuerung  $\sin 2\theta + \cos 2\theta$  zu deaktivieren, wodurch eine vereinfachte Überprüfung der Zuverlässigkeit der Encodersignale möglich ist.

Wenn die analoge Steuerung deaktiviert wird, nimmt die Diagnoseabdeckung ab.

Das Sicherheitsniveau des Projekts sinkt von: SIL 3->SIL 2, PL e->PL d. Bitte beachten Sie das Kapitel "Wichtige Hinweise zur Sicherheit".

**Richtung aktivieren:** (nur verfügbar, wenn mindestens ein Encoder-Eingang vorhanden ist): Durch Aktivieren dieses Parameters wird der Ausgang DIR auf dem funktionellen Block aktiviert. Dieser Ausgang ist 1 (TRUE), wenn die Achse gegen den Uhrzeigersinn dreht und 0 (FALSE), wenn die Achse im Uhrzeigersinn dreht. (-> Abb. seitlich).

*Pitch:* falls die Auswahl des Achsentyps linear und rotativ gewesen ist, gestattet dieses Feld das Eingeben des Abstands des Sensors, um eine Konvertierung zwischen den Sensorumdrehungen und der zurückgelegten Strecke zu erzielen.

Dentsch Dentsch Dentsch Dentsch Dentsch

Auswahl Proximity: Gestattet die Auswahl des Näherungssensors zwischen PNP, NPN, Arbeitskontakt NO oder Ruhekontakt NC und mit 3 oder 4 Drähten: (Um ein Performance Level=Ple zu garantieren, Proximity des Typs PNP, NA verwenden; Bez. "Eingang Proximity für Geschwindigkeitskontrollgerät MV2", S.26)

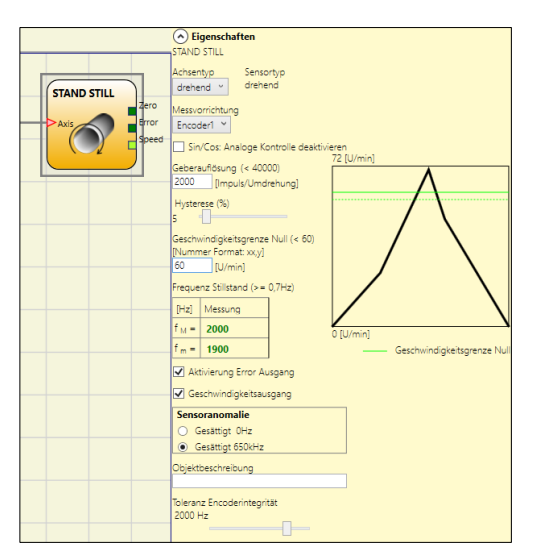

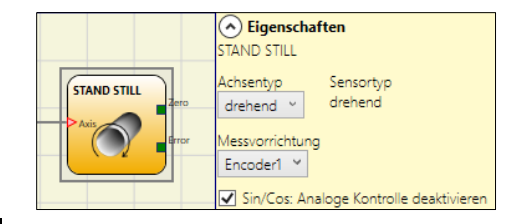

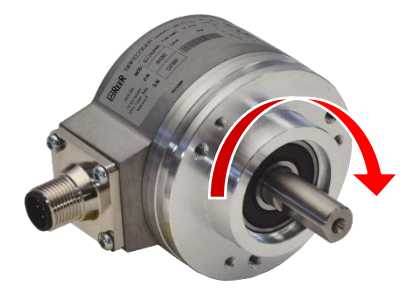

Beispiel der Drehung der Achse im UHRZEIGERSINN

| No Proxy               |
|------------------------|
| PNP 3 Drähte NC        |
| PNP 3 Drähte NO        |
| NPN 3 Drähte NO        |
| NPN 3 Drähte NC        |
| PNP 4 Drähte NC/NO     |
| NPN 4 Drähte NC/NO     |
| PNP/NPN 4 Drähte NC/NC |
| PNP/NPN 4 Drähte NO/NO |

**Auswahl Proximity** 

*Messung:* In dieses Feld die Anzahl der Impulse/Umdrehungen (im Fall eines Drehsensors), bzw. µm/Impuls (Fall des linearen Sensors) in Bezug auf den verwendeten Sensor eingeben.

*Überprüfung:* In dieses Feld die Anzahl der Impulse/Umdrehungen (im Fall eines Drehsensors) bzw. µm/Impuls (im Fall des linearen Sensors) in Bezug auf den verwendeten Sensor eingeben.

*Gear Ratio:* Dieser Parameter ist aktiv, wenn auf der ausgewählten Achse zwei Sensoren vorhanden sind. Dieser Parameter gestattet das Eingeben des Verhältnisses unter den beiden Sensoren. Sollten sich die beiden Sensoren auf demselben beweglichen Organ befinden, ist das Verhältnis 1, andernfalls muss die Zahl in Bezug auf das Verhältnis eingegeben werden. Bsp.: Es liegen ein Encoder und ein Proximity vor und Letzterer befindet sich auf dem beweglichen Organ, das (aufgrund eines Untersetzungsverhältnisses) im Vergleich zum Encoder bei doppelter Geschwindigkeit dreht. Dieser Wert ist daher mit 2 einzugeben.

*Hysterese (%):* stellt die prozentuale Hysterese dar (der Prozentsatz wird anhand des Schwellenwerts berechnet), unter der die Drehzahländerung gefiltert wird.

*Grenzwert Nullgeschwindigkeit:* In dieses Feld den Höchstwert eingeben, über dem der Ausgang des funktionellen Blocks (ZERO) 0 (FALSE) ist. Sollte die gemessene Geschwindigkeit dagegen unter dem eingegebenen Wert liegen, ist der Ausgang (ZERO) des funktionellen Blocks 1 (TRUE).

*Frequenz Nullgeschwindigkeit:* gibt die berechneten Werte der Maximalfrequenz fM und fm an (fm ist gleich fM minus der eingestellten Hysterese). Solle der angezeigte Wert GRÜN erscheinen, hat die Berechnung der Frequenz in positives Ergebnis ergeben.

Sollte der angezeigte Wert ROT erscheinen, müssen die in den folgenden Formeln angegebenen Parameter geändert werden.

1. Drehachse, Drehsensor. Die erhaltene Frequenz ist:

 $f[Hz] = \frac{rpm[rev/min]}{60} * Resolution[pulses/rev]$ 

2. Lineare Achse, Drehsensor. Die erhaltene Frequenz ist:

 $f[Hz] = \frac{speed[m/min]^*1000}{60^* pitch[mm/rev]} * \text{Re} solution[pulses/rev]$ 

3. Lineare Achse, linearer Sensor. Die erhaltene Frequenz ist:

 $f[Hz] = \frac{\text{speed}[mm/s]*1000}{\text{Resolution}[\mum/pulse]}$ 

4. Hysterese. Nur zu ändern, wenn: fM=grün; fm=rot

*Aktivierung Error Out:* Wenn diese Option ausgewählt ist, wird ein vom Funktionsblock erkannter Fehler angezeigt (siehe Abschnitt "Sicherheitshinweise").

**Drehzahlausgang:** Wenn diese Option aktiviert ist, stellt sie die gemessene Frequenz über den Ausgang *Speed* zur Verfügung, der an einen Drehzahl-, Schwellenwert- oder Fenster-Komparator angeschlossen werden kann. Diese Funktion ermöglicht es, unabhängig von der gemessenen Frequenz einen oder mehrere Schwellenwerte einzustellen. Sensoranomalie Gesattigt 0Hz Gesattigt 50Hz

*Sensoranomalie:* Mit diesem Parameter kann die Sättigung der gemessenen Frequenz konfiguriert werden, wenn das Messgerät nicht verfügbar ist (z. B. Sensor nicht angeschlossen).

Bei der Sättigung kann zwischen dem Maximalwert (Default=650kHz, OVERSPEED) und dem Minimalwert (0 Hz) gewählt werden.

#### unktionsblock erkannte e ✓ Aktivierung Error Ausgang n ✓ Geschwindigkeitsausgang1 n ✓ Geschwindigkeitsausgang2 n Sensoranomalie ○ Gesättigt 0Hz ◎ Gesättigt 0Hz

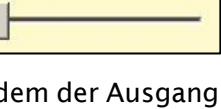

Hysterese (%)

LEGENDE:

f = Frequenz Rpm = Drehgeschwindigkeit Resolution = Messung Speed = lineare Geschwindigkeit Pitch = Sensorabstand

# STAND STILL AND SPEED CONTROL

Der funktionelle Block **Stand Still and Speed Control** überprüft die Geschwindigkeit eines Geräts, indem ein Ausgang Zero mit 1 (TRUE) erstellt wird, wenn die Geschwindigkeit 0 ist. Außerdem erstellt er den Ausgang Over = 0 (FALSE), wenn die gemessene Geschwindigkeit einen zuvor festgelegten Grenzwert überschreitet.

#### Parameter

**PARFFR** 

*Typ Achse:* Definiert den Typ der von dem Gerät gesteuerten Achse, und zwar linear, wenn es sich um eine Verschiebung handelt und rotierend, wenn es sich um eine Bewegung um eine Achse handelt.

**Typ Sensor:** Sollte die Wahl des vorangegangenen Parameters Linear sein, definiert der Typ Sensor den an die Eingänge des Moduls angeschlossenen Sensortyp, und zwar Rotierend (z. B. Encoder auf einer Zahnstange) oder Linear (z. B. optische Linie). Diese Auswahl gestattet das Festlegen der Parameter im Anschluss.

*Messgerät:* Legt den Typ des/der eingesetzten Sensors/Sensoren fest. Folgende Auswahlen sind möglich:

- Encoder
- Proximity
- Encoder+Proximity
- Proximity1+ Proximity2
- Encoder1+ Encoder2

*Sin/Cos: deaktiviert die analoge Steuerung:* (Nur verfügbar, wenn mindestens ein Sin/Cos-Encoder-Eingang vorhanden ist) Es ist möglich, die analoge Steuerung sin20 + cos20 zu deaktivieren, wodurch eine vereinfachte Überprüfung der Zuverlässigkeit der Encodersignale möglich ist.

Wenn die analoge Steuerung deaktiviert wird, nimmt die Diagnoseabdeckung ab.

Das Sicherheitsniveau des Projekts sinkt von: SIL 3->SIL 2, PL e->PL d. Bitte beachten Sie das Kapitel "Wichtige Hinweise zur Sicherheit".

**Richtung aktivieren:** Durch Aktivieren dieses Parameters wird der Ausgang DIR auf dem funktionellen Block aktiviert. Dieser Ausgang ist 1 (TRUE), wenn die Achse gegen den Uhrzeigersinn dreht und 0 (FALSE), wenn die Achse im Uhrzeigersinn dreht.

**Richtung aktivieren:** (nur verfügbar, wenn mindestens ein Encoder-Eingang vorhanden ist) Legt die Drehrichtung fest, für die die eingegebenen Grenzwerte aktiviert werden. Folgende Auswahlen sind möglich:

Grenzwerts sowohl, wenn die Achse im Uhrzeigersinn dreht, als auch wenn sie gegen den Uhrzeigersinn dreht.

Überschreitens des eingegebenen

- Bidirektional
- Im Uhrzeigersinn

des

- Gegen den Uhrzeigersinn Sollte Bidirektional ausgewählt worden sein, erfolgt die

Deutsch

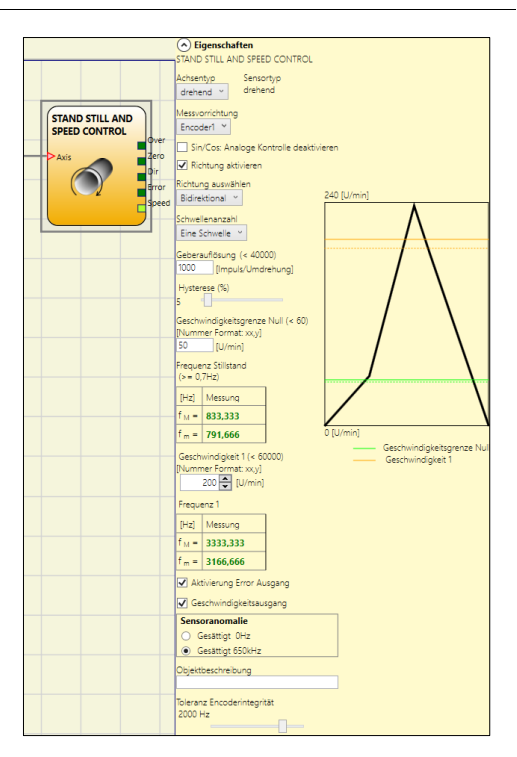

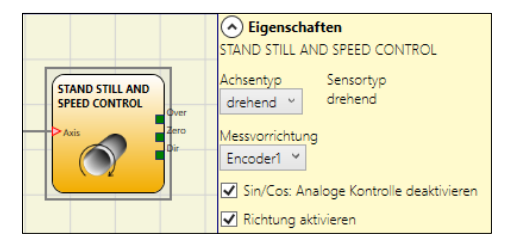

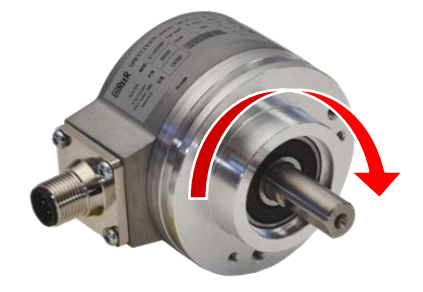

Beispiel der Drehung der Achse im UHRZEIGERSINN

Messung

Wird Im oder Gegen den Uhrzeigersinn ausgewählt, erfolgt die Messung nur, wenn die Achse in der ausgewählten Richtung dreht.

Anzahl Grenzwerte: Gestattet das Eingeben der Anzahl der Grenzwerte in Bezug auf den Höchstwert der Geschwindigkeit.

Durch Ändern dieses Werts wird die Anzahl der einfügbaren Schwellen von mindestens:

- 1 auf höchstens 8 MOSAIC M1 fw >= 4.0, MOSAIC M1S fw >=5.1 und MVx fw >= 2.0, MOSAIC M1S COM und MVx fw >= 2
- auf höchstens 4 bei MOSAIC M1 fw <4.0, MOSAIC M1S fw< 5.1 oder MVx fw < 2.0.</li>

Im Fall von Grenzwerten über 1 im unteren Teil des funktionellen Blocks erscheinen die Eingangs-Pins für die Auswahl des spezifischen Grenzwerts. (Einstellungen von 2 Grenzwerten)

| ln1 | Anz. Grenzwerte   |
|-----|-------------------|
| 0   | Geschwindigkeit 1 |
| 1   | Geschwindigkeit 2 |

#### (Einstellungen bis zu 4 Grenzwerten)

| In2 | ln1 | Anz. Grenzwerte   |
|-----|-----|-------------------|
| 0   | 0   | Geschwindigkeit 1 |
| 0   | 1   | Geschwindigkeit 2 |
| 1   | 0   | Geschwindigkeit 3 |
| 1   | 1   | Geschwindigkeit 4 |

| In3 | In2 | ln1 | Anz. Grenzwerte   |
|-----|-----|-----|-------------------|
| 0   | 0   | 0   | Geschwindigkeit 1 |
| 0   | 0   | 1   | Geschwindigkeit 2 |
| 0   | 1   | 0   | Geschwindigkeit 3 |
| 0   | 1   | 1   | Geschwindigkeit 4 |
| 1   | 0   | 0   | Geschwindigkeit 5 |
| 1   | 0   | 1   | Geschwindigkeit 6 |
| 1   | 1   | 0   | Geschwindigkeit 7 |
| 1   | 1   | 1   | Geschwindigkeit 8 |

#### (Einstellungen bis zu 8 Grenzwerten)

*Pitch:* falls die Auswahl des Achsentyps linear und rotativ gewesen ist, gestattet dieses Feld das Eingeben des Abstands des Sensors, um eine Konvertierung zwischen den Sensorumdrehungen und der zurückgelegten Strecke zu erzielen.

**Auswahl Proximity:** Gestattet die Auswahl des Näherungssensors zwischen PNP, NPN, Arbeitskontakt NO oder Ruhekontakt NC und mit 3 oder 4 Drähten: (Um ein Performance Level=Ple zu garantieren, Proximity des Typs PNP, NA verwenden; Bez. "Eingang Proximity für Geschwindigkeitskontrollgerät MV2", S.26).

No Proxy PNP 3 Drähte NC PNP 3 Drähte NO NPN 3 Drähte NO NPN 3 Drähte NC PNP 4 Drähte NC/NO NPN 4 Drähte NC/NO PNP/NPN 4 Drähte NC/NC PNP/NPN 4 Drähte NO/NO

**Messung:** In dieses Feld die Anzahl der Impulse/Umdrehungen (im Fall eines Drehsensors), bzw.  $\mu$ m/Impuls (Fall des linearen Sensors) in Bezug auf den verwendeten Sensor eingeben.

*Überprüfung:* In dieses Feld die Anzahl der Impulse/Umdrehungen (im Fall eines Drehsensors) bzw. µm/Impuls (im Fall des linearen Sensors) in Bezug auf den verwendeten Sensor eingeben.

*Gear Ratio:* Dieser Parameter ist aktiv, wenn auf der ausgewählten Achse zwei Sensoren vorhanden sind. Dieser Parameter gestattet das Eingeben des Verhältnisses unter den beiden Sensoren. Sollten sich die beiden Sensoren auf demselben beweglichen Organ befinden, ist das Verhältnis 1, andernfalls muss die Zahl in Bezug auf das Verhältnis eingegeben werden. Bsp.: Es liegen ein Encoder und ein Proximity vor und Letzterer befindet sich auf dem beweglichen Organ, das (aufgrund eines Untersetzungsverhältnisses) im Vergleich zum Encoder bei doppelter Geschwindigkeit dreht. Dieser Wert ist daher mit 2 einzugeben.

*Hysterese (%):* stellt die prozentuale Hysterese dar (der Prozentsatz wird anhand des Schwellenwerts berechnet), unter der die Drehzahländerung gefiltert wird.

*Grenzwert Nullgeschwindigkeit:* In dieses Feld den Höchstwert eingeben, über dem der Ausgang des funktionellen Blocks (ZERO) 0 (FALSE) ist. Sollte die gemessene Geschwindigkeit dagegen unter dem eingegebenen Wert liegen, ist der Ausgang (ZERO) des funktionellen Blocks 1 (TRUE).

*Geschwindigkeit 1...8:* In dieses Feld den Höchstwert der Geschwindigkeit eingeben, über dem der Ausgang des funktionellen Blocks (OVER) 0 ist (FALSE). Sollte die gemessene Geschwindigkeit dagegen unter dem eingegebenen Wert liegen, ist der Ausgang (OVER) desfunktionellen Blocks 1

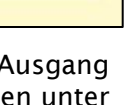

Hysterese (%)

(TRUE). Bei MOSAIC M1 FW >= 4.0; MOSAIC M1S FW >= 5.1 und MVx FW >= 2.0; oder MOSAIC M1S COM und MVx FW >= 2.0 kann der Wert mit einer Dezimalstelle eingegeben werden.

**Frequenz Nullgeschwindigkeit / Frequenz1 / Frequenz2:** gibt die berechneten Werte der Maximalfrequenz fM und fm an (fm ist gleich fM minus der eingestellten Hysterese). Solle der angezeigte Wert GRÜN erscheinen, hat die Berechnung der Frequenz in positives Ergebnis ergeben. Sollte der angezeigte Wert ROT erscheinen, müssen die in den folgenden Formeln angegebenen Parameter geändert werden. Drehachse, Drehsensor. Die erhaltene Frequenz ist:

 $f[Hz] = \frac{rpm[rev/min]}{60} * Resolution[pulses/rev]$ 

Lineare Achse, Drehsensor. Die erhaltene Frequenz ist:

 $f[Hz] = \frac{speed[m/min]*1000}{60* pitch[mm/rev]} * \text{Re solution[pulses/rev]}$ 

Lineare Achse, linearer Sensor. Die erhaltene Frequenz ist:

 $f[Hz] = \frac{speed[mm/s]*1000}{Resolution[\mum/pulse]}$ 

Hysterese. Nur zu ändern, wenn: fM=grün; fm=rot

*Aktivierung Error Out:* Wenn diese Option ausgewählt ist, wird ein vom Funktionsblock erkannter Fehler angezeigt (siehe Abschnitt "Sicherheitshinweise").

**Drehzahlausgang:** Wenn diese Option aktiviert ist, stellt sie die gemessene Frequenz über den Ausgang *Speed* zur Verfügung, der an einen Drehzahl-, Schwellenwert- oder Fenster-Komparator angeschlossen werden kann. Diese Funktion ermöglicht es, unabhängig von der gemessenen Frequenz einen oder mehrere Schwellenwerte einzustellen.

*Sensoranomalie:* Mit diesem Parameter kann die Sättigung der gemessenen Frequenz konfiguriert werden, wenn das Messgerät nicht verfügbar ist (z. B. Sensor nicht angeschlossen).

Bei der Sättigung kann zwischen dem Maximalwert (Default=650kHz, OVERSPEED) und dem Minimalwert (0 Hz) gewählt werden.

#### LEGENDE:

f = Frequenz Rpm = Drehgeschwindigkeit Resolution = Messung Speed = lineare Geschwindigkeit Pitch = Sensorabstand

| Aktivierung Error Ausgang            |
|--------------------------------------|
| Geschwindigkeitsausgang1             |
| Geschwindigkeitsausgang2             |
| Sensoranomalie                       |
| <ul> <li>Gesättigt 0Hz</li> </ul>    |
| <ul> <li>Gesättigt 650kHz</li> </ul> |
| Objektbeschreibung                   |
|                                      |

8540780 · 25/11/2024 · Rev.44
## SPEED EQUALITY CHECK

Der Funktionsblock **Speed Equality Check** überwacht die eingehenden Frequenzwerte (Achse1, Achse2) von zwei Gebern und prüft, ob diese eine Abweichung aufweisen.

Der Benutzer kann die Auflösungen der beiden Geber, den maximalen Schwellenwert für die Abweichung (in Prozent) und den Schwellenwert-Timeout einstellen.

Der Q-Ausgang wird auf 1 (TRUE) gesetzt, wenn die Abweichung innerhalb der zugelassenen Werte liegt.

#### Parameter

**Auflösung:** Geben Sie in diesem Feld die Anzahl der Impulse/Umdrehung (bei Drehgebern) bzw.  $\mu$ m/Impuls (bei Linearsensoren) in Bezug auf den verwendeten Sensor ein.

Maximaler Schwellenwert für die Abweichung:

Der Benutzer legt den maximal zugelassenen

Schwellenwert fest, innerhalb dessen der Ausgang Q den Wert 1 zurückgibt.

*Maximale Zeit außerhalb des Schwellenwertbereichs:* Der Benutzer legt die Zeit (in Sekunden) fest, innerhalb derer die Messung außerhalb des Schwellenwertbereichs liegt. Bleibt die Abweichung innerhalb der vorgesehenen Zeit, gibt der Ausgang Q den Wert 1 zurück, überschreitet die Abweichung die Zeitsperre, geht der Ausgang Q auf 0 über.

*Geber-Richtungen ignorieren:* Wenn diese Option ausgewählt ist, wird die Drehrichtung der Eingänge *Axis1* (Achse1) und *Axis2* (Achse2) nicht berücksichtigt, sondern nur deren Absolutwert.

Richtung aktivieren: (Nur verfügbar, wenn mindestens ein Gebereingang vorhanden ist).

Beim Aktivieren dieses Parameters wird der DIR-Ausgang am Funktionsblock aktiviert. Dieser Ausgang ist 1 (TRUE), wenn sich die Achse gegen den Uhrzeigersinn dreht, und 0 (FALSE), wenn sich die Achse im Uhrzeigersinn dreht.

**Aktivierung Error Out:** Wenn diese Option ausgewählt ist, wird ein vom Funktionsblock erkannter Fehler angezeigt (siehe Abschnitt *"Sicherheitshinweise"*)

**Ausgang Geschwindigkeit1/Ausgang Geschwindigkeit2:** Wenn diese Option aktiviert ist, stellt sie die gemessene Frequenz über die Ausgänge *Speed1/Speed2* zur Verfügung, die an einen Drehzahl-, Schwellenwert- oder Fenster-Komparator angeschlossen werden können. Diese Funktion ermöglicht es, unabhängig von der gemessenen Frequenz einen oder mehrere Schwellenwerte einzustellen.

*Sensoranomalie:* Mit diesem Parameter kann die Sättigung der gemessenen Frequenz konfiguriert werden, wenn das Messgerät nicht verfügbar ist (z. B. Sensor nicht angeschlossen).

Bei der Sättigung kann zwischen dem Maximalwert (Default=650kHz, OVERSPEED) und dem Minimalwert (0 Hz) gewählt werden.

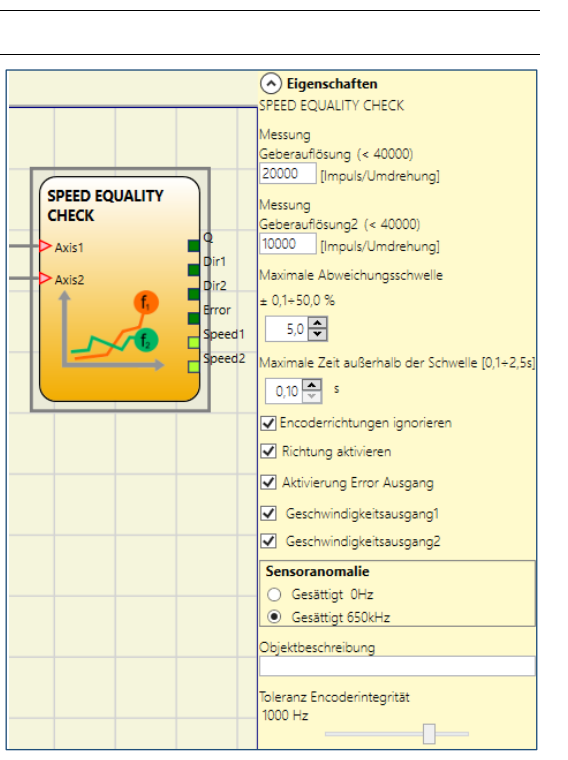

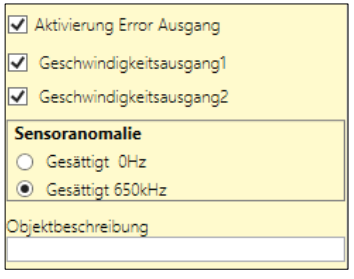

## FUNKTIONELLE BLÖCKE DES TYPS ANALOGE OPERATOREN

## ANALOG INPUT (4 Eingänge MA4-Modul, 2 Eingänge MA2-Modul)

Der funktionelle Block "Analog Input" gestattet es, den Typ der zu erfassenden analogen Größe (Strom oder Spannung) zusammen mit den Erfassungsparametern zu erfassen. Außerdem stehen zwei Schwellenkomparatoren oder alternativ ein Fensterkomparator zur Verfügung.

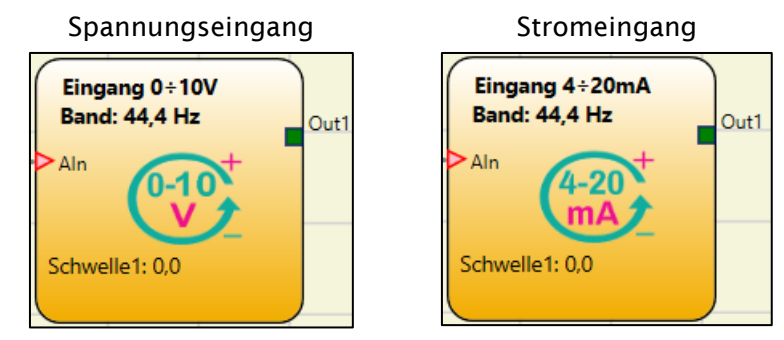

## Die Parameter

•

## Liste der auswählbaren/eingebbaren Parameter

- Eingangstypen
  - Einzeln
    - o Redundant
      - Übereinstimmung Sensoren
      - Berechnungsart der Nichtübereinstimmung
      - Konsolidierung
- Maßeinheit
- Skala: Mindestwert
- Skala: Höchstwert
- Eingang 0÷20 mA
- Eingang 0÷10 V
- Fensterkomparator
- Aktiviert Schwelle 1
- Aktiviert Schwelle 2
- Hysterese
- Samples pro Sekunde
- Stromgrenzen: Mindeststrom
- Stromgrenzen: Höchststrom
- Sensorstörung:
  - Messung gesättigt bei 0 mA
  - Messung gesättigt bei 25 mA
- Analoger Ausgang
- Aktivierung Error Out

Werden falsche Parameter (z.B. Skalenwerte, die nicht mit denen des verwendeten Sensors übereinstimmen) eingegeben, ist die Funktionalität des Moduls MA2/MA4 beeinträchtigt.

Einen kompletten TEST des Systems ausführen (siehe "TEST des Systems")

| INALOG INPUT                                                                                                    |                     |
|----------------------------------------------------------------------------------------------------|---------------------|
| ingangs Typ                                                                                                    |                     |
| Redundant ~                                                                                                    |                     |
| Maßeinheit                                                                                                    |                     |
|                                                                                                    |                     |
| Maßstab                                                                                                    |                     |
| 0 V: 10 °C                                                                                                    |                     |
| Steigung 9 °C/V                                                                                                    |                     |
| Dffset 10 °C                                                                                                    |                     |
| ✓ Eingänge 0÷20mA                                                                                                    |                     |
| ✓ Eingang 0÷10V                                                                                                    |                     |
| Leseanalyse                                                                                                    | 100 °C              |
| Bereichsüberwachung                                                                                                    | Λ                   |
| Schwelle1 aktivieren                                                                                                    | ·····/ \            |
| ichwelle1                                                                                                    |                     |
| 90,0 🜩 •C                                                                                                    |                     |
| 80,0 °C (Hysterese)                                                                                                    |                     |
| Schwelle2 aktivieren                                                                                                    |                     |
| ichwelle2                                                                                                    |                     |
| 30,0 🗢 °C                                                                                                    | 10 °C               |
| 20,0 °C (Hysterese)                                                                                                    | Schwelle1           |
| lysterese [0,1+6550,0]                                                                                                    | Schwelle2           |
|                                                                                                    |                     |
| lbtastrate [2,5+4000]                                                                                                    |                     |
| 200 ¥                                                                                                    |                     |
| -                                                                                                    |                     |
| Spannungsgrenzen                                                                                                    |                     |
| Vinimale spannung (U V)                                                                                                    |                     |
|                                                                                                    | 200                 |
| Vaximale Spannung [10,05+11,5]                                                                                                    | 10]                 |
| 10,5 💌                                                                                                    |                     |
| Sensoranomalie                                                                                                    |                     |
| O Gesättigt 0V                                                                                                    |                     |
| Gesattigt 12.5V                                                                                                    |                     |
| Übereinstimmung Sensoren                                                                                                    |                     |
| /laximate Abweichungsschwelle                                                                                                    |                     |
| 1 A °C                                                                                                    |                     |
| davimala Zait a Octobella de Cul                                                                                                    | walls (0.1 - 2.5 a) |
| naximale Zeit ausernalb der Sch                                                                                                    | weile (0,1+2,5\$]   |
| V,I 🗸                                                                                                    |                     |
| Berechnungsart der Nichtüb                                                                                                    | ereinstimmung       |
| O Gleiche Sensoren                                                                                                    |                     |
| <ul> <li>Verschiedene Sensoren</li> </ul>                                                                                                    |                     |
| Maßstab                                                                                                    |                     |
|                                                                                                    |                     |
| 0 V: 0 °C<br>10 V: 0 °C                                                                                                    |                     |
|                                                                                                    |                     |
| 0 V:         0         °C           10 V:         0         °C           Steigung         0 *C/V         O           Offset         0 *C         O                                                                                                    |                     |
| 0 v:         0         °C           10 v:         0         °C           Steigung         0 °C/V           Offset         0 °C           Consolidation                                                                                                    |                     |
| 0 v:         0         *C           10 v:         0         *C           Steigung         0 *C/V         Offset         0 *C           Onsolidation         Eingang Ain *         •         •                                                                                                    |                     |
| v:     0     0     0     0     0     0     0     0     0     0     0     0     0     0     0     0     0     0     0     0     0     0     0     0     0     0     0     0     0     0     0     0     0     0     0     0     0     0     0     0     0     0     0     0     0     0     0     0     0     0     0     0     0     0     0     0     0     0     0     0     0     0     0     0     0     0     0     0     0     0     0     0     0     0     0     0     0     0     0     0     0     0     0     0     0     0     0     0     0     0     0     0     0     0     0     0     0     0     0     0     0     0     0     0     0     0     0     0     0     0     0     0     0     0     0     0     0     0     0     0     0     0     0     0     0     0     0     0     0     0     0     0     0     0     0     0     0     0     0     0     0     0     0     0     0     0     0     0     0     0     0     0     0     0     0     0     0     0     0     0     0     0     0     0     0     0     0     0     0     0     0     0     0     0     0     0     0     0     0     0     0     0     0     0     0     0     0     0     0     0     0     0     0     0     0     0     0     0     0     0     0     0     0     0     0     0     0     0     0     0     0     0     0     0     0     0     0     0     0     0     0     0     0     0     0     0     0     0     0     0     0     0     0     0     0     0     0     0     0     0     0     0     0     0     0     0     0     0     0     0     0     0     0     0     0     0     0     0     0     0     0     0     0     0     0     0     0     0     0     0     0     0     0     0     0     0     0     0     0     0     0     0     0     0     0     0     0     0     0     0     0     0     0     0     0     0     0     0     0     0     0     0     0     0     0     0     0     0     0     0     0     0     0     0     0     0     0     0     0     0     0     0     0     0     0     0     0     0     0     0     0     0     0     0     0     0     0     0     0 |                     |
|                                                                                                    |                     |

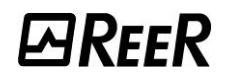

### Beschreibung

Eingangstypen

Definiert die Typologie der Eingänge der Kanäle des Moduls MA2/MA4.

|         | Eingangs Typ |
|---------|--------------|
| Einzeln | Einzel *     |

Ein einzelner Sensor wird an einen Kanal von 1 bis 4 angeschlossen.

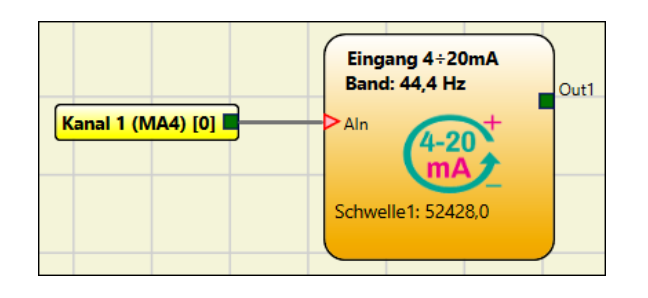

Ein Sensorpaar ist an zwei nebeneinanderliegende Kanäle (1-2 oder 3-4) angeschlossen. Die Messwerte des Sensorenpaars werden von einem einzigen Analogblock verarbeitet.

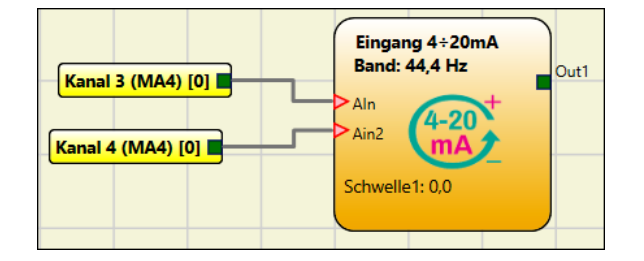

Die folgende Tabelle fasst die zulässigen Verbindungen der Kanäle zusammen (nicht verbundene Fälle wurden absichtlich ausgeschlossen).

| Kanal | Ch. 1     | Ch. 2     | Ch. 3     | Ch. 4     |
|-------|-----------|-----------|-----------|-----------|
|       | Einzeln   | Einzeln   | Einzeln   | Einzeln   |
| Тур   | Redundant | Redundant | Einzeln   | Einzeln   |
| Input | Einzeln   | Einzeln   | Redundant | Redundant |
|       | Redundant | Redundant | Redundant | Redundant |

## Menü des redundanten Anschlusses

Beim Typ Eingänge>Redundant werden drei weitere Auswahlmenüs aktiviert:

- 1. Übereinstimmung Sensoren
- 2. Berechnungsart der Nichtübereinstimmung
- 3. Konsolidierung

#### Übereinstimmung Sensoren

| Übereinstimmung Sensoren                        |
|-------------------------------------------------|
| Maximale Abweichungsschwelle                    |
| ± 0,1÷100,0 [Kg]                                |
| 1 	♣ Kg                                         |
| Maximale Zeit außerhalb der Schwelle [0,1÷2,5s] |
| 0,1 🔷 s                                         |

Es ist unwahrscheinlich, dass die Messergebnisse der beiden Kanäle in redundanter Konfiguration aufgrund von Toleranzen in der Signalkette exakt gleich sind (selbst bei identischen Sensoren). Die tolerierbare Differenz an den Kanälen kann in der Option Sensorenkohärenz eingestellt werden.

Die folgenden Parameter werden bereitgestellt, um zulässige Differenzen zwischen den Messwerten identischer Sensoren auszugleichen.

- Maximale Abweichungsschwelle: Maximal tolerierbare Differenz zwischen den Messungen der beiden Sensoren bei eingestelltem Parameter Maßeinheit.
- Maximale Zeit außerhalb Schwelle: Maximale Dauer des Überschreitens der Abweichung in Sekunden.

Im Anschluss wird die Bedeutung der zuvor erklärten Parameter veranschaulicht.

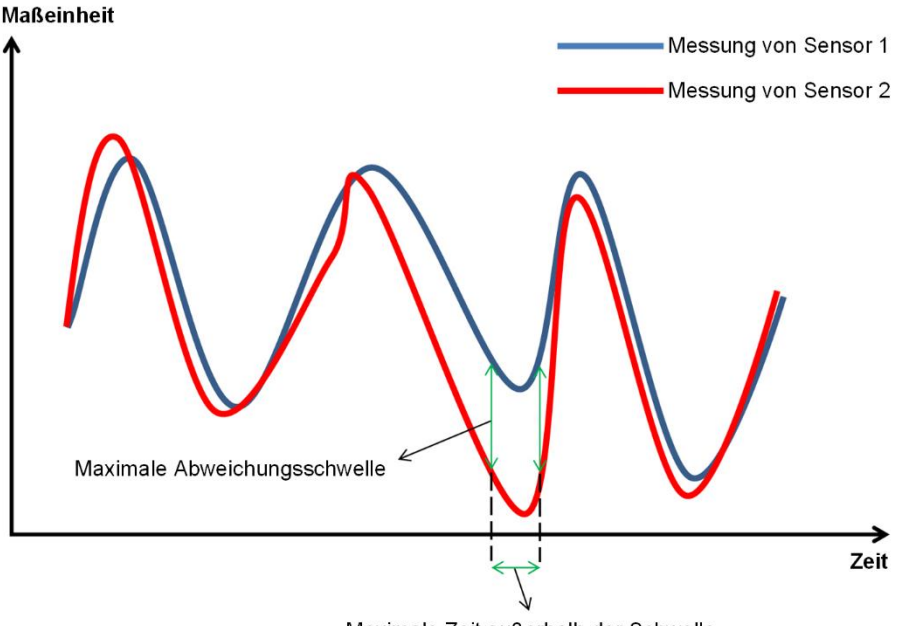

Maximale Zeit außerhalb der Schwelle

## Berechnungsart der Nichtübereinstimmung : Gleiche Sensoren

Wenn diese Option ausgewählt ist, sind die Sensoren identisch und es sind keine weiteren Parameter zu konfigurieren.

| Berechnungsart der Nichtübereinstimmung |
|-----------------------------------------|
| <ul> <li>Gleiche Sensoren</li> </ul>    |
| O Verschiedene Sensoren                 |

*Gleiche Sensoren*: Das Sensorenpaar hat die gleichen Eigenschaften und kein Parameter erfordert eine weitere Konfiguration.

Die nachstehende Abb. zeigt zwei Sensoren mit gleichen Eigenschaften.

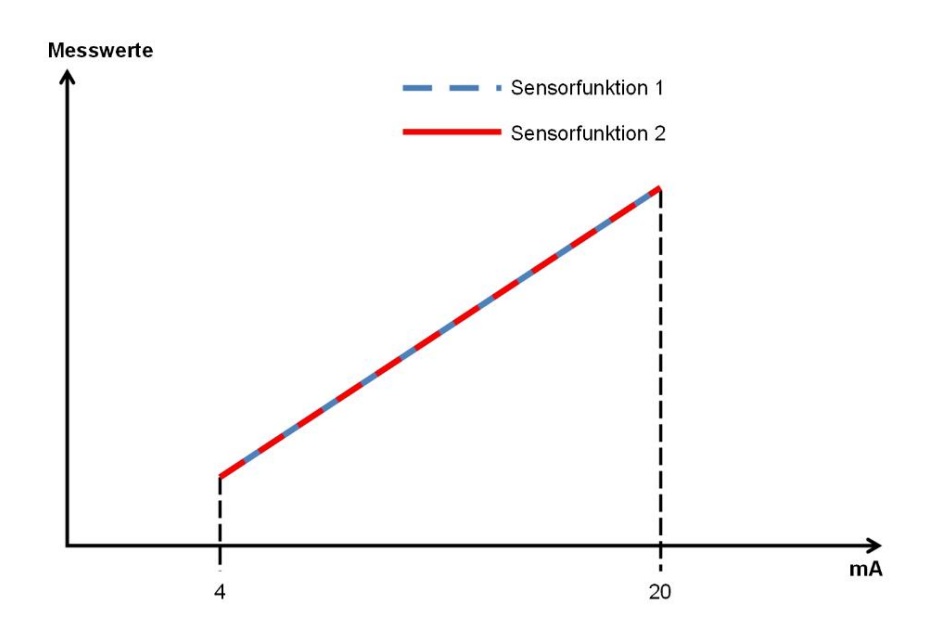

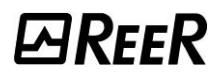

Methode zur Berechnung der Nichtübereinstimmung: verschiedene Sensoren

Die bei der redundanten Konfiguration verwendeten Sensoren messen, was die Einheit betrifft, die gleiche Größe, was nicht heißt, dass sie auch die gleiche Messskala aufweisen.

| Berechnungsart der Nichtübereinstimmung                             |                |  |  |
|---------------------------------------------------------------------|----------------|--|--|
| <ul> <li>Gleiche Sensoren</li> <li>Verschiedene Sensoren</li> </ul> |                |  |  |
| Maßstab                                                             |                |  |  |
| 0 V:                                                                | 0 Kg           |  |  |
| 10 V:                                                               | 0 Kg           |  |  |
| Steigung<br>Offset                                                  | 0 Kg/V<br>0 Kg |  |  |
|                                                                     |                |  |  |

Mit dem folgenden Parameter wird definiert, ob die Sensoren gleich oder unterschiedlich sind.

**Unterschiedliche Sensoren**: Das verwendete Sensorenpaar ist nicht identisch. Das Feld Skala wird angezeigt. Die in dieses Feld eingegebenen Werte werden verwendet, um die Größe des zweiten Sensors zu ändern und die Differenzen zwischen den beiden Sensoren zu berechnen.

Das Modul MA2/MA4 passt die Signalumwandlung entsprechend an, d.h. die Messskala des zweiten Sensors passt sich automatisch der Messskala des ersten Sensors an.

Die folgende Abb. zeigt zwei Sensoren mit unterschiedlichen Eigenschaften.

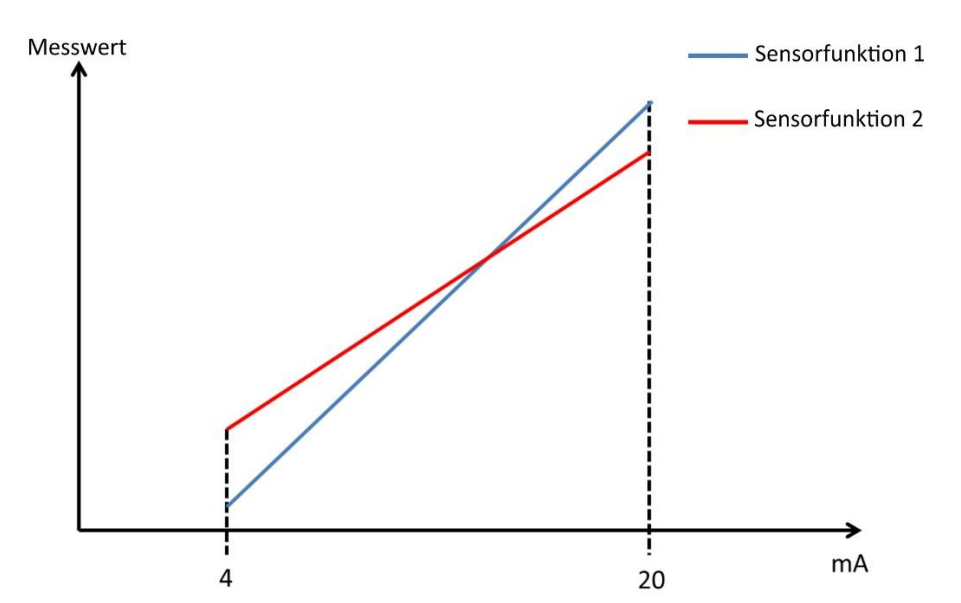

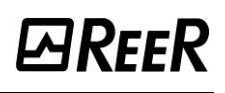

## Typ Eingänge Redundant: Konsolidierung

Wenn als Eingabetyp Redundant gewählt wird, muss der Konsolidierungsparameter konfiguriert werden, der den zu verwendenden Messwert angibt.

Die Messwerte auswählen, die von den Komparatoren MA2/MA4 verwendet und als analoge Daten an den Controller MOSAIC M1S gesendet werden:

- Input Ain: Verwendet die vom angeschlossenen Kanal bereitgestellten Werte.
- Input AinR: Verwendet die vom angeschlossenen redundanten Kanal bereitgestellten Werte.
- Maximum: Verwendet den von Kanal 1 oder 2 bereitgestellten Höchstwert, je nachdem, welcher Wert größer ist.
- **Minimum**: Verwendet den von Kanal 1 oder 2 bereitgestellten Mindestwert, je nachdem, welcher Wert niedriger ist.
- Arithmetischer Mittelwert: Verwendet den arithmetischen Mittelwert der von Kanal 1 und 2 bereitgestellten Werte.

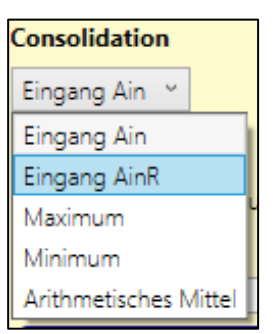

## Maßeinheit: Messskala und Eingangstyp

Es ist notwendig, die Einheit (z.B. Grad Celsius, Bar, kg, m/s) und Messskala der Messung anzugeben. Das Modul MA2/MA4 berechnet die Beziehung zwischen diesen Werten und den entsprechenden gemessenen Strom- oder Spannungswerten (Skalierung) unter der Bedingung, dass der Sensor eine lineare Charakteristik hat.

- Skala, Mindestwert: ist der niedrigste Wert in Einheiten, der dem Mindest-Ausgangswert des Sensors entspricht (4 mA für einen Sensor 4...20 mA, 0 mA für einen Sensor 0...20 mA und 0 V für einen Sensor 0...10 Vdc).
- Skala, Höchstwert: ist der höchste Wert in Einheiten, der dem Höchst-Ausgangswert des Sensors entspricht (20 mA für einen Sensor 0/4...20 mA und 10 Vdc für einen Sensor 0...10 Vdc).

MSD geht davon aus, dass die Sensoren eine lineare Übertragungsfunktion haben, und berechnet daher automatisch die Neigung (Slope) und den Offset der Übertragungsfunktion auf der Grundlage der vom Benutzer eingegebenen Werte.

Aus Sicherheitsgründen als Eingang des funktionellen Blocks keine Konfiguration 0...20 mA oder 0...10 V verwenden. Wenn eine Konfiguration des funktionellen Block als Eingang 0...20 mA oder 0...10 V für nicht sicherheitsrelevante Zwecke verwendet wird, sind alle erforderlichen Maßnahmen zu ergreifen, um den unbeabsichtigten Betrieb des Geräts und andere gefährliche Situationen zu verhindern.

| Maßeinheit<br>℃             |                |  |
|-----------------------------|----------------|--|
| 4 mA:<br>20 mA:<br>Steigung | 0 °C<br>100 °C |  |
| Offset                      | -25 °C         |  |
| Eingänge 0÷20mA             |                |  |

| Maßeinheit<br>°⊂  | t       |    |
|-------------------|---------|----|
| Maßstab           |         |    |
| 0 mA:             | 0       | °C |
| 20 mA:            | 100     | °C |
| Steigung          | 5 °C/mA |    |
| Offset            | 0°C     |    |
| ✓ Eingänge 0÷20mA |         |    |
| Eingang 0÷10V     |         |    |

*Eingang: 4...20mA -> keine Auswahl Eingang: 0...20mA -> 0...20mA ausgewählt* 

| Maßeinheit<br>℃   |         |  |
|-------------------|---------|--|
| Maßstab           |         |  |
| 0 V:              | 0 ℃     |  |
| 10 V:             | 100 ℃   |  |
| Steigung          | 10 °C/V |  |
| Offset            | 0 °C    |  |
| ✓ Eingänge 0÷20mA |         |  |
| ✔ Eingang 0÷10V   |         |  |

Eingang: 0...10V -> 0...10V ausgewählt

## Leseanalyse: Fensterkomparator

Wenn die Option Fensterkomparator aktiviert ist, wird der Ausgang Out1 zur grafischen Darstellung des funktionellen Block hinzugefügt und es werden zahlreiche zusätzliche Parameter angezeigt.

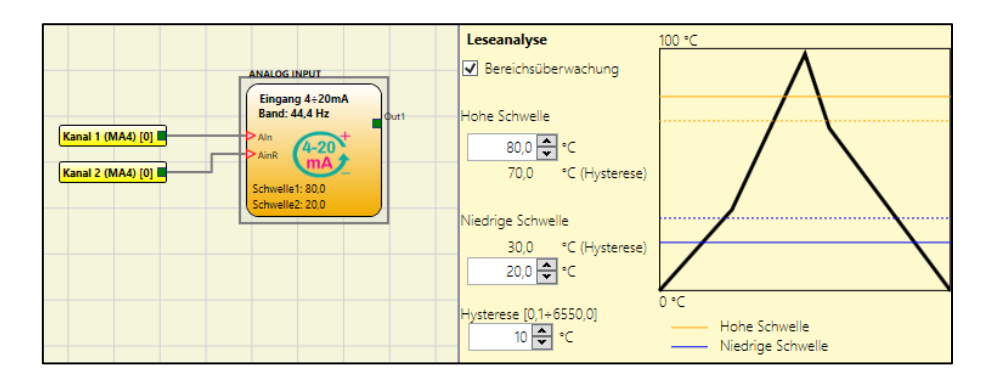

Die folgenden Parameter werden bereitgestellt, um das Verhalten des Fensterkomparators zu definieren:

*Hoher Schwellenwert*: ist der Höchstwert des für das Fenster festgelegten Intervalls.

*Niedriger Schwellenwert:* ist der Mindestwert des für das Fenster festgelegten Intervalls.

Hysterese: ist der Hysteresewert für das Fenster.

Der Ausgangsstatus des Fensterkomparators hängt vom Wert der Division und seinem tatsächlichen logischen Zustand ab. Es gibt zwei mögliche Zustände:

➔ AUSSERHALB DES FENSTERS: Der Komparatorausgang ist ein logischer Wert 0. Wenn der Status des Fensterkomparators Außerhalb des Fensters ist, ist der Komparatorausgang FALSE.

→ IM FENSTER: Der Komparatorausgang ist ein logischer Wert 1 Wenn der Status des Fensterkomparators IN FENSTER ist, ist der Ausgang des Fensterkomparators TRUE. **⊡**REER

Die folgende Abb. und Tabelle veranschaulichen den Status des Fensterkomparators:

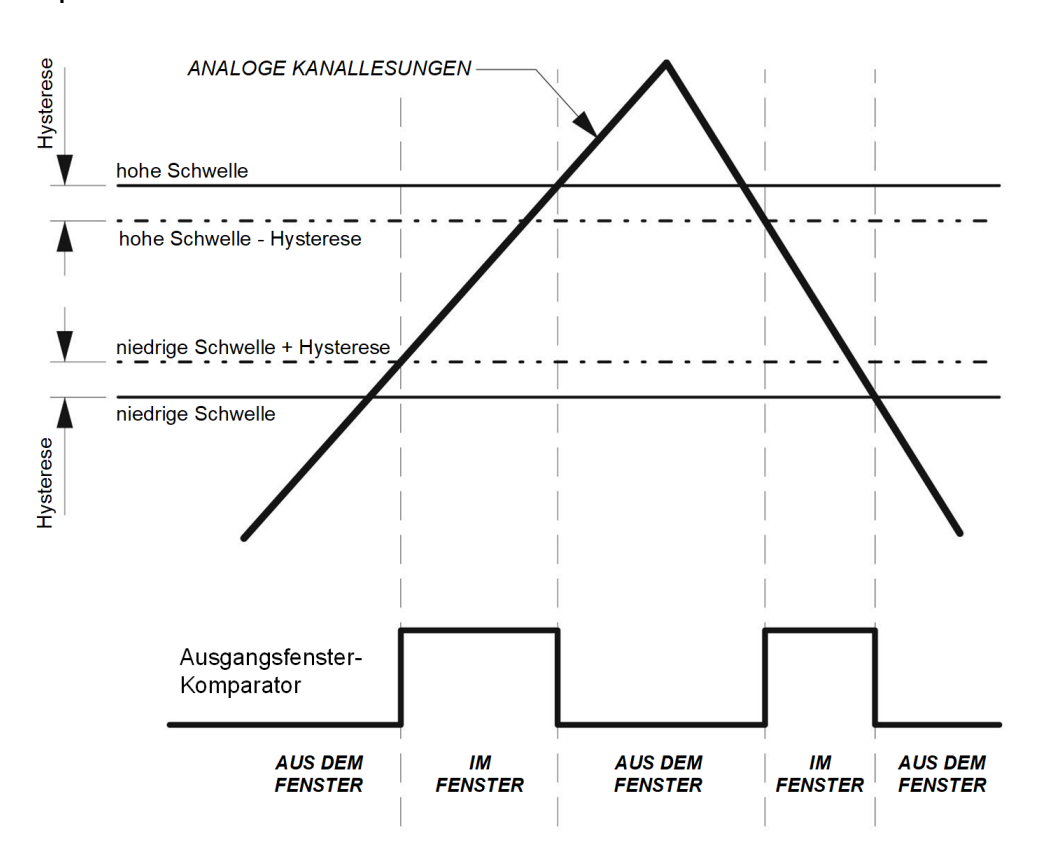

Abb. 140 - Beispiel für das Verhalten des Fensterkomparators

| Messung (A)                         | Aktueller Status des<br>Fensterkomparators | Nächster Status des<br>Fensterkomparators |
|-------------------------------------|--------------------------------------------|-------------------------------------------|
| (A) < Untere Schwelle + Hysterese   | AUSSERHALB<br>FENSTER                      | AUSSERHALB<br>FENSTER                     |
| (A) > Hohe Schwelle                 | AUSSERHALB<br>FENSTER                      | AUSSERHALB<br>FENSTER                     |
| (A) >= Obere Schwelle - Hysterese   | AUSSERHALB<br>FENSTER                      | AUSSERHALB<br>FENSTER                     |
| (A) <=Niedrige Schwelle             | AUSSERHALB<br>FENSTER                      | AUSSERHALB<br>FENSTER                     |
| (A) < Obere Schwelle - Hysterese    | AUSSERHALB<br>FENSTER                      | IN FENSTER                                |
| (A) > Niedrige Schwelle             | AUSSERHALB<br>FENSTER                      | IN FENSTER                                |
| (A) < Hohe Schwelle                 | IN FENSTER                                 | IN FENSTER                                |
| (A) > Niedrige Schwelle - Hysterese | IN FENSTER                                 | IN FENSTER                                |

## Leseanalyse: Aktivierung Schwelle1 / Schwelle2

Wenn die Optionen Aktivierung Schwelle1 und/oder Aktivierung Schwelle2 aktiviert sind, werden die Ausgänge Out1 und/oder Out2 zur grafischen Darstellung des funktionellen Blocks hinzugefügt und es werden zahlreiche zusätzliche Parameter angezeigt.

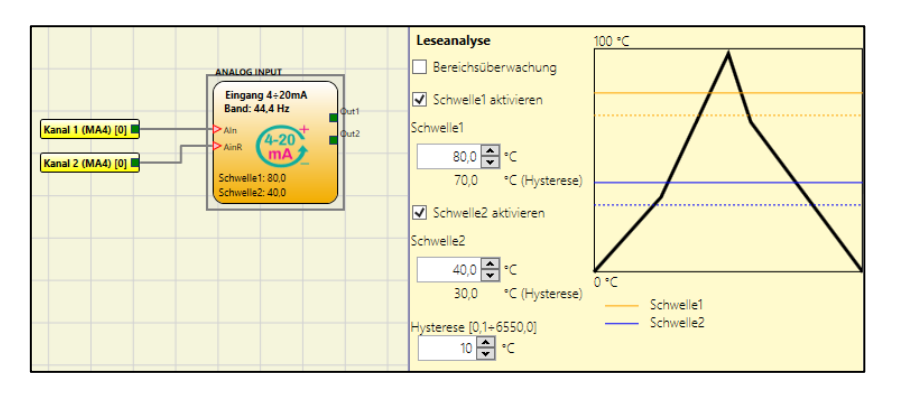

Die folgenden Parameter werden bereitgestellt, um das Verhalten des Schwellenwertkomparators zu definieren:

- Schwellenwert1 / Schwellenwert2: ist der Schwellenwert.
- Hysterese: ist der Hysteresewert für das Fenster.

Die folgende Abb. und Tabelle veranschaulichen die Stati des Schwellenwertkomparators:

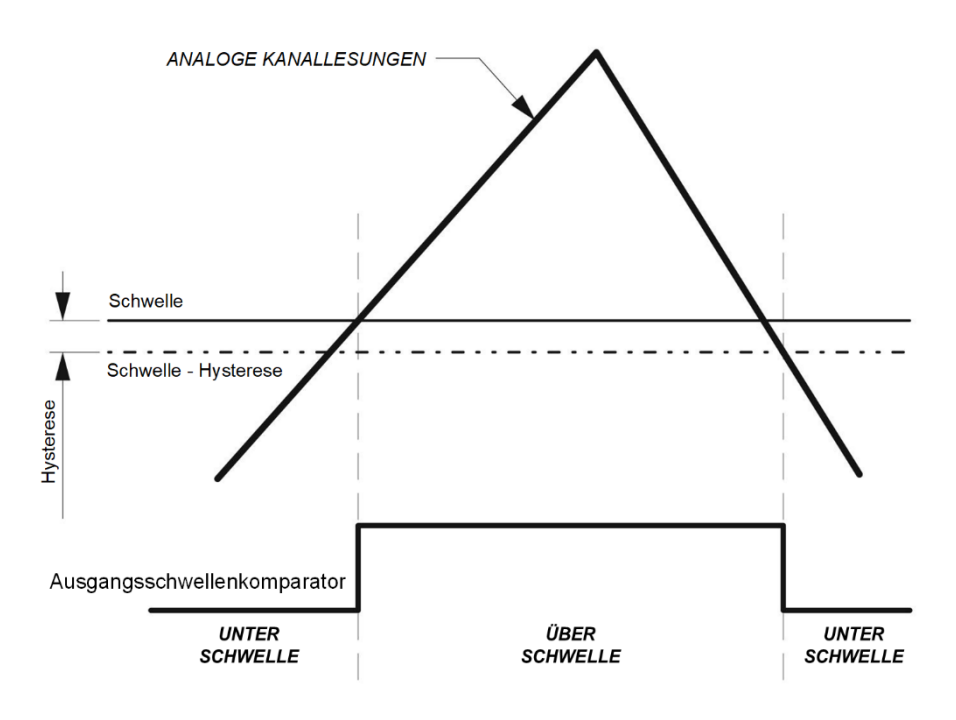

Abb. 141 - Beispiel für das Verhalten des Schwellenwertkomparators

| Messung (A)                | Aktueller Status des<br>Schwellenwertkomparators | Nächster Status des<br>Schwellenwertkomparators |
|----------------------------|--------------------------------------------------|-------------------------------------------------|
| (A) < Schwelle - Hysterese | UNTER SCHWELLE                                   | UNTER SCHWELLE                                  |
| (A) <= Schwelle            | UNTER SCHWELLE                                   | UNTER SCHWELLE                                  |
| (A) > Schwelle             | UNTER SCHWELLE                                   | ÜBER SCHWELLE                                   |
| (A) < Schwelle - Hysterese | ÜBER SCHWELLE                                    | ÜBER SCHWELLE                                   |
| (A) < Schwelle - Hysterese | ÜBER SCHWELLE                                    | UNTER SCHWELLE                                  |

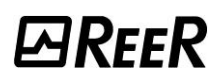

## Samples pro Sekunde

Gestattet dem Benutzer, die Anzahl der Samples pro Sekunde des AD-Umsetzers zu wählen.

Ein niedriger Wert bietet eine bessere Leistung in Bezug auf den Lärm, während ein hoher Wert eine bessere Leistung in Bezug auf die Reaktionsgeschwindigkeit bietet. Die Werte 50 und 60 verbessern die Unterdrückung von Stromnetzstörungen.

| Abtastungen pro Sekunde [2,5÷4000] |   |                    |  |  |  |
|------------------------------------|---|--------------------|--|--|--|
| 100                                | ~ |                    |  |  |  |
| 2,5                                |   |                    |  |  |  |
| 5                                  |   |                    |  |  |  |
| 10                                 |   | jrenzen            |  |  |  |
| 16,6                               |   |                    |  |  |  |
| 20                                 |   | am [0 mA]          |  |  |  |
| 50                                 |   | 🔶 mA               |  |  |  |
| 60                                 |   |                    |  |  |  |
| 100                                |   | om [20,1÷23,0mA]   |  |  |  |
| 200                                |   | mA mA              |  |  |  |
| 400                                |   |                    |  |  |  |
| 800                                |   | anomalie           |  |  |  |
| 1000                               | ) | sättigt OmA        |  |  |  |
| 2000                               | ) | sättigt 25mA       |  |  |  |
| 4000                               | ) | nstimmung Sensoren |  |  |  |

Abb.142 – Liste der möglichen Werte der Samples pro Sekunde

Strom-/Spannungsgrenzen: Mindeststrom und Höchststrom/-spannung

#### Stromsensoren: Stromgrenzen

| Stromgrenzen                 |
|------------------------------|
| Minimale Strom [2,5÷3,9mA]   |
| 3,8 🜩 mA                     |
| Maximale Strom [20,1÷23,0mA] |
| 21 🜩 mA                      |

Der Benutzer kann den Bereich der gültigen Messwerte durch Einstellen eines Mindeststroms und eines Höchststroms festlegen.

- Mindeststrom: Bereich von 2,5 mA bis 3,9 mA,
- Höchststrom: Bereich von 20,1 mA bis 23 mA.

Wenn die gemessenen Werte unter dem Mindestwert oder über dem Höchstwert liegen, wird eine Diagnose eingestellt.

Die Tabelle im Anschluss stellt eine Zusammenfassung des Verhaltens des Moduls MA2/MA4 in Abhängigkeit von den Messwerten dar.

| Messung (A)                                  | Diagnostik |
|----------------------------------------------|------------|
| (A) < Mindeststromgrenze                     | JA         |
| (A) > Höchststromgrenze                      | JA         |
| Mindeststromgrenze < (A) < Höchststromgrenze | NEIN       |

#### Spannungssensoren: Spannungsgrenzen

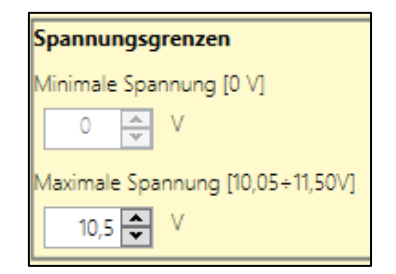

Der Benutzer kann den Bereich der gültigen Messwerte durch Einstellen einer Höchstspannung festlegen. Wenn die gemessenen Werte über dem Höchstwert liegen, wird eine Diagnose eingestellt.

Die zulässigen Höchstspannungswerte reichen von 10,05 V bis 11,5 V.

Die Tabelle im Anschluss stellt eine Zusammenfassung des Verhaltens des Moduls MA2/MA4 in Abhängigkeit von den Messwerten dar.

| Messung (A)                                          | Diagnostik |
|------------------------------------------------------|------------|
| (A) < Mindestspannungsgrenze                         | NEIN       |
| (A) > Höchstspannungsgrenze                          | JA         |
| Mindestspannungsgrenze < (A) < Höchstspannungsgrenze | NEIN       |

Sensoranomalie: Messung gesättigt bei 0 mA oder 25 mA

| Sensoranomalie |                |  |  |  |
|----------------|----------------|--|--|--|
| 0              | Gesättigt 0mA  |  |  |  |
| ۲              | Gesättigt 25mA |  |  |  |

Diese Option gestattet es dem Benutzer zu wählen, welchen Messwert MA2/MA4 herbeiführen kann, sollte eine Sensoranomalie festgestellt werden.

Im Anschluss die Liste der Störungen:

- Kabel nicht angeschlossen (nur für Sensoren 4mA/20mA)
- Überlastung des Einkanal-Netzteils
- Überlastung am Einkanal-Eingang

Analoger Ausgang Analoger Ausgang

Ist dieses Flag gesetzt, ist der numerische Wert (im Ausgang aus dem AD-Umsetzer) im Plan der MOSAIC Design Software verfügbar.

Auf dem analogen Block erscheint ein hellgrünes Quadrat gefolgt von "Analog".

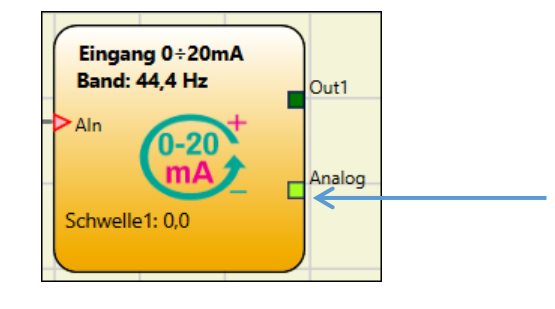

**E**REER

Aktivierung Error Out

Ist dieses Flag gesetzt, wird das digitale Signal "Error Out" zur Verfügung gestellt, das dazu dient, auf eine auf einem Messkanal vorliegende Störung hinzuweisen. "Error Out" wird durch ein mit "Error" gekennzeichnetes dunkelgrünes Quadrat hervorgehoben.

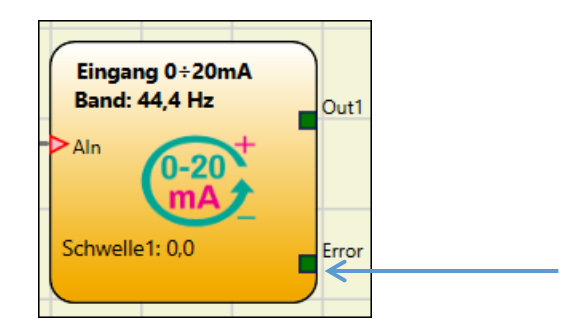

Die nachstehende Tabelle zeigt die Werte des Signals "Error" abhängig vom Vorliegen einer Störung.

| Störung         | "Error"-Wert |  |
|-----------------|--------------|--|
| Vorhanden       | 1 (TRUE)     |  |
| Nicht vorhanden | 0 (FALSE)    |  |

ANALOG DIVISION (4 Eingänge ModulMA4, 2 Eingänge ModulMA2)

Der funktionelle Block ANALOG DIVISION ermöglicht die arithmetische Division der Werte von zwei Eingängen.

Die Eingänge können einzeln oder redundant sein.

ANALOG DIVISION erlaubt auch die Konfiguration eines SCHWELLENWERTKOMPARATORS (oder eines FENSTERKOMPARATORS) und eines WARNKOMPARATORS.

#### Spannungseingang

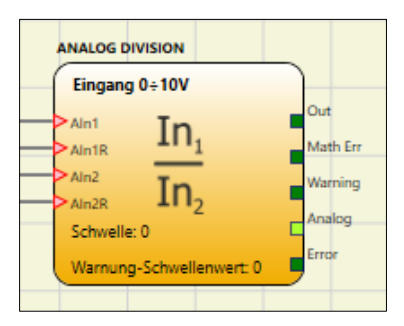

#### Stromeingang

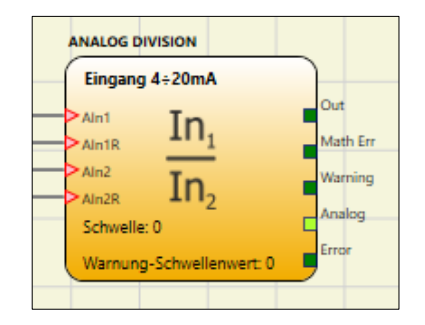

## Die Parameter

- Eingangstypen
  - $\circ$  Einzeln
  - o Redundant
    - Übereinstimmung Sensoren
    - Berechnungsart der Nichtübereinstimmung
    - Konsolidierung
- Maßeinheit
- Skala: Mindestwert
- Skala: Höchstwert
- Eingang 0...20 mA
- Eingang 0...10 V
- Fensterkomparator
- Aktivierung Schwelle
- Aktivierung Warning
- Hysterese
- Samples pro Sekunde
- Stromgrenzen: Min. Strom
- Stromgrenzen: Max. Strom
- Anomalie Division: gesättigt bei 0 oder 200000
- Analoger Ausgang
- Aktivierung Error Out

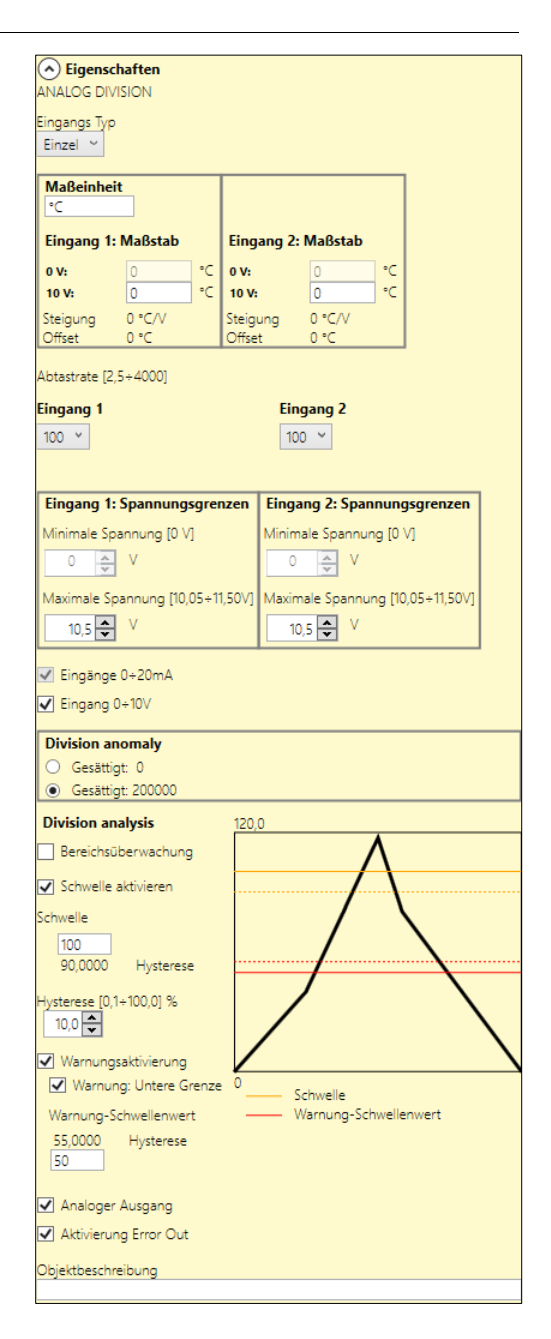

MRFFR

# *⊡Ree*R

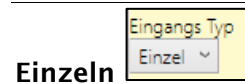

Die Messungen der zwei Kanäle sind getrennt.

|           | Kanal 1 (MA4) [0] | Analog Division<br>Eingang 0÷20mA<br>Aln1 In1<br>Aln2 In2<br>Hohe Schwelle: 50<br>Niedrige Schwelle: 0<br>Warnung-Schwellenwert: 10 |  |
|-----------|-------------------|----------------------------------------------------------------------------------------------------|--|
| Redundant |                   |                                                                                                    |  |

Die Messwerte von zwei als redundant konfigurierten Sensorpaaren werden dividiert. Die folgende Abb. zeigt diese Konfiguration (das Suffix R kennzeichnet den redundanten Eingangskanal).

|                   | ANALOG DIVISION          |
|-------------------|--------------------------|
| Kanal 1 (MA4) [0] | Eingang 4÷20mA           |
|                   | Aln1 In Out              |
| Kanal 2 (MA4) [0] | Aln1R Math Err           |
|                   | Aln2 In Warning          |
| Kanal 3 (MA4) [0] | Schwelle: 50             |
| Kanal 4 (MA4) [0] | Warnung-Schwellenwert: 5 |
|                   |                          |

Die folgende Tabelle fasst die möglichen Divisionen zusammen:

| Division | Kanal 1 / Kanal 2     |  |  |
|----------|-----------------------|--|--|
|          | Kanal 3 / Kanal 4     |  |  |
|          | Kanal 1,2 / Kanal 3,4 |  |  |

Höchstabweichungsschwelle / Höchstzeit außerhalb der Schwelle

Bei Inputtyp-> Redundant werden drei weitere Optionen aktiviert:

- 1. Übereinstimmung der Sensoren
- 2. Berechnungsart der Nichtübereinstimmung
- 3. Konsolidierung

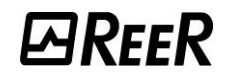

#### Redundant: Übereinstimmung Sensoren

| Redundant: Übereinstimmung Senso           | ren                                                   |
|--------------------------------------------|-------------------------------------------------------|
| Eingang 1:<br>Maximale Abweichungsschwelle | Eingang 2:<br>Maximale Abweichungsschwelle            |
| ± 0,1÷100,0 [°C]                           | ± 0,1÷100,0 [°C]                                      |
| Eingang 1                                  | Eingang 2                                             |
| Maximale Zeit außerhalb der Schwelle [0,1  | +2,5s]Maximale Zeit außerhalb der Schwelle [0,1+2,5s] |

Es ist unwahrscheinlich, dass die Messergebnisse der beiden Kanäle in redundanter Konfiguration aufgrund von Toleranzen in der Signalkette exakt gleich sind (selbst bei identischen Sensoren). Die tolerierbare Differenz an den Kanälen kann in der Option Sensorenkohärenz eingestellt werden.

Die folgenden Parameter werden bereitgestellt, um zulässige Differenzen zwischen den Messwerten identischer Sensoren auszugleichen.

- Maximale Abweichungsschwelle: Maximal tolerierbare Differenz zwischen den Messungen der beiden Sensoren bei eingestelltem Parameter Maßeinheit.
- Maximale Zeit außerhalb Schwelle: Maximale Dauer des Überschreitens der Abweichung in Sekunden.

Im Anschluss wird die Bedeutung der zuvor erklärten Parameter veranschaulicht.

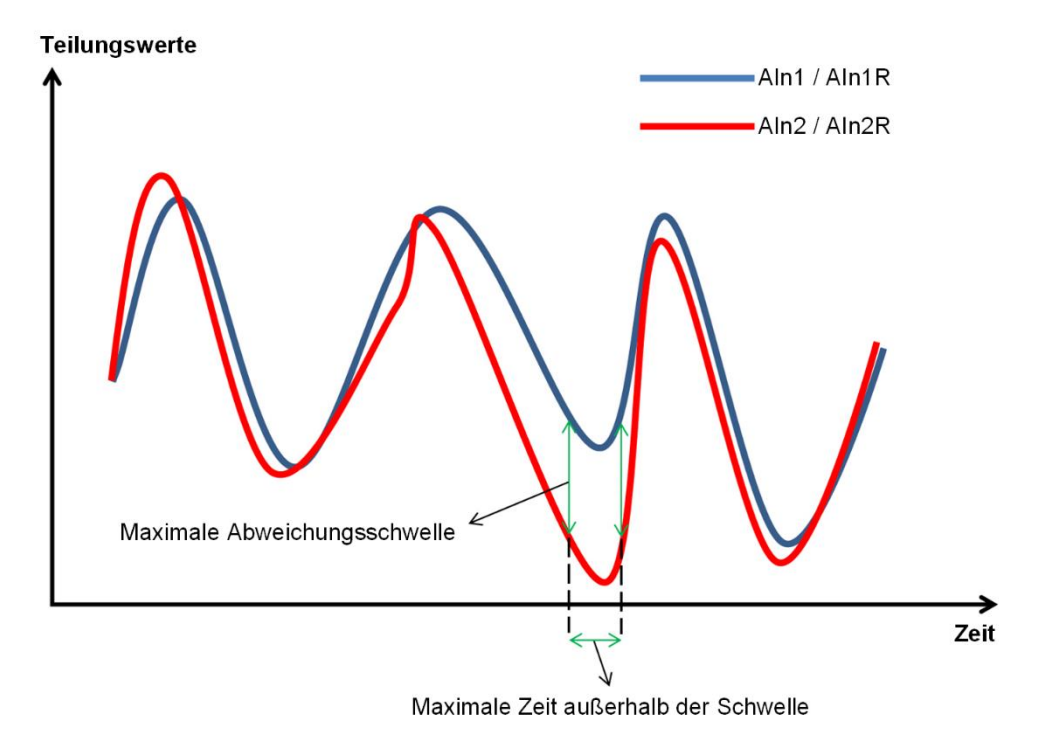

## Berechnungsweise der Nichtübereinstimmung: Gleiche Sensoren

"Gleiche Sensoren" wählen, wenn die zu verwendenden Sensoren identisch sind, d.h. die gleiche Skala haben. Es ist keine zusätzliche Konfiguration erforderlich.

| Berechnungsart der Nichtübereinstimmung                        |  |  |  |  |
|----------------------------------------------------------------|--|--|--|--|
| Eingang 1 Eingang 2                                            |  |  |  |  |
| <ul> <li>Gleiche Sensoren</li> <li>Gleiche Sensoren</li> </ul> |  |  |  |  |
| O Verschiedene Sensoren O Verschiedene Sensoren                |  |  |  |  |

Mit dem folgenden Parameter wird definiert, ob die Sensoren gleich oder unterschiedlich sind.

*Gleiche Sensoren:* Das Sensorenpaar hat die gleichen Eigenschaften und kein Parameter bedarf einer zusätzlichen Konfiguration.

Die nachstehende Abb. zeigt zwei Sensoren mit gleichen Eigenschaften.

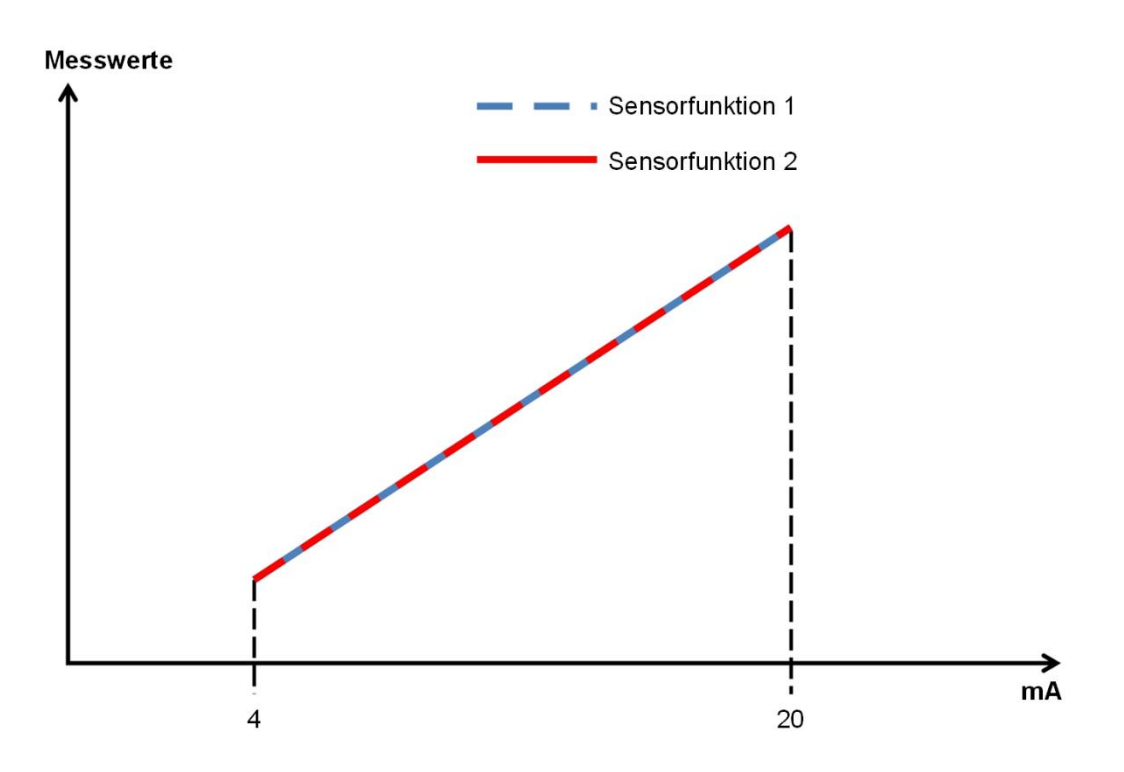

Methode zur Berechnung der Nichtübereinstimmung: unterschiedliche Sensoren

Die bei der redundanten Konfiguration verwendeten Sensoren messen, was die Einheit betrifft, die gleiche Größe, was nicht heißt, dass sie auch die gleiche Messskala aufweisen.

| Berechnungsart der Nichtübereinstimmung |               |    |                                      |                |    |  |
|-----------------------------------------|---------------|----|--------------------------------------|----------------|----|--|
| Eingang 1                               |               |    | Eingang 2                            |                |    |  |
| O Gleiche Sensoren                      |               |    | <ul> <li>Gleiche Sensoren</li> </ul> |                |    |  |
| <ul> <li>Verschier</li> </ul>           | dene Sensoren |    | <ul> <li>Verschi</li> </ul>          | edene Sensoren |    |  |
| Eingang 1: Maßstab                      |               |    | Eingang 2: Maßstab                   |                |    |  |
| 4 mA:                                   | 0             | °C | 4 mA:                                | 0              | °C |  |
| 20 mA:                                  | 0             | °C | 20 mA:                               | 0              | °C |  |
| Steigung                                | 0 °C/mA       |    | Steigung                             | 0 °C/mA        |    |  |
| Offset                                  | 0°C           |    | Offset                               | 0 °C           |    |  |

Mit dem folgenden Parameter wird definiert, ob die Sensoren gleich oder unterschiedlich sind.

**Unterschiedliche Sensoren**: Das verwendete Sensorenpaar ist nicht identisch. Das Feld Skala wird angezeigt. Die in dieses Feld eingegebenen Werte werden verwendet, um die Größe des zweiten Sensors zu ändern und die Differenzen zwischen den beiden Sensoren zu berechnen.

Das Modul MA2/MA4 passt die Signalumwandlung entsprechend an, d.h. die Messskala des zweiten Sensors passt sich automatisch der Messskala des ersten Sensors an.

Die nachstehende Abb. zeigt zwei Sensoren mit verschiedenen Eigenschaften.

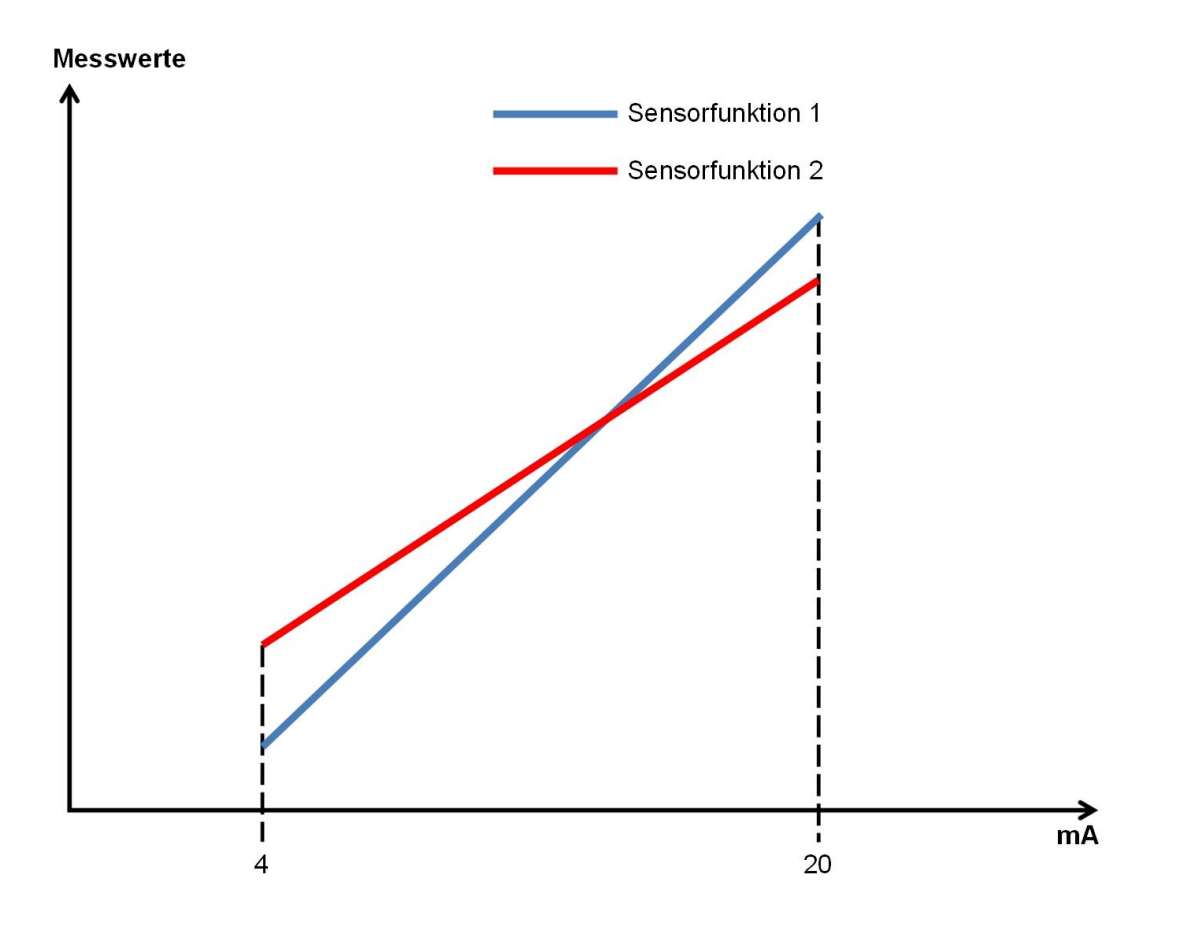

## Eingangstypen Redundant: Konsolidierung

Wenn als Eingabetyp Redundant gewählt wird, muss der Konsolidierungsparameter konfiguriert werden, der den zu verwendenden Messwert angibt.

| Eingang 1: Consolidation | Eingang 2: Consolidation |
|--------------------------|--------------------------|
| Eingang Aln1 🗵           | Eingang Aln2 💙           |

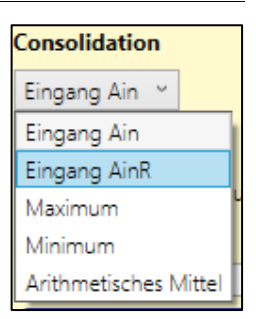

Die Messwerte auswählen, die von den Komparatoren MA2/MA4 verwendet und als analoge Daten an den Controller MOSAIC M1S gesendet werden:

- Input Ain: Verwendet die vom angeschlossenen Kanal bereitgestellten Werte.
- Input AinR: Verwendet die vom angeschlossenen redundanten Kanal bereitgestellten Werte.
- Maximum: Verwendet den von Kanal 1 oder 2 bereitgestellten Höchstwert, je nachdem, welcher Wert größer ist.
- **Minimum**: Verwendet den von Kanal 1 oder 2 bereitgestellten Mindestwert, je nachdem, welcher Wert niedriger ist.
- Arithmetischer Mittelwert: Verwendet den arithmetischen Mittelwert der von Kanal 1 und 2 bereitgestellten Werte.

## Maßeinheit: Messskala und Eingangstyp

Es ist notwendig, die Einheit (z.B. Grad Celsius, Bar, kg, m/s) und Messskala der Messung anzugeben. Das Modul MA2/MA4 berechnet die Beziehung zwischen diesen Werten und den entsprechenden gemessenen Strom- oder Spannungswerten (Skalierung) unter der Bedingung, dass der Sensor eine lineare Charakteristik hat.

- Skala, Mindestwert: ist der niedrigste Wert in Einheiten, der dem Mindest-Ausgangswert des Sensors entspricht (4 mA für einen Sensor 4...20 mA, 0 mA für einen Sensor 0...20 mA und 0 V für einen Sensor 0...10 Vdc).
- Skala, Höchstwert: ist der höchste Wert in Einheiten, der dem Höchst-Ausgangswert des Sensors entspricht (**20 mA** für einen Sensor 0/4...20 mA und 10 Vdc für einen Sensor 0...10 Vdc).

MSD geht davon aus, dass die Sensoren eine lineare Übertragungsfunktion haben, und berechnet daher automatisch die Neigung (Slope) und den Offset der Übertragungsfunktion auf der Grundlage der vom Benutzer eingegebenen Werte.

Aus Sicherheitsgründen als Eingang des funktionellen Blocks keine Konfiguration 0...20 mA oder 0...10 V verwenden. Wenn eine Konfiguration des funktionellen Block als Eingang 0...20 mA oder 0...10 V für nicht sicherheitsrelevante Zwecke verwendet wird, sind alle erforderlichen Maßnahmen zu ergreifen, um den unbeabsichtigten Betrieb des Geräts und andere gefährliche Situationen zu verhindern.

# *⊡ReeR*

| Maßeinhei<br>°⊂<br>Eingang 1: | it<br>Maßstab          |                | Eingang 2                   | : Maßstab             |                | Maßeinhei<br>℃<br>Eingang 1: | t<br>Maßstab        |        | Eingang 2:                  | Maßstab             |          |
|-------------------------------|------------------------|----------------|-----------------------------|-----------------------|----------------|------------------------------|---------------------|--------|-----------------------------|---------------------|----------|
| 4 mA:<br>20 mA:<br>Steigung   | 0<br>100<br>6,25 °C/m/ | °⊂<br> °⊂<br>4 | 4 mA:<br>20 mA:<br>Steigung | 0<br>100<br>6,25 °C/m | °€<br>°€<br>1A | 0 mA:<br>20 mA:<br>Steigung  | 0<br>100<br>5 °C/mA | ℃<br>℃ | 0 mA:<br>20 mA:<br>Steigung | 0<br>100<br>5 °C/mA | °C<br>°C |
| Eingänge                      | : 0÷20mA<br>0÷10V      |                | Oliset                      | -25 C                 |                | Eingänge                     | 0÷20mA<br>0÷10V     |        | Offset                      |                     |          |

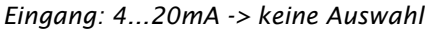

| Eingang: 020mA -> | 020mA | ausgewählt |
|-------------------|-------|------------|
|-------------------|-------|------------|

| Maßeinheit<br>°⊂   | t       |    |                    |         |  |
|--------------------|---------|----|--------------------|---------|--|
| Eingang 1: Maßstab |         |    | Eingang 2: Maßstab |         |  |
| 0 V:               | 0       | °C | 0 V:               | 0 °C    |  |
| 10 V:              | 100     | ∘⊂ | 10 V:              | 100 ℃   |  |
| Steigung           | 10 °C/V |    | Steigung           | 10 °C/V |  |
| Offset             | 0 °C    |    | Offset             | 0 °C    |  |
|                    |         |    |                    |         |  |
| ✓ Eingänge 0÷20mA  |         |    |                    |         |  |
| 🖌 Eingang 0        | ÷10V    |    |                    |         |  |

Eingang: 0...10V -> 0...10V ausgewählt

## Leseanalyse: Fensterkomparator

Wenn die Option Fensterkomparator aktiviert ist, wird der Ausgang Out1 zur grafischen Darstellung des funktionellen Block hinzugefügt und es werden zahlreiche zusätzliche Parameter angezeigt.

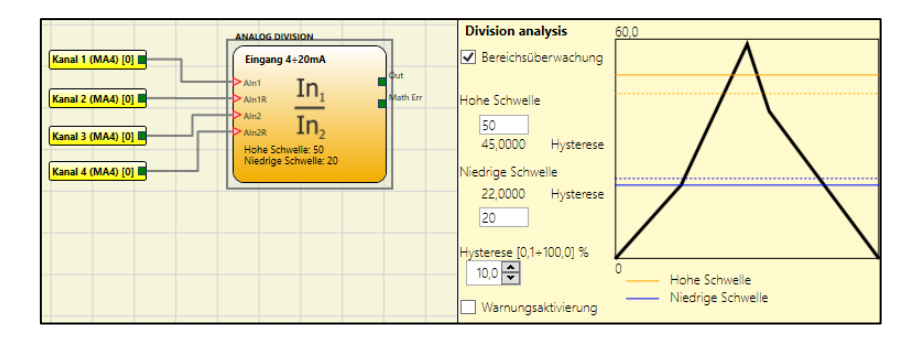

Die folgenden Parameter definieren das Verhalten des Fensterkomparators:

*Hoher Schwellenwert*: ist der Höchstwert des für das Fenster festgelegten Intervalls.

*Niedriger Schwellenwert:* ist der Mindestwert des für das Fenster festgelegten Intervalls.

Hysterese: ist der Hysteresewert für das Fenster.

Der Ausgangsstatus des Fensterkomparators hängt vom Wert der Division und seinem tatsächlichen logischen Zustand ab. Es gibt zwei mögliche Zustände:

➔ AUSSERHALB DES FENSTERS: Der Komparatorausgang ist ein logischer Wert 0. Wenn der Status des Fensterkomparators Außerhalb des Fensters ist, ist der Komparatorausgang FALSE. ➔ IM FENSTER: der Komparatorausgang ist ein logischer Wert 1 Wenn der Status des Fensterkomparators IN FENSTER ist, ist der Ausgang des Fensterkomparators TRUE.

Die folgende Abb. und Tabelle veranschaulichen die Stati des Schwellenwertkomparators:

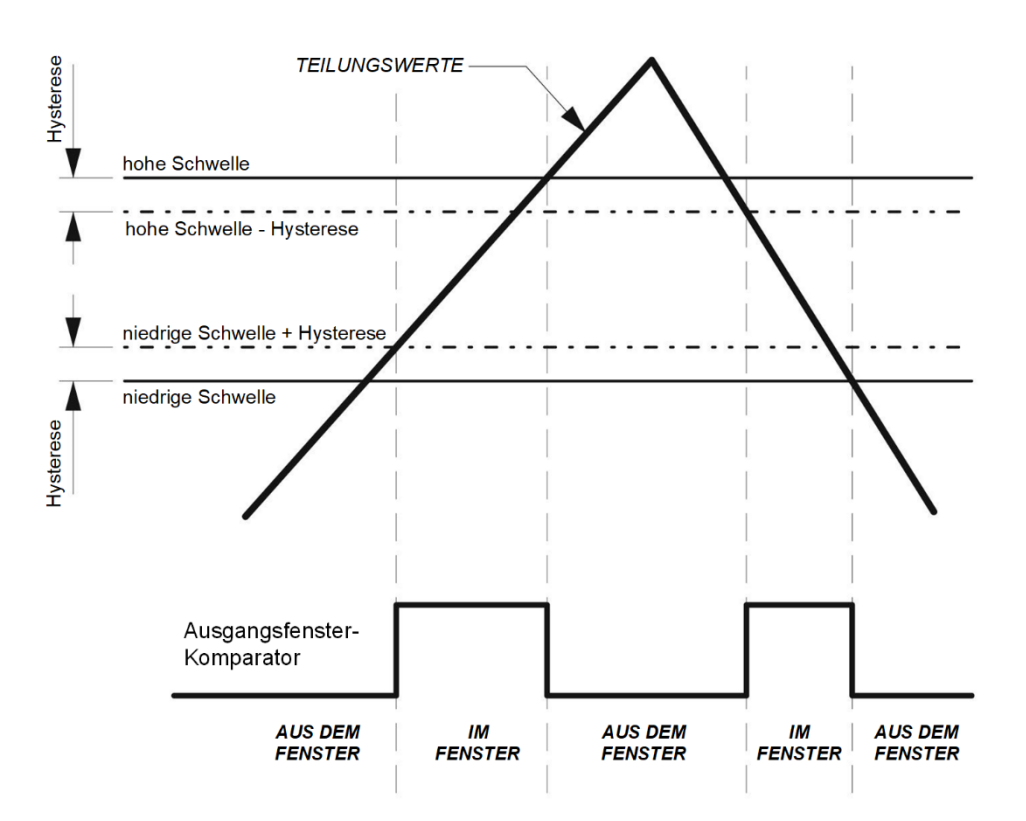

Abb. 143 - Verhaltensbeispiel des Fensterkomparators.

| Division (A)                        | Aktueller Status des<br>Fensterkomparators | Nächster Status des<br>Fensterkomparators |
|-------------------------------------|--------------------------------------------|-------------------------------------------|
| (A) < Untere Schwelle + Hysterese   | AUSSERHALB FENSTER                         | AUSSERHALB FENSTER                        |
| (A) > Hohe Schwelle                 | AUSSERHALB FENSTER                         | AUSSERHALB FENSTER                        |
| (A) >= Obere Schwelle - Hysterese   | AUSSERHALB FENSTER                         | AUSSERHALB FENSTER                        |
| (A) <=Niedrige Schwelle             | AUSSERHALB FENSTER                         | AUSSERHALB FENSTER                        |
| (A) < Obere Schwelle - Hysterese    | AUSSERHALB FENSTER                         | IN FENSTER                                |
| (A) > Niedrige Schwelle             | AUSSERHALB FENSTER                         | IN FENSTER                                |
| (A) < Hohe Schwelle                 | IN FENSTER                                 | IN FENSTER                                |
| (A) > Niedrige Schwelle - Hysterese | IN FENSTER                                 | IN FENSTER                                |

## Analyse der Division: Aktiviert Schwelle

Wenn die Option Schwelle aktiviert wird, wird der Ausgang Out zur grafischen Darstellung des funktionellen Blocks hinzugefügt und zusätzliche Parameter werden angezeigt.

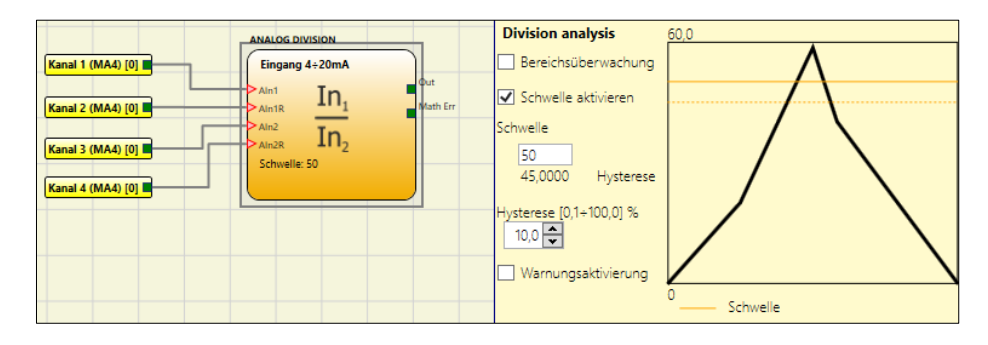

Die folgenden Parameter werden bereitgestellt, um das Verhalten des Schwellenwertkomparators zu definieren:

- Schwelle: ist der Schwellenwert.
- Hysterese: ist der Hysteresewert für das Fenster.

Die folgende Abb. und Tabelle veranschaulichen die Stati des Schwellenwertkomparators:

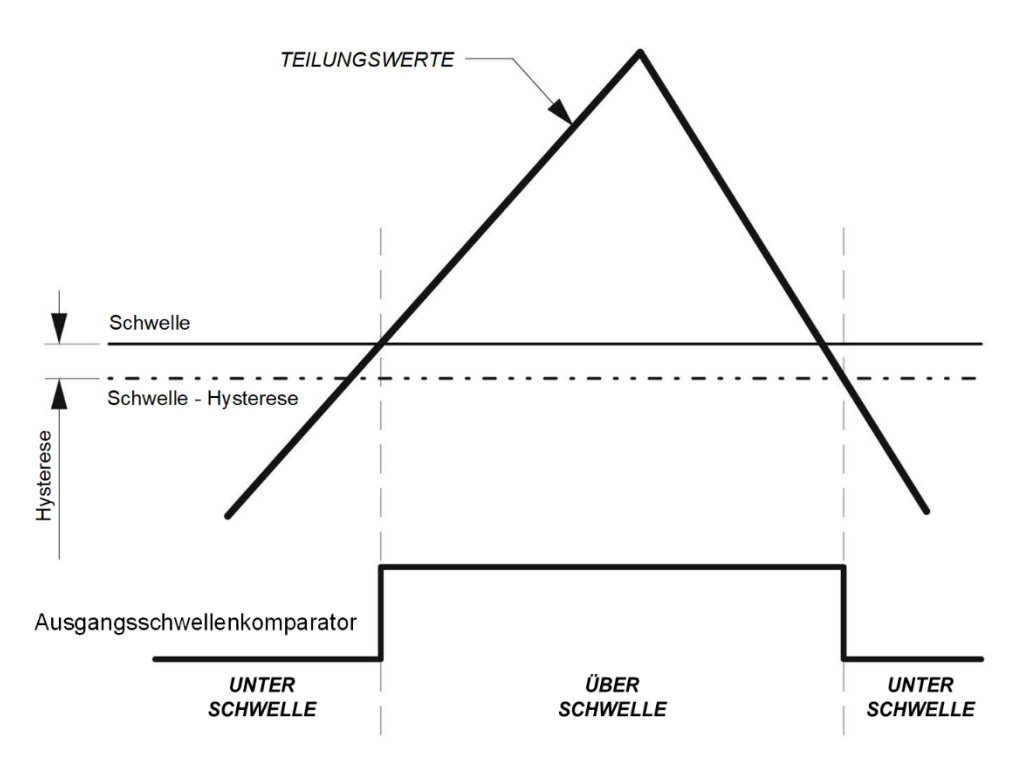

| DIVISIONSWERTE             | Aktueller Status des<br>Schwellenkomparators | Nächster Status des<br>Schwellenkomparators |
|----------------------------|----------------------------------------------|---------------------------------------------|
| (A) < Schwelle - Hysterese | UNTER SCHWELLE                               | UNTER SCHWELLE                              |
| (A) <= Schwelle            | UNTER SCHWELLE                               | UNTER SCHWELLE                              |
| (A) > Schwelle             | UNTER SCHWELLE                               | ÜBER SCHWELLE                               |
| (A) < Schwelle - Hysterese | ÜBER SCHWELLE                                | ÜBER SCHWELLE                               |
| (A) < Schwelle - Hysterese | ÜBER SCHWELLE                                | UNTER SCHWELLE                              |

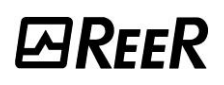

## Analyse der Division: Aktivierung Warnung -> Schwelle Warnung

Wenn Aktivierung Warnung aktiviert wird, wird dem funktionellen Block ein weiterer Ausgang hinzugefügt. Es kann ein Schwellenwert und eine Hysterese spezifiziert werden.

Die Option "Warnung untere Grenze" bestimmt das Verhalten des Komparators.

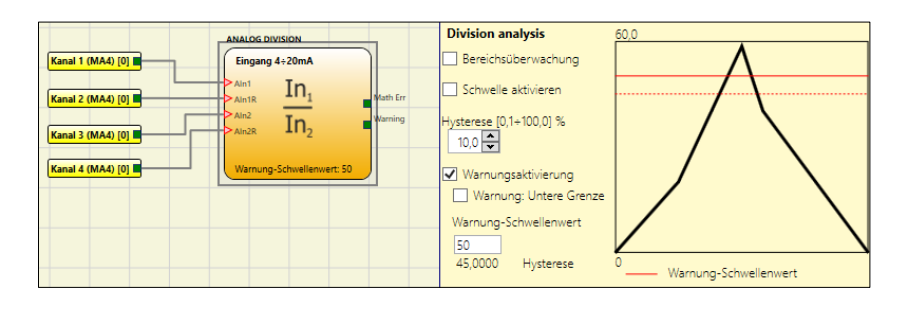

## Analyse der Division: Aktivierung Warnung -> Schwelle -> Hysterese

Im Folgenden wird das Verhalten des Warnschwellenkomparators beschrieben, wenn "Warnung untere Grenze" nicht ausgewählt ist.

Der Ausgangsstatus des Warnkomparators hängt vom Messwert und seinem aktuellen Status ab. Es gibt zwei mögliche Zustände:

ÜBER SCHWELLE: der Ausgang des Komparators ist ein logisches I (TRUE)

➔ UNTER SCHWELLE: der Ausgang des Komparators ist ein logisches 0 (FALSE)

Die folgende Abb. und Tabelle veranschaulichen die Stati des Komparators:

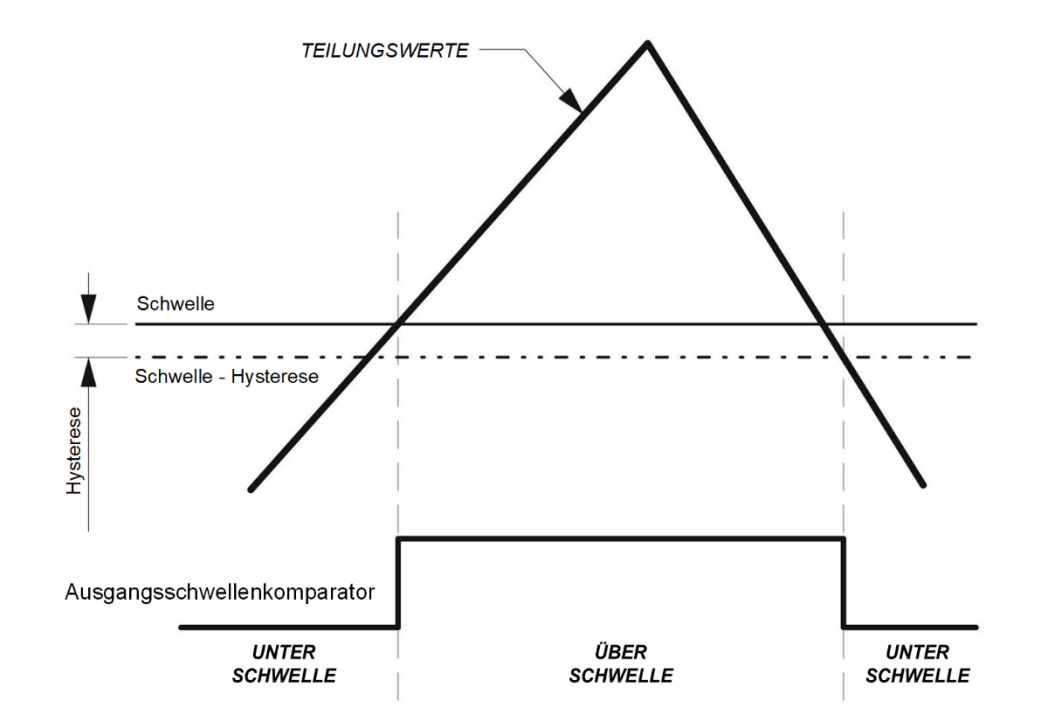

| DIVISIONSWERTE              | Aktueller Status des<br>Schwellenkomparators | Nächster Status des Schwellenkomparators |
|-----------------------------|----------------------------------------------|------------------------------------------|
| (A) < Schwelle              | UNTER SCHWELLE                               | UNTER SCHWELLE                           |
| (A) <= Schwelle + Hysterese | UNTER SCHWELLE                               | UNTER SCHWELLE                           |
| (A) > Schwelle + Hysterese  | UNTER SCHWELLE                               | ÜBER SCHWELLE                            |
| (A) > Schwelle              | ÜBER SCHWELLE                                | ÜBER SCHWELLE                            |
| (A) < Schwelle              | ÜBER SCHWELLE                                | UNTER SCHWELLE                           |

## Samples pro Sekunde

Gestattet dem Benutzer, die Anzahl der Samples pro Sekunde des AD-Umsetzers zu wählen.

Ein niedriger Wert bietet eine bessere Leistung in Bezug auf den Lärm, während ein hoher Wert eine bessere Leistung in Bezug auf die Reaktionsgeschwindigkeit bietet. Die Werte 50 und 60 verbessern die Unterdrückung von Stromnetzstörungen.

| Abtastrat | Abtastrate [2,5÷4000] |                              |  |  |  |
|-----------|-----------------------|------------------------------|--|--|--|
| Eingang   | 1                     | Eingang 2                    |  |  |  |
| 100 ~     |                       | 100 ~                        |  |  |  |
| 2,5       |                       |                              |  |  |  |
| 5         | a 1. Stromaronzon     | Eingang 2: Stromgronzon      |  |  |  |
| 10        | g 1: Stromgrenzen     | Eingang 2: Stromgrenzen      |  |  |  |
| 16,6      | e Strom [2,5÷3,9mA]   | Minimale Strom [2,5÷3,9mA]   |  |  |  |
| 20        | 🔶 mA                  | 3,8 🜩 mA                     |  |  |  |
| 50        | C. 1004 00 0 41       | N                            |  |  |  |
| 60        | e Strom [20,1÷23,0mA] | Maximale Strom [20,1÷23,0mA] |  |  |  |
| 100       | 🖨 mA                  | 21 🜩 mA                      |  |  |  |
| 200       |                       |                              |  |  |  |
| 400       | inge 0÷20mA           |                              |  |  |  |
| 800       | ng 0÷10V              |                              |  |  |  |
| 1000      |                       |                              |  |  |  |
| 2000      | n anomaly             |                              |  |  |  |
| 4000      | sättigt: 0            |                              |  |  |  |
| 🔍 Ge      | sättigt: 200000       |                              |  |  |  |

### Strom- /Spannungsgrenzwerte

#### Stromsensoren; Stromgrenzen

| Eingang 1: Stromgrenzen      | Eingang 2: Stromgrenzen      |
|------------------------------|------------------------------|
| Minimale Strom [2,5÷3,9mA]   | Minimale Strom [2,5+3,9mA]   |
| 3,8 🔷 mA                     | 3,8 🜩 mA                     |
| Maximale Strom [20,1+23,0mA] | Maximale Strom [20,1÷23,0mA] |
| 21 🗬 mA                      | 21 🜩 mA                      |

Der Benutzer kann den Bereich der gültigen Messwerte durch Einstellen eines Mindeststroms und eines Höchststroms festlegen.

- Mindeststrom: Bereich von 2,5 mA bis 3,9 mA,
- Höchststrom: Bereich von 20,1 mA bis 23 mA.

Wenn die gemessenen Werte unter dem Mindestwert oder über dem Höchstwert liegen, wird eine Diagnose eingestellt.

Die Tabelle im Anschluss stellt eine Zusammenfassung des Verhaltens des Moduls MA2/MA4 in Abhängigkeit von den Messwerten dar.

| Messung (A)                                     | Diagnostik |
|-------------------------------------------------|------------|
| (A) < Min. Stromgrenzwert                       | JA         |
| (A) > Max. Stromgrenzwert                       | JA         |
| Min. Stromgrenzwert < (A) < Max. Stromgrenzwert | NEIN       |

### Spannungssensoren: Spannungsgrenzen

Der Benutzer kann den Bereich der gültigen Messwerte durch Einstellen einer Mindest- und Höchstspannung festlegen.

- Mindestspannung: Der eingestellte Wert ist 0 V und kann nicht geändert werden.
- Höchstspannung Der Bereich für die zulässige Höchstspannung liegt zwischen 10,05 VDC und 11,5 VDC.

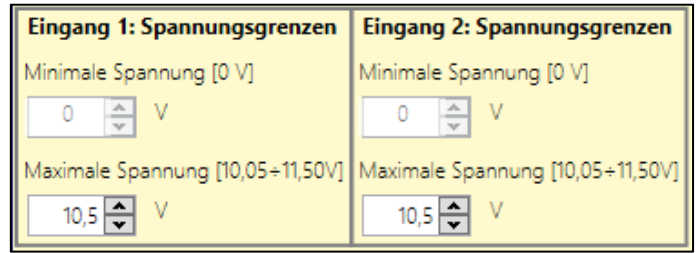

Wenn die gemessenen Werte den Höchstwert überschreiten, erfasst das Modul MA2/MA4 einen Fehler und stellt eine Diagnose ein.

Die folgende Tabelle stellt eine Zusammenfassung des Verhaltens von MA2/MA4 in Abhängigkeit von den Messwerten dar.

| Messung (A)                                          | Diagnostik |
|------------------------------------------------------|------------|
| (A) < Mindestspannungsgrenze                         | NEIN       |
| (A) > Höchstspannungsgrenze                          | JA         |
| Mindestspannungsgrenze < (A) < Höchstspannungsgrenze | NEIN       |

## Divisionsanomalie: Division gesättigt auf 0 oder 200000

Mit dieser Option kann eingestellt werden, welchen Wert das Modul MA2 / MA4 zwangsdividieren wird, wenn ein mathematischer Fehler festgestellt wird.

| Division anomaly                      |  |
|---------------------------------------|--|
| ◯ Gesättigt: 0                        |  |
| <ul> <li>Gesättigt: 200000</li> </ul> |  |

Analoger Ausgang

Ist dieses Flag gesetzt, ist der numerische Wert (im Ausgang aus dem AD-Umsetzer) im Plan der MOSAIC Design Software verfügbar.

Auf dem analogen Block erscheint ein hellgrünes Quadrat gefolgt von "Analog".

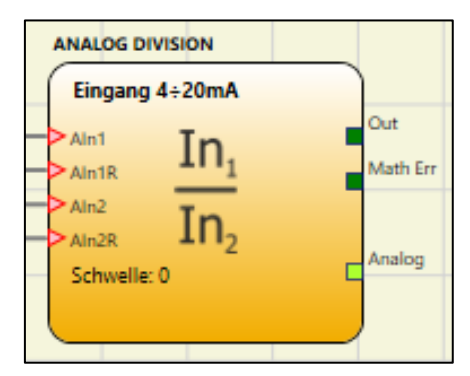

Aktivierung Error Out

Ist dieses Flag gesetzt, wird das digitale Signal "Error Out" zur Verfügung gestellt, das dazu dient, auf eine auf einem Messkanal vorliegende Störung hinzuweisen. "Error Out" wird durch ein mit "Error" gekennzeichnetes dunkelgrünes Quadrat hervorgehoben.

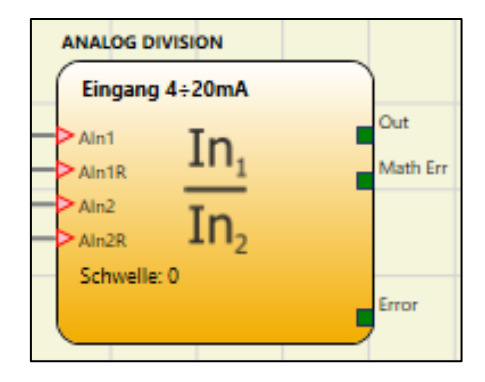

## Math Err

Der Ausgang Math Err liefert den Divisionsstatus:

| Störung                                                 | Wert "Math Err" |
|---------------------------------------------------------|-----------------|
| Division durch 0                                        | 1 (TRUE)        |
| Diagnose abgetrenntes Kabel erfasst                     | 1 (TRUE)        |
| Ausgangsüberlastung                                     | 1 (TRUE)        |
| Eingangsüberlastung                                     | 1 (TRUE)        |
| Keine Übereinstimmung erfasst (nur redundante Sensoren) | 1 (TRUE)        |
| Normalbetrieb                                           | 0 (FALSE)       |

## FUNKTIONSBLÖCKE DES TYPS OPERATOR

Die unterschiedlichen Eingänge jedes Operators können umgekehrt werden (logischer NOT), indem sich auf dem umzukehrenden Pin positioniert und die rechte Maustaste betätigt wird. Es erscheint eine Kugel, die die erfolgte Umkehr angibt. Beim nächsten Betätigen wird die Signalumkehr gelöscht.

Die maximale Anzahl von Operator-Blöcken beträgt 64 mit MOSAIC M1 und 128 mit MOSAIC M1S, MOSAIC M1S COM.

## LOGISCHE OPERATOREN

## AND

Der logische Operator AND ergibt im Ausgang 1 (TRUE), wenn alle Eingänge  $In_x$  sich auf 1 befinden (TRUE).

| ln1 | ln <sub>2</sub> | Inx | Out |
|-----|-----------------|-----|-----|
| 0   | 0               | 0   | 0   |
| 1   | 0               | 0   | 0   |
| 0   | 1               | 0   | 0   |
| 1   | 1               | 0   | 0   |
| 0   | 0               | 1   | 0   |
| 1   | 0               | 1   | 0   |
| 0   | 1               | 1   | 0   |
| 1   | 1               | 1   | 1   |

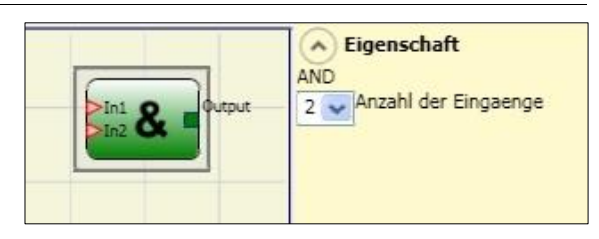

## **Die Parameter**

Anzahl der Eingänge: gestattet die Eingabe der Eingänge von 2 bis 8.

## NAND

Der logische Operator NAND ergibt im Ausgang 0 (FALSE), wenn alle Eingänge 1 sind (TRUE).

| <b>In</b> 1 | ln <sub>2</sub> | lnx | Out |
|-------------|-----------------|-----|-----|
| 0           | 0               | 0   | 1   |
| 1           | 0               | 0   | 1   |
| 0           | 1               | 0   | 1   |
| 1           | 1               | 0   | 1   |
| 0           | 0               | 1   | 1   |
| 1           | 0               | 1   | 1   |
| 0           | 1               | 1   | 1   |
| 1           | 1               | 1   | 0   |

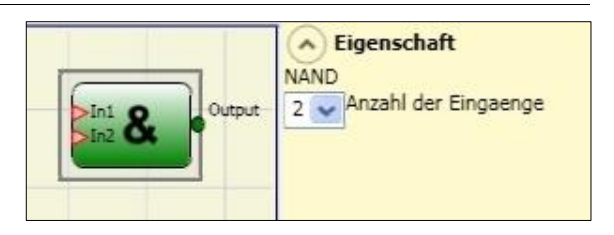

Die Parameter

Anzahl der Eingänge: gestattet die Eingabe der Eingänge von 2 bis 8.

NOT

Der logische Operator NOT kehrt den logischen Status des Eingangs In um.

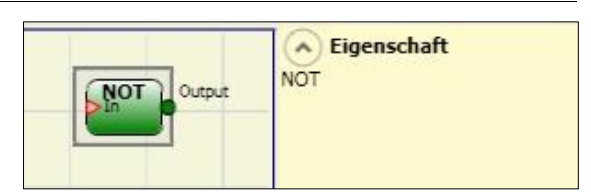

| In | Out |
|----|-----|
| 0  | 1   |
| 1  | 0   |

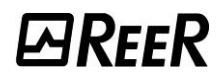

## OR

Der logische Operator OR ergibt im Ausgang 1 (TRUE), wenn mindestens ein Eingang  $In_{\times}$  sich auf 1 befindet (TRUE).

| In <sub>1</sub> | ln <sub>2</sub> | Inx | Out |
|-----------------|-----------------|-----|-----|
| 0               | 0               | 0   | 0   |
| 1               | 0               | 0   | 1   |
| 0               | 1               | 0   | 1   |
| 1               | 1               | 0   | 1   |
| 0               | 0               | 1   | 1   |
| 1               | 0               | 1   | 1   |
| 0               | 1               | 1   | 1   |
| 1               | 1               | 1   | 1   |

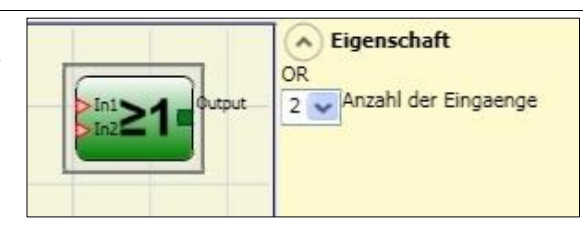

## Die Parameter

Anzahl der Eingänge: gestattet die Eingabe der Eingänge von 2 bis 8.

#### NOR

Der logische Operator NOR ergibt im Ausgang 0 (FALSE), wenn mindestens ein Eingang  $In_{\times}$  sich auf 1 befindet.

| ln1 | ln <sub>2</sub> | Inx | Out |
|-----|-----------------|-----|-----|
| 0   | 0               | 0   | 1   |
| 1   | 0               | 0   | 0   |
| 0   | 1               | 0   | 0   |
| 1   | 1               | 0   | 0   |
| 0   | 0               | 1   | 0   |
| 1   | 0               | 1   | 0   |
| 0   | 1               | 1   | 0   |
| 1   | 1               | 1   | 0   |

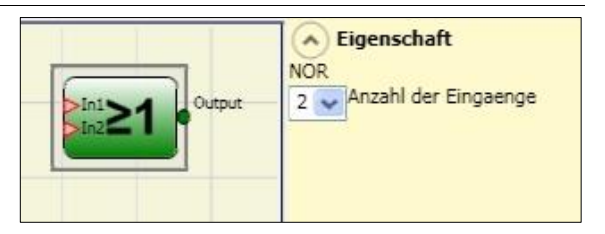

## Die Parameter

Anzahl der Eingänge: gestattet die Eingabe der Eingänge von 2 bis 8.

#### XOR

Der logische Operator XOR ergibt im Ausgang 0 (FALSE), wenn die Anzahl der Eingänge In× im Zustand 1 (TRUE) gerade ist oder die Eingänge In× alle 0 sind (FALSE).

| ln1 | ln2 | Inx | Out |
|-----|-----|-----|-----|
| 0   | 0   | 0   | 0   |
| 1   | 0   | 0   | 1   |
| 0   | 1   | 0   | 1   |
| 1   | 1   | 0   | 0   |
| 0   | 0   | 1   | 1   |
| 1   | 0   | 1   | 0   |
| 0   | 1   | 1   | 0   |
| 1   | 1   | 1   | 1   |

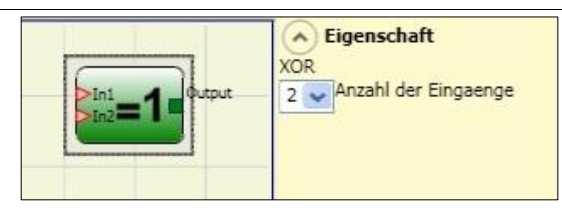

## **Die Parameter**

Anzahl der Eingänge: gestattet die Eingabe der Eingänge von 2 bis 8.

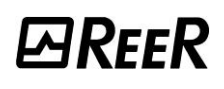

## XNOR

Der logische Operator XNOR ergibt im Ausgang 1 (TRUE), wenn die Anzahl der Eingänge In× im Zustand 1 (TRUE) gerade ist oder die Eingänge In× alle 0 sind (FALSE).

| ln1 | ln2 | Inx | Out |
|-----|-----|-----|-----|
| 0   | 0   | 0   | 1   |
| 1   | 0   | 0   | 0   |
| 0   | 1   | 0   | 0   |
| 1   | 1   | 0   | 1   |
| 0   | 0   | 1   | 0   |
| 1   | 0   | 1   | 1   |
| 0   | 1   | 1   | 1   |
| 1   | 1   | 1   | 0   |

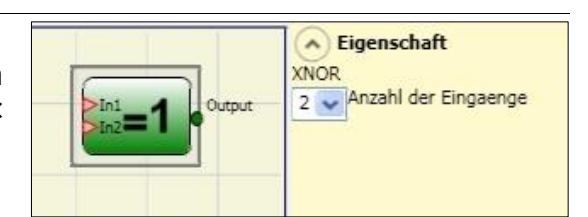

## Die Parameter

Anzahl der Eingänge: gestattet die Eingabe der Eingänge von 2 bis 8.

## LOGICAL MACRO

Dieser Operator gestattet das Gruppieren von zwei oder drei logischen Ports.

Es sind maximal 8 Eingänge vorgesehen.

Das Ergebnis der beiden Operatoren fließt in einen dritten Operator ein, dessen Ergebnis den Ausgang OUTPUT darstellt.

#### **Die Parameter**

*Eingänge Logik 1, 2*: gestattet das Auswählen der Anzahl der logischen Eingänge (von 1 bis 7).

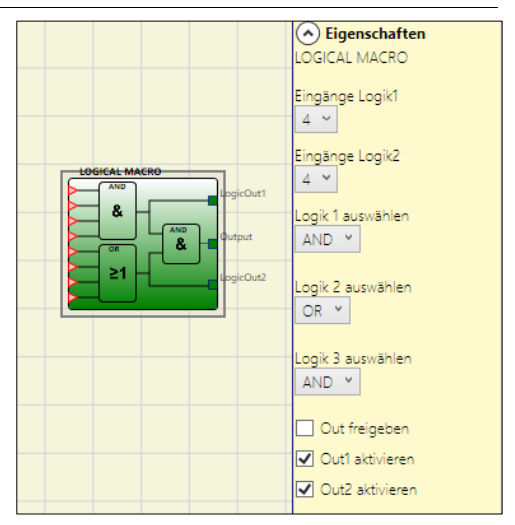

| Eingänge Logik1<br>7 V<br>Eingänge Logik2<br>1 V<br>Logik 1 autwählen<br>AND V<br>Logik 3 autwählen<br>AND V<br>Logik 3 autwählen<br>AND V<br>Cogik 3 autwählen<br>AND V<br>Cogik 3 autwählen<br>AND V<br>Cogik 3 autwählen<br>AND V<br>Cogik 3 autwählen<br>AND V<br>Cogik 3 autwählen<br>AND V |
|----------------------------------------------------------------------------------------------------|
|----------------------------------------------------------------------------------------------------|

Ist einer der beiden Eingänge der Logik gleich "1", wird die entsprechende Logik deaktiviert und der Eingang wird direkt an die Endlogik angeschlossen (Beispiel in der nebenstehenden Abb.).

*Wählt Logik 1, 2, 3*: gestattet das Auswählen des Operatortyps unter: AND, NAND, OR, NOR, XOR, XNOR, SR Flip-Flop (Letzterer nur für Logik 3).

*OUT Deaktivieren:* Ist dies ausgewählt, wird der Hauptausgang deaktiviert und gestattet so nur die Verwendung der Logiken 1 und 2 bei Aktivierung der entsprechenden Ausgänge.

*OUT1, OUT2 Aktivieren:* Ist dies ausgewählt, wird ein Ausgang mit dem Ergebnis der Logiken 1 und 2 aktiviert.

## **MULTIPLEXER**

Der logische Operator MULTIPLEXER gestattet es, das Signal der Eingänge Inx basierend auf dem ausgewählten Selx in den Ausgang zu bringen. Wenn die Eingänge Sel1...Sel4 nur ein einziges Bit auf 1 aufweisen (TRUE), wird die ausgewählte Leituna an den Ausgang Output In n angeschlossen. Wenn z.B. "Sel2" auf 1 gesetzt ist, wird "In 2" an "Ausgang" weitergeleitet, die Eingänge SEL sind:

- mehr als einer = 1 (TRUE)

- keiner = 1 (TRUE)

und der Ausgang Output ist 0 (FALSE), und zwar unabhängig vom Status der Eingänge In n.

## **Die Parameter**

Input: gestattet die Eingabe der Eingänge von 2 bis 4.

## DIGITAL COMPARATOR (MOSAIC M1S, MOSAIC M1S COM)

Der digitale Komparator gestattet das Vergleichen (in binärer Form) einer Signalgruppe mit einer Konstanten bzw. zweier Signalgruppen miteinander.

## Vergleich mit Konstante

diesem Fall darf der In Menüpunkt Signalvergleich nicht aktiviert sein.

Der Operator DIGITALER KOMPARATOR gestattet das Veraleichen einer Reihe von Eingangssignalen (von 2 bis maximal 8) mit einem konstanten Dezimalwert, der von 0 bis 255 varijeren kann.

Die Integer-Konstante kann direkt als Dezimalzahl oder als Kombination von Binärwerten eingegeben werden.

Im letzteren Fall In1, In2 usw. eingeben.

Der Eingang In1 ist das LSB (weniger signifikantes Bit), während der Eingang In8 (oder niedriger, wenn die ausgewählte Anzahl der Eingänge unter 8 liegt) das MSB ist (signifikanteres Bit).

Beispiel des Operators mit 8 Eingängen:

| piel des Operators mit 8 Eingängen: | Beispiel des Operators mit 5 Eingängen: |
|-------------------------------------|-----------------------------------------|
| In1 0                               | In1 0                                   |
| In2 1                               | In2 1                                   |
| In3 1                               | In3 0                                   |
| In4 0                               | In4 1                                   |
| In5 1                               | In5 1                                   |
| In6 0                               | Dezimalwert von 26.                     |
|                                     |                                         |

In7 0 In8 1

Dezimalwert von 150.

Der Benutzer kann unter den verschiedenen aufgeführten verwendbaren Operationen wählen:

< (Kleiner): Der Ausgang OUT ist 1 (TRUE), solange der Wert der Eingänge unter dem • als Konstante eingegebenen Dezimalwert liegt. Der Ausgang OUT wird auf 0 gebracht (FALSE), wenn der Wert der Eingänge über dem als Konstante eingegebenen Dezimalwert liegt oder gleich diesem ist.

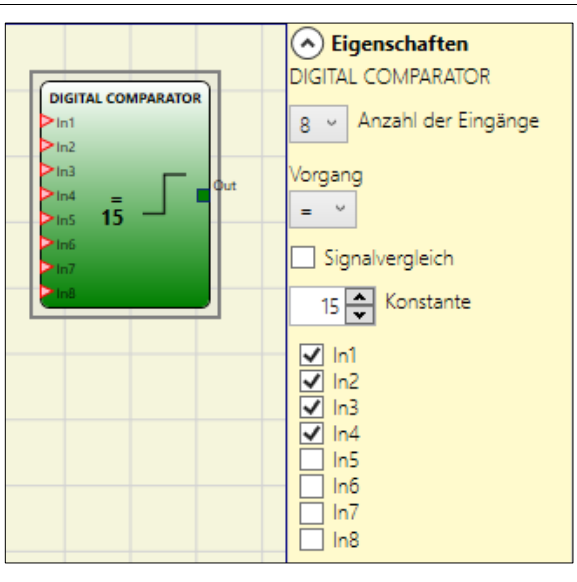

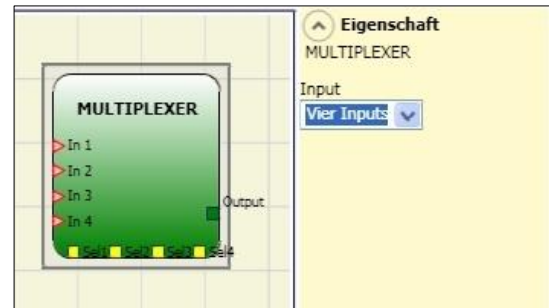

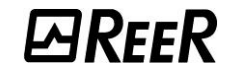

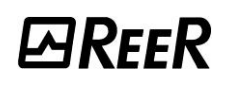

- >= (Größer oder gleich): Der Ausgang OUT ist 1 (TRUE), solange der Wert der Eingänge über dem als Konstante eingegebenen Dezimalwert liegt oder gleich diesem ist. Der Ausgang OUT wird auf 0 gebracht (FALSE), wenn der Wert der Eingänge unter dem als Konstante eingegebenen Dezimalwert liegt.
- > (Größer): Der Ausgang OUT ist 1 (TRUE), solange der Wert der Eingänge über dem als Konstante eingegebenen Dezimalwert liegt. Der Ausgang OUT wird auf 0 gebracht (FALSE), wenn der Wert der Eingänge unter dem als Konstante eingegebenen Dezimalwert liegt oder gleich diesem ist.
- >= (Kleiner oder gleich): Der Ausgang OUT ist 1 (TRUE), solange der Wert der Eingänge unter dem als Konstante eingegebenen Dezimalwert liegt oder gleich diesem ist. Der Ausgang OUT wird auf 0 gebracht (FALSE), wenn der Wert der Eingänge über dem als Konstante eingegebenen Dezimalwert liegt.
- = (Gleiche): Der Ausgang OUT ist 1 (TRUE), solange der Wert der Eingänge gleich dem als Konstante eingegebenen Dezimalwert ist. Der Ausgang OUT wird auf 0 gebracht (FALSE), wenn der Wert der Eingänge anders als der als Konstante eingegebene Dezimalwert ist.
- *!= (Anders)*: Der Ausgang OUT ist 1 (TRUE), solange der Wert der Eingänge anders als der als Konstante eingegebene Dezimalwert ist. Der Ausgang OUT wird auf 0 gebracht (FALSE), wenn der Wert der Eingänge gleich dem als Konstante eingegebenen Dezimalwert ist.

## <u>Signalvergleich</u>

Signalvergleich: Bei Auswahl dieses Menüpunkts führt der Operator DIGITALER KOMPARATOR den Vergleich zwischen den ersten vier Eingängen A (In1\_A...In4\_A) und den zweiten vier Eingängen B (In1\_B...In4\_B) aus.

Abhängig vom Wert der Eingänge und dem ausgewählten Vorgang erhält man die folgenden Ergebnisse:

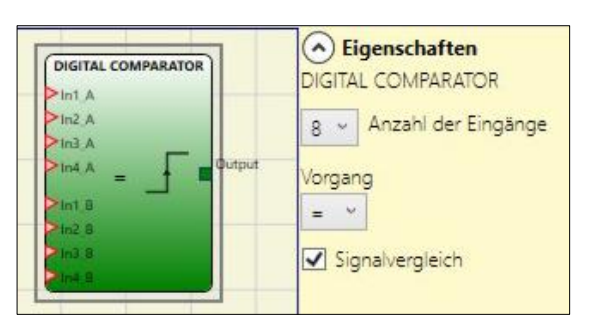

- <<u>Kleiner:</u> Der Ausgang OUT ist 1 (TRUE), solange der Wert der Eingänge A unter dem Wert der Eingänge B liegt. Der Ausgang OUT wird auf 0 (FALSE) gebracht, wenn der Wert der Eingänge A größer als der oder gleich dem Wert der Eingänge B ist.
- >= Größer oder gleich: Der Ausgang OUT ist 1 (TRUE), solange der Wert der Eingänge A über dem Wert der Eingänge B liegt oder gleich diesem ist. Der Ausgang OUT wird auf 0 (FALSE) gebracht, wenn der Wert der Eingänge A kleiner als der Wert der Eingänge B ist.
- <u>> Größer</u>: Der Ausgang OUT ist 1 (TRUE), solange der Wert der EingängeA über dem Wert der Eingänge B liegt. Der Ausgang OUT wird auf 0 (FALSE) gebracht, wenn der Wert der Eingänge A kleiner als oder gleich dem Wert der Eingänge B ist.
- >= Kleiner oder gleich: Der Ausgang OUT ist 1 (TRUE), solange der Wert der Eingänge A unter dem Wert der Eingänge B liegt oder gleich diesem ist. Der Ausgang OUT wird auf 0 (FALSE) gebracht, wenn der Wert der Eingänge A größer als der Wert der Eingänge B ist.
- <u>= Gleich</u>: Der Ausgang OUT ist 1 (TRUE), solange der Wert der Eingänge A gleich dem Wert der Eingänge B ist. Der Ausgang OUT wird auf 0 (FALSE) gebracht, wenn der Wert der Eingänge A anders als der Wert der Eingänge B ist.
- <u>I = Anders:</u> Der Ausgang OUT ist 1 (TRUE), solange der Wert der Eingänge A anders als der Wert der Eingänge B ist. Der Ausgang OUT wird auf 0 (FALSE) gebracht, wenn der Wert der Eingänge A gleich dem Wert der Eingänge B ist.

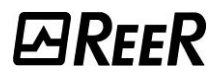

## SPEICHER-OPERATOREN

Die Operatoren des Typs SPEICHER gestatten es dem Benutzer, nach seinem Ermessen Daten zu speichern (TRUE oder FALSE), die von anderen Gegenständen stammen, die das Projekt bilden.

Die Statusänderungen erfolgen in Übereinstimmung mit den Wahrheitstabellen, die für jeden einzelnen Operator gezeigt wurden.

## D FLIP FLOP (max. Anzahl = 16)

Der Operator D FLIP FLOP gestattet das Speichern des zuvor eingegebenen Status auf dem Ausgang Q gemäß der folgenden Wahrheitstabelle.

| Preset | Clear | Ck               |   | Q               |
|--------|-------|------------------|---|-----------------|
| 1      | 0     | Х                | Х | 1               |
| 0      | 1     | Х                | Х | 0               |
| 1      | 1     | Х                | Х | 0               |
| 0      | 0     | 0                | Х | Erhält Speicher |
| 0      | 0     | Steigende Flanke | 1 | 1               |
| 0      | 0     | Steigende Flanke | 0 | 0               |

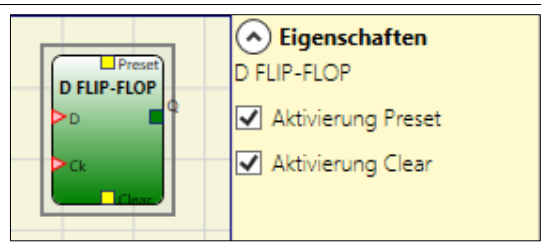

**Die Parameter** 

*Preset*: Wenn ausgewählt, aktiviert dies die Möglichkeit, den Ausgang Q auf 1 (TRUE) zu bringen.

*Clear*: Ist dies ausgewählt, aktiviert dies die Möglichkeit, die Speicherung zurückzustellen.

## T FLIP FLOP (max. Anzahl = 16)

Dieser Operator schaltet den Ausgang Q an jeder steigenden Flanke des Eingangs T (Toggle) um.

Die Parameter

*Aktivierung Clear*: Ist dies ausgewählt, aktiviert dies die Möglichkeit, die Speicherung zurückzustellen.

## SR FLIP FLOP

Der Operator SR FLIP FLOP bringt Ausgang Q auf 1 mit Set bringt Ausgang Q auf 0 mit Reset. Siehe folgende Tabelle Wahrheit.

| SET | RESET | Q               |
|-----|-------|-----------------|
| 0   | 0     | Erhält Speicher |
| 0   | 1     | 0               |
| 1   | 0     | 1               |
| 1   | 1     | 0               |

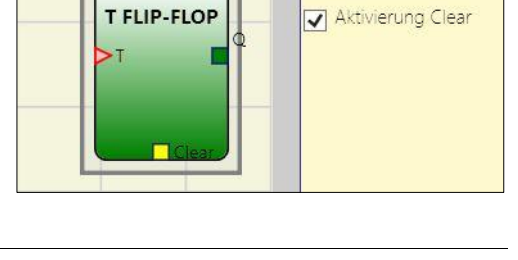

Eigenschaften

FLIP-FLOP

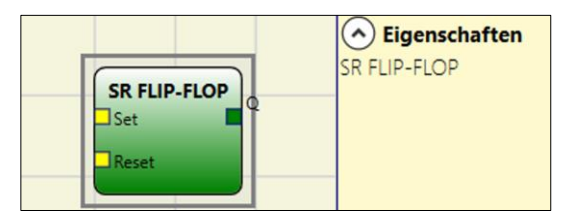

# *⊡Ree*R

Die Parameter

Ausgangsstatus speichern: Ist dies ausgewählt, wird der Ausgangsstatus des Flip-Flops im nichtflüchtigen Speicher bei jedem Wechsel gespeichert. Beim Einschalten des Systems wird der zuletzt gespeicherte Wert wiederhergestellt.

- ➔ Der Benutzer muss bei der Verwendung dieser Speicherart einige Einschränkungen beachten. Die maximal erforderliche Zeit für einen einzelnen Speichervorgang wird auf 50 ms geschätzt und die maximale Anzahl möglicher Speichervorgänge wird auf 100000 festgelegt.
- ➔ Die Gesamtzahl der Speichervorgänge darf den Grenzwert nicht übersteigen, da sich sonst die Lebensdauer des Produkts verkürzt. Außerdem muss die Frequenz der Speichervorgänge ausreichend niedrig sein, um diese unter sicheren Bedingungen zu gestatten.

## USER RESTART MANUAL

(max. Anzahl = 16 mit MOSAIC M1, 32 mit MOSAIC M1S, MOSAIC M1S COM einschließlich der anderen RESTART-Operatoren)

Der Operator USER RESTART MANUAL ermöglicht die Speicherung des Restart-Signals (von einem RESTART-Steuergerät kommend) entsprechend der folgenden Wahrheitstabelle.

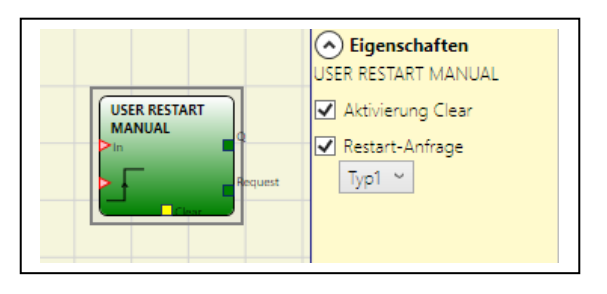

| Clear | Restart       | In | Q               | Restart-Anfrage Typ 1 | Restart-Anfrage Typ 2 |
|-------|---------------|----|-----------------|-----------------------|-----------------------|
| 1     | Х             | Х  | 0               | 0                     | 1                     |
| Х     | Х             | 0  | 0               | 0                     | 1                     |
| 0     | 0             | 1  | Erhält Speicher | 1                     | Blinkend 1Hz          |
| 0     | Anfangsgrenze | 1  | 1               | 0                     | 0                     |

## Die Parameter

Aktivierung Clear: ist dies ausgewählt, aktiviert dies die Möglichkeit, die Speicherung zurückzustellen.

*Restart-Anfrage:* Ist dies ausgewählt, wird ein zum Signalisieren der Möglichkeit eines Restarts verwendbarer Ausgang aktiviert. Das Verhalten kann Typ 1 oder Typ 2 entsprechen (Typ 2 nur bei MOSAIC M1S), so wie in der Wahrheitstabelle dargestellt.

→ Im Fall von Restart-Anfragen des Typs 2 wird ein System-Timer eingesetzt.

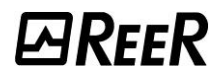

## USER RESTART MONITORED

(max. Anzahl = 16 mit MOSAIC M1, 32 mit MOSAIC M1S, MOSAIC M1S COM einschließlich der anderen RESTART-Operatoren)

Der Operator USER RESTART MONITORED gestattet die Speicherung des Restart-Signals (von einem RESTART-Steuergerät stammend) entsprechend der folgenden Wahrheitstabelle.

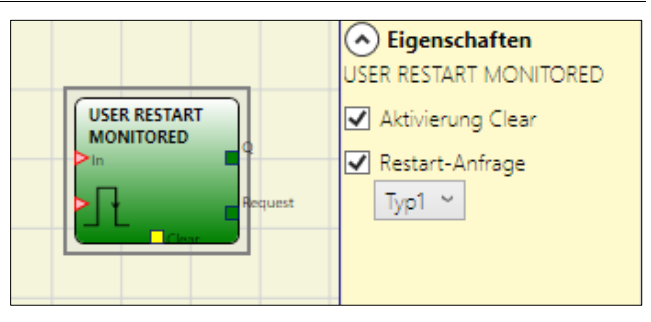

| Clear | Restart | In | Q               | Restart-Anfrage Typ 1 | Restart-Anfrage Typ 2 * |
|-------|---------|----|-----------------|-----------------------|-------------------------|
| 1     | Х       | Х  | 0               | 0                     | 1                       |
| Х     | Х       | 0  | 0               | 0                     | 1                       |
| 0     | 0       | 1  | Erhält Speicher | 1                     | Blinkend 1Hz            |
| 0     |         | 1  | 1               | 0                     | 0                       |

#### Die Parameter

*Aktivierung Clear:* Ist dies ausgewählt, wird ein Eingang zum Zurücksetzen der Speicherung aktiviert.

*Restart-Anfrage:* Ist dies ausgewählt, wird ein zum Signalisieren der Möglichkeit eines Restarts verwendbarer Ausgang aktiviert. Das Verhalten kann Typ 1 oder Typ 2 entsprechen (Typ 2 nur bei MOSAIC M1S), so wie in der Wahrheitstabelle dargestellt.

\* Im Falle einer Restart-Anforderung vom Typ 2 wird ein System-Timer verwendet

## MACRO RESTART MANUAL

(max. Anzahl = 16 mit MOSAIC M1, 32 mit MOSAIC M1S, MOSAIC M1S COM einschließlich der anderen RESTART-Operatoren)

Der Operator MACRO RESTART MANUAL gestattet es, einen vom Benutzer gewählten Port mit dem Funktionsblock Manueller Neustart ("USER RESTART MANUAL") entsprechend der folgenden Wahrheitstabelle zu kombinieren.

| Clear | Out<br>Restart-<br>Logik | Out<br>Input-<br>Logik | Output             | Restart-<br>Anfrage |
|-------|--------------------------|------------------------|--------------------|---------------------|
| 1     | Х                        | Х                      | 0                  | 0                   |
| Х     | Х                        | 0                      | 0                  | 0                   |
| 0     | L                        | 1                      | Erhält<br>Speicher | 1                   |
| 0     | Steigende<br>Flanke      | 1                      | 1                  | 0                   |

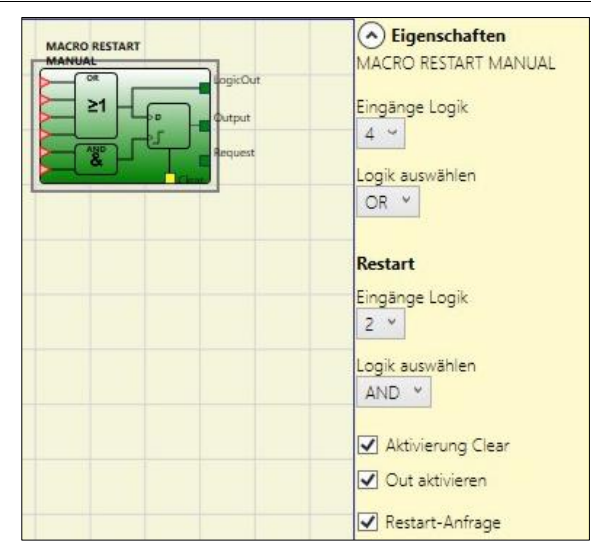

#### Die Parameter

*Eingänge Logik*: gestattet das Auswählen der Anzahl der Eingänge der Input-Logik (von 1 bis 7). Wird 1 ausgewählt, wird die Logik nicht berücksichtigt.

*Wählt Logik*: gestattet das Auswählen des Operatortyps unter: AND, NAND, OR, NOR, XOR, XNOR.

*Eingänge Restart-Logik: (MOSAIC M1S, MOSAIC M1S COM):* gestattet das Auswählen der Anzahl der Eingänge der Restart-Logik (von 1 bis 7). Wird 1 ausgewählt, wird die Logik nicht berücksichtigt.

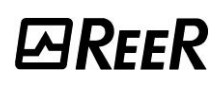

*Wählt Restart-Logik:* (MOSAIC M1S, MOSAIC M1S COM): gestattet das Auswählen des Operatortyps der Restart-Logik unter: AND, NAND, OR, NOR, XOR, XNOR.

*Aktivierung Clear:* Ist dies ausgewählt, wird ein Eingang zum Zurücksetzen der Speicherung aktiviert.

*Aktiviert Out:* Ist dies ausgewählt, wird ein Ausgang mit dem Ergebnis der von der Logik der Eingänge durchgeführten Berechnung aktiviert.

*Restart-Anfrage:* Ist dies ausgewählt, wird ein zum Signalisieren der Möglichkeit eines Restarts verwendbarer Ausgang aktiviert. Das Verhalten wird in der Wahrheitstabelle angegeben.

## MACRO RESTART MONITORED

(max. Anzahl = 16 mit MOSAIC M1, 32 mit MOSAIC M1S, MOSAIC M1S COM einschließlich der anderen RESTART-Operatoren)

Der Operator MACRO RESTART MONITORED gestattet es, einen vom Benutzer gewählten Port mit dem Funktionsblock Manueller Neustart ("USER RESTART MANUAL") entsprechend der folgenden Wahrheitstabelle zu kombinieren.

| Clear | Out<br>Restart-<br>Logik | Out<br>Input-<br>Logik | Output             | Restart-<br>Anfrage |
|-------|--------------------------|------------------------|--------------------|---------------------|
| 1     | Х                        | Х                      | 0                  | 0                   |
| Х     | Х                        | 0                      | 0                  | 0                   |
| 0     | 0                        | 1                      | Erhält<br>Speicher | 1                   |
| 0     | Л                        | 1                      | 1                  | 0                   |

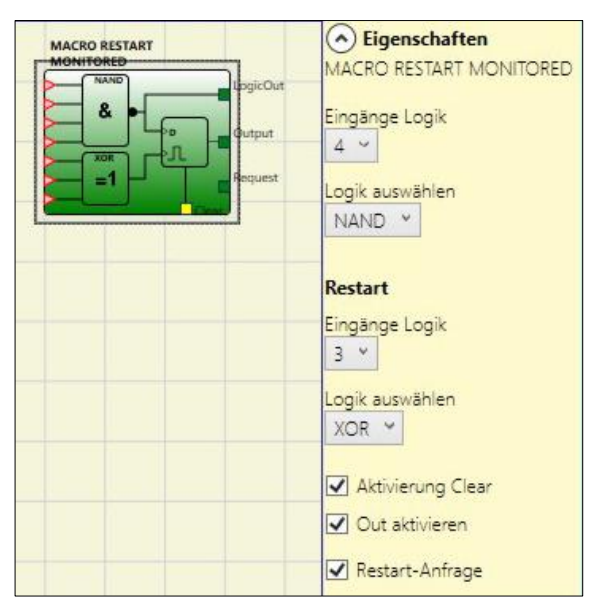

## Die Parameter

*Eingänge Logik*: gestattet das Auswählen der Anzahl der Eingänge der Input-Logik (von 1 bis 7). Wird 1 ausgewählt, wird die Logik nicht berücksichtigt.

*Wählt Logik*: gestattet das Auswählen des Operatortyps unter: AND, NAND, OR, NOR, XOR, XNOR.

*Eingänge Restart-Logik (MOSAIC M1S, MOSAIC M1S COM):* gestattet das Auswählen der Anzahl der Eingänge der Restart-Logik (von 1 bis 7). Wird 1 ausgewählt, wird die Logik nicht berücksichtigt.

*Wählt Restart-Logik (MOSAIC M1S, MOSAIC M1S COM):* gestattet das Auswählen des Operatortyps der Restart-Logik unter: AND, NAND, OR, NOR, XOR, XNOR.

*Aktivierung Clear:* Ist dies ausgewählt, wird ein Eingang zum Zurücksetzen der Speicherung aktiviert.

*Aktiviert Out:* Ist dies ausgewählt, wird ein Ausgang mit dem Ergebnis der von der Logik der Eingänge durchgeführten Berechnung aktiviert.

*Restart-Anfrage:* Ist dies ausgewählt, wird ein zum Signalisieren der Möglichkeit eines Restarts verwendbarer Ausgang aktiviert. Das Verhalten wird in der Wahrheitstabelle angegeben.
### PRE-RESET

(MOSAIC M1S, M1S COM, maximale Anzahl = 32 einschließlich der anderen RESTART-Operatoren)

Der PRE-RESET-Operator kann verwendet werden, wenn es nicht möglich ist, eine einzige Rücksetz-Taste in einer Position zu haben, von der aus der Gefahrenbereich vollständig einsehbar ist.

In diesem Fall ist es erforderlich, eine PRE-RESET-Taste innerhalb eines vollständig einsehbaren Betriebsbereichs und eine RESET-Taste außerhalb des Betriebsbereichs zu verwenden, um den Q-Ausgang zu aktivieren.

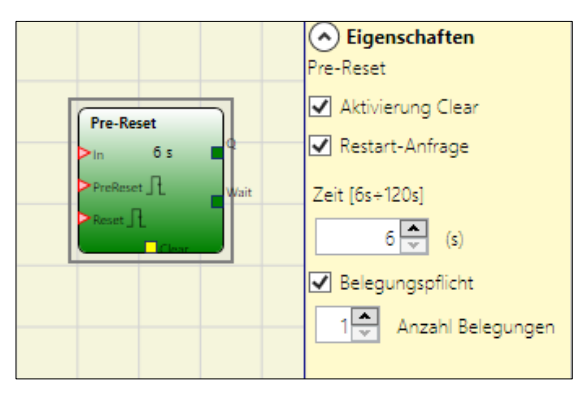

Sowohl für den Pre-Reset- als auch für den Reset-Eingang gilt der Übergang 0->1->0 als gültiges Signal. Es ist obligatorisch, dass der Impuls 0->1->0 eine maximale Dauer von 5 Sekunden hat.

Die Parameter

*Zeit:* Der externe Reset ist operativ, wenn er innerhalb eines vom Benutzer im Bereich 6...120 s konfigurierbaren festgelegten Zeitraum betätigt wird.

*Belegungspflicht*: Ist dies ausgewählt, muss ein Wert in das der Anzahl der Belegungen entsprechende Feld eingegeben werden. Das System überprüft, ob vom Übergang des Pre-Reset-Signals zum Übergang des Reset-Signals keine Anzahl von Belegungen (Übergang 1-0 des In-Signals) über der eingegebenen maximalen Anzahl doch in jedem Fall über 0 erfolgt.

*Reset-Anfrage*: Durch Aktivieren dieses Punkts wird ein Ausgang von diesem Operator zur Verfügung gestellt. Dieses Signal befindet sich ab dem Übergang des Pre-Reset-Signals und bis zum Ende der zulässigen Zeitdauer bzw. bis zum nächsten Übergang des Reset-Signals auf 1.

*Aktivierung Clear:* Ist dies ausgewählt, wird ein Eingang zum Zurücksetzen der Speicherung aktiviert.

Das Verhalten des PRE-RESET-Operators ist in den folgenden Abbildungen dargestellt:

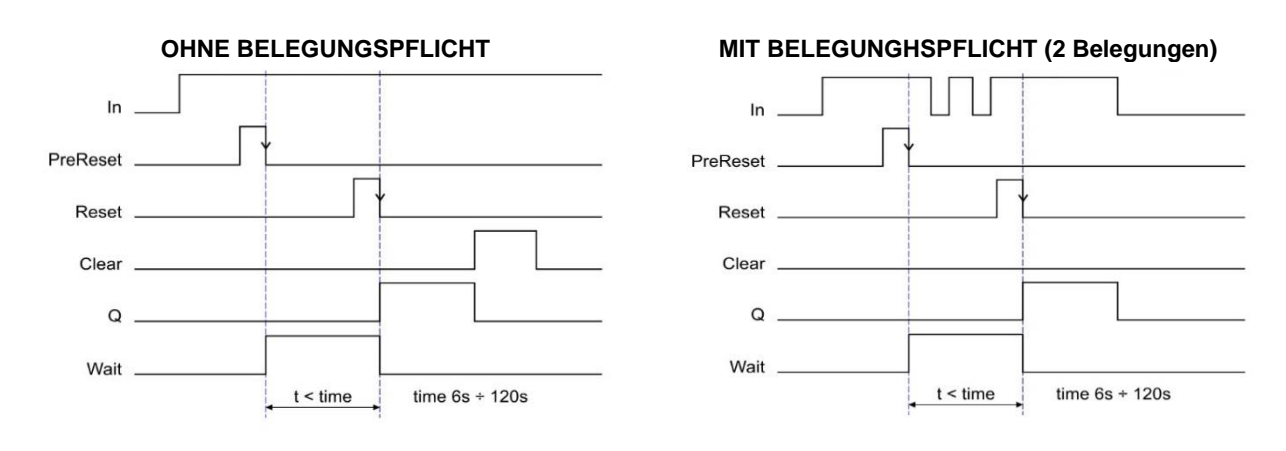

#### GUARD LOCK-OPERATOREN (max. Anzahl = 4 mit MOSAIC M1, 8 mit MOSAIC M1S, MOSAIC M1S COM)

## GUARD LOCK

Der Operator "GUARD LOCK" wurde für die Steuerung der Blockierung/Freigabe einer ELEKTROMECHANISCHEN VERRIEGELUNG in unterschiedlichen Einsatzsituationen ausgelegt.

#### Parameter

*Manuelles Reset:* Das Reset kann zweierlei Typs sein: Manuell und überwacht. Bei Auswahl der Option Manuell wird nur der Signalübergang von 0 auf 1 überprüft. Im Fall Überwacht wird der doppelte Übergang von 0 auf 1 und zurück auf 0 überprüft.

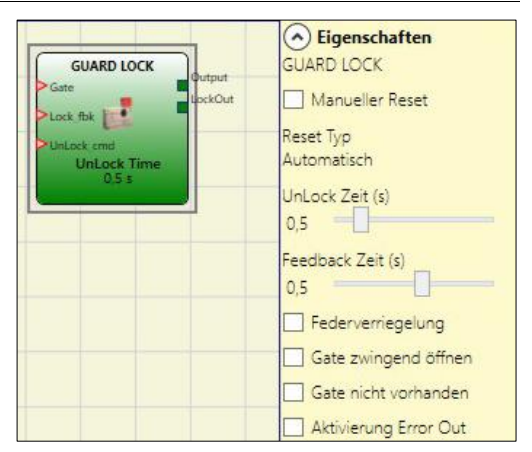

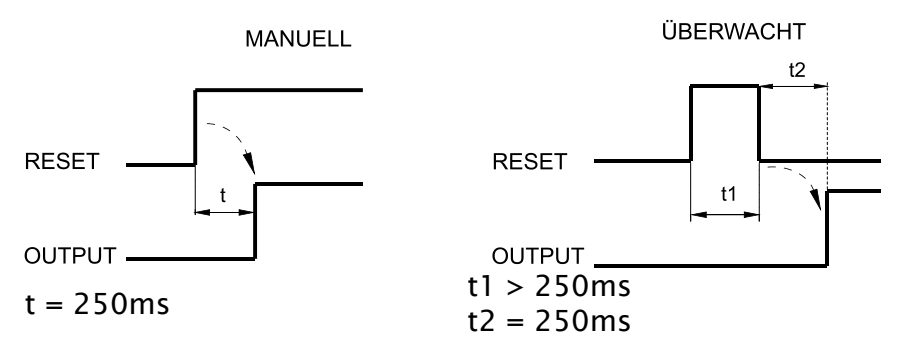

*Zeit UnLock (s):* Zeit zwischen der Aktivierung des Befehls UnLock\_cmd und der tatsächlichen Aufhebung der Sperre (Ausgang LockOut).

- 0ms...1s Schritt 100ms
- 1,5s...10s Schritt 0,5s
- 15s...25s Schritt 5s

**Zeit Feedback (s):** akzeptierte maximale Verzögerungszeit zwischen Ausgang **LockOut** und Eingang **Lock\_fbk** (muss die auf dem Lock-Datenblatt ermittelte sein, mit einem vom Operator festgelegten angemessenen Spielraum).

- 10ms...100s Schritt 10ms
- 150ms...1s Schritt 50ms
- 1,5s...3s Schritt 0,5 s

Federschloss: Das Schloss wird passiv verriegelt und aktiv entriegelt, d.h. die mechanische Kraft der Feder hält es verriegelt. *Der Schutz bleibt auch dann verriegelt, wenn die Stromversorgung unterbrochen wird.* 

*Obligatorische Gate-Öffnung:* erst mit dem Öffnen der Tür und der anschließenden Bestätigung am GATE-Input wird der Zyklus fortgesetzt.

*Gate nicht vorhanden*: Die Auswahl dieses Parameters zeigt dem Operator GUARD LOCK das Fehlen des Gate-Inputs an. In diesem Fall ist das einzige Signal, das beim Operator ankommt, das LOCK FEEDBACK, das den Status der Verriegelungsspule anzeigt.

**Enabling ErrorOut:** Die Auswahl dieses Parameters ermöglicht die Aktivierung eines Signals ("Error Out"), das eine Fehlfunktion des Schlosses anzeigt. Folglich liegt eine Fehlfunktion des Schlosses vor, wenn das Signal "Error Out" den Wert LL1 (TRUE) annimmt (*z.B. offene Tür bei verriegeltem Schutzschloss, Rückmeldezeit größer als die maximal zulässige Zeit usw.*).

#### Beschreibung der Ein-/Ausgänge des Operators "GUARD LOCK"

#### Eingang "Lock\_fbk"

Der Eingang "Lock\_fbk" wird zum Erfassen (Feedback) des Status des Elektromagneten verwendet, der die Verriegelung freigibt/blockiert.

Die elektromechanischen Verriegelungen werden anhand eines elektrischen Befehls freigegeben/blockiert, der einen Elektromagneten erregt/entregt, dessen Status (erregt/entregt) durch Einsatz geeigneter Kontakte zur Verfügung steht.

Zum Beispiel kann der Status des Elektromagneten durch einen Schließerkontakt angegeben werden, der geschlossen wird, sollte der ELEKTROMAGNET ERREGT WERDEN, wie im Fall von Abb. 144.

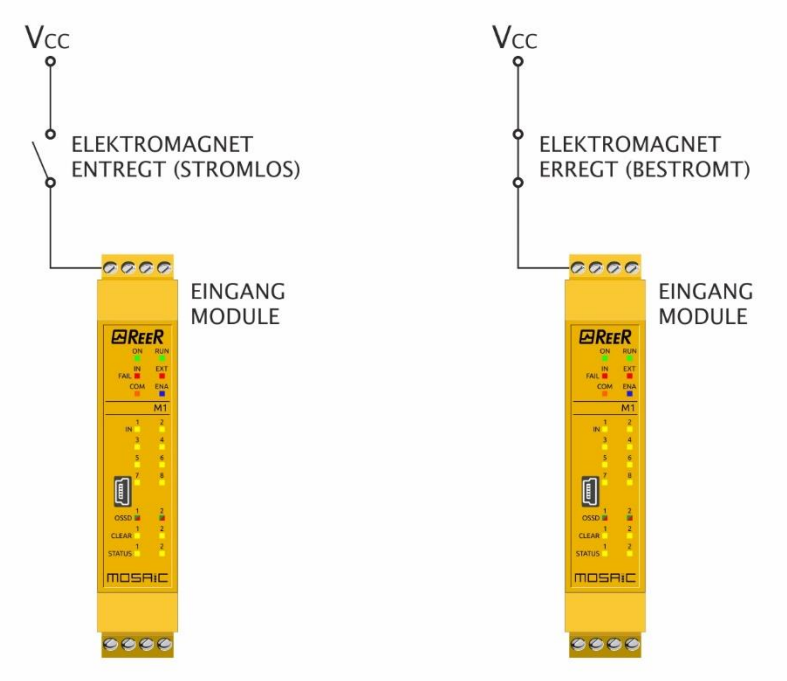

Abb. 144 - Beispiel der Erfassung des Status des Elektromagneten einer Verriegelung. Das am Modul ankommende Signal wird vom Operator "Guard Lock" verarbeitet

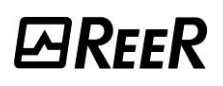

### Eingang "Gate"

Der Eingang "Gate" erfasst, wenn er ausgewählt ist, den Status (Feedback) der/des an die Verriegelung angeschlossenen Tür/Tors.

Der Status der Tür/des Tors (GATE) wird unter Verwendung geeigneter Kontakte erfasst. Zum Beispiel kann der Status der Tür/des Tors durch einen Schließerkontakt angegeben werden, der geschlossen wird, sollte die Tür/ das TOR GESCHLOSSEN WERDEN, wie im Fall von Abb. 145.

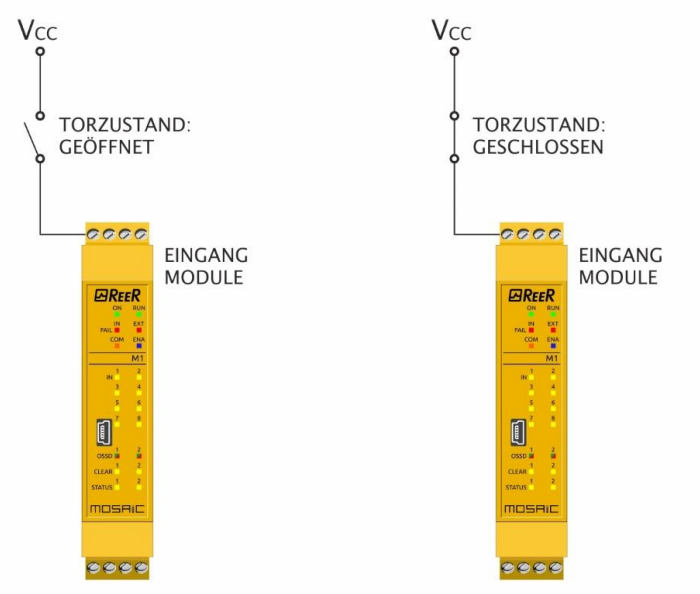

Abb. 145 - Beispiel der Erfassung des Status einer/eines an die Verriegelung angeschlossenen Tür/Tors. Das am Modul ankommende Signal wird vom Operator "Guard Lock" verarbeitet

#### Eingang "Unlock\_cmd"

Der Eingang "Unlock\_cmd" erfasst den Befehl des Benutzers, der die Blockierung oder die Freigabe der Verriegelung angibt. Insbesondere:

- Anfrage der Freigabe der Verriegelung: das Steuersignal Unlock\_cmd muss den Wert LL1 annehmen
- Anfrage der Blockierung der Verriegelung: das Steuersignal Unlock\_cmd muss den Wert LLO annehmen

Das Steuersignal kann zum Beispiel von einer Taste kommen.

#### Ausgang "Output"

Abhängig von dem angenommenen Wert gibt dieses Signal die in der unten stehenden Tabelle angegebenen Informationen an.

|        | Wert | Bedeutung                                                                                                    |
|--------|------|----------------------------------------------------------------------------------------------------|
| Output | LL1  | <ul><li>Tür/Tor geschlossen</li><li>Verriegelung blockiert</li></ul>                                             |
| Output | LL0  | <ul> <li>Anfrage der Freigabe der Verriegelung von Seiten des<br/>Benutzers</li> <li>Fehler liegt vor</li> </ul> |

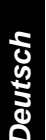

## Ausgang "LockOut"

Dieses Signal steuert den Elektromagneten der Verriegelung und kann die Werte LLO und LL1 annehmen.

#### Ausgang "ErrorOut"

Dieses Signal gibt, wenn es aktiviert ist, an, dass ein Fehler in der Steuerung der

Verriegelung vorliegt, wenn es den Wert LL1 annimmt. In Abwesenheit von Fehlern nimmt es den Wert LL0 an.

#### Betriebsarten: allgemeine Beschreibung

Der Operator "Guard Lock" überprüft die Übereinstimmung zwischen dem Status der Steuerung "Unlock\_cmd", dem Status einer Tür/eines Tors (E-GATE), wo vorhanden, über das Signal "Gate" und den Status des Elektromagneten über das Signal "Lock\_fbk". Der Hauptausgang, "Output", nimmt den Wert LL1 (TRUE) an, wenn die Verriegelung geschlossen und blockiert ist.

#### Betriebsart ohne Gate

In diesem Fall wählt der Benutzer den Parameter "Gate nicht vorhanden".

Der Eingang Lock\_Fbk muss notwendigerweise an ein Input-Element des Typs "LOCK FEEDBACK" angeschlossen sein (siehe Kapitel LOCK FEEDBACK S.151), das den Status des Elektromagneten der Verriegelung erfasst.

Der Eingang **UnLock\_cmd** kann im Schaltplan beliebig angeschlossen werden und bestimmt die Anfrage der Freigabe der Verriegelung (wenn auf LL1).

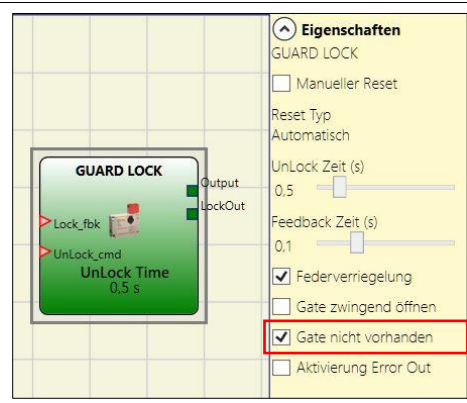

Das **Output**-Signal befindet sich auf Ebene LL1 (TRUE), wenn die Schutztür geschlossen und die Verriegelung blockiert ist. Wird ein Freigabebefehl auf den Eingang **UnLock\_cmd** angewendet, wird das **Output**-Signal auf LL0 gebracht und die Verriegelung wird mit dem **LockOut**-Signal freigegeben. Das Output-Signal kann den Wert LL0 (FALSE) auch dann annehmen, wenn Fehlerbedingungen vorliegen (zum Beispiel Feedback Zeit über der maximal zulässigen, usw.).

Ab dem Moment, in dem der Freigabebefehl **Unlock\_cmd** erfasst wird, gibt das **LockOut**-Signal die Verriegelung nach einem Zeitraum frei, der einer vom Benutzer als Parameter eingebbaren *UnLock-Zeit* entspricht.

Die Aktivierungszeit des Elektromagneten hängt eng mit seinen technisch-physikalischen Eigenschaften zusammen und könnte daher jeweils abhängig vom verwendeten Verriegelungstyp anders sein. Folglich ändert ab dem Moment, in dem die Aktivierung mit dem LockOut-Signal gesteuert wird, das Feedback-Signal Lock\_Fbk seinen Status je nach Verriegelungstyp zu unterschiedlichen Zeiten. Um dieser Variabilität abzuhelfen, kann der Benutzer den Wert des Parameters *Feedback-Zeit* ändern, der der maximalen Zeit entspricht, innerhalb der der Operator "Guard\_Lock" die Änderung des Status des Lock\_Fbk-Signals nach einer Anfrage der Aktivierung des Elektromagneten erwartet. Selbstverständlich muss dabei die Bedingung.

Feedback- $Zeit \ge Zeit der Aktivierung des Elektromagneten gelten$ 

Im Anschluss ein Anwendungsbeispiel zu den zuvor erfolgten Ausführungen. Beispiel der Betriebsart ohne Gate

Das im Beispiel verwendete Schloss bleibt verriegelt, wenn der Elektromagnet nicht erregt wird, daher muss die Option "Federverriegelung" gewählt werden.

In diesem Beispiel gibt der Benutzer die Verriegelung mit dem von einer Taste gebildeten Block "SWITCH" frei. Das "LockOut"-Signal steuert den Ausgang des Blocks "STATUS" SIL 1/PL c, der den Elektromagneten der Verriegelung steuert, dessen Status vom Eingang "Lock\_fbk" über den Input-Block "LOCK FEEDBACK" erfasst wird. Der Ausgang "Output1" gibt den Status der Vorgänge an.

# *⊡Ree*R

Die im Beispiel verwendete Verriegelung bleibt blockiert, wenn der Elektromagnet nicht erregt ist, daher muss die Option "Federverriegelung" ausgewählt werden.

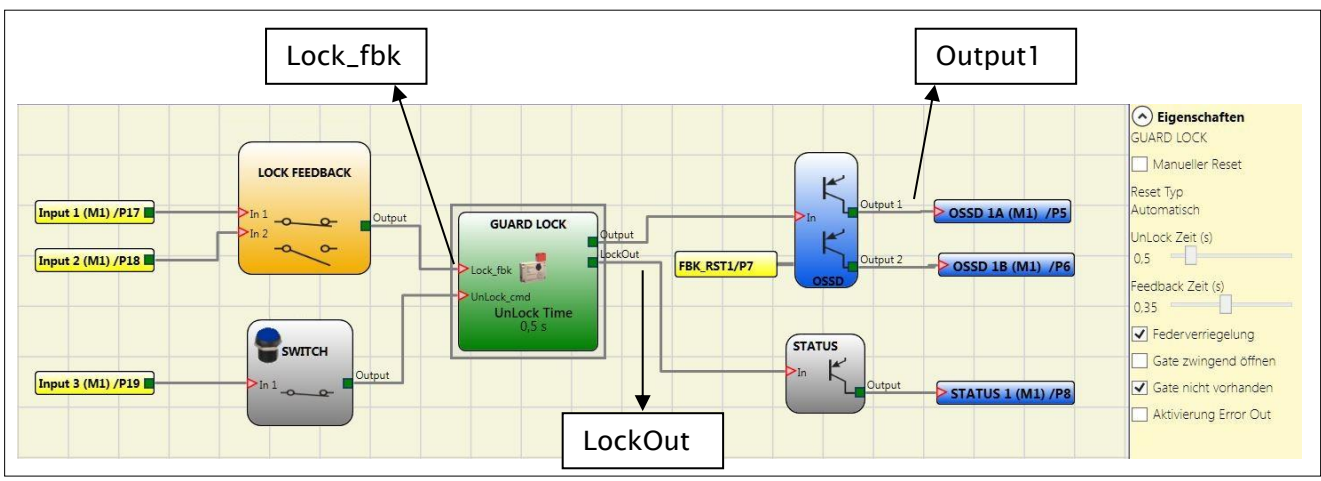

Abb. 146 – Beispiel der Betriebsart ohne Gate

➔ Rechts die Parameter des Guard Lock-Operators. Links das Beispiel eines Anwendungsplans. Es ist festzustellen, dass das Feedback des Elektromagneten aus zwei Kontakten besteht, einem Öffner- und einem Schließerkontakt. Ist der Elektromagnet erregt, wechseln die beiden Kontakte den Status.

In Abb. 147 werden die Spuren in Bezug auf den Betrieb gezeigt, dessen detaillierte Beschreibung angeführt wird:

- (1) In diesem Moment verlangt der Benutzer die Freigabe der Verriegelung. Das Signal "BEFEHL" wechselt von LLO auf LL1, während das Signal "Output1" von LL1 auf LLO wechselt.
- (2) In diesem Moment wird die Betätigung des Elektromagneten mit einer Verzögerung der "Unlock-Zeit" von 0,5 Sekunden im Vergleich zur Steuerung gesteuert, wie eingegeben. Das Signal "AKTIV." wechselt von LLO auf LL1.
- (3) In diesem Moment erfolgt die tatsächliche Aktivierung des Elektromagneten mit einer Verzögerung von 95ms im Verhältnis zur Betätigung, die durch die technischen Eigenschaften des Elektromagneten bedingt ist. In jedem Fall sind 95ms eine Zeit unter 100ms ("Feedback-Zeit") und damit liegen keine Fehler vor.
- (4) In diesem Moment lässt der Benutzer die Steuerung der Freigabe der Verriegelung los, daher wechselt das Signal "BEFEHL" VON LL1 auf LL0 ebenso wie das Betätigungssignal "AKTIV."
- (5) In diesem Moment erfolgt die tatsächliche Deaktivierung des Elektromagneten mit einer Verzögerung im Vergleich zur Betätigung von ca. 95ms, die durch die technischen Eigenschaften des Elektromagneten bedingt ist. Die Verriegelung ist nun tatsächlich blockiert.
- (6) Sobald der "Guard Lock"-Operator erfasst, dass die Verriegelung blockiert, wird das Signal "Output1" auf LL1 gebracht.

Deutsch

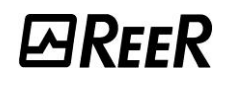

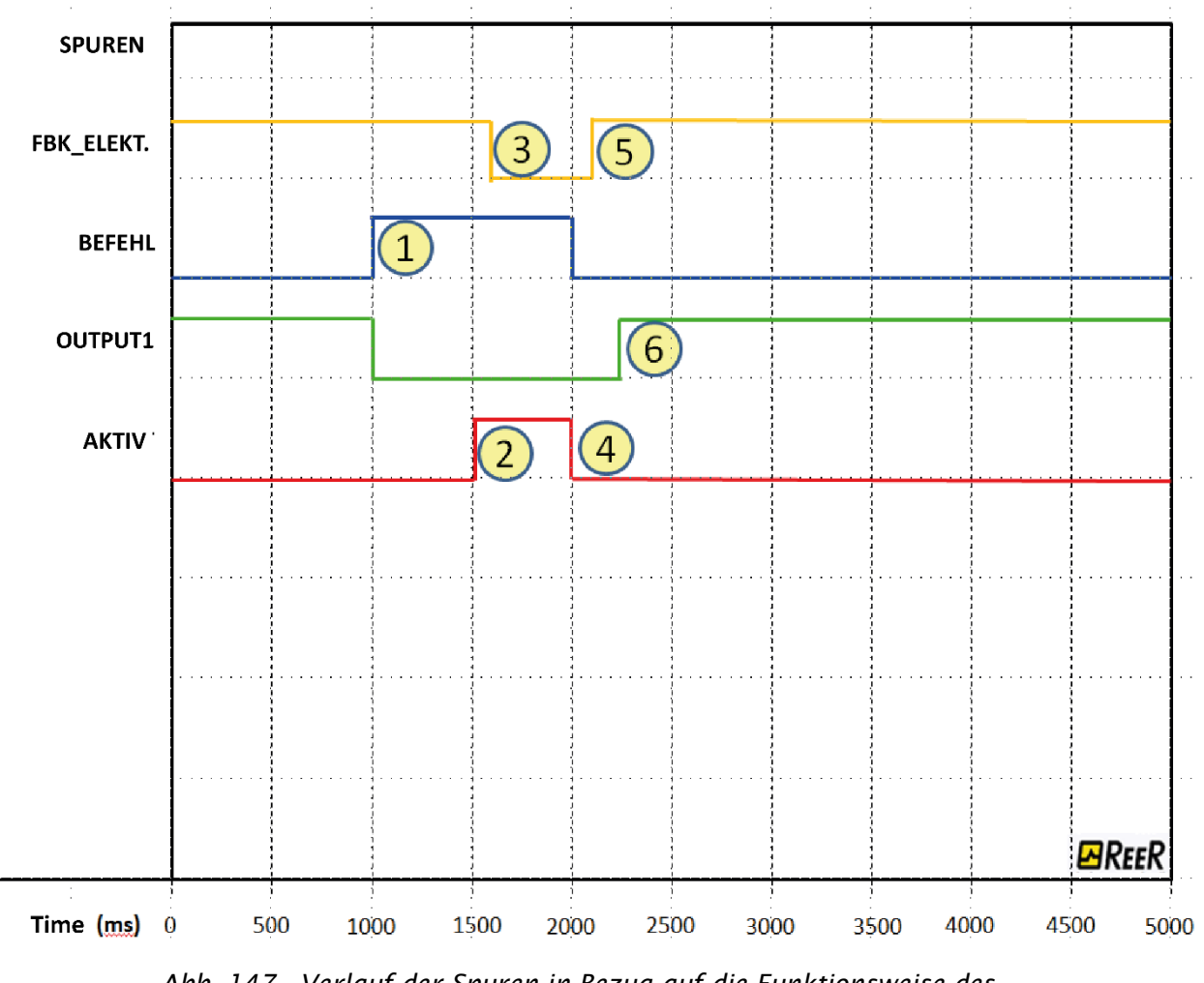

Abb. 147 - Verlauf der Spuren in Bezug auf die Funktionsweise des "Guard Lock"-Blocks in der Betriebsart ohne Gate.

# *⊡Ree*R

## Betriebsart mit Gate

In diesem Fall darf der Benutzer den Parameter "Gate nicht vorhanden" <u>NICHT</u> auswählen.

Der Eingang **Gate** muss notwendigerweise an ein Input-Element des Typs "E-GATE" angeschlossen sein (siehe Kapitel E-GATE (Vorrichtung für bewegliche Schutzvorrichtungen) auf S. 149), das den Status der Tür /des Tors erfasst.

Der Eingang Lock\_Fbk muss notwendigerweise an ein Input-Element des Typs "LOCK FEEDBACK" angeschlossen sein (siehe Kapitel LOCK FEEDBACK S. 151), das den Status des Elektromagneten der Verriegelung erfasst.

Das Input **UnLock\_cmd** kann im Schaltplan beliebig angeschlossen werden und bestimmt die Anfrage der Freigabe der Verriegelung (wenn auf LL1).

Das **Output**-Signal befindet sich auf Ebene LL1 (TRUE), wenn die Schutztür geschlossen und die Verriegelung blockiert ist. Wird ein Freigabebefehl auf den Eingang **UnLock\_cmd** angewendet, wird das **Output**-Signal auf LLO gebracht und die Verriegelung wird mit dem **LockOut**-Signal freigegeben.

Das **Output**-Signal kann den Wert LLO (FALSE) auch dann annehmen, wenn Fehlerbedingungen vorliegen (z. B. Tür bei blockierter Verriegelung geöffnet, **Feedback-Zeit** über dem maximal zulässigen Wert, usw.).

Ab dem Moment, in dem der Freigabebefehl **Unlock\_cmd** erfasst wird, gibt das **LockOut**-Signal die Verriegelung nach einem Zeitraum frei, der einer vom Benutzer als Parameter eingebbaren *UnLock-Zeit* entspricht.

Die Aktivierungszeit des Elektromagneten hängt eng mit seinen technisch-physikalischen Eigenschaften zusammen und könnte daher jeweils je nach verwendetem Verriegelungstyp anders sein. Folglich ändert ab dem Moment, in dem die Aktivierung mit dem LockOut-Signal gesteuert wird, das Feedback-Signal Lock\_Fbk seinen Status je nach Verriegelungstyp zu unterschiedlichen Zeiten. Um dieser Variabilität abzuhelfen, kann der Benutzer den Wert des Parameters *Feedback-Zeit* ändern, der der maximalen Zeit entspricht, innerhalb der der Operator "Guard\_Lock" die Änderung des Status des Lock\_Fbk-Signals nach einer Anfrage der Aktivierung des Elektromagneten erwartet. Selbstverständlich muss dabei die Bedingung

Feedback-Zeit  $\geq$  Zeit der Aktivierung des Elektromagneten gelten

Im Anschluss ein Anwendungsbeispiel zu den zuvor erfolgten Ausführungen.

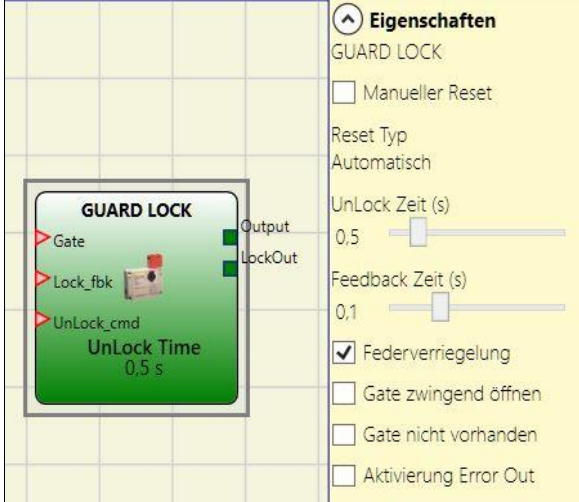

#### Beispiel der Betriebsart mit Gate

In diesem Beispiel gibt der Benutzer die Verriegelung mit dem von einer Taste gebildeten Block "SWITCH" frei. Das "LockOut"-Signal steuert den Ausgang "STATUS" SIL 1/PL c, der den Elektromagneten der Verriegelung steuert, dessen Status vom Eingang "Lock\_fbk" über den Input-Block "LOCK\_FEEDBACK" erfasst wird. Der Ausgang "Output1" gibt den Status der Vorgänge an. Der Status der Tür wird vom Eingang "Gate" über den Input-Block "E-GATE" überwacht.

Die im Beispiel verwendete Verriegelung bleibt blockiert, wenn der Elektromagnet nicht erregt ist, daher muss die Option "Federverriegelung" ausgewählt werden.

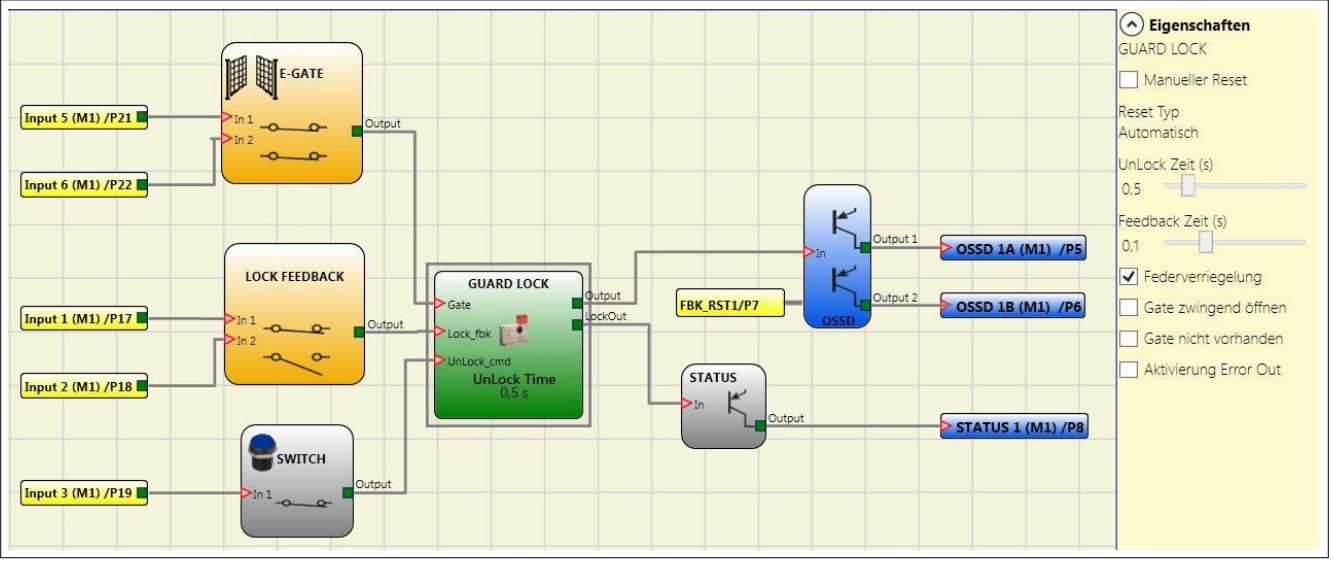

Abb. 148 – Beispiel der Betriebsart mit Gate

➔ Rechts die Parameter des Guard Lock-Operators. Links das Beispiel eines Anwendungsplans. Es ist festzustellen, dass das Feedback des Elektromagneten aus zwei Kontakten besteht, einem Öffner- und einem Schließerkontakt. Ist der Elektromagnet erregt, wechseln die beiden Kontakte den Status. Das Feedback der Tür besteht dagegen aus zwei Öffnerkontakten.

In Abb. 149 werden die SPUREN in Bezug auf den Betrieb gezeigt, dessen detaillierte Beschreibung angeführt wird:

- (1) In diesem Moment verlangt der Benutzer die Freigabe der Verriegelung. Das Signal "BEFEHL" wechselt von LLO auf LL1, während das Signal "Output1" von LL1 auf LLO wechselt.
- (2) In diesem Moment wird die Betätigung des Elektromagneten mit einer Verzögerung der "Unlock-Zeit" von 0, 5 Sekunden im Vergleich zur Steuerung gesteuert, wie eingegeben. Das Signal "AKTIV." wechselt von LL0 auf LL1.
- (3) In diesem Moment erfolgt die tatsächliche Aktivierung des Elektromagneten mit einer Verzögerung von 95ms im Verhältnis zur Betätigung, die durch die technischen Eigenschaften des Elektromagneten bedingt ist. In jedem Fall sind 95ms eine Zeit unter 100ms ("Feedback-Zeit") und damit liegen keine Fehler vor.

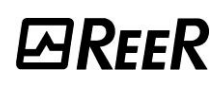

- (4) In diesem Moment ist die Verriegelung freigegeben und der Bediener öffnet die Tür. Das Signal FBK\_TÜR wechselt von LL1 auf LL0.
- (5) In diesem Moment schließt der Benutzer die Tür und folglich wechselt das Signal FBK\_TÜR von LLO auf LL1.
- (6) In diesem Moment lässt der Benutzer die Steuerung zur Freigabe der Tür los. Der "Guard Lock" erfasst durch das Signal FBK\_TÜR die geschlossene Tür und steuert die Blockierung der Verriegelung. Tatsächlich wechselt das Signal "AKTIV." von LL1 auf LLO.
- (7) In diesem Moment erfolgt die tatsächliche Deaktivierung des Elektromagneten mit einer Verzögerung im Vergleich zur Betätigung von ca. 95 ms, die durch die technischen Eigenschaften des Elektromagneten bedingt ist. Die Verriegelung ist nun tatsächlich blockiert.
- (8) Sobald der "Guard Lock"-Operator erfasst, dass die Verriegelung blockiert und die Tür geschlossen ist, wird das Signal "Output1" auf LL1 gebracht.

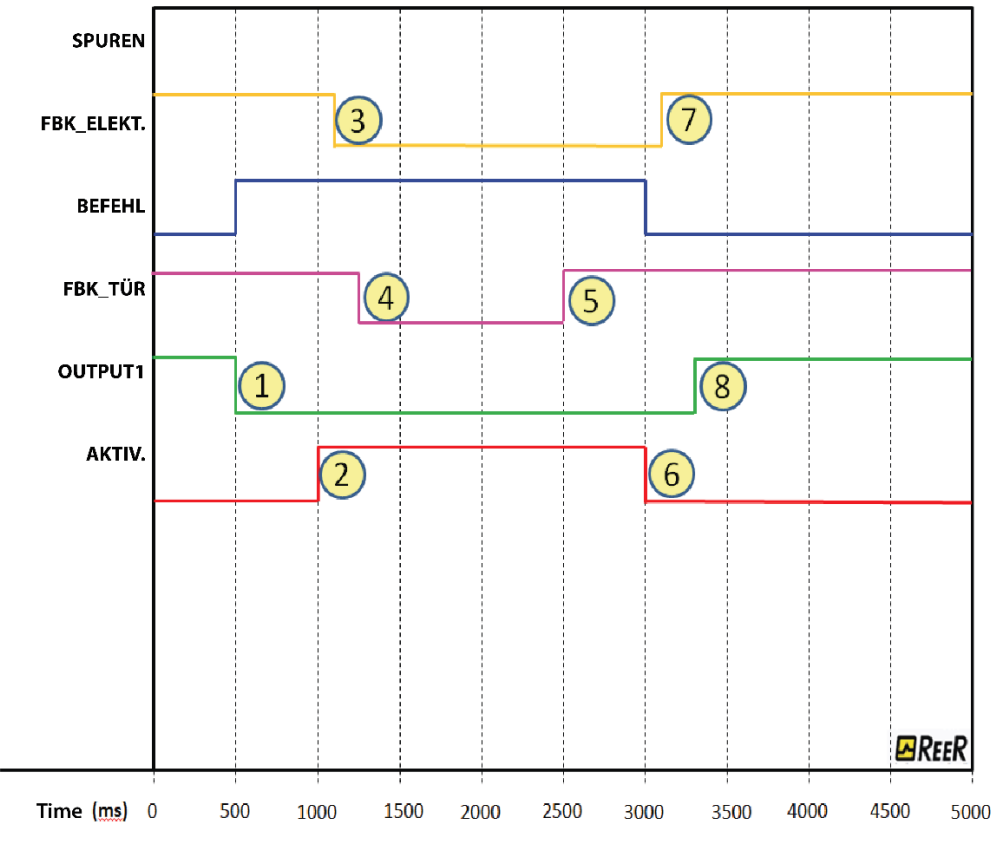

Abb. 149 - Verlauf der Spuren in Bezug auf die Funktionsweise des "Guard Lock"- Blocks in der Betriebsart mit Gate.

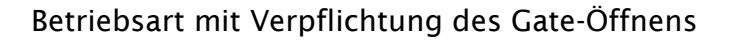

In diesem Fall darf der Benutzer den Parameter "Gate nicht vorhanden" <u>NICHT</u> auswählen, sondern muss den Parameter "Verpflichtung Gate öffnen" wählen.

Der Eingang **Gate** muss notwendigerweise an ein Input-Element des Typs "E-GATE" angeschlossen sein (siehe Kapitel E-GATE (Vorrichtung für bewegliche Schutzvorrichtungen) auf S.149), das den Status der Tür /des Tors erfasst. HINWEIS: <u>IN</u> <u>DIESEM MODUS MUSS DAS INPUT "GATE" DAS</u> <u>ÖFFNEN DER TÜR BESTÄTIGEN.</u>

Der Eingang **Lock\_Fbk** muss notwendigerweise an ein Input-Element des Typs "LOCK FEEDBACK"

angeschlossen sein (siehe Kapitel LOCK FEEDBACK S.151), das den Status des Elektromagneten der Verriegelung erfasst.

Das Input **UnLock\_cmd** kann im Schaltplan beliebig angeschlossen werden und bestimmt die Anfrage der Freigabe der Verriegelung (wenn auf LL1).

Das **Output**-Signal befindet sich auf Ebene LL1 (TRUE), wenn die Schutztür geschlossen und die Verriegelung blockiert ist. Wird ein Freigabebefehl auf den Eingang **UnLock\_cmd** angewendet, wird das **Output**-Signal auf LLO gebracht und die Verriegelung wird mit dem **LockOut**-Signal freigegeben.

Das **Output**-Signal kann den Wert LLO (FALSE) auch dann annehmen, wenn Fehlerbedingungen vorliegen (zum Beispiel Tür geöffnet bei blockiertem Schutzblock, Feedback Zeit über der maximal zulässigen, usw.).

Ab dem Moment, in dem der Freigabebefehl **Unlock\_cmd** erfasst wird, gibt das **LockOut**-Signal die Verriegelung nach einem Zeitraum frei, der einer vom Benutzer als Parameter eingebbaren *UnLock-Zeit* entspricht.

Die Aktivierungszeit des Elektromagneten hängt eng mit seinen technisch-physikalischen Eigenschaften zusammen und könnte daher jeweils je nach verwendetem Verriegelungstyp anders sein. Folglich ändert ab dem Moment, in dem die Aktivierung mit dem LockOut-Signal gesteuert wird, das Feedback-Signal Lock\_Fbk seinen Status je nach Verriegelungstyp zu unterschiedlichen Zeiten. Um dieser Variabilität abzuhelfen, kann der Benutzer den Wert des Parameters *Feedback-Zeit* ändern, der der maximalen Zeit entspricht, innerhalb der der Operator "Guard\_Lock" die Änderung des Status des Lock\_Fbk-Signals nach einer Anfrage der Aktivierung des Elektromagneten erwartet. Selbstverständlich muss dabei die Bedingung:

Feedback-Zeit  $\geq$  Zeit der Aktivierung des Elektromagneten gelten

Im Anschluss ein Anwendungsbeispiel zu den zuvor erfolgten Ausführungen.

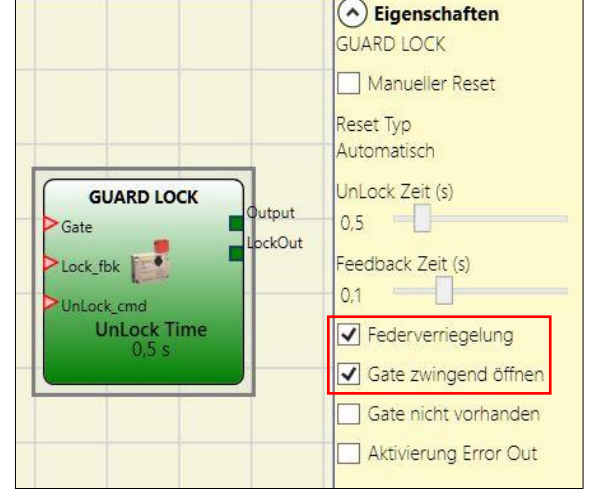

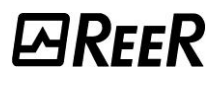

# *⊡REE*R

## Beispiel der Betriebsart mit Verpflichtung des Gate-Öffnens

In diesem Beispiel gibt der Benutzer die Verriegelung mit dem von einer Taste gebildeten Block "SWITCH" frei. Das "LockOut"-Signal steuert den Ausgang "STATUS" SIL 1/PL c, der den Elektromagneten der Verriegelung steuert, dessen Status vom Eingang "Lock\_fbk" über den Input-Block "LOCK\_FEEDBACK" erfasst wird. Der Ausgang "Output1" gibt den Status der Vorgänge an.

Der Status der Tür wird vom Eingang "Gate" über den Input-Block "E-GATE" überwacht, der Parameter "Verpflichtung Gate öffnen" wird ausgewählt.

Die im Beispiel verwendete Verriegelung bleibt blockiert, wenn der Elektromagnet nicht erregt ist, daher muss die Option "Federverriegelung" ausgewählt werden.

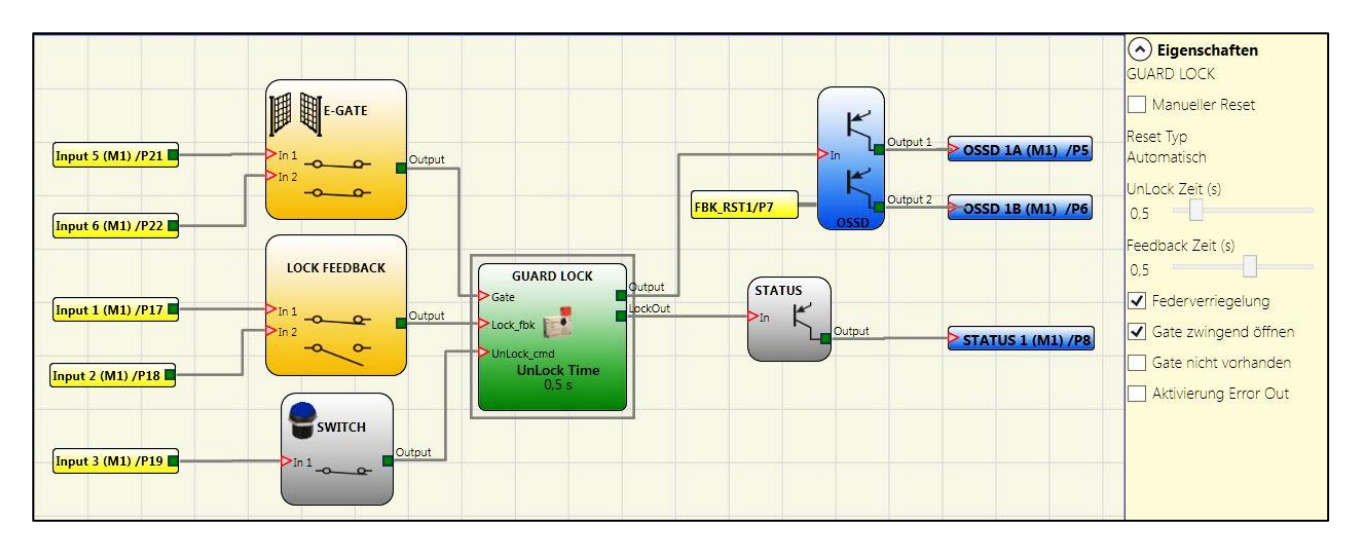

Abb. 150 – Beispiel der Betriebsart mit Verpflichtung des Gate-Öffnens

Rechts die Parameter des Guard Lock-Operators. Links das Beispiel eines Anwendungsplans. Es ist festzustellen, dass das Feedback des Elektromagneten aus zwei Kontakten besteht, einem Öffner- und einem Schließerkontakt. Ist der Elektromagnet erregt, wechseln die beiden Kontakte den Status. Das Feedback der Tür besteht dagegen aus zwei Öffnerkontakten. In Abb. 151 werden die Spuren in Bezug auf den Betrieb gezeigt, dessen detaillierte Beschreibung angeführt wird:

- (1) In diesem Moment verlangt der Benutzer die Freigabe der Verriegelung. Das Signal "BEFEHL" wechselt von LLO auf LL1, während das Signal "Output1" von LL1 auf LLO wechselt.
- (2) In diesem Moment wird die Betätigung des Elektromagneten mit einer Verzögerung der "Unlock-Zeit" von 0,5 Sekunden im Vergleich zur Steuerung gesteuert, wie eingegeben. Das Signal "AKTIV." wechselt von LLO auf LL1.
- (3) In diesem Moment erfolgt die tatsächliche Aktivierung des Elektromagneten mit einer Verzögerung von 95ms im Verhältnis zur Betätigung, die durch die technischen Eigenschaften des Elektromagneten bedingt ist. In jedem Fall sind 95ms eine Zeit unter 100ms ("Feedback-Zeit") und damit liegen keine Fehler vor.
- (4) In diesem Moment ist die Verriegelung freigegeben und der Bediener öffnet die Tür. Das Signal FBK\_TÜR wechselt von LL1 auf LL0.
- (5) In diesem Moment schließt der Benutzer die Tür und folglich wechselt das Signal FBK\_TÜR von LLO auf LL1.
- (6) In diesem Moment lässt der Benutzer die Steuerung zur Freigabe der Tür los. Der "Guard Lock" erfasst durch das Signal FBK\_TÜR die geschlossene Tür und steuert die Blockierung der Verriegelung. Tatsächlich wechselt das Signal "AKTIV." von LL1 auf LL0.
- (7) In diesem Moment erfolgt die tatsächliche Deaktivierung des Elektromagneten mit einer Verzögerung im Vergleich zur Betätigung von ca. 95 ms, die durch die technischen Eigenschaften des Elektromagneten bedingt ist. Die Verriegelung ist nun tatsächlich blockiert.
- (8) Sobald der "Guard Lock"-Operator erfasst, dass die Verriegelung blockiert und die Tür geschlossen ist, wird das Signal "Output1" auf LL1 gebracht.

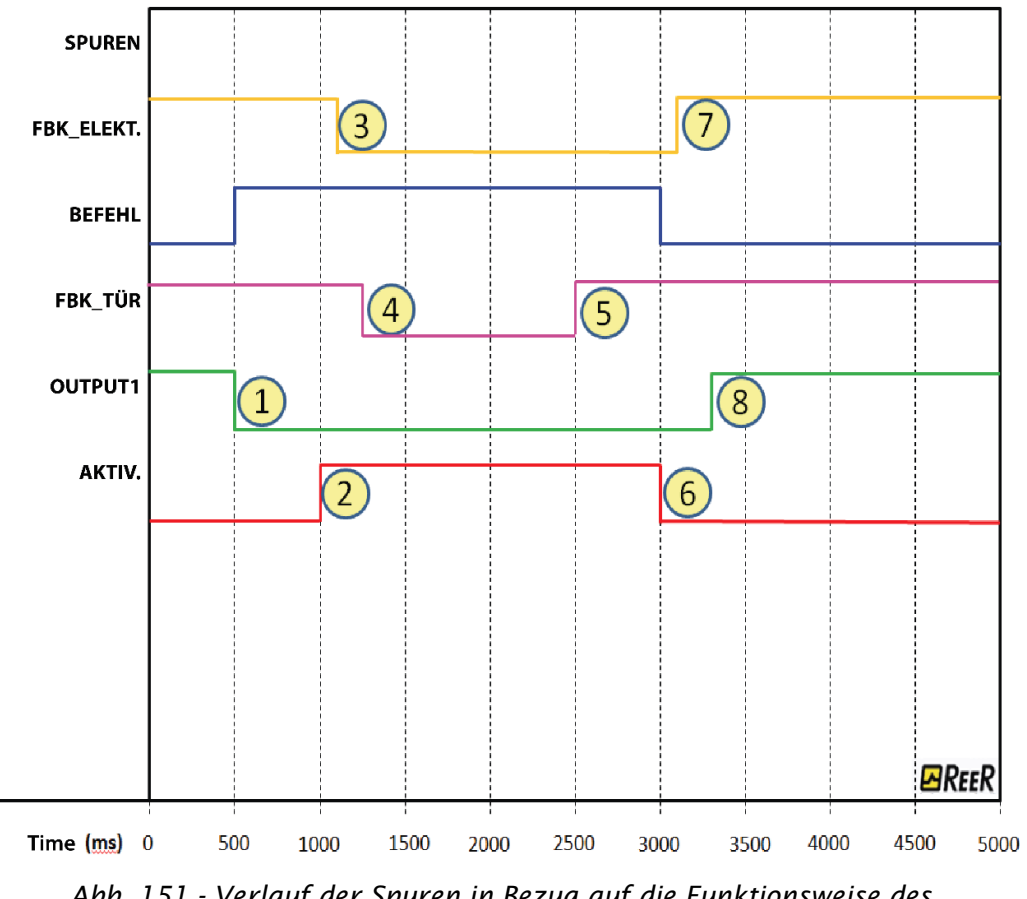

Abb. 151 - Verlauf der Spuren in Bezug auf die Funktionsweise des "Guard Lock"-Blocks in der Betriebsart mit Verpflichtung des Gate-Öffnens.

In der Betriebsart "Verpflichtung Gate öffnen" zeigt der Operator "Guard\_lock" einen Fehler an, wenn er das Öffnen der Tür nach einer Anfrage der Freigabe der Verriegelung nicht erfasst. Dieses Konzept wird in der Abb. im Anschluss (Abb. 152) hervorgehoben. Im vorliegenden Fall wurde die Option "Aktivierung Error out" im Plan aus Abb. 150 gewählt, um die Störung im Graphen einblenden zu können.

Wie zuvor verlangt der Operator die Freigabe der Verriegelung doch die Tür wird nie geöffnet, ein Umstand, der von dem Signal "FBK\_TÜR" angezeigt wird, das fest auf LL1 bleibt. Folglich wechselt, wenn der Zyklus der Freigabe/Blockierung beendet ist, im Moment "E" der Operator "Guard\_Lock" den Status des Signals "FEHLER" von LL0 auf LL1.

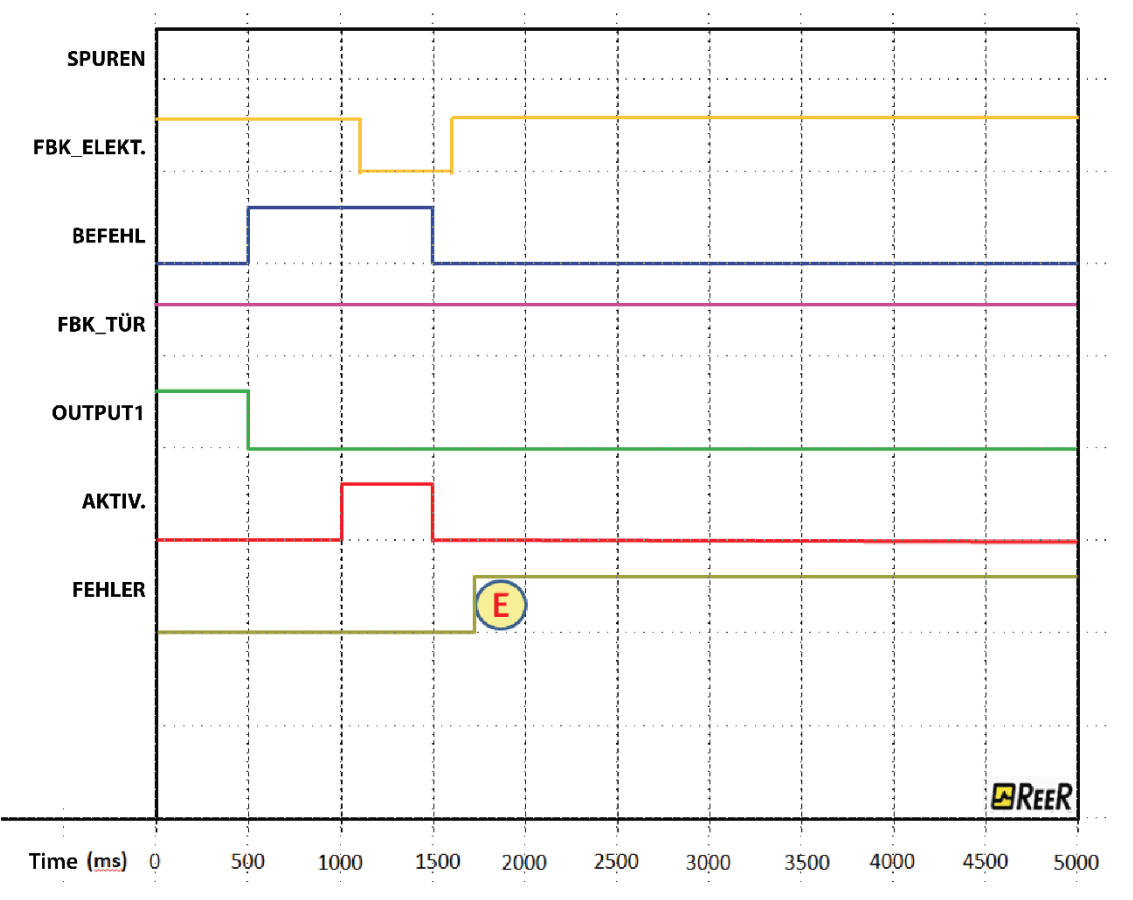

Abb. 152 – Beispiel einer möglichen Störung im Modus "Verpflichtung Öffnen Gate". In diesem Fall wird der Fehler generiert, weil die Tür nie geöffnet wird, obwohl eine Anfrage zum Freigeben/Blockieren der Verriegelung erfolgt ist.

## ZÄHLER-OPERATOREN

## COUNTER (max. Anzahl = 16)

Der Operator COUNTER gestattet es dem Benutzer, ein Signal (TRUE) zu erzeugen, sobald die eingegebene Zählung erreicht wird. Es gibt drei Betriebsarten:

- 1) AUTOMATISCH
- 2) MANUELL
- 3) MANUELL+AUTOMATISCH

Die folgenden Beispiele zeigen die drei Betriebsarten (die Zählung ist auf 6 eingestellt).

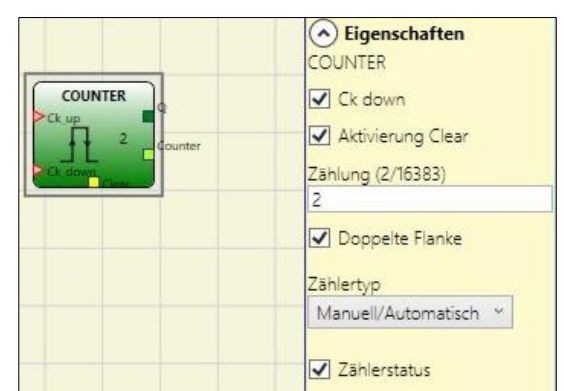

1) AUTOMATISCH: Der Zähler erzeugt einen Impuls der Dauer, die *2 x Zykluszeit* (in der REPORT angezeigt) entspricht, sobald die eingegebene Zählung erreicht wird. Ist der Pin von CLEAR nicht aktiviert, ist dies der Standardmodus.

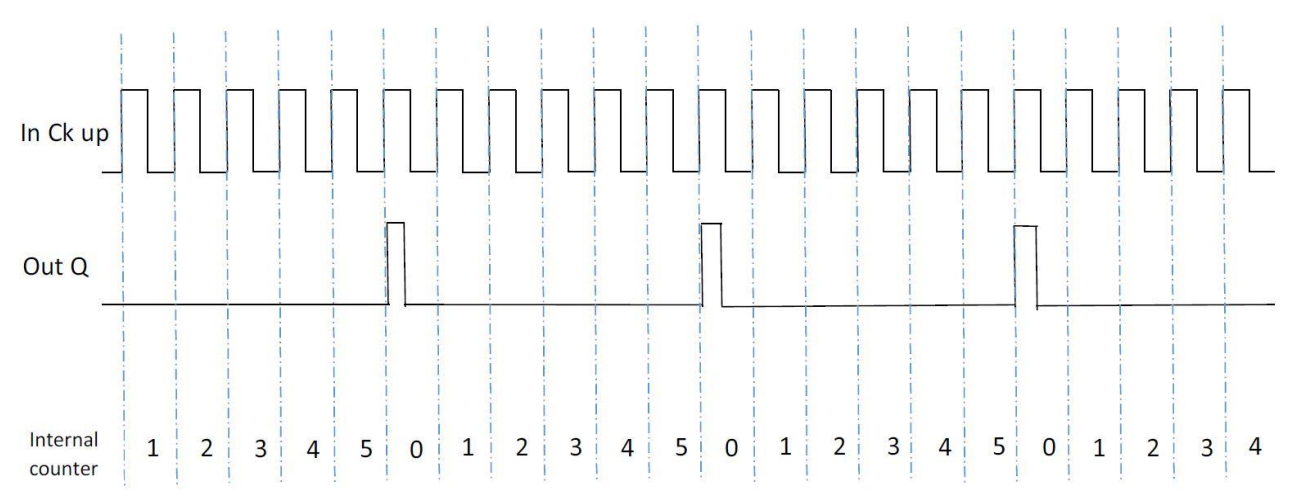

2) MANUELL: Der Zähler bringt den Ausgang Q auf 1 (TRUE), sobald die eingegebene Zählung erreicht ist. Der Ausgang Q wird 0 (FALSE), wenn das Signal CLEAR aktiviert wird.

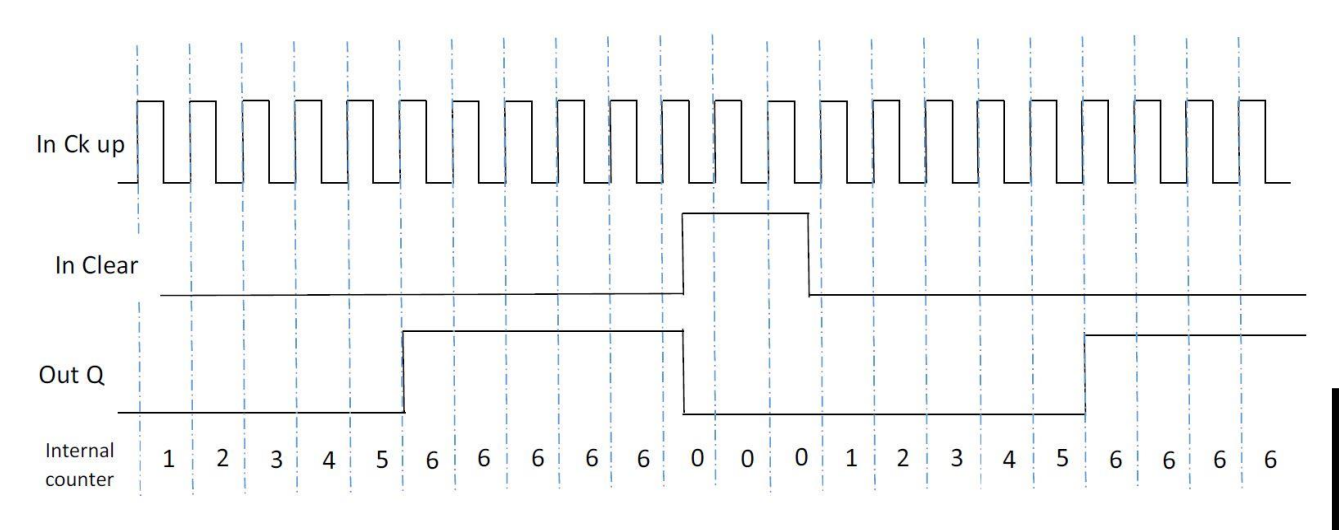

 MANUELL+AUTOMATISCH: Der Z\u00e4hler erzeugt einen Impuls der Dauer, die der Reaktionszeit entspricht, sobald die eingegebene Z\u00e4hlung erreicht wird. Wird das Signal CLEAR aktiviert, kehrt die interne Z\u00e4hlung auf 0 zur\u00fcck.

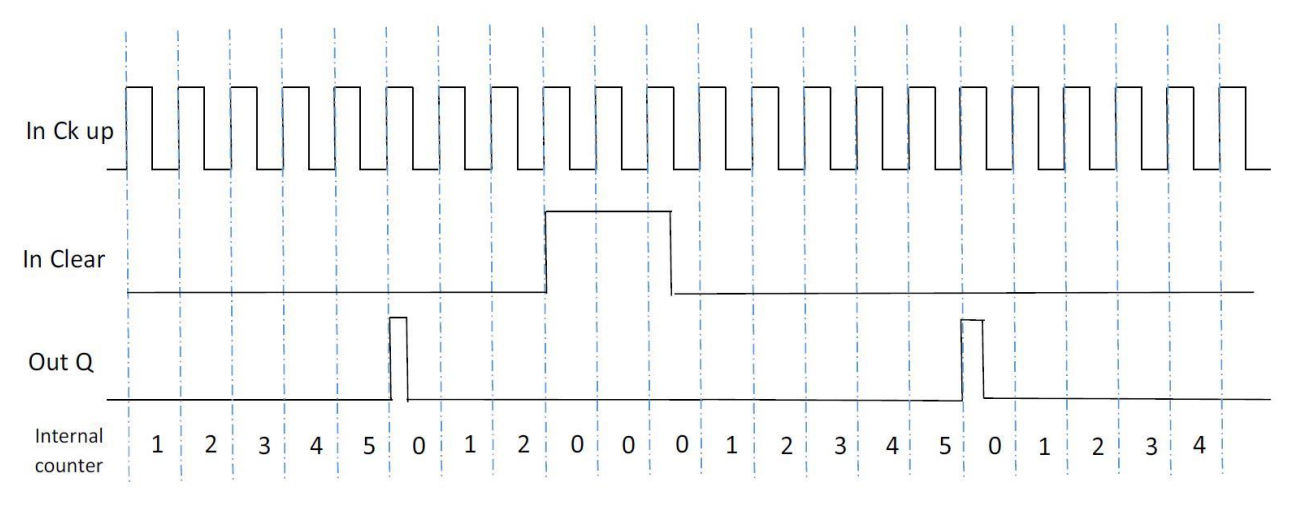

#### Die Parameter

ЫRFFR

*Aktivierung Clear*: Wenn diese Option aktiviert ist, aktiviert sie das CLEAR-Signal, das für den Neustart der Zählung verwendet wird, indem der Q-Ausgang auf 0 (FALSE) gesetzt wird. Es wird auch die Möglichkeit gegeben, die Betriebsart zu wählen.

*Zählertyp:* Wenn ENABLE CLEAR nicht angewählt ist, ist der Betrieb AUTOMATISCH (*Beispiel 1*). Wenn ENABLE CLEAR gewählt wird, kann der Betrieb zwischen MANUELL (*Beispiel 2*) oder MANUELL/AUTOMATISCH (Beispiel 3) gewählt werden.

Ck down: Gestattet das Zurückgehen der Zählung.

*Doppelte Flanke*: Wird dies ausgewählt, wird die Zählung sowohl an der steigenden als auch der fallenden Flanke aktiviert.

*Zähler-Wert:* Ist dies ausgewählt, wird gestattet, aus dem Verzögerungsblock den aktuellen Zählerwert zu extrahieren. Dieser Ausgang kann im Eingang an einen oder mehrere COUNTER COMPARATOR-Blöcke übertragen werden.

#### COUNTER COMPARATOR

Übernimmt als Input den Zählerwert eines COUNTER-Operators und vergleicht den empfangenen Wert mit einem vom Benutzer festgelegten Schwellenwert. Der Ausgang OUT ist 0 (FALSE), solange der Wert des COUNTER unter Schwellenwert liegt. Der Ausgang OUT wird für COUNTER-Werte gleich oder über dem Schwellenwert auf 1 (TRUE) gebracht.

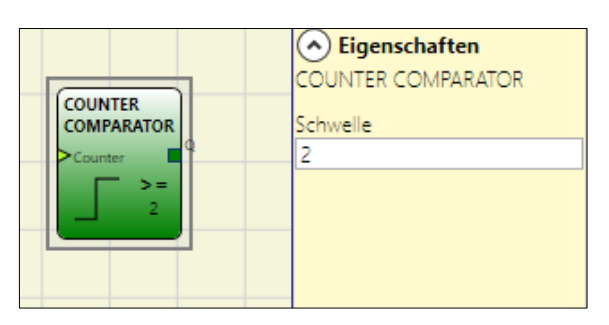

Der COUNTER COMPARATOR-Operator kann nur mit dem Ausgang Counter eines COUNTER-Operators verbunden werden. Es können mehrere Counter Comparator-Operatoren mit jedem Counter-Operator verbunden werden.

<u>Deutsch</u>

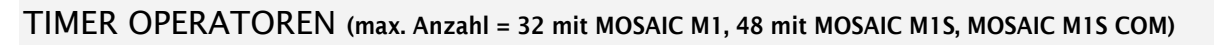

Die Operatoren des Typs TIMER gestatten dem Benutzer das Erzeugen eines Signals (TRUE oder FALSE) für einen vom Benutzer bestimmten Zeitraum.

## **MONOSTABLE**

Der Operator MONOSTABIL liefert im Ausgang Out eine Ebene 1 (TRUE), die von der steigenden Flanke des input aktiviert wird und dort für die eingegebene Zeit verbleibt.

#### **Die Parameter**

*Zeit*: Die Verzögerung kann von 10 ms bis 1098,3 s eingegeben werden.

*Maßstab*: Der Benutzer kann zwei verschiedene Skalen für die einzustellende Zeit T wählen.

- 10 ms...60 s, Schritt 10 ms
- 60,1 s...1098,3 s Schritt 100 ms

*Steigende Flanke*: Wenn ausgewählt, begibt sich Out auf der steigende Flanke des Signals In auf 1 (TRUE) und verbleibt dort für die eingegebene Zeit, die jedoch verlängert werden kann, bis der Eingang In auf 1 (TRUE) bleibt.

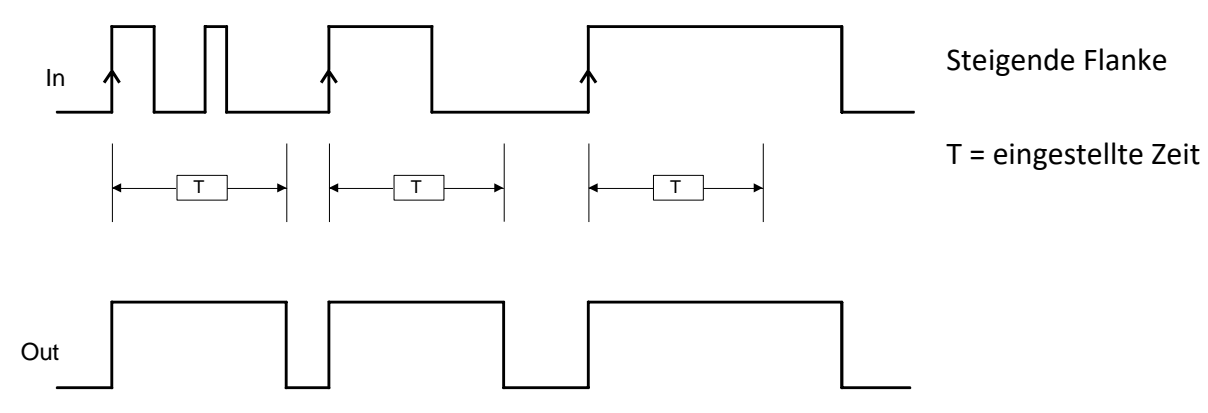

Wenn nicht ausgewählt, wird die Logik umgekehrt. Der Out begibt sich auf der fallende Flanke des Signals In auf 0 (FALSE) und bleibt dort für die eingegebene Zeit, die jedoch verlängert werden kann, bis der Eingang In auf 0 bleibt (FALSE).

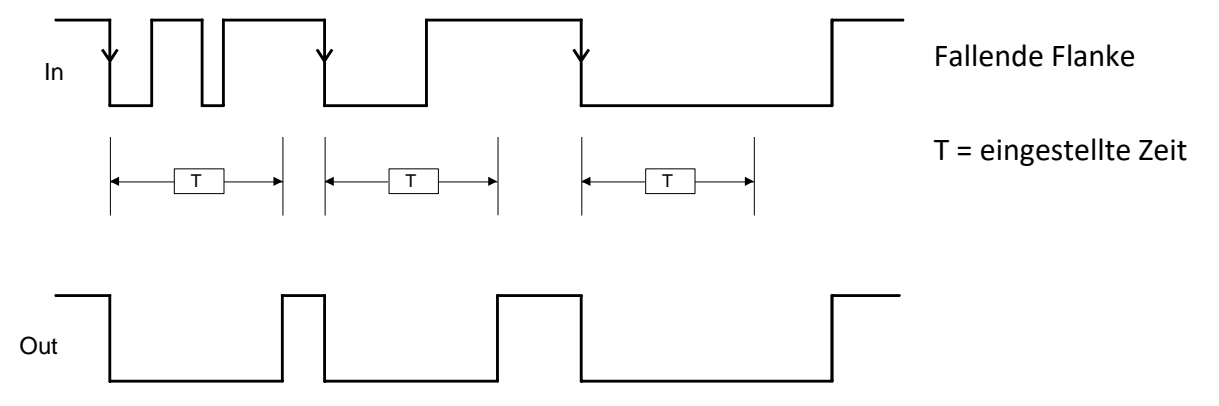

*Retriggerable*: Wenn ausgewählt, wird die Zeit bei jedem Statuswechsel des Eingangs In auf Null gestellt.

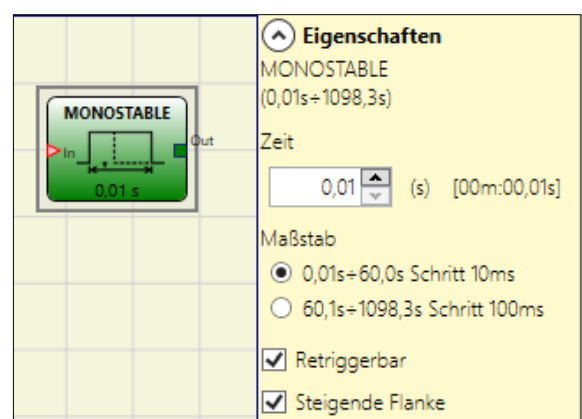

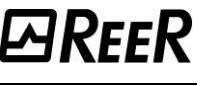

## MONOSTABLE\_B

ЫRFFR

Dieser Operator liefert im Ausgang Out eine Ebene 1 (TRUE), die von der steigenden/fallenden Flanke des IN aktiviert wird und dort für die eingegebene Zeit *t* verbleibt.

#### Die Parameter

*Zeit*: Die Verzögerung kann von 10 ms bis 1098,3 s eingegeben werden.

*Maßstab*: Der Benutzer kann zwei verschiedene Skalen für die einzustellende Zeit T wählen.

- 10 ms...60 s, Schritt 10 ms
- 60,1 s...1098,3 s Schritt 100 ms

#### Steigende Flanke:

- Ist dies ausgewählt, so liefert dies eine Ebene 1 (TRUE) im Ausgang OUT, wenn eine steigende flanke auf dem Eingang IN erfasst wird.

- Ist dies nicht ausgewählt, wird die Logik umgekehrt und OUT begibt sich auf der fallenden Flanke des Signals IN auf 0 (FALSE) und bleibt dort für die eingegebene Zeit.

➔ Im Gegensatz zum Operator MONOSTABIL behält der Ausgang Out des MONOSTABIL\_B nicht länger als für den eingegebenen Zeitraum t eine Ebene 1 (TRUE) bei.

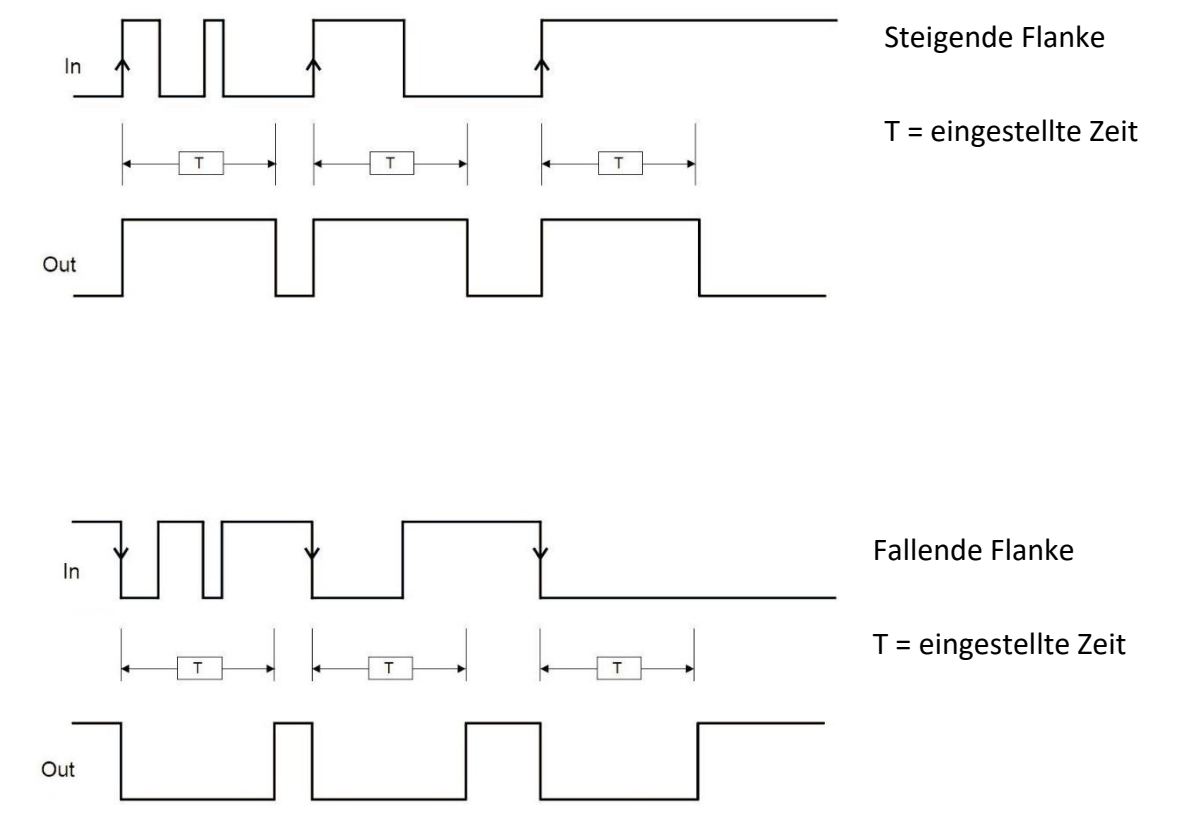

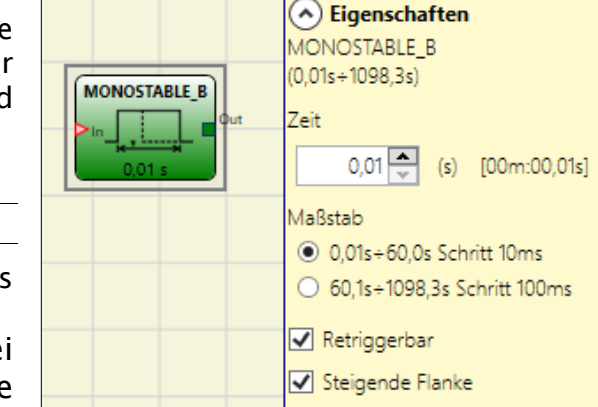

*Retriggerable*: Wenn ausgewählt, wird die Zeit bei jedem Statuswechsel des Eingangs In auf Null gestellt.

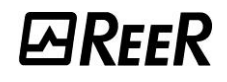

#### PASSING MAKE CONTACT

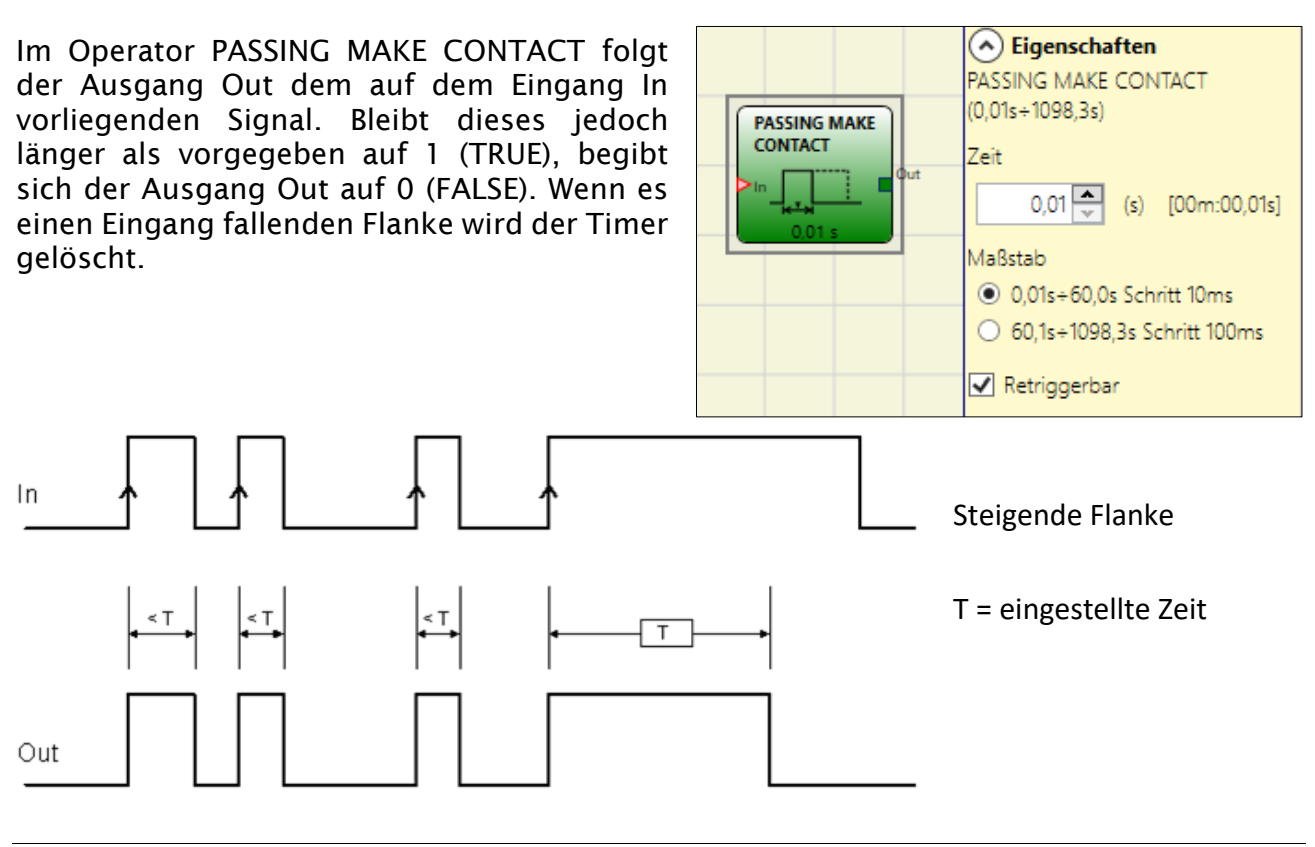

#### **Die Parameter**

Zeit: Die Verzögerung kann von 10 ms bis 1098.3 s eingegeben werden.

*Maßstab*: Der Benutzer kann zwei verschiedene Skalen für die einzustellende Zeit T wählen.

- 10 ms...60 s, Schritt 10 ms
- 60,1 s...1098,3 s Schritt 100 ms

*Retriggerable*: Wenn ausgewählt wird die Zeit nicht zurück, wenn es einen Eingang fallenden Flanke. Der Ausgang bleibt 1 (TRUE) für alle ausgewählten Zeit. Wann gibt es einen neuen Eingang steigende Flanke, wird der Timer wieder neu starten.

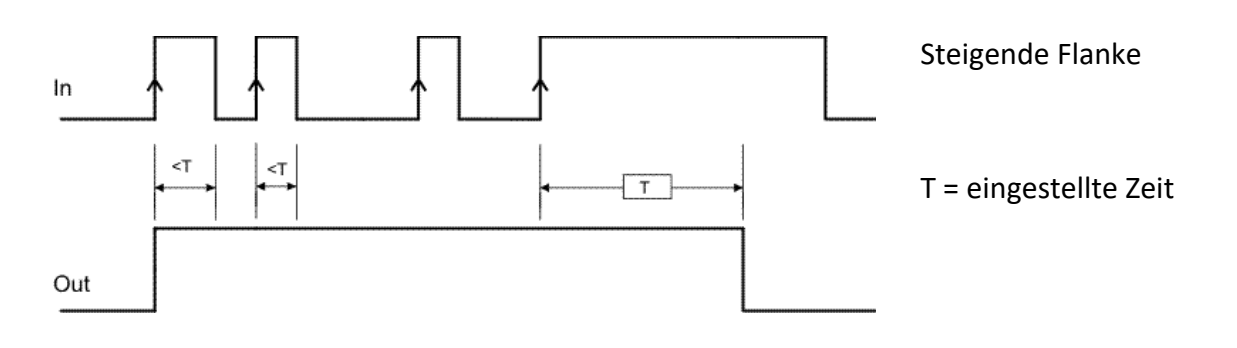

# *⊡Ree*R

## DELAY

Der Operator VERZÖGERUNG gestattet die Anwendung einer Verzögerung auf ein Signal, indem der Ausgang Out nach der eingegebenen Zeit bei einer Änderung der Signalebene auf dem Eingang In auf 1 (TRUE) gebracht wird.

## **Die Parameter**

*Zeit* : Die Verzögerung kann von **10 ms bis 1098.3** eingegeben werden.

*Maßstab*: Der Benutzer kann zwei verschiedene Skalen für die einzustellende Zeit T wählen.

- 10 ms...60 s, Schritt 10 ms
- 60,1 s...1098,3 s Schritt 100 ms

*Steigende Flanke*: Ist dies ausgewählt, beginnt die Verzögerung auf der steigenden Flanke des Signals In, nach dessen Ende der Ausgang Out sich auf 1 (TRUE) begibt, wenn der Eingang In sich auf 1 (TRUE) befindet und bleibt dort, solange auch der Eingang In auf 1 (TRUE) bleibt.

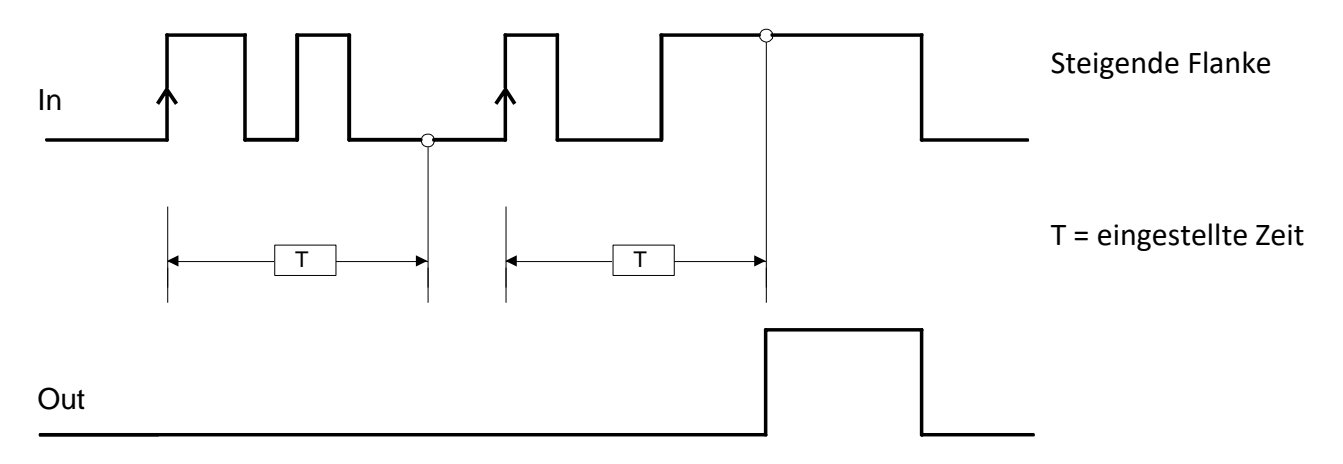

Ist dies nicht ausgewählt, kehrt sich die Logik um und der Ausgang Out begibt sich auf 1 (TRUE) auf der steigenden Flanke In, die Verzögerung beginnt auf der fallenden Flanke In und nach Ablauf der Zeit begibt sich der Ausgang Out auf 0 (FALSE), wenn auch der Eingang In sich auf 0 (FALSE) befindet, andernfalls bleibt er auf 1 TRUE.

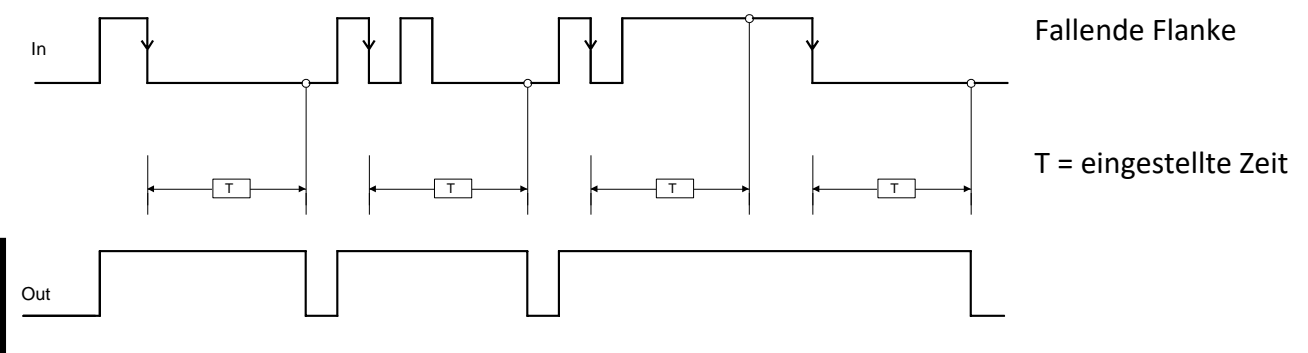

*Retriggerable*: Wenn ausgewählt, wird die Verzögerung bei jedem Statuswechsel des Eingangs In auf Null gestellt.

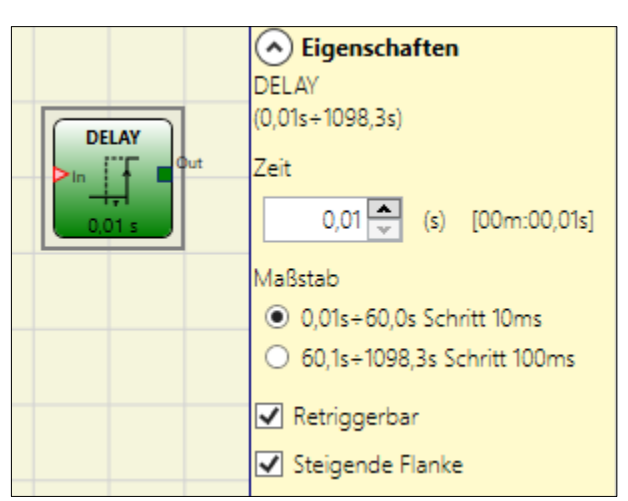

Deutsch

## LONG DELAY

Der LONG DELAY-Operator gestattet die Anwendung einer Verzögerung (bis über 15 Stunden) auf ein Signal, indem der Ausgang Out nach der eingegebenen Zeit bei einer Änderung der Signalebene auf dem Eingang In auf 1 (TRUE) gebracht wird.

### Die Parameter

*Zeit:* Die Verzögerung kann von 0,5 s bis 54915 s eingegeben werden.

*Maßstab*: Der Benutzer kann zwei verschiedene Skalen für die einzustellende Zeit T wählen.

- 0,5 s...3000 s, Schritt 0,5 s
- 3005 s...54915 s Schritt 5 s

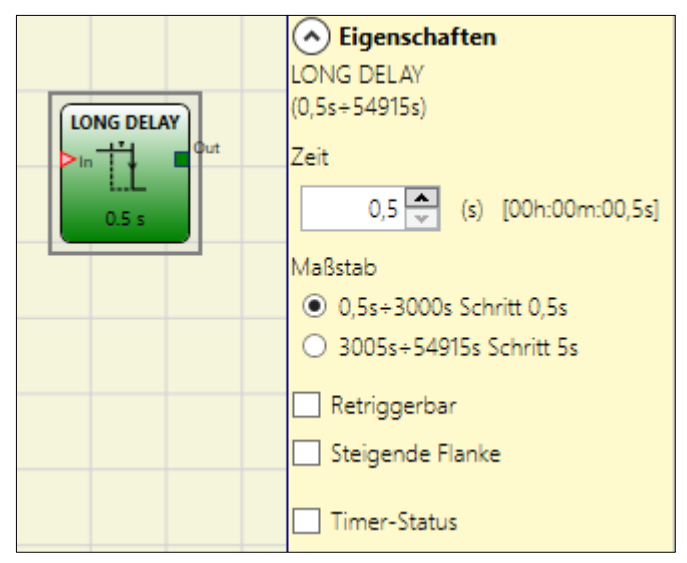

*Steigende Flanke:* Ist dies ausgewählt, beginnt die Verzögerung auf der Anfangsgrenze des Signals In, nach dessen Ende der Ausgang Out sich auf 1 (TRUE) begibt, wenn der Eingang In sich auf 1 (TRUE) befindet und bleibt dort, solange auch der Eingang In auf 1 (TRUE) bleibt).

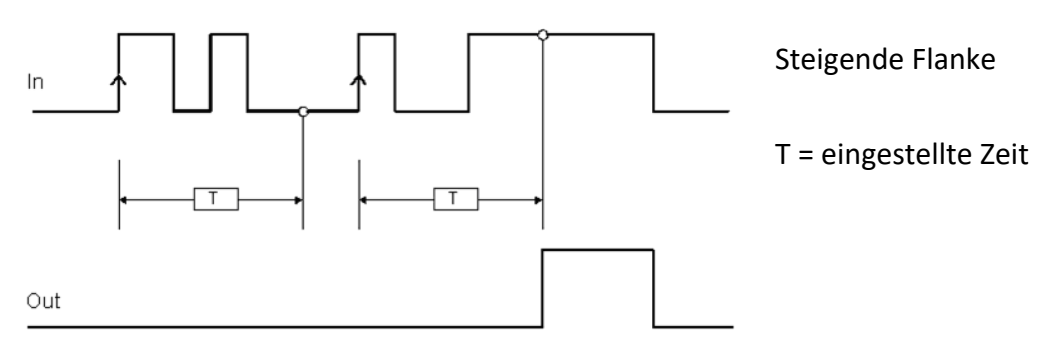

Ist dies nicht ausgewählt, kehrt sich die Logik um und der Ausgang Out begibt sich auf 1 (TRUE) auf der Anfangsgrenze In, die Verzögerung beginnt auf der Schlussgrenze des Eingangs In und nach Ablauf der Zeit begibt sich der Ausgang Out auf 0 (FALSE), wenn auch der Eingang In sich auf 0 (FALSE) befindet, andernfalls bleibt er auf 1 TRUE.

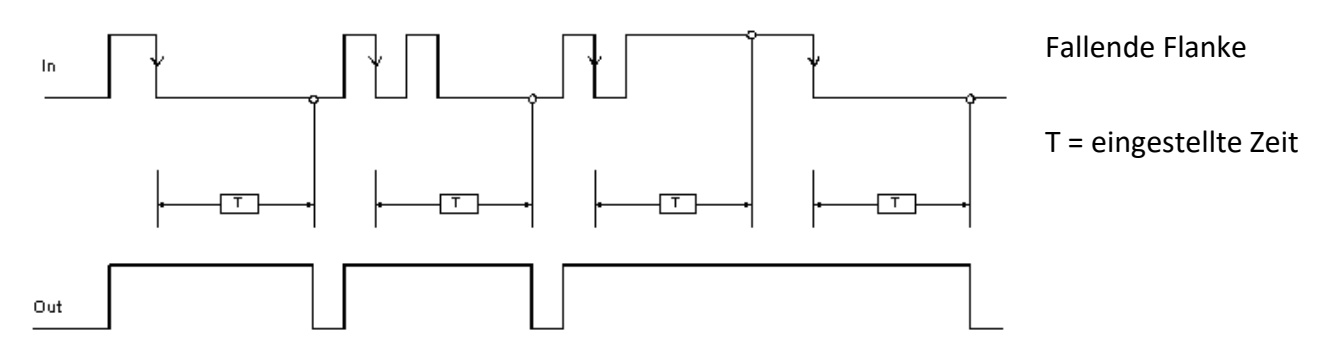

*Retriggerable:* Ausgewählt, wird die Verzögerung bei jedem Statuswechsel des Eingangs In auf Null gestellt.

*Timer-Wert*: wenn angewählt, wird das Extrahieren des aktuellen Timer-Wertes aus dem Verzögerungsblock ermöglicht. Dieser Ausgang kann an einen DELAY COMPARATOR-Block gesendet werden.

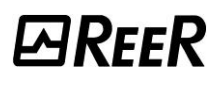

## DELAY COMPARATOR

Dieser Operator ermöglicht es, den von einem LONG DELAY-Operator, der mit dem Eingang "Timer" des DELAY COMPARATOR verbunden ist. ausgehenden Timerwert mit einer eingestellten Schwelle zu vergleichen. Der Ausgang OUT ist 0 (FALSE), solange Wert Timers unter der des dem Schwellenwert liegt. Der Ausgang OUT wird für Timer-Werte gleich oder über Schwellenwert dem auf 1 (TRUE) gebracht.

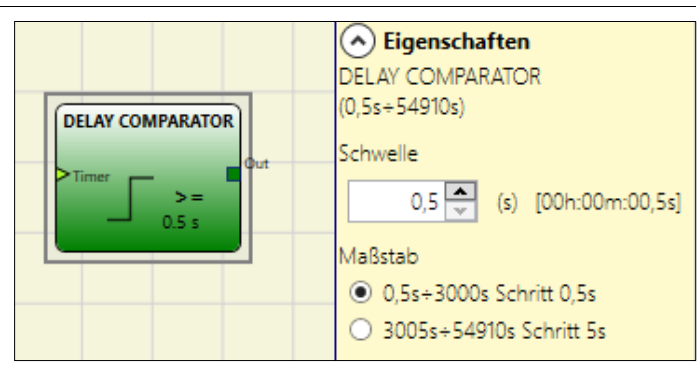

## Die Parameter

Schwelle: Die Schwelle kann von 0,5 ms bis 54915 s eingegeben werden.

*Maßstab*: Der Benutzer kann zwei verschiedene Skalen für die einzustellende Zeit T wählen.

- 0,5 s...3000 s, Schritt 0,5 s
- 3005 s...54915 s, Schritt 5 s
- Der Delay Comparator-Operator kann nur mit dem Ausgang Timer eines LONG DELAY-Operators verbunden werden. Es können mehrere Delay Comparator-Operatoren mit jedem Long Delay-Operator verbunden werden.

#### DELAY LINE

Dieser Operator fügt eine Verzögerung in ein Signal ein, indem er den OUT-Ausgang nach der eingestellten Zeit auf 0 (FALSE) schaltet, wenn eine fallende Flanke des IN-Signals erkannt wird.

Kehrt IN vor Ablauf der eingegebenen Zeit auf 1 zurück, erzeugt der Ausgang OUT in jedem Fall einen Impuls LL0 mit einer Dauer von ca. dem Doppelten der Reaktionszeit und um die eingegebene Zeit verzögert.

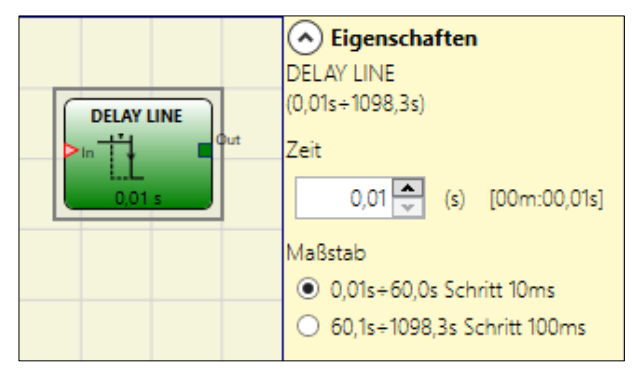

Die Parameter

*Zeit*: Die Verzögerung kann von **10 ms bis 1098.3** eingegeben werden.

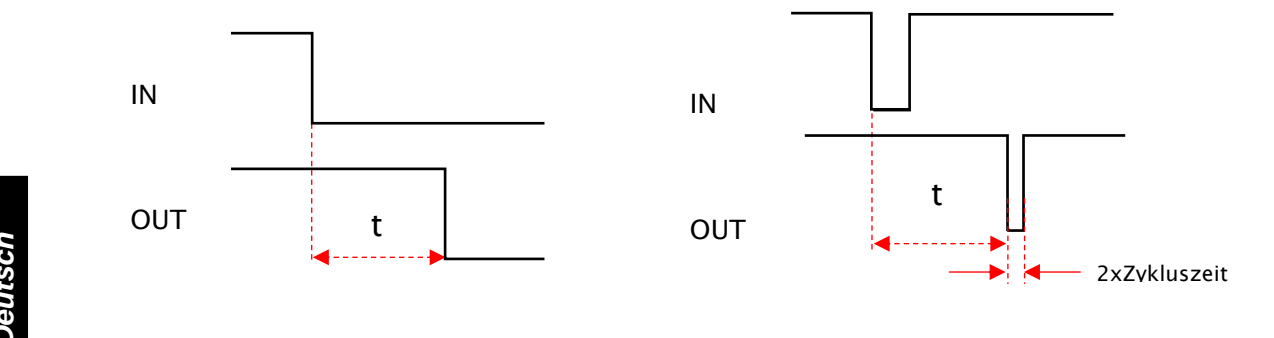

*Maßstab*: Der Benutzer kann zwei verschiedene Skalen für die einzustellende Zeit T wählen.

- 10 ms... 60 s, Schritt 10 ms
- 60,1 s... 1098,3 s Schritt 100 ms
- ➔ Im Gegensatz zum Operator DELAY filtert der Operator DELAY LINE eventuelle unter der eingegebenen Zeit liegende Unterbrechungen des Eingangs IN nicht.
- ➔ Dieser Operator wird bei der Verwendung von verzögerten OSSD angezeigt (die OSSD muss mit MANUELLEM NEUSTART programmiert sein).

## LONG DELAY LINE

Dieser Operator fügt eine Verzögerung in ein Signal ein, indem er den OUT-Ausgang nach der eingestellten Zeit auf 0 (FALSE) schaltet, wenn eine fallende Flanke des IN-Signals erkannt wird.

Kehrt IN vor Ablauf der eingegebenen Zeit auf 1 zurück, generiert der Ausgang OUT in jedem Fall einen Impuls auf Ebene 0 mit einer Dauer von ca. dem Doppelten der

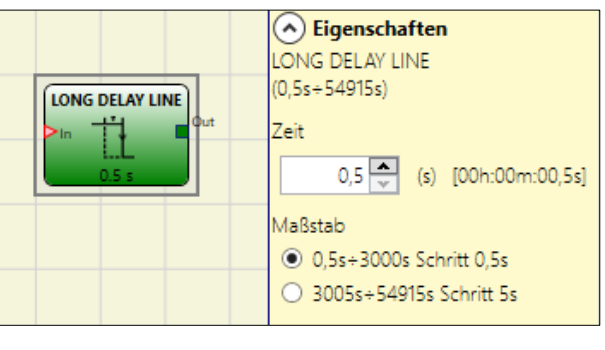

Reaktionszeit und um die eingegebene Zeit verzögert.

Die Parameter

*Zeit:* Gestattet die Eingabe der gewünschten Verzögerungszeit *(Delay).* Die Verzögerung kann von 0.5 s bis 54915 s eingegeben werden.

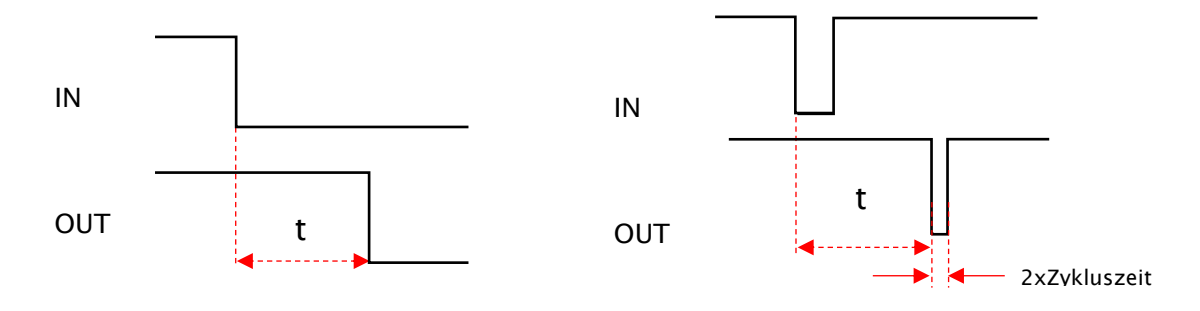

*Maßstab*: Der Benutzer kann zwei verschiedene Skalen für die einzustellende Zeit T wählen.

- 0,5 s...3000 s, Schritt 0,5 s
- 3005 s...54915 s, Schritt 5 s

➔ Im Gegensatz zum DELAY-Operator filtert der LONG DELAY LINE-Operator keine eventuellen IN-Eingangsunterbrechungen, die kürzer als die eingestellte Zeit sind.

Dieser Operator wird bei der Verwendung von verzögerten OSSD angezeigt (die OSSD muss mit MANUELLEM NEUSTART programmiert sein).

70%

0

0

0

0

0

0

0

80%

0

0

0

0

0

0

0

ουτ

0

50%

10% 20%

30%

40%

60%

**PARFFR** 

Der CLOCKING-Operator generiert einen Quadratwellenausgang, deren Zeitraum vom Benutzer eingestellt wird.

Der Ausgang ist aktiviert, wenn der Eingang "En" auf 1 (TRUE) gesetzt ist.

Das Clocking hat bis zu 7 Eingänge zur Steuerung des Ausgangs-Duty Cycle.

## Die Parameter

ΕN

0

*Zeit:* Der Zeitraum kann von 100 ms bis 1098,3 s eingestellt werden.

*Maßstab*: Der Benutzer kann zwei verschiedene Skalen für die einzustellende Zeit T wählen.

• 10 ms...60 s, Schritt 10 ms

10%

0

0

1

0

0

0

0

• 60,1 s...1098,3 s Schritt 100 ms

20%

0

0

0

1

0

0

0

30%

0

0

0

0

1

0

0

ΕN

*Auswahl Duty Cycle:* Es können bis zu 7 Eingänge für 7 unterschiedliche Duty Cycles des Ausgangssignals ausgewählt werden.

Abhängig vom aktiven Eingang hat das Clock-Signal auf OUT einen entsprechenden Duty Cyle. Der Eingang EN muss sich stets auf hoher Ebene befinden (TRUE). Konsultieren Sie die Tabelle, um die Funktionsweise des Operators festzustellen.

DUTY CYCLE-WAHL

40%

0

0

0

0

0

1

0

60%

0

0

0

0

0

0

|          | —         | -            | -         | -         | -         |              | -           | -          |             |    |
|----------|-----------|--------------|-----------|-----------|-----------|--------------|-------------|------------|-------------|----|
|          | 1         | 0            | 0         | 0         | 0         | 0            | 1           | 0          | 70%         |    |
|          | 1         | 0            | 0         | 0         | 0         | 0            | 0           | 1          | 80%         |    |
|          | 1         | 1            | 0         | 0         | 0         | 0            | 0           | 1          | 90%         |    |
|          |           |              |           |           |           |              |             |            |             |    |
| <b>→</b> | Der Stron | nkreis vor o | dem Opera | tor CLOCK | NG muss d | las Vorliege | en nur eine | s Eingangs | signals auß | er |

Der Stromkreis vor dem Operator CLOCKING muss das Vorliegen nur eines Eingangssignals außer dem Enable EN garantieren (ausgenommen das Paar 10 %, 80 %).

➔ Das gleichzeitige Vorliegen des Eingangs EN und einer Anzahl von Eingängen > 1 auf hoher Ebene (TRUE) erzeugt im Ausgang ein Signal mit Duty Cycle = 50 %.

Deutsch

DUTY CYCLE 50%

|             | O 60,1s÷1098,3s Schritt 100ms         |  |
|-------------|---------------------------------------|--|
|             | Auswahl Arbeitszyklus                 |  |
|             | ✓ 10%                                 |  |
|             | 20%                                   |  |
|             | ☑ 30%                                 |  |
|             | ✓ 40%                                 |  |
|             | ✓ 60%                                 |  |
|             | 70%                                   |  |
|             | ☑ 80%                                 |  |
|             | · · · · · · · · · · · · · · · · · · · |  |
|             |                                       |  |
| niedliche D | utv Cycles des                        |  |
| ILCALLE D   |                                       |  |

0,1 🔷 (s) [00m:00,10s]

0,1s÷60,0s Schritt 10ms

(0,1s÷1098,3s)

7eit

Maßstab

## DIE FUNKTION DES MUTING

Die Muting-Funktion ist in der Lage, die vorübergehende und automatische Aussetzung des Betriebs einer elektrosensiblen Sicherheitsvorrichtung (BWS) zu generieren, um den normalen Materialdurchgang durch den gesicherten Durchgang zu gewährleisten.

In anderen Worten ist das System, wenn es das Material erkennt und es von einem eventuellen Bediener unterscheidet (bei einer potentiellen Gefahrensituation), befähigt, die Sicherheitsvorrichtung vorübergehend auszuschließen und so dem Material das Überqueren des Durchgangs zu gestatten.

#### MUTING-OPERATOREN (max. Anzahl = 4 mit MOSAIC M1, 8 mit MOSAIC M1S)

#### MUTING "Con"

Die Aktivierung der Muting-Funktion erfolgt im Anschluss an die Unterbrechung der Sensoren S1 und S2 (die Reihenfolge hat keine Bedeutung) in **vom Bediener bestimmten Zeitraum zwischen 2s und 5s** (bzw. S4 und S3 bei Material, das in Gegenrichtung läuft).

Der MUTING-Operator mit "Gleichzeitiger" Logik gestattet das Ausführen des Mutings des Eingangssignals Input über den Eingang der Sensoren S1, S2, S3 und S4.

➔ Voraussetzung: Der Muting-Zyklus kann nur beginnen, wenn alle Sensoren sich auf 0 (FALSE) befinden und Input auf 1 (TRUE) (Lichtschranke frei).

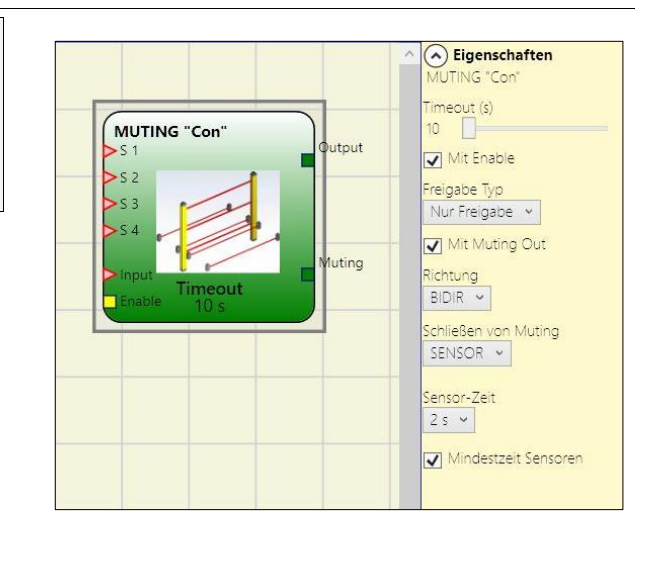

#### Die Parameter

*Timeout (sec)*: Gestattet die Einstellung der Zeit von 10 s bis unendlich, innerhalb der der Muting-Zyklus beendet werden muss. Ist beim Ablauf der Zeit der Zyklus noch nicht abgeschlossen ist, wird das Muting umgehend unterbrochen.

*Mit Enable*: Wird dies angewählt, wird die Möglichkeit aktiviert, die Muting-Funktion zu aktivieren oder nicht. Andernfalls ist die Muting-Funktion immer aktiviert.

*Typ Enable:* Enable kann zweierlei Typs sein: Enable/Disable und nur Enable.

- Wenn "Enable/Disable" angewählt ist, kann der Mutingzyklus nicht beginnen, wenn Enable fix auf 1 (TRUE) oder 0 (FALSE) steht, sondern wird erst bei einer steigenden <u>Flanke aktiviert</u>. Wenn die Stummschaltung deaktiviert werden soll, muss Enable auf 0 (FALSE) zurückgesetzt werden; auf diese Weise deaktiviert die fallende Flanke das Muting unter allen Bedingungen.
- Wird "*Nur Enable*" angewählt, <u>besteht nur die Möglichkeit der Aktivierung des</u> <u>Muting</u>, doch Enable muss in jedem Fall auf 0 (FALSE) gestellt werden, um eine neue steigende Flanke für den nächsten Muting-Zyklus zu erlauben.

*Richtung*: Die Reihenfolge der Belegung der Sensoren kann eingegeben werden. Wenn BIDIR eingestellt ist, kann die Belegung in beide Richtungen sowohl von S1&S2 nach S3&S4 als auch von S3&S4 nach S1&S2 erfolgen, wird UP ausgewählt dagegen von S1&S2 nach S3&S4 und schließlich mit DOWN von S3&S4 nach S1&S2.

Schließen von Muting: Die kann auf zwei Arten, CURTAIN und SENSOR, erfolgen. Wird CURTAIN ausgewählt, erfolgt das Schließen des Muting bei der steigenden Flanke des Input-Signals, während bei SENSOR das Schießen nach der Freigabe des vorletzten Sensors erfolgt.

| <b>S</b> 1 | S2 | Input | S3 | S4 | Muting |        |
|------------|----|-------|----|----|--------|--------|
| 0          | 0  | 1     | 0  | 0  | 0      |        |
| 1          | 0  | 1     | 0  | 0  | 0      |        |
| 1          | 1  | 1     | 0  | 0  | 1      |        |
| 1          | 1  | Х     | 0  | 0  | 1      | Muting |
| 1          | 1  | Х     | 1  | 1  | 1      | Aktiv  |
| 0          | 0  | 0     | 1  | 1  | 1      |        |
| 0          | 0  | 1     | 1  | 1  | 0      |        |
| 0          | 0  | 1     | 0  | 0  | 0      |        |

#### Auswahl von CURTAIN

#### Auswahl von SENSOR

|         | Muting | S4 | S3 | Input | S2 | S1 |
|---------|--------|----|----|-------|----|----|
|         | 0      | 0  | 0  | 1     | 0  | 0  |
|         | 0      | 0  | 0  | 1     | 0  | 1  |
|         | 1      | 0  | 0  | 1     | 1  | 1  |
| Mustime | 1      | 0  | 0  | Х     | 1  | 1  |
| Aktiv   | 1      | 1  | 1  | X     | 1  | 1  |
| AKUV    | 1      | 1  | 1  | 0     | 0  | 0  |
|         | 1      | 1  | 1  | 1     | 0  | 0  |
|         | 0      | 1  | 0  | 1     | 0  | 0  |
|         | 0      | 0  | 0  | 1     | 0  | 0  |

Blind Time: <u>Nur bei Schließen von Muting=Curtain</u>, wird die Blind time dann aktiviert, wenn nach dem kompletten Übergang der Palette (Schließen Muting-Zyklus) Gegenstände hervorstehen können, die die Schranke belegen und so das Input auf 0 (FALSE) bringen. Während der Blind bleibt das Input auf 1 (TRUE). Die Blind Time kann von 250 ms auf 1 Sekunde variieren.

*Sensor-Zeit:* Sie können die *maximale Zeit* (2 bis 5 Sekunden), die zwischen der Aktivierung der beiden Muting-Sensoren verstreichen muss eingestellt.

*Mindestzeit Sensoren*: Falls ausgewählt, gestattet dies die Aktivierung des Mutingzyklus nur, wenn ein Zeitraum von > **150 ms** zwischen der Aktivierung des Sensors 1 und des Sensors 2 (oder des Sensors 4 und 3) verstreicht.

#### *"L"-MUTING*

Die Aktivierung der Muting-Funktion erfolgt im Anschluss an die Unterbrechung der Sensoren S1 und S2 (die Reihenfolge hat keine Bedeutung) in einem vom Bediener bestimmten Zeitraum zwischen 2s und 5s.

Der Muting-Status endet nach der Freigabe des Durchgangs.

Der MUTING-Operator mit "L"-Logik gestattet das Ausführen des Mutings des Eingangssignals Input über den Eingang der Sensoren S1 und S2.

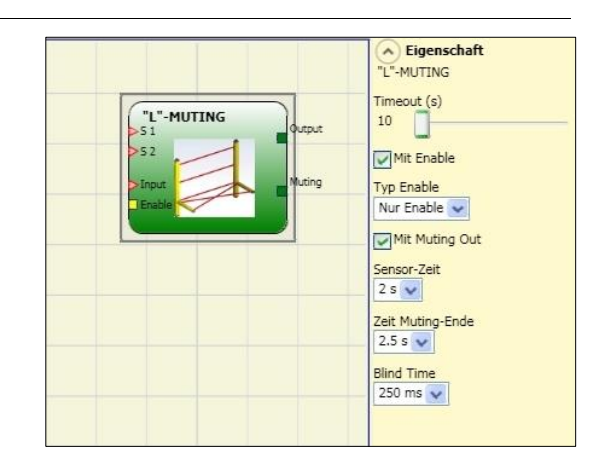

➔ Voraussetzung: Der Muting-Zyklus kann nur beginnen, wenn SI und S2 auf 0 (FALSE) sind und Input auf 1 (TRUE) (Sicherheitsschranke frei).

#### **Die Parameter**

*Timeout (sec)*: Gestattet die Einstellung der Zeit von 10 s bis unendlich, innerhalb der der Muting-Zyklus beendet werden muss. Ist beim Ablauf der Zeit der Zyklus noch nicht abgeschlossen ist, wird das Muting umgehend unterbrochen.

Deutsch

*Mit Enable*: Wird dies angewählt, wird die Möglichkeit aktiviert, die Muting-Funktion zu aktivieren oder nicht. Andernfalls ist die Muting-Funktion immer aktiviert.

*Typ Enable:* Enable kann zweierlei Typs sein: Enable/Disable und nur Enable.

- Wenn "Enable/Disable" angewählt ist, kann der Mutingzyklus nicht beginnen, wenn Enable fix auf 1 (TRUE) oder 0 (FALSE) steht, sondern <u>wird erst bei einer steigenden</u> <u>Flanke aktiviert</u>. Wenn die Stummschaltung deaktiviert werden soll, muss Enable auf 0 (FALSE) zurückgesetzt werden; auf diese Weise deaktiviert die fallende Flanke das Muting unter allen Bedingungen.
- Wird "*Nur Enable*" angewählt, <u>besteht nur die Möglichkeit der Aktivierung des</u> <u>Muting</u>, doch Enable muss in jedem Fall auf 0 (FALSE) gestellt werden, um eine neue steigende Flanke für den nächsten Muting-Zyklus zu erlauben.

*Sensor-Zeit:* Die *maximale Zeit* (von 2 bis 5 Sekunden), die zwischen der Aktivierung von zwei Muting-Sensoren verstreichen muss, kann eingegeben werden.

*Dauer Muting-Ende*: Die *maximale Dauer* (von 2,5 bis 6 Sekunden), die zwischen der Freigabe des ersten Sensors und der Freigabe des gefährlichen Durchgangs verstreichen muss, kann eingegeben werden. Nach dieser Zeit tritt das Ende der Muting-Funktion ein.

*Blind Time*: wird dann aktiviert, wenn bekannt ist, dass nach dem kompletten Übergang der Palette (Schließen Muting-Zyklus) Gegenstände hervorstehen können, die die Schranke belegen und so das Input auf 0 (FALSE) bringen. Während der Blind bleibt das Input auf 1 (TRUE). Die Blind Time kann von 250 ms auf 1 Sekunde variieren.

## "Sequenzielles"-MUTING

Die Aktivierung der Muting-Funktion erfolgt im Anschluss an die sequenzielle Unterbrechung der Sensoren S1 und S2, anschließend der Sensoren S3 und S4 (ohne zeitliche Begrenzung). Läuft die Palette in Gegenrichtung, lautet die korrekte Sequenz: S4, S3, S2, S1.

Der MUTING-Operator mit "Sequenziel ler" Logik gestattet das Ausführen des Mutings des Eingangssignals Input über den Eingang der Sensoren S1, S2, S3 und S4.

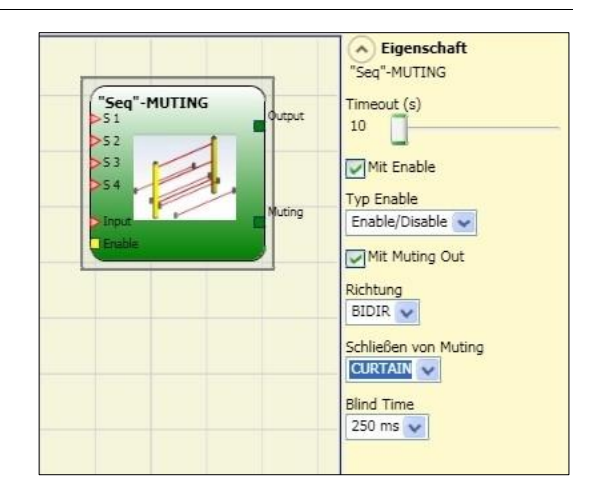

Voraussetzung: Der Muting-Zyklus kann nur beginnen, wenn alle Sensoren sich auf 0 (FALSE) befinden und Input auf 1 (TRUE) (Lichtschranke frei).

#### Die Parameter

*Timeout (sec)*: Gestattet die Einstellung der Zeit von 10 s bis unendlich, innerhalb der der Muting-Zyklus beendet werden muss. Ist beim Ablauf der Zeit der Zyklus noch nicht abgeschlossen ist, wird das Muting umgehend unterbrochen.

*Mit Enable*: Wird dies angewählt, wird die Möglichkeit aktiviert, die Muting-Funktion zu aktivieren oder nicht. Andernfalls ist die Muting-Funktion immer aktiviert.

*Typ Enable:* Enable kann zweierlei Typs sein: Enable/Disable und nur Enable.

 Wenn "Enable/Disable" angewählt ist, kann der Mutingzyklus nicht beginnen, wenn Enable fix auf 1 (TRUE) oder 0 (FALSE) steht, sondern wird erst bei einer steigenden <u>Flanke aktiviert</u>. Wenn die Stummschaltung deaktiviert werden soll, muss Enable auf 0 (FALSE) zurückgesetzt werden; auf diese Weise deaktiviert die fallende Flanke das Muting unter allen Bedingungen.

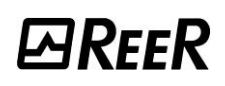

• Wird "*Nur Enable*" angewählt, <u>besteht nur die Möglichkeit der Aktivierung des</u> <u>Muting</u>, doch Enable muss in jedem Fall auf 0 (FALSE) gestellt werden, um eine neue steigende Flanke für den nächsten Muting-Zyklus zu erlauben.

*Richtung*: Die Reihenfolge der Belegung der Sensoren kann eingegeben werden. Wenn BIDIR eingestellt ist, kann die Belegung in beide Richtungen sowohl von S1 nach S4 als auch von S4 nach S1 erfolgen, wird UP ausgewählt dagegen von S1 nach S4 und schließlich mit DOWN von S4 nach S1.

*Schließen von Muting*: Die kann auf zwei Arten, CURTAIN und SENSOR, erfolgen. Wird CURTAIN ausgewählt, erfolgt das Schließen des Mutings bei der steigenden Flanke des Input-Signals, während bei SENSOR das Schießen nach der Freigabe des drittel Sensors erfolgt.

| I      | Muting | S4 | S3 | Input | S2 | S1 |
|--------|--------|----|----|-------|----|----|
| 1      | 0      | 0  | 0  | 1     | 0  | 0  |
| 1      | 0      | 0  | 0  | 1     | 0  | 1  |
|        | 1      | 0  | 0  | 1     | 1  | 1  |
|        | 1      | 0  | 0  | X     | 1  | 1  |
| Muting | 1      | 0  | 1  | X     | 1  | 1  |
| Aktiv  | 1      | 1  | 1  | X     | 1  | 1  |
|        | 1      | 1  | 1  | X     | 1  | 0  |
|        | 1      | 1  | 1  | 0     | 0  | 0  |
|        | 0      | 1  | 1  | 1     | 0  | 0  |
| ]      | 0      | 1  | 0  | 1     | 0  | 0  |
|        | 0      | 0  | 0  | 1     | 0  | 0  |

| Auswahl | von | CURTAI | V |
|---------|-----|--------|---|
| Auswain | von | CONTAI | N |

|        |        | -  |            |       |    |            |
|--------|--------|----|------------|-------|----|------------|
|        | Muting | S4 | <b>S</b> 3 | Input | S2 | <b>S</b> 1 |
|        | 0      | 0  | 0          | 1     | 0  | 0          |
|        | 0      | 0  | 0          | 1     | 0  | 1          |
|        | 1      | 0  | 0          | 1     | 1  | 1          |
|        | 1      | 0  | 0          | X     | 1  | 1          |
| Muting | 1      | 0  | 1          | X     | 1  | 1          |
| Muting | 1      | 1  | 1          | X     | 1  | 1          |
| AKUV   | 1      | 1  | 1          | X     | 1  | 0          |
|        | 1      | 1  | 1          | 0     | 0  | 0          |
|        | 1      | 1  | 1          | 1     | 0  | 0          |
|        | 0      | 1  | 0          | 1     | 0  | 0          |
|        | 0      | 0  | 0          | 1     | 0  | 0          |

#### Auswahl SENSOR

*Blind Time*: <u>Nur bei Schließen von Muting=Curtain</u>, die Blind time wird dann aktiviert, wenn nach dem kompletten Übergang der Paletten (Schließen Muting-Zyklus) Gegenstände hervorstehen können, die die Schranke belegen und so das Input auf 0 (FALSE) bringen. Während der Blind bleibt das Input auf 1 (TRUE). Die Blind Time kann von 250 ms auf 1 Sekunde variieren.

## "T"-MUTING

Die Aktivierung der Muting-Funktion erfolgt im Anschluss an die Unterbrechung der Sensoren S1 und S2 (die Reihenfolge hat keine Bedeutung) innerhalb eines vom Bediener bestimmten Zeitraums zwischen 2s und 5s.

Der Muting-Status endet nach der Freigabe eines der beiden Sensoren.

Der MUTING-Operator mit "T"-Logik gestattet das Ausführen des Mutings des Eingangssignals Input über den Eingang der Sensoren S1 und S2.

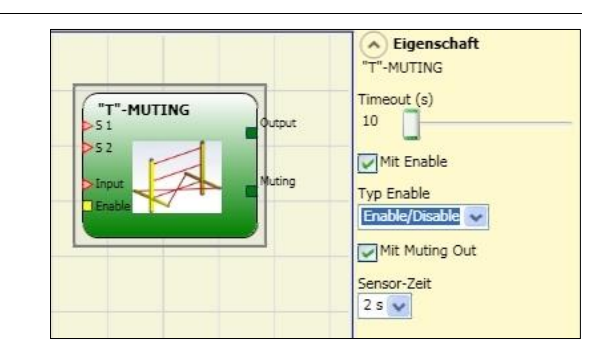

Deutsch

➔ Voraussetzung: Der Muting-Zyklus kann nur beginnen, wenn alle Sensoren sich auf 0 (FALSE) befinden und Input auf 1 (TRUE) (Lichtschranke frei).

## Die Parameter

*Timeout (sec)*: Gestattet die Einstellung der Zeit von 10 s bis unendlich, innerhalb der der Muting-Zyklus beendet werden muss. Ist beim Ablauf der Zeit der Zyklus noch nicht abgeschlossen ist, wird das Muting umgehend unterbrochen.

*Mit Enable*: Wird dies angewählt, wird die Möglichkeit aktiviert, die Muting-Funktion zu aktivieren oder nicht. Andernfalls ist die Muting-Funktion immer aktiviert.

*Typ Enable:* Enable kann zweierlei Typs sein: Enable/Disable und nur Enable.

- Wenn "Enable/Disable" angewählt ist, kann der Mutingzyklus nicht beginnen, wenn Enable fix auf 1 (TRUE) oder 0 (FALSE) steht, sondern wird erst bei einer steigenden <u>Flanke aktiviert</u>. Wenn die Stummschaltung deaktiviert werden soll, muss Enable auf 0 (FALSE) zurückgesetzt werden; auf diese Weise deaktiviert die fallende Flanke das Muting unter allen Bedingungen.
- Wird "*Nur Enable*" angewählt, <u>besteht nur die Möglichkeit der Aktivierung des</u> <u>Muting</u>, doch Enable muss in jedem Fall auf 0 (FALSE) gestellt werden, um eine neue steigende Flanke für den nächsten Muting-Zyklus zu erlauben.

*Sensor-Zeit:* Die *maximale Zeit* (von 2 bis 5 Sekunden), die zwischen der Aktivierung von zwei Muting-Sensoren verstreichen muss, kann eingegeben werden.

#### MUTING OVERRIDE

Die Override-Funktion wird erforderlich, wenn die Maschine im Anschluss an fehlerhafte Sequenzen der Muting-Aktivierung stoppt und dabei Material den gefährlichen Durchgang belegt.

Dieser Vorgang aktiviert den Ausgang OUTPUT und gestattet es so, das Material zu entfernen, das den Durchgang versperrt.

Der mathematische Operator OVERRIDE muss nach dem Operator Muting angeschlossen werden (OUTPUT-Ausgang des MUTING direkt auf dem INPUT des OVERRIDE).

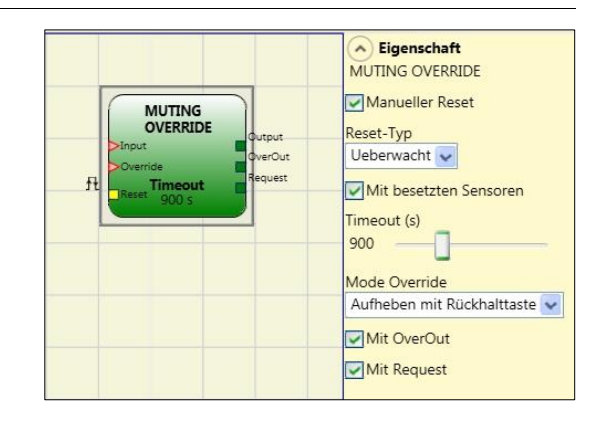

Der Override kann nur aktiviert werden, wenn das Muting nicht aktiv ist (INPUT=0) und mindestens ein Muting-Sensor besetzt ist (oder die Schranke belegt ist).

Bei der Freigabe der Lichtschranke und der Sensoren endet der Override und der Ausgang OverOut begibt sich auf die logische Ebene 0 (FALSE).

Der Override kann mit Drucktaste oder gehaltener Position konfiguriert werden.

#### Override mit taste drücken.

Die Aktivierung dieser Funktion muss über die Steuerung des Overrides (OVERRIDE=1) während der gesamten Dauer der anschließenden Vorgänge aktiviert bleiben. Es ist dennoch möglich, einen neuen Override zu starten, indem die Steuerung deaktiviert und erneut aktiviert wird.

Bei der Freigabe der Schranke und der Sensoren (Durchgang frei) oder beim Timeout endet der Override ohne Bedarf an weiteren Steuerungen.

#### Override mit Aufheben mit Rückstelltaste.

Die Aktivierung dieser Funktion erfolgt durch Aktivieren der Steuerung Override (OVERRIDE=1). Bei der Freigabe der Schranke und der Sensoren (Durchgang frei) oder beim Timeout endet der Override.

Die Funktion kann nur durch erneutes Aktivieren der Steuerung Override (OVERRIDE=1) wieder gestartet werden.

### Die Parameter

*Mit besetzen Sensoren:* Bei Muting "T" <u>muss</u> sequentiell, simultan ausgewählt sein; bei Muting "L" muss dies <u>nicht</u> ausgewählt sein.

➔ Andernfalls erscheint beim Erstellen und beim Bericht eine Warning.

→ Der Benutzer muss während der Override-Phase zusätzliche Schutzmaßnahmen einplanen.

| "Bei belegten<br>Sensoren" | belegter<br>Sensor | belegte<br>Schranke | Input | Override-<br>Anfrage | Override-<br>Output |
|----------------------------|--------------------|---------------------|-------|----------------------|---------------------|
| Х                          | Х                  | -                   | 0     | 1                    | 1                   |
|                            | -                  | Х                   | 0     | 1                    | 1                   |
| -                          | Х                  | -                   | 0     | 1                    | 1                   |
|                            | Х                  | Х                   | 0     | 1                    | 1                   |

Zur Aktivierung des Override zu überprüfende Bedingungen

*Timeout (s):* Gestattet die Eingabe der Zeit von 10 s bis unendlich, innerhalb der die Override-Funktion beendet werden muss.

*Override-Modus:* Gestattet die Konfiguration des Override-Typs (mit Drucktaste oder gehalten).

*Mit OverOut:* Gestattet das Aktivieren eines Signalausgangs (hoch aktiviert) des aktiven Overrides.

*Mit Request:* Gestattet das Aktivieren eines Signalausgangs (hoch aktiviert) der aktivierbaren Override-Funktion.

#### Manuelles Reset:

- Sollte der INPUT aktiv sein (TRUE), ermöglicht das Zurücksetzen der Ausgang des Bausteins.
- Sollte der Eingang nicht aktiv (FALSE) sein, folgt der Ausgang des Bausteins den Override-Anfrage.

Der Reset kann zweierlei Typs sein: Manuell und überwacht. Wird die Option Manuell gewählt, wird nur der Übergang des Signals von 0 auf 1 überprüft. Im Fall Überwacht wird der doppelte Übergang von 0 auf 1 und Rückkehr auf 0 überprüft.

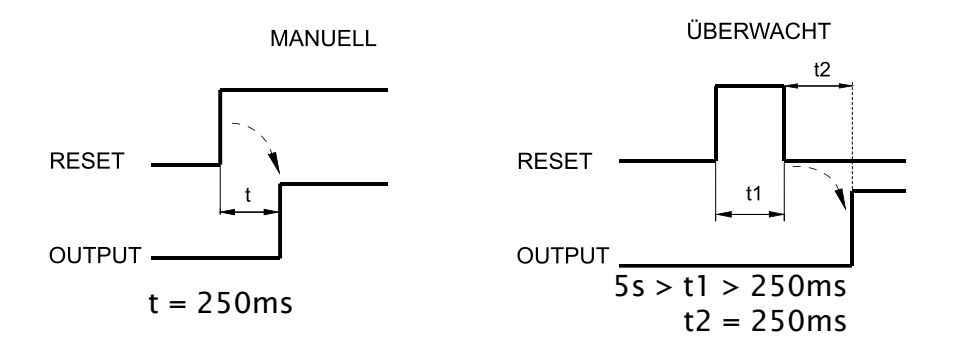

Deutsch

## ANALOGE OPERATOREN (MOSAIC M1S, MOSAIC M1S COM)

## Analog Comparator

Dieser Operator funktioniert als Komparator einer analogen Größe, an die er angeschlossen wird. Der einzugebende Schwellenwert wird in einer technischen Einheit angegeben (z. B kg, °C) und muss sich innerhalb der in dem Funktionsblock, mit dem er verbunden ist, definierten Grenzen liegen.

Liegt der Eingangswert unter dem Schwellenwert, befindet sich der Ausgang Q auf Ebene 0 (FALSE). Er befindet sich dagegen auf Ebene 1 (TRUE), wenn der Wert im Eingang des Operators größer oder gleich dem eingegebenen Schwellenwert ist.

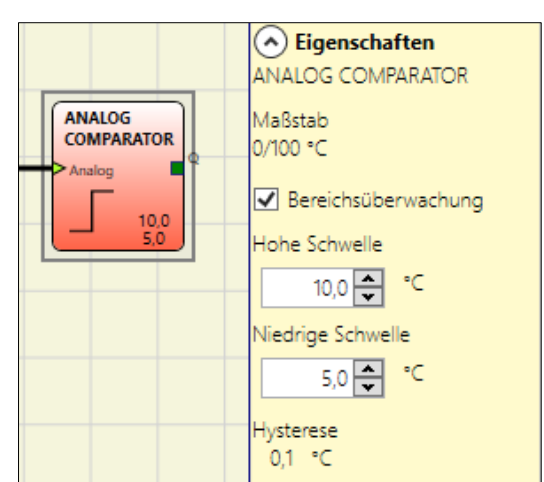

Der Eingang des Moduls kann wie folgt angeschlossen sein:

- an den analogen Ausgang eines ANALOG INPUT-Blocks
- an den Ausgang eines ADDER-Blocks.

Die bei dem Vergleich verwendete Hysterese ist die in dem Funktionsblock programmierte, an den der Operator angeschlossen ist.

## Fensterkomparator:

Wird der Fensterkomparator ausgewählt, kann der Benutzer den Wert der unteren Schwelle, der oberen Schwelle auswählen.

Alle Werte sind in technischen Einheiten angegeben.

Der Ausgangsstatus des Fensterkomparators hängt vom aktuellen Wert der Messungen und seinem aktuellen Status ab. Zwei Stati sind möglich:

→ AUSSERHALB FENSTER: Ausgang des Komparators bei 0 (FALSCH)
 → IM FENSTER: Ausgang des Komparators bei 1 (WAHR)

Übersteigen die Messungen den Wert der "oberen Schwelle" oder unterschreiten den Wert der "unteren Schwelle - Hysterese", so ist der Status des Komparators "AUSSERHALB FENSTER".

Ist der Status des Komparators "IN FENSTER" und die Messwerte liegen im Inneren des Bereichs zwischen "Untere Schwelle - Hysterese" und "Obere Schwelle", so bleibt der Status des Komparators "IM FENSTER".

Ist der Status des Komparators "AUSSERHALB FENSTER" und die Messungen überschreiten den Wert "Obere Schwelle- Hysterese" oder unterschreiten den Wert "Untere Schwelle", so bleibt der Status des Komparators "AUSSERHALB FENSTER". In diesem Fall wird der Status auf "IN FENSTER" nur dann geändert, wenn die Messungen innerhalb der Werte des Bereichs zwischen "Untere Schwelle" und "Obere Schwelle-Hysterese" liegen.

Die folgende Abb. veranschaulichen Funktionsbeispiele des Fensterkomparators.

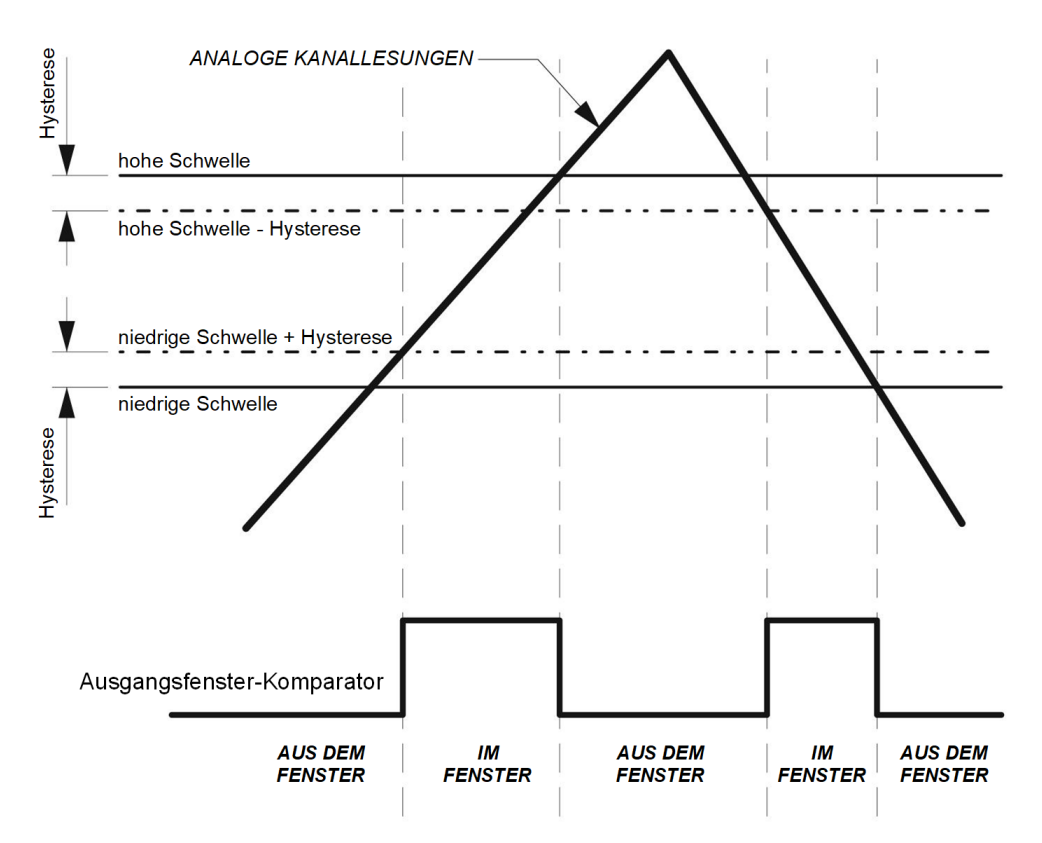

Funktionsbeispiele des Fensterkomparators.

Wenn nicht eingestellt, hängt der Ausgang des Komparators mit Schwelle vom Messwert und vom aktuellen Status des Komparators ab. Der Komparator kann zwei Stati aufweisen:

| ≯ | ÜBER SCHWELLE: der Ausgang des Komparators nimmt den Wert 1 an (WAHR)    |
|---|--------------------------------------------------------------------------|
| ≯ | UNTER SCHWELLE: der Ausgang des Komparators nimmt den Wert 0 an (FALSCH) |

Liegen die Messwerte über dem Wert "Schwelle", so ist der Status des Komparators "ÜBER SCHWELLE", solange die Messungen über dem Wert "Schwelle - Hysterese" liegen.

Liegen die Messwerte unter dem Wert "Schwelle - Hysterese", so ist der Status des Komparators "UNTER SCHWELLE", solange die Messungen unter dem Wert "Schwelle" liegen.

Die Abb. im Anschluss stellt ein Beispiel der Funktionsweise des Komparators mit Schwelle dar.

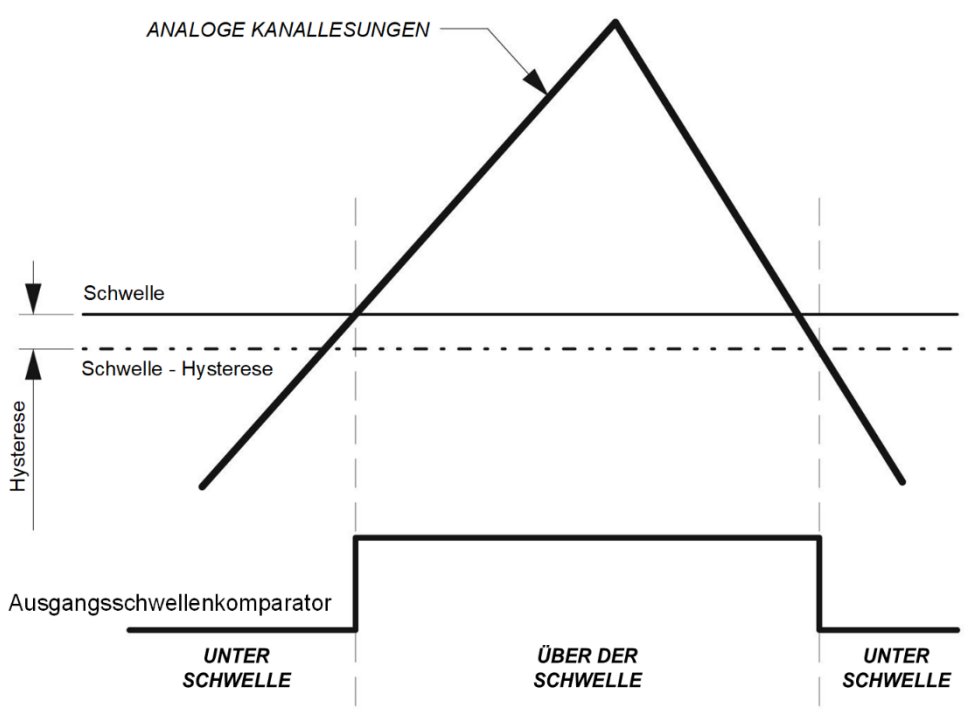

Funktionsbeispiele des Komparators mit Schwelle.

## *Math (maximale Anzahl = 16)*

Dieser Operator ermöglicht das Errechnen der Summe bzw. der Differenz zwischen analogen Signalen im Eingang, die von ANALOG INPUT-Blöcken stammen. Die Signale müssen die gleiche physische Größe aufweisen und von Sensoren desselben Typs (4/20 mA, 0/20 mA oder 0/10 V) kommen, können aber eine andere Skala aufweisen.

#### Die Parameter

Zahl der Eingänge:

**Summe:** Die Anzahl der Signale, die addiert werden können, recht von 2 bis 8.

**Differenz:** es können nur zwei Signale abgezogen werden.

## Vorgang:

**Summe:** Das Ergebnis ist die Summe aller Eingänge und wird als physische Größe angegeben.

**Differenz:** Als Ergebnis des Vorgangs erhält man den absoluten Wert der Differenz |(Ain1 – Ain2)| und das Zeichen (Ausgang Sign).

Der Ausgang Sign ist 0 (FALSE), wenn das Zeichen der Differenz positiv ist, dagegen 1 (TRUE), wenn das Zeichen negativ ist.

**Arithmetisches Mittel:** Wird beschlossen, die Summe zu errechnen und das Feld Arithmetisches Mittel ausgewählt, ergibt der Wert im Ausgang dieses Operators das arithmetische Mittel der verschiedenen Ausgänge.

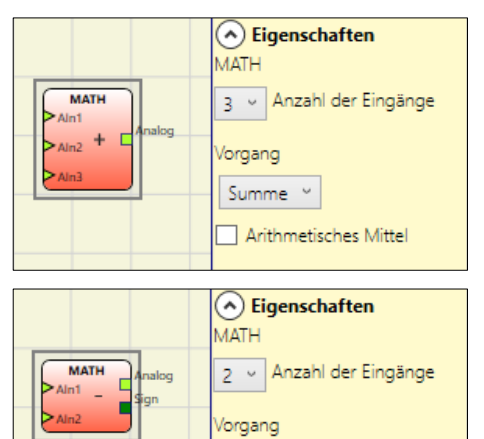

Differenz 🗠

Arithmetisches Mittel

Deutsch

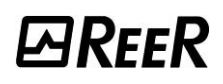

## Equality check (maximale Anzahl = 16)

Diese Operator prüft, ob zwei analoge Eingänge innerhalb eines auswählbaren Werts gleich sind. Die Signale müssen die gleiche physische Größe aufweisen und von Sensoren desselben Typs (4/20 mA, 0/20 mA oder 0/10V) kommen, können aber

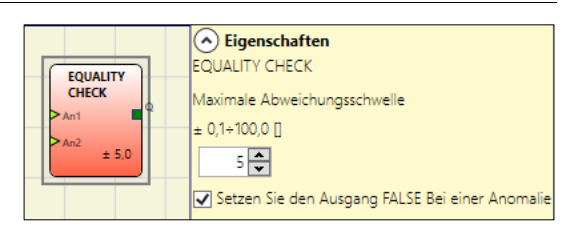

Der Ausgang Q wird 1 (TRUE), wenn die Bedingung

der Gleichheit festgestellt ist. Sollten sich die beiden Signale als verschieden erweisen, ist der Ausgang Q 0 (FALSE).

#### Die Parameter

eine andere Skala aufweisen.

*Zulässiger Fehler:* Wert, innerhalb dem die beiden Signale als gleich betrachtet werden können.

*Kraft auf Störung verschieden:* Ist dies ausgewählt und liegt eine Störung des angeschlossenen analogen Eingangs vor (der analoge Wert nimmt automatisch einen Skalenendwert an), bleibt der Ausgang des Blocks 0 (FALSE) wie bei verschiedenen Signalen.

## SPEED COMPARATOR

Es müssen unbedingt MVx-Module mit Fw 
> 3.1 verwendet werden.

Dieser Komparator dient als Analog Comparator für ein analoges Drehzahlsignal aus einem Funktionsblock zur Drehzahlüberwachung.

Informationen zum Verhalten dieser Blöcke finden Sie im Abschnitt "FUNKTIONSBLÖCKE VOM TYP DREHZAHLÜBERWACHUNG".

Der einzugebende Schwellenwert wird in *U/min* ausgedrückt und muss die Grenzwerte einhalten, die durch den mit dem Eingang *"Speed"* verbundenen Funktionsblock definiert werden.

Wenn der am Eingang erfasste Wert *Speed* unter dem Schwellenwert liegt, ist der Ausgang Q gleich 0 (FALSE).

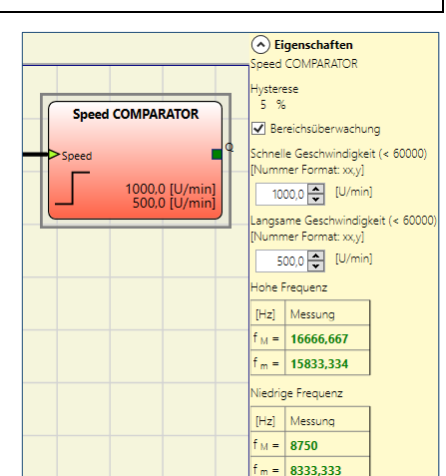

Wenn der am Eingang erfasste Wert *Speed* gleich dem Schwellenwert ist oder darüber liegt, ist der Ausgang Q gleich 1 (TRUE).

Für den Vergleich wird die Hysterese verwendet, die im vorgeschalteten Funktionsblock zur Drehzahlüberwachung programmiert ist.

#### Parameter

*Fenster-Komparator:* Wenn diese Option aktiviert ist, kann der Benutzer einen Wert für "Hohe Drehzahl" und einen Wert für "Niedrige Drehzahl" wählen.

Der Ausgangsstatus des Drehzahlkomparators hängt vom aktuellen Drehzahlwert und seinem aktuellen Status ab. Für den Status bestehen zwei Möglichkeiten:

Deutsch

AUSSERHALB DES FENSTERS: Ausgang des Komparators gleich 0 (FALSE) IM FENSTER: Ausgang des Komparators gleich 1 (TRUE)

⋺

Übersteigt der gemessenen Drehzahlwert den Wert "Oberer Schwellenwert" oder unterschreitet er den Wert "Unterer Schwellenwert-Hysterese", so ist der Status des Komparators "AUSSERHALB DES FENSTERS".

Ist der Status des Komparators "IM FENSTER" und liegen die gemessenen Drehzahlwerte innerhalb des Bereichs zwischen dem Wert "Unterer Schwellenwert - Hysterese" und "Oberer Schwellenwert", so bleibt der Status des Komparators "IM FENSTER".

Ist der Status des Komparators "AUSSERHALB DES FENSTERS" und übersteigt der gemessenen Drehzahlwert den Wert "Oberer Schwellenwert - Hysterese" oder unterschreitet er den Wert "Unterer Schwellenwert", so bleibt der Status des Komparators "AUSSERHALB DES FENSTERS".

In diesem Fall wird der Status nur dann auf "IM FENSTER" geändert, wenn die gemessenen Drehzahlwerte in den Bereich zwischen "Unterem Schwellenwert" und "Oberem Schwellenwert-Hysterese" fallen.

Die folgende Abb. veranschaulicht die Funktionsweise des Fensterkomparators.

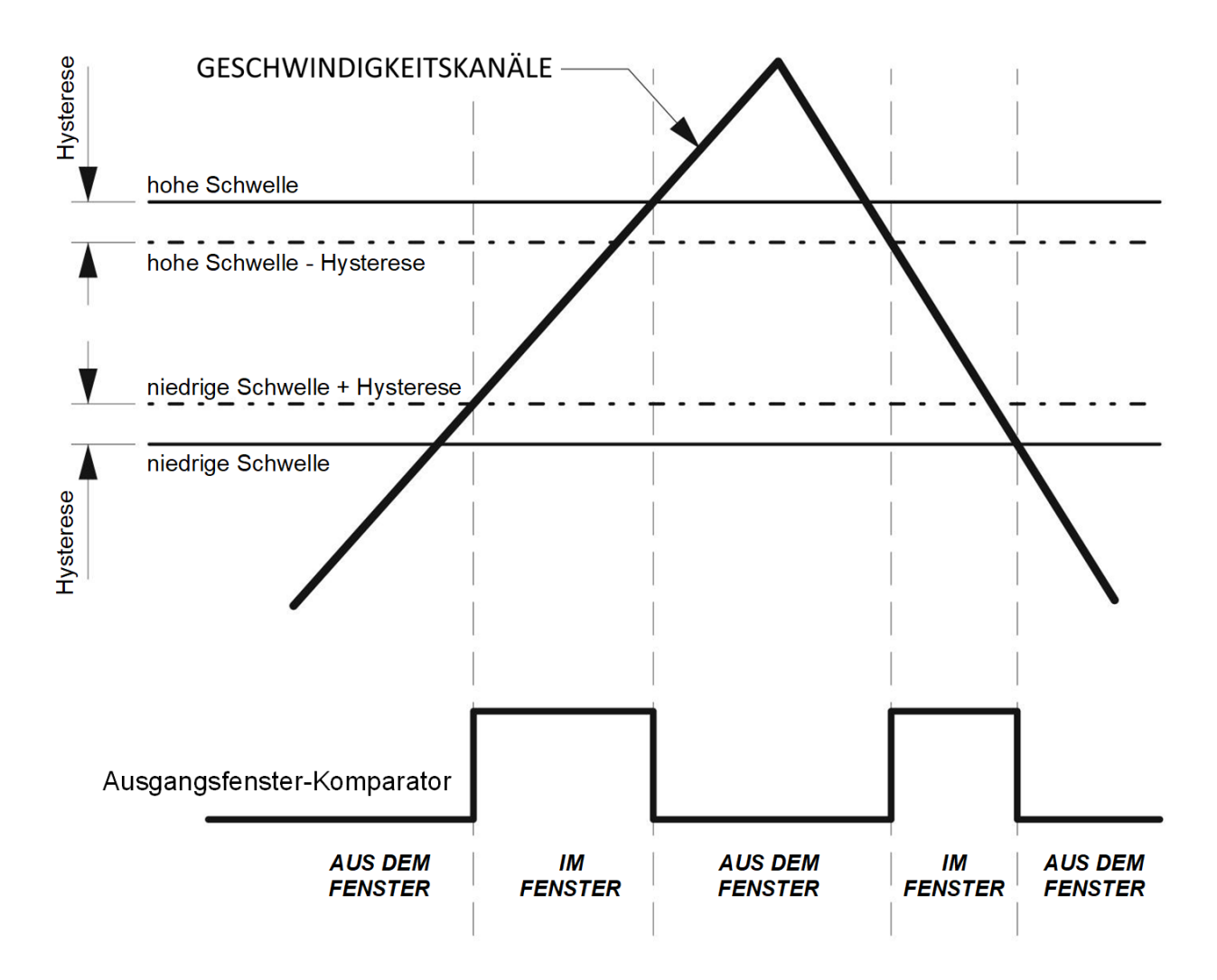

Funktionsbeispiel Fensterkomparator

Wenn diese Option nicht ausgewählt ist, hängt der Ausgang des Schwellenwertkomparators vom Wert der Geschwindigkeitsmessung und vom aktuellen Zustand des Komparators ab.

Für den Status des Komparators bestehen zwei Möglichkeiten:

**PARFFR** 

ÜBER DEM SCHWELLENWERT: Der Ausgang des Komparators nimmt den Wert 1 an (TRUE)
 UNTER DEM SCHWELLENWERT: Der Ausgang des Komparators nimmt den Wert 0 an (FALSE)

Liegen die Messwerte über dem Wert "Schwellenwert", so ist der Status des Komparators "ÜBER DEM SCHWELLENWERT", solange die Messwerte über dem Wert "Schwellenwert - Hysterese" liegen.

Liegen die Messwerte unter dem Wert "Schwellenwert - Hysterese", so ist der Status des Komparators "UNTER DEM SCHWELLENWERT", solange die Messungen unter dem Wert "Schwellenwert" liegen. Die folgende Abb. veranschaulicht die Funktionsweise des Schwellenwertkomparators.

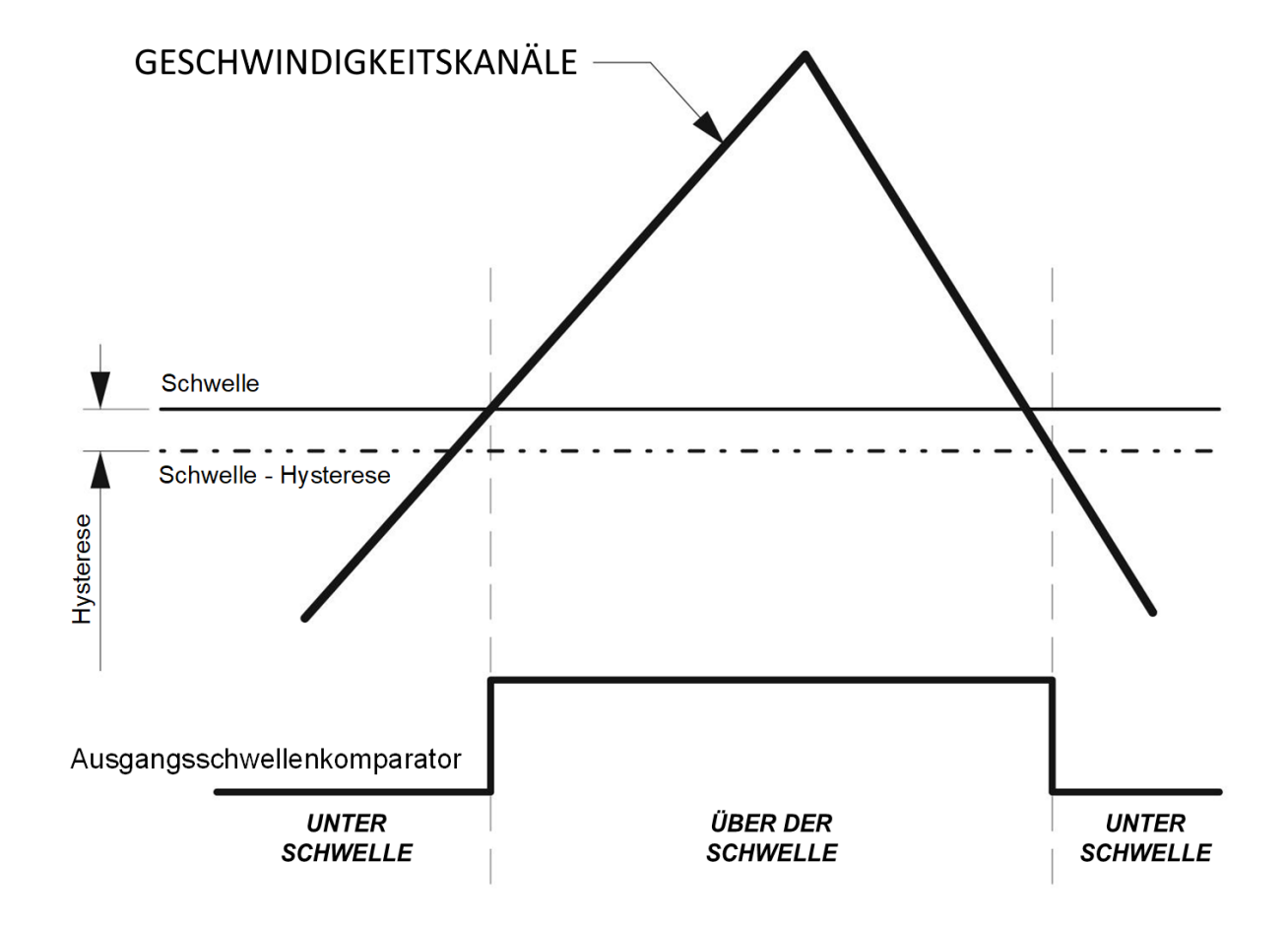

Funktionsbeispiel Schwellenwertkomparator
#### INTERPAGE IN/OUT

#### Erster Fall (einseitige Konfiguration)

Wenn die Konfiguration sehr komplex ist und zwei sehr weit entfernte Elemente verbunden werden müssen, kann die Komponente "Interpage" verwendet werden.

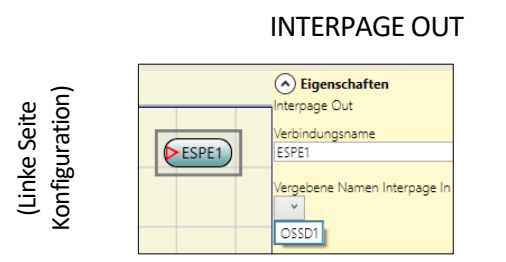

| INTERPA | GE IN                                                                                               |                                 |
|---------|----------------------------------------------------------------------------------------------------|---------------------------------|
| (OSSD1) | Eigenschaften<br>Interpage In<br>Verbindungsname<br>OSSD1<br>Vergebene Namen Interpage Out<br>ESPE1 | (Rechte Seite<br>Konfiguration) |

Das Element *"Interpage out"* muss einen Namen aufweisen, der beim Aufruf durch den Zwilling *"Interpage in"* die gewünschte Verbindung ermöglicht.

#### Zweiter Fall (mehrseitige Konfiguration)

Wenn die Konfiguration mehrseitig ist (siehe Abschnitt "Erstellen eines neuen Projekts (Konfiguration des Systems MOSAIC)" und zwei Elemente unterschiedlicher Seiten verbunden werden müssen, kann die Komponente "Interpage" verwendet werden.

Das Element *"Interpage out"* muss einen Namen aufweisen, der beim Aufruf durch den Zwilling *"Interpage in"* die gewünschte Verbindung ermöglicht.

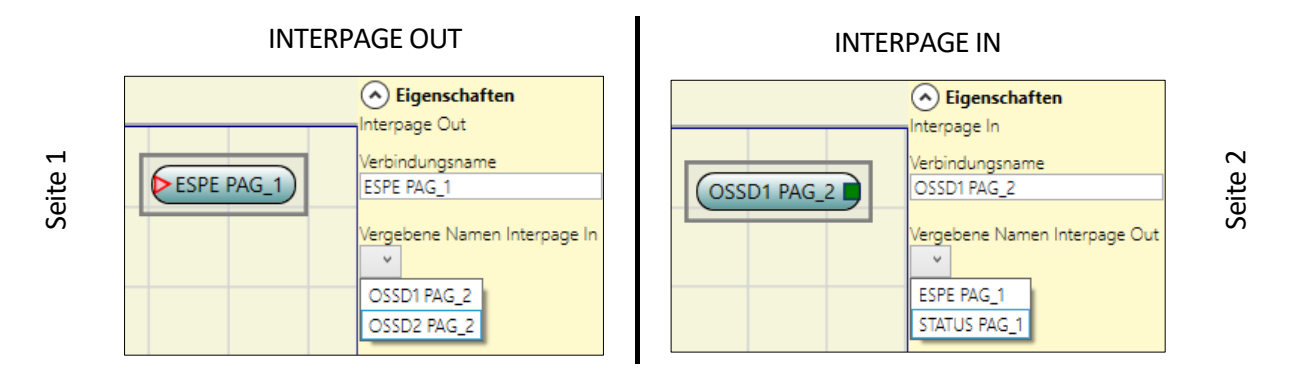

Die Entscheidung, die Konfiguration auf mehrere Seiten aufzuteilen, kann nicht rückgängig gemacht werden: Die als mehrseitig erstellte Konfiguration kann nicht im vorherigen Modus gespeichert werden.

 $\rightarrow$ 

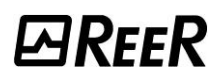

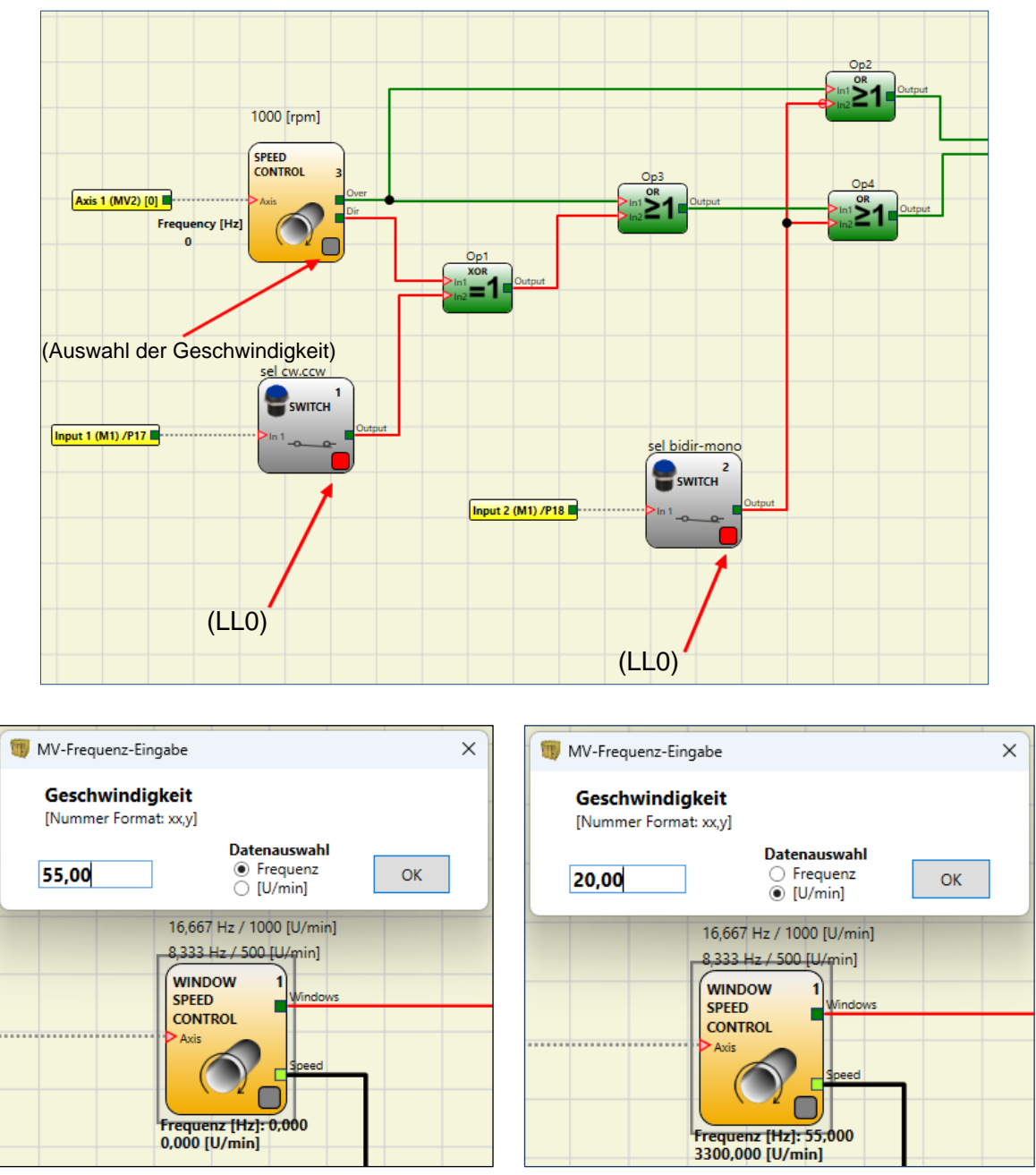

Abb. 153 – Eingabe Frequenz/Drehzahl MV

Die Tasten zum Aktivieren der Blockausgänge sind oben dargestellt, während unten ein Beispiel für ein Popup-Fenster zur Eingabe von Frequenz und Drehzahl in einem "Funktionsblock zur Drehzahlüberwachung" dargestellt ist.

### FUNKTIONSBLÖCKE VERSCHIEDENES

#### SERIAL OUTPUT (MAX. ANZAHL = 4 MIT MOSAIC M1, 8 MIT MOSAIC M1S)

Die Funktion Serial Output überträgt den Status einer maximalen Anzahl von 8 Eingängen in den Ausgang und bringt sie in serielles Format.

#### **Funktionsprinzip**

Diese Funktion überträgt den Status aller angeschlossenen Eingänge mit zwei unterschiedlichen Methoden auf den Ausgang:

#### Asynchrone Methode der Serialisierung:

1) Der Status der ruhenden Linie ist 1 (TRUE);

2) Signal des Beginns der Datenübertragung ist 1 Bit = 0 (FALSE);

3) Übertragung von *n* Bit mit dem Status der angeschlossenen Eingänge kodiert mit der Methode Manchester:

Status 0: Anfangsgrenze Signal in der Mitte des Bits

- Status 1: Schlussgrenze Signal in der Mitte des Bits
- 4) Zwischenzeichen auf 1 (TRUE), um die Synchronisierung eines externen Geräts zu gestatten.

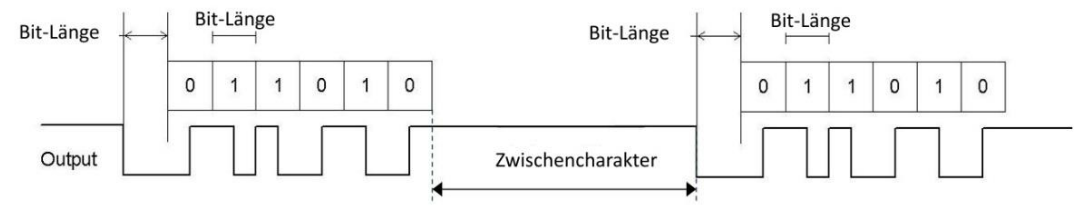

Bei der Asynchronen Methode ist daher der Ausgang *Clock* nicht vorhanden.

#### Synchrone Methode der Serialisierung:

1) Der Ausgang und Clock im Ruhezustand sind 0 (FALSE);

2) Übertragung von *n* Bits mit Status der Eingänge unter Verwendung von OUTPUT als Daten,

CLOCK als Zeitenbasis:

3) Zwischencharakter auf 0 (FALSE), um die Synchronisierung des externen Geräts zu gestatten

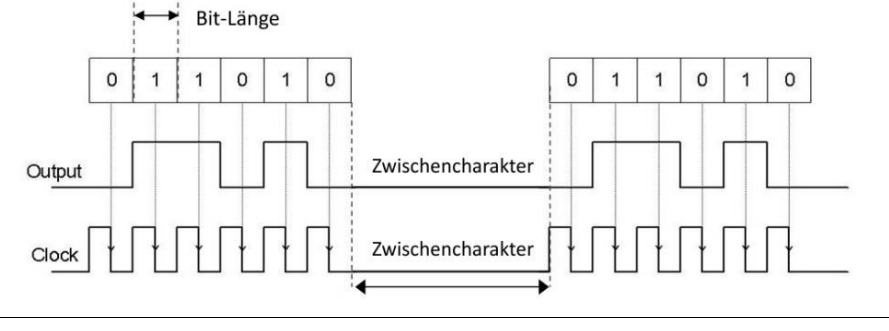

#### Parameter

Anzahl der Eingänge: Definiert die Anzahl der Eingänge des funktionellen Blocks 2...8 (asynchron) bzw. 3...8 (synchron).

Einstellung der Modus: Der Benutzer kann zwei Übertragungsmodi wählen: Asynchron und Synchron. Siehe "Funktionsprinzip" oben auf dieser Seite.

Bit-Dauer (ms): In dieses Feld den Wert eingeben, der der Dauer jedes einzelnen Bits entspricht (Eingang n), aus dem sich die Impulsreihe zusammensetzt, die die Übertragung bildet.

- 40 ms...200 ms (Step 10ms)
- 250 ms...0.95 s (Step 50 ms)

Dauer Zwischenzeichen (ms): In dieses Feld die Zeit eingeben, die zwischen der Übertragung der Impulsreihe und der nachfolgenden verstreichen muss.

- 100ms...2.5s (Step 100ms)
- 3s...6s (Step 500ms)

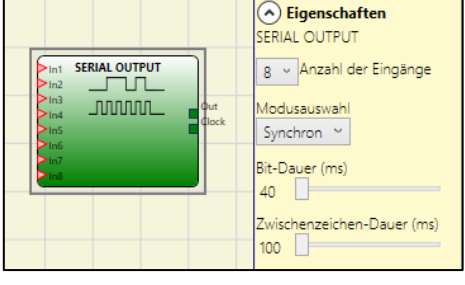

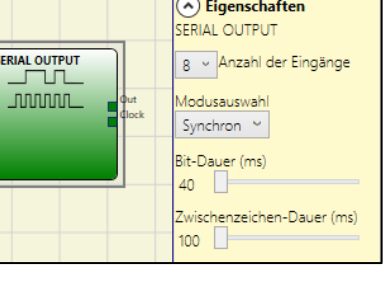

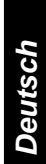

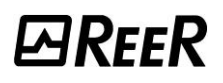

#### SERIAL CRC (MAX. ANZAHL = 1 MIT MOSAIC M1S, MOSAIC M1S COM)

Der "Serial CRC"-Operator gibt das Schema-CRC über eine simulierte serielle Leitung aus.

#### Funktionsprinzip

Dieser Operator hat einen Eingang "EN" zur Aktivierung; mit "EN" auf LL1 wird das CRC übertragen; der Modus wird vom Operator ausgewählt.

#### Asynchrone Methode der Serialisierung:

1) Der Status der ruhenden Linie ist 1 (TRUE);

2) Signal des Beginns der Datenübertragung ist 1 Bit = 0 (FALSE);

3) Übertragung von *n* Bit mit dem Status der angeschlossenen Eingänge kodiert mit der Methode *Manchester:* 

- Status 0: Anfangsgrenze Signal in der Mitte des Bits
- Status 1: Schlussgrenze Signal in der Mitte des Bits

4) Zwischenzeichen auf 1 (TRUE), um die Synchronisierung eines externen Geräts zu gestatten.

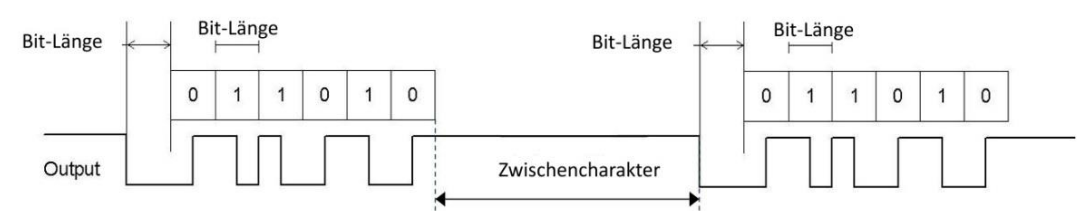

Bei der Asynchronen Methode ist daher der Ausgang Clock nicht vorhanden.

#### Synchrone Methode der Serialisierung:

1) Der Ausgang und Clock im Ruhezustand sind 0 (FALSE);

2) Übertragung von *n* Bits mit Status der Eingänge unter Verwendung von OUTPUT als Daten, CLOCK als Zeitenbasis;

3) Zwischencharakter auf 0 (FALSE), um die Synchronisierung des externen Geräts zu gestatten

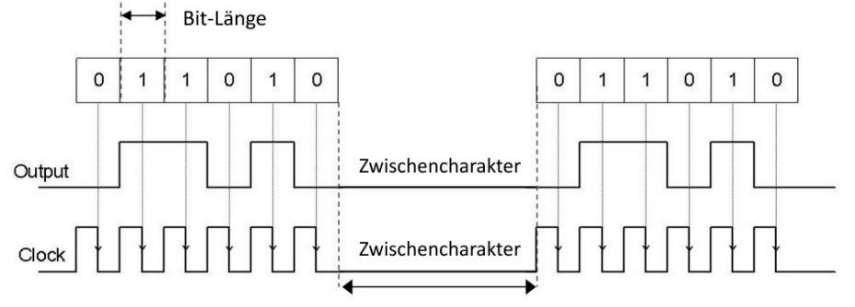

#### Parameter

Anzahl der Eingänge: Definiert die Anzahl der Eingänge des funktionellen Blocks 2...8 (asynchron) bzw. 3...8 (synchron).

*Einstellung der Modus:* Der Benutzer kann zwei Übertragungsmodi wählen: Asynchron und Synchron. Siehe "Funktionsprinzip" oben auf dieser Seite.

*Bit-Dauer (ms):* In dieses Feld den Wert eingeben, der der Dauer jedes einzelnen Bits entspricht (Eingang n), aus dem sich die Impulsreihe zusammensetzt, die die Übertragung bildet.

- 40 ms...200 ms (Step 10ms)
- 250 ms...0.95 s (Step 50 ms)

**Dauer Zwischenzeichen (ms):** In dieses Feld die Zeit eingeben, die zwischen der Übertragung der Impulsreihe und der nachfolgenden verstreichen muss.

- 100ms...2.5s (Step 100ms)
- 3s...6s (Step 500ms)

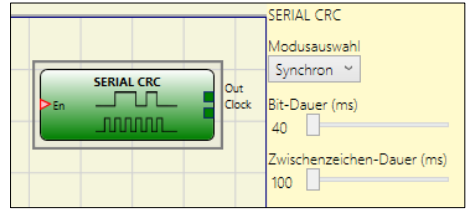

#### NETWORK (max. Anzahl = 1)

Der Network-Operator gestattet die Verteilung der Stop- und Reset-Befehle über ein einfaches lokales Netzwerk. Über Network\_in und Network\_out werden die START-, STOP-UND RUN-Signale zwischen den verschiedenen Knoten ausgetauscht.

#### Funktionsprinzip

Dieser Operator gestattet eine einfache Verteilung der Stopp- und Wiederaufnahmebefehle in einem lokalen MOSAIC-Netzwerk.

Bei der Funktion Network ist immer:

- 1) der Eingang **Network\_In** (einfach oder doppelt) muss mit dem Ausgang **Network\_Out** des im lokalen Netzwerk vorhergehenden Moduls verbunden warden.
- der Ausgang Network\_Out an ein STATUS-Signal bzw. einen OSSD-Ausgang angeschlossen und muss an den Eingang Network\_in des Moduls angeschlossen sein, das im lokalen Netz folgt.
- 3) Die Eingänge **Stop\_In** und **Reset\_In** sind an Input-Vorrichtungen angeschlossen, die jeweils als Stop (Bsp. E-STOP) und als Reset (Bsp. SWITCH) wirken.
- 4) Der Eingang **In** kann frei im Plan angeschlossen werden (Bsp. Funktionelle Eingangsblöcke oder Ergebnisse logischer Kombinationen).
- 5) Der Ausgang **Output** kann frei im Plan angeschlossen werden. **Output** ist 1 (TRUE), wenn der Eingang IN 1 (TRUE) ist und der funktionelle Block neu gestartet wird.

#### Parameter

**Aktivierung Reset Network:** bei Auswahl gestatte dies den Reset des funktionellen Blocks von Seiten des verteilten Netzes. Erfolgt die Aktivierung nicht, kann jeder Reset des funktionellen Blocks nur über den lokalen Eingang **Reset\_In** erfolgen.

**Aktivierung error out:** ist dies ausgewählt, wird der Ausgang Error\_Out aktiviert, der eingesetzt werden kann, um mit einer logischen 1 (TRUE) das Vorliegen einer Funktionsstörung zu signalisieren.

**Globale Aktivierung Reset (MOSAIC M1 fw**  $\geq$  4.0, M1S $\geq$  5.2): ist dies ausgewählt, kann das gesamte System über die Reset-Taste jedes beliebigen Netzknotens neu gestartet werden. Ist dies abgewählt, können in jedem Fall alle Knoten, die den Stop nicht verursacht haben, von einer beliebigen Stelle des Netzwerks aus neu gestartet werden, mit Ausnahme des Knotens, der den Stop verursacht hat, der mit dem entsprechenden Reset neu gestartet werden muss.

**Stop-Ursache (MOSAIC M1S, MOSAIC M1S COM):** ist dies ausgewählt, werden die Ausgänge Network\_stop und Local\_stop aktiviert und geben die Ursache des STOP-Status an. Diese Ausgänge sind normalerweise 0 bei System in RUN und Output auf 1. Wird ein Stop vom Network verlangt, wechselt der Ausgang Network\_stop auf 1. Wechselt dagegen der Output-Ausgang aufgrund des Eingangs In oder des Eingangs Stop\_in auf 0, wechselt der Ausgang Local\_stop auf 1. Die Ausgänge bleiben bis zum nächsten Netzwerk-Reset unter diesen Bedingungen.

- Die RESET-Steuerungen muss sich außerhalb der Netz Gefahrenzonen in Orten, wo die Gefahrenzonen und die gesamten Arbeitsbereiche sind vollständig sichtbar sein.
- Das NETWORK kann nur mit Mastern desselben Typs realisiert werden: nur MOSAIC M1 oder nur MOSAIC M1S / MOSAIC M1S\_COM.
- Die maximale Anzahl der Module MASTER netzwerkfähig ist 10 (oder 15, wenn die Netzwerkerweiterung aktiviert ist). Jedes MASTER-Modul darf höchstens 9 angeschlossene Erweiterungsmodule aufweisen.

**Reset-Anfrage (MOSAIC M1S COM):** aktiviert einen zusätzlichen Ausgang "Reset-Anfrage", der aktiviert wird, wenn der Reset verlangt wird.

*Netzwerkererweiterung (MOSAIC M1S COM):* erhöht die Anzahl der angeschlossenen MASTER von 10 auf 15.

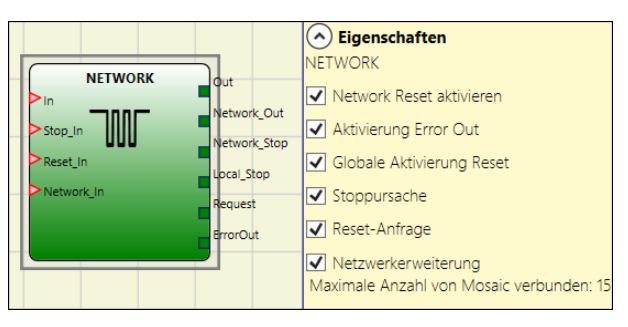

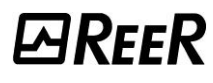

#### **Bedingung 1**:

Mit Bezug auf die Abb. 156 und Abb. 157 tritt beim Einschalten Folgendes ein:

- 1. Für die Net\_out-Ausgänge der verschiedenen Knoten gilt die Bedingung 0 (FALSE);
- 2. Das Stopp-Signal STOP wird über die Leitung Net\_Out verbreitet;
- 3. Beim Betätigen des RESET-Befehls auf einem der Knoten werden alle vorliegenden Knoten über die Verbreitung des START-Signals aktiviert;
- 4. Als Endergebnis gilt für den Net\_Out-Ausgang aller angeschlossenen Knoten die Bedingung 1 (TRUE), wenn für die unterschiedlichen Net\_in-Eingänge die Bedingung 1 (TRUE) gilt;
- 5. Das RUN-Signal verbreitet sich über das Netz der 4 vorliegenden Knoten.

#### Bedingung 2:

Mit Bezug auf die Abb. 156 und Abb. 157 tritt, wenn der Notaus in einem der vier Knoten betätigt wird, Folgendes ein:

- 1. Für den Net\_out-Ausgang gilt die Bedingung 0 (FALSE);
- 2. Das Stoppsignal STOP verbreitet sich über die Leitung Net\_Out;
- 3. Der nachfolgende Knoten erhält den Stoppcode und deaktiviert den Ausgang;
- 4. Der erhaltene Stopp führt zur Erstellung eines Stoppcodes für alle Net\_in---Net\_out;
- 5. Als Endergebnis gilt für den Net\_out-Ausgang aller angeschlossenen Knoten die Bedingung 0 (FALSE);
- 6. Wenn der Notaus in der Normalposition wieder hergestellt wurde, können alle Knoten über die Verbreitung des START-Signals mit einem einzigen Reset wieder aktiviert werden. Das System benötigt ca. 4 Sekunden, um alle das Netz bildenden Ausgänge der Blöcke wiederherzustellen.

Einen lokalen Reset des Moduls ausführen, das zur Netzunterbrechung geführt hat, um den Sicherheitsausgang wieder herzustellen.

<u>Reaktionszeit</u>

Das NETWORK kann nur mit Mastern desselben Typs realisiert werden: nur MOSAIC M1 oder nur MOSAIC M1S / MOSAIC M1S COM.

Die Reaktionszeit max des Netzwerks ausgehend von Nothalt durch die Formel:

(Master MOSAIC M1) tr = 11.3 ms + [175.3 ms x number of controllers - 1)]

(Master MOSAIC M1S/MOSAIC M1S COM) tr = 12.7 ms + [232.7 ms x (number of controllers - 1)]

Beispiel 4 Knoten-Netzwerk:

| Notholt                          | MASTER n°1            | MASTER n°2            | MASTER n°3            | MASTER n°4            |
|----------------------------------|-----------------------|-----------------------|-----------------------|-----------------------|
| Nothait                          | t <sub>rMASTER1</sub> | t <sub>rMASTER2</sub> | t <sub>rMASTER3</sub> | t <sub>rMASTER4</sub> |
| Master MOSAIC M1                 | 11.3 ms               | 186.6 ms              | 362 ms                | 537.2 ms              |
| Master MOSAIC M1S/MOSAIC M1S COM | 12.7 ms               | 245,4 ms              | 478.1 ms              | 710.8 ms              |

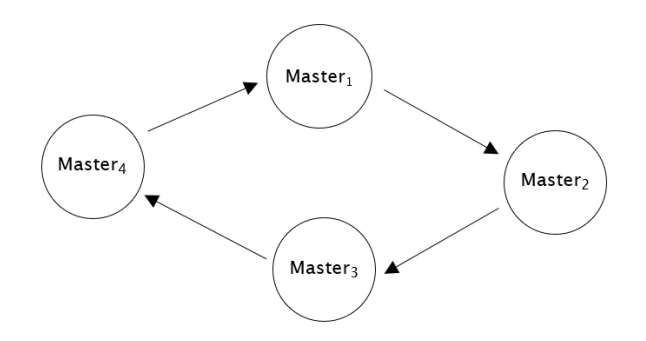

#### Bedingung 3:

Mit Bezug auf die Abb. 154 und Abb. 155 tritt, wenn für den Eingang IN des funktionellen Blocks NETWORK eines der 4 Knoten die Bedingung 0 (FALSE) gilt, Folgendes ein:

- 1. Für den lokalen Ausgang OUTPUT gilt die Bedingung 0 (FALSE);
- 2. Das RUN-Signal wird weiter über die Leitungen Network\_Out verbreitet;
- 3. Die verbleibenden Knoten ändern den Status ihrer Ausgänge nicht;
- 4. In diesem Fall ist der Einsatz des lokalen Resets obligatorisch. Diese Bedingung wird mit der blinkenden, dem Eingang Reset entsprechenden Led angezeigt. Diese Bedingung wird über die blinkende Led des Eingangs Reset\_in angezeigt. Der jeweilige Knoten kann durch seinen Reset neu gestartet werden (Der betreffende Knoten kann nur mit dem entsprechenden Reset neu gestartet werden (wenn nicht "Globale Aktivierung Reset" ausgewählt ist).

Deutsch

# Das Eingang **Network\_in** und der Ausgang **Network\_out** können nur auf den I/O-Pins von MASTER gemappt werden.

#### Signalisierungen der MOSAIC M1 mit aktiven Network

|                                                           |       | SIGNALEN DER FUNKTIONSBLOCK NETWORK |          |                     |                         |               |  |  |  |  |
|-----------------------------------------------------------|-------|-------------------------------------|----------|---------------------|-------------------------|---------------|--|--|--|--|
|                                                           |       | Network in                          |          | Network out (OSSD)  | Network out<br>(STATUS) | Reset in      |  |  |  |  |
|                                                           | LED   | FAIL EXT IN (1)                     |          | OSSD (2)            | STATUS                  | <b>IN</b> (3) |  |  |  |  |
| ZUSTAND                                                   | STOP  | OFF                                 | OFF      | ROT                 | OFF                     | OFF           |  |  |  |  |
|                                                           | CLEAR | OFF                                 | BLINKEND | ROT/GRÜN (BLINKEND) | BLINKEND                | BLINKEND      |  |  |  |  |
|                                                           | RUN   | OFF                                 | ON       | GRÜN                | ON                      | ON            |  |  |  |  |
|                                                           | FAIL  | ON                                  | BLINKEND | -                   | -                       | -             |  |  |  |  |
| (1) Entsprechende dessen Eingang Network IN verbunden ist |       |                                     |          |                     |                         |               |  |  |  |  |

(2) Entsprechende dessen Eingang Network OUT verbunden ist

(3) Entsprechende dessen Eingang Reset IN verbunden ist

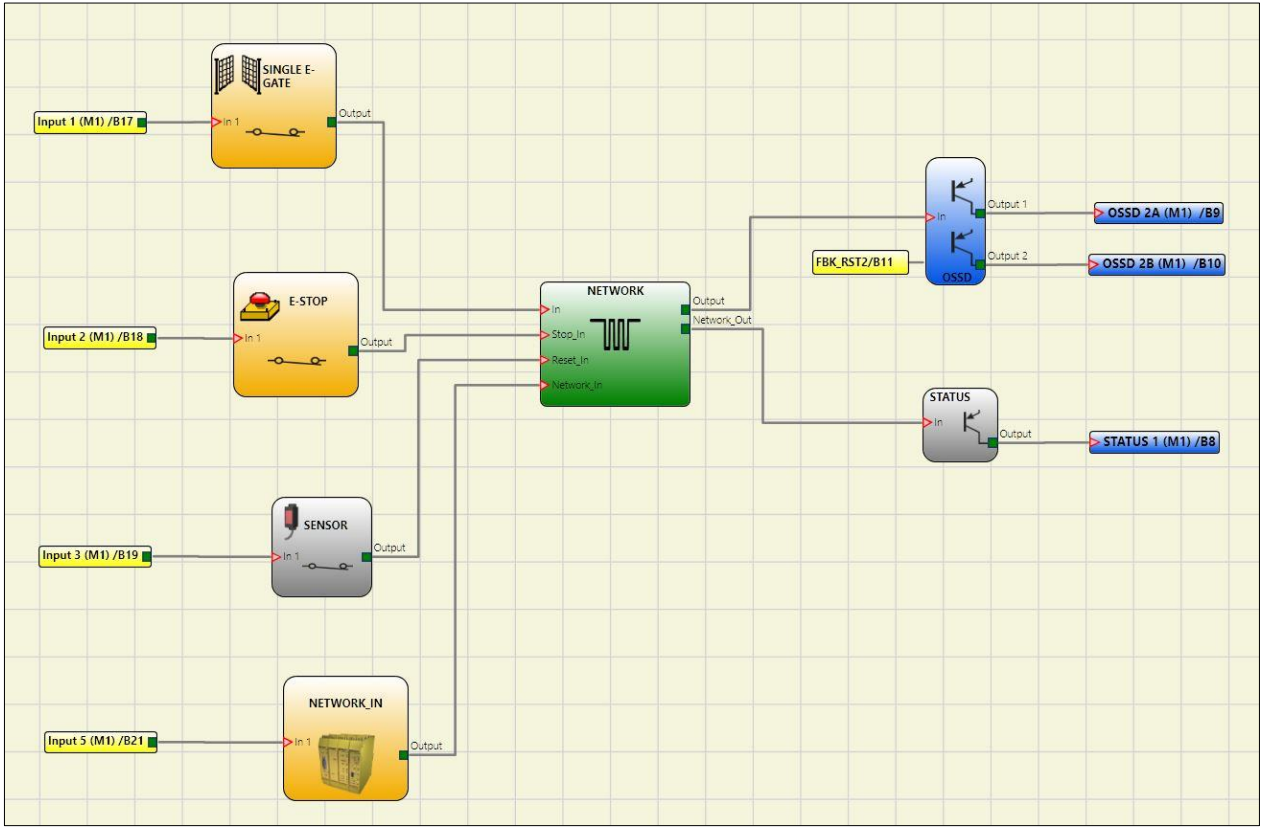

Abb. 154 - Verwendungsbeispiel des Blocks NETWORK (Kategorie 2)

# *⊡Ree*R

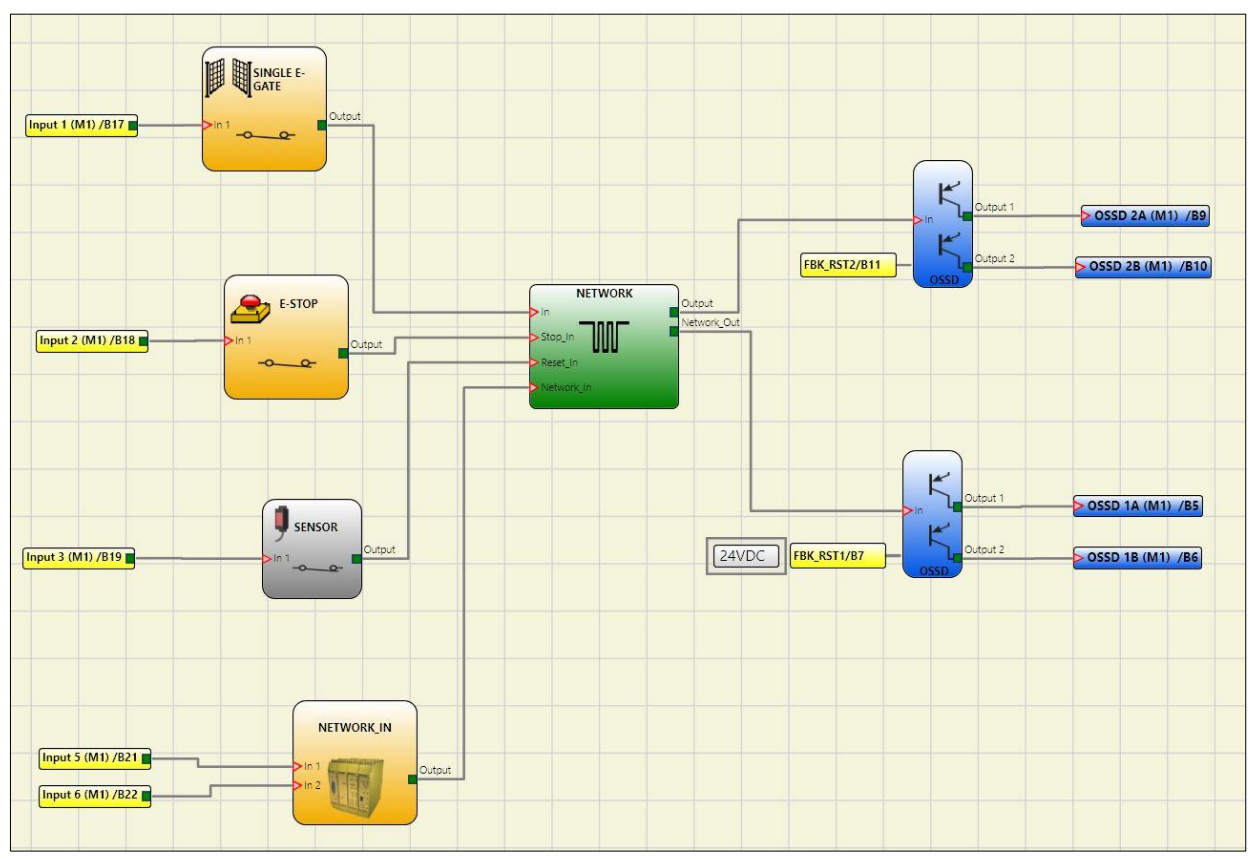

Abb. 155 - Verwendungsbeispiel des Blocks NETWORK (Kategorie 4)

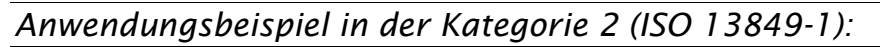

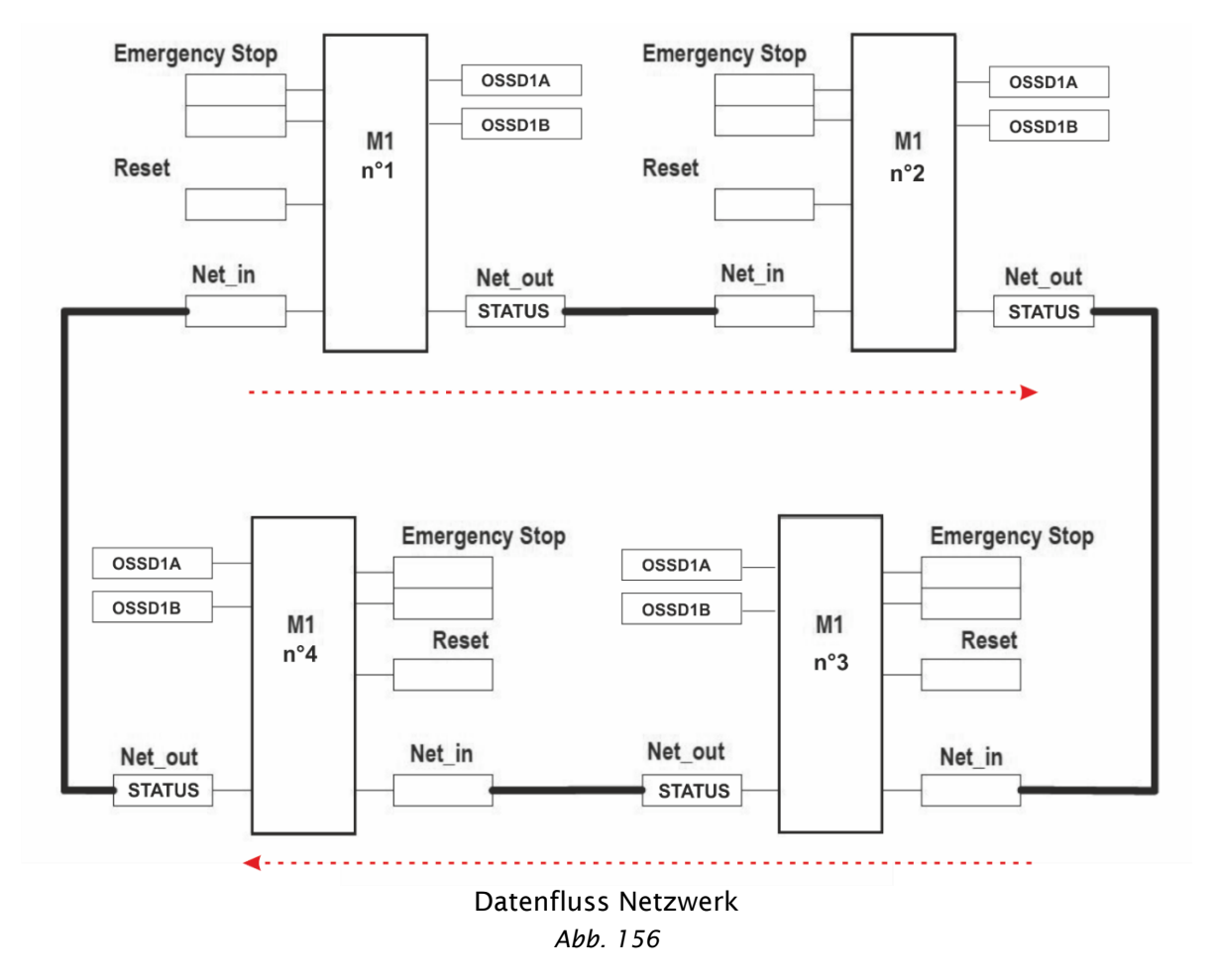

Deutsch

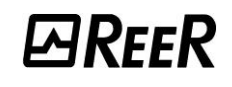

#### Netzwerkparameter für die Berechnung des PL

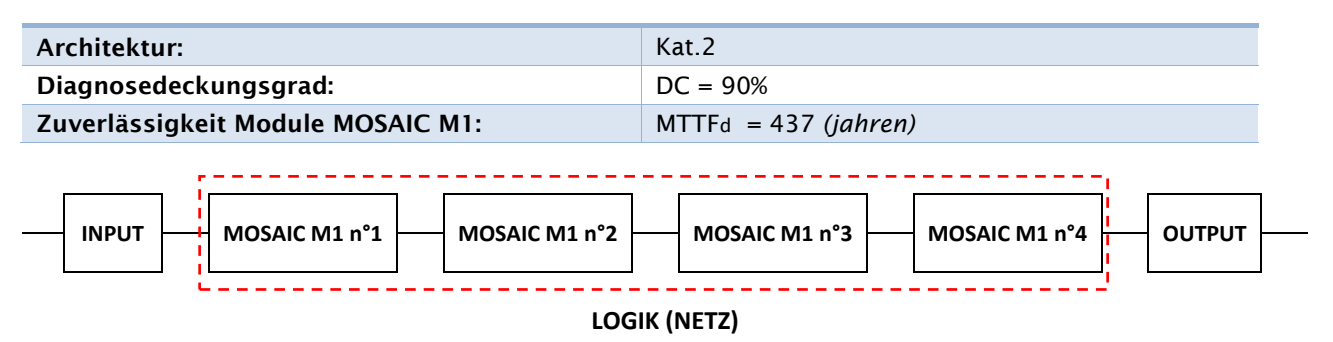

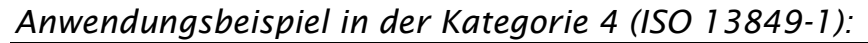

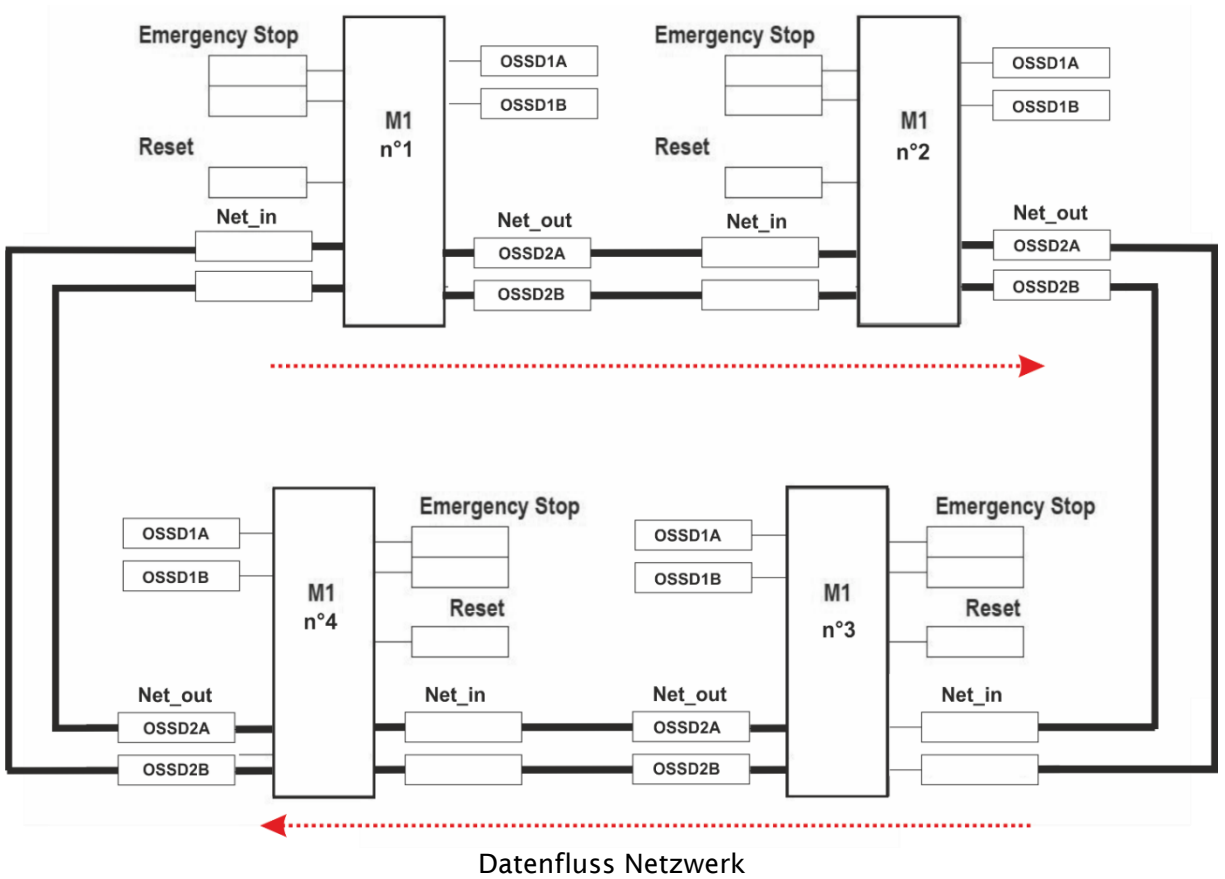

Abb. 157

Netzwerkparameter für die Berechnung des PL

| Architektur:           | Kat.4                            |
|------------------------|----------------------------------|
| Diagnosedeckungsgrad:  | DC = 99%                         |
| PFHd Module MOSAIC M1: | $PFHd = 6,86E-09 (stunden^{-1})$ |

Logisches Blockschaltbild einer Sicherheitsfunktion, die das Netzwerk verwendet

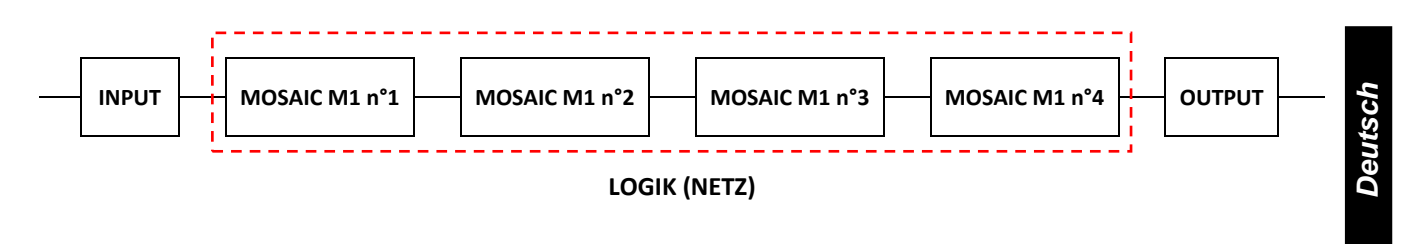

#### RESET

**MRFFR** 

Dieser Operator erzeugt einen Reset des Systems, wenn auf dem entsprechenden Eingang ein doppelter OFF-ON-OFF-Übergang mit einer Dauer von weniger als 5 s vorliegt.

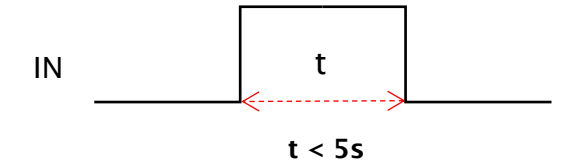

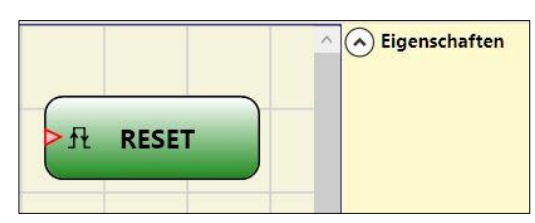

→ Sollte die Zeit > 5s betragen, wird kein RESET ausgelöst.

➔ Kann verwendet werden, um Störungen zurückzusetzen, ohne die Systemversorgung unterbrechen zu müssen.

#### OSSD EDM (MOSAIC M1S, MOSAIC M1S COM max. Anzahl = 32)

Der OSSD EDM (*External Device Monitoring*) Block ermöglicht die Überwachung von 1 bis 4 EDM-Feedbacks in Bezug auf einen Sicherheitsausgang unter Verwendung eines generischen Eingangs von MOSAIC.

OSSD EDM gestattet dies die Eingabe des Zeitfensters, innerhalb dessen das externe Feedback-Signal im Vergleich zum Zustand des angeschlossenen Ausgangs überwacht werden soll.

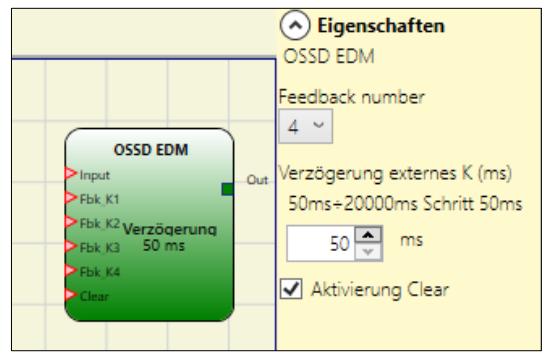

Der Ausgang des Blocks kann nur an einen

Sicherheitsausgang angeschlossen werden (OSSD, single OSSD, Relay). Auf diesem Ausgang muss die externe Kontrolle der Zeiten k deaktiviert sein.

- *OUTPUT* der unterhalb angeschlossenen OSSD auf hoher Ebene (TRUE) -> das Signal Fbk\_K muss sich innerhalb der eingegebenen Verzögerung auf niedriger Ebene (FALSE) befinden und umgekehrt.
- Wenn die Verzögerung nicht eingehalten wird, wechselt der Ausgang *Output* auf niedrige Ebene (FALSE) und die Störung wird durch Blinken der der OSSD im Fehlerzustand entsprechenden LED CLEAR angezeigt.

Ist *Aktivierung Error Out* ausgewählt, wird auf dem angeschlossenen Ausgangsblock der Ausgang ERROR OUT mit falschem Feedback-Signal aktiviert (Beispiel:externe Zeit K überschritten).

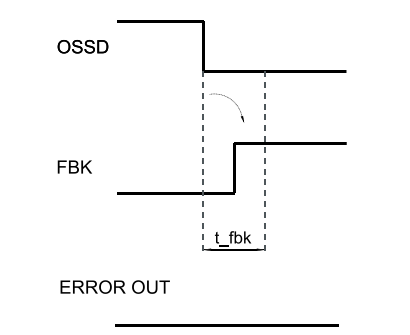

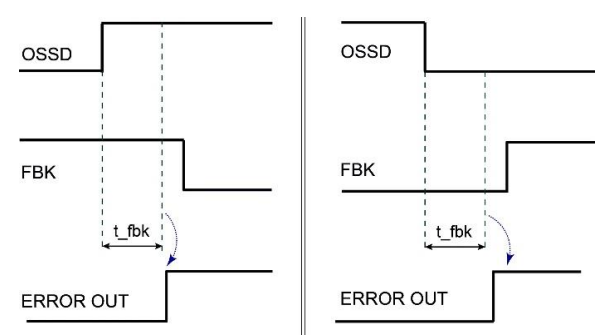

Beispiel einer OSSD mit korrektem Feedback-Signal: In diesem Fall ERROR OUT=FALSE

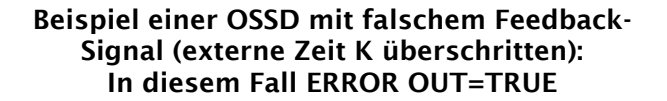

#### Die Parameter

*Feedback number:* Anzahl der Rückmeldeanschlüsse wählbar (1...4).

*Verzögerung externes k:* Zeit, innerhalb der der Eingang Fbk\_K sich im korrekten Status befinden muss.

Aktivierung Clear: ist dies ausgewählt, wird der Eingang Clear aktiviert.

Wird dieser Eingang auf 1 gebracht, kann der Fehler gelöscht werden, sobald der Defekt behoben ist. Wird dieser Eingang verwendet, ist es nicht mehr notwendig, MOSAIC M1S zurückzusetzen oder das System auszuschalten.

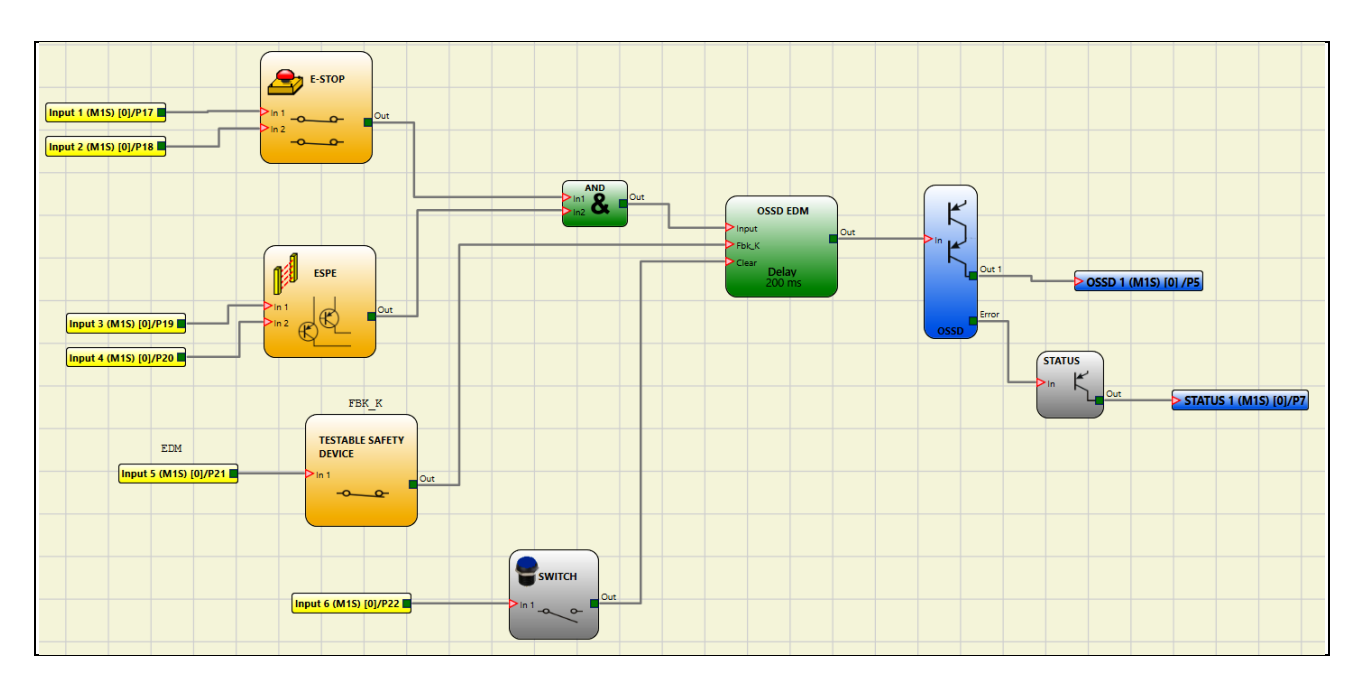

Abb. 158 – Beispiel der Verwendung des Blocks OSSD EDM

#### **INTERPAGE IN/OUT**

Wenn das Schaltbild sehr komplex und eine Verbindung zwischen zwei sehr weit auseinanderliegenden Elementen erforderlich ist, die Komponente "Interpage" verwenden.

(Linke Seite des Plans)

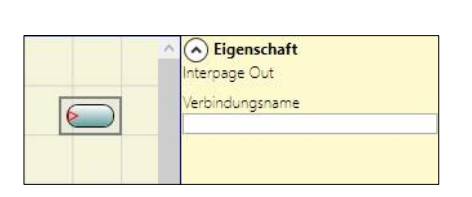

| (Rechte Seite<br>des Plans) |
|-----------------------------|
|                             |

Das Element *"Interpage out"* muss einen Namen aufweisen, der beim Aufrufen durch den Zwilling *"Interpage in"* die tatsächlich gewünschte Verbindung gestattet.

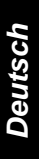

INTFBK\_IN / INTFBK\_OUT (MOSAIC M1S, MOSAIC M1S COM, max. Anzahl = 8)

Dieser Operator kann verwendet werden, um logische Schleifen zu erstellen oder den Ausgang eines funktionellen Blocks mit dem Eingang eines anderen funktionellen Blocks zu verbinden. IntFbk setzt sich aus IntFbk\_In und IntFbk\_Out zusammen; nach einer Verzögerung des logischen Zyklus MOSAIC M1S nimmt jede IntFbk\_In den gleichen logischen Wert an, wie die entsprechende IntFbk\_Out.

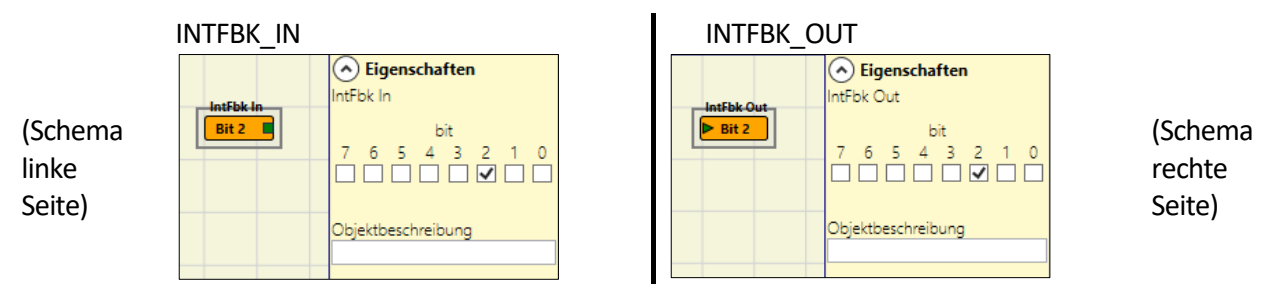

Das Element "IntFbk\_Out" muss eine Nummer haben, die, durch das entsprechende "IntFbk\_In" aufgerufen, die gewünschte Verbindung ermöglicht.

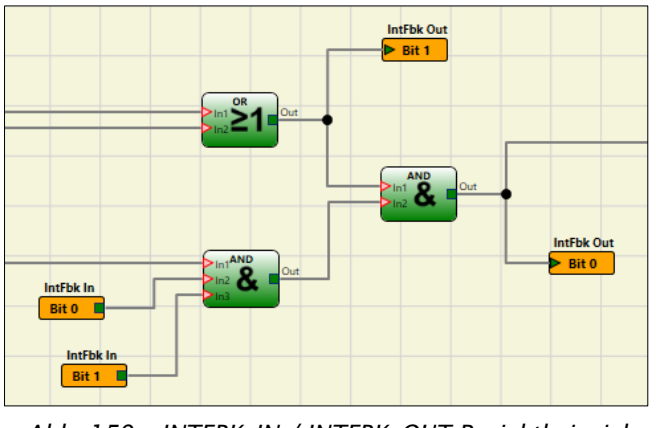

Abb. 159 - INTFBK\_IN / INTFBK\_OUT Projektbeispiel

Wenn die Feedbackkreise nicht sorgfältig ausgelegt sind, könnten sie gefährliche Systemschwankungen auslösen und dadurch das System instabil machen. Ein instabiles System kann schwerwiegende Folgen für den Benutzer haben, wie z.B. schwere Verletzungen oder Tod.

#### **TERMINATOR**

Dieser Operator kann als Abschlusszeichen für Eingänge verwendet werden, die nicht im Schema verwendet werden.

 Eigenschaften SWITCH Input 1 (M15) [0]/P17 Terminator

Der mit dem **TERMINATOR-**Operator verbundene Eingang

erscheint in der Eingangskarte und sein Status wird an den BUS übertragen.

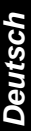

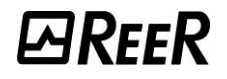

#### SONDERANWENDUNGEN

#### Verzögerter Ausgang mit manuellem Betrieb

Sollte es erforderlich sein, über zwei Ausgänge zu verfügen, von denen der zweite verzögert ist (im MANUELLEN Betrieb), den folgenden Plan verwenden:

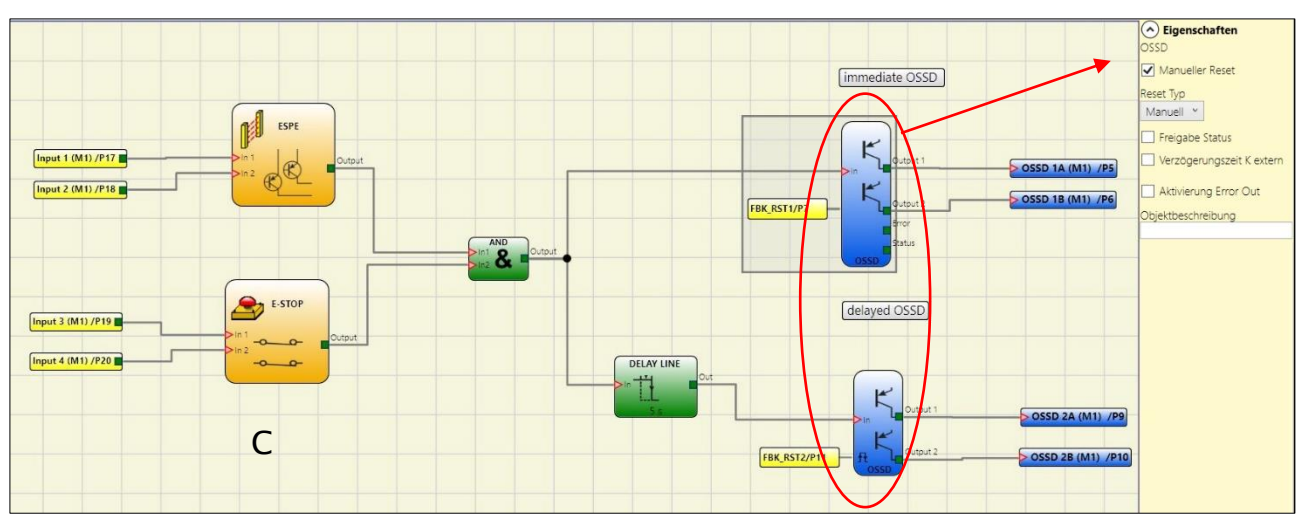

Abb. 160 – Doppelter Ausgang, von dem der zweite im manuellen Betrieb verzögert wird

#### SIMULATOR-MERKMALE

Dieser Simulator wurde als reine Planungshilfe bei der Auslegung der Sicherheitsfunktion konzipiert.

Das Ergebnis der Simulation darf nicht als eine Bestätigung für die Eignung des Projekts betrachtet werden.

- Das Ergebnis für die Sicherheitsfunktion muss stets, sowohl unter dem Gewichtspunkt der Hardware als auch dem der Software, in einer realen Situation und nach den geltenden Bestimmungen bestätigt werden, wie zum Beispiel ISO/EN 13849-2: Validierung oder IEC/EN 62061: Kapitel 8 - Validierung eines sicherheitsbezogenen elektrischen Steuersystems.
- Die die Sicherheit der MOSAIC-Konfiguration betreffenden Parameter sind im MSD-Software-Report zu finden.

In der oberen Symbolleiste gibt es zwei neue grüne Symbole (mit Firmware MOSAIC M1 Version 3.0 oder höher):

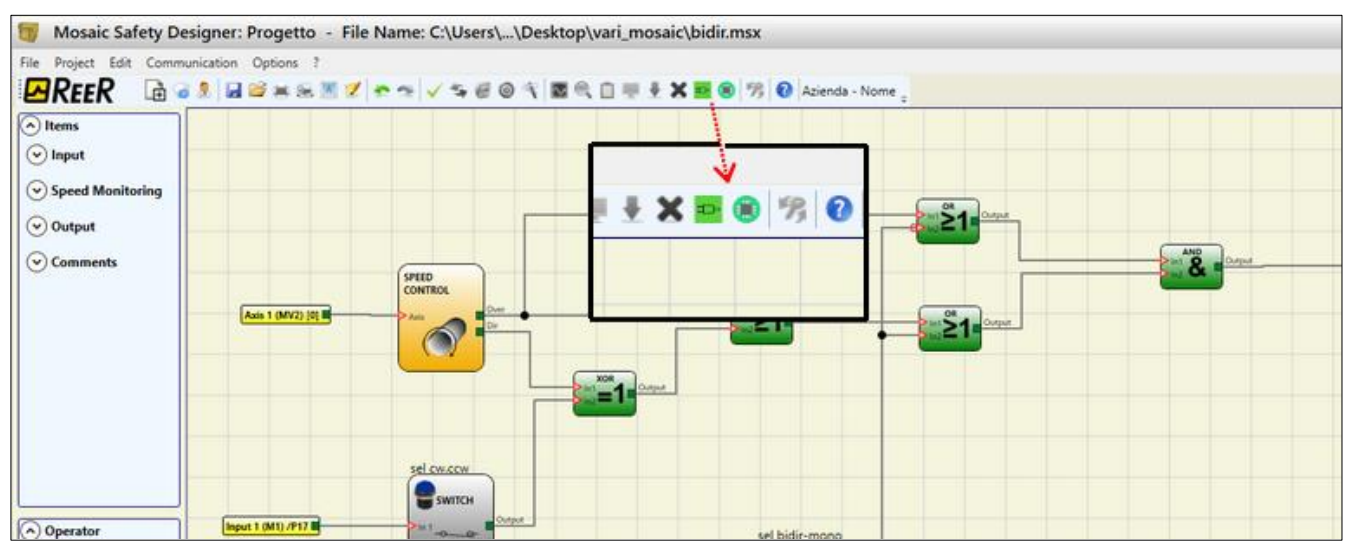

Abb. 161 - Die Simulatorsymbole

Diese Symbole beziehen sich auf die neue Simulatorfunktion.

- Das erste Symbol 🎬 bezeichnet die "Schematische Simulation". Es aktiviert den schematischen Simulator (sowohl statisch als auch dynamisch), in dem der Benutzer den Eingang des Inputs aktivieren kann, um den geladenen Plan zu überprüfen.
- Das zweite Symbol 🖲 bezeichnet die "Grafische Simulation". Es aktiviert den über die Datei der Stimuli gesteuerten Simulator, der auch das Einblenden der gewünschten Spuren in einem eigenen Graphen vorsieht.

DIE SYMBOLE DER SIMULATION STEHEN AUSSCHLIEßLICH DANN ZUR VERFÜGUNG, WENN DER KNOTEN MOSAIC M1 NICHT ANGESCHLOSSEN IST.

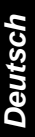

#### Schematische Simulation

Durch Anklicken des Symbols 🄤 startet die schematische Simulation.

Die schematische Simulation gestattet das Überprüfen/Steuern des Signalverlaufs im Ausgang der verschiedenen funktionellen Blöcke in Echtzeit, d. h., während der Simulation selbst. Der Benutzer kann frei wählen, welche Ausgänge der Blöcke gesteuert werden sollen und die Reaktion der verschiedenen Elemente der schematischen Darstellung anhand der Farbe der unterschiedlichen Leitungen überprüfen.

Wie bei der Monitor-Funktion gibt auch in diesem Fall die Farbe der Leitung (oder der Taste) den Status des Signals an: Grün bedeutet Signal LL1, Rot LLO.

Mit der "Schematischen Simulation" erscheinen einige neue Tasten in der Symbolleiste. Diese Tasten gestatten die Steuerung der Simulation, da diese ihren Start (Taste "Play"), ihr Stoppen (Taste "Stop"), die Step-by-step-Ausführung (Taste "PlayStep") oder den Reset (Taste "Reset") gestatten. Der Reset der Simulation stellt die Zeit Time auf den Wert 0 ms zurück.

Beim Starten der Simulation durch Betätigen der Taste "Play" kann der Zeitverlauf neben dem Wort "Time" beobachtet werden. Die Zeit verstreicht nach der Zeiteinheit "Step" multipliziert mit dem vom Benutzer gewählten Faktor "KT".

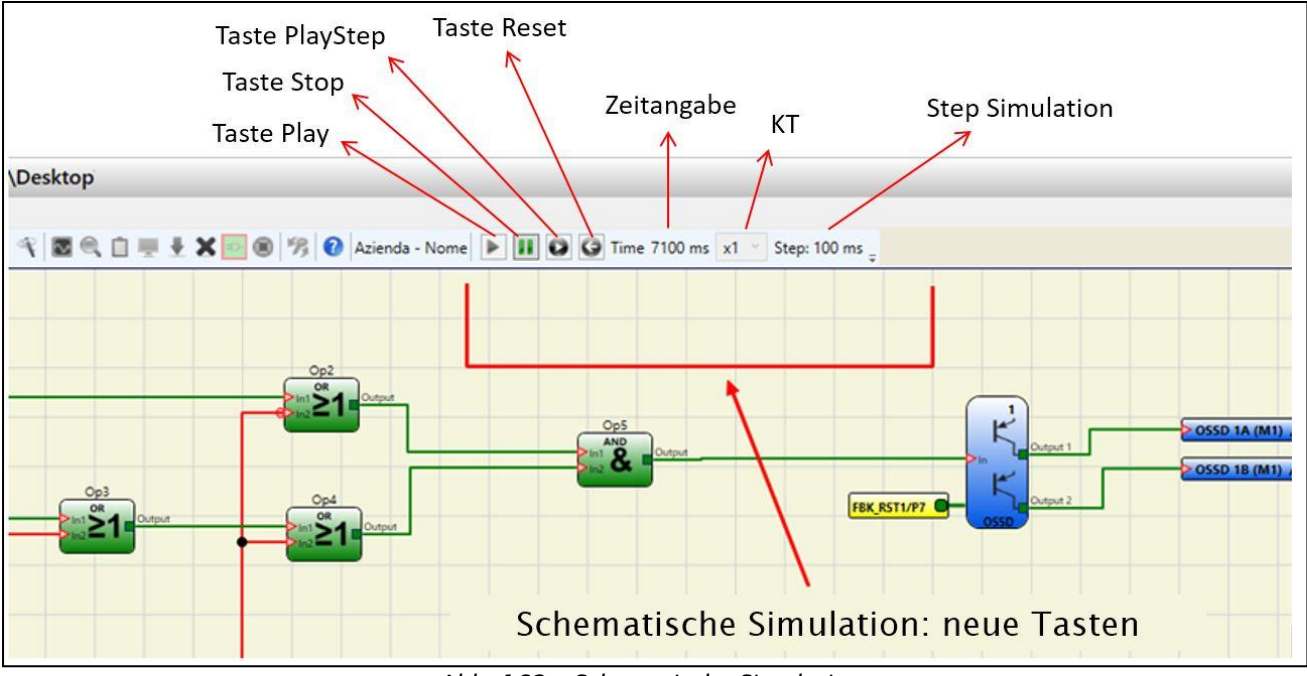

Abb. 162 – Schematische Simulation

Durch Anklicken der Taste unten rechts in jedem Input-Block kann der jeweilige Output-Status aktiviert werden (auch wenn die Simulation nicht im Gang ist, d. h., wenn die Zeit nicht läuft: in diesem Fall ist die Simulation "statisch"). Wechselt die Taste nach dem Anklicken auf Rot, bedeutet dies, dass der Ausgang sich auf Ebene LL0 befindet, wechselt sie dagegen auf Grün, befindet sich der Ausgang auf Ebene LL1.

In einigen funktionellen Blöcken, wie zum Beispiel "Geschwindigkeitssteuerung" oder "lock\_feedback", erscheint die Taste grau. Dies weist darauf hin, dass die Eingabe des Werts manuell über ein entsprechendes Pop-up-Fenster erfolgt und die Art des einzugebenden Werts je nach Art des funktionellen Blocks wechselt (zum Beispiel muss in einen Block der "Geschwindigkeitssteuerung" ein Frequenzwert eingegeben werden).

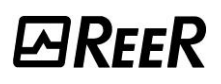

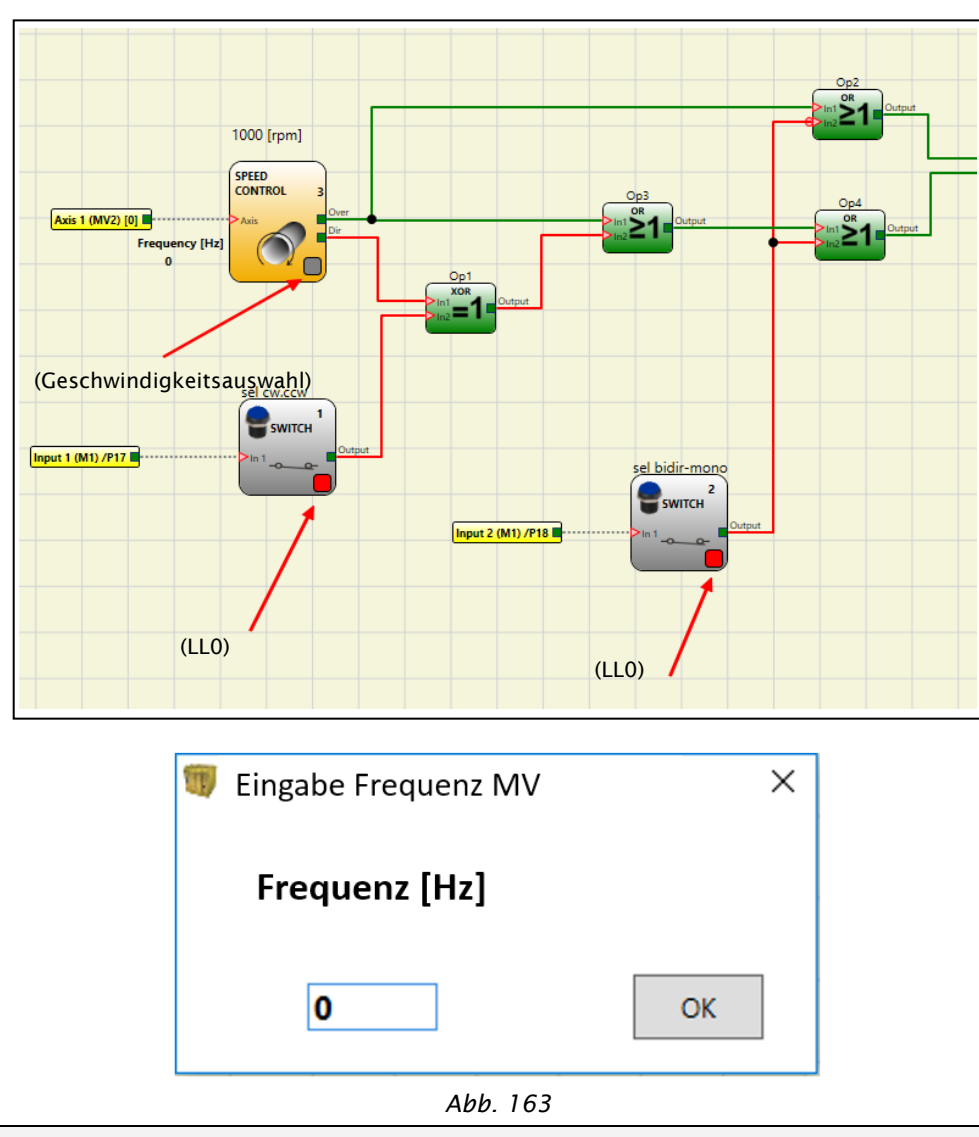

Im oberen Teil die Tasten zum Aktivieren der Ausgänge der Blöcke, im unteren Teil das Beispiel eines Pop-up-Fensters zur Eingabe des Frequenzwerts eines Blocks "Geschwindigkeitssteuerung" im spezifischen Fall

#### Verwaltung grafische Simulation

Durch Anklicken des Symbols 🧐 startet die grafische Simulation.

Die grafische Simulation gestattet das Einblenden des zeitlichen Verlaufs der Signale in grafischer Form. Der Benutzer muss eingangs die Stimuli in einer entsprechenden Textdatei festlegen: d. h., es muss der zeitliche Verlauf der als Eingänge (Stimuli) verwendeten Wellenformen festgelegt werden. Der Simulator sorgt basierend auf der erstellten Stimuli-Datei dafür, diese in die schematische Darstellung zu injizieren und die gewünschten Spuren am Ende der Simulation einzublenden.

Nach Abschluss der Simulation erscheint automatisch ein Graph wie der nachstehend abgebildete. Aus dem Graphen können die angezeigten Spuren ausgedruckt (Taste "Druck"), die Ergebnisse zum erneuten Laden gespeichert (Taste "Speichern") und es kann das Einblenden weiterer Spuren ausgewählt werden (Taste "Sichtbarkeit ändern"). Die Namen der Spuren entsprechen der Beschreibung der funktionellen Blöcke.

Durch Anklicken der Schließen-Taste (Taste "X" oben rechts) verlässt man die Umgebung der grafischen Simulation.

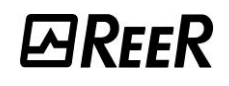

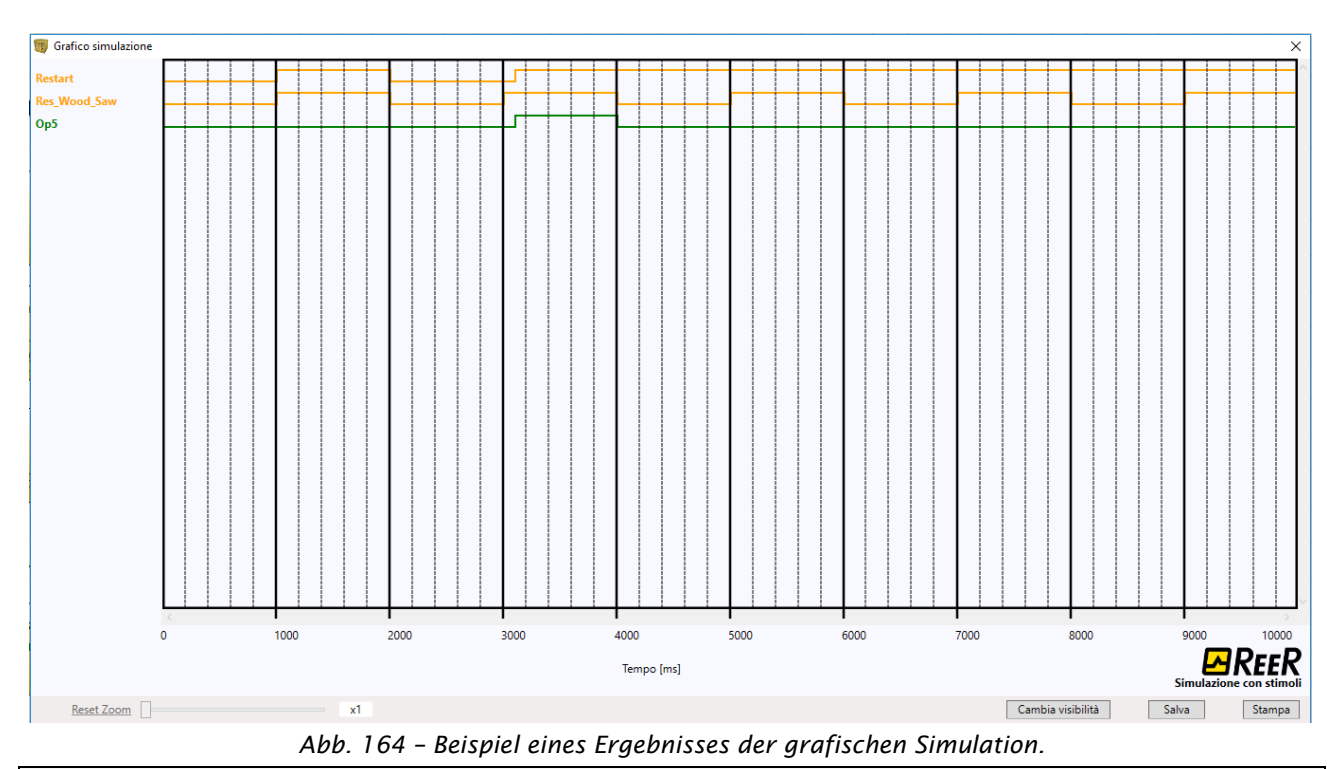

➔ Es können die Spuren und drei Tasten unten rechts eingeblendet werden, um die Vorgänge der Auswahl der Spuren, des Speicherns und Ausdruckens ausführen zu können.

Zum Ausführen der Simulation sind mindestens die folgenden Verfahrensschritte erforderlich:

- 1. Erstellen einer Stimuli-Datei entsprechend den jeweiligen Anforderungen
- 2. Laden der Stimuli-Datei und abwarten, bis die Simulation beendet ist

Nach dem Anklicken des Symbols 🖲 erscheint die folgende Ansicht:

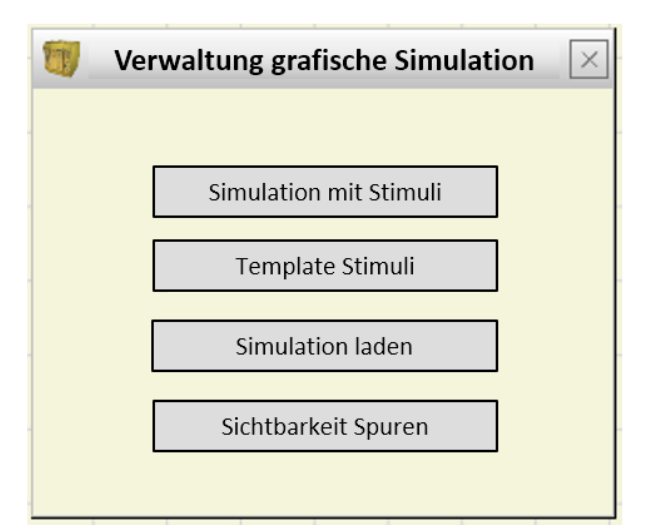

Abb. 165 – Auswahlmenü für die Betriebsart der grafischen Simulation

Nun werden die Funktionen jeder Taste des Menüs aus Abb. 165 im Einzelnen beschrieben:

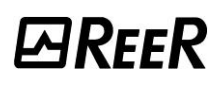

Taste *Template Stimuli*: gestattet das Speichern der Template-Datei mit dem gewünschten Namen und der jeweiligen Position auf der Festplatte. Diese Datei enthält die Namen der Signale entsprechend der schematischen Darstellung (Abb. 166). Nun kann der Bediener mit Hilfe eines Text-Editors den Status der Input-Signale in einem bestimmten Moment zusammen mit der Dauer der Simulation und dem zu verwendenden Zeit-Step eingeben (Abb. 167).

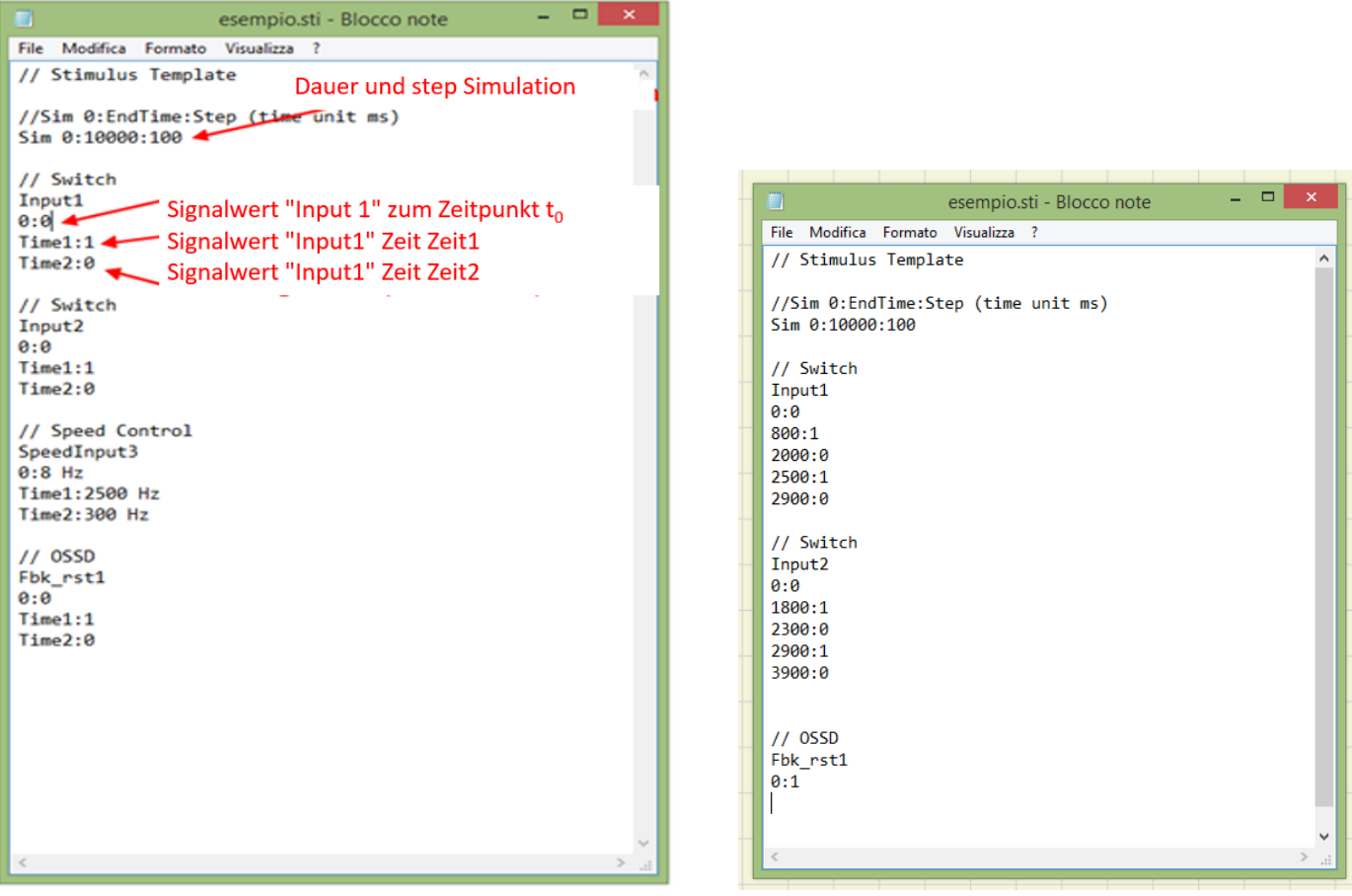

Abb. 166 – Template-Datei gleich nach dem Speichern

Abb. 167 – Beispiel einer erstellten Template-Datei

Taste *Simulation mit Stimuli:* gestattet das Laden einer (entsprechend erstellten) Template-Datei und beginnt danach mit der Simulation.

Am Ende der Simulation wird ein Graph mit den sich ergebenden Signalen eingeblendet.

Taste *Simulation laden*: gestattet das Laden einer zuvor abgeschlossenen Simulation, vorausgesetzt, es wurde mindestens eine gespeichert.

Taste **Spuren der Sichtbarkeit**: gestattet die Auswahl der im Graphen anzuzeigenden Spuren (Wellenform der Signale). Die Taste ruft, sobald sie betätigt wird, ein Pop-up-Fenster auf wie das in Abb. 168, über das die Spuren zu dem Graphen hinzugefügt oder daraus gelöscht werden können.

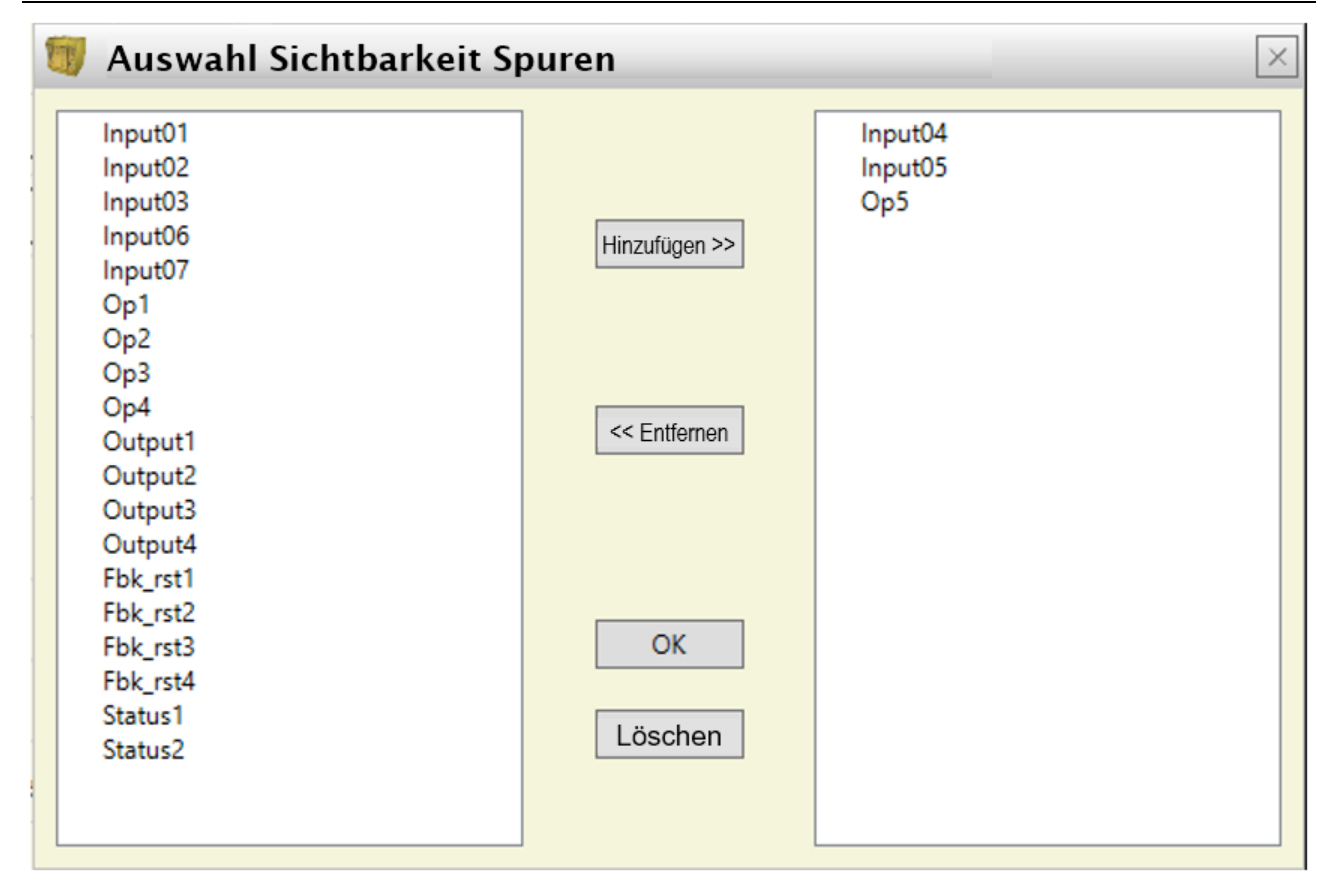

#### Abb. 168 - Spuren der Sichtbarkeit.

→ Links die Spuren, die zu dem Graphen hinzugefügt werden können. Rechts die Spuren, die momentan eingeblendet werden und aus dem Graphen gelöscht werden können.

#### Anwendungsbeispiel der grafischen Simulation

Das Beispiel im Anschluss bezieht sich auf den Einsatz einer Presse im Inneren eines Sicherheitsbereichs. Der Pressenmotor darf ausschließlich dann zum Einsatz kommen, wenn gleichzeitig zwei Bedingungen wahr sind: das Tor des Sicherheitsbereichs ist geschlossen und der Befehl zum Einschalten des Motors wird erteilt. Das Einschalten erfolgt im Vergleich zum Startsignal mit einer Verzögerung von zwei Sekunden.

ЫRFER

#### Schematische Darstellung

In der schematischen Darstellung werden die Eingangselemente durch das Tor des Sicherheitsbereichs und den Einschaltbefehl des Motors dargestellt. Diese Signale werden als Eingang zu einem logischen Operator AND verwendet, dessen Ergebnis durch einen Verzögerungsblock um zwei Sekunden verzögert wird. Das verzögerte Signal löst schließlich das Relais aus, das es dem Pressenmotor seinerseits gestattet, eingeschaltet zu werden.

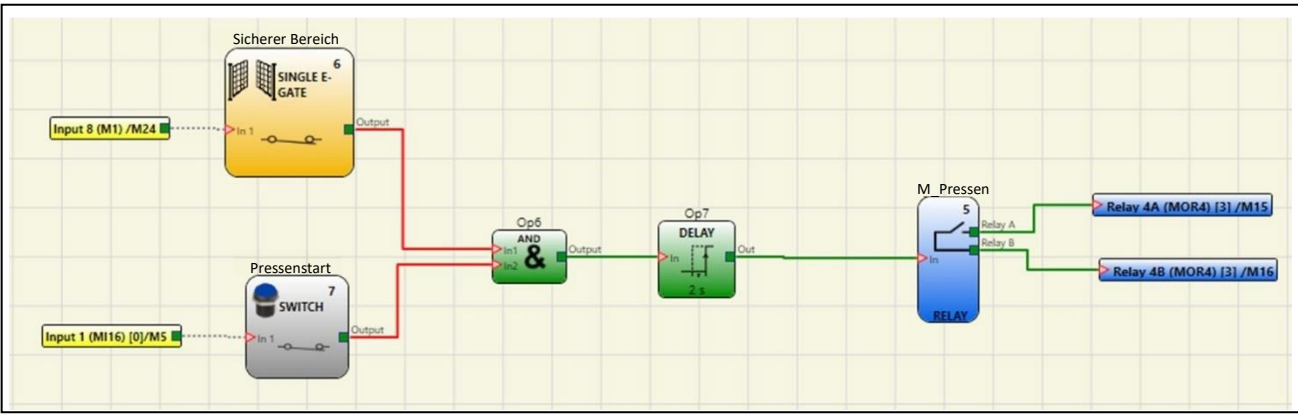

Abb. 169 - Schematische Darstellung in Bezug auf das Anwendungsbeispiel

Stimuli-Datei

Die Stimuli-Datei sieht das Schließen des Tors bei Zeit 2000 ms (Signal an LL1) und den Einschaltbefehl von Seiten des Operators bei Zeit 3000 ms (Signal an LL1) vor.

| 1  | // Stimulu | is Templ | late            |     |         |                     |
|----|------------|----------|-----------------|-----|---------|---------------------|
| 2  |            |          |                 |     |         |                     |
| 3  | //Sim 0:Er | ndTime:S | Step (time unit | ms) |         |                     |
| 4  | Sim 0:1000 | 00:100   |                 |     |         |                     |
| 5  |            |          |                 |     |         | 1                   |
| 6  | // Single  | E-Gate   | Sicherer        | Ber | eich    |                     |
| 7  | Input6     |          |                 |     |         | ]                   |
| 8  | 0:0        |          |                 |     |         |                     |
| 9  | 2000:1     |          |                 |     | Komment | tare werden von dem |
| 10 | 10000:0    |          |                 |     | Benutze | er eingegeben       |
| 11 |            |          |                 |     |         |                     |
| 12 | // Switch  | F        | Pressenstart    |     |         |                     |
| 13 | Input7     |          |                 |     |         |                     |
| 14 | 0:0        |          |                 |     |         |                     |
| 15 | 3000:1     |          |                 |     |         |                     |
| 16 | 10000:0    |          |                 |     |         |                     |

Abb. 170 - Stimuli-Datei in Bezug auf das Anwendungsbeispiel

#### Ergebnis der Simulation

Im Graphen werden die die Simulation betreffenden Signale hervorgehoben und zwar im vorliegenden Fall:

- bei Zeit 2000 ms begibt sich das Signal "sicherer Bereich" auf Ebene 1 und gibt damit das Schließen des Tors an.
- bei Zeit 3000 ms begibt sich das Signal "Pressenstart" auf Ebene 1 und gibt damit die Startanfrage von Seiten des Operators an.
- Das Ausgangssignal des Operators AND "Op6" erreicht die logische Ebene 1 bei Zeit 3000 ms, d. h., wenn die beiden Inputs "sicherer Bereich" und "Pressenstart" die logische Ebene 1 erreichen.
- Das Ausgangssignal des Operators AND wird vom Verzögerungsoperator um 2000 ms verzögert.
- Das Ausgangssignal des Verzögerers "Op7" gibt den Befehl zum Schließen des Relais bei der Zeit 5000 ms, zu der das Relais "M\_Presse" aktiviert wird.

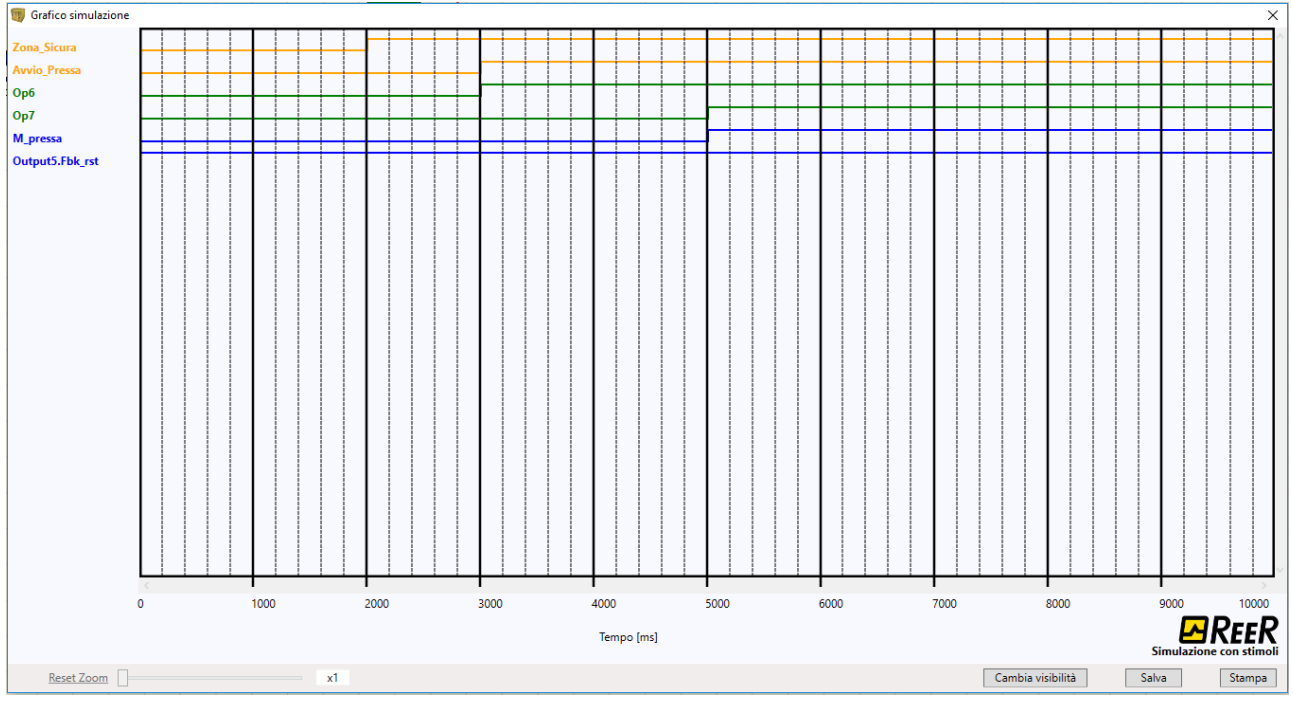

Abb. 171 - Sich aus der Simulation des Anwendungsbeispiels ergebender Graph

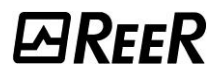

#### MOSAIC-FEHLERCODES

Im Fall von Funktionsstörungen ist das System MOSAIC in der Lage, den Fehlercode an die Software MSD zu übertragen, der dem vom Master MOSAIC M1, MOSAIC M1S, MOSAIC M1S COM erfassten Fehler entspricht.

Um den Code zu lesen, wie folgt vorgehen:

- den Master (der den FAIL über Led anzeigt) mit dem USB-Kabel an den PC anschließen;
- die Software MSD starten;
- über das Symbol 🔄 die Verbindung herstellen; es erscheint ein Fenster zur Kennwortabfrage; das Kennwort eingeben; es erscheint ein Fenster mit dem erfassten Fehlercode.

➔ Um diese Fehler-Codes zu konsultieren, lesen Sie bitte das Dokument "<u>8547781 - Mosaic - Errors</u> <u>code and Diagnostics</u>", das unter "<u>www.reersafety.com</u>" heruntergeladen werden kann.

Download Fehlerprotokoll

Kann das Fehlerprotokoll mit dem Symbol 🤝 heruntergeladen werden.

→ Zum Lesen des Fehlerprotokolls muss mindestens eine Verbindung auf Ebene 1 vorliegen.

Es erscheint eine Tabelle mit den letzten 5 gespeicherten Fehlern ab dem Datum des Versands des Plans an MOSAIC oder ab dem Datum der Löschung des Fehlerprotokolls (Symbol 🔀).

Die Anzeige der Fehlerhistorien hat einen neuen Befehl "Speichern". Die Liste der erkannten Fehler wird in einer *CSV*-Datei gespeichert.

| Ľ | Di Mosaic: Fehlerprotokoll                                               |       |                                  |                  |               |                             |       |                                  | ×                |               |  |
|---|--------------------------------------------------------------------------|-------|----------------------------------|------------------|---------------|-----------------------------|-------|----------------------------------|------------------|---------------|--|
|   | Störungen melden<br>Mikro A                                              | Modul | Installierte<br>Firmware Version | Fehlercode       | Fehleradresse | Störungen melden<br>Mikro B | Modul | Installierte<br>Firmware Version | Fehlercode       | Fehleradresse |  |
|   | 1                                                                        | M1S   | 5.0                              | 65D              | 00088BH       | 1                           | M1S   | 5.0                              | 65D ([MB BUS]/5) | 013697H       |  |
|   | 2                                                                        | M1S   | 5.0                              | 65D ([MB BUS]/4) | 0131F5H       | 2                           | M1S   | 5.0                              | 65D ([MB BUS]/4) | 0131F5H       |  |
|   | 3                                                                        | M1S   | 5.0                              | 65D              | 00088BH       | 3                           | M1S   | 5.0                              | 65D ([MB BUS]/5) | 013697H       |  |
|   | 4                                                                        | M1S   | 5.0                              | 163D             | 00D759H       | 4                           | M1S   | 5.0                              | 163D             | 00D759H       |  |
|   |                                                                          |       |                                  |                  |               |                             |       |                                  |                  |               |  |
|   |                                                                          |       |                                  |                  |               |                             |       |                                  |                  |               |  |
|   |                                                                          |       |                                  |                  |               |                             |       |                                  |                  |               |  |
|   | Verlassen Speichem Datum der letzten Löschung: 27/11/23 M1S: Version 5.0 |       |                                  |                  |               |                             |       |                                  |                  |               |  |
|   |                                                                          |       |                                  |                  |               |                             |       |                                  |                  |               |  |

Abb. 172 - Tabelle mit Fehlerprotokoll MOSAIC

# ZUBEHÖR UND ERSATZTEILE

| MODELL         | BESCHREIBUNG                                                 | CODE    |
|----------------|--------------------------------------------------------------|---------|
| MOSAIC M1      | MOSAIC main unit (8 Input / 2 doppelte OSSD)                 | 1100000 |
| MOSAIC M1S     | MOSAIC main unit (8 Input / 4 einzelne OSSD)                 | 1100003 |
| MOSAIC M1S COM | MOSAIC main unit (8 Input / 4 einzelne OSSD / feldbus)       | 1100006 |
| MI8O2          | MOSAIC I/O expansion unit (8 Input / 2 doppelte OSSD)        | 1100010 |
| MI8O4          | MOSAIC I/O expansion unit (8 Input / 4 einzelne OSSD)        | 1100011 |
| MI8            | MOSAIC input expansion unit (8 Input)                        | 1100020 |
| MI16           | MOSAIC input expansion unit (16 Input)                       | 1100021 |
| MI12T8         | MOSAIC input expansion unit (12 input, 8 test output)        | 1100022 |
| MO2            | MOSAIC output expansion unit (2 doppelte OSSD)               | 1100030 |
| MO4            | MOSAIC output expansion unit (4 doppelte OSSD)               | 1100031 |
| MO4L           | MOSAIC output expansion unit (4 einzelne OSSD)               | 1100012 |
| MO4LHCS8       | MOSAIC output expansion unit (4 double OSSD, 8 test outputs) | 1100032 |
| MA2            | MOSAIC analog input expansion unit (2 Kanäle)                | 1100026 |
| MA4            | MOSAIC analog input expansion unit (4 Kanäle)                | 1100025 |
| MR2            | MOSAIC safety relay unit (2 Relais)                          | 1100040 |
| MR4            | MOSAIC safety relay unit (4 Relais)                          | 1100041 |
| MR8            | MOSAIC safety relay unit (8 Relais)                          | 1100049 |
| MOR4           | MOSAIC safety relay expansion unit (4 relays)                | 1100042 |
| MOR4S8         | MOSAIC safety relay expansion unit (4 relays, 8 test output) | 1100043 |
| MOS8           | MOSAIC output expansion unit (8 test outputs)                | 1100091 |
| MOS16          | MOSAIC output expansion unit (16 test outputs)               | 1100092 |
| МВР            | MOSAIC PROFIBUS DP interface unit                            | 1100050 |
| MBD            | MOSAIC DeviceNet interface unit                              | 1100051 |
| МВС            | MOSAIC CANopen interface unit                                | 1100052 |
| MBEC           | MOSAIC ETHERCAT interface unit                               | 1100053 |
| MBEI           | MOSAIC ETHERNET/IP interface unit                            | 1100054 |
| MBMR           | MOSAIC MODBUS RTU interface unit                             | 1100082 |
| MBEM           | MOSAIC MODBUS TCP interface unit                             | 1100083 |
| MBEI2B         | MOSAIC ETHERNET/IP interface unit 2 PORT interface unit      | 1100085 |
| MBEP           | MOSAIC PROFINET interface unit                               | 1100055 |
| MBCCL          | MOSAIC CC-Link interface unit                                | 1100059 |
| MCT1           | MOSAIC BUS TRANSFER interface unit (1 channel)               | 1100057 |
| MCT2           | MOSAIC BUS TRANSFER interface unit (2 channels)              | 1100058 |
| МСМ            | MOSAIC externer Konfigurationsspeicher                       | 1100060 |
| MSC            | MOSAIC 5-poliger Kommunikationsanschluss                     | 1100061 |
| CSU            | MOSAIC USB-Kabel für PC-Anschluss                            | 1100062 |
| CSU-C          | MOSAIC USB Type-C-Kabel für PC-Anschluss                     | 1100039 |
| MV1T           | MOSAIC TTL expansion unit                                    | 1100070 |
| MV1H           | MOSAIC HTL expansion unit                                    | 1100071 |
| MV1S           | MOSAIC SIN/COS expansion unit                                | 1100072 |
| MV2T           | MOSAIC TTL expansion unit (2 encoders)                       | 1100073 |
| MV2H           | MOSAIC HTL expansion unit (2 encoders)                       | 1100074 |
| MV2S           | MOSAIC SIN/COS expansion Unit (2 encoders)                   | 1100076 |
| MV0            | MOSAIC proximity expansion unit                              | 1100077 |
| MV1TB          | MOSAIC TTL expansion unit                                    | 1100086 |
| MBECOM         | MOSAIC multistack interface unit                             | 1100133 |

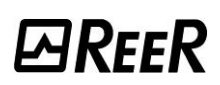

| MODELL (CLAMP)  | BESCHREIBUNG                                                 | CODE    |
|-----------------|--------------------------------------------------------------|---------|
| MOSAIC M1C      | MOSAIC main unit (8 Input / 2 doppelte OSSD)                 | 1100002 |
| MOSAIC M1SC     | MOSAIC main unit (8 Input / 4 einzelne OSSD)                 | 1100004 |
| MOSAIC M1SC COM | MOSAIC main unit (8 Input / 4 einzelne OSSD / feldbus)       | 1100007 |
| MI802C          | MOSAIC I/O expansion unit (8 Input / 2 doppelte OSSD)        | 1100110 |
| MI804C          | MOSAIC I/O expansion unit (8 Input / 4 einzelne OSSD)        | 1100111 |
| MI8C            | MOSAIC input expansion unit (8 Input)                        | 1100120 |
| MI16C           | MOSAIC input expansion unit (16 Input)                       | 1100121 |
| MI12T8C         | MOSAIC input expansion unit (12 input, 8 test output)        | 1100122 |
| MO2C            | MOSAIC output expansion unit (2 doppelte OSSD)               | 1100130 |
| MO4C            | MOSAIC output expansion unit (4 doppelte OSSD)               | 1100131 |
| MO4LC           | MOSAIC output expansion unit (4 einzelne OSSD)               | 1100212 |
| MO4LHCS8C       | MOSAIC output expansion unit (4 double OSSD, 8 test outputs) | 1100132 |
| MA2C            | MOSAIC analog input expansion unit (2 Kanäle)                | 1100126 |
| MA4C            | MOSAIC analog input expansion unit (4 Kanäle)                | 1100125 |
| MR2C            | MOSAIC safety relay unit (2 Relais)                          | 1100140 |
| MR4C            | MOSAIC safety relay unit (4 Relais)                          | 1100141 |
| MR8C            | MOSAIC safety relay unit (8 Relais)                          | 1100149 |
| MOR4C           | MOSAIC safety relay expansion unit (4 relays)                | 1100142 |
| MOR4S8C         | MOSAIC safety relay expansion unit (4 relays, 8 test output) | 1100143 |
| MOS8C           | MOSAIC output expansion unit (8 test outputs)                | 1100191 |
| MOS16C          | MOSAIC output expansion unit (16 test outputs)               | 1100192 |
| МВРС            | MOSAIC PROFIBUS DP interface unit                            | 1100150 |
| MBDC            | MOSAIC DeviceNet interface unit                              | 1100151 |
| MBCC            | MOSAIC CANopen interface unit                                | 1100152 |
| MBECC           | MOSAIC ETHERCAT interface unit                               | 1100153 |
| MBEIC           | MOSAIC ETHERNET/IP interface unit                            | 1100154 |
| MBMRC           | MOSAIC MODBUS RTU interface unit                             | 1100182 |
| MBEMC           | MOSAIC MODBUS TCP interface unit                             | 1100183 |
| MBEPC           | MOSAIC PROFINET interface unit                               | 1100155 |
| MBCCLC          | MOSAIC CC-Link interface unit                                | 1100159 |
| MCT1C           | MOSAIC BUS TRANSFER interface unit (1 channel)               | 1100157 |
| MCT2C           | MOSAIC BUS TRANSFER interface unit (2 channels)              | 1100158 |
| MV1TC           | MOSAIC TTL expansion unit                                    | 1100170 |
| MV1HC           | MOSAIC HTL expansion unit                                    | 1100171 |
| MV1SC           | MOSAIC SIN/COS expansion unit                                | 1100172 |
| MV2TC           | MOSAIC TTL expansion unit (2 encoders)                       | 1100173 |
| MV2HC           | MOSAIC HTL expansion unit (2 encoders)                       | 1100174 |
| MV2SC           | MOSAIC SIN/COS expansion Unit (2 encoders)                   | 1100176 |
| MV0C            | MOSAIC proximity expansion unit                              | 1100177 |
| MV1TBC          | MOSAIC TTL expansion unit                                    | 1100186 |
| MV2TBC          | MOSAIC TTL expansion unit (2 encoders)                       | 1100187 |
| MBECOMC         | MOSAIC multistack interface unit                             | 1100233 |

# GARANTIE

ReeR garantiert für jedes fabrikneue MOSAIC-System unter normalen Einsatzbedingungen 12 (zwölf) Monate lang die Abwesenheit von Material- und Herstellungsfehlern.

In diesem Zeitraum verpflichtet sich ReeR, eventuelle Defekte des Produkts durch Reparatur oder Ersetzen der defekten Teile vollkommen kostenlos zu beseitigen, sowohl was das Material, als auch was die Arbeitskraft betrifft.

ReeR behält sich in jedem Fall die Möglichkeit vor, an Stelle der Reparatur das gesamte defekte Gerät durch ein gleichwertiges oder eines mit denselben Merkmalen zu ersetzen.

Die Gültigkeit der Garantie unterliegt den folgenden Bedingungen:

Die Meldung des Defekts muss ReeR vom Benutzer innerhalb von zwölf Monaten ab Lieferdatum des Produkts zugehen.

Das Gerät und seine Bauteile befinden sich in dem Zustand, in dem sie von ReeR geliefert wurden.

Der Defekt oder die Funktionsstörung wurde nicht direkt oder indirekt durch Folgendes verursacht:

- Unsachgemäße Verwendung;
- Nichtbeachtung der Verwendungsbedingungen;
- Nachlässigkeit, Unerfahrenheit, nicht korrekte Wartung;
- Nicht von Personal von ReeR ausgeführte Reparaturen, Änderungen oder Anpassungen, Manipulierungen, etc.;
- Unfälle oder Stöße (auch durch Transport oder aufgrund höherer Gewalt);
- Sonstige nicht von ReeR abhängende Ursachen.

Die Reparatur erfolgt in den Werkstätten von ReeR, bei denen das Material eingehen muss: die Transportkosten und die Risiken eventueller Schäden oder Verluste des Materials während des Versands sind vom Kunden zu tragen.

Alle ersetzten Produkte und Bauteile werden Eigentum von ReeR.

ReeR erkennt keine weiteren Garantien oder Ansprüche außer den oben ausdrücklich beschriebenen an, daher können in keinem Fall Schadenersatzansprüche für Ausgaben, Arbeitsunterbrechungen oder andere Faktoren oder Umstände geltend gemacht werden, die auf eine beliebige Weise mit dem Ausfall des Produkts oder eines seiner Teile verbunden sind.

Besuchen Sie die Webseite www.reersafety.com hinsichtlich der Liste der autorisierten Händler jedes Landes.

Die genaue und umfassende Beachtung aller Normen, Angaben und Verbote in dieser Anleitung stellt eine wesentliche Voraussetzung für die korrekte Funktionsweise des Geräts dar. ReeR s.p.a. haftet daher nicht für Schäden durch die, auch nur teilweise, mangelnde Befolgung dieser Angaben.

Die Eigenschaften unterliegen Änderungen ohne Vorankündigung. • Die vollständige oder auszugsweise Vervielfältigung ohne Genehmigung von ReeR ist untersagta.

### EG-KONFORMITÄTSERKLÄRUNG

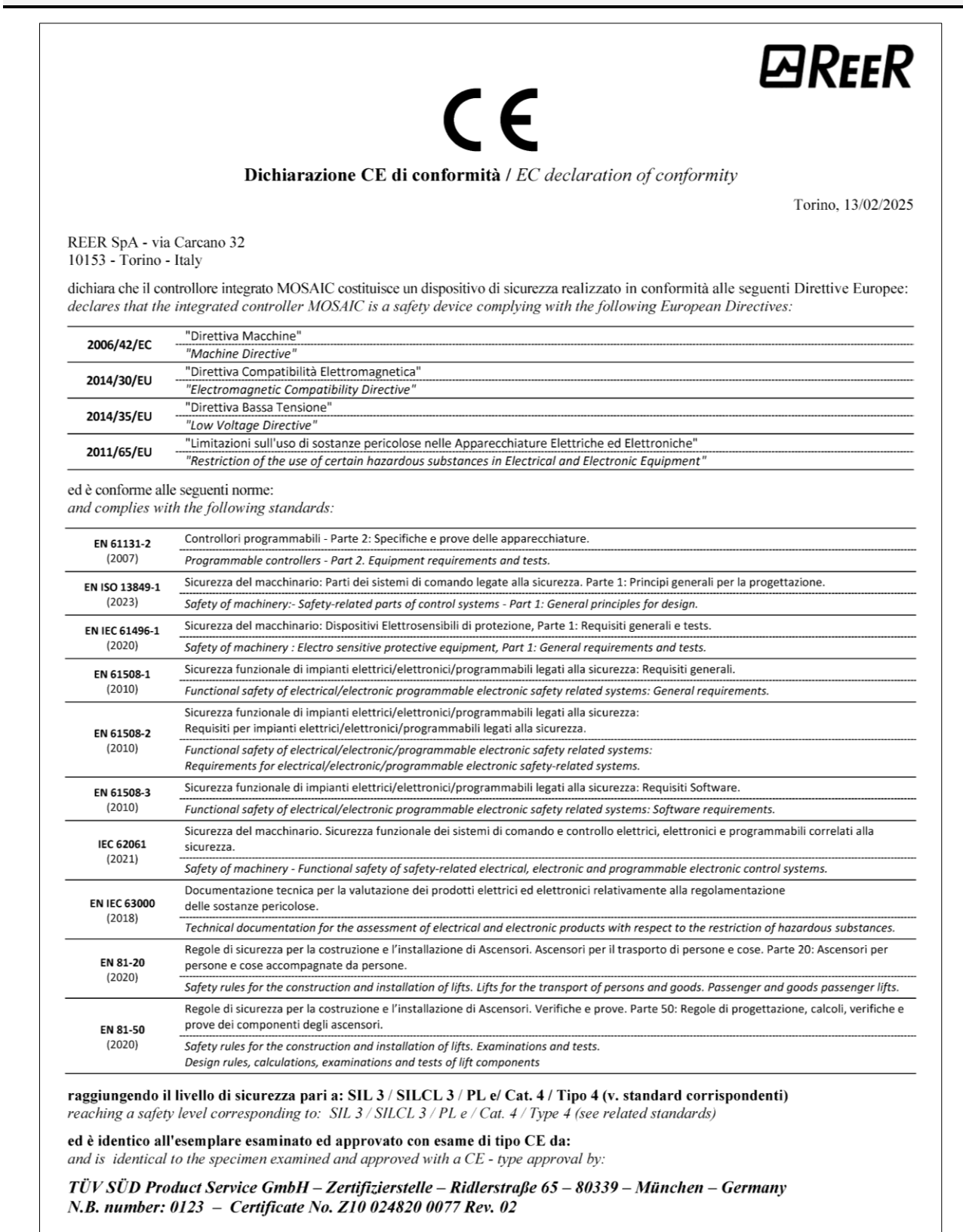

Carlo Pautasso Direttore Tecnico Technical Director

faital

Simone Scaravelli Amministratore Delegato Managing Director

landt-

# UKCA-KONFORMITÄTSERKLÄRUNG

ReeR erklärt, dass die integrierte Steuerung MOSAIC mit den folgenden britischen Rechtsvorschriften übereinstimmt:

- S.I. 2008 No. 1597 Verordnung über die Energieversorgung von Maschinen (Sicherheit)
- S.I. 2016 Nr. 1101 Elektrische Ausrüstung (Sicherheit) Verordnungen
- S.I. 2016 Nr. 1091 Verordnung über elektromagnetische Verträglichkeit
- S.I. 2012 No. 3032 Die Verordnung zur Beschränkung der Verwendung bestimmter gefährlicher Stoffe in Elektro- und Elektronikgeräten

➔ Unter dem Link <u>https://www.reersafety.com/certifications/</u> können Sie die vollständige UKCA-Konformitätserklärung herunterladen.

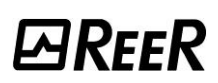

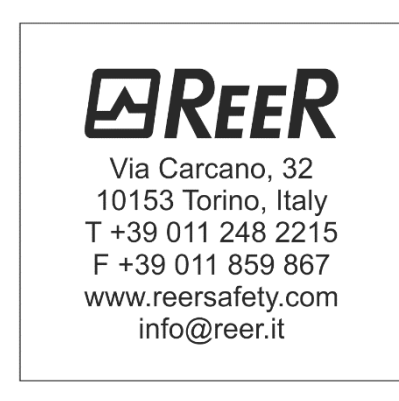

Deutsch